# 中学英語くらいの読んでわかる プログラミング言語&統合開発環境 してものです。 プログラミング初心者開発入門

オープンソース無料版でソフト開発 LiveCodeを開発してきたRunRev社のある スコットランドの25%以上の高校が コンピュータ・サイエンスの授業に採用しています。

Community Edition

Mac OS & Windows デスクトップアプリを同時に作る **開発入門から中級編** 

# 第1部: ほとんど英語テキストでの開発 第2部:日本語テキストを使う開発

メディア・アーチスト 小島健治著

# 詳しい目次

# 第一部: ほとんど英語テキストでの開発

書き始めるにあたって / About 小島健治 こんな人にLiveCodeをお勧めします

01: ダウンロード、インスロール ...... 11

• 無料コミュニティ版と、有料コマーシャル版の違い

02: 創造するコマンド「Create」 ...... 15

- 始めにスタックありき
- 値を設定する「set」
- ボタンとカードを創る
- カードの移動

# 03: オブジェクトとプロパティ ...... 21

- メニューからスタックを作る
- スタックのプロパティ設定
- スタック・プロパティの「name」と「title」の違い
- メニューからカードを作る
- アプリケーション・ブラウザーを使う
- LiveCodeの書類を保存

- スクリーンのサイズ
- グローバル「global」と、ローカル「local」
- 横の長さ「width」、縦の長さ「height」

- コントロール「Controls」
- ツール・パレット「Tools Palette」
- スクリプト・エディター「Script Editor」
- メッセージ・ハンドラー「message handler」
- コントロールをグループ化する
- グループの編集

06: グラフィック、カラー ...... **52** 

- レクタングルの作成
- サイズ、ポジションの設定
- カラーの設定
- RGBカラーの基礎知識
- その他のグラフィックの作成
- 練習問題

# 07: ビジュアル・イフェクトと条件文 ...... 63

- カード間の視覚効果
- イフェクトのサンプルが選べるボタン・メニュー
- 「get」の意味と使い方
- 円「Oval」と普通の多角形
- 「Regular Polygon」の作成
- 条件文を使ってオブジェクトを見せる、隠す
- 06章の練習問題答え

#### 

- 足し算、引き算の表記
- 「足し算クイズ」のインターフェイス作成
- ランダム「random」に数字を選ぶ
- 数字かどうかを判断、リターン・キーを無効にする
- 掛け算、割り算の表記

#### 

- 足し算・引き算クイズ
- カスタム・ファンクションを作る
- プライベート「private」
- カスタム・コマンドを作る
- リピート「repeat」でループを作る

# 10: テキスト・フィールド ...... 100

- ジオメトリー:フィールド1つ、ボタン1つ。
- ジオメトリー:フィールド2つ、ボタン2つ。
- フィールドの英文を扱う
- 高速なリピートと、アルファベット順にソートする
- フィールドのエディターにスクリプトを書く
- フィールドの英語テキストを保存する
- ジオメトリーをスクリプトで書く

# 11:2種類のイメージ ......120

• お絵描き(ペイント)のイメージ・オブジェクト

- グラフィック・イフェクト「Graphic Effects」
- インターネットの写真をリンク
- リンク・イメージの保存
- デフォルト・フォルダー「DefaultFolder」
- スペシャル・フォルダー・パス「SpecialFolderPath」
- 区切り記号「itemDelimter」の変更
- スタックを閉じて、新しいスタックを作る

### 12: イメージはバイナリー・データ ...... 140

- ファイルを選ぶダイアログ・ウインドウ
- スクリプトでイメージのインポート
- イメージ・データ「imageData」をセット
- 1ピクセルの中の4つの情報
- 文字列の連結「String Operator」
- バイナリー「2進数」とベースコンバート「baseConvert」
- イメージのテキストを保存
- スイッチ「switch」文
- 幾つかの選択から1つを選ぶラジオ・ボタン
- インターネットのイメージを保存

### 13: マルチメディア1 ...... 156

- 座標のアニメーション
- グラブ「grab」ウイズイン「within」オーディオ・クリップ「audioClip」
- ビデオ・クリップ「videoClip」
- パレット「Palette」ウインドウ
- GIFアニメ
- アニメーション・エンジン「animationEngine」

14: マルチメディア2 ..... 172

- クイックタイム・プレイヤー
- ビデオの長さ、時間の話
- コントローラーを使わないクイックタイム・プレイヤー
- カスタム・コマンドにしてカードにまとめる
- サウンドのボリューム調整
- プログレス・バー

15: メニュー、タブ・パネル ..... 194

- メニュー・ビルダー
- Mac OSとWindowsメニューで起こる違い
- OSの違いでメニューを設定する
- エディット「Edit」 ・メニューのスクリプト

- ディセエイブルド、ニーモニック、ショートカット
- サブ・メニュー
- タブ・メニュー
- 条件やカードの違いでメニューを変える
- ウェブページをブラウザーで開ける

# 16: プロパティ、テーブル、アレイ(Array 配列) ..... 218

- オブジェクトのテンプレイト「Template」
- アレイ「array」の基礎
- コンバイン「combine」でフィールドのプロパティ
- スプリット「split」で文字列をアレイにする
- 違うフィールドをテンプレイトで作る
- テーブル・フィールド
- マルチ・アレイ「Multidimensional Array」の構造
- マルチ・アレイ「Multidimensional Array」の使い方
- コラムによって、タブ・ストップの位置を変える

# 17: ウインドウ・スタックス、スタンドアロン ..... 238

- メインスタックは書き換えができません
- カスタム・プロパティをサブスタックに作る
- プロジェクトの書類をスタンドアロンにする
- アクシデントに対処する
- サブスタックは、メインスタックの支配下にあります
- サブスタックをメインの支配下から逃す
- サブスタックをクリエイトする
- タイトル・バーのデコレーション「Decorations」
- 切り抜きウインドウ
- タイトルバーなしで、動かせるウインドウ

- ウェブページを取り込む「revBrowser」
- 開発書類が保存してあるフォルダー
- 辞書を使う
- 辞書から目的の語を探し出す

# 19: サンプル・アプリから、次のステップに ....... 274

- スライドショー サンプル・スタック
- 日本語コメントを書くプラグイン
- スライドショー・スタックのスクリプト全文

# 第二部:日本語テキストを使う開発

第一部をほぼ理解したとして書いています。「日本語テキストを使う開発」を読み始める前 に、特に10章をもう一度読んでください。

- フィールドからフィールドに文字列を移動
- 「put」はフィールド、「set」はそれ以外
- ボタンのレイベルをスクリプトで日本語に
- ランゲージからフォントを分類
- スタックに日本語タイトル。日本語フォントでテキストをセットする
- 日本語 (ユニコード)の基礎 まとめ

# 

- 日本語のラインやキャラクターの移動
- 日本語をクロスプラットフォームで保存する 始めはUFT8です
- 日本語をSJISで保存する
- 日本語のUTF8とSJISをインポートする
- BOMを付けたユニコードUTF16の保存

# 

- 日本語のラジオ・ボタン
- 日本語でアラート・ウインドウを出す
- 日本語のタブ・メニュー
- 日本語のメニュー

# 23: 日本語(ユニコード)の実践、その他 ........... 316

- 日本語のテーブル・セルを差し替え
- 日本語のメールを作る
- 日本語配列のキーボード
- 日本語のツール・チップ
- 日本語ファイル名の書類を保存
- 日本語ファイル名の書類をインポート

# 統合開発環境:LiveCodeプログラミング 初心者開発入門

無料オープンソース版「LiveCode Community Edition」の初級から中級のチュートリアル。

# 書き始めるにあたって

「LiveCode」はプログラミングの特殊な専門知識がなくても、読んで日常英語のようにわかり やすい言葉でプログラムが書ける、クロスプラットフォームの統合開発環境です。LiveCodeは 初期のMacOSに付いて来たHyperCard(1987~98 使われた言語名はHyperTalk)と言うアプリ ケーションから派生したUnix版の「MetaCard」を(後にWindows、MacOS用も加えられる) 2003年スコットランドのRunRev社が権利を買い取り、開発ツール等に大幅な改良を加えて、始 めは「RuntimeRevolution(RunRev)」と言う名称で売り出されました。RunRevはその後 iOS、Android、サーバーの開発環境が加えられ、2010年に名称を「LiveCode」と変更していま す。LiveCodeは、開発するアプリケーションのインターフェイスを作るツールや、編集機能を 含めた開発環境であり、そのインターフェイスを機能させるプログラミング言語の名前でもあ ります。英語での分かりやすさから、LiveCodeを開発しているRunRev社のあるスコットランド では、25%以上の高校がコンピュータ・サイエンスの授業にLiveCodeを採用しています。

オープンソース版の「LiveCode Community Edition」は、2013年にクラウドファンディングの Kickstarterで資金調達が目標に達して生まれることになりました。オープンソース版の

「LiveCode」は2013年4月10日から配布されています。LiveCodeオープンソース版は、 GNU\_GPLv3ライセンスの下にリリースされますから、コマーシャル、シェアウエア、フリーウ エアに関わらず、LiveCodeオープンソース版で作ったソフトウエアは、同じくGNU\_GPLv3ラ イセンスの下にオープンソースで(書かれているソースコードを公開して)配布しなくてはい けません。個人やインハウスが使用目的で開発する場合は、ソースを公表する必要はありませ ん。詳しくはGNU Operating Systemを読んでください。日本語翻訳ページ http://www.gnu.org/licenses/gpl-faq.ja.html

すべてのMacに無料で付いて来たHyperCardは、カードメタファと言われるコンピュータ以前の 図書館の検索カードのような、整理法をベースとしたユーザーインターフェイスを採用して、 暗号のようなコンピュータ言語ではない、人間の言葉(英語)に近いスクリプト言語で、プロ グラミングの専門家でない多くの人々にも親しみを持って受け入れられ、沢山のアプリケー ションが生み出されました。コンピュータのカラー化が進み、インターネットも普及し始めた 頃、アップル社は時代にあった改良をしないままHyperCardの配布も打ち切って、HyperCardの 時代は終了しましたが、LiveCodeによってその思想は受け継がれ、さらに改良されて現在に 至っています。ある時期には、HyperCardで使われたHyperTalkに類似する言語(ダイアレク ト)を、総称してXTalkと呼んでいましたが、現在はあまりそう呼ばれる事もありません。 (LiveCodeで使う言語も、MataCardの時代にはMetaTalk、RunRevの時代にはRevTalkと言う

名前でした。その他のXTalkダイアレクトにSuperTalk、SenseTalk等があります)

LiveCodeで書いたプログラムは、Mac OS、Windows、Linux、iOS、Androidと、サーバー上で 動かすことができます。また上記のHyperCard (HyperTalk) で使われていた言葉は、ほとんど LiveCodeでも使う事ができます。さらにHyperTalk時代にはなかった様々な時代にあった環境の

#### About 小島健治

コンピュータを使用した知覚認識の関連を探 求するアーチスト。ニューヨーク市在住。 1980年よりニューヨーク市でペインティン グを制作。中世の技法・材料を現代に持ち込 んだ作品が、シティバンク、ヘス石油等のコ レクションに加えられる。80年代に急速に 発達したパーソナル・コンピュータに興味を 持ち、絵画の下図作成に使用する。マッキン トッシュに付いて来たHyperCardのインター ラクティブにひどく感銘。カラー化されたコ ンピュータ時代に、白黒しか扱えなかった HyperCard(言語名:HyperTalk)から、カ ラーやメディアの扱えるSuperCard(言語 名:SuperTalk)にスイッチ。アート・ワー クとしてのコンピュータ・ソフトを本格的に 考え始める。

その頃からインターネットの時代が始まり、 SuperCardのプラグインを使用したWebアー トを開始。マッキントッシュ上だけの SuperCardに限界を感じ、Java Applet、 Flashを使い幾つものWebアートを制作。 2001年までの主なWebアートが、ニュー ヨーク市ニューミュジアムのアーカイブとな る。その頃試していたMetaCard(クロスプ ラットフォームで動くHyperCardの類似プロ グラム)がRuntime Revolution社から販売さ れることとなって、本格的にRuntime Revolution(RunRev、LiveCodeの以前の名 称)を使用開始。視覚・聴覚・時間の関連を 追及したソフトウエアアート「RGBミュー ジック」をニューヨーク市で発表。RGB ミュージックは、RE-NEW、Pixelstorm、 BOURGES、PROCESS、FILE PRIX、 FAD、Live Herring、Istanbul Contemporary Art Museum等、ヨーロッパ、ブラジル各地 で開催されたメディアアート・フェスティバ ルに多数選出、受賞。 kenjikojima.com 小島健治 デジタル・アート ワークス:概略

言語も加えられ、現代のソフトウエアが開発できるように改良されています。LiveCodeで書く デスクトップアプリは、基本的には一つの書類で書き進めて、配布できるスタンドアロンのア プリに仕上げる(ビルドする)時に、それぞれのプラットフォーム用に自動的に分けられて完 成されます。もちろんプラットフォームによって独自の特徴がありますから、上級者になって プラットフォームのディテールに入って行くと、それぞれの違いに対処する必要が出て来て、 一つの書類の中にこのプラットフォームならこうと言う、振り分けをして書かなくてはいけな い場合もしばしばあります。ここではMac OSとWindows共通の「LiveCode Community Edition」でできる、デスクトップ・アプリについて書いています。スマートフォン・アプリ は、プラグインで開発環境を変えたデスクトップのバリエーションですから、まずデスクトッ プでプログラミングできる事が基本となります。ただしオープンソース無料版のLiveCodeに は、スマートフォン開発用のプラグインは含まれていませんから、スマートフォン・アプリ開 発には有料版のLiveCodeを購入する必要があります。サーバーでLiveCodeを働かせるには、 LiveCodeのサーバーエンジン(Server Deployment)がインストールされたサーバー、または RunRev社が運営するOn-Revのようなプロバイダーのサーバーが必要です。

コンピュータ・プログラミングと言うと、普通理数系の強い人達が書くと思われがちですが、 私が関わって来たLiveCodeの経験から言うと、決してそんな事はありません。しかし最低限、 足し算と引き算、掛け算と割り算は理解していないと困ります。英語はできるに越した事はあ りませんが、上にも書いたように中学程度の理解力があれば、プログラムは書き進めます。上 級になって特殊な調べものが必要になったりした場合、日本語のコミュニティが確立されてい ない現在は、ある程度の英語力があった方が良いでしょう。しかしそれは、どのコンピュータ 言語でも同じかもしれません。LiveCodeのちょっとした機能の小さなプログラムでしたら、随 筆とか詩歌やドローイングのような感覚でしょうか。また事柄・機能が幾つもある大きなプロ グラムでしたら、前章からの流れを取り込んで展開する小説を書いて行くような感覚や、土台 から形作り、細部の描写をしながら、構図や色彩バランスを考えて仕上げて行く、ペインティ ングに近いと言えるでしょう(実際には私は小説を書いたことはないのですが)。言える事は 機能が多い少ないに関わらず、全体の骨格を見通せる少し覚めて離れた視点と、細かなディ テールの正確な描写が必要です。しかし学習の始めから全体を見通しながら、細かな部分を描 いて行くのは不可能ですから、まず部品としてのインターフェイスの扱い、各部品(オブジェ クト)の持っている特性(プロパティ)や、その操作法の幾つかの慣用的な言い回し(プログ ラミング)に慣れて行くのが大事かもしれません。言葉自体は日本人でも意味の分かる簡単な 英単語の集積ですから、いくつか文章を書き進むにしたがって、プログラミングの構図も徐々 に見えて来るでしょう。

この文を書き始めて、15世紀始めにイタリアの画家チンニーノ・チンニーニの書いた絵画技法 書「II libro dell'arte 芸術の書(英訳: The Craftsman's Handbook)」を少し思い出しています。 「芸術の書」は、中世から初期ルネサンスの絵画材料と技法を知る上で重要な本です。チン ニーニは技法以外に、絵画を描く上での生活の態度や心構えについてのアドバイス、神学や哲 学などを学ぶ事の大切さ等にしばしば触れています。勿論その当時絵画を描く事は、神の姿を 具現化することで、彼は本の始めに、神、聖母、セイント達に、畏敬の念を表す事から書いて います。21世紀に住む私たちは、その頃とはまったく違う価値観のもとに、プログラミング技 法書を読む訳ですが、人間の言葉により近いコンピュータ言語の背後にある思想がいったい何 なのか、単純に現在を生き抜く実用書なのか、それとも大きな歴史の方向を示そうとするモノ なのか、書き進むにしたがって、私自身の考えも整理されればと思っています。

# 統合開発環境:LiveCodeプログラミング 初心者開発入門

無料オープンソース版「LiveCode Community Edition」の初級から中級のチュートリアル。

# こんな人にLiveCodeをお勧めします

- 「暗号のようなプログラミングを覚えるのはぜんぜん興味ないけれど、プログラミングと 言うのがどういうものなのか、自分でコードを書いていろいろ遊んでみたい。」
- 「初めてプログラミングを学ぶのだけれど、言葉の種類があり過ぎて何を選んだら良いか わからない。」日常的な簡単な英語程度の読んで理解できるLiveCodeは、日本の中高生で もプログラミングの考え方や、ソフトウエアの作り方を学ぶには最適です。
- 「中高生向きのプログラミング学習教材を探していた。」LiveCodeのコミュニティー・エ ディションは無料で、しかも言語は簡単な日常英語をもとに作られています。LiveCode開 発元のRunRev社のあるスコットランドでは、25パーセント以上の高校のコンピュータ・ サイエンスの授業に採用されています。
- 「アートワークをソフトウエアで構築して、そこから生み出す独自の作品を作りたい。」
   著者小島健治(アーチスト)のソフトを紹介します。「RGB MusicLab」「時間系不定時報」
- 「定年退職したので、今までできなかったおもしろそうな新しい事をやってみたい。」
- 「ゲームが好きで遊んでいるのだけれど、自分で考えたゲームを作ってみたい。」
- 「プログラミングに少し興味はあったので、有名言語を幾つかトライしてみたけれど、どうもとっつきにくく諦めてしまった。」プログラミングと言うと理数系の強い人というイメージがありますが、LiveCodeは文科系、アート系の人にも勧めます。
- 「個人・学校・社内だけの、目的がシンプルなアプリケーションが欲しいのだけれど、適当なものを売っていない。」LiveCodeの統合開発環境を使えば、ソフトの基本構造を短時間で仕上げる事ができます。さらにLiveCodeの言語ではカバーできない特殊な機能は、学内、社内にC++の協力者がいれば、エクスターナルとして取り込むことができます。エクスターナルの開発キットが用意されています。
- 「HyperCardや類似のアプリケーションを使った事がある。」HyperCardの言語HyperTalk のほとんどはLiveCodeでも使う事ができますから、すぐにアプリケーションが作れます。 さらにLiveCodeには、現代のアプリケーションを開発する為の言葉が追加されています。
- 「売っているようなアプリを、クロス・プラットフォームで作って配布したい。」
   LiveCodeは簡単な言語と言っても、市販のアプリと比べて遜色のない製品を作る事ができます。フリーウエア、シェアウエアだけでなく、コマーシャル版として作ったアプリを売り出す事も可能です。オープンソース版はGNU GPLv3ライセンスの下にリリースされますから、配布のアプリはソースコードを公開しなくてはいけません。
- 「デスクトップ・アプリだけでなく将来的にスマートフォンやサバー・アプリも作りたい。」無料版オープン・ソース「LiveCode Community Edition」には、スマートフォン開発のプラグインが含まれていません。スマートフォン開発には、LiveCodeのコマーシャル・ライセンスが必要です。

### 日本語の本格的コマーシャルアプリを作りたい人にはお勧めしません。 他の言語でプログラムを書いてください。

LiveCodeで作るプログラムは多言語対応(ユニコード)で、日本語も自由に扱えます。しかし日本語OS上では、以下の問題があります。1)ファイル名を日本語にしたり、作ったアプリケーションを日本語名フォルダーに入れると起動できません。別な言葉で言うと、ファイルパスに英数字以外は使えません。2)開発時のプログラム中に日本語のコメントが書けません。コメントは英語かローマ字で書きます。またコマーシャルアプリを作るのでしたら、オープンソース版でなくコードを公開しないコマーシャル版のLiveCodeの方が適切かと思います。

# 統合開発環境:LiveCodeプログラミング 初心者開発入門

無料オープンソース版「LiveCode Community Edition」の初級から中級のチュートリアル。

# 01: ダウンロード、インストール

この章の概略

- 「無料オープンソース版 LiveCodeコミュニティ・エディション」の、ダウンロードからインストールまでです。表示が英語と言うだけで、通常のアプリケーションのインストールと変わりありません。MacOSとWindowsもほぼ同じです。
- 無料オープンソース版とコマーシャル版の違い。

LiveCodeのサイトに行ってインストーラーをダウンロードします。

http://livecode.com/download/

MacOS版インストーラ: Install LiveCode Community 6.1.app

Windows版インストーラ:LiveCodeCommunityInstaller-6\_1\_0-Windows.exe

以下の図は LiveCode Community Edition 6.0 MacOSバージョンです。バージョンが上がった段

階で、多少の違いがあるかもしれません。インストーラのダブルクリックで

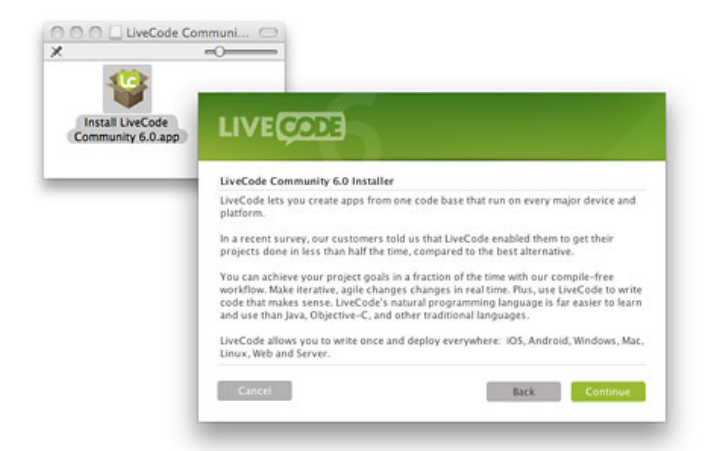

LiveCodeコミュニティ・エディションの短い説明が出ます。右下「Continue」をクリックする と、次のページ「License Agreement」が出ます。

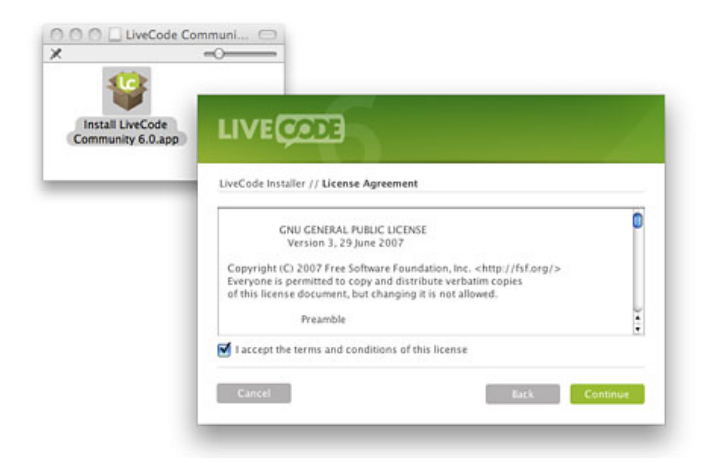

同意できる場合は、左下「I accept terms and conditions of this license」にチェックマークを付けて、右下「Continue」をクリックします。

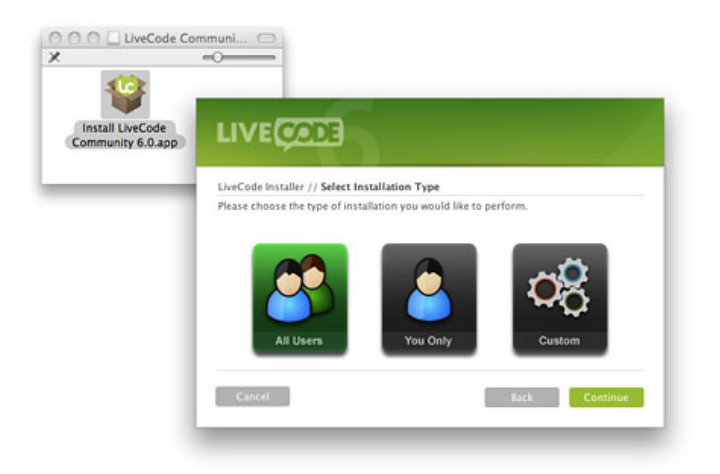

どこにLiveCodeをインストールするか、インストールのタイプを選びます。ほとんどの場合は デフォルト設定の「All Users」で良いでしょう。右下「Continue」で続けます。

| 10                                    |                                                         |
|---------------------------------------|---------------------------------------------------------|
| Install LiveCode<br>Community 6.0.app | LIVECODE                                                |
|                                       | LiveCode Installer // Ready to Install                  |
|                                       | THIS INSTALLATION WILL:                                 |
|                                       | instanchecoue to, pappications/checoue community of app |
|                                       |                                                         |
|                                       |                                                         |
|                                       | Cancel Back Install                                     |

インストールの準備ができました。どこにインストールするかインストール先が表示されま す。インストール先を変更したい場合は「Back」で前のページに戻ってインストールのタイプ を変更します。「アプリケーション」以外の日本語名のフォルダーの中にLiveCodeをインス トールすると、LiveCdeは起動できません。インストール先を確認して右下「Install」をクリッ

#### クします。

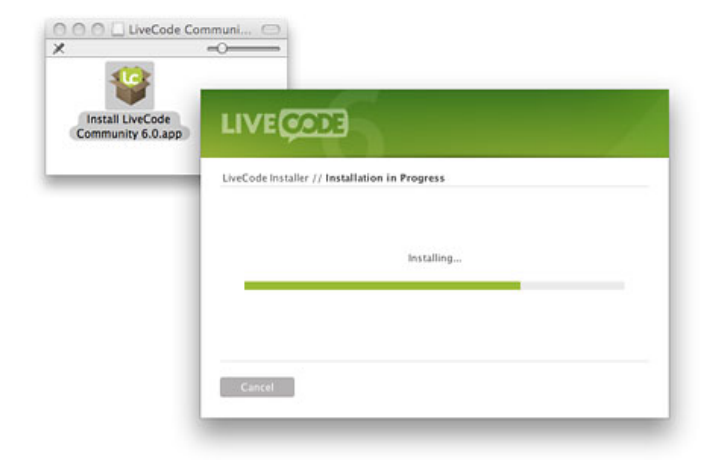

#### しばらく待っていると

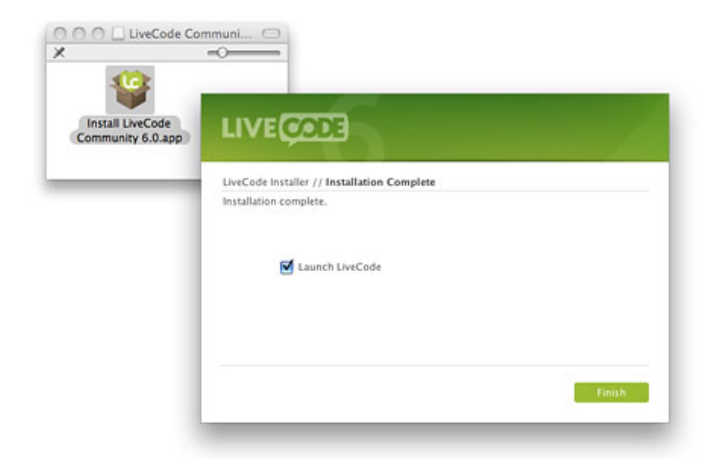

画面が変わってインストールが終わります。すぐにLiveCodeを開きたいときは「Launch LiveCode」にチェックを入れたまま「Finish」をクリックします。LiveCodeアプリが起動され て

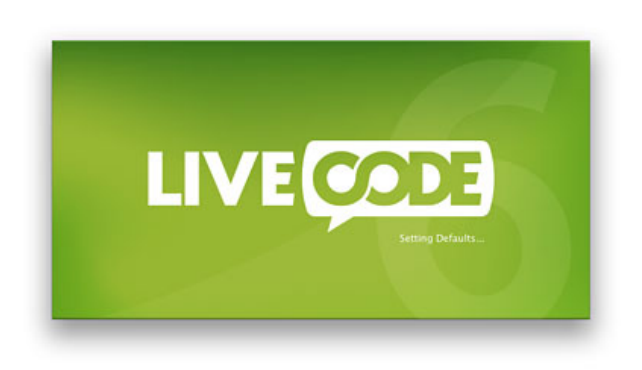

始めのスプラッシュ・ウインドウがしばらく開かれて、メニュー等が表示されたあと

| Install LiveCode | the second second second second second second second second second second second second second second second s |                       |
|------------------|----------------------------------------------------------------------------------------------------|-----------------------|
| Community 6.0.ap | LIVE                                                                                                    | Activation            |
|                  | Email                                                                                                    | index@kenjikojima.com |
|                  | Password                                                                                                    | Create an account     |

LiveCodeを起動させるための、ダウンロードの時に登録したメールアドレスとパスワードを入れ「Activate」をクリックして、LiveCodeアプリが使用できるようになります。

# 無料コミュニティ版と、有料コマーシャル版の違い

LiveCodeはもともとRunRev社が開発して売り出している、アプリケーションの統合開発環境で す。RunRev社がLiveCodeを、コミュニティ版と言う名前でオープンソース無料版にした後も、 コマーシャル版はRunRev社から売り出されています。

- コミュニティ版は、開発したプログラムのコードを開示しなくてはいけません。コマーシャル版はコードを見せない設定にできます。デスクトップ・アプリの開発機能上はこの違いだけです。スマートフォンの開発プラグインは、コミュニティ版に含まれていません。
- コミュニティ版は無料です。コマーシャル版は有料(年間すべてのアップデート330ポンド。2013年)です。

# 統合開発環境:LiveCodeプログラミング 初心者開発入門

無料オープンソース版「LiveCode Community Edition」の初級から中級のチュートリアル。

# 02: 創造するコマンド「Create」

この章の概略

メッセージ・ボックスからプログラミング言語LiveCodeeの命令文をコンピュータに送る。 ここではインターフェイスの開発ツールを用いません。

- アプリケーション開発の土台となる「スタック」その他のオブジェクトを作成。
- メッセージ・ボックスからスタック内のカードを移動させる。

# 始めにスタックありき

私たちはこれからLiveCodeと言うコンピュータと対話できる言葉を使って、少しづつ目に見え るオブジェクトや、その働きを作って行きます。始めにLiveCodeの言葉を使ってコンピュータ にメッセージを送る、メッセージ・ボックスで交信してみましょう。LiveCodeのアプリケー ション・アイコンをダブルクリックでオープンすると、デスクトップの上方横に並んだメ ニュー・バー、左に上下に並んだツール・パレットと、何もないデスクトップの空間だけが見 えます。あるいは「Project Browser」と「Application Browser」のウインドウが見えているか もしれません。今はこのふたつのウインドウは閉じてください。

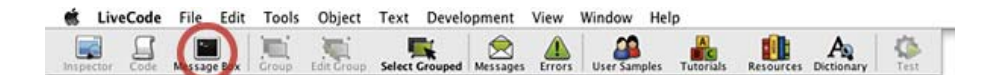

メニューバーには、トップに文字だけの「File」「Edit」など通常のアプリ用のメニューの下 に、アイコンで「Inspector」「Code」「Message Box」などが並んでいます。「Message Box」をクリックします(上図赤丸)。「Message Box (Single Line) メッセージ・ボックス」 が現れます。「Message Box (Single Line)」がトップにあるタイトル・バーに表示されていな い時は、メッセージ・ボックスの上方に並んだアイコンの左端をクリックして選びます。それ ではまだ何もないこのデスクトップの空間に、新しくプログラムの世界を築き上げる大地を創 ります。図のように、メッセージ・ボックス上段のテキスト・スペースに「create stack」とタ イプして、リターンキーを叩きます。

| - |
|---|
|   |
|   |
| _ |
|   |
|   |
|   |
|   |

#### create stack スタックを創りなさい。

デスクトップ上のどこかに小さな四角形がひとつ現れます。コンピュータはプラスとマイナス

#### この章で使われる英単語

- create [動詞:創造する,生み出す,作り 出す,作る]
- stack [名詞:束になって一つにまと まった物,スタック]
- set [動詞:セットする,(ある状態に)
   整える]
- string [名詞:連続した文字の並び, 紐]
- card [名詞:カード]
- button [名詞:ボタン]
- go [動詞:行く, 進む]
- next [形容詞: (順序が)次の]
- previous [形容詞:(順序が)前の]
- quit [動詞:やめる,終了する]

の電気信号でないと、理解して働いてくれませんから、人間との間にいくつものステップを経 て、お互いに理解できる言葉や事柄に変換して対話を進めて行きます。私たちが理解できる英 語の言葉「create stack(スタックを創りなさい)」は、少し機械に近い言葉に翻訳されて、さ らにもう少し機械に近い言葉に翻訳されて、と言うステップを幾つか踏んで、電気信号になっ てコンピュータに伝えられ処理されて、結果はそこからまた同じ道程を逆にたどって、最後に 具体的な目に見える、四角形のオブジェクトになって現れます。

今コンピュータとの対話で「create stack」と言う言葉を使いました。「create」は日本語でも 「クリエイト」で分かるでしょう。もう一つの単語「stack(スタック)」は英語で、一つにま とまった束と言う意味です。何枚ものハガキやカードをきちんと揃えて、まとめた束のような 物を想像すれば良いです。LiveCodeではこの四角形のオブジェクトを「スタック」と呼んで、 プログラム開発の目に見える他のオブジェクト、イメージやテキスト・フィールド等の土台と なるものです。これは言葉の世界で「スタック」ですが、具体的な四角形になると人間の思考 で何通りもの違うモノに想像できます。私は何もない空間にスタックの「大地」を創ると言い ました。見方を変えれば宇宙に漂う「惑星」とも、大劇場の「舞台」とも、映画館の「スク リーン」とも、昔ながらの図書館の「検索カード」とも、一組の「トランプ」とも、スタック の中に様々なデータを組み込んで行く事で、用途にしたがって何とでも考えられる事が可能で す。さらに今はデスクトップに浮かぶ一つのスタックだけの小さな世界ですが、ここからイン ターネットで別の宇宙に繋がって行く事もできます。

デスクトップ上にあるスタックは、一般的なコンピュータの用途ではウインドウ(window)と も言えます。実際に

#### create window

ウインドウを創りなさい。

とメッセージ・ボックスから送っても同じ結果を得る事ができますが、LiveCodeの柔軟性を示 すだけにして、これからこの四角形のオブジェクトは「stack」と統一して、書き進めてゆくこ とにします。プログラミング言語LiveCodeでは「stack スタック」は、データ(カードやバック グラウンド)を束ねるオブジェクトの構造を言います。詳しくは後の章で。

### 値を設定する「set」

この四角形のオブジェクトに名前を付けます。どこかデスクトップ上の隅の方にあったら、適 当な処に移動させてください。今は四角形の上部には「Stack 1365539028\*」のように、数字の 仮の名前が入っています。伝統的なコンピュータ言語学習の作法にしたがって、「Hello World」と名付ける事にしましょう。メッセージ・ボックスに下のスクリプト

#### set the name of this stack to "Hello World" このスタックの名前を "Hello World" と設定しなさい。

をタイプまたはコピペして、スペルの間違いがないかを確認したら、リターンキーを叩くと、 数字に変わって「Hello World\*」が四角の上部にあるバーに現れます。スペルの間違いがあると メッセージ・ボックス下段のスペースに「Script compile error: エラー」の表示が出ますから、 もう一度確認してください。

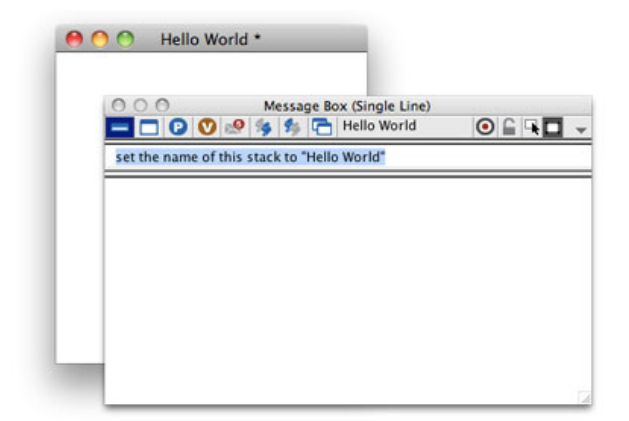

ダブルクオート「"」で括ったスタックに付けた名前 "Hello World" は、LiveCodeでは「string (ストリング)」と言っている文字列で、アルファベットか数字の普通の英語の文または単語 が使えます。普通の英語の文と言ったのは、LiveCodeのプログラミングの言葉としてリザーブ (予約)されているいないに関わらず、ダブルクオート内なら何でも自由に英語の言葉・数字 が使えると言う意味です。また逆に言えば、英語の表現に近いLiveCodeと言っても、ダブルク オートの外は厳密に決められた言葉と文法に従わないといけません。もしダブルクオートの外 でスペルを間違ったり、対象物(この場合は「this stack」)が見当たらなかったりしたら、 LiveCodeはコンパイル・エラーになってストップしてしまいます。LiveCodeでは他の機械レベ ルに近いコンピュータ言語と違って、数字をストリングにした場合、文章としての数字とも、 値としての数字としても扱うことができます。後章で具体例が出た時に詳しく。

チュートリアルの後半まで、日本語での名前の付け方等は忘れてください。 プログラミング自体、もともと英語をベースに作られているので、 英語である程度表現ができるようになった後、可能な日本語表現を加えて行きます。

# ボタンとカードを創る

スタック「Hello World」の上にボタンを一つ作ります。メッセージ・ボックスから

create button ボタンを作りなさい。

| 000 | Hello World * |
|-----|---------------|
|     |               |
|     |               |
|     |               |
|     |               |
|     |               |
|     |               |
|     |               |
|     |               |

を送りると、スタック中央に四角い横長のボタンが現れます。上のスタックの説明に「何枚も のハガキやカードをきちんと揃えて、まとめた束のような物」と書きました。今ここにあるオ ブジェクトは、スタックがひとつ、スタックの中にカードがひとつ(1枚)、カードの上にボ タンがひとつあります。このカードの上にもう1枚新しいカードを作ります。メッセージ・ ボックスから

create card

カードを作りなさい。

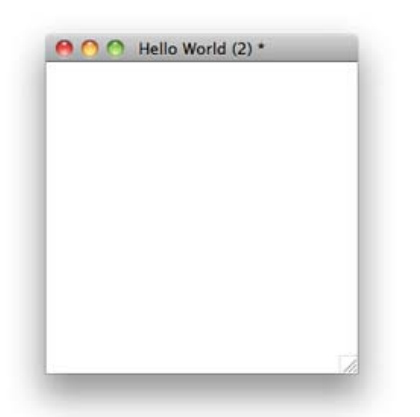

を送ると、ボタンは見えなくなって新しいカードが現れます。スタックの上部のバーは「Hello World (2)\*」となります。これはスタックのカード・ナンバーが「2」を表しています。もう一 度メッセージ・ボックスのスクリプトのリターンキーを叩くと、スタックの上部のバーは 「Hello World (3)\*」となります。

# カードの移動

スタック「Hello World」にはカードが3枚あります。現在はスタックの上部のバーは「Hello World (3)\*」となっているので、次々にカードを移動してそれぞれを開いてみましょう。

#### go to the next card 次のカードに行きなさい

と、メッセージ・ボックスにタイプして、リターンキーを叩き続けると、次々にスタックの上 部のバーのナンバーが変わって行きます。「Hello World (1)\*」が開けられた時には、先ほど 作ったボタンが現れ、それ以外は白地のカードが見えます。「go to the next card」は他の言い 回しもできて go to next card go next card go next open next 上記のどれでも同じ働きをします。「next」はカードナンバーが増えて行く方向に進みます が、逆向きに進めたい場合は

#### go to the previous card 前のカードに行きなさい

これも「next」と同じ言い換えができます。 また「previous」は短縮形の「prev」も使う事ができます。

#### go prev

(カードと言う言葉は省かれていますが、意味は)前のカードに行きなさい

カードにはそれぞれナンバーが付いているので、 カードナンバーを指定して移動する事もできます。

go to card 1 カードナンバー1に行きなさい

始めにメッセージ・ボックスからカード1を開いて、その後

go to cd 3 カードナンバー3に行きなさい

をメッセージ・ボックスから送って、カード3を開いてください。 「card」の短縮形「cd」を使ってみました。

ここでLiveCodeは一旦終了(Quit)させます。メッセージ・ボックスに

#### quit

終了しなさい

をメッセージ・ボックスから送って、この章は終わります。

### Tips

スタックやカードのように、別な呼び方や短縮形にできるオブジェクトは、呼び方を統一しておかないと、何かの事情ですべてを書き直さなくてはいけない場合、検索から漏れてバグの原因となることがあります。

# この章で出て来た言葉

```
create
コマンド (command) 現在あるカード上に新しいオブジェクトを作成する
stack
オブジェクト (object) LiveCodeの開発の土台となるオブジェクト 同義語:window
card
オブジェクト (object) スタック内の1枚のカード 短縮形:cd
create stack "Hello World"
craete card
go to cd 1
set
コマンド (command) あるバリュー (価値、評価)を付与する、設定する
the
キーワード (keyword) プロパティやファンクションの名前の前に付けて指し示す
name
プロパティ (property) オブジェクトを特定する名前
```

this キーワード (keyword) 現在のスタック、カードを指し示す set the name of this stack to "Hello World"

go コマンド (command) 他のカードやスタックに移動する 同義語:open next キーワード (keyword) 現在のカードから次のカードを指定する previous キーワード (keyword) 現在のカードから前のカードを指定する 短縮形:prev go to the next card go next cd go prev card

quit コマンド (command) LiveCodeまたは作成したアプリケーションの終了 quit

### go

# 統合開発環境:LiveCodeプログラミング 初心者開発入門

無料オープンソース版「LiveCode Community Edition」の初級から中級のチュートリアル。

# 03: オブジェクトとプロパティ

この章の概略

- メニューからオブジェト(スタックとカード)を作成して、インスペクタで名前等のプロ パティ(オブジェクトの持っている様々な特性・属性)を設定します。
- スタックは「Name, Title, ID」の3種類の名前が付けられています。
- プロジェクト全体の構成をアプリケーション・ブラウザーから見ます。
- LiveCodeの書類を保存する際の注意。

# メニューからスタックを作る

前章ではメッセージ・ボックスからLiveCodeの命令文を送って、スタックとカードとボタンの3 種類のオブジェクトを作りました。LiveCodeはイラストレイタのようなグラフィック作成アプ リではなく「プログラミング言語」ですから、すべてのオブジェクトの作成機能は、プログラ ミング言語のLiveCodeが持っています。しかし「統合開発環境」としての機能性から、直接メ ニューやツールを使ってオブジェクトを作成した方が効率的でしょう。初級のアプリ作成では プログラミングでオブジェクトを作る事はあまりないですが、上級になるとオブジェクトや作 成ツール自体を作るプログラミングが必要になる事も出てきます。この章で使うメニューや ツールも、メニューやツールで作るオブジェクトも、作ったオブジェクトの属性 (properties プ ロパティ)の設定も、プログラミングで作りだせる事を意識しておくと、プログラミング言語 LiveCodeの理解が早まるかと思います。

今度はスタックをメニューから作ります。

「File」メニューから「New Mainstack」を選びます。(下図ファイル・メニュー)

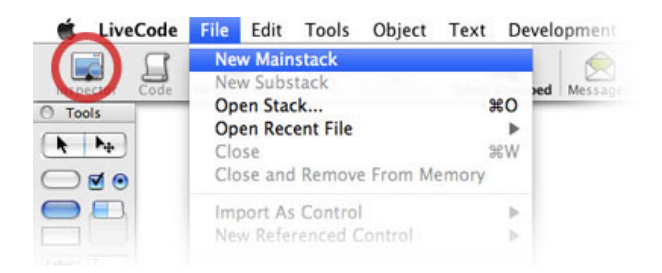

「Untitled 1\*」と言う名前のスタックがひとつ作られます。始めに作るスタックを「メイン・ス タック」と言って、開発してゆく行くプロジェクトの中心になるスタックです。必要があれ ば、さらにその下に複数の「サブ・スタック」が加えられます。LiveCodeの作成するアプリ は、必ずひとつのメイン・スタックと、メイン・スタックの中に1枚のカードが必要です。メ イン・スタックを作った時点で、すでにカードは1枚作られています。

メイン・スタックはサブ・スタックとは違う特徴をいくつか持っていて、 プロジェクトの構成を考える際、それを考慮しなくてはいけませんが、

#### この章で使われる英単語

property [名詞: (複数 properties),
 (一義的には)財産,所有物,(モノの)特性,属性]

# スタックのプロパティ設定

前章と同じようにスタックに名前を付けます。今回は開発環境のインスペクタを使います。メ ニュー・パーの下に並んだアイコンから「Inspecter(上図赤丸)」をクリックすると、スタッ ク・インスペクタのパレットが現れます(下図)。インスペクタは、オブジェクトが持ってい る幾つものプロパティ(properties 特性、属性)を、確認したり編集したりするパレットです。 スタック、カード、その他のオブジェクトの3種類のインスペクターがあり、今見ているのは 「スタック・インスペクタ」で、このスタックの名前や大きさなど、普通よく使われるプロパ ティを編集する事ができます。

#### インスペクタからは設定できない、あまり使われないプロパティは、 LiveCodeのプログラミングで設定できます。またカスタムでプロパティを作ることもできます。

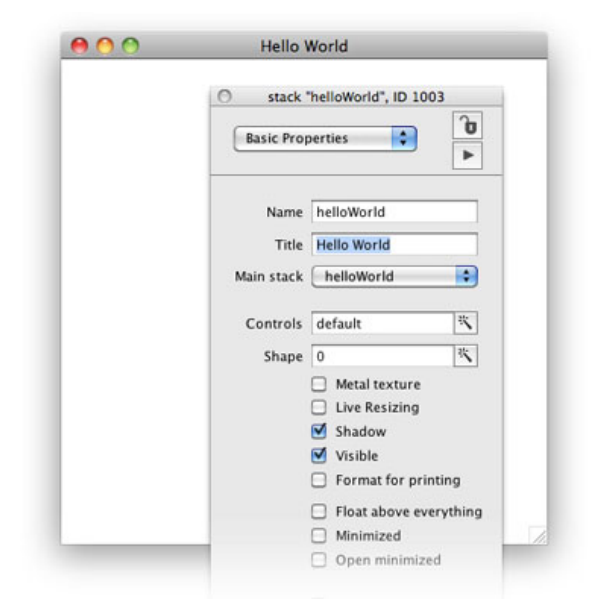

メニューから作ったばかりのスタック・インスペクタのトップにあるバーには「stack "Untitled 1", ID 1003」(IDの数字は違っているかもしれません)とあります。そのすぐ下のボタン・メ ニューには「Basic Properties」とあって、作られたばかりのスタックには、「Untitled 1」と言 う名前(name)がデフォルトで入っています。スタック・インスペクタのこのページに見えて いるのは、沢山あるプロパティの最も基本となる設定だけです。最上部のボタン・メニュー 「Basic Properties」をクリックスすると、その他のカラーやサイズ等のカテゴリーに分けられ て、このスタックのプロパティが設定できます。今はこのページ「Basic Properties」にある、 上のふたつ「Name」と「Title」だけの設定をします。Nameにワード・スペースなしで 「helloWorld」とタイプして、カーソルをいれたままリターンキーを叩きます。オブジェクトの 名前(name)に日本語は使えません、必ず英数字を使用します。スタック・ウインドウのトッ プのバーが「Untitled 1\*」」から「helloWorld\*」に変わります。スタック・インスペクタの 「Title」の欄には二つの単語(ワード・スペースを取って)で「Hello World」とタイプして、 カーソルを入れたままリターンキーを叩きます。こんどはスタック・ウインドウのトップの バーが「Hello World」に設定されます。 スタックのをタイトルを日本語にする事もできますが、このスタック・インスペクタからはできません。 初歩的な日本語に関しては、後の章でまとめます。

# スタック・プロパティの「name」と「title」の違い

上の経過から分かる事は、インスペクタの「Title」が空白の時には、スタック・ウインドウの トップ・バーは、インスペクタの「Name」に入れた「helloWorld」+「\* アスタリスク (asterisk)」が表示されました。特に書きませんでしたが、空白の「Title」の下にある「Main Stack」のボタン・メニューは、「helloWorld」に変わります。次に「Title」に「Hello World」 を入れると、スタックのトップのバーは「Hello World」に設定されます。インスペクタの 「Main Stack」のボタン・メニューは「helloWorld」のままで変わりません。

LiveCodeではひとつのスタック(オブジェクト)に、3種類のプロパティで名前を付けていま す。ひとつづつ説明をすると、まず「name」は、プログラミングの中で使うスタックの名前で す。次に「title」は、スタック・ウインドウの最上部のバーに出すタイトルです。あるいは看板 のようなモノと言っても良いでしょう。タイトル(title)は、アプリケーションを使用するユー ザーが、そのウインドウの特性を理解しやすい名前でしたら、何ワードの語数でも数字でも設 定できます。それに対してネーム(name)は、プログラミング中で使い安い簡潔な名前にしま す。「name」と「title」は必ずしも変える必要はありません。同じに「Hello World」としても 差し支えないのですが、私の場合「name」はプログラミン中で使いやすく判断しやすいよう に、スペースは取り除いてその部分を大文字にし、ひとつの単語にしています。

#### 基本的にスタックの名前(name)はダブル・クオートで括りますが ワンワードの単語にしておくと、ダブル・クオートを外してもnameとして使う事ができます。 複雑に入り組んだスクリプト中では、ダブル・クオートなしの方が簡潔に書ける場合も時にあります。

もうひとつの名前の「ID」は、オブジェクトが作られた時にLiveCodeが自動的にそれぞれ違う 数字(ユニークID)を割り当てます。スタック・インスペクタのタイトル・バーに表示されて いる「stack "helloWorld", ID 1003」の、カンマで区切られた2番目のアイテム(数字)です。今 は「ID」と言うユニーク・ナンバーが割り振られている、と言う事を知っているだけにしてお きます。

以上の事柄をメッセージ・ボックスから確認してみしょう。メニュー・バーの下のアイコン左 から3番目「Message Box」をクリックするか、MacOSなら「コマンド・キー + M」、 Windowsなら「コントロール・キー + M」のショートカットで、メッセージ・ボックスを開い て、以下の3つのスクリプトをメッセージ・ボックスから送ります。

put the name of this stack このスタックの名前を書き出しなさい。

| 0 0 0                   | Message B        |
|-------------------------|------------------|
| = 🗆 🖸 🔍 🧐               | 🖇 🎭 🛅 helloWorld |
| put the name of this st | ack              |
| stack "helloWorld"      |                  |

# put the title of this stack

このスタックのタイトルを書き出しなさい。

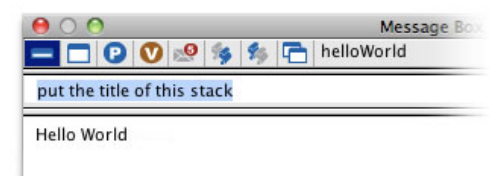

#### put the ID of this stack

このスタックのIDを書き出しなさい。(LiveCodeはスクリプト中で大文字小文字の識別をしません)

| Vorld |
|-------|
|       |
|       |
|       |

以上のような結果がメッセージ・ボックスに書き出されます。あるいは「the name of this stack」だけ予想された「helloWorld」とは違って、「stack "hellowWorld"」となったかもしれま せんね。「the name of this stack」から返される値は、正式名称とでも言いましょうか「stack + ダブルクオートで囲われた名前」となります。期待する「helloWorld」だけ得たい場合は、状 態を指し示すキーワード (keyword) の「short」を「name」に付けて

#### put the short name of this stack このスタックのショート・ネームを書き出しなさい。

とメッセージ・ボックスから送ると「helloWorld」だけを得る事ができます。「stack」を含む 「the name」を使うか、「the short name」を使うかは、その時のプログラミングの流れの中で 判断します。

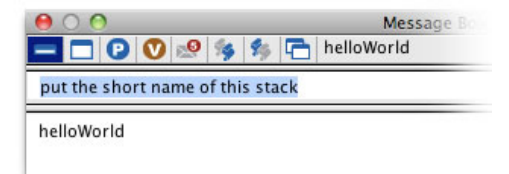

# メニューからカードを作る

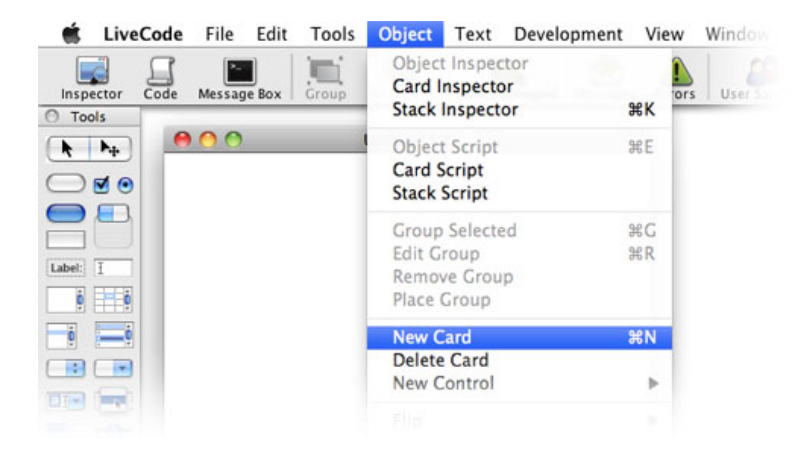

次にメニューを使って新しいカード・オブジェクトを作ります。「Objectメニュー」から 「New Card」を選びます(上図)。スタックにはタイトルが設定されているので、前章の時の ようにタイトルバーには「helloWorld (2)\*」とカードの数字は表示されません。スタック中に何 枚のカードがあるのか知るスクリプトを使います。メニューから数枚新しいカードを作ってく ださい。始めにメッセージ・ボックスから

put the number of cards of stack "helloWorld" スタック「helloWorld」のカードの総数を書き出しなさい。

put the num of cds of stack "helloWorld" number とcards を簡略形にしても、まったく同じに働きます。

| 00                      | Messa                 |
|-------------------------|-----------------------|
| 🗖 🗖 🖸 🔍 🧐               | 🏇 🛅 helloWorld        |
| put the number of cards | of stack "helloWorld" |
| at the number of cards  | of stack nelloworld   |
| 5                       |                       |

メッセージ・ボックスに、スタック「helloWorld」の中にあるカードの総数が返されます。 LiveCodeは基本が英語ですから、「カード」は複数の「cards」にしないとエラーになります。 その辺りが曖昧な日本語と違う発想に気をつけてください。と言ってもプログラミングで扱う オブジェクトですから、日常生活の語彙数とは格段に数が違うので、幾つかの言葉について気 をつければ良いだけの話です。さらにカードの数を増やして、メッセージ・ボックスに書き出 された数字が増えているか試してください。

# アプリケーション・ブラウザーを使う

統合開発環境でオブジェクト等プロジェクト全体の構成を知るには、アプリケーション・ブラ ウザーを使います。(もうひとつLiveCode 6になって作られた、ほとんど同じ機能のプロジェ クト・ブラウザーというのもありますが、カード・ナンバーが明記される等の理由で、ここで はアプリケーション・ブラウザーを使う事にします)「Toolsメニュー」から「Application

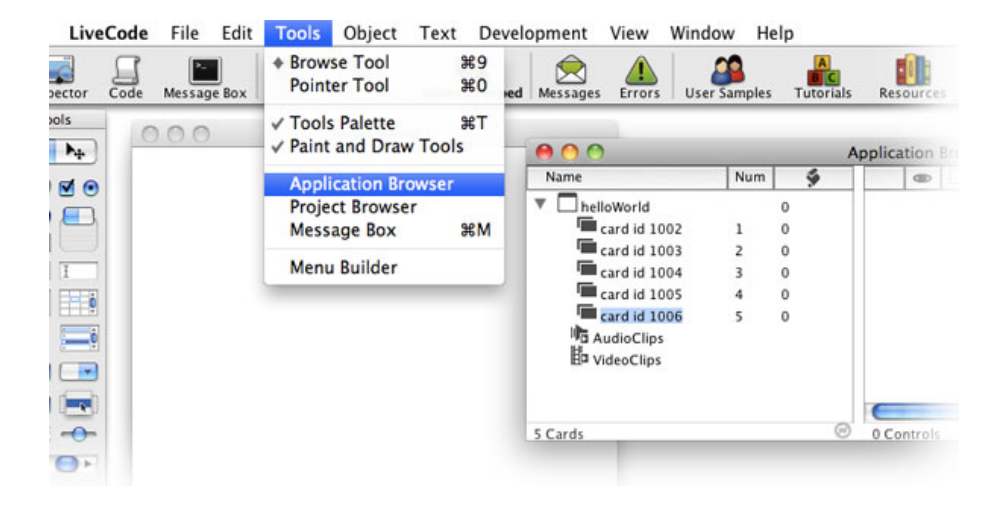

上図右にあるのが「アプリケーション・ブラウザー」です。スタック名「helloWorld」の左端の 三角が横向きになってカードのリストが見えない時は、三角をクリックします。作ってある全 てのカードのリストが現れ、「Name」の欄にはそれぞれのカードのIDナンバー、「Num」の欄 にはカード・ナンバーが表示されています。その右の欄はオブジェクト内に書かれているスク リプトの行数で、「0」が縦に並んでいるのは、これらのオブジェクトには何もスクリプトも 書かれていないのが分かります。

前章では指定したカードを開けるのに、メッセージ・ボックスからスプリプトで go to cd 3

#### カードナンバー3に行きなさい。cdはcardの短縮形

のようにしてカードを開きましたが、アプリケーション・ブラウザーではカードのアイコンを セレクトしてから、ダブル・クリックします。実際にやってみましょう。ダブルクリックをし ても、カード上には何もオブジェクトを作っていないので、果たしてそのカードか分かりませ んね。それでは、メッセージ・ボックスから聞いてみます。

#### put the num of this cd

このカードのナンバーを書き出しなさい。numはnumberの短縮形

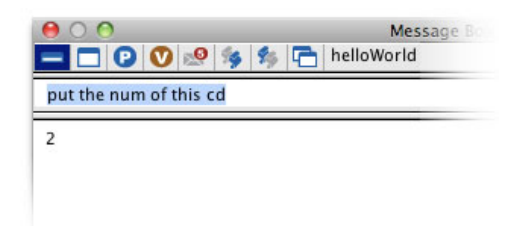

アプリケーション・ブラウザーで、ダブル・クリックしたカードの数字が返されましたか。

### LiveCodeの書類を保存

ここでスタック「helloWorld」を保存します。LiveCodeは日本語を含むファイル・パスが使え ません。具体的にはLiveCodeは日本語のファイル名は読めないので、必ず英語でファイル名を つけてください。もうひとつ日本語のフォルダー名も読めません。必ずフォルダーは英語名に してください。私は「liveCodeStudy」と言うフォルダーに「helloWorld.livecode」と言う名前 のファイルにしました。「Format:」はデフォルトの「LiveCode Stack」してください。他の 「Format:」はLiveCodeの古いバージョンの書類形式で保存するためのものですから、使ってい るLiveCode 6 コミュニティ・エディションでは関係ありません。

| ave As: hello | World.livecode |   |
|---------------|----------------|---|
| Where: [ 🚞 li | veCodeStudy    | : |
| Format:       | LiveCode Stack | • |

もうひとつ、もし使っているOSを「拡張子 extension」が見えない設定にしていたら(拡張子 は「helloWorld.livcode」のドットの後に来る「.livecode」等)拡張子が見える設定に変更して ください。プログラミングをして行く過程で拡張子の判別が必要な事がしばしば出てきます。 Mac OSでは、

Finder メニュー > 環境設定 > 詳細 > すべてのファイル名拡張子を表示
 Windowsでは(申し訳ないですが、英語版を使っているので日本語の表記がわかりません)
 Control Panel > Appearance and Themas > Folder Options > View タブ > Advanced setting >
 Hide extensions for known file types のチェックマークを外します。

### Tips

- LiveCodeはスクリプト中で、大文字小文字の区別をしません。区別の必要がある場合は、 スクリプト中でその設定をします。それについて、ここでは記述しません。
- メッセージ・ボックスを開くショート・カット Mac OS: コマンド・キー + M Windows: コントロール・キー + M
- メッセージ・ボックスにタイプして行くと、今までメッセージ・ボックスから送った予測 されるスクリプトが、グレーの文字で現れます。そのスクリプトをそっくり使いたい時 は、キーボードの右矢印を叩きます。
- メッセージ・ボックスのスクリプトをタイプする所にカーソルを入れて、上下どちらかの 矢印キーを叩くと、今まで使ったスクリプトが順番に現れます。

# この章で出て来た言葉

id プロパティ (**property**) オブジェクトに割り当てたユニーク・ナンバー put the id of this stack short キーワード (keyword) 簡略形を指し示す put the short name of this stack

number プロパティ (property) オブジェクトの総数、または位置 短縮形:num put the number of cards of stack "helloWorld" put the number of this card

# 統合開発環境:LiveCodeプログラミング 初心者開発入門

無料オープンソース版「LiveCode Community Edition」の初級から中級のチュートリアル。

# 04: 測定と位置の設定

この章の概略

- LiveCodeでプログラミングする長さの単位「ピクセル」
- スクリーンの大きさ、スクリーンの中心、その他のスクリーン内の測定 測定値のグローバルとローカルの違い
- オブジェクトの横の長さ、縦の長さ
- マルチプル・メッセージ・ボックスの使用法

# スクリーンのサイズ

デスクトップ空間の大きさを探索してみます。アプリケーションの開発は、スタック(ウイン ドウ)と言う限られた四角形の内側だけでなく、デスクトップの隅から隅までの世界を使う事 ができます。もちろんその先にはインターネットで繋がれた、もっと大きな宇宙があります。 LiveCodeを終了させていたら、起動させてFileメニューから「Open Stack...」で、前章で作っ た「helloWorld.livecode」を開きます。保存していない時は、Fileメニューから「New Mainstack」を作ってください。通常コンピュータの画面は長方形をしていて、ディスプレイと か、モニターとか、スクリーンとか呼ばれます。LiveCodeではコンピュータ画面を「screen スクリーン」と言う言葉で呼びます。スクリーンの大きさを求めるには、スクリーン (screen)とレクタングル (rectangle = 長方形)の合成語「screenRect (スクリーンレク ト)」を使って、メッセージ・ボックスに

#### the screenRect

このスクリーンレクト (スクリーンの矩形)

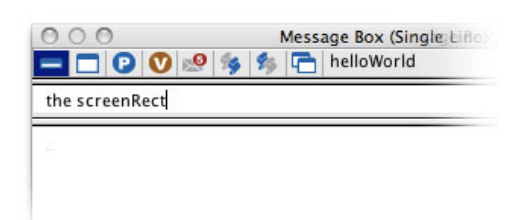

と、タイプしてリターン・キーを叩きます。「あれれれ?『put the screenRect into message box』じゃないの。」と思うでしょう。実はメッセージ・ボックスは、ほとんどの場合必要な 「put」を省略できます。リターン・キーを叩くと「put」が自動的に前に付いて、処理されて 結果が返されます。

#### この章で使われる英単語

- rectangle [名詞:レクタングル,矩形, 長四角形]
- location [名詞:ロケーション,場所,位置]
- item [名詞:アイテム, 項目,事項]
- top [名詞:トップ, 最上部]
- bottom [名詞:ボトム, 最下部]
- left [形容詞:レフト, 左側の]
- right [形容詞:ライト, 右側の]
- width [名詞:ウィス, 幅, 横巾]
- height [名詞:ハイト, 縦,高さ]
- global [形容詞:全世界の,全体的な,包 括的な]
- local [形容詞:特定の場所,局所的な, 狭い]
- ampersand [名詞:アンパーサンド, &記号]

| 000                      | Message Box (Single Line |
|--------------------------|--------------------------|
| 💳 🖸 🕑 😻 🎭 🏂 🕞 helloWorld |                          |
| put the screenRect       |                          |
| 0.0.1280.800             |                          |

#### put the screenRect

(意味は)このスリーンの左上と右下のポイントのXYの値を4項目、メッセージボックスに入れなさい。

この場合も2章で説明した「set the name of this stack to "Hello World"」のように、特定のスク リーンを指し示す「the」が必要です。もし「the」を外して「screenRect」とすると、メッセー ジ・ボックス下段に文法の間違いで「error(エラー)」が表示されてしまいます。私は現在 MacBookを使っているので、メッセージ・ボックス下段に「0,0,1280,800」がコンピュータか ら返されました。これはスクリーン画面の左上が、返された数字の項目1と項目2の「x=0, y=0」、スクリーン画面の右下が項目3と項目4の「x=1280, y=800」と言う、2カ所のピクセル の座標を表しています。この数字はそれぞれが使っているスクリーン・サイズで変わってきま すから、他の数字が出ても問題ありません。

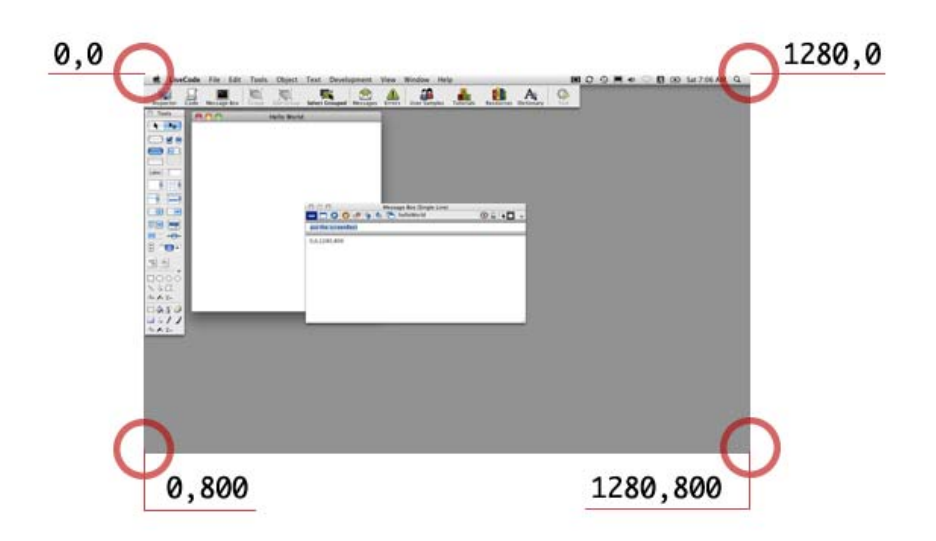

座標などと言うと、何やら難しそうな感じもしますが、コンピュータの画面は小さなピクセル の羅列で、センチメートルやミリメートルが普通の生活で使う長さの単位のように、LiveCode ではピクセルを長さの単位として使って行きます。

#### ピクセルは1インチが72ポイントと言う決まりの、昔からの印刷活字のサイズと同じ単位で ポイントは現在でも、コンピュータのフォント(書体)の大きさで使われています。

メッセージ・ボックスに返された「0,0,1280,800」の項目1 (item 1) と項目3 (item 3) 、つま りXの値を見てみると「x=0, x=1280」ですから、私の使っているスクリーンの横の長さは1280 ピクセル、項目2 (item 2) と項目4 (item 4) つまりYの項目は「y=0, y=800」ですから、スク リーンの縦の長さは800ピクセルだと言う事がわかります。LiveCodeでは、メッセージ・ボッ クスに返された「0,0,1280,800」のようにカンマで区切られた文字列の項目は、「item 1」 「item 2」「item 3」「item 4」のように「アイテム いくつ」と呼んでいます。「アイテム 3」 はこの場合「1280」で、「アイテム 1」は「0」となります。

ではスタック「helloWorld」のこのスクリーンでの位置(location ロケーション)を、メッ

セージ・ボックスから聞いてみます。LiveCodeでオブジェクトの「location ロケーション」と 言った場合、オブジェクトの中心を指し示します。最初に「put」を付けても付けなくてもかま いません。

### the location of stack "helloWorld"

スタック「helloWorld」のロケーションを返しなさい。

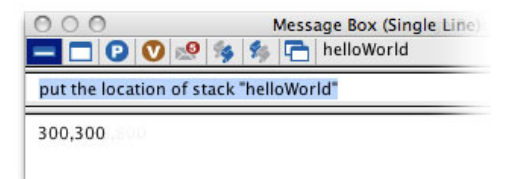

私の場合「300,300」がメッセージ・ボックスに返されました。人によって違う値が出るかと思います。これはアイテム1が座標X値の「300」、アイテム2が座標Y値の「300」ですから、スタック「helloWorld」の中心は「X=300, Y=300」の位置にあります。

それではスタック「helloWorld」をデスクトップの中心に移動させます。スクリーンレクト (screenRect) から、スクリーンの縦横のサイズが分かったので、それを2分の1にしてロ ケーション (location)を数字で設定する事もできますが、スクリーンに関する新しい言葉 「screen スクリーン」と「location ロケーション」の合成語「screenLoc スクリーンロッ ク」を使ってみます。始めにスクリーンの中心を確認してみましょう。メッセージ・ボックス に

#### put the screenLoc

このスクリーンの中心(スクリーンロック)を返しなさい。

リターン・キーを叩くと私のスクリーンでは「640,400」が返ってきました。「the screenLoc」を使って、スタック「Hello World」をデスクトップの中心に移動させます。

set the location of stack "helloWorld" to the screenLoc スッタック「helloWorld」のロケーションをスクリーンロックに設定しなさい。

スッタック「helloWorld」が、デスクトップの中心に移動しました。確認してみます。

```
put the location of stack "helloWorld" into message box
スッタック「helloWorld」のロケーションをメッセージ・ボックスに入れなさい。
```

これで「the screenLoc」で得た値と、同じ数値が得られるはずです。

# グローバル「global」と、ローカル「local」

「screenRect スクリーンレクト」「screenLoc スクリーンロック」「location ロケーショ ン」の使い方は、だいたい分かった事と思います。では上記のバリエーションでスタック 「helloWorld」のレクタングル (rectangle) を聞いてみます。メッセージ・ボックスに

put the rect of stack "helloWorld"

#### スッタック「helloWorld」のレクト (rectangle) をメッセージ・ボックスに入れなさい。

Message Box (Single Line)

 Message Box (Single Line)

 Image: Comparison of the start of the start of the

「rectangle」は短縮形の「rect」を使っています。カンマで区切られた4項目の数字が返されま す。「the screenRect」と同じように、上図の始めの2項目「440,200」はスタックの左上 (topLeft トップレフト)の座標、終わりの2項目「840,600」はスタックの右下 (bottomRight ボトムライト)のデスクトップ上の座標です。

#### put the topLeft of stack "helloWorld" スッタック「helloWorld」のトップレフト (topLeft) を返しなさい。

課題:「topLeft」を bottomRight, top, left, bottom, right に入れ替えなさい。

| 000                       | Message Box (Single Line) |  |  |
|---------------------------|---------------------------|--|--|
| 🚍 🗖 😰 🔍 🧐                 | 🏇 🔁 helloWorld            |  |  |
| put the bottomRight of st | ack "helloWorld"          |  |  |
| 840,600                   |                           |  |  |

図は課題の「the topLeft」を「the bottomRight」に入れ替えて得た結果です。「the topLeft」は 「the rect of stack "helloWorld"」の始めの2項目(アイテム 1, アイテム 2)、「the bottomRight」は「the rect of stack "helloWorld"」の終わりのの2項目(アイテム 3, アイテム 4)と同じ結果を得る事ができます。

わざわざ「デスクトップ上の座標」と詳しく書いている意味は、LiveCodeの測定には「global グローバル」と「local ローカル」と言うふたつの基準があって、デスクトップ上の座標は 「global グローバル(デスクトップの左上が「0,0」)」、スタック内のオブジェクトの座標 は「local ローカル(スタックの左上が「0,0」)」として測定、位置設定をします。

グローバルとローカルは座標だけでなく、スクリプトの中の値でも使います。後述。 上級では例外的に、スタック内の位置計測をグローバルで行うケースも出て来ます。

# 横の長さ「width」、縦の長さ「height」

スタックの横の長さも縦の長さも、上に書いた「the rect of stack "helloWorld"」を使って、引き 算で求めることもできますが、直接オブジェクトを計測する「width ウィス(横巾)」と 「height ハイト(縦、天地)」で求める事ができます。二つのアイテム(item)を繋ぐ「& ア ンド記号(アンパーサンド)」と「comma カンマ(,)」を使って、メッセージ・ボックスに書 き出します。

put the width of stack "helloWorld" & comma & the height of stack "helloWorld"

スタック「helloWorld」の横の長さ & スタック「helloWorld」の縦の長さをカンマで繋いで返しなさい。 カンマ記号をダブル・クオートでストリング扱いにして

put the width of stack "helloWorld" & "," & the height of stack "helloWorld" と書いても同じです。

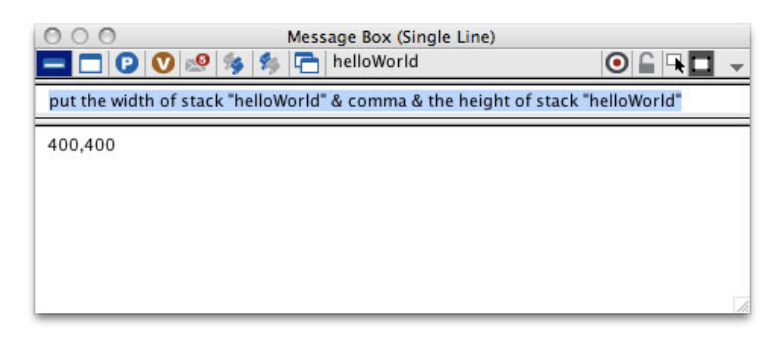

「400,400」がメッセージ・ボックスに出ます。つまり横巾が「400ピクセル(始めのアイテム)」天地が「400ピクセル(次のアイテム)」です。

put the width of stack "helloWorld" & comma & the height of stack "helloWorld" 課題:スタック右下をマウスでドラッグしてスタックの大きさを変え、 メッセージボックスから上記スクリプを送ってサイズを書き出す。

スタックの大きさを元に戻します。下図赤丸をクリックして、メッセージ・ボックスから複数 行のコマンドが送れるマルチプル・ラインを使います。スクリプトを2行コマンド・エリアにタ イプして、「エンター・キー」を叩きます。リターン・キーとエンター・キーがひとつになっ ているキーボードは、「コントロール・キー+リターン・キー」を叩きます。

set the width of stack "helloWorld" to 400 set the height of stack "helloWorld" to 400

スタック「helloWorld」の横巾を400に設定。 スタック「helloWorld」の天地を400に設定。

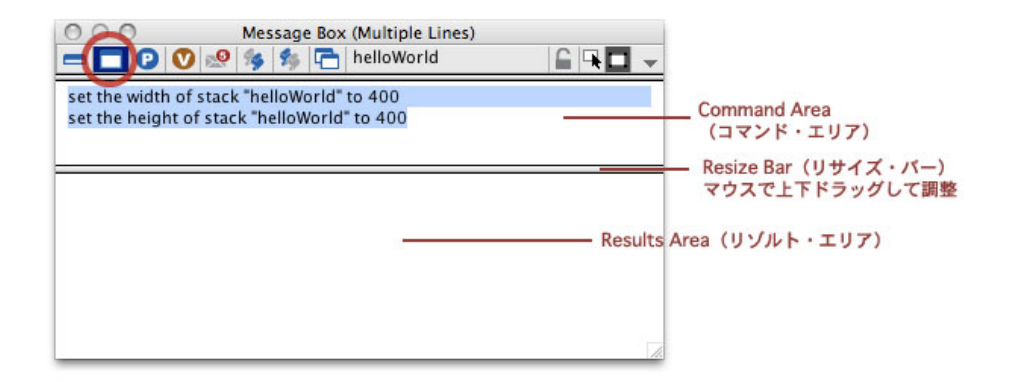

私たちには縦横サイズ同時に設定されたように見えますが、複数行のコマンドは上から1行づつ わずかな時間差で処理されています。

「width ウィス」と「height ハイト」は、オブジェクトの大きさを計る言葉で、スクリーン上 の計測では使えません。上記で書いた「item アイテム」の練習に、スクリーンの横と縦を求 めてみましょう。「Screen Width:」と「Screen Height:」をストリングスとしてダブル・ク オートで括る扱いにします。1行でも書けるスクリプトですが、長過ぎる場合は「\」(バックス ラッシュ)を行替えする最後に付けて、その下に次の行として続きを書き続ければ、1 行のス テートメントとして扱われます。マルチプル・ラインのメッセージ・ボックスに

```
put "Screen Width: " & item 3 of the screenRect & comma & \
    " Screen Heighth: " & item 4 of the screenRect
```

「スクリーンの横:」& スクリーンレクトのアイテム3と \ 「スクリーンの縦:」& スクリーンレクトのアイテム4を、カンマで繋いで書き出しなさい。

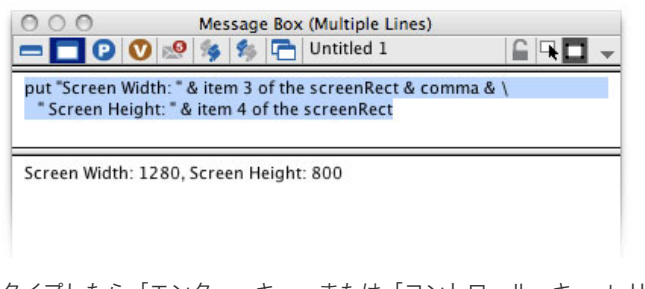

タイプしたら「エンター・キー」または「コントロール・キー + リターン・キー」を叩きま す。

### Tips

- スクリーンを2台コンピュータに繋いでいた場合「the screenRects」と複数形にすると、2 行のスクリーンレクトが返されます。1行目がメイン・スクリーン、2行目のサブはメイン の左上を0,0とした延長の数値になります。
- 「メッセージ・ボックスに返された」と言う言葉を、「メッセージ・ボックスに書き出す」と同じ意味で使っていますが、これは「Returning Values(コンピュータが結果としての値を返す)」の翻訳的な用語です。
- メッセージ・ボックスのシングル・ラインに打ち込んだコマンドは「リターン・キー」。
   メッセージ・ボックスのマルチプル・ラインに打ち込んだコマンドは「エンター・
   キー」、または「コントロール・キー + リターン・キー」を叩きます。
- LiveCodeの長さの測定は、デスクトップの左上が基準を「グローバル global」、スタックの左上が基準を「ローカル local」と分けて測定します。
- 行の長いステートメントは、1行分の見やすい処にバックスラッシュ()を入れて改行し、続きは次の行に書く事ができます。バックスラッシュを使った改行は何行でも可能です。ダブル・クオートで括ったストリングスの中で、バックスラッシュ()を使った行替えはできません。一旦ダブル・クオートで閉じて「&」で繋いでバックスラッシュ()を入れて改行し、ダブル・クオートで始めダブル・クオートで閉じます。
  - 例: "Alice was beginning to get very tired of sitting " & \

"by her sister on the bank, and of having nothing to do."

# この章で出て来た言葉

screenRect ファンクション (function) スクリーンの左上右下2点のピクセル座標 put the screenRect

location プロパティ (**property**) オブジェクトの中心位置を指し示す 短縮形:loc put the location of stack "helloWorld"

screenLoc ファンクション (function) スクリーンの中心位置を指し示す set the location of stack "helloWorld" to the screenLoc

rectangle プロパティ (**property) オブジェクトのエリアを示す**短縮形:**rec** put the rect of stack "helloWorld"

topLeft プロパティ (property) オブジェクトの左上のXY座標を示す put the topLeft of stack "helloWorld"

topRight プロパティ (property) オブジェクトの右上のXY座標を示す put the topRight of stack "helloWorld"

bottomRight プロパティ (property) オブジェクトの右下のXY座標を示す 短縮形:botRight put the bottomRight of stack "helloWorld"

bottomLeft プロパティ (property) オブジェクトの左下のXY座標を示す 短縮形:botLeft put the bottomLeft of stack "helloWorld"

top プロパティ (**property**) オブジェクトの上辺のY座標を示す put the top of stack "helloWorld"

Left プロパティ (**property) オブジェクトの**左辺のX座標を示す put the Left of stack "helloWorld"

bottom プロパティ (**property**) オブジェクトの下辺のY座標を示す put the bottom of stack "helloWorld"

right プロパティ (**property**) オブジェクトの右辺のX座標を示す put the right of stack "helloWorld"

width プロパティ (property) オブジェクトの左端から右端までの長さ set the width of stack "helloWorld" to 400 height プロパティ (property) オブジェクトの上辺から下辺までの長さ set the height of stack "helloWorld" to 400
## 統合開発環境:LiveCodeプログラミング 初心者開発入門

無料オープンソース版「LiveCode Community Edition」の初級から中級のチュートリアル。

## 05: カード上のコントロール

この章の概略

- カード上のオブジェクト「コントロール」とスクリプト・エディターの使い方。
- メッセージ・ハンドラー、エラーの扱い等スクリプトの初歩。
- コントロールをグループ化してバックグラウンドにする。グループの編集。

## コントロール「Controls」

日本語で「コントロール」と言うと、「支配する」とか「制御する」と言う意味になります が、LiveCodeでは、カード上に作られる全ての種類の「オブジェクト」を指します。全てのオ ブジェクトですから、ボタンか、テキスト・フィールドか、と言うオブジェクトの種類を問わ ず、作られた順にナンバーが振り当てられます。コントロールに付けられたナンバーは、上に 重ねたレイヤーの階層順に付けて行くと考えてください。コントロールは「layer レイヤー」 と言う呼び方でも数えられます。二つ以上のコントロールをまとめたグループも、オブジェク トと考えるので、幾つかのオブジェクトを一つにしたグループも、コントロールの一つとして カウントされます。グループはこの下で説明します。

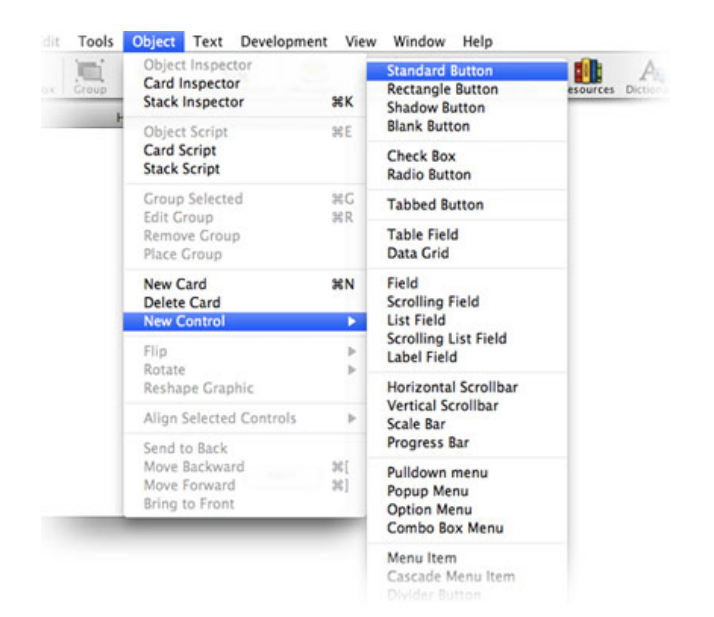

第2章ではLiveCodeのスクリプトをメッセージ・ボックスから送って、ボタンをカード上に作り ました。他にメニューバーから「Objectメニュー > New Control」を選んで、ボタン、テキス ト・フィールド等、各種コントロールをカードの上に作ることができます(上図)。もうひと つはツール・パレットからドラッグ&ドロップで、視覚的にオブジェクトをカード上に運んで 作ります。たぶんツール・パレットを使うのが一番実用的かもしれません(下図)。

#### この章で使われる英単語

- control [名詞, 動詞:コントロール,支
   配(する),制御(する)]
- layer [名詞:レイヤー, 層, 階層]
- browse [名詞、動詞:ブラウズ(する),さっと目を通す(こと)]
- edit [名詞、動詞:編集(する)]
- editor [名詞:編集者, 編集用の機能]
- label [名詞:レイベル, ラベル]
- delete [動詞:削除する, 消去する]
- contextual [形容詞:前後関係の]
- message [名詞:メッセージ,伝言,情 報処理上の単位]
- handler [名詞:ハンドラー,扱い手,情報を操作・処理する機能]
- apply [動詞:適用させる,申し込む]
- group [名詞:グループ,ひとつに集めた物(事)]
- select [動詞:選ぶ]
- background [名詞:バックグラウンド, 土台,背景]
- behavie [動詞:振る舞う, 行動する]
- behaivoir [名詞:振る舞い, 行動]
- share [動詞:シェアする, 共有する]
- place [動詞:置く,配置する]
- field [名詞:フィールド,野原, LiveCodeではテキストを表示するオブ ジェクト]

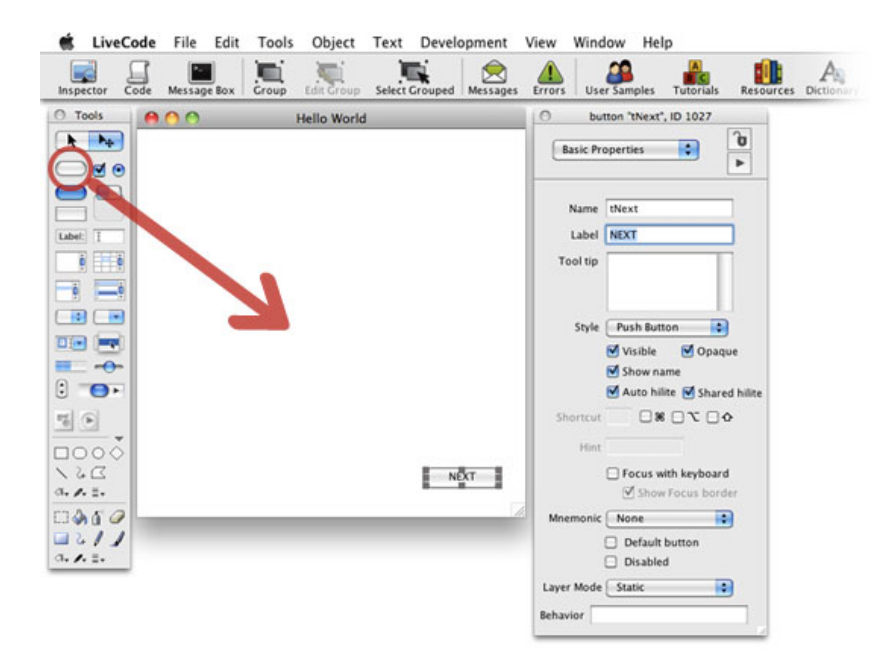

それでは前回からの延長で、スタック「helloWorld」を使います。スタックを開いてなかったら 「Fileメニュー」の「Open Recent File」から「helloWorld.livecode」を選びます。「Tools Palette ツール・パレット」が見えなかったら、「Toolsメニュー」の「Tools Palette」を選ん でください。ツール・パレットから「Push Button プッシュ・ボタン」(上図赤丸)をドラッ グして、カード右下にドロップします。ドロップしたをボタンをダブル・クリックすると、そ のボタンのプロパティ・インスペクタが現れます(または、オブジェクトが選ばれている状態 で、上にあるアイコン・メニューの一番左「Inspector」をクリック)。インスペクタのNameに は、デフォルトの名前「Button」があって、カード上に作ったオブジェクトのボタンには 「Button」と表示されています。スタックの時のように「name 名前」を付けます。「tNext」 と言うボタン名(name)にしました。インスペクタのName(名前)にボタン名をタイプした 後、カーソルを入れたままリターン・キーを叩くと、オブジェクトに表示されるボタン名は 「tNext」に変わります。スタックに「title タイトル」と言うプロパティがあったように、ボ タンにも同じような「label レイベル」と言うプロパティがあります。インスペクタにある Label(レイベル)は大文字で「NEXT」とします。タイプしたら、リターン・キーを叩いてレ イベルを設定すると、ボタンの表示は大文字の「NEXT」に変わります。スタックの場合と同じ ように、name(名前)はプログラミング中で使い、lable(レイベル)はアプリケーションを使 うユーザーの為の表示です。今はボタン・プロパティの設定は、そのふたつだけとします。

オブジェクトの名前(name)は、必ず変更しなくてはいけないと言うものではありません、 プログラミング中で使う必要がなかった、デフォルトのままでも良いです。 また「name」はスクリプト中では通常ダブル・クオートで囲うので、ワンワードにする必要はありません。

ツール・パレット「Tools Palette」

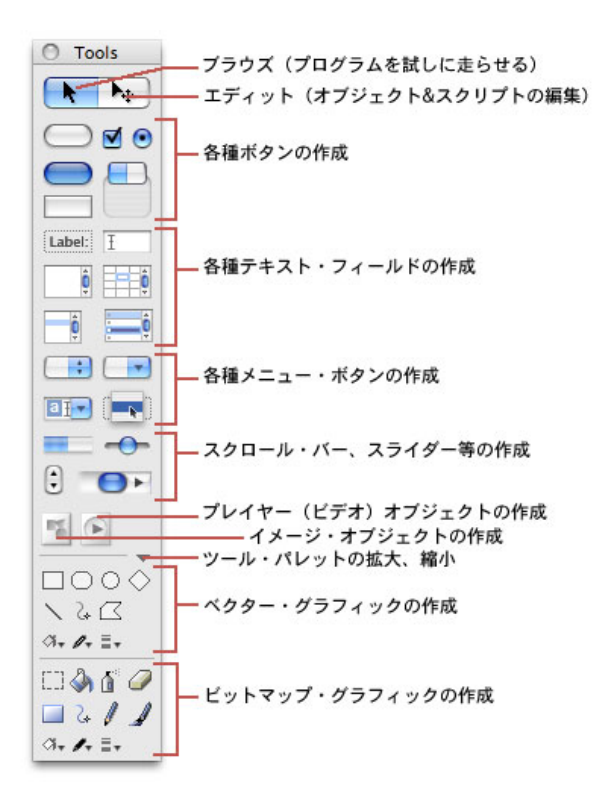

ツール・パレットから作ることができるオブジェクト(コントロール)は、上図の説明を見て ください。いちばんトップにある二つの矢印は、左が「Browse Tool ブラウズ・ツール」書い たスクリプトが正しく働くか、試しで動かしてみる時に使われます。その右の矢印に十字が付 いているツールは「Edit Tool エディット・ツール」または「Pointer Tool ポインター・ツー ル」と呼ばれる、オブジェクトを選んでスクリプトを書き込んだり、オブジェクトの移動やサ イズの変更に使うツールです。ツール・パレットからオブジェクトを作成すると、自動的にブ ラウズ・ツールはエディット・ツールに切り替わります。

次にカードの左下に同じく「Push Button プッシュ・ボタン」を作ってください。やはりダブ ル・クリックでプロパティ・インスペクタを開き、名前 (name) は「tPrev」、レイベル (label) は大文字で「PREVIOUS」とします。もう一つオブジェクトを作ります。ツール・パ レットのテキスト・フィールドの中から左上にある「Label」を、カードの右上にドラッグ&ド ロップします。テキスト・フィールドの「Label」はデフォルトのままで、特にプロパティを変 更する必要はありません。このレイベル・フィールドはテキストの打ち込みがロックされてい て、テキストは右寄せ (align right) 、長いテキストが入っていても左右の幅で折り返されない 設定になっています。「Toolsメニュー」から「Application Browser アプリケーション・ブラ ウザー」を開きます。

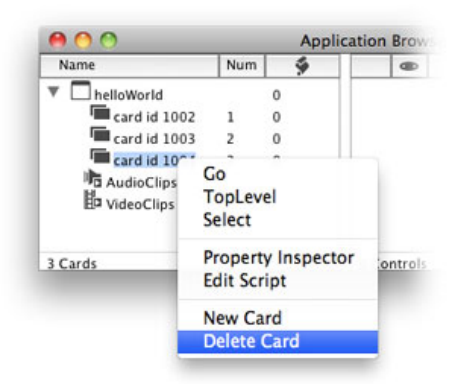

アプリケーション・ブラウザーの左上スタック「helloWorld」が閉じられていたら、三角アイコ ンをクリックしてスタック内のカードが見えるようにします。スタックには最低1枚のカード があります。ここでは3枚のカードにしましょう。もしそれ以上ある時は不要なカードをアプリ ケーション・ブラウザーの中でセレクトして、右クリックでコンテクストメニュー (contextual-menu)を開き「Delete Card」を選びます(またはコントロール・キーを押しなが らマウスで左クリックすればコンテクストメニューが開きます)。「Delete Card」を選ぶと確 認のダイアログが出ますから「Yes」をクリックします。カードが3枚ない時はやはりコンテク ストメニューを開き、「New Card」で3枚にします。

「Delete Card」も「New Card」も、「Objectメニュー」からもできます。」

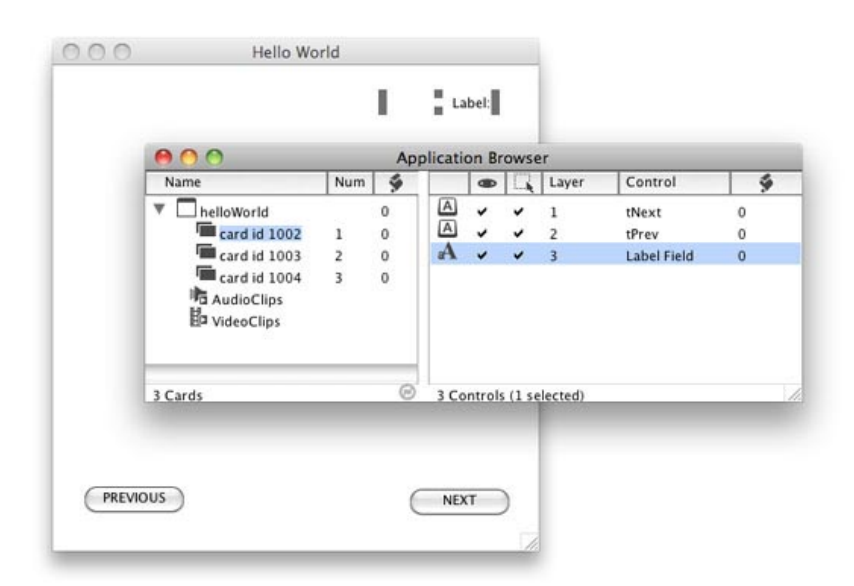

アプリケーション・ブラウザーのカードのトップ「card 1」(カード・ナンバー1)をセレクト してください。図のようにセレクトしたカードがハイライトになって、右側にカード上のオブ ジェクトの一覧が見えます。今はカード・ナンバー1にしかオブジェクトを作っていません。 上図ではカード上の「Label Field」が選ばれているので、オブジェクトのリストでも「Label Field」がハイライトになっています。反対にアプリケーション・ブラウザーでオブジェクトを ハイライトにすると、カード上のオブジェクトも選ばれます。アプリケーション・ブラウザー の一番下を見てみると、左にカードの枚数(3 Cards)、右にコントロールの数(3 Controls (1 selected))が表示されています。

# スクリプト・エディター「Script Editor」

LiveCodeでオブジェクトと呼んでいるモノは、すべて目に見える対象となっていて、その中に スクリプトを書き込むことができます。オブジェクトにマウスで指示を与えると、書かれてあ るスクリプトはどういうマウスの指示だったかと判断してから、その後のスクリプトに従って (必要に応じて)、他のオブジェクトや、カード、スタックに指示を伝達して、目的とする処 理が実行されます。ではオブジェクトの中にスクリプトを書いて行く事にしましょう。オブ ジェクトのスクリプト・エディタを開くには、幾つもの方法があります。今は知識としてして 幾つもの開け方があると知っていれば良いですが、どれも状況に応じて使えるようになると便 利です。

ツール・パレットでエディット・ツールを選んだら、スクリプトを書き込みたいオブジェクトをセレクトして、アイコン・メニューの左から2番目「Code」(下図)をクリックします。

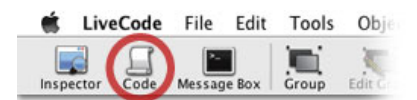

2) スクリプトを書き込みたいオブジェクトをセレクトして、右クリックでコンテクストメ ニュー (contextual-menu)を開き「Edit Script」を選びます。使っているのがマウスを繋いで いないラップトップでした、コントロール・キーを押しながら、オブジェクトをクリックして コンテクストメニューを開きます。

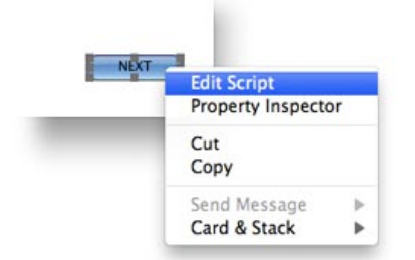

 スクリプトを書き込みたいオブジェクトをセレクトして、 MacOSなら、コマンド・キー + E WIndowsなら、コントロール・キー + E でも開く事ができます。
 これ以外にもプロパティ・エディターからも開けます。

# メッセージ・ハンドラー「message handler」

それではボタン名「tNext」レイベル名「NEXT」のスクリプト・エディターを開いてくださ い。ボタンのエディターにはあらかじめ「mouseUp」のメッセージ・ハンドラー (message handler) が用意されています。

end mouseUp

メッセージ・ハンドラーは「on」で始まり、その後にメッセージ名(この場合は mouseUp)が

来て、さらに行を変えて必要なスクリプトのラインが入って(現在はまだ空白です)、最後に 「end」と始めと同じメッセージ名「mouseUp」で終わります。この「mouseUp」のメッセー ジ・ハンドラーの意味は、ボタンをクリックして「mouseUp(マウスがアップ)」された直後 に、ハンドラー内のスクリプトが上から順次コンピュータに送られ実行されて、行がすべて終 わって「end mouseUp」に達した時点で、コンピュータの処理はハンドラーから抜けて終了し ます。マウスに関連するメッセージ・ハンドラーはこれ以外にも、「mouseDown(マウスがク リック・ダウンされた直後)」「mouseEnter(マウスがオブジェクト内の入った直後)」 「mouseDoubleUp(マウスがダブル・クリックされた直後)」等、10以上のメッセージがあり ます。

LiveCodeにはもう一つ重要な、ファンクション・ハンドラー (Function Handler) があります。

メッセージ・ハンドラーの中にスクリプトを書き込みます。 on mouseUp

go next card put the number of this card into field 1

end mouseUp

次のカードに行きなさい

このカード(開いたカード)のナンバーをフィールド1に入れないさい

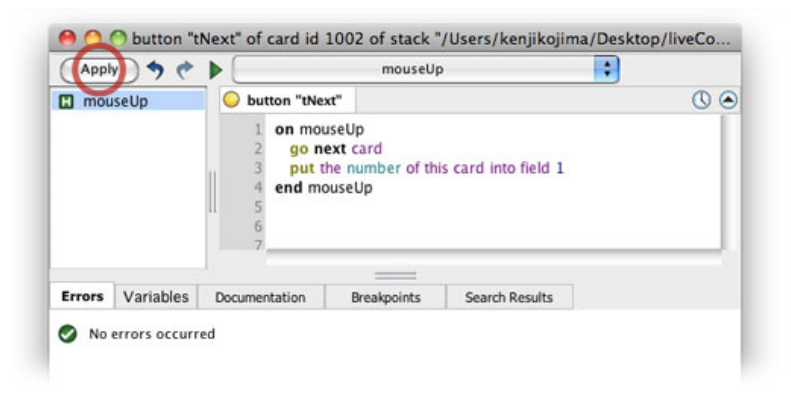

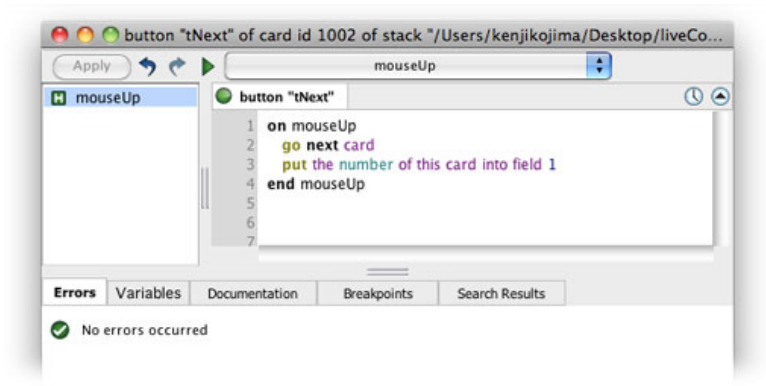

書き込んだスクリプトは、前の章でメッセージ・ボックスから送ったスクリプトと、ほとんど 同じです。上の行はカードを移動させ、次の行は開いたカードのカード・ナンバーを、右上に 置いたテキスト・フィールドに入れます。テキスト・フィールドは名前を付けていないので、 フィールド・ナンバー「field 1」で指示をしています。

今カードには2つのボタンと、1つのフィールドがあります。

下からレイヤー階層の順序で(アプリケーション・ブラウザーの図では上から) ボタンは「button 1」「button 2」、フィールドは「field 1」とナンバーが付けられています。 オブジェクトの種類別のナンバーは、インスペクタの「Size & Position」にあります。 オブジェクトのレイヤーの順序を変えると、ボタン・ナンバーやフィールド・ナンバーも変わります。

書き込んだスクリプトで、ボタン・オブジェクト「tNext」をクリック(マウスアップ)した時 に、このスクリプトが働きます。ただし書き込んだだけではまだ働きません。スクリプト・エ ディター左上の「Apply」をクリックするか(上図1赤丸)、MacOSなら「コマンド・キー + リ ターン・キー」。Windowsは「コントロール・キー + リターン・キー」を叩くと、「button "tNext"」の左にある黄丸が緑丸に変わって(上図2)、スクリプト・エディター内のスクリプト は実行可能になります。

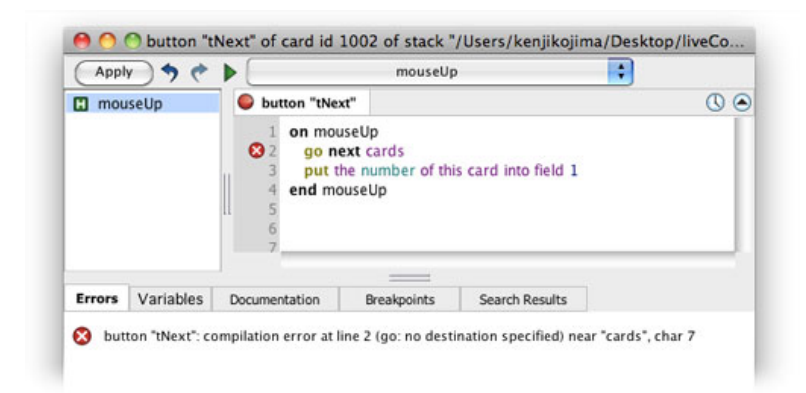

文法上の間違いやスペルの間違いがあると、「Apply」のクリックで、エラーが表示されます。 スクリプトのどのラインがエラーなのか赤丸にバツ印で指示されます。上の図では「cards」と 複数で書いてしまったので、「次のカード」が何なのかコンピュータに判断できなくなり、そ の行でストップされました。下にある「Errors」のタブに、その説明が英文で表示されます。こ れは開発環境に用意されている、コンピューターのプログラムを検査して、その誤り(バグ) を指摘する機能の「debug デバグ」が働いたためです。エラーが出たら正しい文に直してもう 一度「Apply」をクリックします。「button "tNext"」の左にある赤丸が緑丸に変わったらOKで す。スクリプト・エディターを閉じます。

さらに追加したいスクリプトがある時等、エディターは開いたままでもスクリプトの実行はできます。 エディターを閉じるのは、通常のウインドウを閉じる機能を使う事も MacOSなら「コマンド・キー + リターン・キー」 Windowsは「コントロール・キー + リターン・キー」を叩いてもできます

スクリプト・エディターを開いていたので、今後役に立つ「Find Selection」をエディター内に 設置しておきます。スクリプト・エディターがアクティブになっているのを確認して「Editメ ニュー」から「Find Selection」を選んでください。Windowsではエクリプト・エディターのウ インドウのトップにメニューがあります。

|      | File                                            | Edit                | Debug                | папин      | er wir                                                             | dow I                                            | neip                      |          |                        |      |          |      |    |
|------|-------------------------------------------------|---------------------|----------------------|------------|--------------------------------------------------------------------|--------------------------------------------------|---------------------------|----------|------------------------|------|----------|------|----|
| ,    | Messag                                          | Und<br>Red          | 0                    |            | <b>೫Z</b><br>☆೫Z                                                   | ouped                                            | Mess                      | ages     |                        |      |          |      |    |
| 1    |                                                 | Cut<br>Cop          | y                    |            | жx<br>жC                                                           | of stac                                          | :k "/L                    | sers//   |                        |      |          |      |    |
| Ē    | (Ap                                             | Past<br>Sele<br>Rev | e<br>ct All<br>ert   |            | 業V<br>業A                                                           | mous                                             | eUp                       |          |                        |      |          |      |    |
| ľ    |                                                 | Con                 | nment<br>omment      |            | #-<br>#_                                                           | rd                                               |                           |          |                        |      |          |      |    |
| l    |                                                 | Qui                 | ck Find<br>I and Rep | place      | 第F<br>企業F                                                          |                                                  | _                         | -        |                        |      |          |      |    |
| Þ    | -                                               | Find                | Selectio             | n          | <b>て第F</b>                                                         |                                                  |                           | -        |                        |      |          |      |    |
| 48.1 | Error                                           | 60                  |                      | alitan     | жL                                                                 | sakpoints                                        | 5                         | Search   |                        |      |          |      |    |
|      | 0 N                                             | Vari                | able Che             | cking      |                                                                    |                                                  |                           |          |                        |      |          |      |    |
|      | N                                               | O but               | ton "tNex            | tt" of car | d id 100                                                           | 2 of stac                                        | ck "/L                    | lsers/ke | enjikojir              | na/I | Desktop/ | live | Co |
|      |                                                 | O but               | ton "tNex            | tt" of car | d id 100<br>"tNext"                                                | 2 of stac<br>mous                                | ck "/L<br>eUp             | lsers/ke | enjikojir              | na/I | Desktop/ | live | Co |
|      | <ul> <li>N.</li> <li>Apj</li> <li>mo</li> </ul> | o but               | ton "tNex            | button     | d id 100<br>"tNext"<br>mouseU<br>go next o<br>put the n<br>d mouse | 2 of stac<br>mous<br>p<br>card<br>Up             | ck "/U<br>eUp             | lsers/ke | enjikojir<br>• field 1 | ma/  | Desktop/ | live | Co |
|      |                                                 | o but               | ton "tNex            | button     | d id 100<br>"tNext"<br>mouseU<br>go next o<br>put the n<br>d mouse | 2 of stac<br>mous<br>p<br>card<br>umber of<br>Up | ck "/L<br>eUp<br>f this ( | lsers/ke | o field 1              | ma// | Desktop/ | (    | Co |

図のようにエディター内に「Find:」が現れます。スクリプトの行数が増えて、何か変更したり、ワードを探し出したりする時に役に立ちます。

今度は左下に置いたボタン名「tPrev」にスクリプトを書き込みます。ボタン名「tNext」と同じ 手順でエディターを開いて

on mouseUp go prev card put the number of this card into field 1 end mouseUp

を書き込んで「Apply」でスクリプトを確定させてください。こちらはマウス・クリックで「前 のカード」を開くスクリプトが1行目で、2行目はボタン名「tNext」とまったく同じです。

では早速試してみましょう。ブラウズ・ツールを選んで、右下の「NEXT」ボタンをクリックし ます。あららら。新しいカードが開かれた直後、ボタン「tNext」のスクリプト・エディターが 開かれて、ストップしてしまいました。黄色の丸印でライン3を指し示しています。「put the number of this card into field 1」に問題ありですね。「カード2」を開いたのに、「field 1」があ るのは「カード1」だけと言うのが原因です。いったんエディターを閉じてコントロールを修 正することにします。スクリプト・エディターの左上に見える青い四角形(Stop Debugging) をクリックして、デバッギング状態を解除してからエディターを閉じてください。

|        | ) 🍋 📲 🔒<br>seUp | button "                                           | tNext", line 3<br>t"                       | •              | mouseUp                      | () () |
|--------|-----------------|----------------------------------------------------|--------------------------------------------|----------------|------------------------------|-------|
|        |                 | 1 on mous<br>2 go ne<br>3 put th<br>4 end mou<br>5 | seUp<br>xt card<br>e number of th<br>useUp | is card into   | field 1<br>Next - Previous - | Match |
| Errors | Variables       | Documentation                                      | Breakpoints                                | Search Re      | esults                       | -     |
| ο but  | ton "tNext": ex | ecution error at line                              | 3 (Chunk: no si                            | ich object) ne | ear "1", char 32             | 15    |

# コントロールをグループ化する

「カード2」を開いているので、ボタンもフィールドも見えません。「カード1」に戻ります。 アプリケ-ション・ブラウザーの「カード1」をダブル・クリックしてください。「カード1」に 戻ったので、3つのコントロールが見えています。ポインター・ツールで、カード上の3つのコ ントロールを選ぶと、アプリケ-ション・ブラウザーの3つのコントロールもハイライトになり ます。

オブジェクトをまとめて選ぶのは、カード左上をクリックしたまま、マウスを右下に対角線にドラッグします。 または、Macではコントロール・キーを押しながら、Windowsではコントロールを押しながら オブジェクトをひとつづつクリックして行きます。

| Name         | Num | 3 | Applic | ation  | Bro   | Laver    | Control     |   |
|--------------|-----|---|--------|--------|-------|----------|-------------|---|
|              |     | 0 | A      | ~      | ~     | 1        | tNext       | 4 |
| card id 1002 | 1   | 0 | A      | ~      | ~     | 2        | tPrev       | 4 |
| Card id 1003 | 2   | 0 | A      | ~      | ~     | 3        | Label Field | 0 |
| card id 1004 | 3   | 0 |        |        |       |          |             |   |
| VideoClips   |     |   |        |        |       |          |             |   |
|              |     |   |        |        |       |          |             |   |
|              |     | Θ | 3 Co   | ntrols | (3 se | elected) |             |   |

この状態で「Objectメニュー」から「Group Selected」を選ぶと、選ばれているオブジェクトは グループ化されて、一つのコントロールとして取り扱われるようになります。視覚的には透明 なレクタングルの上に配置したオブジェクトのようになって、アプリケ-ション・ブラウザーの 中にレイヤーで表示されます。グループもコントロールの一つですから、中にスクリプトを書

#### く事ができます(ここでは書きません)。

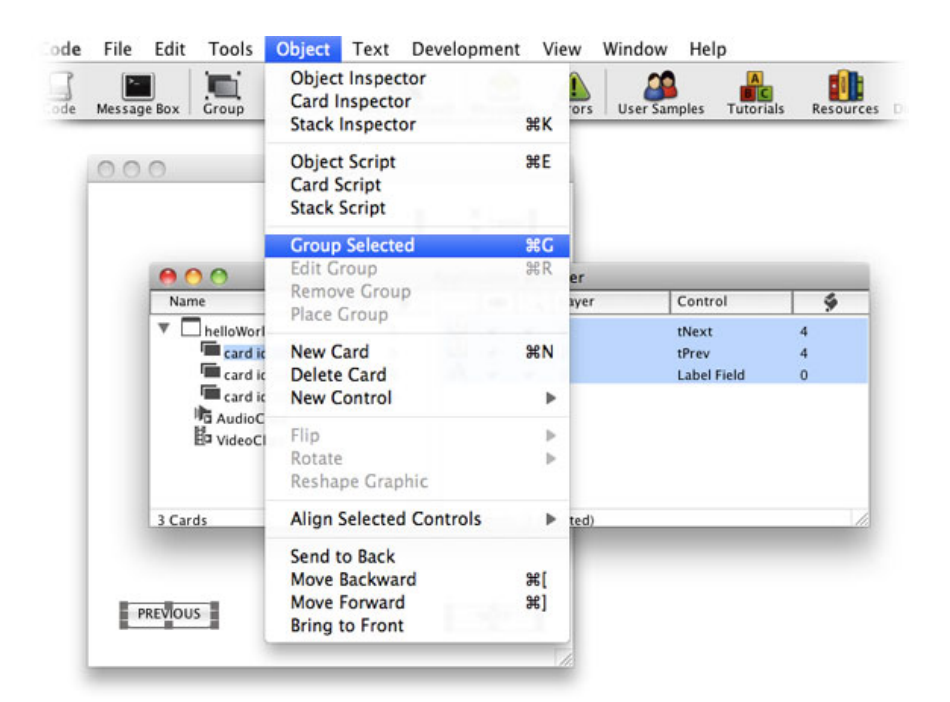

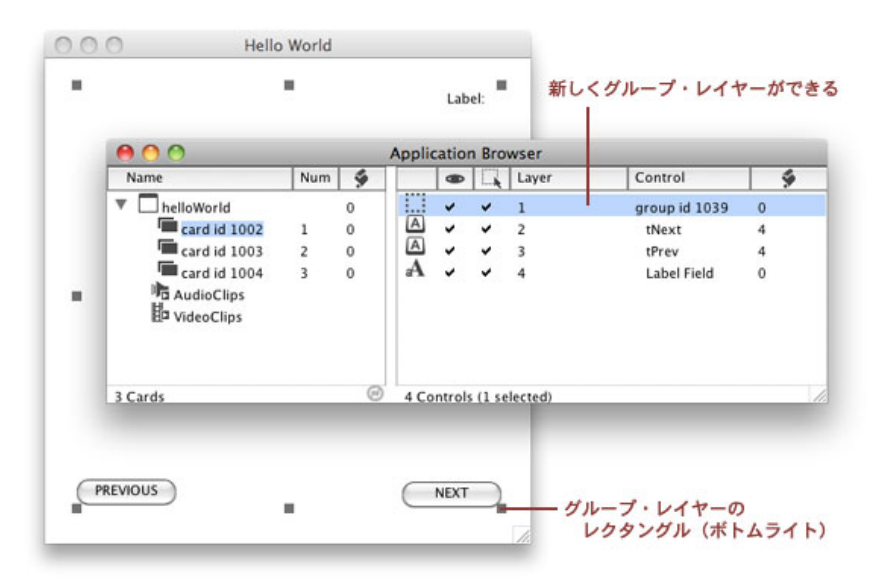

しかしこのままでは「カード1」にあるオブジェクトのグループですから、他のカードでも共通 に扱われるようグループのプロパティを設定します。アプリケーション・ブラウザーのグループ 「レイヤー1」をダブル・クリックすると、そのグループのインスペクタが出ますから 「Behave like a background (backgroundBehaivoir) バックグラウンドのような振る舞い」に チェック・マークを入れます。自動的に「Shared group」にもチェック・マークが入ります (下図赤丸)。

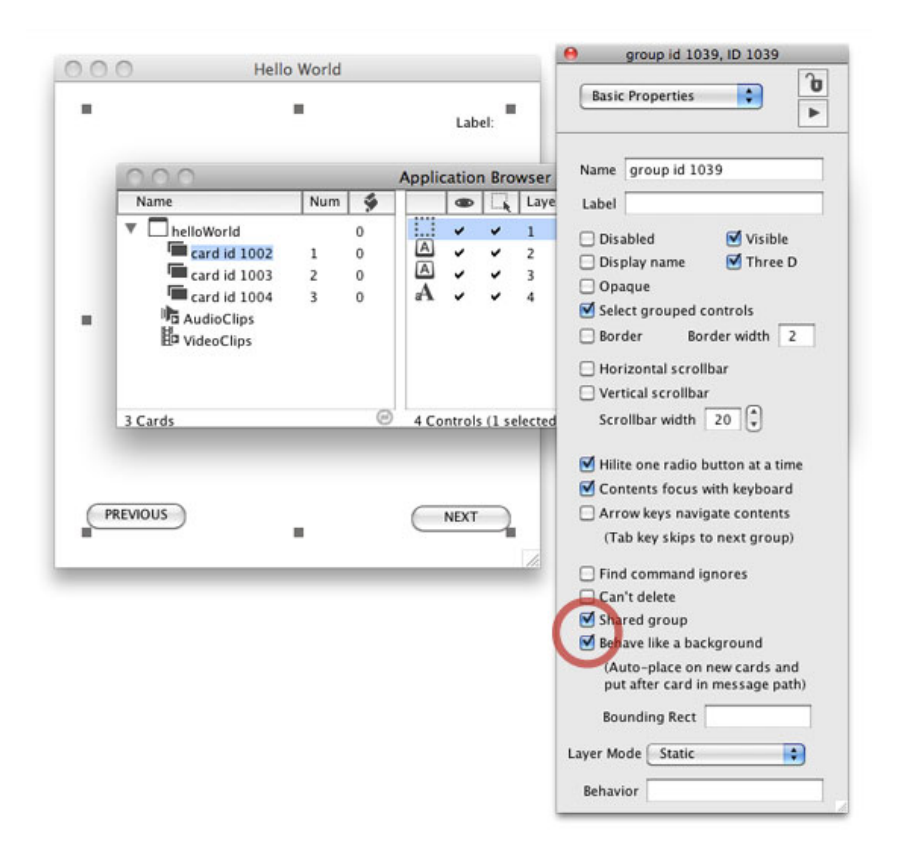

アプリケ-ション・ブラウザーの「カード2」をダブル・クリックして、「カード2」を開きま す。カード上にはコントロールはありません。「Objectメニュー」から「Place Group」を選び グループを選ぶと、「カード2」にグループとその中にあるボタンとフィールドが現れます。

場合によってグループは一つだけとは限りません、「Place Group」に出て来るIDか名前を確認してください。

| de Mes | sage Box                                 | Object Inspector<br>Card Inspector<br>Stack Inspector           | жĸ       | ors | User Samples  | Tutorials | Resources | Di |
|--------|------------------------------------------|-----------------------------------------------------------------|----------|-----|---------------|-----------|-----------|----|
| 0      | 0.0                                      | Object Script<br>Card Script<br>Stack Script                    | ₩E       |     |               |           |           |    |
| L      | Name                                     | Group Selected<br>Edit Group<br>Remove Group                    | ₩G<br>₩R | er  | Le .          | . 1       | 4         |    |
|        | Thelloworl                               | Place Group                                                     | •        | 9   | proup id 1039 |           |           |    |
|        | Card ic<br>card ic<br>card ic<br>card ic | New Card<br>Delete Card<br>New Control                          | ₩N       | Г   |               |           |           |    |
|        | h AudioC<br>b VideoCl                    | Flip<br>Rotate<br>Reshape Graphic                               | )<br>    |     |               |           |           |    |
|        | 3 Cards                                  | Align Selected Controls                                         | Þ        | L   |               |           | 10        |    |
|        | _                                        | Send to Back<br>Move Backward<br>Move Forward<br>Bring to Front | ¥[<br>¥] | ľ   |               |           |           |    |

|    | 00             | -   |   | Applic | atio  | n Bro   | wser     | 1             | - |
|----|----------------|-----|---|--------|-------|---------|----------|---------------|---|
|    | Name           | Num | 9 |        |       |         | Layer    | Control       | 9 |
|    | ▼ □ helloWorld |     | 0 |        | *     | *       | 1        | group id 1039 | 0 |
|    | card id 1002   | 1   | 0 |        | ~     | ~       | 2        | tNext         | 4 |
|    | card id 1003   | 2   | 0 | A      | -     | *       | 3        | tPrev         | 4 |
| i. | AudioClips     | 3   | 0 | A      | Ŷ     | v       | 4        | Label Field   | 0 |
|    | 3 Cards        |     | © | 4 Co   | ntrol | s (1 se | elected) | _             | - |

同じように「カード3」を開いて、「Objectメニュー」からグループを配置させます。「カード 3」の次に、もう一枚新しいカード(カード4)を追加する事にしましょう(アプリケ-ション・ ブラウザーで見ると一番下になります)。「Objectメニュー」から「New Card」を選びます。 グループを作った時、プロパティを「Behave like a background (backgroundBehaivoir) バック グラウンドのような振る舞い」に設定したので、カード上には共通のグループが自動で設置さ れます。

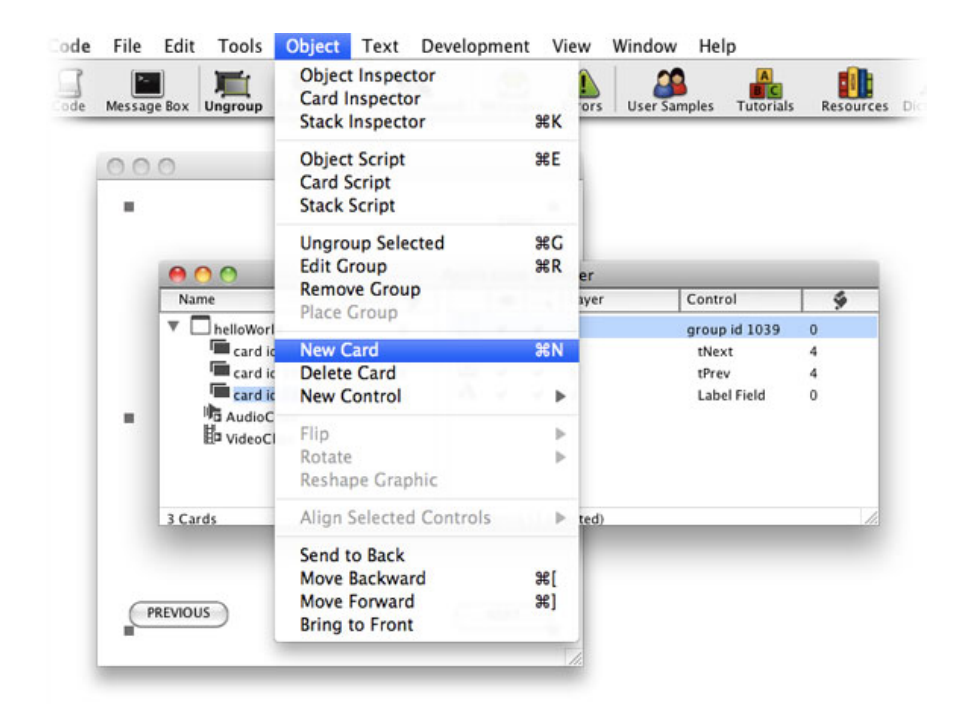

|   | 00                       | 1.1 |   | Applic | atio  | n Bro   | wser    | 1.0           |   |
|---|--------------------------|-----|---|--------|-------|---------|---------|---------------|---|
| H | Name                     | Num | 9 |        |       | 1       | Layer   | Control       | 9 |
| • | helloWorld               |     | 0 |        | *     | *       | 1       | group id 1039 | 0 |
|   | card id 1002             | 1   | 0 |        | ~     | ~       | 2       | tNext         | 4 |
|   | card id 1003             | 2   | 0 |        | -     | -       | 3       | tPrev         | 4 |
|   | card id 1004             | 3   | 0 | aA.    | ~     | ~       | 4       | Label Field   | 0 |
| L | AudioClips<br>VideoClips |     |   |        |       |         |         |               |   |
| 4 | Cards                    |     | Θ | 4 Co   | ntrol | s (1 se | lected) | _             |   |

さあ、これでバグは修正されました。ブラウズ・ツールに持ち替えて「NEXT」ボタンをクリッ クして行ってください。カードが移動してそのカード・ナンバーが右上のテキスト・フィール ドに表示されていますか。「PREVIOUS」ボタンの方はどうでしょう。

# グループの編集

グループ化したボタンやフィールドのポジションを調整しようとして、ポインター・ツールで 個々のオブジェクトをセレクトすると、グループ全体の透明なレクタングルが選ばれてしまい ます。グループ内のポジション調整やスクリプト編集は、グループをセレクトしてから、アイ コン・メニューの「Edit Group」(下図赤丸)をクリックすると、グループ化がいったん解除さ れて中のオブジェクトがセレクトできます。

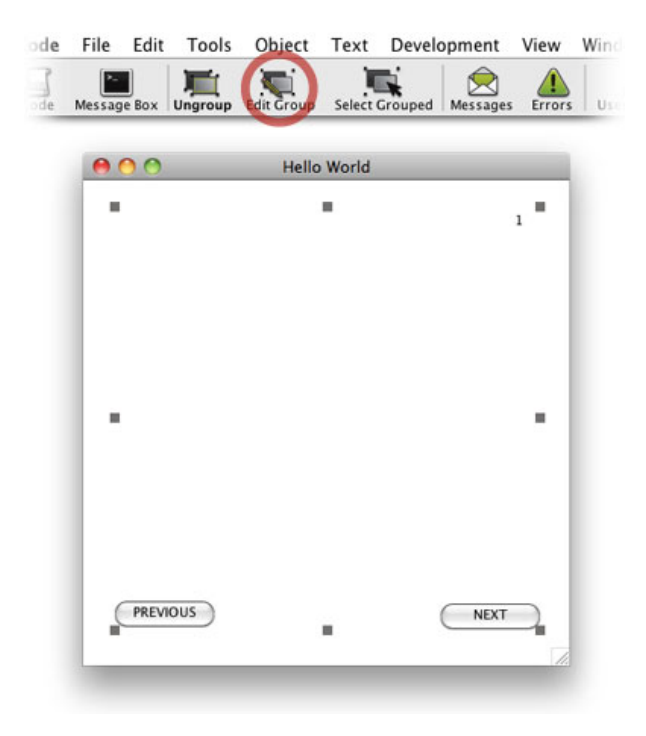

| de      | File   | Edit   | Tools | Object     | Text   | Develo  | opment | View      | Win |
|---------|--------|--------|-------|------------|--------|---------|--------|-----------|-----|
| ]<br>de | Messag | ge Box | Group | Edit Group | Select | Grouped | Messag | es Errors | Us  |
|         | 0      | 00     | _     | Hello      | World  | _       |        |           |     |
|         |        |        |       |            |        | Т       | ;      | 1         |     |
|         |        |        |       |            |        |         |        |           |     |
|         |        |        |       |            |        |         |        |           |     |
|         |        |        |       |            |        |         |        |           |     |
|         |        |        |       |            |        |         |        |           |     |
|         |        |        |       |            |        |         |        |           |     |
|         | (      | PREVI  | ous   |            |        |         | NEX    | т         |     |
|         | _      |        |       |            |        |         |        | 1         |     |

ポジションを修正したら、もう一度アイコン・メニューの「Edit Group」をクリックすると、再 びグループが現れます。もしオブジェクトの移動が始めのグループの透明レクタングルの外側 になっていると、オブジェクトが見えなくなってしまうので、透明レクタングルにある四隅中 央の小さな四角形を動かして、オブジェクトが見えるまでサイズ調整をしなくてはいけませ ん。

最後にカード・ナンバーを「1」にしてから、スタックを「Fileメニュー > Save」して、この章 を終わります。

### Tips

- オブジェクトの名前(name)は、必ず変更しなくてはいけないと言うものではありません。ボタン・ナンバーやフィールド・ナンバーをスクリプト中で使う事もできますし、プログラミング中で使う必要がなかったらデフォルトのままでも良いです。
- スクリプト・エディターを開くには、
  - ・オブジェクトを選んでアイコン・メニューから「Code」をクリック
  - ・オブジェクトのコンテクストメニューから「Edit Script」を選びます。
  - ・MacOSならオブジェクトを選んで「コマンド・キー + E」
  - ・Windowsならオブジェクトを選んで「コントロール・キー + E」
- カード上のオブジェクトを、エディット・ツールで選んでダブルクリックすると、そのオ ブジェクトのプロパティ・インスペクタが現れます。またはオブジェクトのコンテクスト メニューから「Property Inspector」を選びます。
- スクリプト・エディターを開いたまま、ブラウズ・ツールでテストして、必要に応じてス クリプトを書き加えて行く事ができます。

グループをバックグラウンドとして使うには、グループのプロパティ「「Behave like a background (backgroundBehaivoir)」を設定しなくてはいけません。

## 統合開発環境:LiveCodeプログラミング 初心者開発入門

無料オープンソース版「LiveCode Community Edition」の初級から中級のチュートリアル。

# 06: グラフィック、カラー

この章の概略

- ツール・パレットからグラフィクス作成ツールで、レクタングル、ライン、フリーハンド・ポリゴンを作成します。
- グラフィク・オブジェクトのカラー・パレットを使った色彩設定や、RGBカラーと、普通の英語のカラー・ネームで、色彩設定のスクリプトを書きます。
- 最後に練習問題があります。

## レクタングルの作成

この章でも引き続きスタック「helloWorld.livecode」を使います。カード上にプロパティの異な るグラフィックを作って、カラーの設定等をして行きます。「カード1」を開いたら、ツール・ パレットの「ベクター・グラフィック」作成から、左上の「Rectangle」を選んでカードの左上 から右下にドラッグして、ほぼ正方形を描きます。パレットにベクター・グラフィック作成が 見えない時は、パレット右下にある小さな三角をクリックして、パレットを伸ばせば現れま す。グラフィックが描けたら、エディット・ツールに持ち替えてグラフィックをダブル・ク リックするか、アイコン・メニューの「Inspector」をクリックして、グラフィック・インスペ クタを開きます。

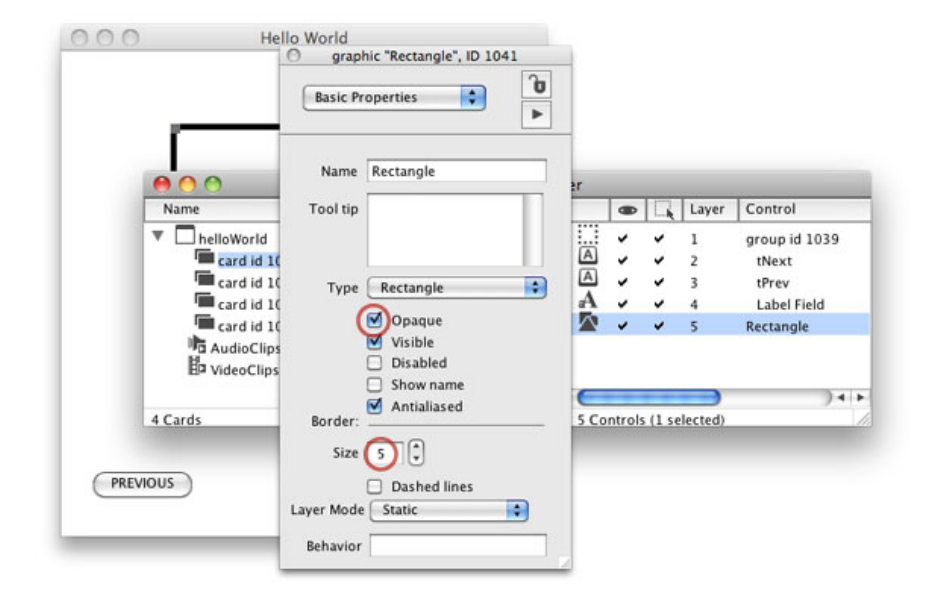

グラフィックのインスペクタを開いたページ「Basic Properties」にある「Opaque オペーク」 にチェック、「Border ボーダー」の「Size サイズ」を「5」にしてください(上図赤丸2 つ)。デフォルトではグラフィクの中が透明なので、オペーク(不透明)にして、カラーが表 示できるようにします。デフォルトのオペークの色は白なので、見かけ上の変化は今見えませ ん。ボーダーは5ポイントの太さにしました。デフォルトのボーダーの色は黒です。アプリケー

#### この章で使われる英単語

- opaque [形容詞:オペーク, 不透明な]
- border [名詞:ボーダー, 枠, 境界線]
- true [形容詞:真,本当の]
- false [形容詞:偽, 誤った]
- lock [名詞:ロック, 錠]
- position [名詞:ポジション, 位置]
- foreground [名詞:フォーグラウンド, (風景絵画等の) 前景]
- background [名詞:バックグラウンド, (風景絵画等の)背景]
- radius [名詞:半径]
- rounded [形容詞:丸みのある,丸めら れた]
- Freehand [形容詞:自由に描いた]
- Polygon [名詞:ポリゴン,多角形]
- reshape [名詞:リシェィプ,(新しい 形に)作り直す]

ション・ブラウザーを見ると、カード1には「Rectangle」と言う名前の新しいレイヤー「layer 5」ができています。この「layer 5」は「グラフィック・ナンバー」では「graphic 1」です。 「グラフィック1」のプロパティの設定をメッセージ・ボックスから確認してみます。

### 

インスペクタでチェック・ボックスのあるプロパティは2者択一です。チェックした場合は 「true 真」。チェックしてない場合は「false 偽」が返されます。この場合はオペーク(不透 明)にしたので「true」が返されます。もしスクリプトでグラフィック1を透明に戻したい時 は、「false」を使った下のスクリプトをメッセージ・ボックスから送ります。

### set the opaque of graphic 1 to false 「グラフィック1」のオペークを偽にしなさい(透明になります)。

プロパティの真偽の変更をした場合、インスペクタは一旦閉じるか、ページを変えてもう一度 開き直すかしないと、正しい表示がされません。次に「lineSize ラインサイズ」を使って、 ボーダー (border)のサイズを調べてみます。「lineSize」は、第4章にあった「screenRect」 のように、「line」と「size」の二つの言葉が合わせられています。すべて小文字だけでも使え ますが、LiveCodeを使うプログラマーは一般的に、読みやすく理解しやすいように、語の接続 している文字を大文字にする事が多いです。ラインサイズを求める時に「line size」と2語にす るとエラーになります。

set the lineSize of graphic 1 to 10 「グラフィック1」のラインサイズを10にしなさい(ラインサイズを変更するスクリプト)。 ボーダーをなくしたい時はラインサイズを0にします。

サイズ、ポジションの設定

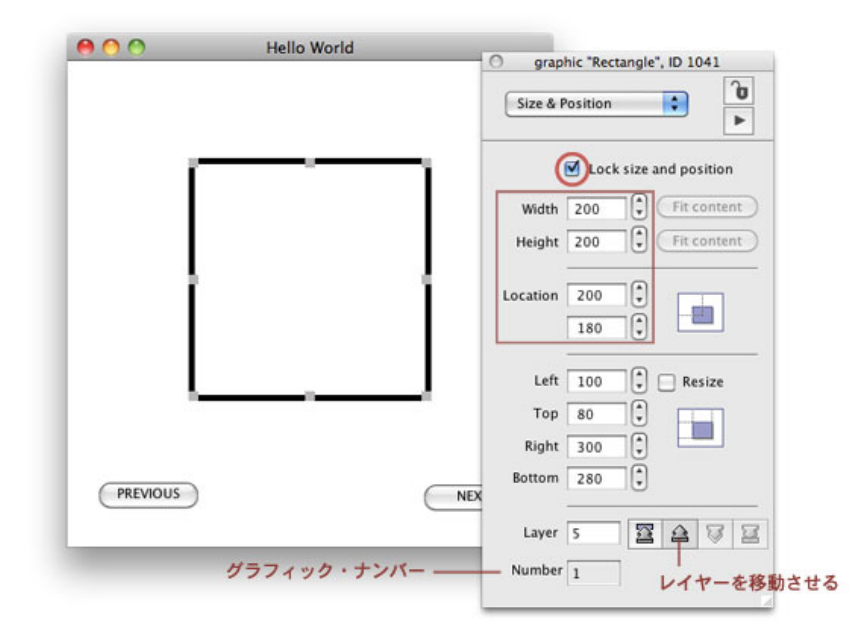

グラフィックのサイズと位置の調整をします。グラフィック・インスペクタの最上部にあるボ タン・メニューから「Size & Position」を選んでください(始めにインスペクタを開いた時は 「Basic Properties」になっています)。上図のようなページが開かれます。上から「Lock size and position サイズと位置を固定する」にチェック・マークを入れます。これをしておくと、 エディット・ツールでは動かなくなります(スクリプトでは動かす事ができます)。 「lockLocation」は「lock 錠」と「Location 位置」の合成語で、「ture 真」または「false 偽」で設定するプロパティです。

### set the lockLocation of graphic 1 to true 「グラフィック1」のロックロケーション (lockLocation) を「真」と設定しなさい。

#### set the lockLoc of graphic 1 to false

「グラフィック1」のロックロケーション(短縮語:lockLoc)を「偽」と設定しなさい。

この二つのスクリプトで、グラフィックのロックまたはアンロックが切り替わります。グラ フィック(レクタングル)の「width 横巾」を「200ピクセル」、「height 高さ」も「200ピ クセル」にしましょう。「location ロケーション(グラフィックの中心)」は、左から「200 ピクセル(X値)」、上から「180ピクセル(Y値)」とします。Y値はグラフィックの下にある 空間ではなく、カードの上辺からなので、間違えないようにしてください。カード内に置かれ たオブジェクトのロケーションは、第2章で書いたようにローカル(local)ですから、カード の左上「0,0」が基準となります。なおメニューから作った、このデフォルトのスタック、カー ドの大きさは、400x400です。

インスペクタの下部にある「Layer レイヤー」は、このグラフィックのカード上のコントロー ルのレイヤー・ナンバーです。今は「layer 5」です。「Layer」の右にある4つのアイコンは、 このグラフィックのレイヤーの移動です。左から「このグラフィックを一番下に移動させる。 つまり「layer 1」にする」。次が「一つだけ下に移動させる」。数の上で考えると「layer 4」 になりますが、今カード上にはコントロールを3つ含んでいるグループがこのグラフィックの 下にありますから、グループになっているコントロールをまとめて飛び越して、このグラ フィックのレイヤーは「layer 1」になります。次は「上に一つだけ移動させる(現在最上位に あるので、アイコンは薄くなってこの機能は使えません)」一番右は「最上位に移動させる (現在最上位にあるので、アイコンは薄くなってこの機能は使えません)」。インスペクタの 一番下「Number ナンバー」はこのグラフィックのナンバーです。もしもうひとつこの上にグ ラフィックが作られると、新しいグラフィックのナンバーは「2」になります。

課題:インスペクタを使って「グラフィック1」のレイヤーを移動させ、元にもどす。 同時にアプリケーション・ブラウザーでもレイヤーの位置を確認する。

## カラーの設定

グラフィックのカラーを設定します。インスペクタのトップにあるボタン・メニューから 「Colors & Patterns」を選びます。「Text / border テキスト/ボーダー」の右にある2つの四 角形の右側をクリックしてください。カラー・パレットが現れます。任意のグリーンを選んで 「OK」してください。グラフィックのボーダーが黒からグリーンに変わります。次に2列目の 「Fill フィル」の四角形、やはり右側をクリックします。同じようにカラー・パレットが現れ ます。任意の黄色を選んで「OK」してパレットを閉じます。グラフィックのボーダーの内側が 黄色になります。もしカードにあるグラフィックの色が白いままだとしたら、始めの「ベー シック・プロパティ Basic Property」のページで、「オペーク Opaque」にチェックを入れ てください。ここまでの図が下にあります。

|          | Hello world | graphic "Rectangle", ID 1041                                                                                                    |
|----------|-------------|----------------------------------------------------------------------------------------------------|
|          |             | Colors & Patterns                                                                                                    |
|          |             | Text / border<br>Fill Clear<br>テリルを上に background<br>持って行くと<br>プロパティの言葉 Clear<br>が出て来る<br>Top 3D bevel Clear<br>Bottom 3D bevel Clear |
| PREVIOUS |             | Clear                                                                                                    |
|          |             |                                                                                                    |

上図のインスペクタに赤文字で書いたように、四角形の上にカーソルを当てると、小さな黄色 の四角の中に言葉が現れます。LiveCodeではこれを「toolTip ツールチップ」と呼んでいま す。インスペクタの上の四角(今グリーンになっている)にカーソルを持って行くと、 「foregroundColor フォーグラウンドカラー」と言うツールチップが出ます。これはグラ フィックの「foregroundColor フォーグラウンドカラー」と言うプロパティに、この四角の色 を設定したと言う事です。同じようにその下の「Fill フィル」の右側の四角形にカーソルを 持って行くと、「backgroundColor バックグラウンドカラー」とツールチップが出ます。グラ フィックのプロパティ「backgroundColor バックグラウンドカラー」に、四角の色を設定して います。どういうカラーの設定をしたのか、メッセージ・ボックスから調べて行きましょう。

### put the foregroundColor of graphic 1 グラフィック1のフォーグラウンド・カラー (foregroundColor) を返しなさい。

私の場合はMacOSのカラー・パレットから「Moss」と言う色彩名を選んだので、「0,128,64」 が返されました。WindowsやMacOSでも他のをグリーンを選んだ人は、別な数字が返されま す。これは普通コンピュータのカラー設定が、光の三原色の「Red(赤), Green(緑), Blue (青)」で決められているので、その数値が返されています。通常これを「RGBカラー」と 言って、それぞれの色の数値は「0~255」までの値を取ります。上で返された3つのアイテム で言うと「赤は0」「緑は128」「青は64」と言う数値です。厳密な色彩指定をするには、この 方法が今の処一番良い方法です。

LiveCodeではもうひとつ簡易的な方法、日常的な英語に近い表現「colorNames カラー・ネーム」も用意されています。

#### put the colorNames

(全部の) カラー・ネームを書き出しなさい。

100以上の色彩名が書き出されます。あまり沢山あり過ぎて何が何か分からないですね。ここに 「LiveCode のカラー・サンプル http://kenjikojima.com/livecode/colorNames/」をインターネッ ト・ブラウザーで見れるように作りました。インターネット・ブラウザーのカラー名で色彩が 表示されるので、LiveCodeで設定した色名とは多少違いがあるのを了解してください(実際の 色彩はLiveCodeで確認)。

例えば、このように使えます。

#### set the foregroundColor of graphic 1 to Blue

グラフィック1のフォーグラウンド・カラー (foregroundColor) をブルーにしなさい。

こう設定した後

### put the foregroundColor of graphic 1 グラフィック1のフォーグラウンド・カラー (foregroundColor) を返しなさい。

これでプロパティのフォーグラウンド・カラー (foregroundColor) に、「Blue」と言う言葉が 設定されたのがわかります。(レクタングルのフォーグラウンド・カラーは、四角形外枠の線 です)

グラフィックのバックグラウンドカラー(backgroundColor = 四角形の内部)も、フォーグラウ ンド・カラー(foregroundColor = 四角形の外枠の線)と同じようにスクリプトで設定できま す。

put the backgroundColor of graphic 1
set the backgroundColor of graphic 1 to 255,255,0
set the backgroundColor of graphic 1 to Yellow

グラフィック1のバックグラウンド・カラーを返しなさい。 グラフィック1のバックグラウンド・カラーを 255,255,0 に設定しなさい グラフィック1のバックグラウンド・カラーを Yellow (黄色) に設定しなさい

### RGBカラーの基礎知識

RGBカラーは光の3原色の「R (red) 赤」「G (green) 緑」「B (blue) 青」の「0 から 255 ま で」の数字の組み合わせで色彩を作り出す、カラースクリーンのピクセルのシステムから、 LiveCodeの色彩設定でも使われています。実際にはひとつのピクセルの中には、透明度を設定 するアルファ・チャンネルか、画像のマスクが指定できるもうひとつのアイテムがあります が、通常の色彩設定では「RGB」の3つのアイテムを使用します。「0 から 255」と言うのは、 数にすると0を含んで数えるので「256段階」あります。大雑把に言うと 3 つのアイテムの数字 が「255」に近づくにしたがって白になり、「0」に近づくにしたがって黒になります。3つのア イテムを同じ数字にすると、グレーの色調が得られます。普通の絵の具の色彩混合とは感覚的 に少し違うので、RGBカラーの設定をする時はスクリプトで試してカラーを見るのが良いで しょう。

下のスクリプトのように、RGBの数値を変えて色々試してみましょう。 set the backgroundColor of graphic 1 to 255,255,0 set the backgroundColor of graphic 1 to 0,180,160 set the backgroundColor of graphic 1 to 100,100,100

もうひとつWebのhtml原稿等で使う16進数のカラー表記も、 フォーグラウンド・カラー、バックグラウンド・カラーの設定に使うことができます。 set the foregroundColor of graphic 1 to "#FF00FF"

### その他のグラフィックの作成

少し横道に入ったので、またスタック「helloWorld」に戻ります。ブラウズ・ツールでボタン 「NEXT」をクリックして、カード2を開いてください。カード1と同じようにツール・パレッ トから今度はRectangleの隣の「Rounded Rectangle ラウンド・レクタングル(丸みのある四 角形)」を選んだら、カード2の上に左斜め上から右下に向かってマウスをドラッグして、少 し横長の四角形を描きます。カード上には角のある四角形の枠が描かれますから、エディト・ ツールに持ち替えると角に丸みのある「roundRectangle ラウンド・レクタングル」になりま す。プロパティの設定をします。デフォルトのレクタングルは中が透明なので、一旦セレクト を外すと、マウスで四角形の中をクリックしてもオブジェクトをセレクトできません。外枠の 細い線の上をクリックするか、下図右のように目的のオブジェクトをエディット・ツールで対 角線に選んでセレクトします。セレクトした「ラウンド・レクタングル」をダブル・クリック するか、アイコン・メニューの「Inspector」のクリックして、グラフィック・インスペクタを 開きます。

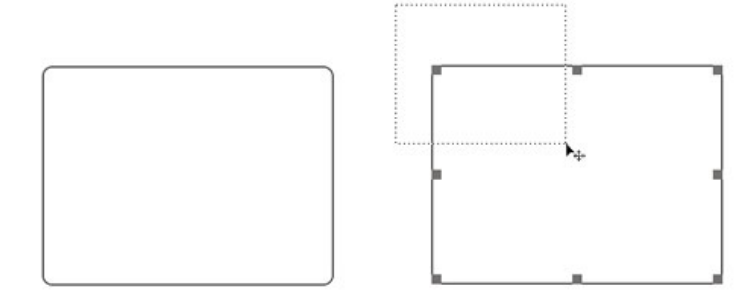

| 000      | Hello World                                                               | O graphic '<br>Basic Pr | "Round Rectangle", IC<br>operties                                       | 1046  |        |        |                           |                                                           |
|----------|---------------------------------------------------------------------------|-------------------------|-------------------------------------------------------------------------|-------|--------|--------|---------------------------|-----------------------------------------------------------|
|          | •                                                                         | Name<br>Tool tip        | Round Rectangle                                                         |       |        |        |                           |                                                           |
|          | Name  Name  Incard id 1  Card id 1  Card id 1  Card id 1  Card id 1  Name | Type                    | Rounded Rectangl<br>Opaque<br>Visible                                   |       |        |        | Layer<br>1<br>2<br>3<br>4 | Control<br>group id 1039<br>tNext<br>tPrev<br>Label Field |
|          | Card id 1<br>AudioClip:                                                   | Border:<br>Line         | Disabled Show name Antialiased                                          | S     | ontrol | •<br>• | 5                         | Round Rectangle                                           |
| PREVIOUS | _                                                                         | thickness<br>Layer Mode | <ul> <li>Dashed lines</li> <li>Corner radius</li> <li>Static</li> </ul> | 50 () |        |        |                           |                                                           |

この「ラウンド・レクタングル」も「Opaque オペーク(不透明)」にします。「Line thickness ラインの太さ」は「0」です。ラインをゼロにすると、図のようにオブジェクトを 囲っている8カ所の黒い四角だけが見えます。「Corner radius 角の丸みの半径」は「50」にし ました。

インスペクタの「Colors & Patterns」を開きます。ラインをゼロにしているので、「Text / border」の「foregroundColor」は何も選びません。「Fill」はカード1とは違う任意の色を設定 してください。私は「backgroundColor」に Salmon をカラー・パレットから選びました。外枠 がなくて単一の色彩の、丸みのある四角形が現れます。

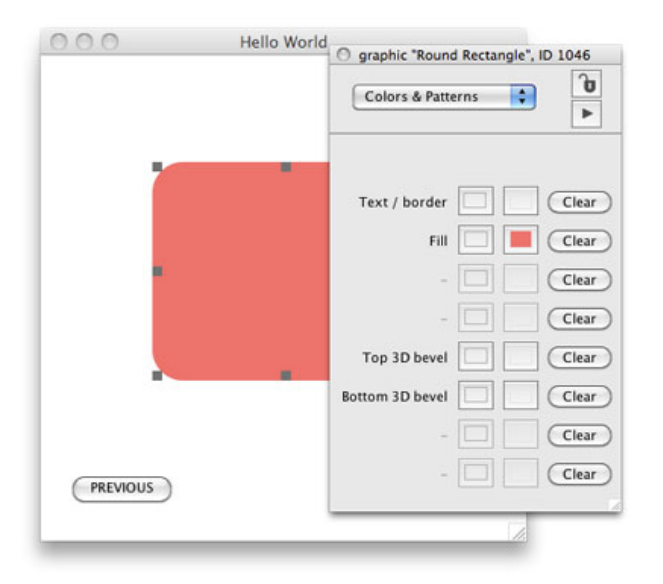

プロパティ・インスペクタ最初のページにある「Type」のボタン・メニューに、「Rounded Rectangle」とありますが、この型を持ったグラフィックのタイプ(Type)をスクリプトで知る には、「style スタイル」と言う言葉を使います。 put the style of graphic 1 グラフィック1のスタイルを返しなさい (「roundRect」が返されます)

set the style of graphic 1 to roundRect グラフィック1のスタイルをラウンドレクトに設定しなさい。

カード3には「Line ライン」を描きます。ツール・パレットのベクター・グラフィック作成か ら「Line ライン」を選んでカードに任意のラインを引いてください。オブジェクトのダブ ル・クリックでインスペクタを開いたら、「Border Size」を「20」にします。ラインのプロパ ティ設定はこれだけにします。インスペクタの下の方に「Points」と言うのがあって、それぞれ 2アイテムづつ、2行の数字があるのは、1行目はラインをカード上に描き始めたポイントのXY 座標、2行目は描き終えたポイントのXY座標です。

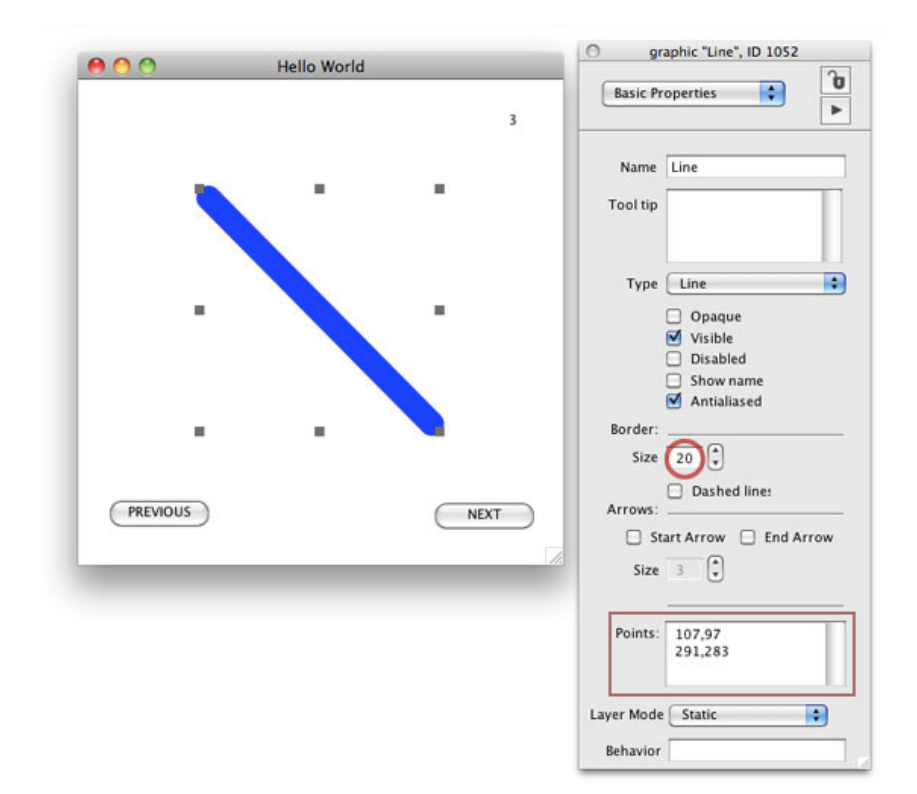

ラインのポイントは「points ポイント(複数)」を使って求められます。返される値は、描き 始めと終わりの2カ所の座標が、2行で返されます(下図)。

### put the points of graphic 1 グラフィック1のポイント (複数) を返しなさい

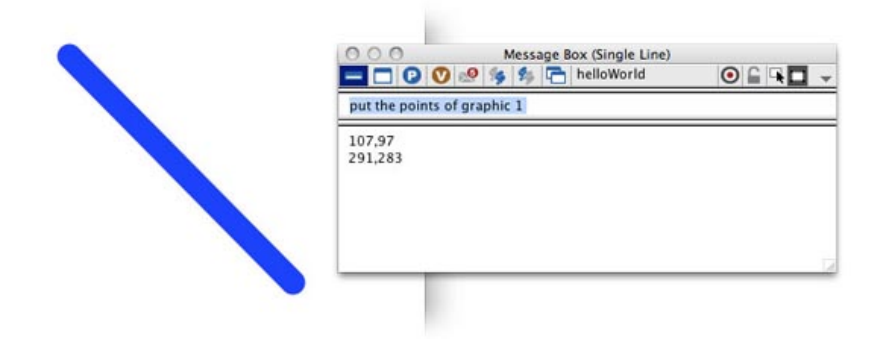

これは「始めのXY座標 & 改行 & 終わりのXY座標」と言う内容ですから、LiveCodeの言葉で書 き直すと「107,97 & return & 291,283」となります。ここで書いた「return リターン」は改行 です。LiveCodeで使える改行は他にも幾つかの言い方がありますが、ここではリターン・キー と言う意味の「return」が分かりやすい英語なので、リターンを使うことにして、反対の傾斜に する設定をスクリプトで送ります。

### set the points of graphic 1 to 107,250 & return & 290,90 グラフィック1のポイント (複数) を「107,250 & 改行 & 290,90」に設定しなさい

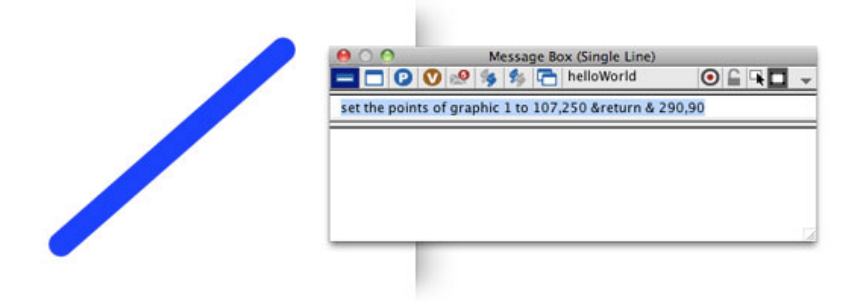

これで「points ポイント(複数)」と「return 改行」の使い方が理解できましたか。「&記 号」は「04章:測定と位置の設定」の使い方と同じです。

カード4は「Freehand Polygon フリーハンド・ポリゴン」を描きます。ツール・パレットのベ クター・グラフィック作成の2列目一番右です。クリックをしてドラッグ、クリックをしてド ラッグを6~7回続けます。最後はダブル・クリックをすると、マウスについてきたラインを切 り離すことができます。描き終えたらインスペクタを見ると、カード3でラインを描いた時のよ うにポイントの座標が見えます。この座標でフリーハンド・ポリゴンのポイントを変えて行く 事もできますが、視覚的にマウスで動かす方法もあります。下図左のように、オブジェクトの コンテクストメニューから「Reshape Polygon リシェープ・ポリゴン(多角形の変形)」を 選ぶと、下図右のようにポリゴンの各コーナーに小さな丸が現れて。マウスで移動できるよう になります。

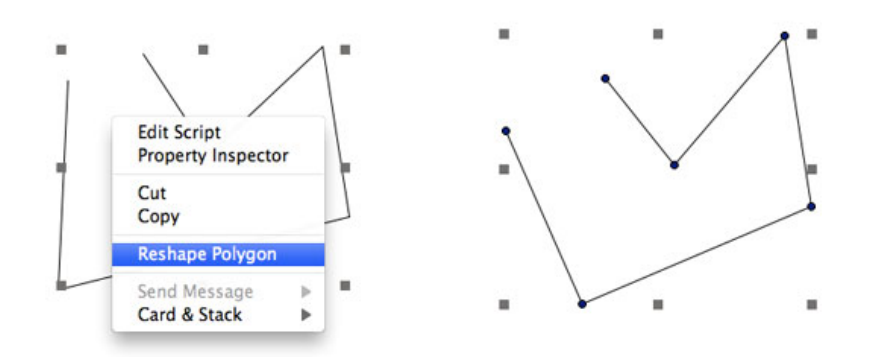

フリーハンド・ポリゴンに、自分の好きな色をいろいろ試してください。ボーダーもあっても なくても良いです。 ブラウザー・ツールに持ち替えて、カードの左右に置いたボタンのクリッ クで、カードを次々に開いてみましょう。

スタックを保存しておきます。「カード1」を開いてから、「Fileメニュー > Save」を選びま す。スタックを終了させて、次に開く時は「カード1」が開かれますから、右上のテキスト・ フィールドの数字を「1」にしておかないと、ページ・ナンバーが違ってしまいます。次は

## 練習問題

Fileメニューから新しくメイン・スタックを作って、「Push Button」をツール・パレットから カードの下の辺りに置き、ボタンのマウスアップ・メッセージ・ハンドラーの中に、この06章 で作ったカード1と同じレクタングルを作るスクリプトを書いて、マウス・クリックでオブ ジェクトを作りなさい。グラフィックの輪郭のカラーは「forestGreen」、中のカラーは 「yellow」とします。

ヒント:始めの行は「create graphic」を使います。作ったグラフィックは「graphic 1」です。 作るグラフィックの「style」は「rectangle」です。 解答は次の章にあります。

### Tips

- プロパティの真偽(true, false)の変更をした場合、インスペクタは一旦閉じるか、ページ を変えてもう一度開き直すかしないと、正しい表示がされません。
- ふたつの言葉を合わせて作った言葉は、二つ目の言葉の始めを大文字にしておくと理解し やすくなります。たとえば「lineSize」「foregroundColor」等。
- 色彩の微妙な設定には、カラー・ネームよりRGBカラーが適しています。
- オブジェクトが透明でセレクトできない時は、オブジェクトの外側からマウスを対角線に ドラッグします。
- グラフィックの「レクタングル」とか「ライン」とかの型の違いは、「style スタイル」
   と呼びます。
- ポイントの各行をつなぐ言葉は「return リターン」を使います。
- スタックを保存する場合は、次にユーザーが開いた時に全てが始めの状態になるようにしておきます。

# この章で出て来た言葉

opaque プロパティ (**property**) コントロールの内側が不透明か透明かを特定する true コンスタント (**constant**) プロパティの値・表現が正しい false コンスタント (**constant**) プロパティの値・表現が違っている set the opaque of graphic 1 to true set the opaque of graphic 1 to false lineSize プロパティ(property) オブジェクトの輪郭のサイズを特定する set the lineSize of graphic 1 to 10 lockLocation プロパティ (property) ユーザーがコントロールを動かす事ができるか 短縮形:lockLoc set the lockLocation of graphic 1 to true set the lockLoc of graphic 1 to falsee foregroundColor プロパティ(property) オブジェクトの輪郭線の色彩を特定する set the foregroundColor of graphic 1 to 255,255,0 set the foregroundColor of graphic 1 to Blue backgroundColor プロパティ(property) オブジェクトの内側の色彩を特定する set the backgroundColor of graphic 1 to 90,255,0 set the backgroundColor of graphic 1 to Yellow colorNames ファンクション (function) LiveCodeで使えるカラー・ネームを返します the colorNames style プロパティ (property) オブジェクトを特定する型 roundRect キーワード(keyword) グラフィックやボタンの角の丸い形 同義語:roundRectangle set the style of graphic 1 to roundRect line キーワード(keyword)線状のグラフィックの型(ポイントを設定しないと透明になります) put the style of graphic 1 set the points of graphic 1 to 50,40 & return & 250,300 points プロパティ (property) グラフィックの各頂点の座標 return コンスタント (constant) 改行を意味する言葉 set the points of graphic 1 to 107,250 & return & 290,90

### 統合開発環境:LiveCodeプログラミング 初心者開発入門

無料オープンソース版「LiveCode Community Edition」の初級から中級のチュートリアル。

# 07: ビジュアル・イフェクトと条件文

この章の概略

- カード間の移動で使うビジュアル・イフェクトと、カード上のオブジェクトの位置や形が 変化した時に使うビジュアル・イフェクト。
- ボタン・メニューのレイベル名を「get」を使ってスクリプトに取り込む。ある値を一時的 に収納する文字列(variable バリアブル)として使えない名前。
- 「if」を使った条件文で、オブジェクトを見せる、隠す。
- 最後に06の練習問題の解答があります。

### カード間の視覚効果

スタック「helloWorld.livecode」のカード移動に、ビジュアル・イフェクトをつけます。例えば 右から左にカード上のグラフィックが移動したように見せたり、次のカードの画像がボンヤリ と現れたりとか、様々な視覚的な効果ができます。始めは「wipe left」と「wipe right」を使っ てみましょう。「ボタン・レイベル NEXT」のスクリプト・エディターを開きます。エディッ ト・ツールで「ボタン・レイベル NEXT」をセレクトしようとすると、バックグラウンドにし ているグループ全体がセレクトされてしまいます。グループのスクリプト・エディターなら直 接ダブル・クリックで開けられますが、グループの中のコントロールはセレクトできません。 毎回グループの編集機能を使わなくてはいけないとなると、ちょっと面倒ですね。でも、これ には二つ方法があります。

まずブラウズ・ツールで
 Mac OSなら「コマンド・キー + オプション・キー」
 Windowsなら「コントロール・キー + オルト・キー」を押しながら、
 目的のコントロールをクリックすると、スクリプト・エディターが開きます。
 2)もう一つは、アプリケーション・ブラウザーから、目的のコントロールをセレクトしてコンテクスト・メニューで「Edit Script」を選びます。

#### この章で使われる英単語

- visual [形容詞:ビジュアル, 視覚の]
- effect [名詞:効果,影響]
- wipe [動詞:拭く, 消す]
- checkerboard [名詞:市松模様]
- venetian blinds [名詞:ベネチア風な日よけのウラインド]
- iris [名詞:カメラの絞り]
- dissolve [動詞:(物が)溶ける,(画面が)少しづつ重なって入れ替わる]
- option [名詞:選択肢]
- get [動詞:ゲットする, 得る]
- expression [名詞:表現,語句,(数学の)式]
- variable [名詞:変化するもの,ある値
   を収納する文字列]
- Oval [名詞:楕円形, 長円形]
- side(s) [名詞:側面, (幾何図形の)辺]
- visible [形容詞:目に見える, 可視の]
- invisible [形容詞:目に見えない,不可 視の]
- show [動詞:見せる,見える]
- hide [動詞:隠す]
- if [接続詞:もし ... ならば]
- then [副詞:それなので, 従って]
- else [副詞:さもなければ]

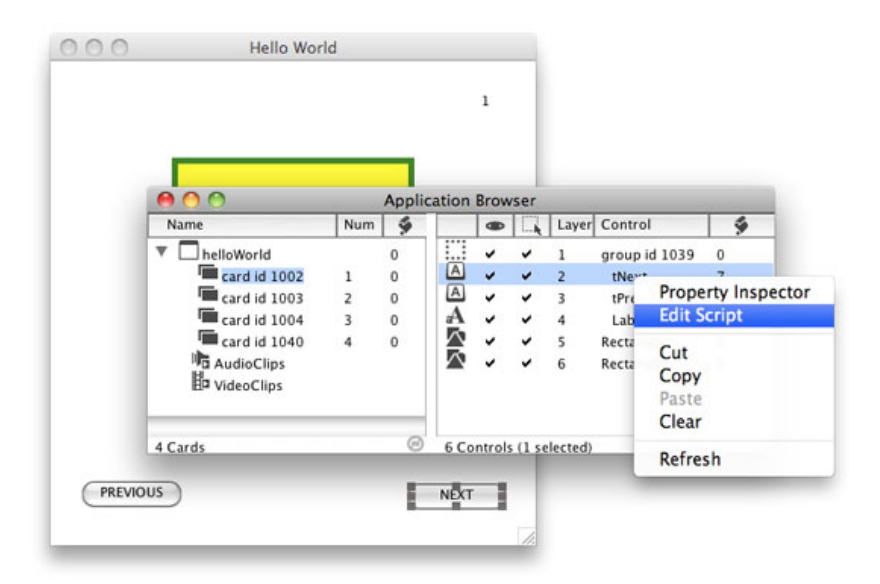

「ボタン・レイベル NEXT」のエディターが開いたら、すでに書き込んであるマウスアップ・ ハンドラーのスクリプトの一番上に「visual effect "wipe left"」入れて、「Apply」をクリックし ます。マウスアップのメッセージ・ハンドラーから全部下に書きました。(日本語部分を書き 込むとエラーになります)

```
on mouseUp
```

```
visual effect "wipe left"
ビジュアル・イフェクト「wipe left (ワイプ レフト)」
(この行を始めに入れる。以下は同じ)
```

go next card put the number of this card into field 1 end mouseUp

これでボタン「NEXT」をブラウズ・ツールでクリックすると、グラフィックを左に向かって消しながら、新しいグラフィックが出て来る視覚効果「wipe left(ワイプ レフト)」になります。

同じようにグループの中にある「ボタン・レイベル PREVIOUS」のエディターを開いて、すで に書き込んであるマウスアップ・ハンドラーのスクリプトの一番上に、今度は反対方向にイ フェクトが見える「visual effect "wipe right"」入れて、「Apply」をクリックします。こちら も、マウスアップのメッセージ・ハンドラーから全部下に書きました。(日本語部分を書き込 むとエラーになります)

```
on mouseUp
```

visual effect "wipe right" ビジュアル・イフェクト「wipe right(ワイプ ライト)」 (この行を始めに入れる。以下は同じ)

go prev card put the number of this card into field 1 end mouseUp

これで「PREVIOUS」をクリックするとグラフィックを右に向かって消しながら、新しいグラ

### イフェクトのサンプルが選べるボタン・メニュー

LiveCodeでは、沢山ののビジュアル・イフェクトが用意されています。バックグラウンドにオ プション・ボタンのメニューを置いて、ユーザーがイフェクトを選択できるようにします。ビ ジュアル・イフェクトの種類を実際に見る事ができて、ボタン・レイベルに表示されたイフェ クト名を、スクリプトに取り込む方法の学習です。ここでは10のイフェクトの種類を下にリス ト・アップします。これ以外のイフェクトはLiveCodeの辞書を見てください(辞書については 後の章で説明します)。「plain プレイン」は、何のイフェクトも施さない言葉です。

plain checkerboard venetian blinds iris close iris open wipe up wipe down wipe right wipe left dissolve

カードの左上に、ツール・パレットの各種メニュー・ボタンの作成から「Option Menu オプ ション・メニュー」を置いてください。後からバックグラウンドにしているグループに組み込 みますから、今は作業がしやすいように、どのカード上に置いても良いです。メニュー・ボタ ンは、普通のアプリケーション上部にあるメニュー・バーとは少し違っていて、カード上のど こにでも置く事ができます。オプション・メニューは、ユーザーが選んだメニューの項目がボ タンのレイベル (label) に現れるので、レイベル名をスクリプトで「get ゲット」して、その イフェクト名をスクリプト中に組み込みます。

新しく作ったオプション・メニューを、エディター・ツールを使ってダブル・クリックでイン スペクタを開いたら、名前 (name) を「tVisual」とします。インスペクタの下の方に、 「Menu Items」と言うテキストを打ち込めるフィールドがありますから、上にリスト・アップ したイフェクト名をペイストします (下図)。ブラウズ・ツールに持ち替えて、オプション・ メニュー「tVisual」をクリックすると、セレクトできるメニューが現れます。

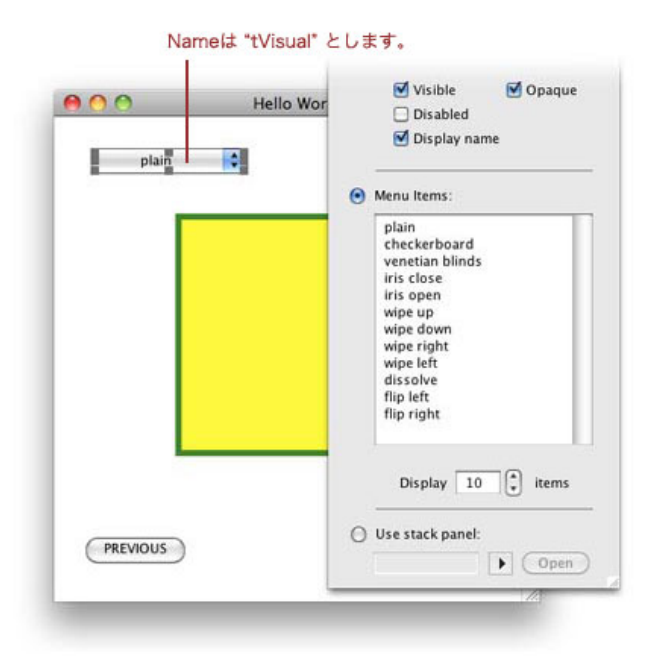

### Windowsでは、インスペクタの「Display」を「10 items」にしてください。 デフォルトの「5」は、メニューが5行だけ表示されます。

もう一度エディット・ツールに持ち替えて、ボタン名「tVisual」をセレクトしてカットした ら、バックグラウンドのグループを選んで、05章で扱ったグループの編集機能を使って(下 図)バックグラウンド・グループの中にボタン「tVisual」をペイストします。グループ編集中 は、グループ内にあるコントロールだけが見えるようになりますから、レイヤーのトップにあ るグラフィックは見えない状態になります。グループ編集を解除して、もう一度ブラウズ・ ツールに持ち替えると、全てのカードでこのボタン・メニューが使えるようになります。

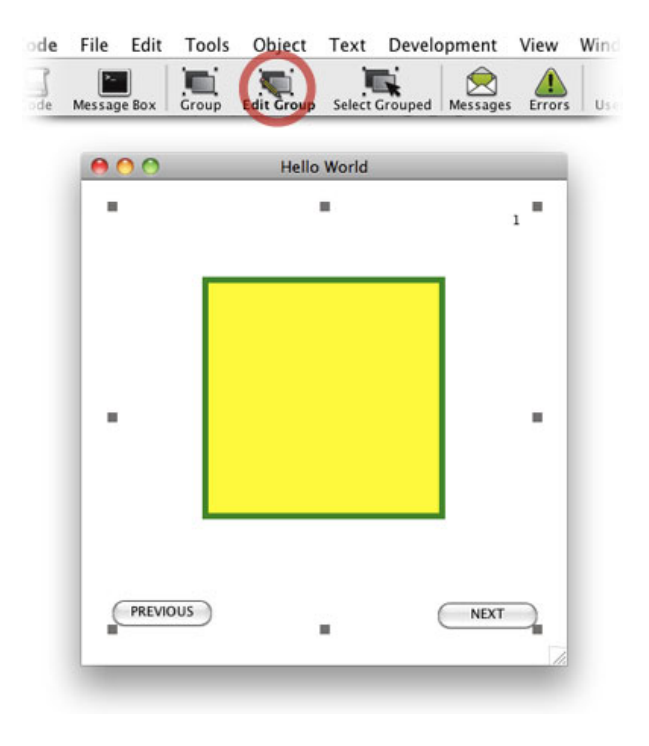

ブラウズ・ツールとエディット・ツール (ポインター・ツール) を 頻繁にツール・パレットで変更するのが面倒なら、ショート・カットが使えます。 ブラウズ・ツールは、MacOS: コマンド+9, Windows: コントロール+9

### 「get」の意味と使い方

「get ゲット」でボタンのレイベルを読み取って、スクリプトの中のビジュアル・イフェクト を入れ替えます。「get」が読み取ったボタン・レイベル (value = 値) は「it (itと言う名前の 器 = variable バリアブル)」の中に収納されます。 put *(expression ある内容の値・数字・文字列)* into it 「get」はこのスクリプトと同じ意味の、簡略した言い回しです。

「NEXT」ボタンの中のスクリプトに書き込む前に、マルチライン・メッセージ・ボックスで試 してみます。マルチライン・メッセージ・ボックスは複数行をタイプしたら「エンター・ キー」を叩きます。リターン・キーとエンター・キーがひとつになっているキーボードは、 「コントロール・キー + リターン・キー」を叩きます。

#### get the lablel of button "tVisual"

#### put it

ボタン「tVisual」のレイベルをゲットしなさい(レイベル名を「it」の中に入れなさい)。 「it」をメッセージ・ボックスに書き出しなさい。

checkerboard 

Message Box (Multiple Lines)

Message Box (Multiple Lines)

Checkerboard

Checkerboard

メニュー・ボタンのレイベルを変えて、「it」に入れた値をメッセージ・ボックスに書き出して ください。「get」で得たレイベル名は、いつも「it」に入って書き出されます。

それでは「NEXT」ボタンの中に「it」を使ったスクリプトを書き込みます。ブラウズ・ツール でMac OSは「コマンド・キー + オプション・キー」、Windowsは「コントロール・キー + オ ルト・キー」を押しながら「NEXT」ボタンをクリックして、スクリプト・エディターを開い て、下のスクリプトを書き込みます。(日本語を書き込むとエラーになります)

```
on mouseUp
get the label of button "tVisual"
visual effect it
ボタン「tVisual」のレイベル名をゲット(itに入れる)しなさい
ビジュアル・イフェクト 「it (= レイベル名)」
(この赤文字2行を始めに入れる)
```

```
go next card
put the number of this card into field 1
end mouseUp
```

ボタン名「PREVIOUS」にも同じスクリプトを書き込みます。

on mouseUp
 get the label of button "tVisual"
 visual effect it
 ボタン「tVisual」のレイベル名をゲット (itに入れる) しなさい
 ビジュアル・イフェクト 「it (= レイベル名)」
 (この赤文字2行を始めに入れる)

go prev card put the number of this card into field 1 end mouseUp

それでは各種イフェクトを選んで、カードを開いて効果を試してください。

ここでは「get」を使ってボタン・レイベルを読み取り「it」に収納しましたが、「put ... into ある文字列(variable バリアブル)」と言う方法でもかまいません。例えば、

```
put the label of button "tVisual" into tButtonLabel
visual effect tButtonLabel
```

ボタン「tVisual」のレイベルを「tButtonLable(ある文字列の器 = variable)」に入れなさい。 ビジュアル・イフェクト tButtonLabel(ある文字列の器 = variable バリアブル)

この例では、ある文字列(variable バリアブル)を「tButtonLable」としています。バリアブル (variable)は、毎回違う数字や文字列などの値を、一時的に収納する器(文字列)と考えれば 良いでしょう。数字で始まる文字列にはできません。「&」が入っている文字列は使えません。 スペースのある1語以上の文字列は使えません(必ずシングルワードにします)。日本語の文字 は使えません。

普通のプログラミングの用語では「variable」を「変数」と言う日本語にする事が多いようですが LiveCodeでの訳語としては、しっくり来ないので「バリアブル」としています。

# 円「Oval」と普通の多角形「Regular Polygon」の作成

今度はカードを移動させないで、オブジェクトを消したり見せたりする時につける、ビジュア ル・イフェクトをやってみます。始めにその為の新しいカードとグラフィック2点を作ります。 カード4を開いたら、「Objectメニュー > New Card」で、カード4の後に新しい「card 5」を作 ります。カード5には二つのグラフィックを作って、交互にグラフィックが見えるようにして、 それにビジュアル・イフェクトをかけます。

ツール・パレットの「ベクター・グラフィック」作成から、上の列右から二つ目「Oval オーバル」を選んで、カード5の上に横「width = 200」、縦「height = 200」、ロケーション
 「200,180」、「Opaqu オペーク」、ボーダー・サイズ「lineSize = 0」、バックグラウンド・カラーは任意の緑の、円形(graphic 1 グラフィック1)を作ります(下図)。オーバルは意味では長円形ですが、グラフィックは正円にしました。

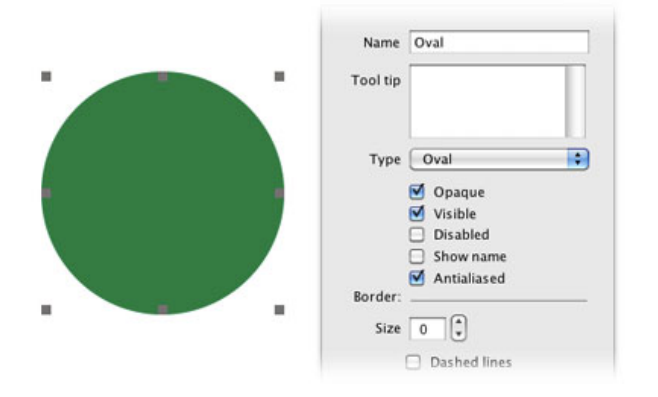

もう一つ緑の円の上に、こんどはツール・パレットの「ベクター・グラフィック」作成から、 上の列一番右の「Polygon ポリゴン」を選んで、横「width = 210」、縦「height = 210」、ロ ケーション「200,180」、「Opaqu オペーク」、ボーダー・サイズ「lineSize = 0」、バックグ ラウンド・カラーは任意の黄色の、多角形 (graphic 2 グラフィック2)を作ります。デフォル トの「Regular Polygon レギュラー・ポリゴン」は12角形ですから、各数を減らして行きま す。インスペクタの下の方に「Sides(辺)」があります。「Sides(辺)」を「4」にします。 普通の英語で「sides」は幾何学図形の辺ですが、正確なLiveCodeのプロパティの言葉では、多 いと言う意味の「poly」を付けて「polySides」と言います。フリーハンド・ポリゴンではポイ ント (points)の座標を設定しましたが、普通の多角形では辺(polySides)の数で設定しま

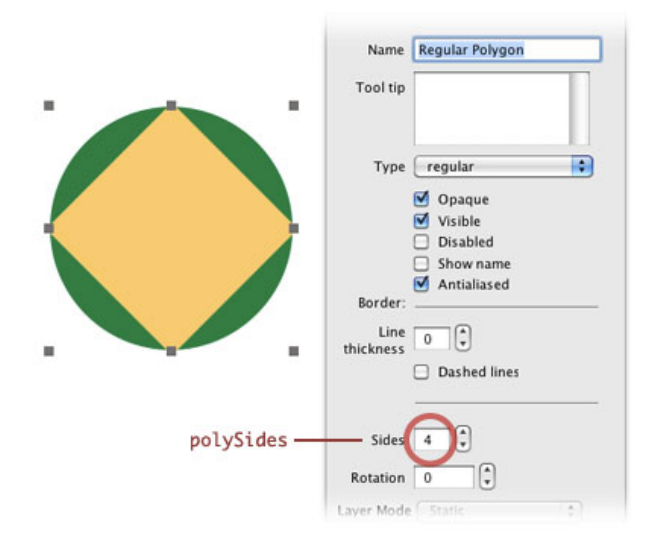

# 条件文を使ってオブジェクトを見せる、隠す

「graphic 2 グラフィック2」を見えなくします。インスペクタの設定は「visible ビジブル(可 視)」を「true」か「false」にするかの設定になっていますから、プロパティの「visible」を 「false」にすれば、オブジェクトは見えなくなります。別な表現で言えばプロパティの 「invisible インビジブル(不可視)」を「true」にすれば、やはりオブジェクトは見えなくな ります。同じようにオブジェクトを「show ショー(見せる)」「hide ハイド(隠す)」と言 うコマンドで、見せたり、隠したりもできます。下の3行はどれも同じ指示を与えて、グラ フィック2を見えなくします。 set the visible of graphic 2 to false set the invisible of graphic 2 to true hide graphic 2 (どれも) グラフィック2を隠しなさい (の意味です)

反対にグラフィック2を見えるようにするには、

set the visible of graphic 2 to true set the invisible of graphic 2 to false show graphic 2 (どれも) グラフィック2を見せなさい (の意味です)

私の場合「visible ビジブル(可視)」「invisible インビジブル(不可視)」は、オブジェクト が見えているか見えていないかの条件の文で、オブジェクトの可視・不可視には「show ショー(見せる)」「hide ハイド(隠す)」を使っています。

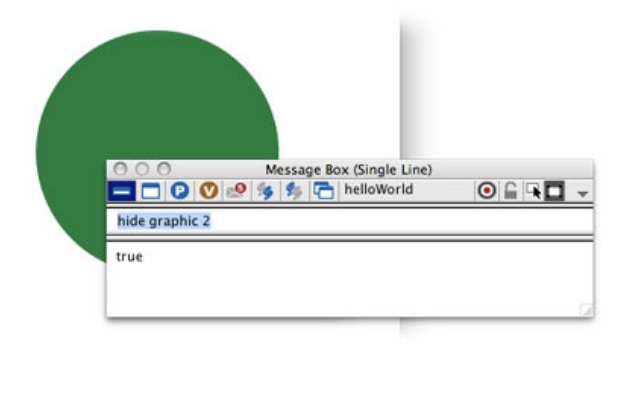

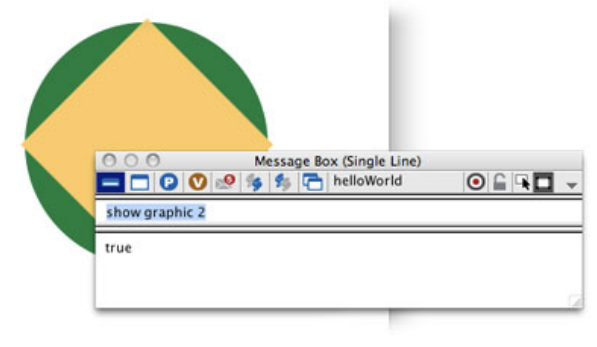

さてこの「visible, show, hide」を「if もし…ならば」と言う条件の文に当てはめて使ってみま しょう。始めに「if」の基本的な文の構造を書いておきます。LiveCodeではこの文の構造を 「syntax シンタックス」と呼んでいます。

簡単な1行で済むような指示なら「if(もし)」の後に「then(だとしたら)」を付けて

### if ある条件の文章 then (条件が真なら) この指示を実行する

そうでなく、他の場合にはこうすると言う、もう一つの指示を与える場合には「if ... then」の次 に「else(さもなければ)」の指示を書いて、最後は必ず「end if」で閉めます。

if ある条件の文章 then (条件が真なら) この指示を実行する

```
else (さもなければ=条件が偽なら)
別な指示を実行する
end if
```

では上で作った二つのグラフィックでやってみましょう。新しく「push button プッシュ・ボ タン」をカードの中央下に作ります。プロパティはデフォルトのまま、スクリプト・エディ ターを開きます。マウスアップ・ハンドラーがありますから、その中に下のスクリプトを書き 込みます。

```
if the visible of graphic 2 then
    hide graphic 2
    else
    show graphic 2
end if
```

このグラフィックの「show」「hide」にビジュアル・イフェクトを付けます。カード間の移動 では「go next card」の上に「visual effect "イフェクト名"」を入れました。今回はカード間の移 動がないので、「if ... then ... else ... end if」が始まる前に、一連の動作が実行される様子の画 面を、ビジュアアル・イフェクトの為に「lock scree ロック・スクリーン」で一旦止めて、実 行が終わった時点で「unlock scree アンロック・スクリーン」と同時にビジュアル・イフェク トをかけます。

```
on mouseUp

lock screen for visual effect

if the visible of graphic 2 then

hide graphic 2

else

show graphic 2

end if

unlock screen with visual effect "dissolve"

end mouseUp
```

これでカードの移動なしにでも、ビジュアル・イフェクトをかけながら、画面に効果をつける 事ができます。

## 06章の練習問題答え

問題: Fileメニューから新しくメイン・スタックを作って、「Push Button」をツール・パレットからカードの 下の辺りに置き、ボタンのマウスアップ・メッセージ・ハンドラーの中に、この06章で作ったカード1と同じ レクタングルを作るスクリプトを書いて、マウス・クリックでオブジェクトを作りなさい。グラフィックの輪郭 のカラーは「forestGreen」、中のカラーは「yellow」とします。

### on mouseUp

create graphic set the style of graphic 1 to rectangle set the width of graphic 1 to 200 set the height of graphic 1 to 200 set the location of graphic 1 to 200,180 set the lockLocation of graphic 1 to true

```
set the opaque of graphic 1 to true
set the lineSize of graphic 1 to 5
set the foregroundColor of graphic 1 to forestGreen
set the backgroundColor of graphic 1 to Yellow
end mouseUp
```

### Tips

- グループ内のコントロールのスクリプト・エディターを開くには、ブラウズ・ツールで Mac OSなら「コマンド・キー+オプション・キー」Windowsなら「コントロール・キー+ オルト・キー」を押しながら、目的のコントロールをクリックします。
- ボタン・レイベルを読み取るのは「get」を使って「it」に収納しましたが、他の「バリア ブル variable(文字列の器)」の中に「put... into」を使って入れる事もできます。「バ リアブル variable(文字列の器)」は、数字で始まる語にはできません。&が入っている 語は使えません。1語以上の名前は使えません(必ずシングルワードにします)。日本語の 文字は使えません。
- ツールを持ち替えるショート・カットは、ブラウズ・ツールの場合、MacOSでは コマンド +9 Windowsでは コントロール+9。エディット・ツールの場合、MacOSでは コマンド +0 Windowsでは コントロール+0。

# この章で新しく出て来た言葉

```
visual effect
コマンド (command) オブジェクトの変化に視覚効果を加える
visual effect "wipe left"
visual effect "wipe right"
```

get プコマンド (command)ある表現 (式) を「it」に入れる get the lablel of button "tVisual"

polySides プロパティ (**property**)レギュラー・ポリゴンに幾つの辺があるか put the polySides of graphic "regular polygon" into numerSides

visible プロパティ (**property**)オブジェクトが見えていれば「真」、隠れていれば「偽」を特定する invisible プロパティ (**property**)オブジェクトが隠れていれば「真」、見えていれば「偽」を特定する set the visible of graphic 2 to false set the invisible of graphic 2 to true

lock screen コマンド (command)プロパティ「lockscreen」を一時的に真にする lock screen for visual effect
unlock screen コマンド (command)プロパティ「lockscreen」を一時的に偽にする unlock screen with visual effect "dissolve"

show コマンド (command)オブジェクトを見えるようにする show graphic 2

hide コマンド (command)オブジェクトを見えなくします hide graphic 1

## 統合開発環境:LiveCodeプログラミング 初心者開発入門

無料オープンソース版「LiveCode Community Edition」の初級から中級のチュートリアル。

## 08: 算数クイズ 1

この章の概略

- LiveCodeの足し算、引き算、掛け算、割り算の小学校の算数との表記の違い。
- 「足し算クイズ」のインターフェイス、問題作り、解答合わせのスクリプト。
- 簡単なダイアログ・ボックス。

30年程前までは、コンピュータの事を電子計算機と言っていたくらいですから、小学生程度の やさしい算数クイズを作ってみましょう。ただの計算機では面白みがないので、プログラミン グで問題を作って、ユーザーの答えに対話(ダイアログ)で回答します。まだ前章までのス タック「helloWorld」を開いていたら、「Fileメニュー > Close and Remove From Memory」を 選びます。スタックのウインドウを閉じただけでは、LiveCodeの中に、スタックのメモリーが 残ったままになってしまいますから、メモリーも同時に削除します。

## 足し算、引き算の表記

足し算はプラス記号(+)引き算はマイナス記号(-)を使うのは、普通の算数と同じです。簡 単な計算をやってみましょう。1行づつメッセージ・ボックスで試してください。

2 + 3 100 + 200 65 - 30 300 - (380 -100)

普通の算数と同じように答えの数字が返されます。カッコがあるとその中が始めに計算される のも同じです。では次に答えもある式を書いてみます。

2 + 3 = 5 100 + 200 = 330 65 - 30 = 35300 - (380 - 100) = -180

イコール記号の使い方も、普通の算数の表記と同じです。上から「true」「false」「true」 「false」と返されます。書いてある行が、式として成り立っているかを「真偽」で答えますと 言っても良いし、答えが正しいか間違っているか、と言う言い方でももちろん良いです。イ コール記号 (=) は、普通の英語の文の「is」にも書き換える事ができます。「is not」と言う表 現もできますが、話がややこしくなるので、ここでサンプルを書くのはやめておきます。

2 + 3 is 5 100 + 200 is 330

### この章で使われる英単語

- warp [動詞: 包み込む, テキストを自動 改行する]
- random [形容詞:成り行きの,無作為の]
- exit [動詞:退場する,から抜ける]
- send [動詞:送る]
- asterisk [名詞:アスタリスク,\*星印]
- divisor [名詞:割り算の割る方の数,除 数1

65 - 30 is 35 300 - (380 -100) is -180

読みやすいように始めの計算部分をカッコで囲っても同じ回答が得られます。

(2 + 3) is 5 (100 + 200) = 330 (65 - 30) = 35 (300 - (380 -100)) is -180

少数も同じに計算できますが、少数点第7位の結果は四捨五入されます。別な言葉で言えば、少 数点第7位までの計算をします(ただし答えは第6位までです)。

3.14159265 + 20

少数点第7位が四捨五入されて 23.141593 が返されます。

## 「足し算クイズ」のインターフェイス作成

新しいメイン・スタックをメニューから作ります(Fileメニュー > New Mainstack)。スタック の名前は「sansuu」にしましょうか。ツール・パレットのテキスト・フィールドから「Text Entry Field」をひとつ、カード上にドラッグ&ドロップします。文章をタイプする普通のテキス ト・フィールドです。マウスをツール・パレットに持って行くと、「Text Entry Field」と書か れた、黄色のツール・チップが出てきます。フィールドのデフォルトのフォント・サイズは11 ポイントですから、大きなフォントが入るように、フィールドの天地を少し伸ばします。 フィールドのプロパティ・インスペクタを開けて、ベーシック・プロパティ(Basic Properties)で名前は「number1」とします。「Don't Wrap(改行しない)」をチェック (true)して、18ポイントのテキストを入れる予定ですから、天地がちょうど良いアキになるよ う「Text height(行間)」を「20」ポイントにしてください。プロパティ・インスペクタの 「Text Formatting」の「Size」はデフォルトのフォント・サイズ(11ポイント)で空白になっ ていますから「18」ポイントにします。「Font」がデフォルトで空白になっているのは、OSの システム・フォントです。デフォルトのフォント名は、Mac OSでは「Lucinda Grande」、 Windowsでは「Segoe UI」です。

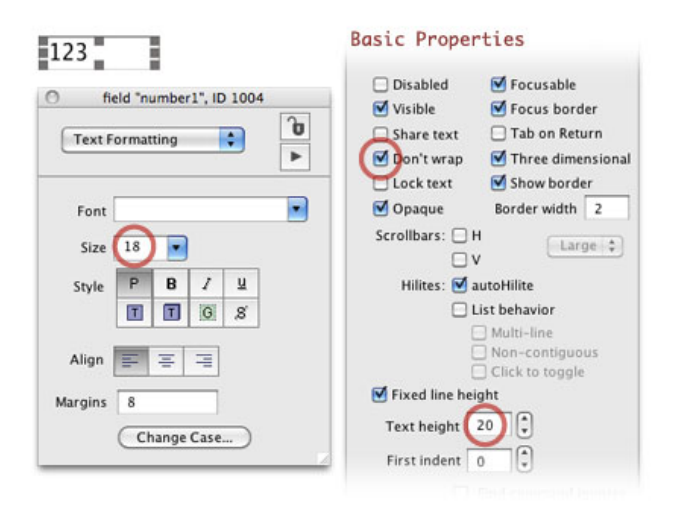

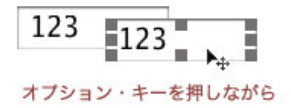

同じプロパティのテキスト・フィールドをあと2つ、オプションキーを押しながらドラッグし てコピーを作ります。名前は「number2」と「tAnswer1」にします。ツール・パレットからテ キスト・フィールドの「Label」をドラッグ&ドロップして、フィールド「number1」と同じ フォント・サイズ、テキスト・ハイトにして、「Text Formatting」の「Align」はセンターにし ます。このフィールドは直接ブラウズ・ツールでタイプできないので、プロパティ・インスペ クタの「Contents」を開いて「プラス記号」をタイプします(下図)。「プラス記号」の フィールドをもうひとつ、Mac OSなら オプション・キー + ドラッグ&ドロップ(Windowsは オルト・キー + ドラッグ&ドロップ)でコピーを作って、今度は「イコール記号」にします。

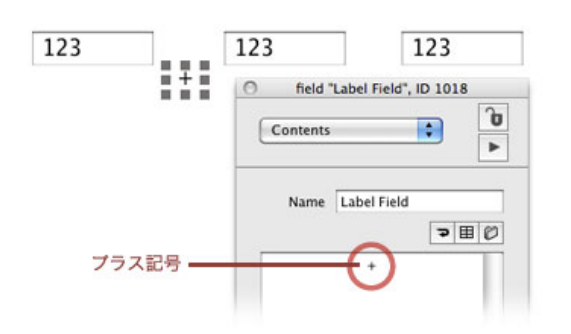

5つのテキスト・フィールドを下図のように適当な間隔で配置したら(スタックの横巾も適当に 広げてください)、全部をポインター・ツールでセレクトして、インスペクターの「Align Objects」で高さを揃えて、きちんと横に並んでいるようにアラインします(下図)。

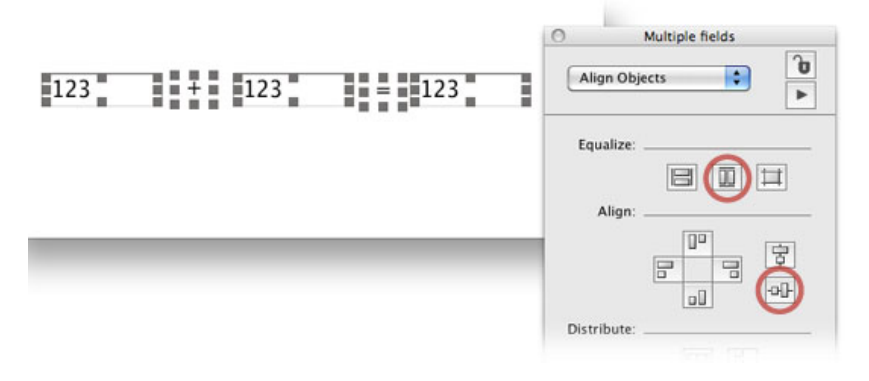

フィールド「number1」と「number2」をセレクトして、「Basic Properties」の「Lock text」 を「true(チェックする)」、「Focusable」を「false(チェックを外す)」にセットします (下図)。この設定で「number」の2つのフィールドにはユーザーはタイプできなくなって、 「tAnswer1」にだけタイプできるようになります。

### **Basic Properties**

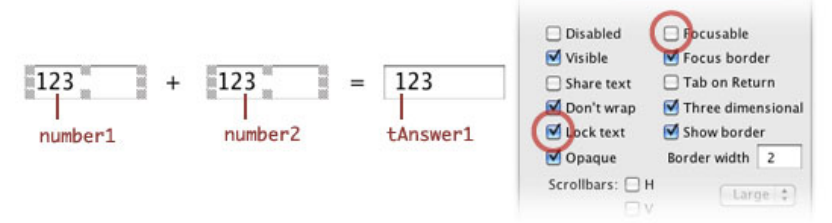

## ランダム「random」に数字を選ぶ

日本語でもランダムと言う言葉は使うので、だいたい予測はつくと思います。「the random of 上限の数字」で数字が「10」でしたら、「1から10までの数」から無作為に数字が返されます。 例によってメッセージ・ボックスでやってみましょう。

### put the random of 10

1から10までの数字を無作為に選んで返しなさい。

上限がそう大きくないので、何度か同じ数字が返される事もあります。今はできるだけ日常英 語のような表現を使っていますが、だいぶLiveCodeに慣れて来ると、この後の章で出て来る ファンクションのような表記にしたくなる人達もいるので、上限の数字をカッコに入れるだけ でも同じ意味にできるようになっています。

### put random(10)

1から10までの数字を無作為に選んで返しなさい。 (これも上で書いた「random」の表現とまったく同じ意味です)

ランダムに数字を発生させて、それをテキスト・フィールドに入れて問題とします。その為の ボタンを作ります。ツール・パレットのボタンから四角い「Rectangle Button」をカード上に置 いて、名前 (name) は「question1」、レイベル (label) は日本語で「問題を作る」にします (下図)。ボタンの「Name」は、スクリプト中で使うので日本語にできませんが、これから使 うこのボタンの「Label」は表示だけですから、インスペクタで日本語のレイベルに設定しても 問題ありません。

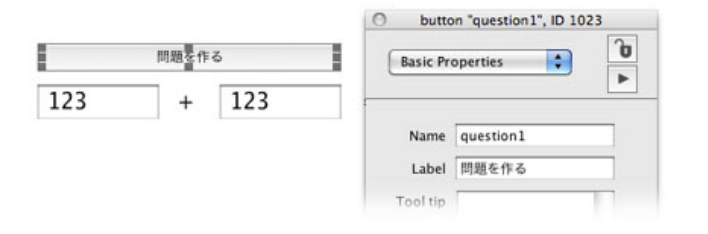

ボタン名「question1」のスクリプト・エディターを開きます。ボタン名「question1」をエ ディット・ツールでセレクトしたら、アイコン・メニューの「Code」をクリックするか、コン テキスト・メニューから「Edit Script」。またはそれ以外の方法でも良いです。ボタンのエディ ターには「マウスアップ・ハンドラー」が既に用意されています。

on mouseUp

put the random of 100 into field "number1"
put the random of 100 into field "number2"
put empty into field "tAnswer1"
end mouseUp

スクリプト・エディターは書いてある内容が読みやすいように、 ハンドラーの中の行の頭に空白(インデント)を取るようになっていますが、 もしインデントがうまく表示されていないようでしたら、 行のどこかにカーソルを入れて「タブ・キー」を叩きます。

始めの2行は上に説明があるように、1から100までの数字をランダムに作り出して、ふたつのテ キスト・フィールドに入れます。3行目にある「empty」は「空っぽ」と言う意味の英語ですか ら、テキスト・フィールド「field "tAnswer1"」にあるすべてを消して、空っぽをフィールドに 入れます(つまり消し去ります)。上では「empty」と書いていますが、ダブル・クオートだけ の中身の何もないストリング「""」でも同じです。

put "" into field "tAnswer1"

答えが正しいかどうか調べるボタンを作る前に、正しい解答を得る方法をマルチライン・メッ セージ・ボックスで見てみます。

put field "number1" into tNumber1
put field "number2" into tNumber2
put field "tAnswer1" into tAnswer1
put tNumber1 & return & tNumber2 & return & tAnswer1

上記をマルチライン・メッセージに書いたら、エンター・キーを叩きます(またはコントロー ル・キー + リターン・キー)。フィールドにある各数字を、前章で説明したバリアブル (tNumber1, tNumber2, tAnswer1) に入れて、その3つのバリアブル (variable)をメッセージ・ ボックスに3行で書き出しています。

バリアブルは、毎回違う数字や文字列などの値を、一時的に収納する器(文字列)です。 数字で始まる文字列にはできません。「&」が入っている文字列は使えません。 スペースを挟んだ1語以上の文字列は使えません。日本語の文字は使えません。

put tNumber1 + tNumber2 = tAnswer1

始めに普通の算数式で説明したように、上のこのスクリプトが「true 真」ならば、答えは正し く、「false 偽」ならば間違っています。マルチライン・メッセージに書き込んだ最後の行 を、これに入れ替えてみます。

put field "number1" into tNumber1
put field "number2" into tNumber2
put field "tAnswer1" into tAnswer1
put tNumber1 + tNumber2 = tAnswer1

これで「true」が返されれば答えは正しく、「false」が返されたら間違った答えと言う事になり ます。この正しいか違っているかを、これも前章で学んだ条件の「if ... then」で判断すれば良い 訳です。その部分を書いてみましょう。

```
if tNumber1 + tNumber2 = tAnswer1 is true then
    put "Very Good."
else
    put "Sorry."
end if
```

メッセージ・ボックスからはこれくらいにして、ボタンを作ってその中にスクリプトを書いて 行きます。ボタン「question1」と同じ「Rectangel Button」を作ります。名前(Name)は 「tAnswer1」、レイベル(Label)は「答えは?」にします(下図)。

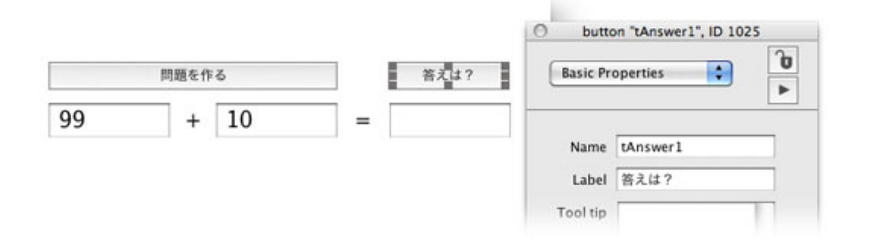

上のメッセージ・ボックスで試した「if条件文」では、丁寧な言い方をして「tNumber1 + tNumber2 = tAnswer1 is true」と書いていますが、「true」と言う前提の文では「is true」を省 いて書く事もできます。それでは「answer」を使ってユーザーと対話できるようにします。 「answer」はダイアログ・ボックスでユーザーと対話形式のやり取りができるコマンドです。 ここでは「OK」だけの回答にしますが、幾つかの選択を用意することもできます。日本語のダ イアログも書けますが、もう少し学習のステップを踏んでからの方が良いので、今は英語にし ます。それから間違っていた場合にビープ音を鳴らすように、「beep」も入れる事にしましょ う。以下を今作ったボタン「tAnswer1」の中に書き込みます。

```
on mouseUp
```

```
put field "number1" into tNumber1
put field "number2" into tNumber2
put field "tAnswer1" into tAnswer1
if tNumber1 + tNumber2 = tAnswer1 then
    answer "Very Good!"
else
    beep
    answer "Sorry."
end if
end mouseUp
```

## 数字かどうかを判断、リターン・キーを無効にする

これで「足し算クイズ」としての機能は完成ですが、アプリケーションとしてはユーザーが ちょっとした間違いなどをするといけないので、その対策が必要です。ひとつは解答欄に数字 以外の文字を打ち込むかもしれません。もうひとつは解答欄でリターン・キーを叩くと複数行 の答えになってしまいます。

解答欄にある文字列が数字かどうかと言う判断は「isNumber」を使います。これは正しい意味

で英語ではありませんが、ニュアンスとして「これって数字?」と言う感じでしょうか。 「isNumber」は、LiveCodeに類似する他の日常英語のようなプログラミング言語、SuperTalk でも使われています。では実際に使ってみましょう。下の2行はどちらも同じ意味です。

```
put the isNumber of field "tAnswer1"
put isNumber(field "tAnswer1")
『フィールド「tAnswer1」って数字なの?』の真偽を返しなさい。
(2行目は、randomのようにカッコを使う方法で書いています)
```

```
まず始めに、答えのフィールドが数字でなければ、そこでもうプログラミングを進める意味が
ないので、その時点で「mouseUpハンドラー」から抜けるように、ボタン「tAnswer1」のスク
リプトを書き換えます。「isNumber」と「answer」と、もうひとつ新しいことば「exit
mouseUp」を使います。「exit mouseUp」は実行をその時点で中止して、「mouseUpハンド
ラー」から抜ける意味です。
```

```
on mouseUp
```

```
put field "tAnswer1" into tAnswer1
   if isNumber(tAnswer1) is false then
      beep
      answer "Your answer is not a number."
     select the text of field "tAnswer1"
     exit mouseUp
   end if
   put field "number1" into tNumber1
   put field "number2" into tNumber2
   if tNumber1 + tNumber2 = tAnswer1 then
     answer "Very Good! You are a Genius."
   else
     beep
     answer "Sorry, Wrong Answer."
   end if
end mouseUp
```

一番始めにフィールド「tAnswer1」の答えをバリアブル「tAnswer1」に入れます。もしそれが 数字でなかったら(「if」に書かれた条件が「false 偽」だったら)ビープ音を鳴らし、アン サー・ダイアログでその内容を表示して、すぐに正しい答えに書き換えられるよう、解答欄の 文字列をハイライトにセレクトして(select the text of field "tAnswer1")、「mouseUpハンド ラー」から抜けます。バリアブル「tAnswer1」が数字で、if文が「false」でなかったら、「if」 の中に書かれた文は実行されないで、その後の行が実行されます。

もうひとつの問題点、もしフィールド「tAnswer1」の中でリターン・キーが叩かれたら、 フィールドの1行目の文字列をそのままそっくり同じフィールドに入れる仕様にするか、すぐに 答えのボタンがクリックされたようにする方法が考えられます。そっくり同じ文字列をフィー ルドに表示して、何も変わらないように見えるのは、下のスクリプト「returnInField」のハンド ラーごと、フィールド「tAnswer1」に書き込みます。ここに書いてある「me」はオブジェクト 自身の事、つまりフィールド「tAnswer1」と同じです。「returnInField」は、テキスト・フィー ルドのスクリプト・エディターに書かれるメッセージ・ハンドラーで、そのフィールド内でリ ターンが行われると「returnInField」のスクリプトが実行されます。「mouseUp」ハンドラー と同じように「on」で始まって「end」の行で終わります。

on returnInField put line 1 of me into me end returnInField

put line 1 of field "tAnswer1" into feild "tAnswer1"
(「me」を書き換えた同じ表現)

もうひとつの方法、答えのボタンがクリックされたようにするには、やはりフィールド 「tAnswer1」の中に「returnInField」のハンドラーを書いて、 button "tAnswer1" にマウスアッ プ (mouseUp) を送れば、ボタンをクリックしたのと同じ結果が得られます。

on returnInField send mouseUp to button "tAnswer1" end returnInField マウスアップをボタン名「tAnswer1」に送りなさい。

他にも対処の方法があるかもしれませんが、ここではリターンが押された後、ボタン「答え は?」にマウスアップが送られる方を使う事にします。フィールド「tAnswer1」の中に、上の スクリプトをペーストして「Apply」します。

### 掛け算、割り算の表記

掛け算の表記は、普通に小学校で習う算数とはちょっと違っています。例えば「2x4=8」と タイプすると、掛ける記号がアルファベットの「x」と紛らわしいと言う事がありますから「\* アスタリスク(星印)」を掛ける記号に使って、下のように表記します。

割り算の表記も、やはり小学校の算数とは違っていて、LiveCodeでは、割り算の記号に「div」 か「/」(スラッシュ)を使います。「div」は「divide(割り算する)」から来ている省略形か と思います。LiveCodeには別に「divide」と言う言葉(コマンド)もあって、少し使い方の違い がありますから、短縮形だと混同しないでください。「div」は割り算記号と考えます。「/」は 分数にする記号と考えるのが良いかと思います。LiveCodeの言葉では、足し算、引き算、掛け 算、割り算で使う、こう言う記号を「operator オペレイター」と言います。

同じ割り算記号でも「div」と「/」の、二つの結果には違いがあります。「div」は、結果がプラ スの場合でもマイナスの場合でも、小数点以下を切り捨てます。またはいつも整数(integer インテジャー)を返すとも言えます。「/」は小数点第7位を四捨五入して、小数点第6位までの 解答をします。文章で書くと面倒そうですが、下のスクリプトを見れば、違いがすぐ分かりま す。 put 29 div 3 put 29 / 3 上は「9」。下は「9.6666667」が返されます。

デフォルトの小数点の単位(ナンバー・フォーマット numberFormat)は第6位ですが、いつ もいつも小数点第6位までの必要もない事が多いでの、「numberFormat」で小数点第何位まで 必要か、あらかじめ決めておけます。「numberFormat」のこの設定はハンドラーを抜けると、 デフォルトに戻ります。

もうひとつ割り算の余りを返す「mod」を書いておきましょう。「div」を使っているといつも 整数が返ってくるので、時々余りが幾つか必要なことがあります。

put 29 mod 3 「2」が返されます。 (余りは2)

大雑把にLiveCodeの加減乗除について書いてきました。次の章ではもう少し「算数クイズ」を 発展させます。もしこの章のスタック「sansuu」を保存してなかったら、Fileメニューから 「Save」してください。

### Tips

- スクリプト・エディターのインデント(行の頭にある空白)がうまく表示されていないようでしたら、ハンドラーの行のどこかにカーソルを入れて「タブ・キー」を叩きます。
- 計算式は読みやすいように、カッコで囲うことができます。

## この章で新しく出て来た言葉

```
+
オペレイター (operator) 2つの数字を足す
put 2 + 3
put 100 + 200
-
オペレイター (operator) ひとつの数から他の数を引く。負の数にする
60 - 30
```

```
300 - (380 - 100)
```

```
is
オペレイター (operator)
2つの値を比べて等しいければ「true 真」、そうでなければ「false 偽」とする 同義語:=
(2 + 3) is 5
65 - 30 is 35
65 - 30 = 35
random
ファンクション(function) 無作為に選んだ整数を返す
put the random of 10
put random(100)
empty
コンスタント(constant) 何も値がない。"" は文字列に何も入っていない状態
put empty into field "tAnswer1"
put "" into tNumber
answer
コマンド(command) ダイアログ・ボックスに、メッセージと判別を選べるボタンを出す
answer "Very Good!"
beep
コマンド (command) システム・ビープを鳴らす
beep
isNumber
ファンクション(function) 値が数字の場合はtrue、そうでなかったらfalseを返す
the isNumber of field "tAnswer1"
put isNumber(field "tAnswer1")
exit
コントロール・ストラクチャー (control structure) ハンドラーの途中でストップする
exit mouseUp
select
コマンド (command) テキストをセレクトする
select the text of field "tAnswer1"
returnInField
メッセージ (message)
フィールド内でリターン・キーが叩かれた時、そのフィールドにメッセージを送る
send
コマンド(command) メッセージをオブジェクトに送る
on returnInField
 send mouseUp to button "tAnswer1"
```

me

end returnInField

キーワード (**keyword**) 実行しているハンドラーのあるオブジェクト名に同じ put line 1 of me into me オペレイター (operator) 2つの数を掛ける put 2 \* 4 put 3 \* 6 = 24 div オペレイター (operator) ある数を他の数で割る。小数点は切り捨て、結果は整数 put 29 div 3

### /

\*

オペレイター (operator) ある数を他の数で割る。デフォルトで小数点第6位までの値を返す put 29 / 3

numberFormat プロパティー (property) 小数点以下の位を特定する set the numberFormat to "0.##"

mod オペレイター (operator) ある数を割ったあまり。この例では2 put 29 mod 3

## 統合開発環境:LiveCodeプログラミング 初心者開発入門

無料オープンソース版「LiveCode Community Edition」の初級から中級のチュートリアル。

## 09: 算数クイズ 2

この章の概略

- 前章の「足し算クイズ」を「足し算・引き算クイズ」に作り替えます。
- ビルトイン・ファンクションの説明の後、カスタム・ファンクションの作成と使用法。
- メッセージの伝わり方と、プライベートと言う事。オーナーとターゲットについて。
- カスタム・コマンドを作って、同じスクリプトで違うグループの解答を調べます。
- リピートで繰り返して、3問出題の問題を1回のボタン・クリックで作ります。

この章では、カスタム・ファンクションと、カスタム・コマンド、それとリピートの基本を学 ぶのが主な目的です。LiveCodeのプログラミングは、日常英語のような簡単な言い回しで、コ ンピュータと会話できるコードを、順序立てて自分で組み立てられるかの訓練です。公式のよ うに言い回しは厳密に覚える必要はなく、必要なら調べ直せば良いと思うくらいの軽い気持ち で進めてください。どんな方法でもうまく動けばそれが正解です。カスタム・ファンクション も、カスタム・コマンドも、もともとLiveCodeにビルトインされている言葉と形の上ではそう 違いはなくて、それが自作できるようになっています。コードを書くのが少し慣れてきたら、 小さな単位でも、まとめてファンクションやコマンドにして行くような習慣が必要かもしれま せん。そうして行けば、カスタム・ファンクションや、カスタム・コマンドの便利さも分かっ て、プロジェクト全体の流れを見ながらコードを書いて行く習慣も出てきます。

### 足し算・引き算クイズ

前章のスタック「足し算クイズ」に、引き算も加えて「足し算・引き算クイズ」にします。ま ず始めにプラス記号のあるテキスト・フィールドの名前(Name)を「plusMinus」にしてくだ さい(下図)。算数問題を作る時にランダム(random)を使って、このテキスト・フィールド の記号を「+」または「-」に変えます。

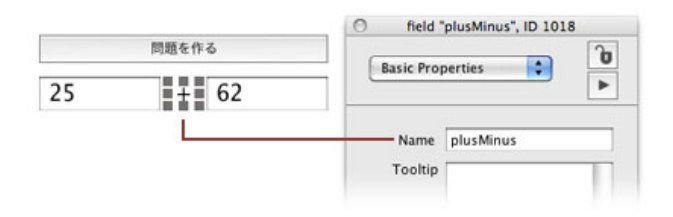

前章で使った「足し算クイズ」のボタン「問題を作る」のスクリプトを見てみます。スクリプ ト中「--」の付いた日本語は説明(コメント)です。

# -- ボタンがマウスでクリックされたらon mouseUp

### この章で使われる英単語

- date [名詞:日付]
- parameter [名詞:パラメーター,補助 変数]
- function [名詞:ファンクション,機能, 関数]
- custom [形容詞:カスタム,あつらえの]
- private [形容詞:プライベート,個人的な]
- definition [名詞:定義]
- message [名詞:メッセージ]
- path [名詞:道筋]
- owner [名詞:オーナー, 持ち主]
- target [名詞:ターゲット,標的]
- hierarchy [名詞:ハイアラーキー,階 層,階級制,ヒエラルキー]
- repeat [動詞:繰り返す]

```
-- 1から100までのランダムの数を、それぞれのフィールドに入れる
  put the random of 100 into field "number1"
  put the random of 100 into field "number2"
  -- 解答のフィールドは空白にする
  put empty into field "tAnswer1"
-- mouseUpハンドラーから抜ける
end mouseUp
このスクリプトのどこかの行に、ランダム(2)で得た数字で「プラス」か「マイナス」かを
割り振って、フィールド「plusMinus」に入れれば良い訳です。その部分を赤で最後に書き加え
ます。
on mouseUp
  put the random of 100 into field "number1"
  put the random of 100 into field "number2"
  put empty into field "tAnswer1"
  get the random of 2
  if it is 1 then
    put "+" into field "plusMinus"
  else
    put "-" into field "plusMinus"
  end if
end mouseUp
赤文字だけの説明です。「1」か「2」の数字をランダムに発生させて、ゲット(get)で「it」
の中に取り込みます。もし「it」が「1」ならばフィールド「plusMinus」にプラス記号、そうで
はなく(else)「2」ならばフィールド「plusMinus」にマイナス記号を入れます。1行づつ読ん
で行けば、そう難しい英語ではありません。これで「問題を作る」スクリプトはできました。
ボタン「問題を作る(question1)」のスクリプト・エディター中に書き込みます。
今度は、前章で作った「足し算クイズ」のボタン「答えは?(tAnswer1)」のスクリプトを見
```

```
-- ボタンがマウスでクリックされたら
```

```
on mouseUp
```

-- フィールドの答えを「tAnswer1」と言うコンテナーに入れる
put field "tAnswer1" into tAnswer1
 -- もし「tAnswer1」が数字でなかったら、if内を実行してmouseUpから抜ける
if isNumber(tAnswer1) is false then
beep
answer "Your answer is not a number."
select the text of field "tAnswer1"
exit mouseUp
end if

てみます。スクリプト中「--」の付いた日本語の行は説明(コメント)です。

```
-- 問題のフィールドをコンテナー「tNumber1」「tNumber2」に入れる
put field "number1" into tNumber1
```

```
    -- 計算式が真ならば、正解のダイアログを出す
    -- 計算式が偽ならば、ビープ音を鳴らし間違いのダイアログを出す
    if tNumber1 + tNumber2 = tAnswer1 then

            answer "Very Good! You are a Genius."
            else
                beep
                answer "Sorry, Wrong Answer."
            end if
```

put field "number2" into tNumber2

```
end mouseUp
```

「足し算クイズ」ですから、足し算の場合だけを考えています。青文字にしているスクリプト は、プラス記号にだけ対処してあるので、「足し算・引き算クイズ」では、if文を使ってプラス 記号の場合とマイナス記号の振り分けを作り、さらにそれぞれの正解、不正解のスクリプトを 作ります。

if文でプラス記号の場合と、マイナス記号の場合に対処した部分だけを書きます。「--」の後の 日本語は説明(コメント)ですが、スクリプトに書き込む時は削除してださい。スクリプト・ エディターの中に日本語は書き込めません。

```
if field "plusMinus" is "+" then
  -- プラス記号の場合(足し算クイズと同じ)
  if tNumber1 + tNumber2 = tAnswer1 then
     answer "Very Good! You are a Genius."
  else
     beep
     answer "Sorry, Wrong Answer."
  end if
else -- プラス記号でなかったら
  -- ここにはマイナス記号の場合のスクリプトが来ます。
  if tNumber1 - tNumber2 = tAnswer1 then
     answer "Very Good! You are a Genius."
  else
     beep
     answer "Sorry, Wrong Answer."
  end if
end if
```

```
プラス記号の場合の青文字はそっくりそのまま前回のスクリプトです。マイナス記号の赤文字
は、青文字のプラスがマイナス記号に変わっただけです。この上にあるスクリプトを、ボタン
「答えは?(tAnswer1)」のマウスアップ・ハンドラーを含めて全部書きます。
```

```
on mouseUp
  put field "tAnswer1" into tAnswer1
  if isNumber(tAnswer1) is false then
      beep
      answer "Your answer is not a number."
      select the text of field "tAnswer1"
```

```
exit mouseUp
  end if
  put field "number1" into tNumber1
  put field "number2" into tNumber2
   -- ここから下が変更部分
  if field "plusMinus" is "+" then -- プラス記号の場合
     if tNumber1 + tNumber2 = tAnswer1 then
        answer "Very Good! You are a Genius."
     else
        beep
        answer "Sorry, Wrong Answer."
     end if
  else -- プラス記号でなかったら(マイナス記号の場合)
     if tNumber1 - tNumber2 = tAnswer1 then
        answer "Very Good! You are a Genius."
     else
        beep
        answer "Sorry, Wrong Answer."
     end if
  end if
end mouseUp
```

赤文字部分には「if」で始まる文が3つあります。始めの「if」は大きく包括して「end if」が赤 文字の最後の行に来ています。この「if文」は「else」で2つに分けられ、その中にもうひとつ の仮定の「if文」がそれぞれ入って、やはり「else」で分けられ「end if」で終わります。どの 「if」が、どの「end if」で終わっているかを確認しながらコードを書いて行くのは、とても重 要です。

### カスタム・ファンクションを作る

スクリプトを書き換えて「足し算・引き算クイズ」になりました。次のステップで、これを 使って簡単な「カスタム・ファンクション(custom function)」と「カスタム・コマンド (custom command)」を作ります。現在のままでも機能としては働きますが、違う形に整理 して、もう少しプログラミングらしさが使えるようにします。

カスタム・ファンクションは、計算したある値や、スクリプトである事を導き出した結果を返 す、単体のパーツとも言える機能で、その機能から導いた結果は、カスタム・ファンクション を定義した時に付けた名前を使って、コンピューターに指令する文面(ステートメント statement)に組み込まれます。LiveCodeにはビルトイン(buit-in)・ファンクションと言うのが もともと用意してあって、これまでにも「random」や「isNumber」などのファンクションを 使ってきました。ビルトイン・ファンクションは、2通りの表記ができます。

the date -- 日付を取得する the random of 100 -- 1から100までの数字を無作為にひとつ選び出す the isNumber of field "tAnswer1" -- フィールド「tAnswer1」が数字か判断する

date()
random(100)
isNumber(field "tAnswer1")

上3行のプレインな英語的言い回しでは、「the ファンクション名 of ある値」のような形を取り ます。日付を取得する「the date」は「of ある値」のようなパラメータ(parameter)はありま せん。まったく同じ意味のもうひとつ別な形では、下3行の『ファンクション名 カッコ(ある 値・状態・パラメータ)カッコ閉じる』のようにも書く事ができます。「date()」のようにパラ メータ(parameter)を取らないファンクションのカッコ内は、空白になります。

カスタム・ファンクションは、ファンクション・ハンドラーと言われる形を取って、その意味 の内容から返す事柄・値を決めます。これをファンクションを定義(definition)すると言って います。ファンクション・ハンドラーは、始めの行が「function」で始まり、「ファンクション 名」が続き、その行の最後に必要なら「パラメータ parameter」が来ます。その後行を変えて ある何かを導き出す一連の指示の行が来て、その結果が「return」で返され、最後は必ず「end ファンクション名(始まりと同じ名前)」で終わります。この下にカスタム・ファンクション の型を書きました。パラメータ(parameter)は、上に説明したビルトイン・ファンクションの プレインな英語的言い回しの「of ある値」に相当する、ファンクションを実行する際に指定で 変わる値です。パラメータがないカスタム・ファンクションも、幾つも使うカスタム・ファン クションもあります。

function ファンクション名 パラメータ1, パラメータ2 ある事を導き出す指示とそのプロセスのステートメントの行 return プロセスの結果 end ファンクション名

具体的な文面を見た方が分かりやすいでしょう。では「足し算・引き算クイズ」のボタン「問 題を作る(question1)」に、この章で作った新しいスクリプト部分を「plusOrMinus」と言う 名前のカスタム・ファンクションにします。このファンクションにはパラメータはありませ ん。赤文字の行がカスタム・ファンクションの定義です。

```
function plusOrMinus
  get the random of 2
  if it is 1 then
    return "+"
  else
    return "-"
  end if
end plusOrMinus

get the random of 2
if it is 1 then
    put "+" into field "plusMinus"
  else
    put "-" into field "plusMinus"
```

```
end if
```

緑文字で書いてあるのは、上で作った「足し算・引き算クイズ」で使ったスクリプトです。違 いはカスタム・ファンクションでは、始めの行でこれはファンクションであると言う 「function」+「plusOrMinus(ファンクション名)」が入っている事と、「retrun」でプラス 記号かマイナス記号を返しています。そうでない方は、フィールドの中に直接記号を入れてい

```
カスタム・ファンクションをステートメントに組み込むには、「plusOrMinus()」(ファンク
ション名 + カッコ)にします。ビルトイン・ファンクションの「of ある値」を使った、英語表
現はできません。ステートメントの中でカスタム・ファンクションを使うのを、LiveCodeでは
ファンクションを呼び出す(Call)と呼んでいます。下の例ではカスタム・ファンクションを一
カ所だけで使っていますが、カスタム・ファンクションの利点は、短い言葉で同じ処理の情報
を何カ所にも使うことができたり、定義の修正だけで、呼び出されたファンクション全てを一
度に修正ができる利点があります。
```

以下が、ボタン「問題を作る(question1)」に入れる、カスタム・ファンクションを使った全 部のスクリプトです。「--」の付いている日本語は説明(コメント)ですから、スクリプトで使 う時は削除してください。スクリプト・エディターに日本語は書き込めません。

#### on mouseUp

put the random of 100 into field "number1"
put the random of 100 into field "number2"
put empty into field "tAnswer1"

 -- ファンクション名() で呼び出し「1」または「2」が返される put plusOrMinus() into field "plusMinus"
 end mouseUp

function plusOrMinus

get random(2)
if it is 1 then
 return "+" -- 呼び出された時プラス記号を返す
else
 return "-" -- 呼び出された時マイナス記号を返す
end if
end plusOrMinus

図1:エディター(左にオブジェクト内のハンドラーの一覧、右は書かれたスクリプト)

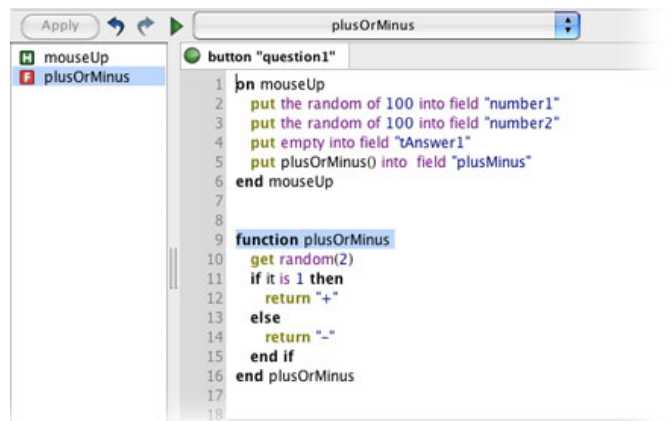

#### 図2:呼び出しているファンクション名からコンテキスト・メニューを出す

ます。

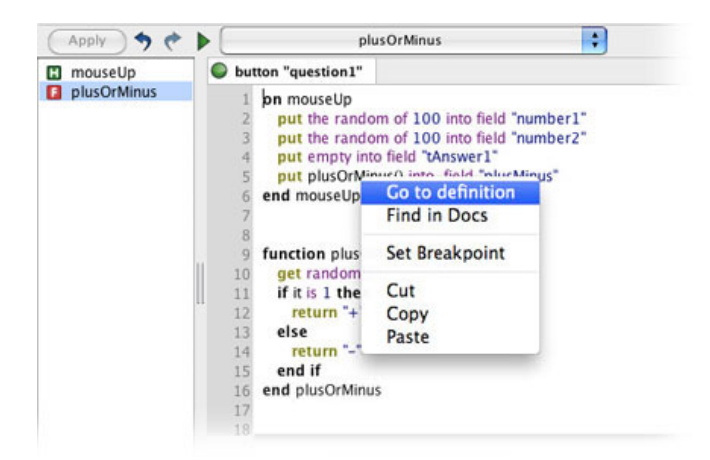

上図はどちらもボタン「問題を作る(question1)」のスクリプト・エディターです。図1は、 左のハンドラーの一覧からハンドラー名をセレクトすると、右にあるそのハンドラー名が選ば れます。図2は呼び出しているファンクションからコンテクスト・メニューが出ますから、その ファンクションの定義(definition)がどこにあるかを見つける時に使います。ここでは一つだ けのファンクションですが、数が増えて来ると非常に便利です。

この例では定義(definition)しているファンクションと、呼び出されて使われているファンク ション(ファンクション名+カッコ)とが、同じオブジェクトの中にあります。幾つものオブ ジェクトから、ひとつのファンクションを呼び出すようにするには、マウスアップ等のアク ションが、メッセージとしてLiveCodeのエンジンに伝わって行くルートの上位に、ファンク ションの定義(definition)が置かれていなければいけません。LiveCodeは、もしオブジェクト 内にファンクション・ハンドラーが見あたらなかったら、メッセージが伝わるルート(メッ セージ・パス)の上位に、ファンクションの定義を探しに行きます。もしカード上の幾つかの ボタンから「plusOrMinus()ファンクション」が呼び出されるとすると、この「plusOrMinus」 ファンクションの定義は、ボタンが置いてあるカードのスクリプト・エディターの中か、さら に上位のスタックのスクリプト・エディターの中に書かれていなければいけません。このメッ セージをエンジンまで伝える階層のルートを、メッセージ・パス(message path)と呼んでい ます。

## プライベート「private」

グローバル (global) とローカル (local) について話した事と少し似ていて、呼び出されるファ ンクションが、同じオブジェクト内 (ローカル) で定義されているのを、LiveCodeではプライ ベート (private) と言って、「function」の前にキーワードの「private」を付ける事ができま す。これは必ず付けなければいけない言葉ではありません。プライベート (private) を付ける 事によって、LiveCodeエンジンが上位階層にカスタム・ファンクションを探しに行く必要がな くなって、それだけ処理スピードを早めます。

private function plusOrMinus

get random(2)
if it is 1 then
 return "+"
else
 return "-"

### end if end plusOrMinus

プライベート (private) は同じオブジェクト内だけで使えるキーワードですから、メッセージ の伝わる別な階層で使うとエラーになります。 プライベート (private) はカスタム・ファンク ション (custom function) だけでなく、これから学ぶカスタム・コマンド (custom command) でも使われます。

## カスタム・コマンドを作る

これもファンクションのように、LiveCode自体に用意されている「create」set」「put」等のようなビルトイン・コマンドがあります。カスタム・コマンド(custom command)は、日本語 で言う「命令語」をカスタムで作ります。ビルトイン・コマンドのような、日常英語のように 使える柔軟性はあまりませんが、長い記述のコマンドを、短い言葉に短縮して何度も使う事が できます。LiveCodeに類似した、日常英語のような他のコンピュータ言語(HyperTalk、 SuperTalk等)では

### on コマンド名 パラメータ1, パラメータ2 -- カスタムで作る命令語のステートメントがここに来る end コマンド名

のように、「on + コマンド名」で始まり、必要によって「パラメータ」、行を変えて「命令語 のステートメント」、最後は「end + コマンド名」で終わります。LiveCodeでもこの伝統的な 形のカスタム・コマンドは使えますが、前述のプライベート(private)を使う事もあって、下 のようにコマンドを作ります。

同じオブジェクト内にプライベートでカスタム・コマンドを定義する場合 private command コマンド名 パラメータ1, パラメータ2 -- カスタムで作る命令語のステートメントがここに来る end コマンド名

メッセージ・パス (message path) の上位に置く場合 command コマンド名 パラメータ1, パラメータ2 -- カスタムで作る命令語のステートメントがここに来る end コマンド名

カスタム・コマンドを使う場合は、 コマンド名,パラメータ1,パラメータ2 のように完結する独立した行で記述して、ビルトイン・コマンドのように、「to」や「into」な どのキーワードと一緒に、ステートメントの中の言葉として使う事はできません。

それでは「足し算・引き算クイズ」でカスタム・コマンドと、プライベートでないカスタム・ ファンクションを作ってみます。カード上にボタン「答えは?」を3つ作って、それぞれのボタ ンから、カスタム・コマンドを使います。このカスタム・ファンクションとカスタム・コマン ドの定義は、必ずカードより上位のメッセージ・パスになければいけません。最後にひとつだ けの「問題を作る」ボタンで、3問出題できる「足し算・引き算問題」のスクリプトを作りま 始めに今カード上にあるボタン2つと、フィールド5つを纏めてセレクトしたら、「Objectメ ニュー > Group Selcted」を選んで「group 1(グループ1)」を作ります。「グループ1」が できたら、Mac OSはオプション・キー(Windowsはオルト・キー)を押しながら、「グループ 1」をドラッグしてコピーの「グループ2」と「グループ3」を作ってください。「グループ 1」のボタン「問題を作る(question1)」だけ残して、「グループ2」と「グループ3」のボタ ン「問題を作る(question1)」は削除します。削除はアプリケーション・ブラウザーからで も、アイコン・メニューの「Edit Group」からでも、どちらからでもできます。グループのナン バーは、階層の下のレイヤーから1,2,3と振られて行きます。最後に作ったグループは、ナン バー「3」です。レイアウト上ナンバーを入れ替えたいときは、グループのインスペクターの 「Size & Position」でナンバー(Number)を変えられます。

図:グループのコピー

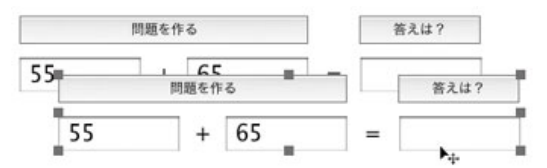

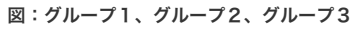

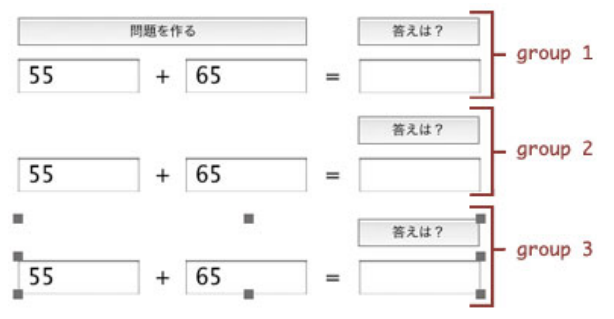

カスタム・コマンドを使う「答えは?」の方から作って行く事にしましょう。どのグループで も良いですからボタン「答えは? tAnswer1」のスクリプト・エディターを開きます。ボタンは グループ内にあるので、エディット・ツールでグループをセレクトしてアイコン・メニューの 「Edit Group」をクリックして、ボタンをセレクトするか、ブラウズ・ツールでMacOSなら 「オプション+コマンド・キー」、Windowsでは「コントロール+オルト・キー」でターゲッ トの オブジェクトをクリックすれば、スクリプト・エディターが開きます。

エディターを開いたら、マウスアップのスクリプトを「on mouseUp」「end mouseUp」だけ 残して全てカットして、カードのスクリプト・エディターにペーストします。カードのスクリ プト・エディターはカード上のどこでもマウスで、MacOSなら「コマンド+オプション+シフ ト・キー」、Windowsなら「シフト+コントロール+オルト・キー」でクリックすると、コン テキスト・メニューが出ますから、「Edit Card Script」を選びます。または「Objectメニュー> Card Script」を選びます。

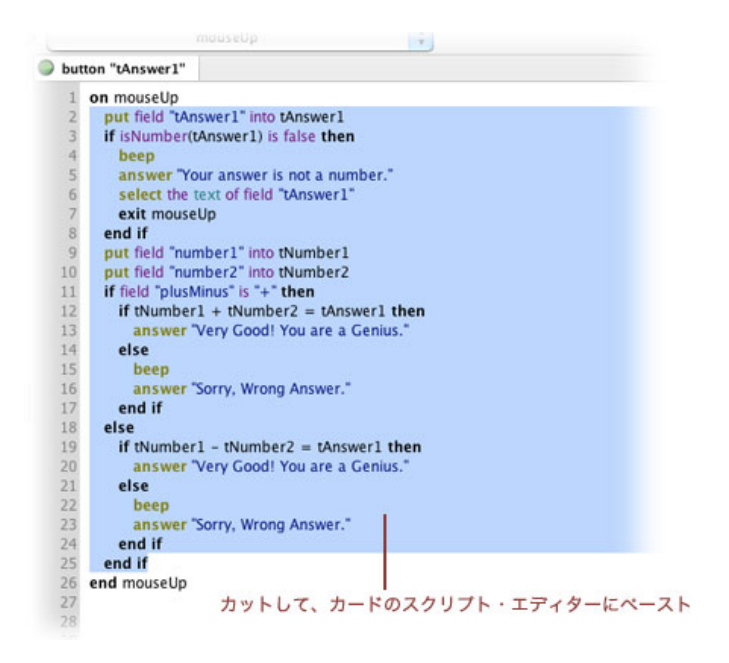

ボタン「答えは?tAnswer1」からカットしたスクリプト(上図)をカードのスクリプト・エ ディターにペーストしたら、始めに「command tAnswer pGroupNum」の行を書き入れ、最後 には「end tAnswer」の行を書き足します。このカスタム・コマンドの名前は「tAnswer」で す。このカードの上にはグループのレイヤーが3つあって、同じ名前のテキスト・フィールドも それぞれのグループにあります。スクリプトから何かの指示を、同じ名前のオブジェクトに出 した場合、最下位のレイヤーにあるオブジェクトと判断されます。それを避けるにはどのグ ループに、そのオブジェクト(この場合はフィールド)が属しているかがキーとなります。こ の例ではグループ・ナンバーをパラメータ(parameter)として使い分ける事にしましょう。

カードにある「答えは?」の3つのボタンから送るコマンドは、それぞれグループ・ナンバーを 差し替えて、カード内にあるカスタム・コマンド「tAnswer」の定義を読み取ると言う事になり ます。一般的にLiveCodeディベロッパーは、パラメータの定義でどの言葉がパラメータなのか 分かるように、頭に「p」の文字を付けて使うことが多いので、それに倣ってここでも 「pGroupNum」と言うパラメータにしました。「グループ1のボタン」から送られるときは 「1」、「グループ2のボタン」から送られるときは「2」と、差し替えてコンピュータに読まれ る事となります。

変更部分に1行だけグループ・ナンバーではない行があります。ボタンの中でマウスアップ・ハ ンドラーに書かれていた「exit mouseUp」は、ハンドラーのマウスアップから抜ける指示でし たが、カスタム・コマンドのハンドラーは「command tAnswer」になっているので「exit mouseUp」を使うとエラーになってしまいます。この行は「exit to top」にし変更ます。「exit to top」は、現在のハンドラー(command tAnswer)も、他の経過中のハンドラー (mouseUp)も、すべての実行を中断させます。カードにペーストしたスクリプトに、新しく 書き加えられた部分を赤文字にしています。

### command tAnswer pGroupNum

put field "tAnswer1" of group pGroupNum into tAnswer1 if isNumber(tAnswer1) is false then beep answer "Your answer is not a number." select the text of field "tAnswer1" of group pGroupNum

```
exit to top
                  -- この行だけグループ・ナンバーではない変更
  end if
  put field "number1" of group pGroupNum into tNumber1
  put field "number2" of group pGroupNum into tNumber2
  if field "plusMinus" of group pGroupNum is "+" then
     if tNumber1 + tNumber2 = tAnswer1 then
        answer "Very Good! You are a Genius."
     else
        beep
        answer "Sorry, Wrong Answer."
     end if
  else
     if tNumber1 - tNumber2 = tAnswer1 then
        answer "Very Good! You are a Genius."
     else
        beep
        answer "Sorry, Wrong Answer."
     end if
   end if
end tAnswer
```

実はもうひとつ解答するフィールドでリターンがされた時、「答えは?」のボタンに 「mouseUp」を送るカスタム・コマンドが必要です。こちらは「fldReturn」と言う名前のカス タム・コマンドで、パラメータはありません。パラメータの変わりに別な新しい言葉「target」 と「owner」を使う事にします。

### command fldReturn

send mouseUp to button "tAnswer1" of the owner of the target
end fldReturn

「target」は、クリック等のアクションが行われたオブジェクト名を指します。別な表現では、 「メッセージの実行のスタートが受け取られたオブジェクト名を返す」と言う内容になりま す。もうひとつの「owner」のこのスクリプトでの意味は、オブジェクトが属しているグループ 名です。LiveCodeの言葉としての意味では、ひとつ、ひとつのオブジェクトには、それぞれ オーナーが決まっていて、コントロール、グループ、カード、スタックと言う階層の「object hierarchy オブジェクト・ハイアラキー」で使われる、ひとつ上位の階層を「owner オー ナー」と言っています。オブジェクト・ハイアラキーとは、上位のオブジェクトのカラーや フォント等のプロパティに、下位のオブジェクトが従う決まりがあります。これについては、 そういう事柄があるというだけにここでは留めます。

図:2つのコマンドの定義が書かれた、カードのスクリプト・エディター。

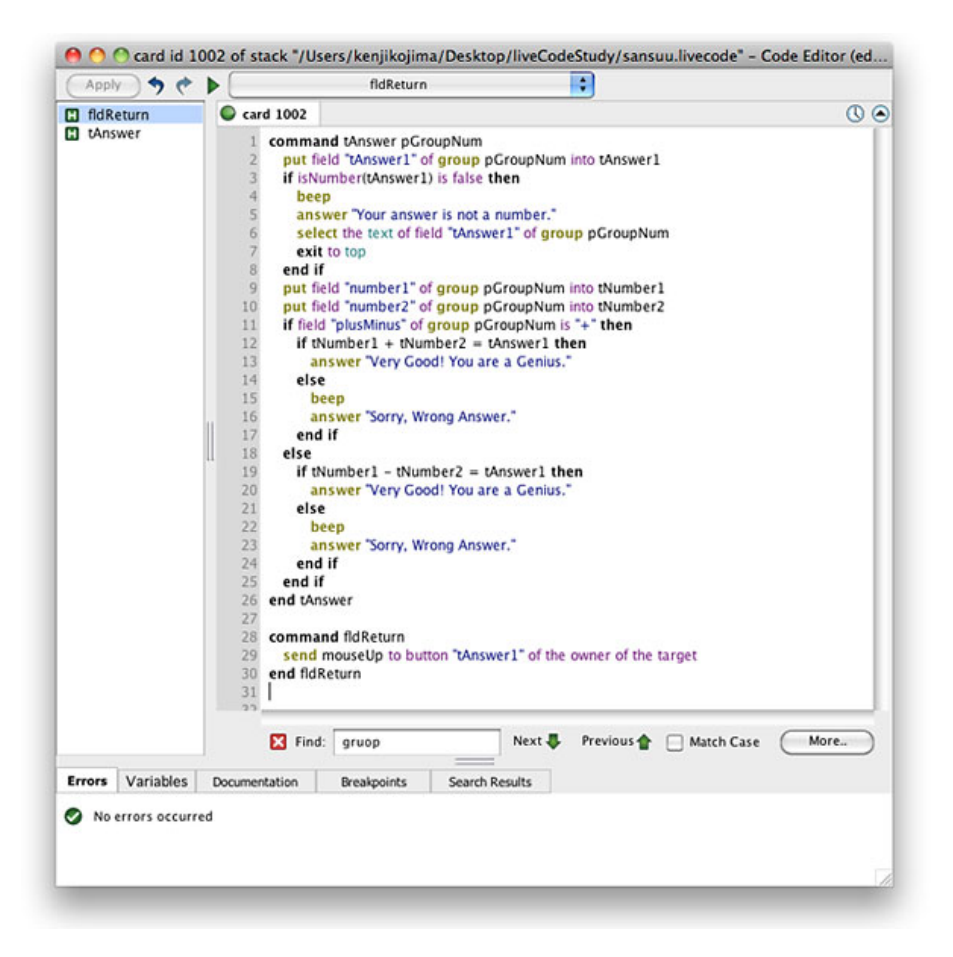

```
on mouseUp
```

```
tAnswer 1
end mouseUp
```

```
グループ1のボタン「答えは?」に入れるスクリプト
```

```
on returnInField
```

```
fldReturn
```

end returnInField

グループ1のフィールド「tAnswer1」に入れるスクリプト

on mouseUp

```
tAnswer 2
```

end mouseUp

```
グループ2のボタン「答えは?」に入れるスクリプト
```

on returnInField

```
fldReturn
```

end returnInField

グループ2のフィールド「tAnswer1」に入れるスクリプト

```
on mouseUp
tAnswer 3
end mouseUp
グループ3のボタン「答えは?」に入れるスクリプト
```

on returnInField fldReturn end returnInField グループ3のフィールド「tAnswer1」に入れるスクリプト

以上をグループ内のそれぞれのボタン「答えは?」と解答欄のフィールドに入れます。

## リピート「repeat」でループを作る

最後に、出題を一度に3問作り出すボタン「問題を作る」に取りかかりましょう。これは「足し 算・引き算クイズ」で使った出題と、ほぼ同じスクリプトを3回続けて使って、毎回違うグルー プのテキスト・フィールドに、数字とプラス・マイナス記号を入れて行きます。これには 「repeat リピート」と言う、同じステートメントを繰り返してループを作り出す、コントロー ル・ストラクチャーを用います。簡単なリピートの説明から始めます。「add」は数字の入って いるバリアブル(下の例では「tNumber」。仮に値を入れておくコンテナー)に数字を足して、 値を変えるコマンドです。

put 10 into tNumber -- tNumberと言うコンテナーに10を入れる
repeat 3 times -- 同じステートメントを3回繰り返す (ループ)
add 2 to tNumber -- tNumberに2を加える
end repeat -- 繰り返し終わり
put tNumber -- tNumberをメッセージ・ボックスに

### 10 + 2 x 3 と同じ結果になります。

リピートを構成する基本的な形は「repeat」+「ループの回数指示(ループフォルム LoopForm)」、行を変えて「どういう作業を行うかのリスト」に従って、指定された回数だけ 作業を行い、最後に「end repat」でループから抜けます。上のループの回数指示(ループフォ ルム LoopForm)は「3 times」でしたが、これ以外にも「forever (永久に)」とか「until 何々になった場合(コンディション)」などのループフォルムがあります。

ボタン「問題を作る」では「with カウンターに使う文字 = 始めの数字 to 終わりの数字」と言う ループフォルムを使います。こういう場合の「ループ・カウンター」によく使われる文字の 「i」にしています。これは「integer 整数」の頭文字をループ・カウンターとして使う慣用的な 用法で、「X」でも「j」でもスクリプト中で支障のない文字であれば何でもかまいません。

repeat with i=1 to 3 -- i の数字がループで1から3まで変わります
 -- ループの都度グループ・ナンバーの数字 i が変わって行きます。
 put the random of 100 into field "number1" of group i
 put the random of 100 into field "number2" of group i
 put empty into field "tAnswer1" of group i
 put plusOrMinus() into field "plusMinus" of group i
end repeat

青文字は出題がひとつだけのボタン「問題を作る」にあったスクリプトと同じです。3問出題の ボタン「問題を作る」のスクリプト・エディターは下のようになります。ファンクション 「plusOrMinus」は、ボタン「question1 問題を作る」の中だけで呼び出されるので、定義に 「private」を付けています。

図:ボタン「question1 問題を作る」のスクリプト・エディター

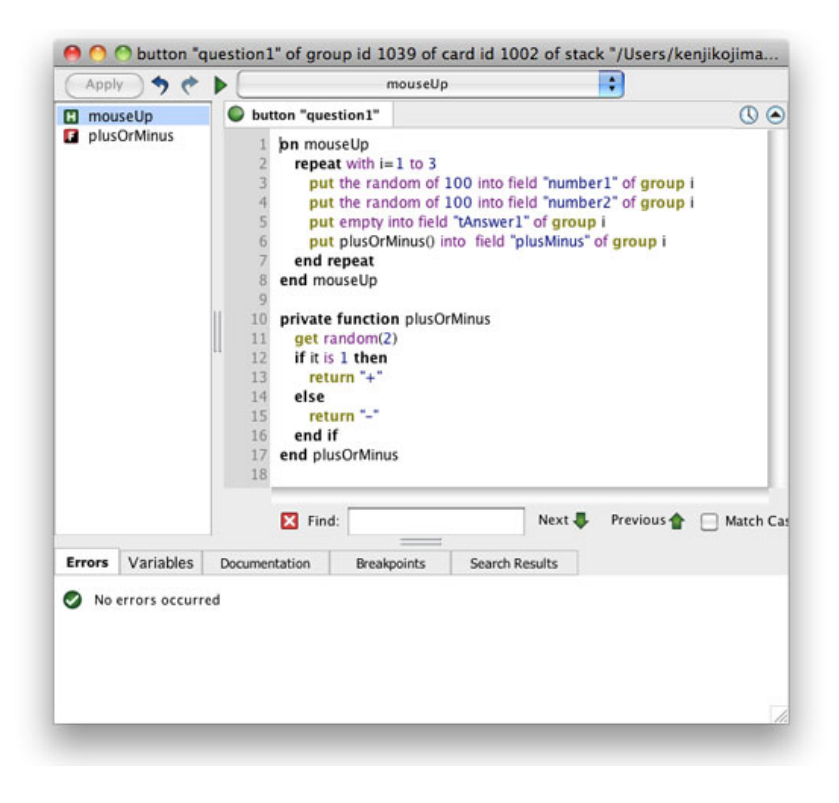

### Tips

- 「if」を使った仮定文に、入れ子状態でまた別な「if文」を組み込んで行く場合、それぞれの「if」がどの「else」で仮定が分けられ、どの「end if」で終わるか、いつも確認しながら書き進めます。
- スクリプト・エディターの左のコラムに出るハンドラー名の一覧から、目的のハンドラー をクリックすると、右のステートメントからその定義を探し出す事ができます。
- スクリプト・エディターの右のステートメントで呼び出されているファンクション名、使われているコマンド名から、コンテクスト・メニューを引き出すと、その定義を見つける事ができます。
- 同じオブジェクト内にあるファンクションに呼び出される、定義しているファンクション・ハンドラーの始めに「privateキーワード」を付けると、処理のスピードが早くなります。
- ファンクションの定義は、呼び出すファンクションと同じオブジェクト内か、メッセージ・パス(message path)の上位に置かなくてはいけません。
- 一般的にLiveCodeディベロッパーは、パラメータ定義でどの言葉がパラメータなのか分かるように、頭に「p」の文字を付けて使う事が多いです。
- オブジェクト・ハイアラキー(object hierarchy)によって、上位のオブジェクトのカラー やフォント等のプロパティに、下位のオブジェクトが従う決まりがあります。

カードのスクリプト・エディターは「Objectメニュー」から「Card Script」を選ぶか、
 カード上どこでも右クリックして、コンテキスト・メニューから「Edit Card Script」を選びます。

## この章で新しく出て来た言葉

date ファンクッション (function) 日付けを返す the date date()

function コントロール・ストラクチャー (control structure) カスタム・ファンクション ハンドラーを定義する function plusOrMinus

return コントロール・ストラクチャー (control structure) ハンドラーからある値を返す return someValue

private キーワード (**keyword**) ファンクションかコマンドの頭に付いてオブジェクト内に定義があるかを示す private function myFunction private command myCommand

owner プロパティ (**property) オブジェクトのひとつ上の階層を指し示す** the owner of buttom 1

target ファンクション (function) メッセージがスタートした時点のオブジェクトの名前を返す the target

command コントロール・ストラクチャー (control structure) コマンドを定義するメッセージ・ハンドラー 同義語:on command myCommand pNumber

add コマンド (command) あるコンテナー (variable) に入っている数字に、別な数字を加える add 3 to tNumber

repeat コントロール・ストラクチャー (control structure) あるステートメントを繰り返す repeat 3 times repeat with i=1 to 5

## 統合開発環境:LiveCodeプログラミング 初心者開発入門

無料オープンソース版「LiveCode Community Edition」の初級から中級のチュートリアル。

## 10: テキスト・フィールド

この章の概略

- スタックがリサイズされた時に、オブジェクトのサイズやポジションを変えるジオメト リー・マネージャーで、フィールド、ボタンが1つづつと、それぞれ2つづつの場合の設定 について学びます。
- フィールドからキャラクター、ワード、ライン等のデータを得て、他のフィードに移し替 えたり、フォントやカラーを変化させたりします。
- テキストがロックされているフィールドを、マウス・クリックでキャラクター、ワード、 ライン等の情報を得ます。
- 英語のテキストを保存します。
- ジオメトリー・マネージャーを使わない、スクリプトによるリサイズ・スタック。

## ジオメトリー:フィールド1つ、ボタン1つ。

始めにスタックとフィールドのビジュアルな関連から入ります。スタックのサイズが変化した 時に、フィールドも同時にそれに合わせて大きさが変わる、ジオメトリー・マネージャーの扱 いです。ニュー・メイン・スタックをFileメニューから作ります。スタック・ネームは 「textField」、タイトルは「Text Field」にします。ツール・パレットからテキスト・フィール ドの「Scrolling Field」をカードにドラッグ&ドロップしてください。これは普通にテキストが 打ち込めて、右側に縦のスクローリング・バー(vScrollbar)があるフィールドです。

put the vScrollbar of field 1 プロパティ「vScrollbar」が「true」です。「v」は「vertical (垂直)」の意味

set the vScrollBar of field 1 to false プロパティ「vScrollbar」を「false」にすると、スクロールバーが消えます。

フィールドを下の図のようにカード上に広げます。左下にボタンを置くので、そのスペースも 少し見てください。左下に「Push Button」を置きます。スタック「textField」のインスペク ターを開いて、「Size」& Position」を開けます。フィールドやボタン等コントロールの 「Size」& Position」とは違っていて、一番上のプロパティが「Resizable(リサイズできる)」 になっています。デフォルトのスタック・サイズは「400 x 400」です。下の方にある「Min Width」と「Min Height」はどちらも「400」にしてください。ユーザーがスタック(ウインド ウ)のサイズを変えられる最小の大きさです。つまりこのサイズ以下にはできません。

### この章で使われる英単語

- geometry [名詞:幾何学]
- scroll [動詞:スクロールする,巻く]
- resize [動詞:リサイズする,大きさを 変える]
- replace [動詞:入れ替わる]
- vertical [形容詞:垂直の]
- sort [名詞, 動詞:ソート(する),並べ
   替え(る)]
- chunk [名詞:かたまり]

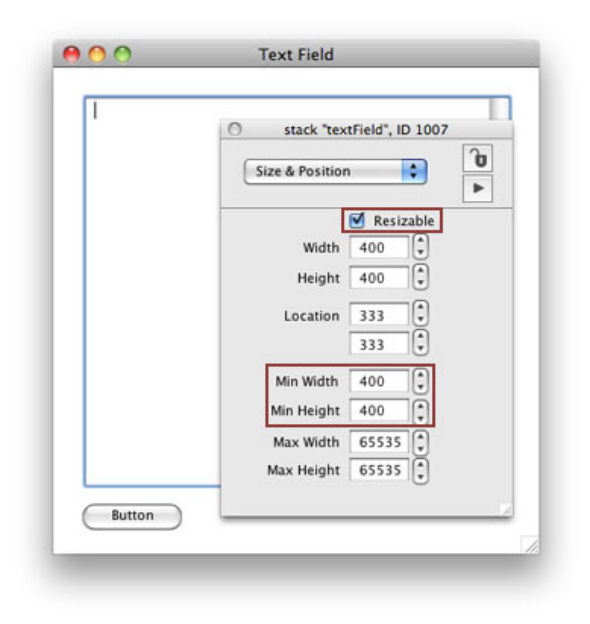

次に「フィールド1」をセレクトして、インスペクターの「Geometry」を開きます。これで ユーザーがスタック右下をドラッグして、ウインドウ・サイズが変わった時に「フィールド 1」も同時に大きさが変わるようにセットします。インスペクターのトップにある「Scale selected object セレクトしているオブジェクトのサイズを変える」が選ばれているのを確認し ます。その下にあるウインドウの図の中央「Selected object」から右サイドまで伸びている斜線 をクリックすると、下の図のようにオレンジに変わります。同じように「Selected object」から 下に伸びている斜線をクリックしてください。やはり下の図のようにオレンジに変わります。 これでウインドウ・サイズに比例してフィールドのサイズも変わります。

### 図:フィールドのジオメトリー設定

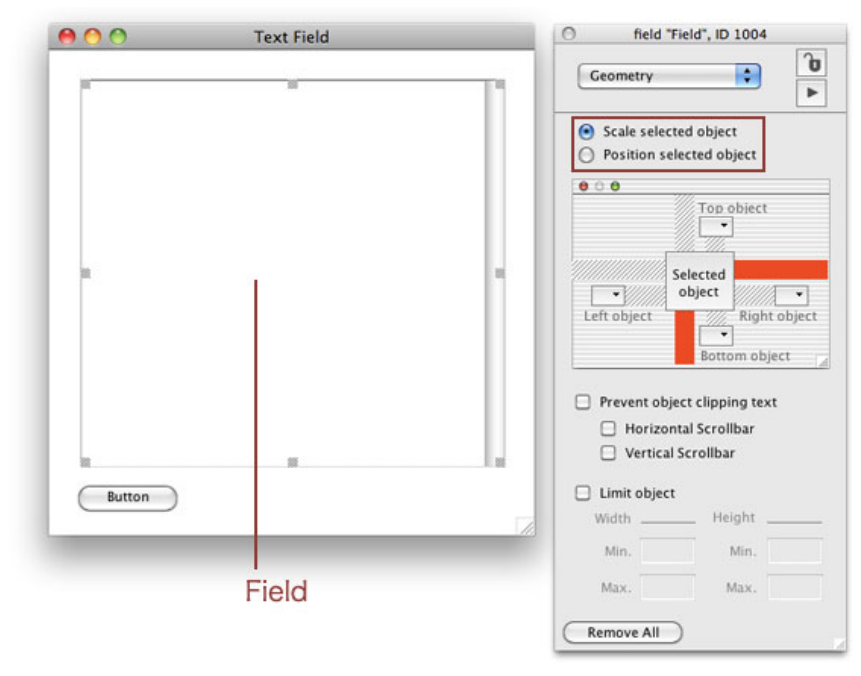

ウインドウとフィールドに合わせて、ボタンの位置が動くようにしないといけません。ボタン をセレクトして、ボタンのインスペクターから「Geometry」を開きます。今度はサイズは変わ らないで、ポジションだけが移動するようにするので、トップの「Position selected object」を 選びます。ウインドウの図の中にある「Selected object」から、下に伸びている斜線をクリック してください。下の図のようにオレンジに変わります。オレンジ色のベタ帯は、いつも変わら ないピクセル数のアキを示しています。

図:左下ボタンのジオメトリー設定

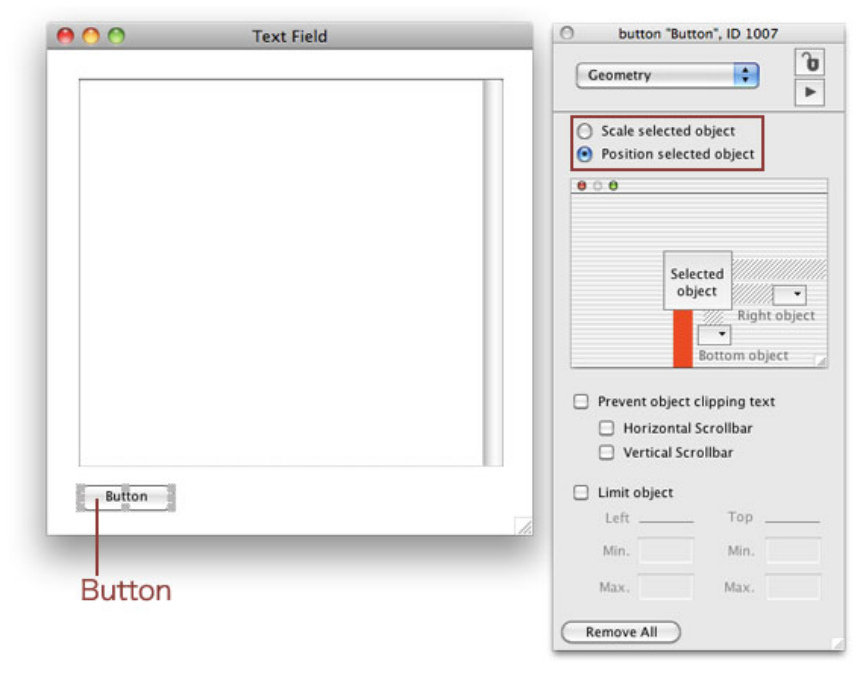

これでブラウズ・ツールに持ち替えたら、スタック右下を動かしてウインドウの大きさを変え てみましょう。どうでしょう。うまくリサイズしていますか。

## ジオメトリー:フィールド2つ、ボタン2つ。

今度はフィールド2つと、ボタン2つでやってみます。いったんフィールドもボタンも 「Geometry」を全て解除してください。オブジェクトをセレクトして、インスペクターの 「Geometry」の最下部にある「Remove All」をクリックします。

スタックをもう少し横長にします。例では 680 x 480 のサイズにしました。スタック・インス ペクターで「Min Width」も「Min Height」680, 480 にしてください。フィールド1の名前を 「tLeft」にして、をスタックの横巾のほぼ半分弱くらいのサイズにして、縦もボタンの位置が がちょうど良いくらいに伸ばします。フィールド「tLeft」の下にあるボタンは「tLeft」と言う 名前にします。カードの右側の空間に同じ大きさのフィールドとボタンを作ったら、フィール ド名「tRight」、ボタン名「tRight」にします。

図:左のフィールドのジオメトリー設定

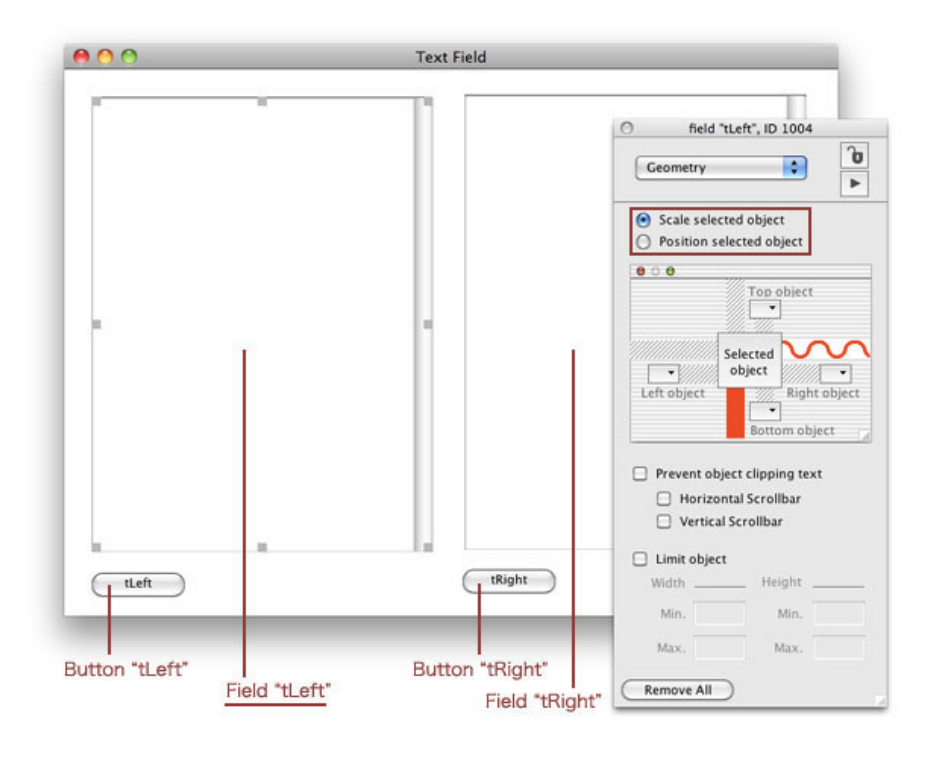

始めに左のフィールド「tLeft」をセレクトして、インスペクターの「Geometry」を開いたら、 トップの「Scale selected object」を選びます。ウインドウの図の中央「Selected object」から 右サイドまで伸びている斜線を2度クリックすると、1度目はオレンジ色のベタの帯、2度目にオ レンジの波のような線に変わります。たぶんスプリングとかゴムのような伸び縮みするイメー ジで、インターフェイスが作られたかと思います。「Selected object」の下にある斜線は1度だ けのクリックで、オレンジのベタにします。

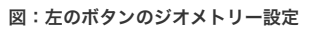

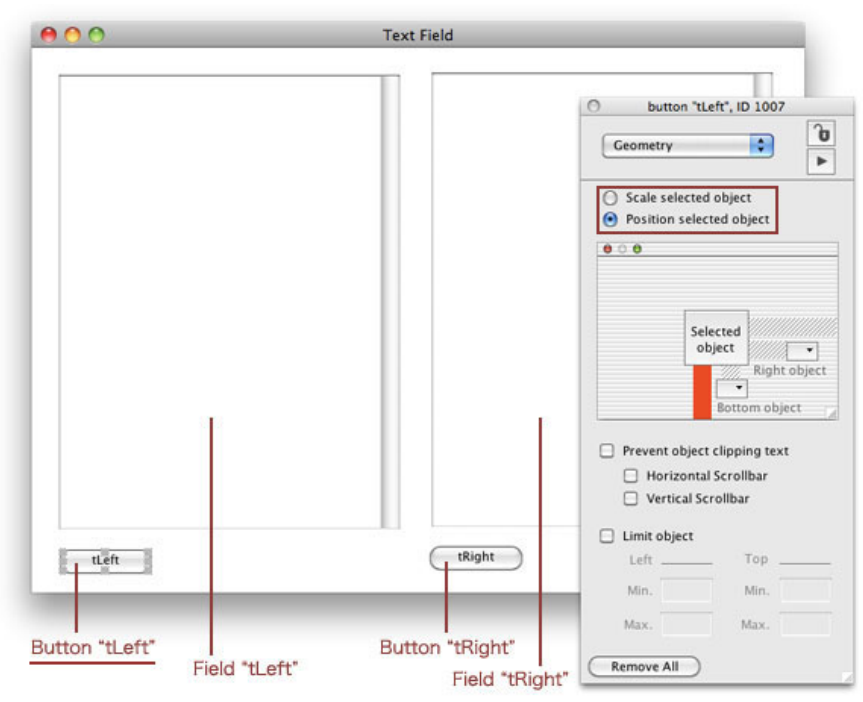

次に左下のボタン「tLeft」は、フィールドがひとつだけの場合と同じ設定で、トップの 「Position selected object」を選んで、ウインドウの図にある、「Selected object」から下に伸

### 図:右のフィールドのジオメトリー設定

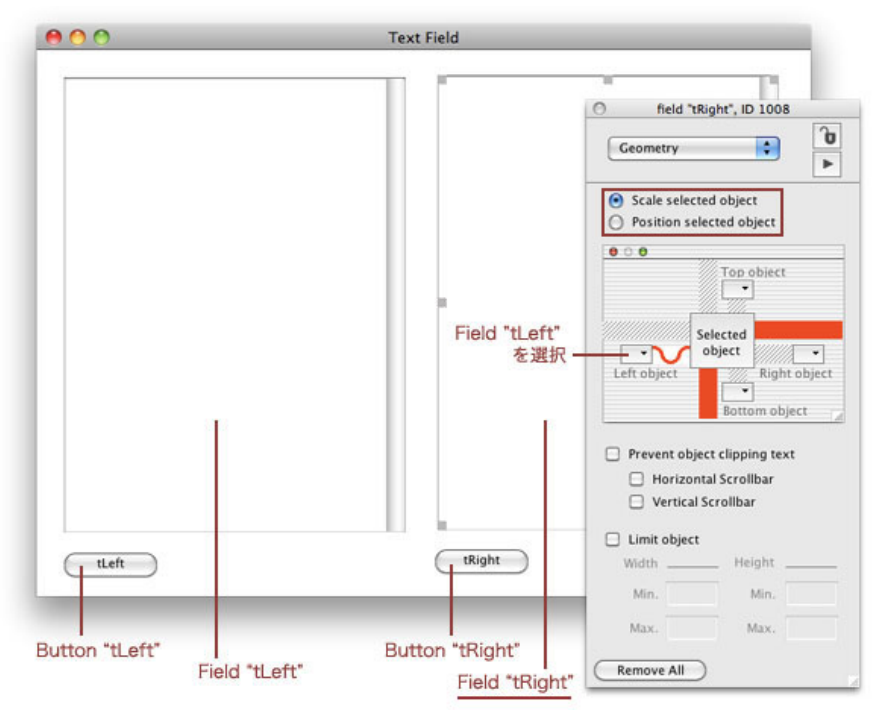

右のフィールドは、トップの「Scale selected object」を選んで、右の辺、下の辺はオレンジの ベタ、左は「Left object」から「Field "tLeft"」を選びます。これによって左のフィールド 「tLeft」伸び縮みによってフィールド「tRight」の左サイドの位置が変わります。

#### 図:右のボタンのジオメトリー設定

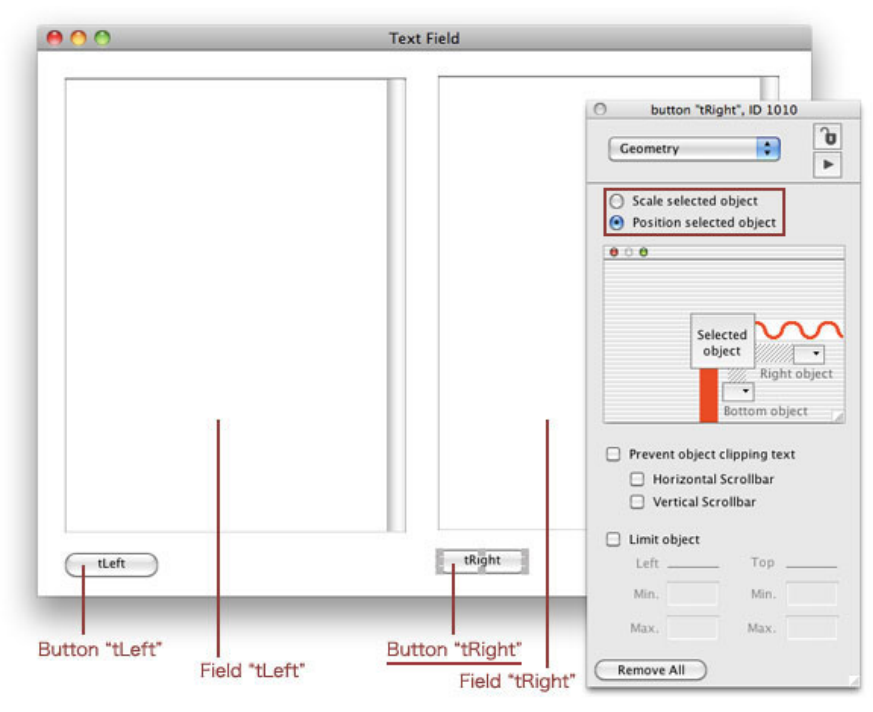

もうひとつ残っている右下のボタン「tRight」は、トップの「Position selected object」を選ん で、ウインドウの下ボトムに伸びる線はオレンジ・ベタ、右サイドに伸びる線はスプリング (波線)にします。これでスタックを保存(Save)します。スタックをリサイズして、2つの フィールドとボタンがうまく動かないに時は、全てのコントロールを「Remove All」で設定を 外して、始めからやり直してください。

### フィールドの英文を扱う

上で設定したテキスト・フィールドを使って、英文を少し触ってみます。日本文は英文がある 程度扱えるくらいの、基礎的なフィールドの知識をつけてからにします。作った普通(プロパ ティがデフォルト)のフィールドに、「abcdefg」とタイプしてください。フィールドのインス ペクターを見ると「Font フォント」「Size サイズ」が空白です。これはOSのシステム・ フォントで、Mac OSでは「Lucinda Grande」、Windowsでは「Segoe UI」が設定されていま す。フォント・サイズは「11ポイント」です。

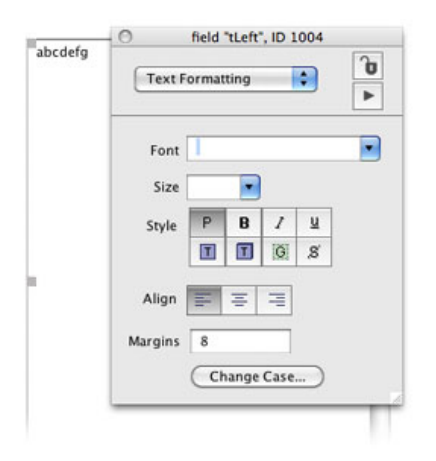

フィールドのサンプルで扱える英文をインターネットからコピーして使う事にします。 「http://kenjikojima.com/livecode/alice.html」を開いてください。不思議な国のアリスの第一章 の一部があります。これをサンプル・テキストとして始めの「CHAPTER I」からパラグラフ3 の終わり「a large rabbit[hole under the hedge.」までをコピーして、上で作ったフィールド 「tLeft」にペーストします。

図:http://kenjikojima.com/livecode/alice.htmlからコピー

### CHAPTER I

### Down the Rabbit-Hole

Alice was beginning to get very tired of sitting by her sister on the bank, and of having nothing to do: once or twice she had peeped into the book her sister was reading, but it had no pictures or conversations in it, `and what is the use of a book,' thought Alice `without pictures or conversation?'

So she was considering in her own mind (as well as she could, for the hot day made her feel very sleepy and stupid), whether the pleasure of making a daisy-chain would be worth the trouble of getting up and picking the daisies, when suddenly a White Rabbit with pink eyes ran close by her.

There was nothing so *very* remarkable in that; nor did Alice think it so *very* much out of the way to hear the Rabbit say to itself, 'Oh dear! Oh dear! I shall be late!' (when she thought it over afterwards, it occurred to her that she ought to have wondered at this, but at the time it all seemed quite natural); but when the Rabbit actually *took a watch out of its walstcoat-pocket*, and looked at it, and then hurried on, Alice started to her feet, for it flashed across her mind that she had never before seen a rabbit with either a waistcoat-pocket, or a watch to take out of it, and burning with curiosity, she ran across the field after it, and fortunately was just in time to see it pop down a large rabbit-hole under the hedge.

図:フィールド「tLeft」にペースト

| CHAPTER I<br>Down the<br>Rabbit-Hole                                  | stack "textField", ID 1010 |
|-----------------------------------------------------------------------|----------------------------|
| Alice was beginning to<br>tired of sitting by her s                   | Text Formatting            |
| to do: once or twice sh<br>peeped into the book h                     | Font                       |
| pictures or conversatio                                               | Size                       |
| thought Alice `without<br>or conversation?'<br>So she was considering | Style P B 7 U<br>T G S     |
| own mind (as well as sf<br>for the hot day made h                     | Align = = =                |
| the pleasure of making<br>daisy-chain would be v                      | Margins                    |
| the daisies, when sudd<br>White Rabbit with pink                      | Change Case                |
| close by her.<br>There was nothing so v<br>remarkable in that; nor    | ery<br>did Alice           |

ウェブ・ブラウザーからフィールドにペーストすると、コピーした元のページのタグ指定がそ のまま生きて(LiveCodeフィールドのhtmlText設定)、フォントのサイズがフィールド・プロ パティの設定ではない大きさになります。それではタグ指定を外したプレインなテキストを、 フィールド「tRight」に入れます。

### get the text of field "tLeft" put it into field "tRight" フィールド「tLeft」をゲットして「it」に入れる。 「it」をフィールド「tRight」に入れなさい。 -- put field "tLeft" into field "tRight" としても同じ結果が得れます。 図:タグの設定を取ってフィールド「tRight」に入れる CHAPTEKI PageSbit-Hole Alice was be on in a set on the bank, and of having nothing to do: once or twice she had pered into the book her sister was reading, but it had no pictures or

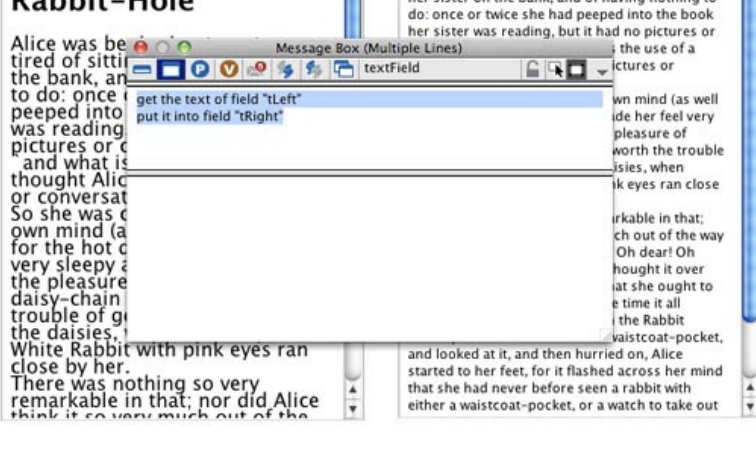

フィールド「tRight」にあるテキストをは、HTMLのタグを取り除いてフィールド・プロパティ のテキストにしたので、HTMLのパラグラフのアキだった「<P>」もなくなって、タグがあっ たその部分のアキの行が、フィールド「tRight」からもなくなってしまいました。アキの行を メッセージ・ボックスから追加しておきます。例えば始めの1行「CHAPTER I」の最後には見 えない「return リターンのキャラクター」が入って、次の行「Down the ...」が始まっていま す。「return」のある全ての箇所に、もうひとつ「return」を追加して入れます。これにはコマ ンドの「replace(差し替え)」を使う事にします。フィールド「tRight」をゲットで受け、 「it」の中にある全ての「return」キャラクターを「return & return」に差し替えたら、その 「it」をフィールド「tLeft」に入れます。

```
get field "tRight"
replace return with return & return in it
put it into field "tLeft"
```

```
フィールド「tRight」をゲットして「it」に入れる
「it」の中の「return」キャラクターを「return & return」に差し替えなさい。
「it」をフィールド「tLeft」に入れなさい。
```

- -- 「return」キャラクターは「cr」と同じ意味でなので「cr & cr」とも書けます。
- -- 「cr」は Carriage Return の略。

図:「return」キャラクター を「retrun & return」に差し替え

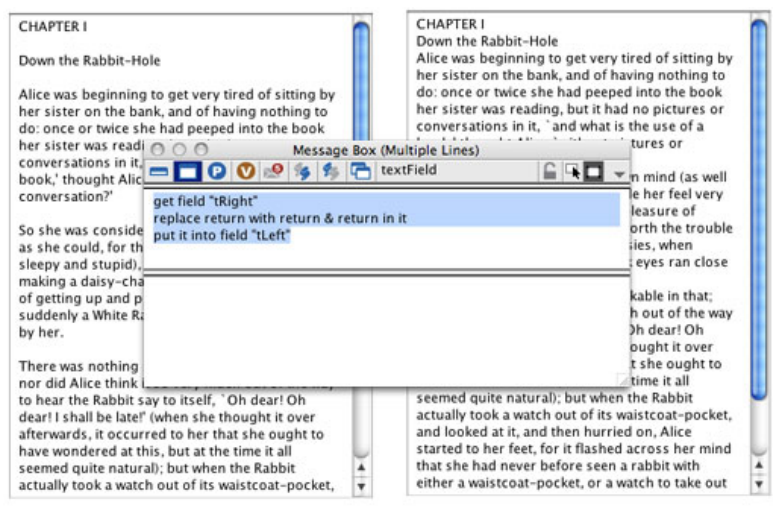

それではキャラクターやライン等、テキストの基本的な事を調べて行きます。 始めに何文字の キャラクターがフィールド「tLeft」にあるか、尋ねてみます。キャラクターは複数形 「characters」を使います。

put the number of characters of field "tLeft" into field "tRight" フィールド「tLeft」に何文字あるかフィールド「tRight」に入れなさい。 短縮形の言葉を使っても書けます。number = num, field = fld put the num of chars of fld "tLeft" into fld "tRight"

もうひとつ「length(長さ)」と言う言葉でも同じ結果が得られます。右のフィールドの文字列 の後に、行替えして(return キャラクターを入れて)その結果を書き出します。「field」を 「fld」の短縮形で書いています。

put return & the length of fld "tLeft" after fld "tRight" 行替えとフィールド「tLeft」の「the length (長さ)」をフィールド「tRight」の後に入れなさい。

図:「length」を使って、フィールドの最後の行に追加

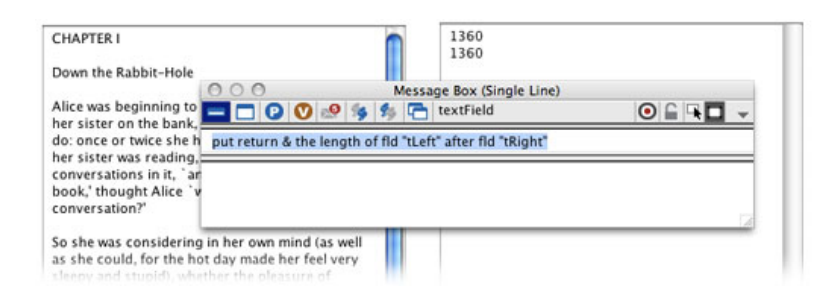

次に何行のライン(the number of lines)が、フィールドにあるのか調べてみます。ラインの数 を求める時はラインは複数形「lines」です。「field」を「fld」の短縮形で書いています。

put the number of lines of fld "tLeft" into fld "tRight"
フィールド「tLeft」の行数をフィールド「tRight」に入れなさい。
「number」の短縮形を使うとこうなります。
put the num of lines of fld "tLeft" into fld "tRight"

#### 図:ライン数を右のフィールドに書きます。

| CHAPTER I                                                                                                    | 9                                               |    |
|----------------------------------------------------------------------------------------------------|-------------------------------------------------|----|
| Down the Rabbit-Hole                                                                                                    | Message Box (Single Line                        | e) |
| Alice was beginning to g                                                                                                    | 🕑 🔇 🧐 🏂 🏂 🛅 textField                           |    |
| her sister on the bank, a<br>do: once or twice she hat<br>her sister was reading, b<br>conversations in it, `and<br>book,' thought Alice `wit<br>conversation?' | number of lines of fld "tLeft" into fld "tRight |    |
| So she was considering in her ow                                                                                                    | n mind (as well<br>e her feel verv              |    |

これから分かる事はアキの行も1行と数えられますから、「line 1」は「CHAPTER 1」ですが、 「line 2」は空白で、「line 3」は「Down the Rabbit-Hole」になります。では「line 5」を右の フィールドに入れてみます。この場合のラインは、ラインの数ではないので単数形です。 「field」を「fld」の短縮形で書いています。

### 

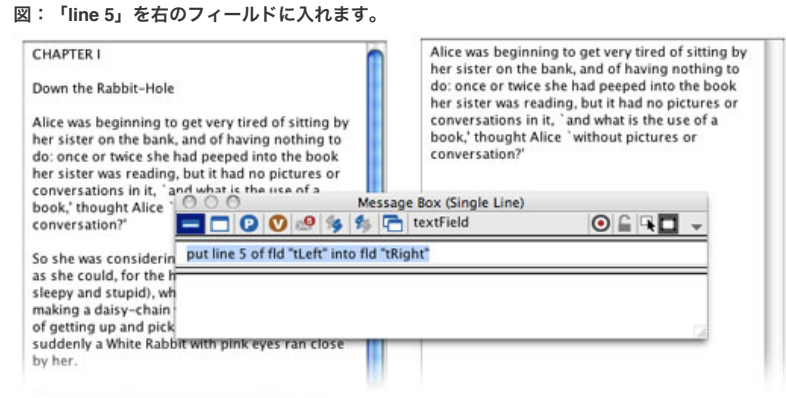

「characters」「length」「lines」と、もうひとつテキストをカウントする言葉に「words」が あります。これも「number」と組み合わせて、下の例文のように使います。

put the number of words of fld "tLeft" into fld "tRight" フィールド「tLeft」の単語数 (the number of words) をフィールド「tRight」に入れなさい。
### 

フィールド「tLeft」のライン1からライン5までを、フィールド「tRight」に入れます。

### put line 1 to 5 of fld "tLeft" into fld "tRight"

フィールド「tLeft」の「line 1 から 5 まで」をフィールド「tRight」に入れなさい。

### 図:「line 1 から 5」を右のフィールドに入れます。

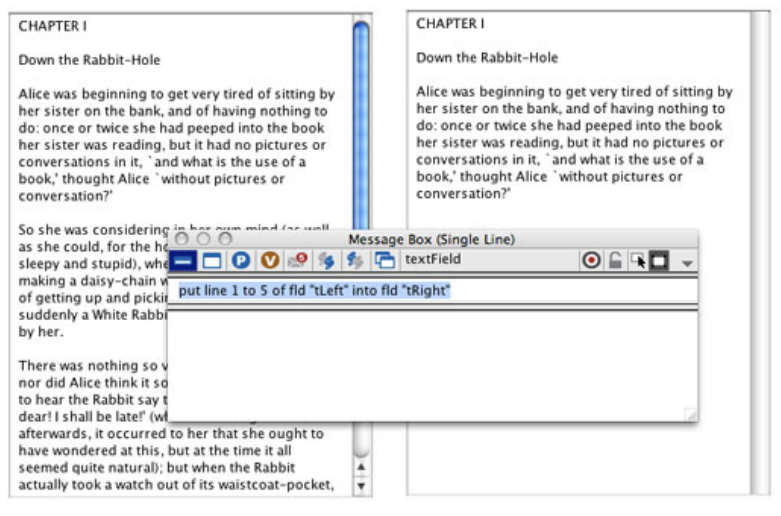

フィールド「tRight」のテキスト・サイズを「14」にします。

LiveCodeではフォント・サイズではなく「textSize テキスト・サイズ」と言います。

## set the textSize of fld "tRight" to 14

フィールド「tRight」のテキスト・サイズを「14」に設定しなさい。

### 図:フィールド「tRight」のテキスト・サイズを「14」

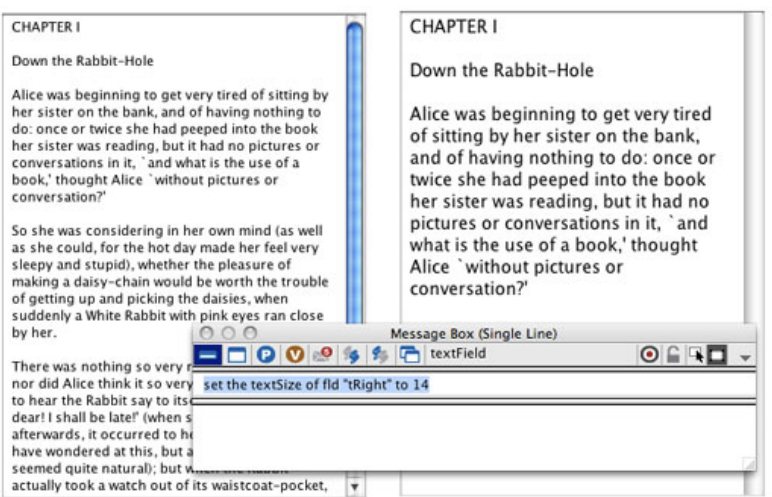

フィールド「tRight」のテキスト・フォントを「Palatino」にします。 LiveCodeではフォントは「textFont テキスト・フォント」と言います。

### set the textFont of fld "tRight" to "Palatino"

フィールド「tRight」のテキスト・フォントを「Palatino」に設定しなさい。

### 図:フィールド「tRight」のテキスト・フォントを「Palatino」

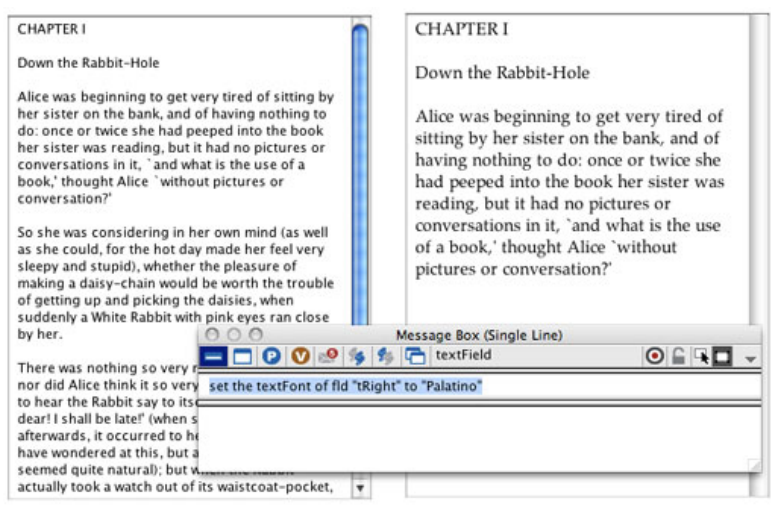

フィールド「tRight」の始めの行(line 1)のカラーを「Red 赤」にします。ここでは 「textColor テキスト・カラー」と言う言葉を使いましたが、グフィックのカラー設定で使った 「foregroundColor」と言う言葉でも、同じ意味で使う事ができます。またRGB値でのカラー設 定もできます。

### set the textColor of line 1 of fld "tRight" to Red フィールド「tRight」のライン1のテキスト・カラーを「Red 赤」に設定しなさい。

図:フィールド「tRight」のライン1のテキスト・カラーを「Red」に

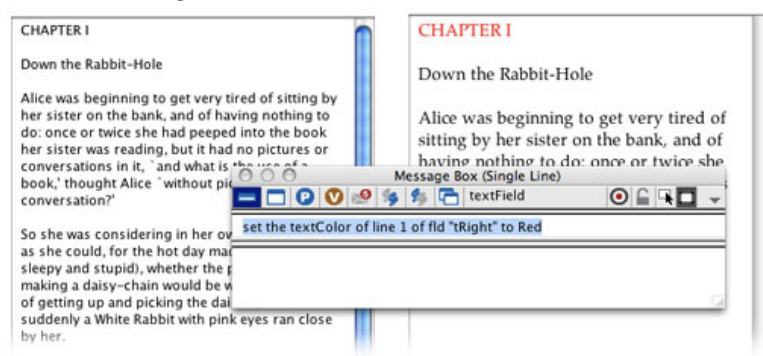

フィールド「tRight」全体のテキスト・サイズは14ポイントです。フィールド「tRight」の始め の行 (line 1) のテキスト・サイズだけを18ポイントに変更します。

### set the textSize of line 1 of fld "tRight" to 18 フィールド「tRight」のライン1のテキスト・サイズを18ポイントに設定しなさい。

図:フィールド「tRight」のライン1のテキスト・サイズを18ポイントに

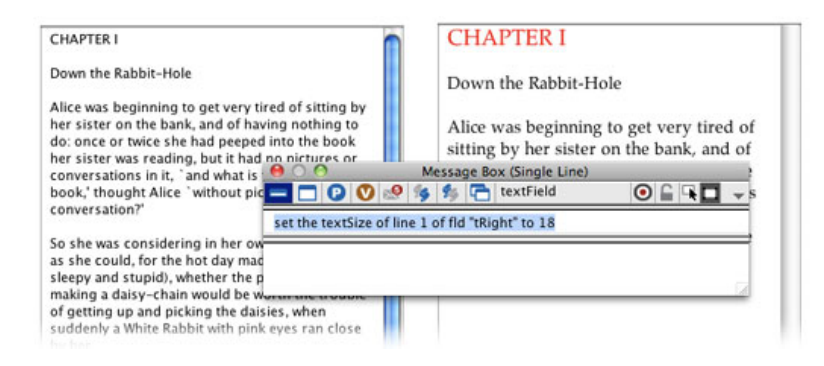

タイトルの「Alice's Adventures in Wonderland」と、行を変えて作者の名前「Lewis Carroll」を 「before」を使って始めの行に挿入します。ここでは「return」と同義語の「CR(Carriage Returnの略)」を使っています。「Carriage Return」は、昔風なタイプライターが紙を支えな がら行替えするメカニズムを表す用語でしたが、コンピュータ時代にも言葉だけが残って、プ ログラミングでは行替えキャラクターとして「CR」と使われる事が多いです。「Lewis Carroll」の後に1行のをアキを取るので「& cr & cr」と行替えを2度行います。もうひとつ、あ まり長過ぎるスクリプトの行が読みにくくなったり、エディターの横に入らなくなったらした ら、「\ バックスラッシュ」を行を変える最後に入れて行替えします。フィールドの横巾にタ イトルが入りきらないので、手動でスタックの横を少し伸ばしました。

## put "Alice's Adventures in Wonderland" &cr& \ "Lewis Carroll" &cr&cr before fld "tRight" 「Alice's Adventures in Wonderland」と行替えと「\ バックスラッシュ」 「Lewis Carroll」と行替え2回をフィールド「tRight」の前に入れなさい

### 図:フィールド「tRight」にタイトルと作者名を挿入

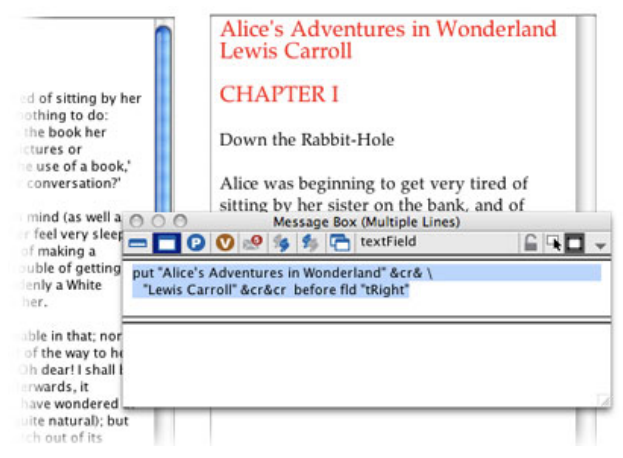

## 高速なリピートと、アルファベット順にソートする

今度は単語をバラバラにして、フィールドに並べてみます。リピートで単語 (word)を1つづつ 各行に置いて行く作業ですから、上で書いた方法で単語の総数を数えて、「repeat with i=1 to 単語の総数」と言う前章のループも使えますが、ここではより高速なループの処理をする「for each word」や「for each line」、「for each character」、「for each item」などの単位を区切 りに使う方法をとります。マルチライン・メッセージ・ボックスから、フィールド「tRight」に ある文章の全てを、単語別の行にするスクリプトを送ります。

```
put fld "tRight" into tText
repeat for each word tWord in tText
    put tWord &cr after allWords
end repeat
put allWords into fld "tRight"
7ィールド「tRight」のテキストを「tText」に入れます。
「tText」の単語 (word) それぞれ1つづつを「tWord」と言うコンテナーに入れてリピートします。
「tWord」と行替え文字の「cr」を、「allWords」と言うコンテナーの後ろに入れて行きます。
全ての単語のリピートが終わったらリピートを終わります。
```

コンテナー「allWords」をフィールド「tRight」に入れます。

```
図:リピートで全ての単語を書き出す
```

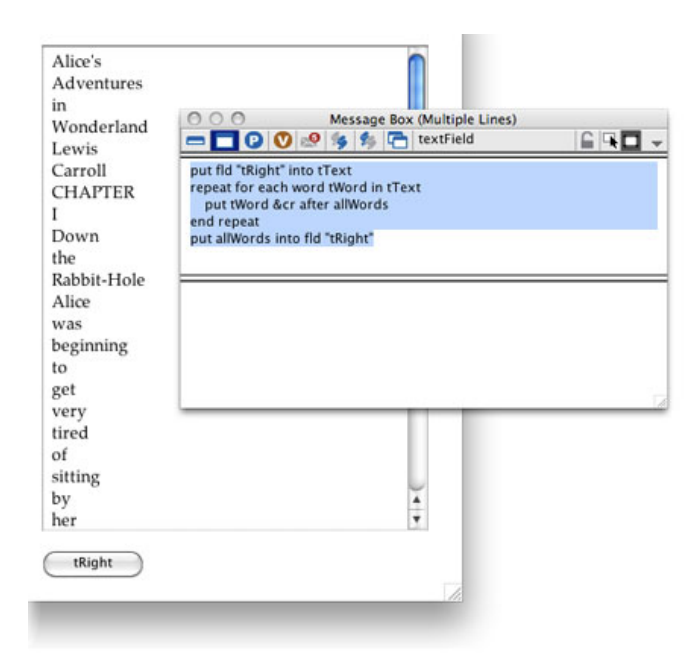

これで全ての単語がフィールドに書き出されました。次にアルファベット順に単語を並べ替え たいのですが、下の方に2つ「`and」と「`without」と言う始めに記号の付いたのがありますか ら、その記号部分を取り除いてアルファベットだけで始まる単語にしてから、並べ替え(ソー ト sort)をします。

```
replace "`" with empty in fld "tRight"
図:単語をソート
```

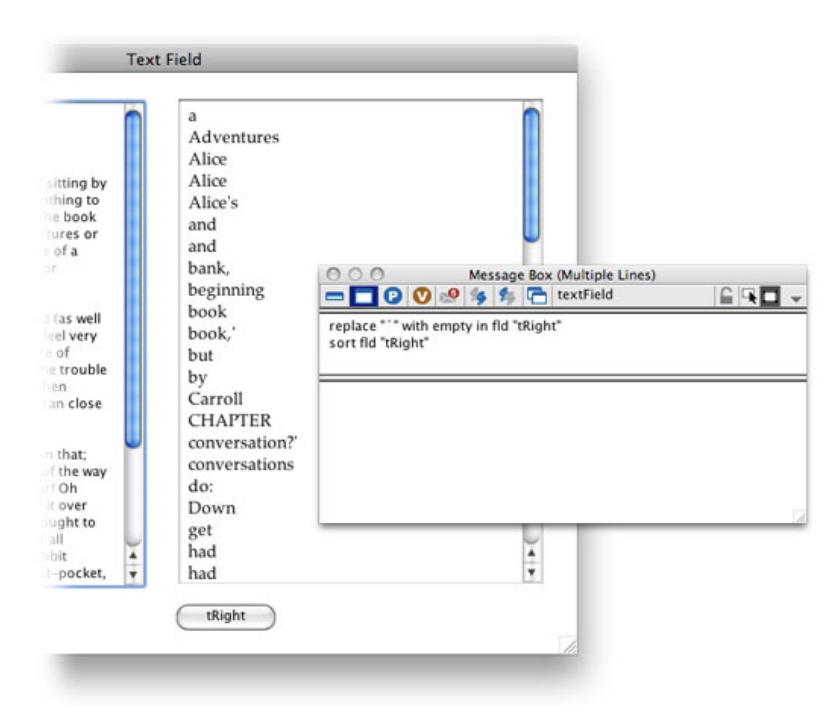

## フィールドのエディターにスクリプトを書く

「算数クイズ」の答えのフィールドのスクリプト・エディターに、「returnInField」と言うハン ドラーのスクリプトを書きました。今度はフィールドにブラウズ・ツールのマウスが入れられ ないようにして、キャラクターや文字をクリックした時のスクリプトを書きます。左のフィー ルド「tLeft」の「Lock text」にチェックを入れてください(下図赤丸)。

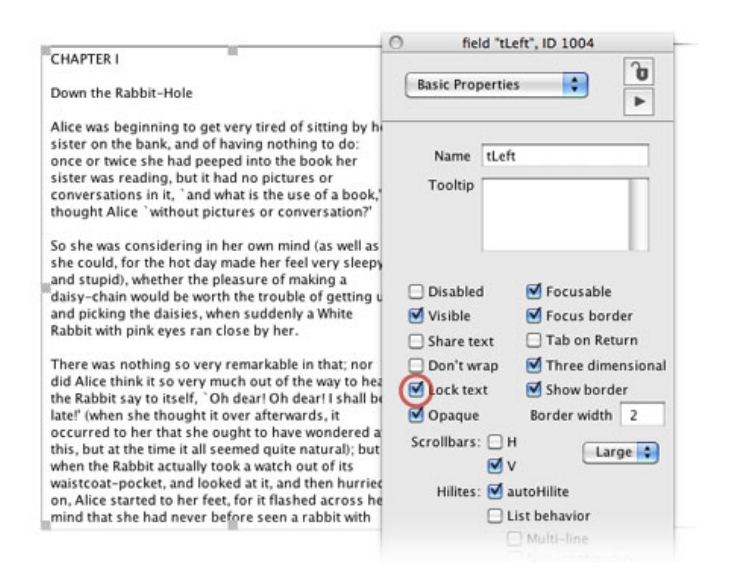

ブラウズ・ツールを持ったままでスクリプト・エディターを開けるのは、Mac OSは「オプショ ン+コマンド・キー」、Windowsは「コントロール+オルト・キー」で、オブジェクトをク リックします。始めに「on mouseUp」を書き込んで「リターン・キー」を叩くと、1行分アキ を取って「end mouseUp」が自動で書かれます。「clickLine」を試してみましょう。

## on mouseUp put the clickLine into fld "tRight" end mouseUp

| CHAPTER I                                                                                                    | 😝 🔿 🌀 field "tLeft" of card id 1002 of stack "/Users/kenjikojima |             |                       |                                                                  |             |                |
|----------------------------------------------------------------------------------------------------|------------------------------------------------------------------|-------------|-----------------------|------------------------------------------------------------------|-------------|----------------|
|                                                                                                    | Appl                                                             | > > ?       |                       |                                                                  | mouseUp     | )              |
| Down the Rabbit-Hole                                                                                                    | mou                                                              | seUp        | • fie                 | ld "tLeft"                                                       |             |                |
| Alice was beginning to ge<br>sister on the bank, and of<br>once or twice she had per<br>sister was reading, but it<br>conversations in it, `and<br>thought Alice `without pi |                                                                  |             | 1<br>2<br>3<br>4<br>5 | on mouseUp<br>put the clickLine into fid "tRight"<br>end mouseUp |             |                |
| So she was considering ir<br>she could, for the hot day<br>and stupid), whether the<br>daisy-chain would be wor                                                              |                                                                  |             | 0                     | Find:                                                            |             | Next 🎝         |
| and picking the daisies, w<br>Rabbit with pink eyes ran                                                                                                    | Errors                                                           | Variables   | Dor                   | cumentation                                                      | Breakpoints | Search Results |
| There was nothing so ver<br>did Alice think it so very r<br>the Rabbit say to itself                                                                                         | No No                                                            | errors occu | rred                  |                                                                  |             |                |

上のように書き込んだら、エディター左上の「Apply」をクリックしてから、フィールドをブラ ウズ・ツールでいろいろな箇所をクリックしてみます。始めの行の「CHAPTER I」をクリック すると「line 1 of field 1」が出てきます。アキの行でも「line 4 of field 1」のように、全ての フィールドにある行の位置が返されます。

ここから実際の行の文字列を書き出してみましょう。「the clickLine」の前に「the text of 」を入れて

### on mouseUp

put the text of clickLine into fld "tRight" end mouseUp  $% \left( {{\left( {T_{\mathrm{s}}} \right)} \right)$ 

とフィールド内を書き換えると、今度はクリックしたラインの文字列が書き出されます。次に 「clickChunk」と言う言葉を使ってみます。「chunk」はひとかたまりと言う意味で、ひとかた まりのキャラクター・ナンバーを返します。ほとんどの場合このひとかたまりは、単語 (word)と解釈して良いでしょう。「char 44 to 52 of field 1」などのキャラクター・ナンバー を、フィールド「tRight」に書き込みます。「char」は「character」の短縮形です。

put the clickChunk into fld "tRight"

put the text of clickChunk into fld "tRight"

こちらも「the text of clickChunk」にすると、実際の文字列が返されますが、上で「word ワード」を右のフィールドに書き込んだ時は「Rabbit-Hole」をひとつの単語としていましたが、 「clickChunk クリック・チャンク」では「Rabbit」「-」「Hole」はそれぞれ独立した「chunk (ひとかたまりの文字列)」として捉えられます。

もうひとつキャラクターについて書いておきます。フィールド内のキャラクターのナンバーは 「clickCharChunk」で得られます。使われている「char」は「character」の意味で、スクリプ ト中でも「char」の短縮形で使われます。

### put the clickCharChunk into fld "tRight"

例えば、1行目の「CHAPTER I」の最後の「I」は「char 9 to 9 of field 1」が返されます。その 前にあるスペースは「char 8 to 8 of field 1」で、3行目の始め「D」は「char 12 to 12 of field 1」です。つまり「space スペース」も、「return リターン (CR)」も1キャラクターと数え られます。実際のキャラクターそのものは「clickChar」で得る事ができます。

### put the clickChar into fld "tRight"

プログラミングをして行くと、幾つかの文字コードを知っておく必要が出てきます。ASCII(ア スキー)は、ヨーロッパ言語で使われるアルファベット、数字を中心とするキャラクターに数 字を割り当てた文字コードです。キャラクターからASCII(アスキー)のナンバーを知るには 「charToNum」と言うファンクションを使って小文字の「a」でしたら「charToNum("a")」の ように使います。「the clickChar」を使ってASCII(アスキー)のナンバーを知るには

#### put charToNum(the clickChar) into fld "tRight"

反対にナンバーからキャラクターを知るのは「numToChar(97)」のように使います。これで小 文字の「a」が返されます。例えばスクリプトを書いていて、前後の事情でキャラクターが直接 書き込めない時などに、「numToChar(10)」のような形をとって使う事があります。今の処は こういう文字コードがあって、互いに変換できると言う事を知っているだけで良いでしょう。

### フィールドの英語テキストを保存する

マルチライン・メッセージ・ボックスから

## ask file "Please name the file:" with "Alice.txt" put it

を送ると、ファイルを保存するダイアログが出ます。

| CHAPTER I                                                                                                    | Please name the file:                                       |
|----------------------------------------------------------------------------------------------------|-------------------------------------------------------------|
| Down the Rabbit–Hc                                                                                                    | 名前: Alice.txt                                               |
| Alice was beginning<br>sister on the bank, a<br>once or twice she ha<br>sister was reading, l<br>conversations in it,   | 場所: iveCodeStudy ・                                          |
| hought Alice with                                                                                                    | • • • • • • • • • • • • • • • • • •                         |
| she could, for the hot day r<br>and stupid), whether the pl<br>daisy-chain would be wort<br>and picking the daisies, wh | ask file "Please name the file:" with "Alice.txt"<br>put it |

「キャンセル」をクリックすると、「it」はないも返しません。つまり「empty 空」を返しま す。もう一度メッセージ・ボックスから同じスクリプトを送って、今度はどこに保存するか 「場所:」のフォルダーを選んで、「名前:」のファイル名「Alice.txt」はデフォルトのまま、 ダイアログ右下「保存」を叩くと、メッセージ・ボックスに(私の場合は)

「/Users/kenjikojima/Desktop/liveCodeStudy/Alice.txt」が返されました。「保存」でスクリプト の「it」から返される最後がファイル名になっている文字列を、私たちはファイル・パスと呼ん でいて、これでどこにファイルを保存するかの指示をコンピュータに与えます。Windowsの場 合は、通常こういうパスは日本語OSでは「¥ 円記号」(英語OSでは「\ バックスラッ シュ」)を使いますが、LiveCodeではMac OS、Windows共に普通の「/ スラッシュ」を使い ます。この場合のテキスト・ファイルの名前には必ず「.txt」が必要です。 メッセージ・ボックスから送ったスクリプトの説明をします。「ask file ""」と言うのが、ファ イルを保存する基本の形で、クオートの中に入れる文(ストリング)は、ダイアログ・ウイン ドウのタイトルになります。英文であればその時々の状況でどんな文にでもできます。その後 の「with」に続くクオートの中は(例では「Alice.txt」)は、デフォルトのファイル名にしま す。「with」から後は、スクリプトに書いても、書かなくても良いです。現バージョンの LiveCodeは、ダイアログ・ウインドウのタイトルも、ファイル名も日本語にはできません。

左下にあるボタン「tLeft」のレイベル (Label) を、インスペクターで「保存」にします。テキ ストをファイルにしてローカル・ディスクに保存するには、「url ("file:" & ファイルパス)」を使 います。「url」は、ローカル・ディスクへのテキスト・ファイルの保存だけでなく、インター ネットでファイルを送ったり、受けたりする時にも使われます。それでは、メッセージ・ボッ クスでテストした結果を考えながら、スクリプトを書き込みます。「--」の後の日本語は説明 (コメント)です、スクリプト・エディターには書き込めません。

ask file "Please name the file:" with "Alice.txt" if it is empty then exit to top -- 全ての実行を中止する else -- もしファイル名に「.txt」が付いていなかったら、it の後ろに「.txt」を付ける if character -4 to -1 of it is not ".txt" then put ".txt" after it put field "tLeft" into url ("file:" & it) end if

ask file "Please name the file:" with "Alice.txt" if it is not empty then if character -4 to -1 of it is not ".txt" then put ".txt" after it put field "tLeft" into url ("file:" & it) end if -- 「exit to top」の考え方を理解する為に「if it is empty then」にしています。

ダイアログ・ウインドウの「キャンセル Cancel」がクリックされて「it」が空 (empty) で返 されたら、全ての実行を中止してトップに出ます。そうでなかったら (else) ファイル・パス (it) の最後にあるファイル名に「.txt」があるかどうかをチェックして、もしなかったら「it」 で得たファイル・パスの最後に「.txt」を付けます。文字列の先頭のキャラクターは「character 1」と認識されて、次々にナンバーが振り当てられます。もうひとつ文字列のキャラクター認識 は最後から「character -1」と番号が割り振られ、前に進むにしたがってマイナスのナンバーが 増えて行く、システムになっています。従って最後に付いている「.txt」は「character -4 (.)」 から「character -1 (t)」までの4文字ですから「character -4 to -1 of it」となります。これまで 「if文」は「then」で行替えして、最後は「end if」で終わる形式を使ってきましたが、このよ うに1行で書ける「if文」は、最後の「end if」を取り除く事ができます。

「url ("file:" & ファイル・パス)」はプレインな英語テキストの保存に使います。それ以外のイ メージや日本語など、バイナリー・データ(プレイン・テキスト以外のデータ)の保存では 「url ("binfile:" & ファイル・パス)」を使います。詳しくは後の章で。

## ジオメトリーをスクリプトで書く

フィールドの章の最後に、スタックのリサイズに沿ってフィールドのサイズを変えたり、ボタ ンのロケーションを変えるスクリプトを書いておきます。ジオメトリー・マネイジーによらな い、リサイズです。新しいメイン・スタックを作って、フィールドをひとつ、ボタンをひとつ 作ったら、「resizeStack」ハンドラーをスタックのスクリプト・エディターに書き込みます。 スタックのスクリプト・エディターを開けるのは「Objectメニュー > Stack Script」を選ぶか、 アイコン・メニューの「Code」をクリックします。下の緑の文字すべてをスタック・エディ ターに書き込みます。

on resizeStack pWidth, pHeight set the location of button 1 to \ (30 + the width of button 1 div 2), pHeight -30 set the rect of field 1 to 30, 30, pWidth -30, pHeight -60 end resizeStack on ハンドラー「resizeStack」 pWidth(パラメータ横), pHeight(パラメータ縦)

(スタックの縦横の変化によって)
 ボタン1のロケーションは (30 + ボタンの横の1/2), pHeight - 30に設定
 フィールド1のレクト (rect 矩形)を \
 30,30,pWidth (スタックの横) -30, pHeight (スタックの縦) -60に設定
 end ハンドラー「resizeStack」

「on resizeStack pWidth, pHeight」の「pWidth」はスタックの横のピクセル数、「pHeight」は スタックの縦のピクセル数をパラメータに取ります。この「pWidth, pHeight」はユーザーがス タック・サイズを変えるごとにいつも変化します。図で赤で「30」とある場所は、常に30ピク セルのアキを保ちます。フィールドの底辺は常に60ピクセルです。ボタンのロケーションのX値 は、フィールドの左横のアキ(30ピクセル)に、ボタンの横巾の半分を足したピクセル数で す。

図:スクリプトを使ったスタックのリサイズ、

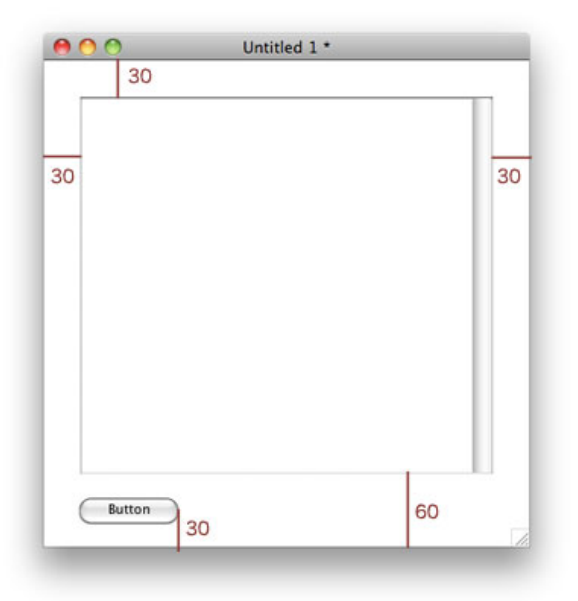

注:リサイズスタック(resizeStack)・ハンドラーを使うと、ジオメトリー・マネジャーの設 定は無効になります。

## Tips

- 1行が長過ぎて読みにくくなったりしたスクリプトは、行を変えたい最後に「\ バックス ラッシュ」を入れて行を変えます。
- 「word ワード」や「line ライン」や「item アイテム(comma カンマ)」などで区切 れるデータのループは、「repeat for each 区切りの語」を使うと高速な処理が行えます。
- 行替えのキャラクター「return」はしばしば、「Carriage Return」の短縮形「cr」が使われ ます。
- ストリング(文字列)の先頭のキャラクターには「character 1 (char 1)」の数字が割り 当てられ、次々に番号が増えて行くシステムが取られています。先頭から10番目のキャラ クターは「char 10」。同じようにストリングの最後のキャラクターには「char -1」が割り 振られて、前に進むに従ってマイナスの番号が増えるシステムも、同時に取られていま す。最後のキャラクターから数えて5番目は「char -5」。

## この章で新しく出て来た言葉

vScrollbar プロパティ (**property**) 縦のスクロールがあるかを返す put the vScrollbar of field 1

replace コマンド (command) コンテナーにあるテキストを入れ替える replace return with return & return in it

characters
+-ワード(keyword)
ソート・コマンドやナンバー・ファンクションにある複数の文字を示す 短縮形:char
put the number of characters of field "tLeft" into field "tRight"

length ファンクション (function) ストリング中にある文字数 put the length of fld "tLeft"

number ファンクション (function) オブジェクトの数やストリング中の文字数 短縮形:num the number of words of fld "tLeft"

textSize プロパティ (property) テキストを表示するポイント・サイズ set the textSize of fld "tRight" to 14

textColor プロパティ (property) テキストを表示するカラー 同義語:foregroundColor set the textColor of line 1 of fld "tRight" to Red before キーワード(keyword) putコマンドと使ってフィールドの特定な前の箇所を指し示す put "Alice's Adventures in Wonderland" &cr before fld "tRight" each キーワード(keyword) repeatループの実行でそれぞれのラインやワード等の区切りを示す repeat for each word tWord in tText after キーワード(keyword) putコマンドと使ってフィールドやストリングの特定な後ろの箇所を指し示す put tWord &cr after allWords clickLine ファンクション (function) クリックされたフィールドのライン・ナンバーを返す put the clickLine clickChunk ファンクション(function) クリックされたフィールドの語(word)か文字のグループを返す put the clickChunk clickCharChunk ファンクション (function) クリックされたフィールドの文字 (character) のポジションを返す put the clickCharChunk charToNum ファンクション (function) キャラクターのASCII ナンバーを返す put charToNum("A") numToChar ファンクション (function) ASCII ナンバーのキャラクターを返す put numToChar(65) ask file コマンド(command)ファイル保存のダイアログを表示する ask file "Please name the file:" with "Alice.txt" is not オペレータ (operator) ふたつの値を比べて等しくなければ真 同義語: <> if character -4 to -1 of it is not ".txt" then put ".txt" after it url キーワード (keyword) コンテナーにローカルかインターネット・ファイルが含まれているのを意味する put field "tLeft" into url ("file:" & it) resizeStack

メッセージ (message) スタックのウインドウ・サイズが変わったかコードに送る on resizeStack pWidth, pHeight

## 統合開発環境:LiveCodeプログラミング 初心者開発入門

無料オープンソース版「LiveCode Community Edition」の初級から中級のチュートリアル。

## 11:2種類のイメージ

この章の概略

- テキスト・データを含んでいるイメージ・オブジェクトと、リンクしたイメージ・オブジェクトの違いと扱い方。
- デフォルト・フォルダー (DefaultFolder) とスペシャル・フォルダー・パス (specialFolderPath)。
- 幾つも並んでいる項目を区切るキャラクター「itemDelimiter アイテム・デリミター」の 変更。

注意:このチュートリアルは、LiveCodeでアプリケーションを開発して行く上で、絡み合って いる事柄をステップ・バイ・ステップで、用語を積み上げて解きほぐしているので、興味ある タイトルの章だけを抜粋して拾い読みして行くと、大事な事柄を飛ばしているかもしれませ ん。

写真はラスター・グラフィック画像(またはビットマップ画像)と言われる、沢山のピクセ ル・ドットの集まりで表現します。最近は時々しか見ないですが、以前はお絵描き(ペイン ト)プログラムと言うのポピュラーでした。お絵描きでは線や面が単色でベタな感じで、写真 は1つ1つのピクセルを細かな色の違いで表現します。どちらも基本的には同じものです。 LiveCodeではイメージ(image)と言うオブジェクトをカード上に作って、その中で画像を見 せます。イメージ・オブジェクトの外には画像は表現できません。LiveCodeでは例外的に、テ キスト・フィールドの中のキャラクターにイメージ表示をする、「imageSource」と言う表現 もできますが、ここでは扱いません。

## お絵描き(ペイント)のイメージ・オブジェクト

始めにペイント・イメージのサンプルです。スクリプトでカード上にイメージ・オブジェクト を作って、その中にブルーでバツ印を大きく描きます。ニューメイン・スタック(New Mainstack)をFileメニューから作ってください。メッセージ・ボックスから下のスクリプトを 送ります。マルチライン・メッセージから1度に送っても良いですし、1行づつスクリプトを確 認しながら送っても良いです。1行づつ送ると、カーソルが途中でブラッシュの丸い形に変わ りますから、そのつもりで。

set the rect of the templateImage to 80,80,320,320
create image
set the showborder of the last image to true
set the threeD of the last image to false
choose brush tool
set the brush to 8
set the brushColor to blue

### この章で使われる英単語

- template [名詞:テンプレート,型]
- fill [動詞:いっぱいに満たす]
- format [動詞:書式を整える]
- option [名詞, 動詞:選択(する)]
- delete [動詞:削除(する)]
- default [名詞: (第一義的には)不払い, (コンピュータでは)初期設定]
- reference [動詞:参照する]
- delimit [動詞:範囲を定める]

set the dragSpeed to 120 drag from 90,90 to 300,300 drag from 90,300 to 300,90 choose browse tool

デフォルト・イメージ・オブジェクトのレクト (rect)を80,80,320,320に設定。
イメージ・オブジェクトを作りなさい。
最後に作ったイメージを、ボーダーが見える設定にします。
最後に作ったイメージの、3Dボーダーの設定を負にします。
ブラッシュ・ツールを取りなさい。
ブラッシュ (のサイズ)を8に設定しなさい。
ブラッシュのカラーをブルーに設定しなさい。
(ブラッシュの) ドラッグするスピードを120に設定しなさい。
90,90から300,300に (ブラッシュを) ドラッグしなさい。
90,300から300,90に (ブラッシュを) ドラッグしなさい。
ブラウズ・ツールを取りなさい。

1行1行の積み重ねは、簡単な言葉でできています。「the templateImage」は、デフォルトで作られるイメージ・オブジェクトのプロパティを設定します。3行目4行目で「the last image」としているのは、一番始めに作られるイメージ・オブジェクトは「image 1」ですが、それ以降のイメージ・ナンバーは不確かなので、どんな場合でも使える「最後のイメージ the last image」と言う表現にします。

スクリプトでイメージ・オブジェクトにペイントしたので、今度はツール・パレットのペイン ト・ツールで、今作ったイメージ・オブジェクトの上に描き足してみます。まずブラッシュ・ ツール (Brush Tool)をクリックで選んで、フィル・カラー (Fill Color)をクリックしたまま (マウスダウン)にすると、カラー・チャートで出ますからグリーンを選びました。フィル・ カラーはブラッシュに色を満たす、というような意味合いでしょうか。

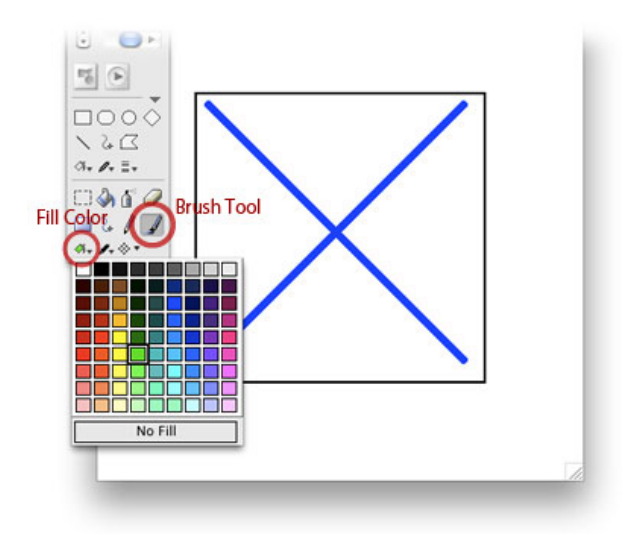

フィル・カラーで色を選んだら、ブラッシュ・シェイプ(Brush Shape)からのブラッシュ形と 大きさを選びます。少し大きめの丸を選びました。

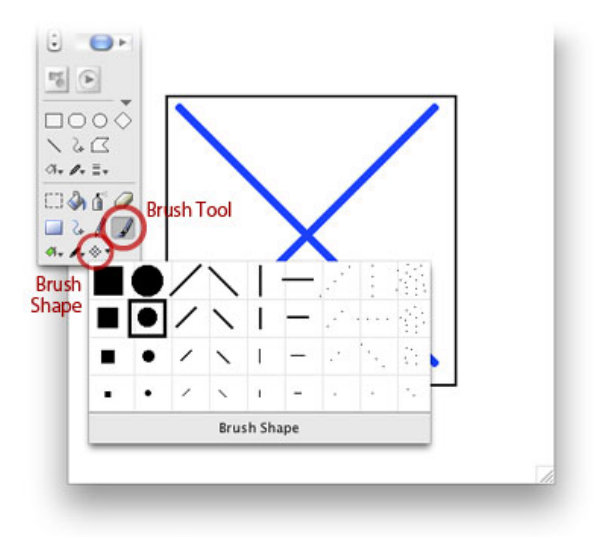

フリーハンドで適当に、イメージ・オブジェクトの中でマウスを動かしてみます。オブジェクトのある範囲の中でだけ、ブラッシュで描く事ができます。

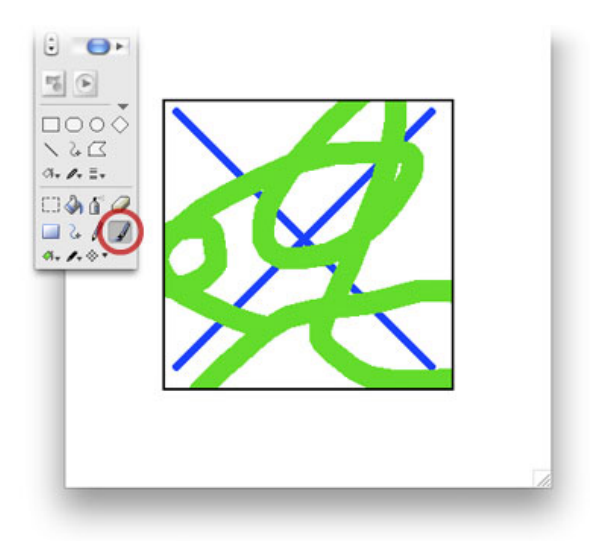

イメージ・オブジェクトの中には、ブルーのバツ印とフリーハンドで描いたグリーンの線の データが書き込まれていますから、それをそっくりそのまま他のイメージ・オブジェクトに移 してみます。スタックの横巾を伸ばして、始めに作ったイメージ1 (image 1)の右に、ツー ル・パレットからイメージ2 (image 2)を、ドラッグ&ドロップして、メッセージ・ボックス から、下のスクリプトを送るとまったく同じイメージ (ペイント)がイメージ2に現れます。

### put the text of image 1 into image 2

イメージ2 (image 2) に入れたデータをメッセージ・ボックスで見てみます(下図)。

### put the text of image 1

「the text」を外して、「put image 1」としても同じ結果が得られます。

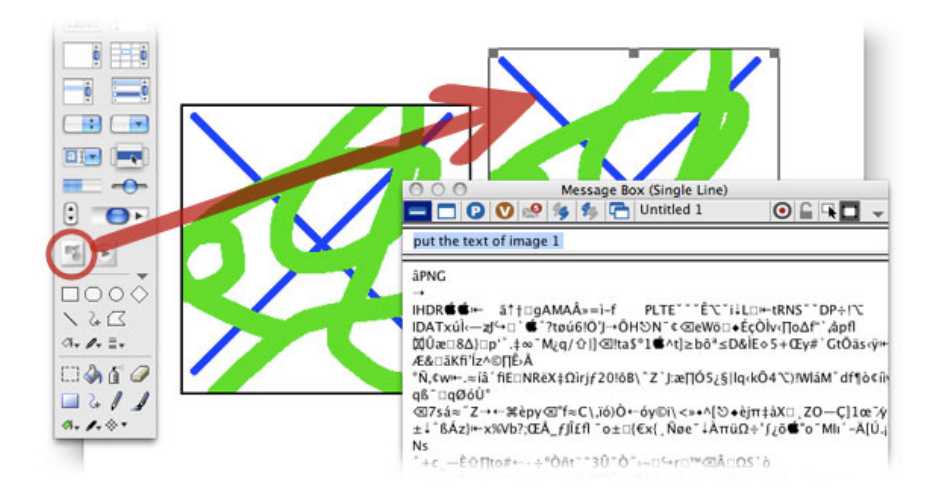

何が何だかわかりませんが、とにかくこういうデータがイメージ・オブジェクトに書き込まれ ていると言うのがわかります。

## グラフィック・イフェクト「Graphic Effects」

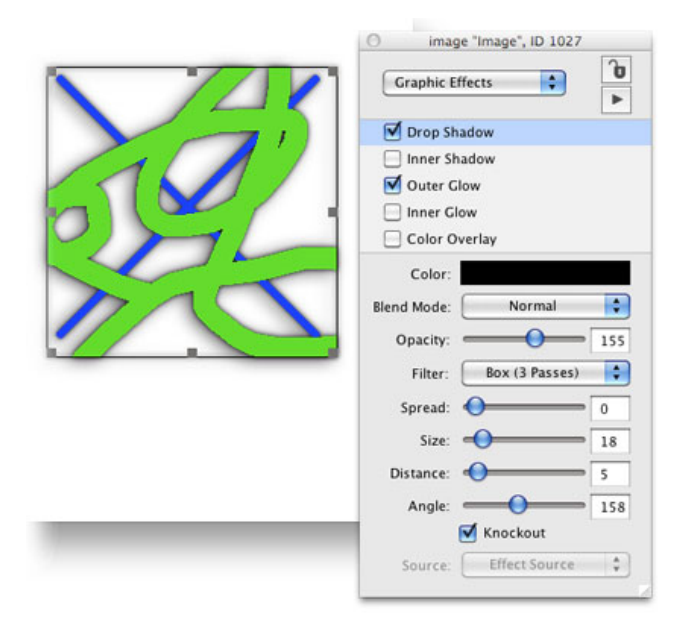

見た目には白地に色で描いたように見えますが、デフォルトのイメージ・オブジェクトは透明 なバックグラウンドです。透明のオブジェクトがあるので、ついでにグラフィック・イフェク ト (Graphic Effects)を試してみましょう。イメージ2をセレクトしたら、インスペクタのグラ フィック・イフェクト (Graphic Effects)を開いて(上図)、適当に効果をいるいろ付けたり外 したりして遊んでください。透明のバックグラウンドに描いているので、イメージ・オブジェ クトの内部の透明部分にも効果が現れます。グラフィック・イフェクト(Graphic Effects)は、 イメージ・オブジェクトだけでなく他のコントロールにも適用できます。ここではスクリプト でのグラフィック・イフェクトの記述は省きます。写真でこのような透明な効果を作り出すに は、透明のあるPINGまたはGIFFイメージをインポートします。イメージのメニューからのイン ポートは、この章の下で書きます。

## インターネットの写真をリンク

カード上にあるふたつのイメージ・オブジェクトの1つ「イメージ2」を削除します。セレクト してデリート・キーで削除するか、下のスクリプトをメッセージ・ボックスから送ります。も し始めのスクリプトを何度も試していると、イメージ・オブジェクトが重なって沢山作られて いるかもしれません。何度も下のスクリプトを送って「no such object そういうオブジェクト はありません」のエラーが出たら、イメージ1だけしか残っていないと言うことになります。

### delete image 2

インターネット上にある写真 http://kenjikojima.com/livecode/dog/dog1.jpg を、下のスクリプト をメッセージ・ボックスから送って、イメージ・オブジェクト(image 1)にリンクします。

### set the fileName of image 1 to "http://kenjikojima.com/livecode/dog/dog.jpg" イメージ1のファイル・ネーム (fileName) を「http:..../dog.jpg」に設定しなさい。

始めお絵描き(ペイント)のデフォルト・イメージの大きさ(rect レクト)を80,80,320,320に 設定していたので、サイズは240x240ピクセルでしたが、リンクしたイメージはその写真のオリ ジナル・サイズの400x300に変わります。サイズとポジションはロックされていません(下図: 赤丸)。

|                                                                    | Image id        | 1014, ID 1014       |
|--------------------------------------------------------------------|-----------------|---------------------|
|                                                                    | Size & Position | <b>b</b>            |
| 20 Ct - 2                                                          |                 | k size and position |
|                                                                    | Width 400       | Fit content         |
| All and a second                                                   | Height 300      | Fit content         |
|                                                                    | Location 240    |                     |
| · · · · · · · · · · · · · · · · · · ·                              | 200             |                     |
|                                                                    | Left 40         | Resize              |
|                                                                    | Top 50          |                     |
| OOO Message Box (Single Line)                                      |                 |                     |
| 🔚 🗖 😰 🧐 🎭 🎭 🚰 Untitled 1                                           | ● 🖬 🗣 🗖 🚽       | T.                  |
| set the filename of image 1 to "http://kenjikojima.com/livecode/de | og/dog.jpg*     |                     |
|                                                                    |                 |                     |
|                                                                    |                 | 7                   |
|                                                                    |                 | 1                   |

ファイルをリンクする時に使った「fileName ファイルネーム」は、インスペクタの「Basic Properties」に表示されます(下図:Source)。

|             |                | image id 1014, ID 1014                          |
|-------------|----------------|-------------------------------------------------|
|             | Basic Pro      | operties                                        |
|             | Name           | image id 1014                                   |
| Ale ale ale | Source         | http://kenjikojima.com/livecode/dog/dog.jpg 🛛 🖉 |
|             | ID<br>Tool tip | 1014 Size 0 fileName                            |
|             | Angle          | Visible Don't dither<br>Preload in memory       |

イメージのサイズを変えて、さらにそれをロックしてから、別なイメージをリンクします。シ フト・キーを押しながら、写真の縦横比率が変わらないようにイメージの右下を縮小させて、 インスペクタでロックします(下図)。

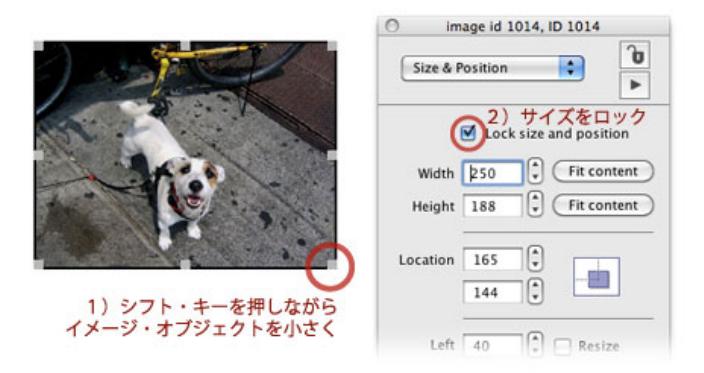

次に別なイメージをインスペクタからリンクしてみます。 先程はJPEGイメージでしたが、今度はPINGイメージ「dog2.png」です。

http://kenjikojima.com/livecode/dog/dog2.png

を、インスペクタの「Source」に上記を入れてリターン・キーを叩きます(下図:インスペク タからリンクする)。

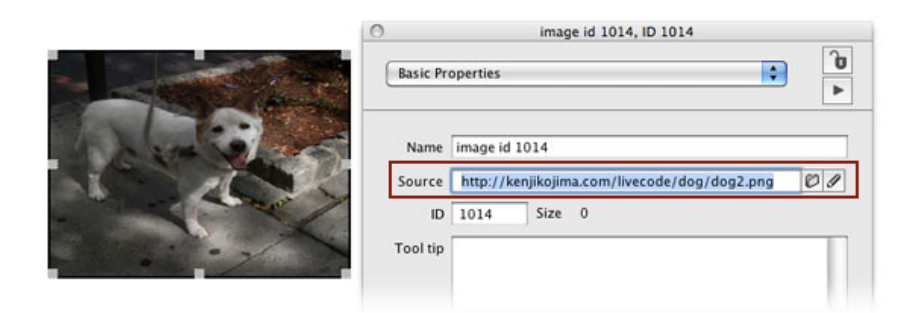

たぶん気が付いた方もいるかと思います。ちょっとイメージが不自然です。実はイメージを ロックしたまま、リンクをしたので画像がゆがんでいます。「formattedWidth」と 「formattedHeight」を使ってオリジナルの画像サイズにします。メッセージ・ボックスから set the width of image 1 to the formattedWidth of image 1 set the height of image 1 to the formattedHeight of image 1

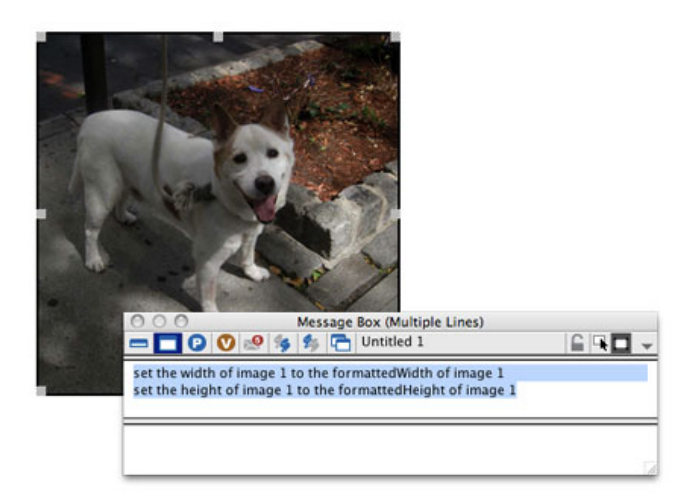

「formatted フォーマッテド」は書式を整えると言う意味で、「formattedWidth」と 「formattedHeight」は、 オリジナル写真の左右・天地のピクセル数を返すプロパティです。

### put the formattedWidth of image 1 イメージ1のフォーマッテド・ウイズ (オリジナル・ピクセル横)を返しなさい。

### put the formattedHeight of image 1 イメージ1のフォーマッテド・ハイト (オリジナル・ピクセル縦)を返しなさい。

これでどちらも300を返します。リンクした写真は正方形にトリミングされたイメージです。イ メージ・オブジェクトはロックしておくと自分の望む大きさにできるのですが、写真のプロ ポーションが崩れて、おかしなイメージになってしまいます。ですからリンクした直後に 「formattedWidth」「formattedHeight」でオリジナルの大きさを知って、そのプロポーション で望むサイズにする方法を取ります。ロックされたイメージは、スクリプトで指示を与えると サイズやポジションが変えられます。

下のスクリプトは、イメージの天地を180にして、オリジナルのプロポーションを維持します。 オリジナル横 x 天地180÷オリジナル縦 = 同じ比率の横巾 と言う計算です。

set the fileName of image 1 to \
 "http://kenjikojima.com/livecode/dog/dog2.png"
put the formattedWidth of image 1 into formattedW
put the formattedHeight of image 1 into formattedH
put formattedH \* 180 div formattedW into tWidth
set the width of image 1 to tWidth
set the height of image 1 to 180

```
イメージ1のファイルネーム (fileName) を \
    "http://kenjikojima.com/livecode/dog/dog2.png"に設定しなさい。
イメージ1のオリジナル横巾をformattedWに入れなさい。
イメージ1のオリジナル天地をformattedHに入れなさい。
プロポーションを変えずに、イメージ1の天地を180にした時の横巾を、tWidthに入れなさい。
イメージ1の横巾をtWidthに設定しなさい。
イメージ1の天地を180に設定しなさい。
```

イメージのオリジナル・サイズは300x300の正方形でしたから、天地を180にすると、180の横 巾になります。こういう場合は普通同じ比率のポイントを返すファンクションを作ります。上 のスクリプトを、ファンクションを使ったボタンに入れるスクリプトにするとこうなります。 イメージ1(image 1)の名前(name)を「dog」とします。

### on mouseUp

set the fileName of image "dog" to \
 "http://kenjikojima.com/livecode/dog/dog2.png"
 set the width of image "dog" to formattedW("dog",180)
 set the height of image "dog" to 180
end mouseUp

# private function formattedW pImage, pHeight get the formattedWidth of image pImage return it \* pHeight div the formattedHeight of image pImage end formattedW

ファンクション「formattedW」で、天地180にした場合の同比率の横巾を返します。使っている パラメータ「pImage」は「イメージ・ネーム(またはイメージ・ナンバー)」、「pHeight」は イメージ・オブジェクトに設定する「天地のポイント数」です。

このスクリプトを使って、オプション・メニューからファイル名を選んで、イメージを表示す るスクリプトにしてみましょう。ツール・パレットからボタン・メニューの「Option Menu オ プション・メニュー」を、イメージ「dog」の下にドラッグ&ドロップしてください。

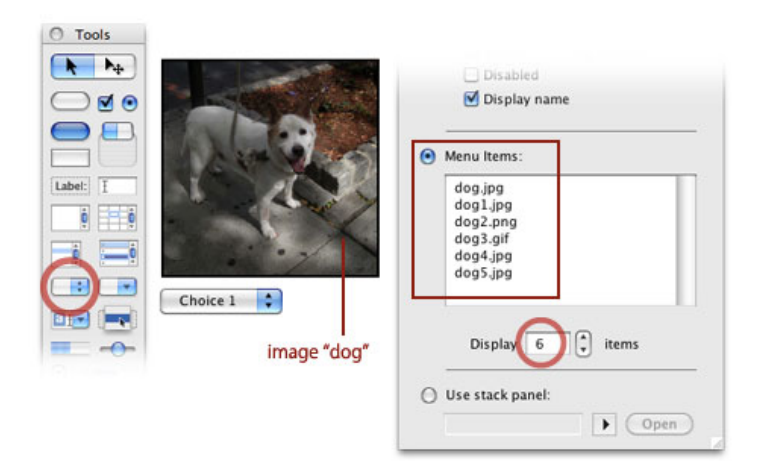

オプション・メニューのインスペクタを開いて、名前(Name)はそのままデフォルトの 「Option Menu」で、インスペクタの下の方にあるメニュー・アイテムズ(Menu Items)に、 この下にあるファイル名を入れて、Displayは「6」にします(上図:右赤丸)。Windowsでは デフォルトの「5」にしておくと、6行目が隠れてスクロールしなくてはいけません。

dog.jpg dog1.jpg dog2.png dog3.gif dog4.jpg オプション・ボタンをクリックして、メニューの項目がきちんと見えるようになったら、その オプション・ボタン・メニューのスクリプト・エディターを開くと、下の図のように、 「menuPick メニューピック」メッセージ・ハンドラーの中に「switch スイッチ」の文が書 けるようになっています。普通メニューのような幾つかからの選択では「switch スイッチ」を 使う事が多いのですが、ここでは「menuPick メニューピック」ハンドラーだけ残して、 「switch」から「end switch」までは削除してください。「switch スイッチ」は、別な章で話 しましょう。

| Appl       | >> ? ?        |                                 |                                                                             | menuPic     | k                          | +          |  |
|------------|---------------|---------------------------------|-----------------------------------------------------------------------------|-------------|----------------------------|------------|--|
| H menuPick | uPick         | ) but                           | tton "Option N                                                              | fenu"       |                            | 00         |  |
|            |               | 1<br>2<br>3<br>4<br>5<br>6<br>7 | 1 on menuPick pltemNam<br>2 switch pltemName<br>3<br>4 end switch<br>6<br>7 |             | ne<br>―― ここでは<br>使わないので削除。 |            |  |
|            |               |                                 | 🔀 Find:                                                                     |             | Next 🗸                     | Previous 👚 |  |
| Errors     | Variables     | Doc                             | cumentation                                                                 | Breakpoints | Search Results             | ]          |  |
| 🕙 No       | errors occuri | red                             |                                                                             |             |                            |            |  |

「menuPick メニューピック」はユーザーがメニュー・アイテムから選んだ項目を、「on menuPick」の後にある、ここでは「pltemName」としているパラメータで返します。例えば ユーザーが「dog4.jpg」を選んだとしたら、「pltemName」の中に「dog4.jpg」が入って、その 後のスクリプトは「pltemName」を「dog4.jpg」として処理すると言う意味です。パラメータ は「pWhich」でも、その他の言葉を使ってもかまいません。

上で使ったネット上の写真を、イメージ・オブジェクトにリンクするスクリプトの最後のファ イル名を、ユーザーが選択するファイル名のパラメータ「pltemName」と差し替えます。ここ ではページ・レイアウトの関係で、バックスラッシュで行替えしています。ハンドラーの中の 始めの文は1行で書いても問題ありません。

```
on menuPick pItemName
   set the fileName of image "dog" to \
        "http://kenjikojima.com/livecode/dog/" & pItemName
end menuPick
```

これで試してみると、写真の入れ替えはうまくいってるのは分かるでしょう。大きさの調整が 必要ですね。次に作ったファンクション「formattedW」を加えます。

on menuPick pItemName
 set the fileName of image "dog" to \
 "http://kenjikojima.com/livecode/dog/" & pItemName
 set the width of image "dog" to formattedW("dog",180)
 set the height of image "dog" to 180
end menuPick

# private function formattedW pImage, pHeight get the formattedWidth of image pImage return it \* pHeight div the formattedHeight of image pImage end formattedW

大きさは天地で揃うようになったので、もう少しポジションの調整を追加することにします。 場合によったら、全て左揃えにしなくてはいけない事も出るかもしれません。ボタン・メ ニューの左を基準に整えて行きます。オプション・ボタン・メニューの名前をデフォルトの 「Option Menu」から「dog」にします。

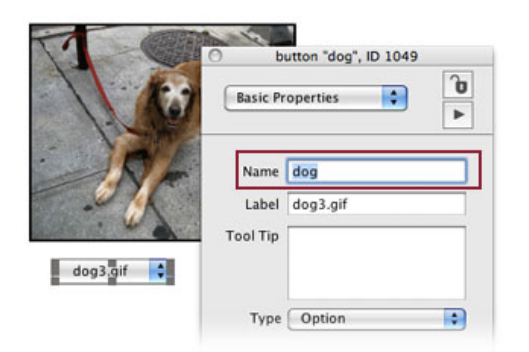

まずボタン「dog」の左上のロケーションを知るには、メッセージ・ボックスから

### put the topLeft of button "dog"

ボタン「dog」のトップレフト(左上)を返しなさい。

簡単明瞭で、まったくそのままの意味です。X値とY値の2つのアイテムが、カンマで区切られ て返されます。今度は、イメージ・オブジェクトの左下のロケーションを聞いてみましょう。

### put the bottomLeft of image "dog" イメージ「dog」のボトムレフト (左下) を返しなさい。

この図の例では、イメージ「dog」のボトムレフト(左下)はX値もY値も、ボタン「dog」より 小さいです。ボタン「dog」と同じ位置で左揃えにするには、X値をボタン「dog」と同じにし て、Y値は適当な間隔があく程度にボタン「dog」よりも小さくします(上にします)。だいた い「10」くらいのアキが良いでしょうか。

put the topLeft of button "dog" into tButtonTopLeft
set the bottomLeft of image "dog" to \
 item 1 of tButtonTopLeft, item 2 of tButtonTopLeft - 10

ボタン「dog」のトップレフト(左上)を「tButtonTopLeft」に入れなさい。 イメージ「dog」のボトムレフト(左下)を アイテム1の「tButtonTopLeft」と アイテム2の「tButtonTopLeft」-10 にセットしなさい。

メッセージ・ボックスからスクリプトを送って、もしイメージ「dog」がトンデモナイ所に移動 したら、「tButtonTopLeft」のアイテム(item 1 または item 2)が正しいか確認してください。 イメージとボタンとの間隔は、「item 2 of tButtonTopLeft - 10」の数字の調整でします。

グラフィックの章でやったビジュアル・イフェクトを付ける事もできます。下のスクリプトが ボタン「dog」に書き込む全てです。 private function formattedW pImage, pHeight
 get the formattedWidth of image pImage
 return it \* pHeight div the formattedHeight of image pImage
end formattedW

## リンク・イメージの保存 デフォルト・フォルダー「DefaultFolder」 スペシャル・フォルダー・パス「SpecialFolderPath」

リンクしたイメージは、お絵描き(ペイント)したイメージ・オブジェクトのようには、オブ ジェクトの中身のデータを他のイメージ・オブジェクトに、そっくり移す事はできません。試 みにこのスクリプトをメッセージ・ボックスから送ると、何もないempty(空)を返します。

### put the text of image "dog" イメージ「dog」の (中身の) テキストを返しなさい。

リンクしているイメージ・オブジェクトは、イメージの中継をしているだけですから、カード 上にあるイメージをスナップ・ショットのように切り取って、新たなデータをエクスポートし て保存します。リンクしたイメージをエクスポートしたファイルは、リンク元にあるオリジナ ルのサイズやファイル形式ではありません。今ここでは全てのイメージの天地を、180ピクセル にしていますから、その大きさで保存されます。保存できる形式は「JPEG, GIF, PNG, BMP」 です。(オリジナルのイメージ・サイズ、形式で保存する方法はここではやりません)

### export image "dog" to file "testImage.jpg" as JPEG イメージ「dog」をJPEGフォーマットでファイル名「testImage.jpg」でエクスポートしなさい。

このスクリプトで、リンクしたイメージのファイルをJPEGで保存できます。しかし今のままの 状態では、LiveCodeアプリケーションの置いてあるデフォルト・フォルダー(defaultFolder) に、保存されてしまいます。デフォルト・フォルダー(defaultFolder)は、下のスクリプトでパ スを得られます。

### put the defaultFolder

デフォルト・フォルダー (defaultFolder) のパスを書き出しなさい。

次に進む前に、少しデフォルト・フォルダー(defaultFolder)の説明をします。LiveCodeを開

くと、デフォルト・フォルダーはLiveCodeアプリのあるフォルダーになります。開発が完了し て、LiveCodeプロジェクトを配布できるスタンドアロン・アプリにした場合は、そのスタンド アロンのある場所が、デフォルト・フォルダーになります。LiveCodeエンジンがあるフォル ダーと言ってもよいでしょう。ですからイメージをエクスポートしたい場合、ユーザーが選ん だフォルダーとか、デスクトップとかの適当な場所を、デフォルト・フォルダーに設定しない と、LiveCodeエンジンのあるフォルダーにファイルが入ってしまいます。

デフォルト・フォルダーは不便な事だけでなく、有用なこともあって、デフォルト・フォル ダーに設定されていると、そのフォルダーの中のファイルの状態を知る事ができます。メッ セージ・ボックスから

### put the files

(デフォルト・フォルダーにある)ファイルを全て書き出しなさい。

と送ると、デフォルト・フォルダー(現在はLiveCodeアプリの置いてあるフォルダー)の中 の、アプリケーションを除いたファイルのリストが返されます。もっと詳しい内容を知るスク リプトもありますが、ここでは省きます。ですから状況によってデフォルト・フォルダーを設 定することで、テンポラリー・ファイルを保存したり削除したり、またフォルダーの中身を見 たりする事ができます。

今はユーザーの指定なしに、デスクトップにイメージ・ファイルが保存できるようなボタンを 作る事にします。ツール・パレットから角のある横長ボタン「Rectangle Button」をオプショ ン・ボタンの右隣に置いてLabel(レイベル)は日本語で「デスクトップに写真を保存」としま す。ただしMac OSのこのバージョン(6.0.1)で、ボタンへの直接日本語入力に問題があるよう ですから、うまく直接入力できない時はインスペクタのレイベル(Label)にコピペしてくださ い(Windwosではまだ未確認)。ボタンは適当な横巾に伸ばしてください。

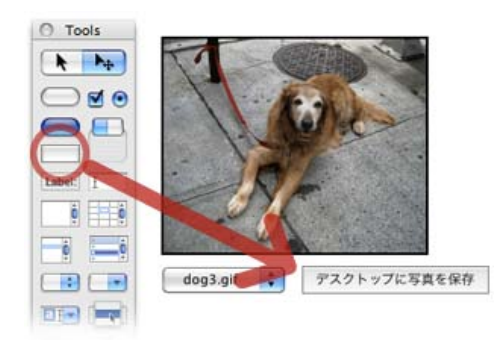

デフォルト・フォルダーを確認します。メッセージ・ボックスから

#### put the defaultFolder

デフォルト・フォルダー (defaultFolder) のパスを返しなさい。

デフォルト・フォルダーがどこにあるか、パスを返します。私は今Mac OSを使っていてアプリ ケーション・フォルダーの中の「LiveCode\_CE」と言うフォルダーに入れているので、 「/Applications/LiveCode\_CE」が返ってきました。アプリケーション・フォルダーに直接 LiveCodeアプリを入れている人は「/Applications」が返されます。

このパスをデスクトップに変えるのには、ファンクションの「specialFolderPath スペシャ

ル・フォルダー・パス」を使います。ファンクションの「specialFolderPath」は、コンピュー タを操作する上で、デスクトップやフォントやテンポ・ファイルの置き場所など、特定のフォ ルダーのある場所のパスを返します。MacかWindowsかによって、スペシャル・フォルダーに 少し違いがあるので、今は共通に使える「Desktop デスクトップ」を扱います。

## put specialFolderPath("Desktop") デスクトップ (Desktop) のパスを返しなさい。

これで私は「/Users/kenjikojima/Desktop」が返ってきました。当然ユーザーの違いで、返され るパスが違ってきます。デフォルト・フォルダー(defaultFolder)をスペシャル・フォルダー・ パス (specialFolderPath) にセットすれば、エクスポートするイメージ・ファイルはデスク トップに現れます。

set the defaultFolder to specialFolderPath("Desktop") デフォルト・フォルダー (defaultFolder) をデスクトップ (Desktop) に設定しなさい。

もう一つの問題は、ボタンをクリックするだけで、保存するファイル名を付けなくてはいけま せん。下のスクリプトの"testImage.jpg"の部分です。

export image "dog" to file "testImage.jpg" as JPEG

## 区切り記号「itemDelimter」の変更

リンクの違いは、イメージ「dog」のファイル・ネーム(fileName)から分かりますから、最後 のファイル名をそこから採り出せれば、保存ファイルに使う事ができます。例えば 「http://kenjikojima.com/livecode/dog/dog3.gif」がファイル・ネームですから、最後のスラッ シュ「/ slash」キャラクターの後が、保存するファイル名になります。イメージ・オブジェク トとボタンの左を揃える時に、トップレフト(topLeft)のアイテム1(item 1)アイテム2(item 2)と言う言葉を使いました。これはカンマ「, comma」で区切られた順序をアイテム・ナン バーで呼んでいます。つまりデフォルトでの区切りはカンマ「, comma」に決められているの で、それをスラッシュ「/」に変更するスクリプトの「itemDelimiter アイテム・デリミター」 を使います。「item」は日本語でもアイテムと言いますし、項目と言う意味です。「delimiter デリミター」は「範囲をさだめる」意味の「delimit」からの言葉で、日本語では「区切り記 号」とも言われます。LiveCodeでは「itemDelimiter アイテム・デリミター」とも、省略した 「itemDel アイテム・デリ」とも、どちらの形でも使う事ができます。アイテム・デリミター を、デフォルトのカンマ「,」からスラッシュ「/」に変えるのは

### set the itemDelimiter to "/"

アイテム・デリミター (itemDelimiter) をスラッシュ「/」に設定しなさい。

これでアイテムを区切る記号は、スラッシュ「/」に変わって、長いファイル・ネームの最後の アイテム(the last item)から、保存するファイル名が得られます。

他のLiveCodeに類似する言語では、「itemDelimiter アイテム・デリミター」は必ずカンマに 戻しておかないと、次にカンマを使うスクリプトでエラーになってしまいますが、LiveCodeで はメッセージ・ハンドラーを抜けると自動で、区切り記号(itemDel アイテム・デリ)はデ フォルトのカンマ(, comma)に戻されます。

```
ここでは複雑さを避けるために全て「JPEG」でファイル形式を作る事にしますから、最後の
ドットの後のエクステンションは「.jpg」に統一します。ファイル・ネームの最後のアイテムを
採り出して、さらにキャラクターの「(始めからの番号)1から (最後からの番号)-5」を採
り出して、その後に「.jpg」を付けます。「char」は「character」の短縮形です。
```

```
set the itemDel to "/"
put char 1 to -5 of the last item of the fileName of image "dog" & ".jpg"
```

```
区切りの記号(itemDel アイテムデリ)をスラッシュ「/」に設定しなさい。
イメージ「dog」のファイル・ネーム(fileName)の
最後のアイテムのキャラクター1から-5と「.jpg」を書き出しなさい。
```

これで、写真が切り替わるたびに違うファイル名が書き出せますから、ファイル名を 「tFileName」と言うバリアブル(中身を入れ替えられるコンテナー) に入れて使います。これま でのスクリプトを纏めて、ボタン「デスクトップに写真を保存」に入れます。

```
on mouseUp
set the defaultFolder to specialFolderPath("Desktop")
set the itemDel to "/"
put char 1 to -5 of the last item of the fileName ∖
of image "dog" & ".jpg" into tFileName
export image "dog" to file tFileName as JPEG
end mouseUp
```

```
    オン マウスアップ
    デフォルト・フォルダー (defaultFolder) をデスクトップ (Desktop) に設定しなさい。
    区切りの記号 (itemDel アイテムデリ) をスラッシュ「/」に設定しなさい。
    イメージ「dog」のファイル・ネーム (fileName)の \
    最後のアイテムのキャラクター1から-5と「.jpg」を「tFileName」に入れなさい。
    イメージ「dog」をJPEGフォーマットでファイル名「tFileName」でエクスポートしなさい。
    エンド マウスアップ
```

「dog1」から「dog5」までのイメージをデスクトップに保存してください。写真の画像が完全 に切り替わってからボタン「デスクトップに写真を保存」をクリックしないと、正しい写真が エクスポートされません。このイメージ・ファイルのエクスポートは、同じファイル名がすで にあると上書きしてしまいます。それを避けるスクリプトは、ここでは省略します。

## スタックを閉じて、新しいスタックを作る

保存した5枚のイメージを使って、新しいスタックで少し実験をしてみます。スタックは 「linkedImage.livecode」と言うファイル名でSave(保存)します。このスタックは閉じて、新 しいスタックを作ります。必要のないスタックを閉じる場合、ただウインドウを閉じるだけに すると、LiveCode内にメモリーが残ってしまいますから、下図のように「Cloes and Remove FromMemory」を選びます。

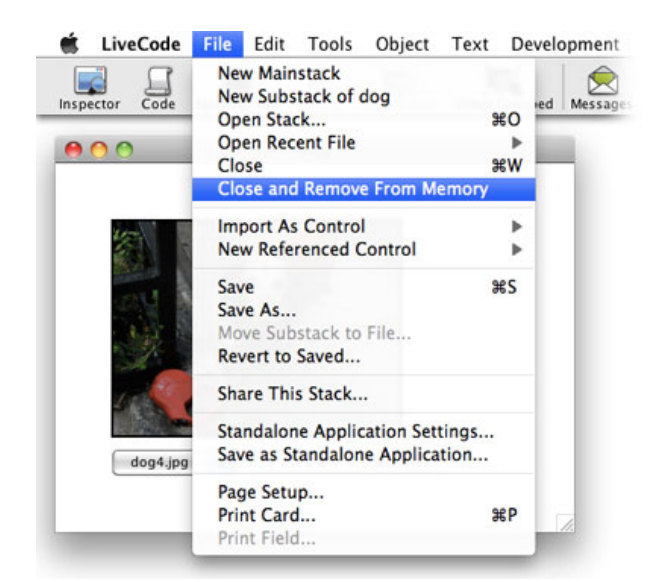

Fileメニューから「New Mainstack」を作ってください。始めに「Fileメニュー」から「Import As Control > Image File...」を選んで(下図)、デスクトップに保存したイメージ・ファイルを 1つ選びます。図では「dog3.jpg」を選びました。

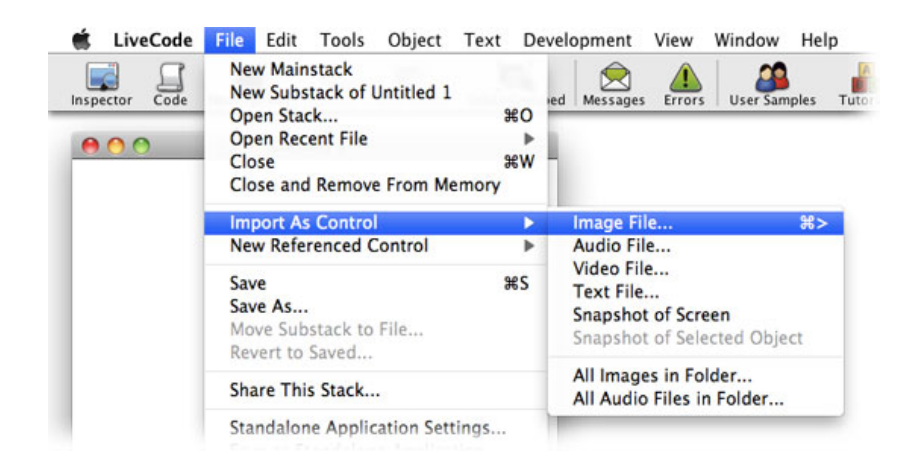

同じように「Fileメニュー」から「New Referenced Control > Image File...」を選んで(下 図)、デスクトップに保存したイメージ・ファイルを1つ選びます。図では「dog4.jpg」を選び ました。

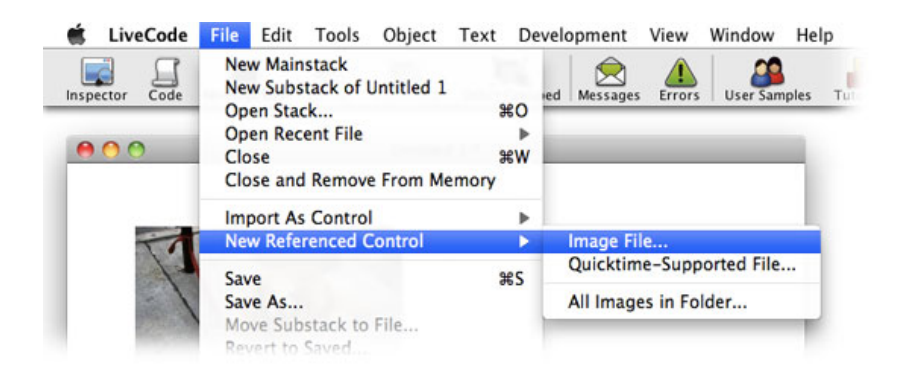

2つのイメージがカード上にありますから、適当にスタックのサイズを調整して、2つのイメー ジが程よい位置に来るよう配置します。スタックの名前 (name) を「dog」に、タイトル (title) を「Dog」にしました。このスタックを「Save 保存」します。

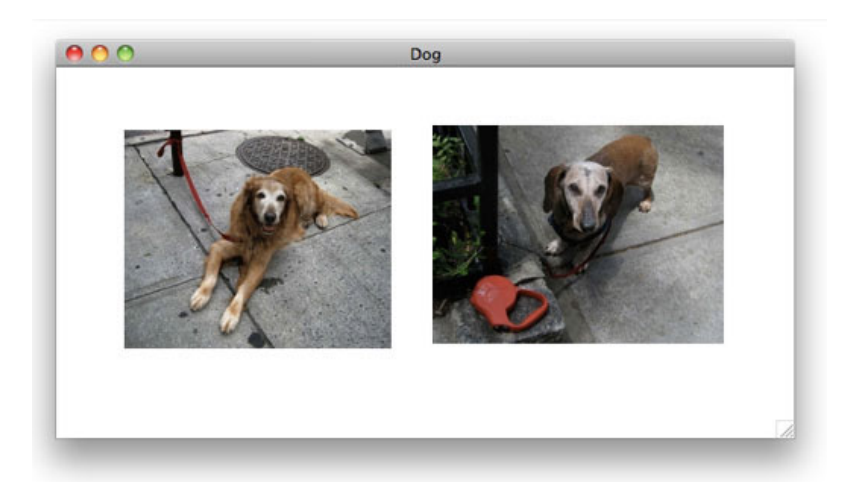

始めにインポート(Import)したイメージ1(image 1)のインスペクタを見てみます。Name (名前)はオリジナル・ファイルのファイル名「dog3.jpg」となっています。「Source = fileNmae」は空白です(下図)。

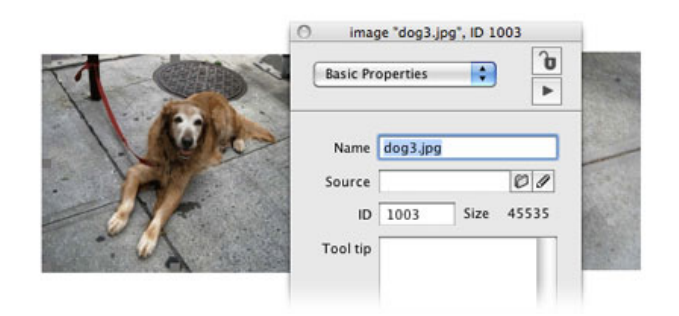

次にFileメニューのレファレンスト・コントロール(New Referenced Cotrol)からカードに置 いた、イメージ2(image 2)をインスペクタで見ると、Name(名前)はイメージのIDナン バーです。「Source = fileNmae」は、ファイル・パスになっています。このことから、レファ レンスト(Referenced 参照した)・コントロールと言う意味が分かります(下図)。

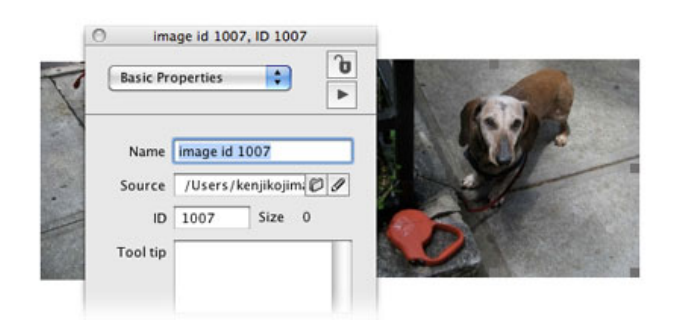

### put the text of image 1 とメッセージ・ボックスから送ると、お絵描き(ペイント)の時のように、沢山の文字列が書 き出されます(下図)。

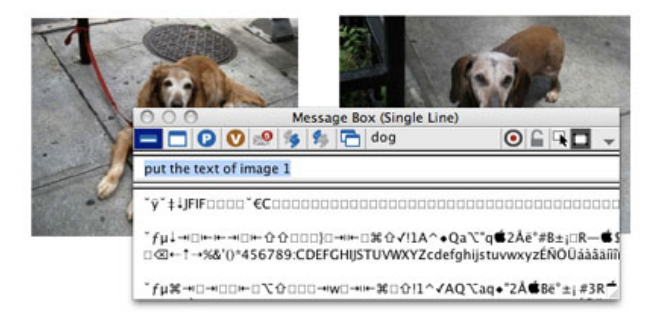

### put the text of image 2

イメージ2(image 2)で、上と同じスクリプトを送ると、何も書き出されません(下図)。

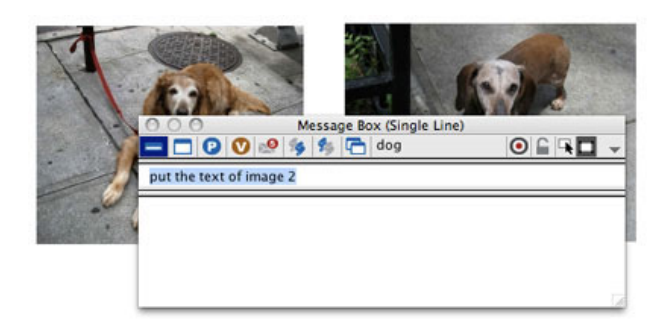

Fileメニューから「CLose and Remove From Memory」でスタック「Dog」を閉じます。メモ リーごとスタックを閉じました。スタック「Dog」のイメージ2 (image 2) のデスクトップに あるファイル (dog4.jpg) を、どこかデスクトップでない場所に移動させてください。それでは もう一度、スタック「Dog」をFileメニューから開きます。「Fileメニュー > Open Stack...」 (下図)。

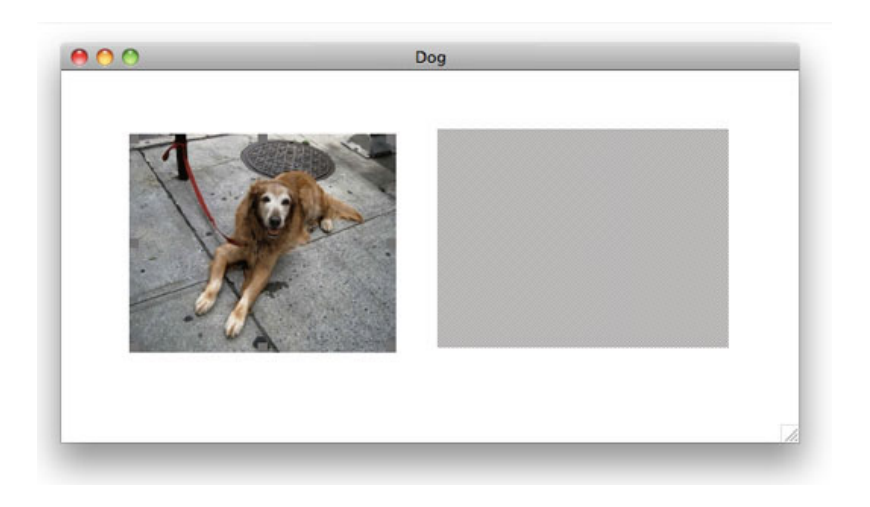

イメージ2は参照していただけなので、ファイルが見当たらなくなると、画像が現れません。 イメージ・ファイルは、この2つの違いを理解して使い分ける必要があります。

リンクしたイメージは

the text of  $d \neq - \vec{v} \cdot d \neq \vec{v}$ 

では、「empty エンプティ」を返しますが、実はテンポラリーでイメージ・データ (imageData)をオブジェクトに含んでいます。 次の章はデスクトップに保存したイメージを 使って、もう少しイメージの可能性を探る予定です。

### Tips

- オブジェクトを作る特に、新しいオブジェクトはレイヤーの一番上に来るので、「the last」を使えば、オブジェクトのナンバーを毎回指定する必要がありません。
- リンクするイメージは、イメージ・オブジェクトのファイル・ネーム(fileNmae)を、インターネットのイメージは「http://ドメイン/ファイル名」に、ローカルのイメージは「ファイル・パス」を設定します。
- イメージ・オブジェクトをエクスポートできるファイル・フォーマットは「JPEG, GIF, PNG, BMP」です。
- LiveCodeでは「itemDelimiter アイテム・デリミター」の設定は、ハンドラーを抜けると デフォルトのカンマ (comma) に戻ります。
- 文字列の中をキャラクター・ナンバーで区切って短く採り出す場合「char ポジティブ・ナンバー(始めから) to ネガティブ・ナンバー(終わりから)」と言う設置もできます。
- 必要のないスタックを閉じる場合、Fileメニューから「Cloes and Remove FromMemory」
   を選んで、メモリーごと削除します。

## この章で新しく出て来た言葉

templateImage キーワード (keyword) 新しく作るイメージ・オブジェクトのプロパティを設定する set the rect of the templateImage to 80,80,320,320

showborder プロパティ (property) オブジェクトのアウトラインを表示するかしないか set the showborder of the last image to true

threeD プロパティ (**property**) オブジェクトを立体的に見せるかそうでないか set the threeD of the last image to false

choose コマンド (command) ペイント・ツールを選ぶ brush キーワード (keyword) イメージに筆で描くペイント・ツール tool キーワード (keyword) 現在選んでいるツール choose brush tool

brush プロパティ (**property**) ペインティングのブラッシュ・ツールの形

### set the brush to 8

brushColor プロパティ (**property**) ペインティングのブラッシュ・ツールの色 set the brushColor to blue

dragSpeed プロパティ (property) dragコマンドの早さを特定する set the dragSpeed to 120

drag

コマンド (command) マウスでドラッグしたように見せる from キーワード (keyword) コマンドと一緒に使われてオリジナル・ポイントを示す drag from 90,90 to 300,300

delete コマンド (command) 指定したしたオブジェクトを削除する delete image 2

formattedWidth プロパティ (property) オリジナル・コンテンツの横巾の数値 set the width of image 1 to the formattedWidth of image 1

formattedHeight プロパティ (property) オリジナル・コンテンツの天地の数値 set the height of image 1 to the formattedHeight of image 1

topLeft プロパティ (**property**) オブジェクトの左上のロケーション put the topLeft of button "dog"

bottomLeft プロパティ (**property**) オブジェクトの左下のロケーション put the bottomLeft of image "dog"

export コマンド (command) 指定したイメージをエクスポートする export image "dog" to file "testImage.jpg" as JPEG

defaultFolder プロパティ (**property**) **filesやfoldersファンクションを**呼び出せる特定のフォルダー put the defaultFolder

files ファンクション (function) デフォルト・フォルダーのファイル・リストを返す put the files

specialFolderPath ファンクション (function) システムに関連した特定のフォルダーのパスを返す put specialFolderPath("Desktop") set the defaultFolder to specialFolderPath("Desktop") itemDelimiter プロパティ (property) 文字列を区切る特定のキャラクター 短縮形:itemDel set the itemDelimiter to "/"

## 統合開発環境:LiveCodeプログラミング 初心者開発入門

無料オープンソース版「LiveCode Community Edition」の初級から中級のチュートリアル。

## 12: イメージはバイナリー・データ

### この章の概略

- ファイルを選ぶダイアログ・ウインドウを開いた時に、特定のフォルダーをデフォルトで 開けたり、選べるファイルのタイプを指示したりする方法。
- スクリプトを使ってイメージ・ファイルをインポートする。
- イメージ・データ (imageData) がバイナリーと言う事。ピクセルに含まれる4つのキャ ラクター。ベースコンバート (baseConvert)、バイナリーの保存等初歩的な扱い。
- ストリング・オペライター (string operators) と、その他のオペレイター。
- テキストを含むイメージの保存、ネット上にあるイメージの保存。
- スイッチ (switch) 文、ラジオ・ボタンの扱い。

## ファイルを選ぶダイアログ・ウインドウ

前の章でメニューからイメージをインポートしましたから、今度はスクリプトでイメージをイ ンポートします。Fileメニューから、新しくメイン・スタックを作ってください。始めにファイ ルを選ぶ為のコマンドを、メッセージ・ボックスから試します。

### answer file "Choose :"

ファイルを選ぶウインドウが現れて、全てのファイルが見えるので、どのファイルでも選ぶ事 ができます。キャンセルで閉じたら、次にこれを試してください。

answer file "Choose :" with specialFolderPath("Desktop") デスクトップ上にある「LiveCodeStudy」と言うフォルダーの中を見せたかったら answer file "Choose :" \ with specialFolderPath("Desktop") & "/LiveCodeStudy"

「with」の後にフォルダーのパスを指定します。この場合は「specialFolderPath("Desktop")」デ スクトップがデフォルトなフォルダーとして開かれます。特に指定しなくてよい場合は、始め のように省いて書きます。

## answer file "Choose JPEG Image:" \ with specialFolderPath("Desktop") with type "jpeg ljpg"

デフォルトでデスクトップを開いて、JPEGイメージ以外のファイルは選べません。フォルダー も選べますが、中を開けて行くと、やはりJPEGイメージだけが選べます。「with type」の後ろ に「jpeg(ファイルタイプ) | jpg(エクステンション=拡張子)」を付けると、ユーザーは特定 のファイルだけを選ぶ事ができます。さらに「gif」や「png」も選ばせたい場合には

answer file "Choose Image File:"  $\$ 

### この章で使われる英単語

- choose [動詞:選ぶ]
- as [接続詞, 前置詞:...のように,...として]
- sheet [名詞:シート,布,1枚の紙]
- structure [名詞:構造]
- switch [名詞, 動詞:スイッチ,取り替える,切り替える]
- case [名詞:(個々の)事例, 場合]
- concatenation [名詞:連結]
- numeric [形容詞:数の]
- arithmetic [名詞, 形容詞:算数(の)]
- logical [形容詞:論理的な]
- comparision [名詞:比較]
- compression [名詞:圧縮]
- binary [形容詞, 名詞:バイナリー, 対
   (の), 2進法(の)]
- base [名詞:ベース,土台,位取りの基準]
- convert [動詞:変形する,変換する]

with type "jpeg or gif or png ljpg,gif,png" 最後のエクステンション(拡張子)のリストは、カンマの後ろにスペースを取りません。 フォルダーのパスは省いています。

とします。もうひとつMac OSユーザーの為に、ウインドウの上からシートが下りて来るダイア ログにするには、最後に「as sheet」を付けます。

answer file "Choose JPEG Image:" with type "jpeg |jpg" as sheet Windowsで「as sheet」を付けても、通常のダイアログが出てくるだけです。

ダイアログについてはこれくらいにして、イメージのインポートに入ります。

## スクリプトでイメージのインポート

前章のイメージの「export エクスポート」に対して、イメージの「import インポート」で す。LiveCodeは写真、お絵描き等のビットマップ画像を、ペイント (paint) としてインポート します。

answer file "Choose Image:" as sheet if it is not empty then import paint from file it

いろいろ前書きでダイアログについて書いた割に簡単ですね。まあ、簡単は良い事です。「it」 は「answer file」で得たファイル・パスです。「it」が「empty」でない(is not)時だけ 「import paint」が実行されます。

では、このスクリプトをマルチライン・メッセージから送ります。Mac OSだったら、ウインド ウのタイトル・バーから、ファイルを選ぶダイアログが下りてきます。普通のダイアログにし たい時は「as sheet」を付けません。Windowsは付けておいても、通常のダイアログが出ますか ら、Mac OSとWindosを同時に開発する時は「as sheet」を付けたままでも問題ないです。

デスクトップにあるJPEGイメージを選んで、「開く(Open)」ボタンをクリックすると、 カードの真ん中にイメージがインポートされます。イメージ・ファイルはどれを選んでも良い です。ここでは「dog2.jpg」を選びました。エディット・ツールで、インポートしたイメージを カードの左上隅に移動させます。このイメージは、メニューからコントロールとしてインポー トしたイメージと同じです(Import As Control)。「import paint」を使うと、「GIF, JPEG, PNG, BMP, XWD, XBM, XPM, PBM, PGM, PBM」のビットマップ画像はLiveCodeにインポート できます。「PICT」もインポートできますが、Mac OSのみで可能です。

インポートしたコントロール画像のフォーマット(圧縮形式)を知るには、プロパティの 「paintCompression」を使います。

put the paintCompression of image 1 イメージl (image 1) のペイント・コンプレッションを返しなさい。

インポートしているイメージが「JPEG」ですから、当然「jpeg」が返されます。

## イメージ・データ「imageData」をセット

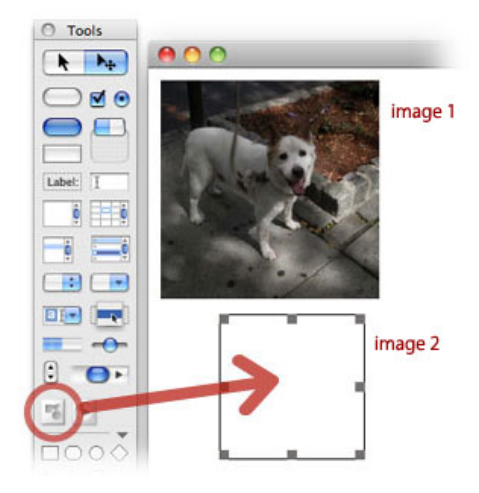

次にツール・パレットからイメージ (image 2) を置いてください(上図)。前の章「お絵描き (ペイント)」では「put the text of image 1」を使って、イメージのテキストを他のイメージ に入れて、まったく同じイメージを作りました。ここではイメージ・データ (imageData) を 作ったイメージ2 (image 2) にセット (set) します。イメージ2 (image 2) のサイズは、デ フォルトのままにしておいてください。イメージデータ (imageData) はプット (put) ではな く、イメージ2 (image 2) をイメージ1 (image 1) にセット (set) します。

### set the imageData of image 2 to the imageData of image 1 イメージ2 (image 2) のイメージデータ (imageData) を イメージ1 (image 1) のイメージデータ (imageData) に設定 (set) しなさい。

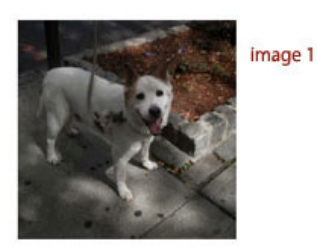

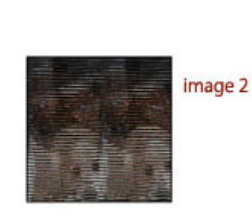

前の章「お絵描き(ペイント)」のテキストをプットした時とは違って、サイズは変わらない でグリッチ(欠陥)のようなイメージになってしまいます。イメージデータ(imageData)に は、イメージ・フォーマット(圧縮情報)やサイズ等のデータは含まれていません。元のイ メージが持っているピクセルのデータだけを返すプロパティです。ですからサイズの違うイ メージ・オブジェクトにセットすると、画像が崩れてしまいます。

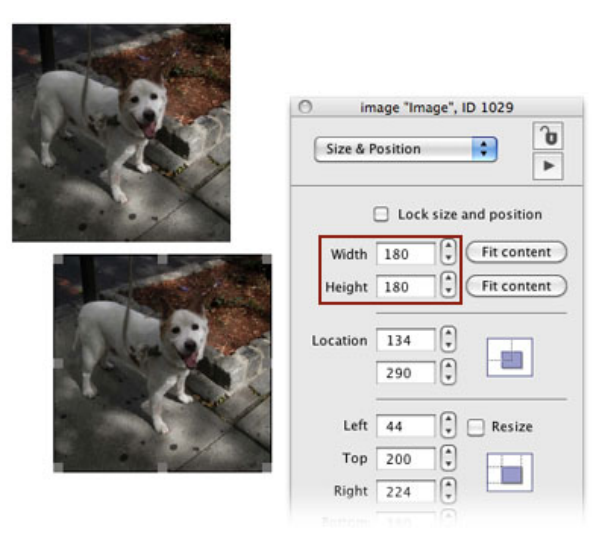

イメージ2 (image 2) をオリジナルのイメージ1 (image 1) と同じ左右天地にして、スクリ プトを送ると今度は同じ画像を結びます。

```
set the imageData of image 2 to the imageData of image 1
イメージ2 (image 2) のイメージデータ (imageData) を
イメージ1 (image 1) のイメージデータ (imageData) に設定 (set) しなさい。
```

イメージ2 (image 2) のペイント・コンプレッション (paintCompression 画像の圧縮情報) を見てみます。

### put the paintCompression of image 2 イメージ2 (image 2) のペイント・コンプレッションを返しなさい。

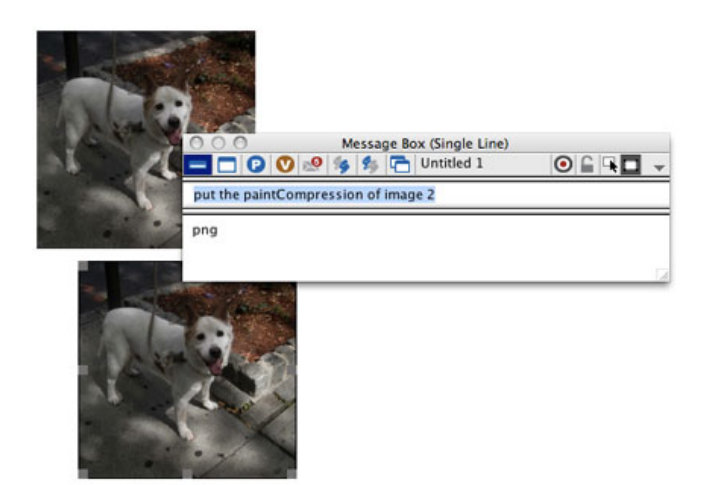

ペイント・コンプレッション(paintCompression)は「png」が返されます。イメージ・データ をカード上で他のイメージ・オブジェクトにセットすると、イメージの形式は画像のクオリ ティを損なわずに、カラーの加工やアルファ・チャンネルが扱える、PNG画像になります。

## 1ピクセルの中の4つの情報

ここでは基礎的なピクセルの知識だけに留めて、あまりデープな取り扱いの方法には触れません。イメージ2は横に180個のピクセルが、縦には180列並んで全体の画像を形成しています。

つまりピクセル数は「180 x 180 = 32400ドット」です。ひとつのピクセルには実は4種類の情報が書き込まれていて、画像全部のピクセル情報を、イメージ・データ(imageData)プロパ ティで呼び出す事ができます。ですから呼び出せるイメージ2のイメージ・データの情報量 は、ピクセルの総数 x 4 (180 x 180 x 4 = 129600)書き込まれています。

カード上にスクローリング・フィールド(Scrolling Field)「field 1」をツール・パレットから 作ってください。そのフィールドにイメージ・データを書き出して、イメージ・データの文字 数をメッセージ・ボックス下段に書きます。下のスクリプトをメッセージ・ボックスから送り ます(下図)。

put the imageData of image 2 into field 1
put the length of field 1

イメージ2 (image 2) のイメージ・データ (imageData) をフィールド1 (field 1) に入れなさい。 フィールド1 (field 1) の文字数を返しなさい。

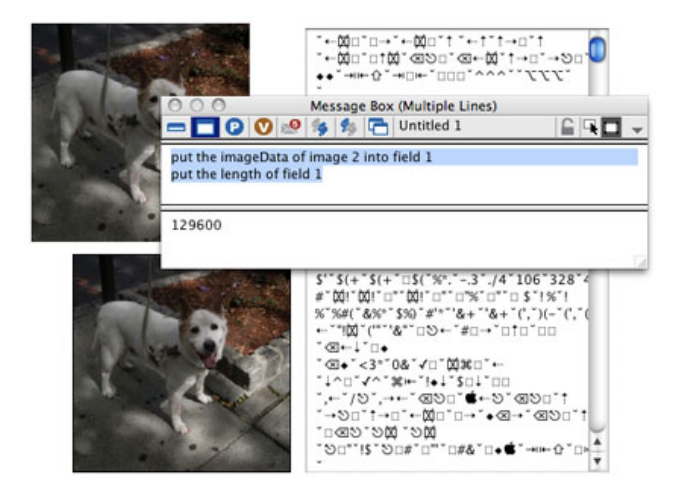

メッセージ・ボックスに書かれた数字が、総ピクセル数の4倍の数だと分かります。そしてその 文字数の情報がイメージ・データ(imageData)としてフィールドに入っています。私たちは フィールドに入っているこの画像情報を、バイナリー・データと呼んでいます。バイナリー (binary)とは2進数の意味で、私は始め何故この文字記号の並んでいるイメージ・データを、2 進数(バイナリー)と呼ぶのか理解できませんでした。確かに普通のテキストようには読めな いけれど、これもテキストではないかと思っていたのです。と言うよりバイナリーだから「0 と1」と言う表記ではないのかと思っていたからです。それはこの章の後半で説明します。

フィールドの中にある文字列のキャラクター1~4 (char 1 to 4) までが、イメージ2の最上列い ちばん左端のピクセルで、その右隣のピクセルはキャラクター5~8 (char 5 to 8) です。そのひ とつひとつのキャラクターにピクセルの画像情報が入っています。画像情報とは具体的には、 アルファ・チャンネル (透明度) と、赤 (Red) 緑 (Green) 青 (Blue) の色彩情報です。

今はテキスト・フィールドに文字や記号が並んでいるのが見えますが、この文字のひとつひと つには「0から255」までの数字が割り振られています。10章に書いたASCII(アスキー)を思 い出してください。ASCII(アスキー)は、ヨーロッパ言語で使われるアルファベット、数字、 記号のキャラクターに数字を割り当てた文字コードで、これを使うと「0から255」までの数を1 文字で表す事ができます。
もうひとつ色彩については、6章「RGBカラーの基礎知識」に少し書きました。RGBそれぞれ に「0から255」までの数字を含んでいて、その割合で色彩を表しています。RGBが「0,0,0」な ら「黒」、RGBが「255,255,255」なら「白」です。さてそこでASCII(アスキー)の時に話し た、キャラクターを数字に変換するファンクション「charToNum」を覚えているでしょうか。 今フィールドの中に入っているイメージ・データは、キャラクター毎にファンクション 「charToNum」を使って「0から255」に変換できます。

## put charToNum(char 1 of field 1) フィールド1 (field 1) のキャラクター1 (char 1)を ASCII (アスキー) 番号に変換して書き出しなさい。

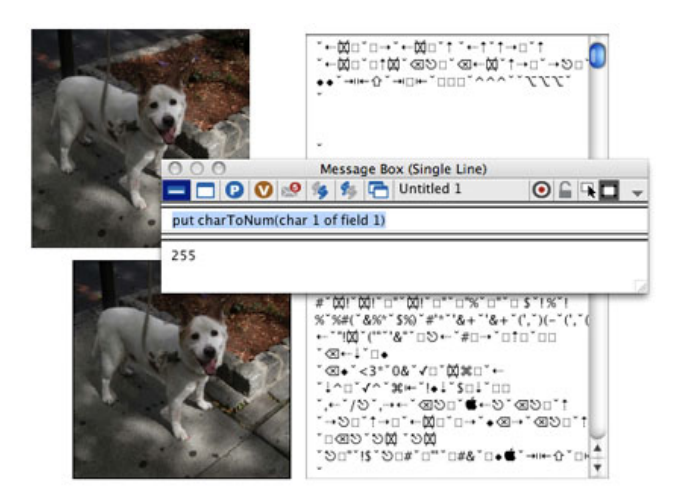

ピクセルに含まれる情報の最初のキャラクターは、アルファ・チャンネル(透明度)です。ア ルファ・チャンネルが「255」と言う意味は、そのピクセルは完全にオペーク(不透明)を意味 します。続く3つのキャラクターは「RGB」の順になっています。キャラクターの1から4ま でを、カンマで接続させて書き出します。

put charToNum(char 1 of fld 1), charToNum(char 2 of fld 1), \
 charToNum(char 3 of fld 1), charToNum(char 4 of fld 1)

フィールド1 (fld 1) のキャラクター1 (char 1), フィールド1 (fld 1) のキャラクター2 (char 2), フィールド1 (fld 1) のキャラクター3 (char 3), フィールド1 (fld 1) のキャラクター4 (char 4) を ASCII (アスキー) 番号に変換して書き出しなさい。

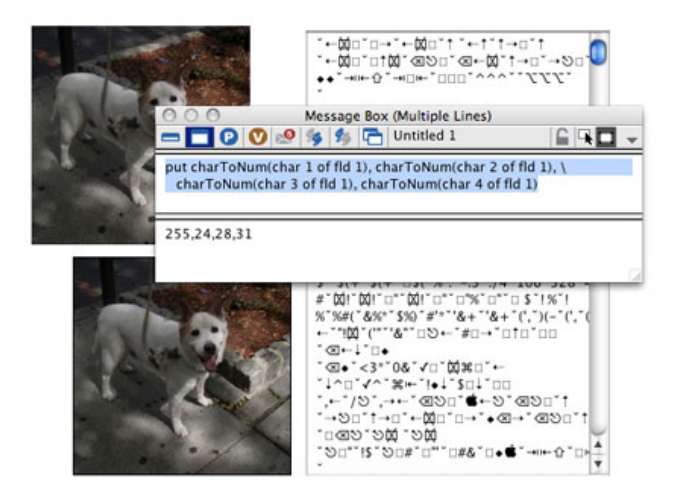

「255,24,28,31」と書き出されました。書き出したイメージ・データの最上段左端のピクセルの 情報は、「255」完全に不透明で続くRGBの「24,28,31」は、ほとんど黒に近いピクセルと言う 意味です。プログラミングが書けると言う事のひとつは、このようにして1つ1つのピクセル 情報を取り出して、透明にしたり、色彩を変えたり等、大容量のデータをコンピュータで高速 に処理させる事ができるという事でもあります。

## 文字列の連結「String Operator」

ここで上のスクリプトで使った「カンマ comma,」の用法について書き足しておきます。 LiveCodeではコンカチネーション(concatenation 連結)と呼んでいるオペレイター (operator 操作記号)が3つあります。コンカチネーションはストリングス(strings 文字 列)を連結させる記号で、別の呼び方ではストリング・オペライター(string operators)とも 言って、すでに何度も使っている「&」と、後の2つが「&&」と「,」です。

「&記号」は文字列のチャンクをスペースなしで繋げます。例えば

"Down " & "the " & "Rabbit-Hole"

「&&記号」は文字列のチャンクをスペースで繋げます。例えば

"Down" && "the" && "Rabbit-Hole"

結果はどちらも「Down the Rabbit-Hole」です。

「,(カンマ)」は、普通には区切りの意味ですが、文字列を繋ぐ連結記号としても使われて、 その結果として書き出された連結文字列のカンマ記号は「itemDel 区切り記号」の役割を果た します。意味合いからは「& comma &」又は「& "," &」と同じです。例えば、

put "Alice", "Sister", "White Rabbit", "Mock Turtle"

結果は「Alice,Sister,White Rabbit,Mock Turtle」になります。

LiveCodeのオペレイター(operator 操作記号)は、大きく分けて計算式(数字だけでなく文字

列も式と考えて)を扱うヌーメリック・オペレイター(numeric operators 計算式操作)と、 真か偽かを判断するロジカル・オペレイター(logical operator 論理操作)があります。 基本 的なオペレイターを下に書きました。

## ヌーメリック・オペレイター (numeric operators 計算式操作記号)

「+」「-」「\*」「/」「div」「mod」 (arithmetic operators 算数操作) 「&」「&&」「,」 (string operators 文字列連結操作) 「()」 (grouping operator グループ化操作)

### ロジカル・オペレイター (logical operators 論理操作記号)

「=」「<」「<=」「>」「>=」(comparision operators 比較操作) 「is a」「is not a」(data type operators データ・タイプ操作) 「is within」「is not within」(geometry operators 幾何操作=ある範囲内かどうか) 「and」「or」「not」(basic logical operators 基礎論理操作)

# バイナリー「2進数」と ベースコンバート「baseConvert」

イメージ・データ(imageData)はバイナリーで書き出されると上に書きました。少しその説明 をしましょう。ここにまったく透明感のない不透明な3つのピクセルが並んでいる、小さな画 像があるとします。下の表を見ながら読んでください。

始めのピクセルは「Red」、次のピクセルが「Green」、最後は「Blue」のピクセルです。いち ばん始めの「Redピクセル」には、キャラクター1 (char 1) から4 (char 4) までのデータが 含まれています。「char 1」はアルファ(透明度)の情報、「char 2」は「Red 赤」の情報、 「char 3」は「Green 緑」の情報、「char 4」は「Blue 青」の情報を持っています。次の 「Greenピクセル」には、キャラクター5 (char 5) から8 (char 8) までのデータが含まれて います。最後の「Blueピクセル」には、キャラクター9 (char 9) から12 (char 12) までの データが含まれています。

不透明な「Redピクセル」の、透明度の情報キャラクター1 (char 1) をASCIIにすると
 「255」です。キャラクター2 (char 2) からキャラクター4 (char 4) までのASCIIに変換した
 RGB値は「255,0,0」で、「Red」が最高値、後の「Green, Blue」はゼロですから、視覚的には
 赤 (Red) に見えています。

|            | Red ピクセル |          |          |          | Green ピクセル |          |          |          | Blue ピクセル |          |          |          |
|------------|----------|----------|----------|----------|------------|----------|----------|----------|-----------|----------|----------|----------|
|            | アルファ     | R        | G        | В        | アルファ       | R        | G        | В        | アルファ      | R        | G        | В        |
| キャラク<br>ター | 1        | 2        | 3        | 4        | 5          | 6        | 7        | 8        | 9         | 10       | 11       | 12       |
| ASCII      | 255      | 255      | 0        | 0        | 255        | 0        | 255      | 0        | 255       | 0        | 0        | 255      |
| バイナリー      | 11111111 | 11111111 | 00000000 | 00000000 | 11111111   | 00000000 | 11111111 | 00000000 | 11111111  | 00000000 | 00000000 | 11111111 |

2進法は「0」と「1」だけで数値を表す方法で、英語ではバイナリー(Binary)と言います。 少しだけ基礎的な事に触れておきます。2進数の最小の単位の1ビット(1 bit)は、1桁の 「0」と「1」だけで表現できる数で、普通私たちが使っている10進数で表現している「0」と 「1」と同じ意味です。 2進数は「0」と「1」を2桁使うと(2 bits)では、「00 = 0」「01 = 1」「10 = 2」「11 = 3」 (カッコ内の左の2桁が2進数、イコール記号の右が10進数です)となります。このように 1が桁の全てに並んで使える文字が無くなると、桁数を上げて次の位に行きます。そのように 計算をして行くと、10進数の「255」は8桁の2進数「11111111」となります。

8桁の2進数を8ビット(8-bits)と言って、画像を構成している1文字(charactor)は、8 ビットのメモリー・サイズで作られています。つまり4文字で構成されるピクセル1つのメモ リー・サイズは、8ビットが4文字で32ビット(32-bits)と言う事です。イメージ・データ (imageData)で得られるデータは、見かけ上は文字列ですが、実際はこのように、生のバイナ リーのデータなのです。

普通の英語のようなコンピュータ言語でも、ちょっと筋道を探って行くと、こんな生なバイナ リー・データに出会えるなんて、ちょっとドキドキしませんか?

LiveCodeでは、位取りの異なる数を別な位取りに変換する「baseConvert ベースコンバート」と言うファンクションを使うことができます。「base ベース」は基準とする位の事で1 0進法では「10」、2進法では「2」、16進法では「16」を指します。

## baseConvert(255,10,2)

「11111111」を返します。

baseConvert(変換したい数, オリジナルのベース, 変換したいベース)

## イメージのテキストを保存

イメージ・データ (imageData) は画像の持つピクセルのバイナリーな情報でしたが、イメージ のテキストは画像のサイズや圧縮形式等も含むバイナリーな情報です。イメージのテキストを 保存する場合、10章のテキスト・フィールドから普通のテキストを保存する方法とは違う、 バイナリーの保存方法を取る必要があります。英文のテキストの保存をもう一度見てみます。 英文テキストはフィールド1 (field 1) にあって、デフォルトのファイル名は「Alice.txt」にし ています。

### ask file "Please name the file:" with "Alice.txt" put field 1 into url ("file:" & it) 「it」はファイルを保存する場所の、ファイル名を含むパスです。

「file:」と言う言葉に注目してください。普通のプレインな英文テキストは「file:」を使いま す。バイナリー・データの保存は「binfile:」にします。このスクリプトでイメージ1のサイズ や圧縮情報も含むデータを、ファイル・パス「it」に保存します。

put the text of image 2 into url ("binfile:" & it) イメージはバイナリーなので「"binfile:"」とします。

基本的な構文としては、これでイメージのバイナリー・データをファイル・パスに保存できま

すが、デフォルトで付ける名前のエクステンション(拡張子)を確認した方が良いですね。上 で使ったように画像のフォーマットを知るには、プロパティの「paintCompression」で得る事 ができます。

#### put the paintCompression of image 1

```
put the paintCompression of image 2
```

この2行のスクリプトを別々にメーッセージ・ボックスから送ると「image 1」では「jpeg」、 「image 2」では「png」が返されます。「jpeg」のエクステンション(拡張子)は「.jpg」も 「.jpeg」も使えるので、プロパティの「paintCompression」で得られた「jpeg」でも良いので すが、アプリケーションとしては、エクステンション(拡張子)を統一した方が良いかもしれ ません。メニュー・ボタンのスクリプトの時に「switch」を取り除いて作ったので、コントロー ル・ストラクチャー (control structure)の「switch」の学習を兼ねてエクステンション(拡張 子)を得るスクリプトを作ります。今カード上には「gif」写真はありませんが、「gif」も加え たスクリプトにします。

## スイッチ「switch」文

スイッチ (switch) は、いくつかの可能性のあるバリュー (value) から、該当するものを選ぶ 構文で、得られる結果は「if」とも似ています。「if」の場合は、該当しなければ、次々に「も しそうでなければ」「もしそうでなければ」と、ドンドン中に入ってチェックして行きます。 「switch」は複数の可能性を並列に用意して、「case ケース」を使って、「この場合は」 「この場合は」と上から順にチェックして、該当するバリュー (value) に当たった時、その中 に用意したスクリプト (ステートメント)を実行します。この下に書いたファンクションは、 「paintCompression」で得る事が予想される、3つの可能性「jpeg,png,gif」がどれかだった ら、このステートメントを実行しなさいというスクリプトです。「--」の後の日本語はコメント (説明)ですから、スクリプトには書き込めません。

### function getExtension pImageNum

```
put the paintCompression of image pImageNum into tPaintCom
-- パラメータ (pImageNum) は、イメージの番号 (または名前)
-- そのイメージのペイント・コンプレッションをtPaintComに入れる
```

```
switch tPaintCom -- tPaintComはスイッチの振り分けで該当する語
case "jpeg"
    -- 該当する語が「jpeg」の場合
    return ".jpg"
    break -- 上の「return」でバリューを返えすので、
        -- 他の「case」をチェックしないように「break」でswitchから抜ける
case "gif"
    case "png"
        -- 該当する語が「gif」でも「png」の場合でも
        return "." & tPaintCom
        break -- 他の「case」をチェックしないようにswitchから抜ける
end switch -- 必ず end switch で終わる
```

```
end getExtension -- ファンクション終わり
```

ファンクション「getExtension」の赤文字にした所が「switch文」です。他の機械語に近いコン ピュータ言語の影響で、少し普通の英語文でない語順ですが、基本で使っている言葉は 「switch」「case」「break」だけの、ごく簡単なものです。始めの「switch」の後にある語 (ここでは「tPaintCom」)は「スイッチ・エクスプレション switch expression」と呼んで 「case」に付いている語と同じ場合、その「case」のステートメントを実行します。ステート メントが実行されたら、他の「case」に行かないように、必ず「break」で「switch」から抜け なければいけません。ここでは「getExtension」と言うファンクションの中ですから「return」 でバリュー (value)を返します。例えば「mouseUp」の中のような場合は、コマンドを実行す る事もできます。このサンプルでは、該当する言葉が明確になるように3つの「case」を並べ て使っていますが、「case "gif"」と「case "png"」は纏めてその他とする「default」と置き換 える事もできます。

イメージ1 (image 1) のテキストを保存するボタンのスクリプトは、下記のようになります。 ファンクション「getExtension」に入るパラメータは、この場合「1」です。ボタンの中に全部 のスクリプトが入るとして、ファンクションは「private」にしています。

```
on mouseUp
```

ask file "Please name the photo:" with "myPhoto" & getExtension(1)
put the text of image 1 into url ("binfile:" & it)
end mouseUp

```
private function getExtension pImageNum
```

put the paintCompression of image pImageNum into tPaintCom switch tPaintCom case "jpeg" return ".jpg" break case "gif" case "png" return "." & tPaintCom break end switch end getExtension

幾つかの選択から1つを選ぶラジオ・ボタン

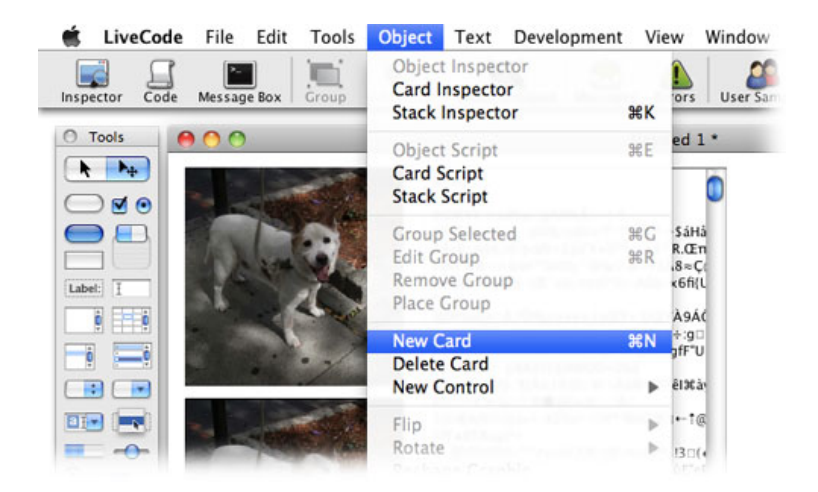

イメージ・オブジェクトが3つあった場合に、保存するどれか1つを選ばせるラジオ・ボタン を作ります。「Objectメニュー」から「New Card」を作って(上図)、新しいカードの上に 「Fileメニュー > Import As Control > Image File...」で、「dog3.jpg」「dog4.jpg」「dog5.jpg」 を、適当な配置にインポートします。リンクしたイメージ(Referenced Control)を間違えてイ ンポートしないでください。カード上にツール・パレットからラジオ・ボタン(Radio Button) をドラッグ&ドロップして、レイベル(Label)は「写真1」とします。(下図)。

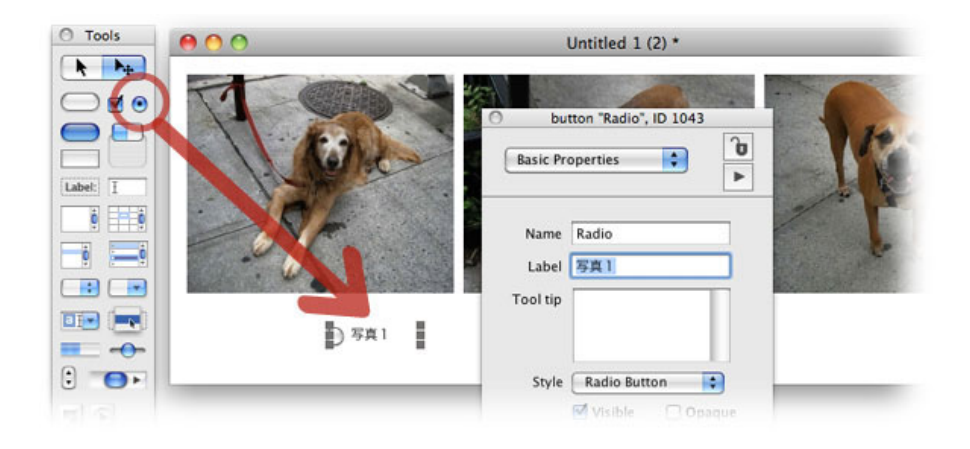

ラジオ・ボタン(Radio Button)を全部で3つ作って、レイベルは「写真1」「写真2」「写真3」としたら、「Objectメニュー > Group Selcted」でグループ化して、グループの名前(name)は「selectPhoto」にします(下図)。

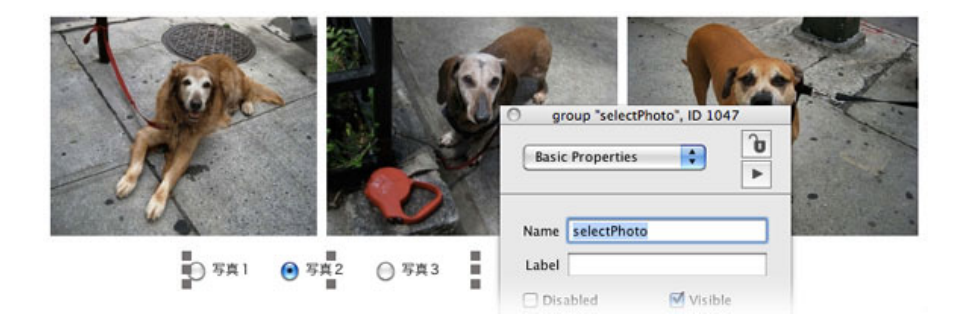

グループ化したラジオ・ボタンの右に、レイベルを「選んだ写真を保存」としたボタンを置き ます(下図)。ラジオ・ボタンをテストしてください。グループ化されたラジオ・ボタンは、 スクリプトを書き込まなくても、1つがハイライトになると(ボタンが選ばれると)、他はハ イライトがオフになります。グループ化されたラジオ・ボタンは「the hilitedButton of グループ 名」で、選ばれたボタンのグループ内でのレイヤー・ナンバーを返します。グループ内で一番 下にあるボタンが1です。

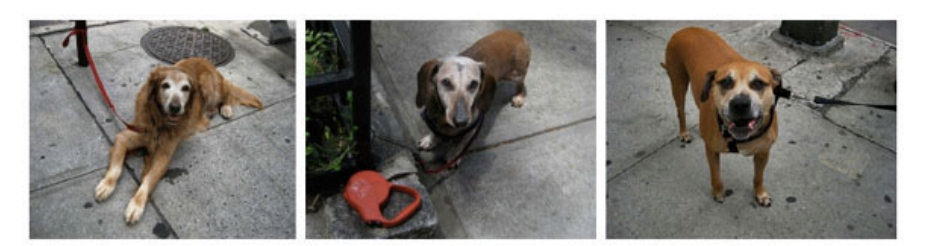

○ 写真1 ● 写真2 ○ 写真3 選んだ写真を保存

### put the hilitedButton of group "selectPhoto" グループ「selectPhoto」の選ばれた (ハイライト) ボタンの番号を返しなさい。

この図では「2」を返します。

これを使ってボタン「選んだ写真を保存」のスクリプトにします。

#### on mouseUp

put the hilitedButton of group "selectPhoto" into mySelection put the short name of image mySelection into photoName ask file "Please name the photo:" with photoName put the text of image mySelection into url ("binfile:" & it) end mouseUp

#### オン マウスアップ

```
グループ「selectPhoto」のハイライト・ボタンの番号を「mySelection」に入れなさい。
イメージ「mySelection」のショート・ネームを「photoName」に入れなさい。
「Please name the photo:」のウインドウ・タイトルで、デフォルトのファイル名を \
「photoName」にした、ファイル保存のダイアログを開けます。
イメージ「mySelection」のテキストを「it」で受けたファイル・パスに入れなさい。
エンド マウスアップ
```

グループ「selectPhoto」のハイライト・ボタンの番号を、バリアブル「mySelection」に入れま す。「mySelection」の中身は数字の「1」か「2」か「3」になります。2行目の「image mySelection」はイメージ・ナンバーになります。もし「mySelection」に「1」が入ったら、 「image mySelection」は「image 1」と言う事になります。Fileメニューの「Import As Control」でイメージをインポートしてるので、イメージ・オブジェクトの名前(name)は、 「dog3.jpg」のように元のファイル名がそのまま使われているので、その名前を使います。

#### put the name of image 1

とすると、「image "dog3.jpg"」が返ってきます。スクリプトには「dog3.jpg」だけが必要で、 「image」とクオートは入りませんから「the short name of 」を使います。これで3行目の 「photoName」にオブジェクトの名前だかが入ります。後は上でやっている事の繰り返しで す。ダイアログを開けた時にデフォルトのファイル名が「photoName」になります。

#### 追加情報:

「hilitedButton」はグループ内のハイライトになっているボタン・ナンバーを返しますが、 「hilitedButtonName」はハイライトになっているボタンの名前(name)を返します。

## インターネットのイメージを保存

最後にインターネットのイメージを書いておきます。前章のように、イメージ・オブジェクト にリンクしたイメージをエクスポートすると、インターネットにあるオリジナルのサイズや圧 縮情報が失われてしまいます。新しいスタックでも、ニューカードでも良いですが、イメー ジ・オブジェクトを1つ作ります。イメージ1 (image 1) に「gif」イメージをリンクさせる事 にしました。

set the fileName of image 1 to "http://kenjikojima.com/livecode/dog/dog3.gif"

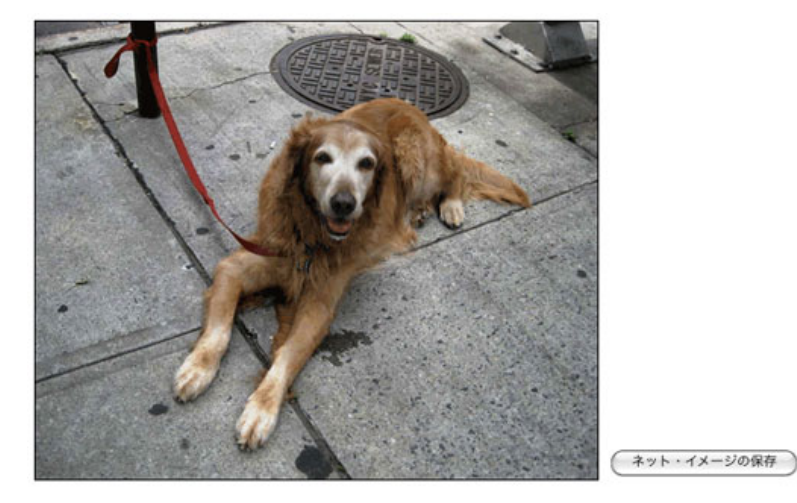

これでインターネットのイメージがオブジェクトにリンクされます。以下のスクリプトは、今までにイメージで学習した事柄の総集編みたいなモノです。

#### on mouseUp

```
put the fileName of image 1 into tFileName
set the itemDel to "/"
put the last item of tFileName into tDefaultName
ask file "Please name the photo:" with tDefaultName
put url(tFileName) into url ("binfile:" & it)
end mouseUp
```

2行目、リンクしたオブジェクトの「ファイル・ネーム fileName」は、リンクしているアド レスです。「tFileName」にはそのアドレスが入ります。3行目、ファイル・ネームは「スラッ シュ /」を区切りにしている文字列ですから、アイテムデリミター(itemDelimiter)を「ス ラッシュ /」に設定します。4行目、ファイル・ネームのラスト・アイテムを、ファイルを保 存するダイアログを開いた時の、デフォルトの名前(tDefaultName)に入れます。5行目、 「ask file」でダイアログを開いて「it」に保存する場所のパスを入れます。6行目(最後から 2行目)をもう少し詳しく書くと

```
put url("http://kenjikojima.com/livecode/dog/dog3.gif") \
    into url ("binfile:" & it)
```

## Tips

- ファイルを選ぶダイアログのコマンドに、ファイル・タイプとエクステンションを記述しておけば、ユーザーは必要なファイル・タイプだけを選べます。
- Mac OSのシート・ウインドウを表示するのは、「answer file ""」の後に「as sheet」を付けます。Windowsは「as sheet」を付けたままでも普通のダイアログを表示するので、 Mac OSとWindwosを同時に開発する時は、削除しなくても問題ありません。
- カンマ(comma)記号は、スクリプト中で文字列を連結させる記号としても使用できて、 結果は区切り記号(itemDelimiter)としての役割を果たします。
- 10進数を2進数や16進数に変換したり、逆に10進数にしたりする場合には 「baseConvert」と言うファンクションが使えます。
- プレインな英文テキストの保存には「url ("file:" & パス)」。バイナリー・データの保存には「url ("binfile:" & パス)を使います。LiveCodeでは日本文(ユニコード・テキスト)もバイナリーとして保存します。

# この章で新しく出て来た言葉

answer file コマンド (command) ユーザーがファイルを選べるダイアログを表示する シート・スタイルで表示する「as sheet」はMac OSでのみ有効 answer file "Choose :" answer file "Choose File:" as sheet

answer file with type コマンド (command) ユーザーが選べるファイル・タイプのダイアログを表示する answer file "Choose Image File:" \ with type "jpeg or gif or png |jpg,gif,png"

import コマンド (command) イメージ (ペイント)、オーディオ等をカードにインポートする import paint from file it

paintCompression プロパティ (**property**) イメージの圧縮形式 get the paintCompression of image "myPhoto"

```
imageData
プロバティ (property) イメージ・オブジェクトを構成するバイナリー・データ
set the imageData of image 2 to the imageData of image 1
baseConvert
ファンクション (function) 位取りの違う数値を他の位取りに変換する
baseConvert( [変換したい数字],
     [変換したい数字のベース (何進法)], [結果の数字のベース (何進法)])
baseConvert(255,10,2)
baseConvert(255,10,16)
```

```
binfile
キーワード (keyword) バイナリー・ファイルをローカルに保存する際URLに示すタイプ
put the text of image 2 into url ("binfile:" & it)
```

```
switch

コントロール・ストラクチャー (control structure)

幾つかの可能性のあるパリュー (value) を並べて選ばれたパリューのステートメントを実行する

switch [スイッチ・エクスプレション]

case {パリュー1}

[実行するステートメント]

break

case {パリュー2}

[実行するステートメント]

break

default

[上に並んだcase以外で実行するステートメント]

end switch
```

```
hilitedButton
プロパティ (property) グループ内のハイライトになっているボタンの番号
put the hilitedButton of group "selectPhoto" into mySelection
```

```
hilitedButtonName
プロパティ (property) グループ内のハイライトになっているボタンの名前 (name)
put the hilitedButtonName of group "groupBtns" into selectedBtnName
```

## 統合開発環境:LiveCodeプログラミング 初心者開発入門

無料オープンソース版「LiveCode Community Edition」の初級から中級のチュートリアル。

## 13: マルチメディア1

この章の概略

- 座標を使ってオブジェクトの位置を移動させるアニメーションや、マウスでオブジェクト を移動させるゲームの初歩的なスクリプト。
- オーディア・クリップとビデオ・クリップ、GIFアニメの操作方。パレット・ウインドウ。
- アニメーション・エンジンの紹介。

スクリプトを使った基本的なアニメーションやサウンド、ビデオの扱い等について書きます。 ゲームの初歩としても必要な事柄です。 この章で使うサウンド、ビデオのマテリアルをダウンロードしてください。 http://kenjikojima.com/livecode/download/multiMedia13.zip

## 座標のアニメーション

座標を使ってオブジェクトを移動させる「move」のアニメーションです。Fileメニューから ニュー・メインスタックを作ります。タイトルは「Animation」にしました(このサンプルで は、タイトルはなくても差し支えありません)。ツール・パレットからカード上ほぼ中央に、 小さなグラフィック(graphic, grc)のオーバル(oval)を作ります。何か色を付けた方が楽し そうなので、インスペクターでオペーク(opaque)にして、バックグラウンドカラー (backgroundColor)はストロベリーにしました。

| Basic Pr | operties 🛟                             |   |
|----------|----------------------------------------|---|
| Name     | Oval                                   | _ |
| Tool tip |                                        |   |
| Туре     | Oval<br>Opaque Visible                 |   |
| Border:  | Disabled     Show name     Antialiased |   |
| Size     | 0                                      |   |

下のスクリプトをメッセージ・ボックスから送ります。カードには作ったオーバル (oval) のグ ラフィックが1つあるだけなので、グラフィックのナンバーは1 (graphic 1) です。

### move graphic 1 to 20,20

#### この章で使われる英単語

- move [動詞:動く, 移動する]
- speed [名詞:速さ, 速度]
- grab [動詞:ぎゅっと掴む]
- tip [名詞:チップ,心付け,助言,秘訣,
   ヒント]
- audio [名詞, 形容詞:音声(の)]
- clip [名詞:切り取り, クリップ]
- palette [名詞:パレット,道具箱]

#### グラフィック1を20,20に動かしなさい。

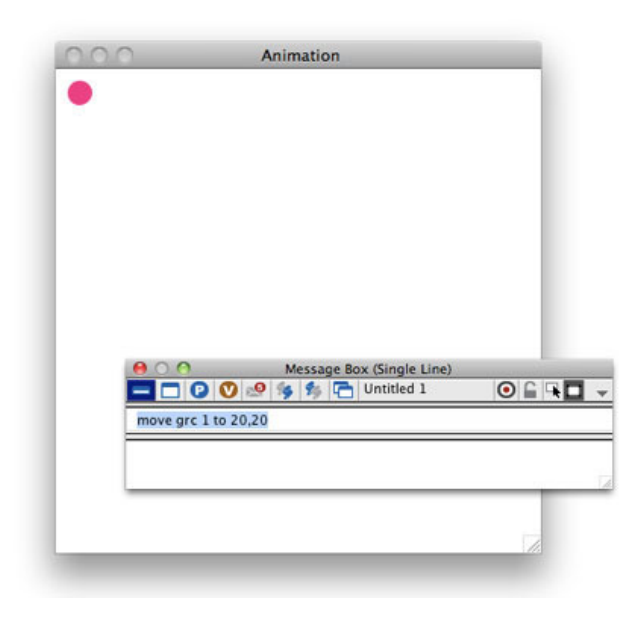

そう早くもなく遅くもないスピードで、カードの左上のロケーション(the loc of graphic 1)に 動いて行きます。現在はデフォルトのスピードです。オブジェクトが移動するときのスピード 「moveSpeed ムーブスピード」を聞いてみます。

#### put the moveSpeed

デフォルトの「moveSpeed ムーブスピード」は「200」です。今度はスペードを変えてカードの中央にオーバルを移動させて、またスピードを変えて「20,20」に戻します。こういう場合の中央の座標はカード上のローカル座標ですから、「the location of this card」を使います。もし「the loc of this stack」とすると、デスクトップ上のグローバル座標になってしまいますから注意してください。

set the moveSpeed to 400 move graphic 1 to the location of this card set the moveSpeed to 80 move graphic 1 to 20,20

ムーブスピード (moveSpeed) は「ゼロから65535」までの整数をセットできます。動かせる オブジェクトはグラフィックとは限りません。カードに置けるコントロールでしたら、イメー ジでもボタンでも動かせます。「move 動け」と言う普通の感覚の言葉を使っていますが、 「set the location of オブジェクト to x値,y値」としても同じ移動ができます。ただしオブジェク トのロケーションの設定では「moveSpeed ムーブスピード」は働きません。

以上が最も基本的な、座標を使ったアニメーションです。次にそのバリエーションのフリーハ ンド・ポリゴン(Freehand Polygon)を使ったアニメーションをやってみましょう。何でも良 いですから、適当にカード上にフリーハンド・ポリゴン(Freehand Polygon)を描きます。フ リーハンド・ポリゴンはクリックした地点がポイントとなってラインを描き、最後はダブルク リックで描き終わります。作ったフリーハンド・ポリゴンは「graphic 2」です。フリーハン ド・ポリゴン(Freehand Polygon)には「points」と言うプロパティがある事を思い出してくだ さい(06: グラフィック、カラー)。

### put the points of graphic 2 グラフィック2 (grc 2) のポインツ (points) 座標を返しなさい

ポイント数だけの座標が、リターン(return, cr)をデリミッター(delimiter)として書き出され ます。これを使ってXY座標と言う数学的な値でない、目に見えるポイントにオブジェクトを動 かします。スピードは「300」にしました。

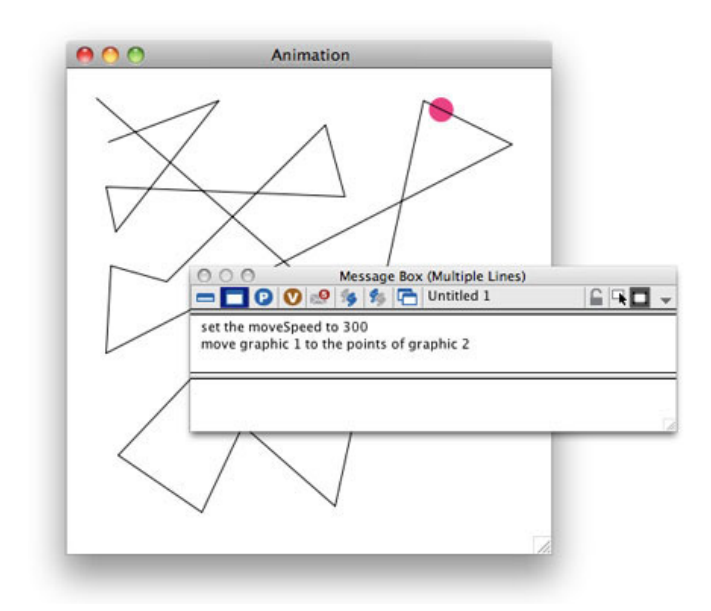

set the moveSpeed to 300
move graphic 1 to the points of graphic 2

ムーブスピードを300に設定 グラフィック1(grc 1)をグラフィック2(grc 2)のポインツ (points) に、動かしなさい。

たぶん実際にはフリーハンド・ポリゴンを隠して動かす事が多いと思います。

hide graphic 2
set the moveSpeed to 300
move graphic 1 to the points of graphic 2
show graphic 2

# グラブ「grab」ウイズイン「within」 オーディオ・クリップ「audioClip」

カード上のオーバル (oval) を残して、フリーハンド・ポリゴン (Freehand Polygon) はデ リート (delete) するか、ハイド (hide) で見えなくするかしてください (またはインスペク ターで「visible」のチェックを外します)。赤い丸のオブジェクト (オーバル oval) をマウス で移動させて、他のオブジェクトの範囲に入った時の幾つかの動作をやってみます。

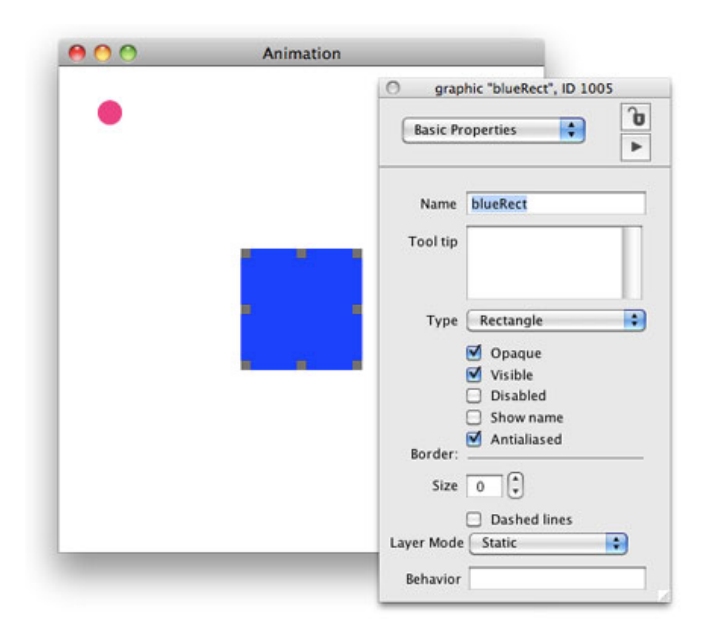

ツール・パレットからグラフィックの「Rectangle」を選んで、カードのほぼ中央に100 x 100 程度のブルーのバックグラウンド・カラー(backgroundColor)で名前(Name)は

「blueRect」とした、グラフィック・オブジェクトを1つ作ります(上図)。最後に作ったオ ブジェクト「blueRect」はレイヤーの最上部にありますから、オーバル(oval)が重なった時見 えなくならないように、オーバル(oval)をインスペクターの「size & Position」で、レイヤー のトップに持ってきます(下図)。

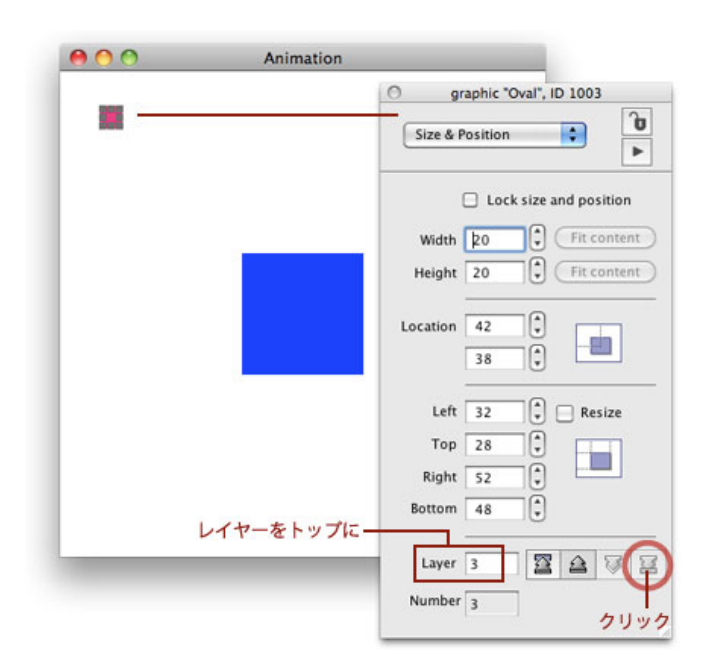

オーバル (oval) がマウスで動かせるように、オーバル (oval) のスクリプト・エディターに メッセージ・ハンドラーの「mouseDown」と、コマンドの「grab」を使ったスクリプトを書き 込みます。今まではマウスが押されてマウスアップの時にスクリプトが実行される 「mouseUp」を使ってきましたが、今回はマウスが押された直後のメッセージ・ハンドラー 「mouseDown」です。「grab」は英語で「 (何かを) ぐっとつかむ」と言った意味合いでしょ うか。「me」はオブジェクトそれ自体、つまりこの場合はスクリプト・エディターのあるオー バル (graphic "Oval")を指します。 on mouseDown grab me end mouseDown

> オン マウスダウン 私をぐっとつかんで(連れてって) エンド マウスダウン

これで、マウスがブラウズの時(つまりランタイムの状態)に、オーバルをクリックで押さえ たまま(つまりマウスダウン)でカード上のどこにでも移動できるようになりました。一般的 にはドラッグ(drag)と言いますが、LiveCodeではマウスが「grab」でぎゅっとオブジェクト を掴んで、そのままマウスのロケーションをオブジェクトがフォローする動作を意味します。 LiveCodeでは「drag」は別な意味で使われます(11:2種類のイメージ参照)。

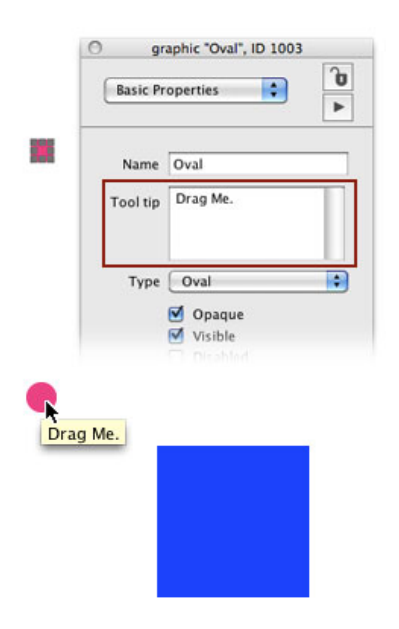

### put the tooltip of grc "Oval" グラフィック「Oval」のツールチップを返しなさい。

ついでにツール・チップ「ToolTip」について書いておきます。グラフィックやボタン等のイン スペクターにある「Tool tip」に英語を書き込んでおくと、そのオブジェクトの上にブラウズ・ ツールが重なった時、ツール・チップが表示されます(上図)。一般的にはマウスで移動させ るのを、ドラッグと言うので「Drag Me.」としました。インスペクターの「Tool tip」には日本 語は書き込めません。日本語のツール・チップはスクリプトで設定できますが、この章では扱 いません。

次はオーバルをグラブ (grab) で移動させて、オーバルのロケーション (the loc of graphic "Oval") が、グラフィック「blueRec」に入った (within) 時に、ビープ音を鳴らします。ハン ドラー・マウスダウン (mouseDown) のスクリプトはそのままで、別なメッセージ・ハンド ラーの「mouseStillDown」を追加します。マウスダウン (mouseDown) はマウスが押された瞬 間でしたが、マウス・スティル・ダウン (mouseStillDown) はマウスが押し続けられている間 中です。オーバル (oval) のスクリプト・エディターに赤文字の部分を追加します。緑文字はす でに書き込まれているスクリプトです。 on mouseDown grab me end mouseDown

on mouseStillDown
if the location of me is withIn the rect of graphic "blueRect" then beep
end mouseStillDown

オン マウス・スティル・ダウン もし私のロケーションが \ グラフィック(grc)「blueRect」の内側だったら、ビープを鳴らしなさい。 エンド マウス・スティル・ダウン

ビープ (beep) はユーザーのシステムの警告音ですから、カスタムで別なサウンドを鳴らす時 には、オーディオ・クリップ (audioClip) をインポートします。インポートできるオーディ オ・クリップの形式は「aiff, wav, au」のサウンドに限られます。 ダウンロードしたマテリアル から「dog.aiff」を使います。

http://kenjikojima.com/livecode/download/multiMedia13.zip

サンプルの「dog.aiff」を「Fileメニュー > Import As Control > Audio File...」からインポートし ます。インポートされたオーディオ・ファイルは、アプリケーション・ブラウザーの 「AudioClips」の「dog.aiff」をダブルクリックすると、聞く事ができます(下図)。 注意:オーディオ・クリップ(audioClip)は、コンピュータのメディアの扱いがまだ初期の段 階で作られた言葉で、カスタムのアラートや、ちょっとした効果音程度には使えますが、長い 時間のファイルには適していません。MP3ファイルも使えません。MP3等の音声ファイルや、 ビデオのコントロールは、プレイヤー(Player)オブジェクトを使用します。

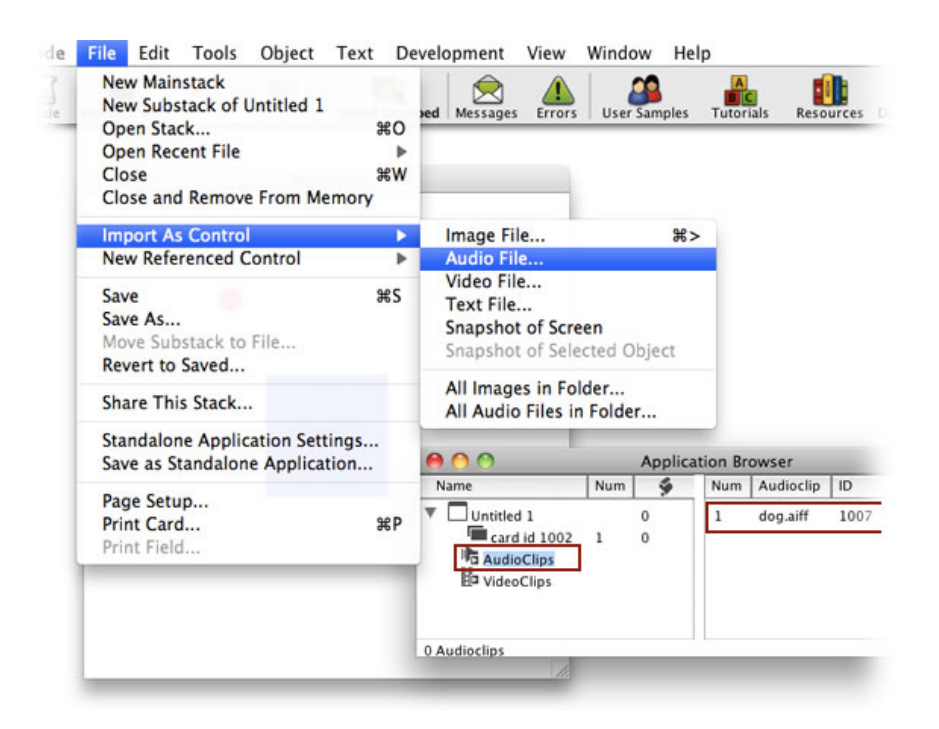

#### play audioClip "dog.aiff"

オーディア・クリップ「dog.aiff」をプレイしなさい。

これでオーディオ・クリップが鳴らせます。繰り返して鳴らすのは最後に「looping」を付けま

すが、ストップする方法を用意していないと、アプリケーションを終了させない限り鳴り続け ます。

# stop playing audioClip "dog.aiff"

 $\label{eq:constraint} \textbf{x} - \textbf{x} \cdot \textbf{y} + \textbf{y} \cdot \textbf{y} + \textbf{y} +$ 

以上のスクリプトをまとめます。グラフィック「Oval」がマウスで移動されて、グラフィック 「blueRect」に入った時ビープ音がなって、もしマウスアップされた時グラフィック「Oval」 がグラフィック「blueRect」の中に残り続けたら、オーディオ・クリップ「dog.aiff」が鳴り続 けます。グラフィック「Oval」がグラフィック「blueRect」から外に出た時に、オーディオ・ クリップ「dog.aiff」は鳴り止みます。下の赤のスクリプトをグラフィック「Oval」のスクリプ ト・エディターに書き加えてください。緑文字はすでに書き込まれているスクリプトです。

on mouseDown grab me end mouseDown

on mouseStillDown

if the loc of me is withIn the rect of grc "blueRect" then beep end mouseStillDown

```
if the loc of me is withIn the rect of grc "blueRect" then
    play audioClip "dog.aiff" looping
    else
        stop playing audioClip "dog.aiff"
    end if
end mouseUp
```

```
スクリプト・エディターに全て書き終わったら、試してください。
```

# ビデオ・クリップ「videoClip」

LiveCodeのビデオ・クリップ (videoClip) も、オーディオ・クリップ (audioClip) 同様にコン ピュータのメディアがまだ初期の頃に作られていて、画像の位置やサイズが設定できない、ポ ウズ (pause) ができない等、次の章で説明するQuickTimeのプレイヤー・オブジェクトに比べ ると不便な点も多いのですが、短いビデオを扱う等のプロジェクト次第で使い道もあるかもし れません。プレイヤー・オブジェクトは外部のビデオ・ファイルをリンクして映像を見せます が、ビデオ・クリップはスタックに組み込むので、アプリ全体のメモリーが大きくなる事を考 慮してください。

Fileメニューからメインスタックを作ります。 オーディオ・クリップ(audioClip)と同じよう に、ダウンロードしたマテリアルから「myVideo.mp4」を使います。 http://kenjikojima.com/livecode/download/multiMedia13.zip

やはりオーディオ・クリップ (audioClip) と同じように、「Fileメニュー > Import As Control > Video File...」からインポートします。インポートしたビデオ・クリップ (videoClip) が、アプ リケーション・ブラウザーに見えます(下図)。オーディオ・クリップ (audioClip) の時のよ うに、アプリケーション・ブラウザー内のダブルクリックで確認しないでください。アクシデ ントでビデオが動き出したら、メッセージ・ボックスから

### play stop vc

スクリプトの「vc」は「videoClip」の短縮形です。

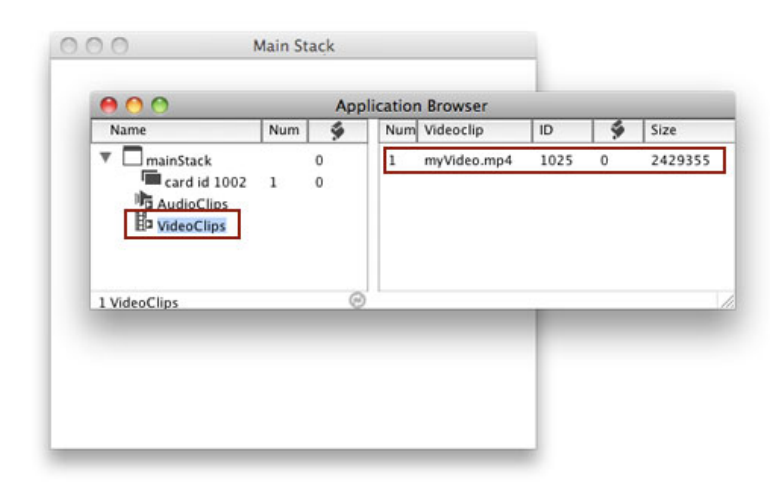

このサンプルは、ビデオ用に作るサブスタックの中でビデオを映す事にします。Fileメニューか ら「New Substack of Untitled 1」を選んでサイズは 400 x 340 にしてください。ビデオ・ク リップはカードの中央に映し出されますから、下に「PLAY」と「STOP」のボタンを置けるよ うな大きさにしました。サブスタックの名前 (name) は「substack」とします。ビデオのサイ ズは「376 x 200」です。サブスタックの下方に「PLAY」と「STOP」のボタンを作ります(下 図)。

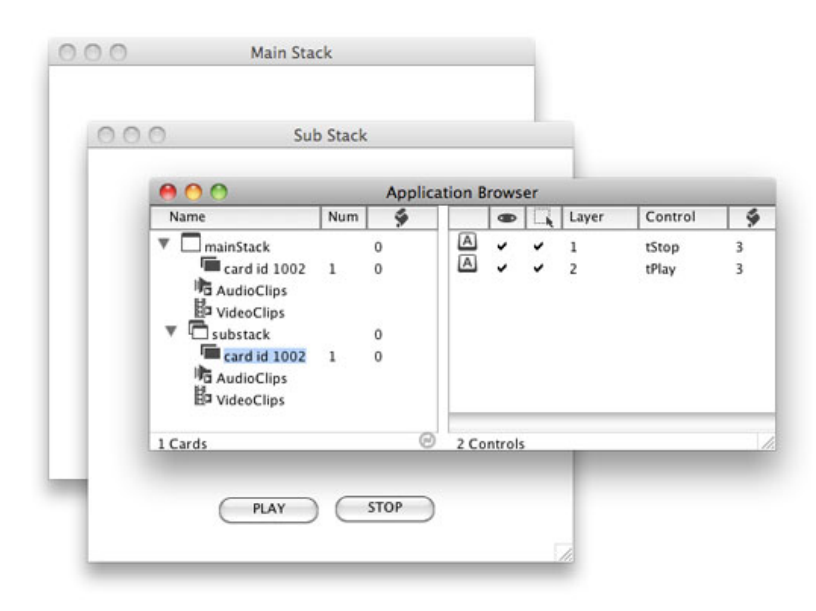

ビデオ・クリップはメインスタックにインポートされていますが、映し出されるのはプレイの スクリプトが実行されるカードの中央です(サブスタックのカード1)。「PLAY」と 「STOP」のボタンに入れるスクリプトです。

on mouseUp
 play videoClip "myVideo.mp4"

```
オン マウスアップ -- これはボタン「PLAY」のスクリプトです。
ビデオ・クリップ「myVideo.mp3」をプレイしなさい。
エンド マウスアップ
on mouseUp
```

```
play stop videoClip
end mouseUp
```

```
    オン マウスアップ -- こちらはボタン「STOP」のスクリプトです。
    ビデオ・クリップをストップしなさい。
    エンド マウスアップ
```

これでビデオ・クリップを操作できます。試してください。

# パレット「Palette」ウインドウ

もう少しプロジェクトらしさを付け加えてみます。始めにメインスタック(mainstack)の上に 「ビデオを開く」ボタンを作ります。サブスタックの名前(name)は「substack」にしていま すから、中に入るスクリプトは

```
on mouseUp
open stack "substack"
end mouseUp
```

```
オン マウスアップ
スタック「substack」を開きなさい。 -- サブスタックのカード1が開かれます
-- open card 1 of stack "substack"
-- としても、同じ意味です。
エンド マウスアップ
```

メインスタックに作ったボタンでサブスタック「substack」が開いたら、カード上の2つのボ タン「PLAY」と「STOP」を削除してください。カードのスクリプト・エディターにビデオプ レイのスクリプトを書いて、サブスタック「substack」が開かれたら、すぐにビデオがプレイ されるようにします(下図)。

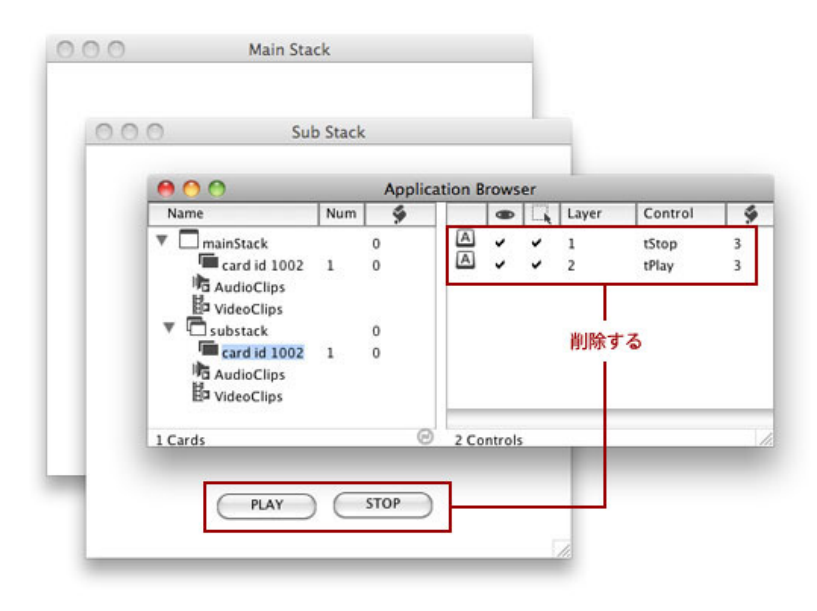

ボタンやビデオの外の余白は必要ないので、スタック・インスペクターで、スタックのサイズ をビデオと同じサイズの「376 x 200」にして、リサイザブル(Resizeable)のチェックを外し ます(下図)。

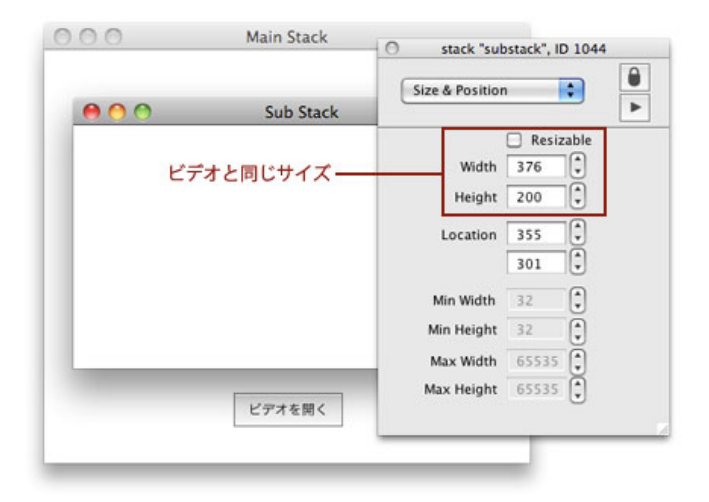

これでインターフェイスのだいたいの準備ができました。スタック「substack」のカード1 (card 1)のスクリプト・エディターを開いて、ボタン「PLAY」「STOP」とほぼ同じスクリ プトを書き込みます。カードのスクリプト・エディターを開くのは「Objectメニュー > Card Script」を選ぶか、Mac OSなら「オプションキー + コマンドキー」、Windowsは「コントロー ル + オルトキー」でカード上をクリックします。カードのスクリプト・エディターに書き込 む、メッセージ・ハンドラーの「openCard」はカードが開かれた時に、「closeCard」はカー ドが閉じられる時に、ステートメントが実行されます。以下がカード内に書き込むスクリプト です。

on openCard
 play videoClip "myVideo.mp4"

end openCard

on closeCard play stop videoClip

#### end closeCard

```
オン オープンカード
ビデオ・クリップ「myVideo.mp4」をプレイしなさい。
エンド オープンカード
```

```
オン クローズカード
ビデオ・クリップをストップしなさい。
エンド クローズカード
```

サブスタックを保存して一旦閉じます。カーソルをエディット・ツールからブラウズ・ツール に持ち替えて、メインスタックのボタン「ビデオを開く」をクリックして、サブスタックを開 けてみましょう。問題なくビデオが映されたと思います。もしエラーがあったら、スクリプト を確認してください。

もうひとつスタック(ウインドウ)のスタイル(style)を修正することにします。ビデオが映 し出されている間、アクシデントでユーザーがメインスタックをクリックすると、ビデオがメ インスタックの後ろに隠れてしまいますから、いつでもトップにあるウインドウ・スタイルの パレット(palette)にします。現在のスタック(ウインドウ)のスタイル(style)をメッセー ジ・ボックスから聞いてみます。

### put the style of stack "substack" スタック「substack」のスタイル (style) を返しなさい。

「toplevel」が返されます。トップレベル(topLevel)は、普通のウインドウ・スタイルです。 ウインドウのスタイルを切り替えるのは、カードからコンテキスト・メニューを出します。 カード上を「マウスで右クリック」または「コントロールキー + クリック」で現れます。コン テキスト・メニューの「Stack Mode > Palette」を選んでください(下図)。

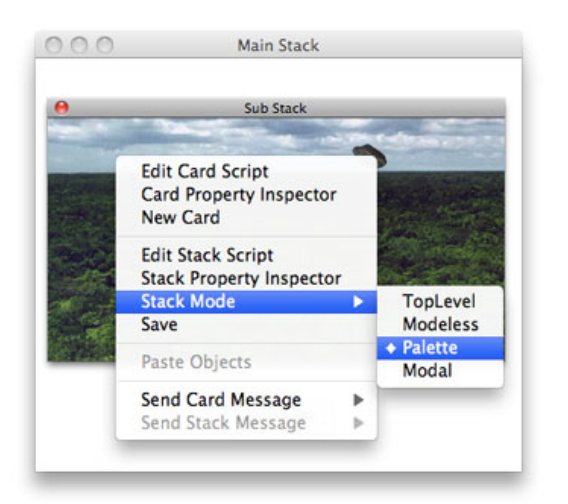

スタックのスタイルがトップレベル(topLevel)以外に変わっていると、 Mac OSでは「シフトキー + コマン ドキーで右クリック」または「シフトキー + コントロール + コマンドキーでクリック」、Windows では「シフ トキー + コントロールキー で右クリック」で、コンテキスト・メニューが出ます。

これで見かけ上はサブスタックがパレットになっていますが、スタックを閉じたり終了させた りした時にトップレベル (toplevel) に戻ってしまう可能性があるので、メインスタックのボタ ン「ビデオを開く」にパレットにするスクリプトを入れておきます。 on mouseUp palette stack "substack" open stack "substack" end mouseUp

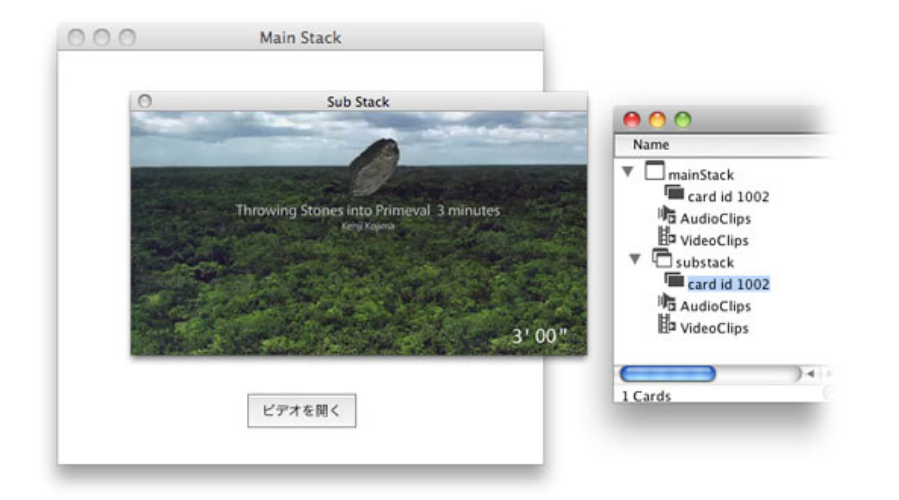

グラフィックの時にもスタイル (style) と言う言葉を使いました。スタイル (style) はオブジェクトの型を特 定するプロパティで、スタック (ウインドウ) の型を特定する場合にも使われます。スタックのスタイルは 「topLevel (普通のウインドウ)」「modeless (ダイアログ・ウインドウ)」「palette (パレット・ウインド ウ)」「modal (modal以外のウインドウを編集できない)」があります。

## GIFアニメ

GIFアニメはイメージ・オブジェクトのファイル・ネーム (fileName) にローカルでもインター ネットでもパスを入れるか、インポートでGIFイメージを直接カードに置くかの、どちらでも可 能です。スタック「substack」を閉じてください。リンクでGIFアニメを見せたい時は、メイン スタックの上にイメージ・オブジェクトをツール・パレットから置いて、ファイル・ネーム (fileName)を『http://kenjikojima.com/livecode/download/gifAnime.gif』にセットします。ダ ウンロードしたサンプル・マテリアルの「gifAnime.gif」を使う時は、メニューからインポート します。イメージの名前 (name) は「gifAnime」にします。GIFイメージの下に「PLAY, STOP」の為のボタンを1つ作ってください。このボタンで「PLAY, STOP」を実行して、状況 によってボタンのレイベルは「PLAY GIF」または「STOP」に変えます。ボタンに入れるスク リプトは以下です。

on mouseUp
 if the repeatcount of image "gifAnime" is "-1" then
 set the repeatcount of image "gifAnime" to 1
 set the label of me to "PLAY GIF"
 else
 set the repeatcount of image "gifAnime" to -1
 set the label of me to "STOP"
 end if
end mouseUp

```
オン マウスアップ
```

```
もしイメージ「gifAnime」のリピートカウント (repeatCount) が「-1」だったら
イメージ「gifAnime」のリピートカウント (repeatCount) を「1」に設定
私のレイベルを「PLAY GIF」に設定しなさい。
でなかったら
イメージ「gifAnime」のリピートカウント (repeatCount) を「-1」に設定
私のレイベルを「STOP」に設定しなさい。
エンド イフ
```

```
エンドマウスアップ
```

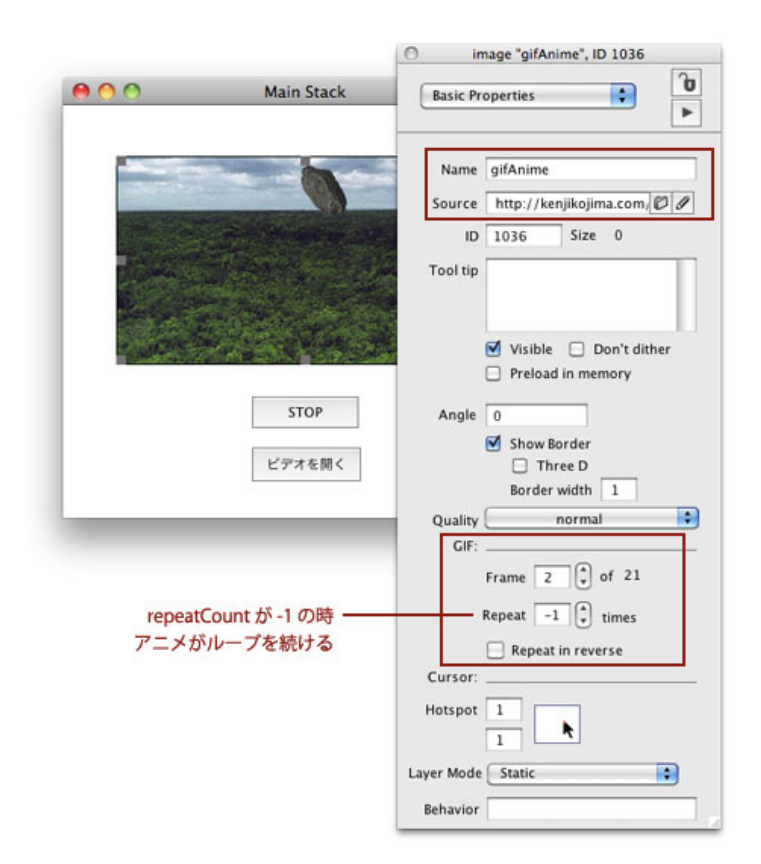

# アニメーション・エンジン「animationEngine」

アニメーション・エンジンはドイツにあるサード・パーティの「derbrill社」が開発した、 LiveCodeアニメーション用のコマンドやファンクションを集めた、有料のライブラリーです。 LiveCodeがオープン・ソースで無料になったと同時に、「animationEngine 5.0.2」も同じライ センスのオープン・ソースになって、LiveCodeコミュニティ・エディションでも使えるように なりました。ダウンロードはこのアドレス http://forums.runrev.com/viewtopic.php? f=27&t=14399&sid=4e6165c8465c6fd1282381e35d1aa83b からできます。サイトに行ってアニ メーション・エンジンのライセンスを読んで、「animationEngine5.0.2.zip」をダウンロードし てください。LiveCodeコマーシャル版に組み込む場合は、LiveCodeストアでお求めください。

ここではアニメーション・エンジンを使った1つのサンプル・スタックのデモを行うだけで、 アニメーション・エンジンの詳しい使い方、組み込み方法等は別な処にまとめます。他のス タックが開いていたら、Fileメニューの「Close and Remove from Memory」で閉じてくださ い。ダウンロードしたアニメーション・エンジン(animationEngine.livecode)を、Fileメ ニューの「Open Stack...」から開きます。

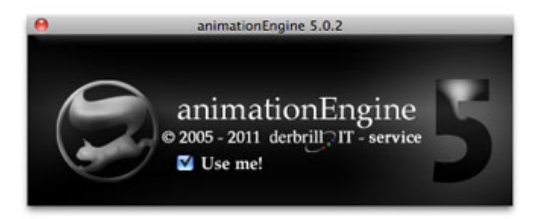

アニメーション・エンジン (animationEngine.livecode) を開いたら、「Use me!」をチェック にします。メッセージ・ボックスからスクリプトで、アニメーション・エンジンのサンプル・ スタックをインターネットからLiveCodeエンジンに呼び込みます。

go stack url "http://kenjikojima.com/livecode/download/imageCollide.livecode"

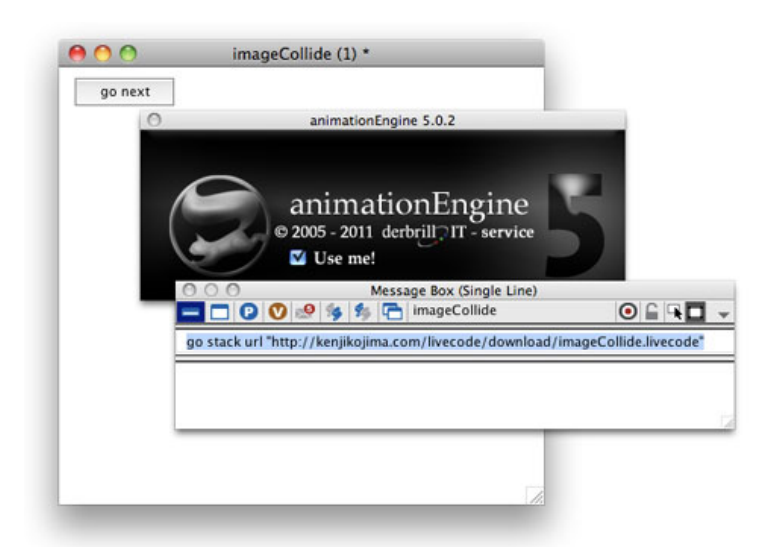

「go stack url インターネット・アドレス」は、LiveCodeの書類をサーバーに置いて、LiveCode エンジンから書類をデスクトップに呼び込んで、動作せることができます。

LiveCodeの言葉「withIn」は、レクタングル「rectangle」にポイントが入ったか、そうでない かの真偽を返すオペレイター(operater)でしたが、スタック「imageCollide.livecode」は、 PINGイメージの不透明な部分が重なったかどうかを返します。ドラッグでイメージを動かして ください。

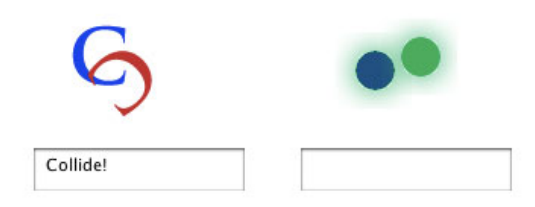

上にも書いたように、アニメーション・エンジンを使ったスタックの紹介だけで、スクリプト の解説は省きます。「imageCollide.livecode」のスクリプトは、スクリプト・エディターを開け ば見る事ができます。

## Tips

- フリーハンド・ポリゴン(Freehand Polygon)のポイント(points)をマウスで移動させたい時は、エディット・ツールを持ってグラフィクを右クリックでコンテキスト・メニュー(またはコントロール+クリック)を出し、「Reshape Polygon」を選びます。
- LiveCodeでは「grab」はマウスをダウンで移動させている間中、ターゲットのオブジェクトがマウスの座標をフォローします。似ている言葉「drag (11:2種類のイメージ)」は、ペイント・ツールをある地点から別な地点に移動させるコマンドです。
- オーディオ・クリップ(audioClp)もビデオ・クリップ(videoClip)もスタックにファイ ルを組み込むので、あまり大きなファイル・サイズは、アプリケーション自体のメモリー を大きくしてしまうので適しません。ちょっとした効果程度に使うには簡単に扱えます。
- ゲームにはアニメーション・エンジン「animationEngine」 http://forums.runrev.com/viewtopic.php?
   f=27&t=14399&sid=4e6165c8465c6fd1282381e35d1aa83bの使用を薦めます。
- スクリプト「go stack url インターネット・アドレス」を使うと、インターネットにあるス タックを、LiveCodeエンジンの動いているデスクトップに呼び出す事ができます。

# この章で新しく出て来た言葉

move コマンド (command) オブジェクトを現在のロケーションから別なロケーションに動かす move graphic 1 to 20,20

moveSpeed プロパティ (property) ムーブ・コマンド (move) の速度 set the moveSpeed to 400

grab コマンド (command) マウスの動きをオブジェクトに追わせる grab me

tooltip プロパティ (**property**) ユーザーがオブジェクトをマウスで指した時に出す説明文 put the tooltip of grc "Oval"

play コマンド (command) ムービーまたはサウンドをプレイする stop コマンド (command) ムービーまたはサウンドをストップする audioClip オブジェクト (object) サウンド・データを含むオブジェクトのタイプ 短縮形:ac play audioClip "dog.aiff"

### stop playing audioClip "dog.aiff"

### mouseDown

メッセージ (message) ユーザーがマウス・ボタンを押した時に送られる on mouseDown

mouseStillDown メッセージ (message) ユーザーがマウス・ボタンを押している間送られる on mouseStillDown

### looping

プロパティ (**property**) ムービーまたはサウンドが終わったら始めからリスタートする play audioClip "dog.aiff" looping

videoClip

オブジェクト (object) ビデオ・データを含むオブジェクトのタイプ 短縮形:vc play videoClip "myVideo.mp4"

palette コマンド (command) パレットのスタイルでウインドウを開く palette stack "substack"

repeatcount

| プロパティ   | (property) GIFアニメが何回繰り返してプレイするか       |           |
|---------|---------------------------------------|-----------|
| set the | repeatcount of image "gifAnime" to -1 | ループし続ける   |
| set the | repeatcount of image "gifAnime" to 1  | 1回だけプレイする |

## 統合開発環境:LiveCodeプログラミング 初心者開発入門

無料オープンソース版「LiveCode Community Edition」の初級から中級のチュートリアル。

## 14: マルチメディア2

この章の概略

- QuickTime Player オブジェクトのビデオ・ファイル設定、コントローラー(Controller)の 有無、バファー(Buffer)について。
- ビデオのランニングタイム。LiveCodeの時間ファンクション、シェル(shell)を使ったタ イムゾーンの時間の取得など少し時間の話。
- オープンソース版の「LiveCode Community Server」のインフォ。
- ボタンのアイコンをイメージにして、カスタムにします。
- スクロールバーとサウンドのボリューム調整。
- プログレスバーの作成とトラブルの対処。

この章で使うイメージ、サンプル・スタックをダウンロードしてください。 http://kenjikojima.com/livecode/download/multiMedia14.zip

# クイックタイム・プレイヤー

最近はWindowsでも、ほとんどQuickTimeがプレイエンストールされていますが、念のため 「the qtVersion」でバージョンを調べてみます。QuickTimeがインストールされていないと 「0」が返されます。

### if the qtVersion <= 6 then answer "You need QuickTime 7 or later." もしQTバージョンが6以下だったら、「QuickTime 7以上が必要です」と応えなさい。

古いバージョンのQuickTimeは、フラッシュ・ファイルも再生できましたが、セキュリティ上の 理由ということで、いつからでしたか再生できなくなっています。現在の私のマシーンは、ビ デオ編集のためのQuickTime 7 と、QuickTime Player 10 を入れているので、「the qtVersion」 では「7.6.6」が返されます。Mac OSでは「7.6.6」、Windowsは「7.7.4」が現在配布されてい るので、インストールされていないユーザーには「バージョン7以上が必要」と表記すれば良い かと思えます。

普通こういうチェックはスタックが開かれた直後に行われて、QuickTimeがインストールがされ ていなかったら機能しないアプリケーションだったら、アラートの後にプログラムを終了させ ます。メイン・スタックでもメイン・スタックのカード1でも、どちらのスクリプト・エディ ターに入れても良いです。

### on openStack

if the qtVersion <= 6 then
 answer "You have to install QuickTime 7 or later." &cr& \</pre>

#### この章で使われる英単語

- buffer [動詞: (衝撃などを) 和らげる]
- controller [名詞:制御・操作する器具]
- toggle [名詞:切り替えスイッチ]
- focus [名詞:焦点]
- duration [名詞:継続(時間)]
- tick [名詞: (時計の) カチカチという
   音. 瞬間]
- abbreviate [動詞: (語を) 省略する]
- hover [動詞: (鳥、昆虫などが上を)
   舞う, 浮かぶ]

```
"Sorry, I'm going to quit."
quit
end if
end openStack
```

ニュー・メインスタック (New Mainstack) をFileメニューから作ってください。スタックの 「name」も「title」も「QuickTime」としておきます。名前 (name) は、LiveCodeでリザーブ されている言葉はできるだけ避けたほうが良いですが、「QuickTime」はリザーブされていませ ん。ツール・パレットから「QuickTime Player」をカード上にドラッグ&ドロップします (下 図)。

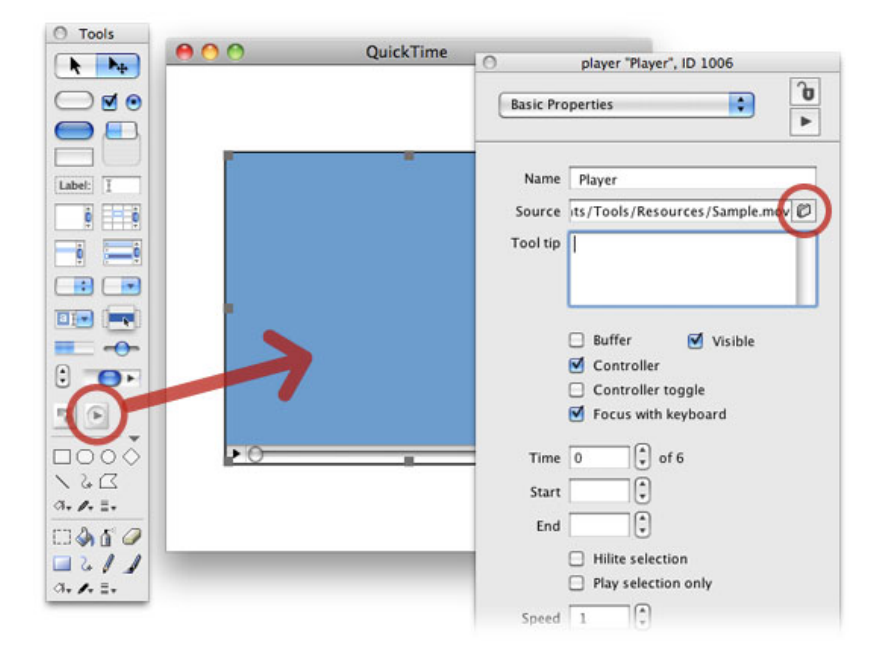

「Player」インスペクターの「Source (fileName)」を見ると、LiveCodeアプリに入っている リソースから「Sample.mov」がすでにリンクしてあります(上図)。「Sample.mov」は、プ レイヤー・オブジェクトに見えるブルーのイメージだけの「MOVファイル」です。 「QuickTime Player がサポートするメディア形式 http://support.apple.com/kb/HT3775? viewlocale=ja\_JP"」がアップルのサイトにありますから参照してください。私の場合ビデオ は、オリジナルを「MOV」で作って、その後「MP4」に変換、オーディオは「MIDI」か 「MP3」を使う事が多いです。「MIDI」はQuickTimeではもう公式にはサポートされていませ んが、LiveCodeで再生はできます(このチュートリアルはLiveCodeコミュニティ版についての み書いています)。

プレイヤー・オブジェクトは、必ずファイルをリンクさせます。インスペクターで 「Sample.mov」を他の「MP4」ファイルに変えてみます。「Source (fileName)」の右端にあ るフォルダーのアイコン (上図) をクリックすると、ファイルをセレクトするダイアログが出 ます (下図)。前章で使ったサンプル・ビデオ「myVideo.mp4」のあるフォルダーを開いて も、ファイルは選べません。プレイヤー・オブジェクトはデフォルトで「QuickTime Movies (MOVフォーマット)」だけが選べる設定になっているため、「Format」を「All Files」に変 更します (下図)。

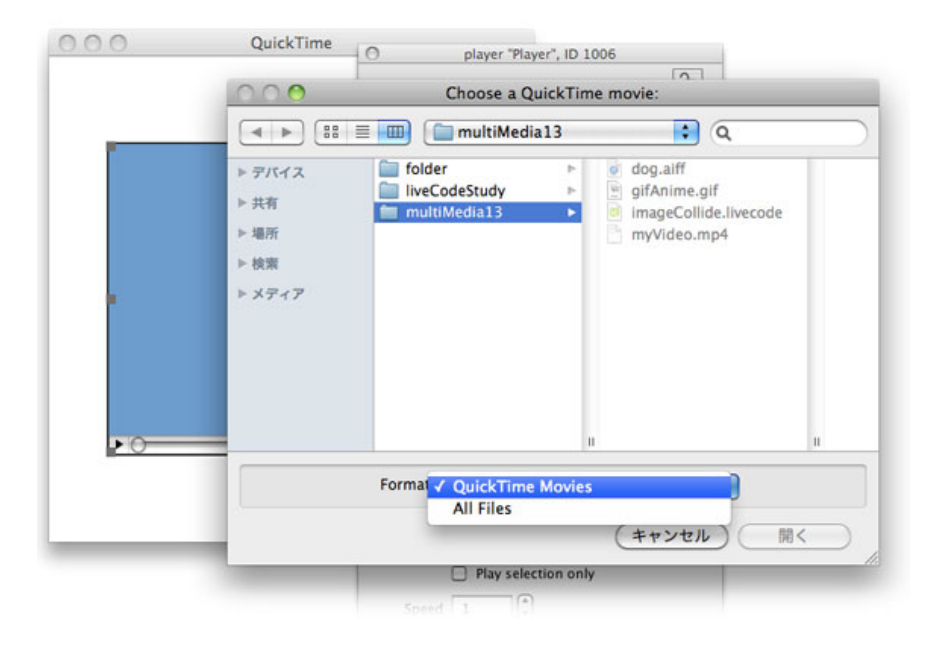

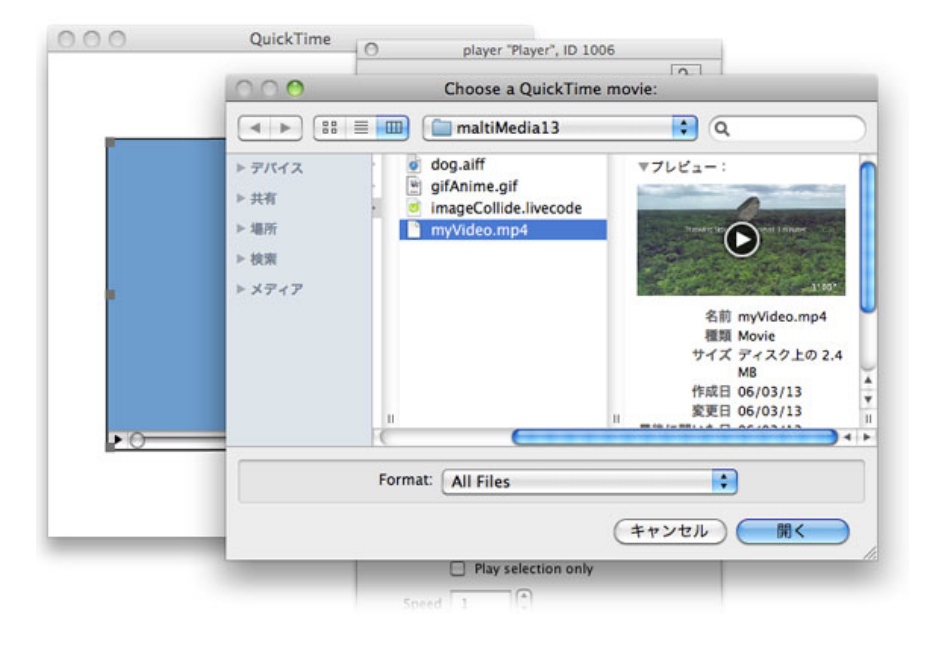

これで「myVideo.mp4」が、プレイヤーにリンクして映し出されます。これをスクリプトで書 いてみます。「All Files」ではなく「MP4ファイル」のみが選べるダイアログにしました。

answer file "Choose a MPEG-4 Video:" with type "MPEG-4 Imp4" if it is not empty then set the fileName of player 1 to it

「MPEG-4ビデオを選びなさい」とある「MPEG-4」のファイルが選べるダイアログを開きなさい。 もし「it」が空でなければ、プレイヤー1のファイルネームを「it」に設定しなさい。

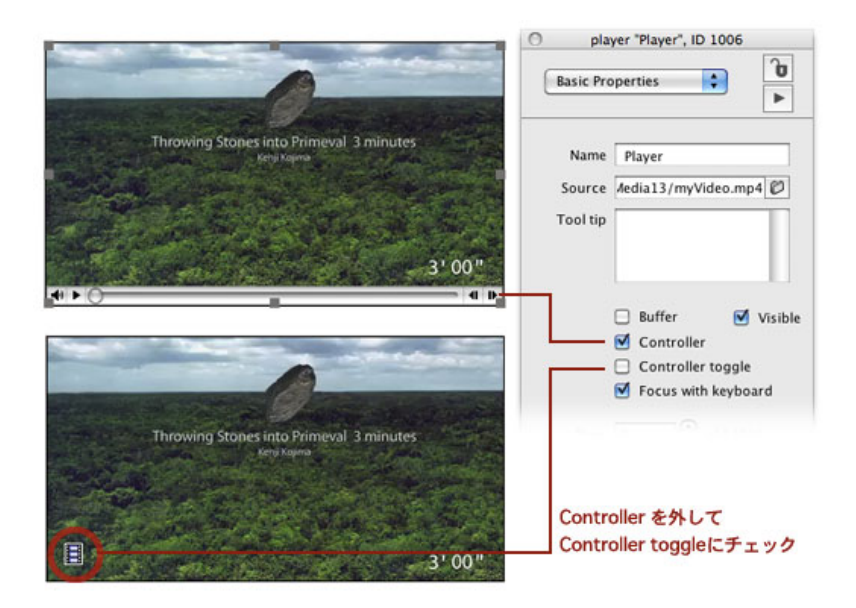

プレイヤー・オブジェクトの下に見えるコントローラーで、プレイとストップと音量が操作で きます。プレイヤー・オブジェクトのインスペクターを開いて見ると、上から「Buffer」 「Controller」「Controller toggle」「Focus with keyboard」がセットできるようになっていま す。「Buffer」は後ほど説明します。デフォルトでは「Controller」がチェックされていてます が、チェックを外すと、プレイヤー・オブジェクトのコントローラーが消えます。コントロー ラーがない状態では、普通のイメージなのかビデオなのか、ユーザーが判断しにくいと思えた ら、「Controller toggle (showBadge)」にチェックを入れると、上図のようなバッジ・アイコン がイージの左下に現れます。コントローラーをなくすとビデオ画面の天地が少し短くなりま す。ビデオ画面のオリジナル・サイズは「11: 2種類のイメージ」の時にも使った、 「formattedWidth」と「formattedHeight」で求める事ができます。

#### put the formattedWidth of player 1 , the formattedHeight of player 1

イメージの時のようにサイズを変えたかったら、この2つを求めて比率で調整します。正しい 画面比率でコントローラーを見せるには、天地を「formattedHeight(オリジナル)」より20ピ クセル大きくしてください。

# ビデオの長さ、時間の話

ビデオの長さ(時間)は「duration デュレイション」から求めます。

### put the duration of player 1

をメッセージ・ボックスから送ると「21082」が返されました。秒にするには、ムービーの1秒 間のタイムスケール (timeScale) から換算します。

### put the timescale of player 1

このプレイヤーのタイムスケールは「600」で返されましたから、1秒の 600 分の1と言う単 位からこのビデオのデュレイション(duration)ができている事が分かります。

#### put (the duration of player 1) / 600

秒数「35.136667」が返されるので、35.14秒と言う事になります。

コンピュータは非常に高速で処理をするので、日常私たちが使っている時間の分や秒だけでは 補えきれません。LiveCodeでは「second(s) 秒」よりも小さな単位の「tick(s) ティクス」と 「millisecond(s) ミリセコンズ」で、それを補っています。「tick」は1秒の 60 分の1の単位 です。「millisecond」は1秒の 1000 分の1の単位です。「second(s)」、「tick(s)」、 「millisecond(s)」はファンクション(function)としてもキーワード(keyword)としても使わ れます。ファンクション(function)として

put the milliseconds

put the ticks

put the seconds

を各行メッセージ・ボックスから送ると、非常に大きな数字を返してきます。これはどちらも グリニッチ標準時(Greenwich Mean Time) 1970年1月1日の午前0時0分0秒からの、ミリセ コンズ(milliseconds)とティックス(ticks)、セコンズ(seconds)を返した数字で、ユニッ クス・タイム(Unix time)と呼ばれる時間です。

ついでなので、現在の日にちや時間のファンクションを書いておきます。

## the date

「**6/7/13」**を返します。

the long date 「Friday, June 7, 2013」を返します。

```
the abbreviated date
「Fri, Jun 7, 2013」を返します。
```

the time 「4:03 PM」を返します。

the long time 「4:03:21 PM」を返します。

the abbreviated time 「4:03 PM」を返します。

### put the internet date 「Fri, 7 Jun 2013 16:03:21 -0400」を返します。 曜日、日付、時刻に続いて最後に、グリニッチ標準時との時差

インターネットに関わって来ると、世界各地のローカル・タイムを知る必要がいろいろな場面 で出てきます。LiveCodeの言葉「the internet date」で自分のいる時間帯を知る事もできます が、Unixシステムで使われるコマンドラインを、LiveCodeのシェル(shell)と言うファンク ションを使って、世界各地のローカル・タイムを知る事ができます。シェル (shell) のこのコ マンドラインは、Mac OSのターミナルで使われるものと同じで、Windowsの環境では使えませ ん。WindowsのLiveCodeのシェル (shell) は、DOSコマンドが使えます。もしクロスプラット フォームで開発していたら、プラットフォームが「Windows」でなければ、と言う「if文」を始 めに使います。

-- もしプラットフォームがWindowsでなければ if the platform is not "Windows" then put "Asia/Tokyo" into \$TZ -- 都市名を\$TZに入れる put shell("date") into JSTime put "America/New\_York" into \$TZ -- 都市名を\$TZに入れる put shell("date") into EDTime put "Japan Standard Time: " & JSTime & \ "Eastern Daylight Time: " & EDTime

#### end if

日本の標準時 (JST = Japan Standard Time) 「Sat Jun 8 19:37:27 JST 2013」 アメリカ東海岸時間 (EDT = Eastern Daylight Time) 「Sat Jun 8 06:40:02 EDT 2013」が返されます。

使われているドル・サイン「\$」はUnixシステムの環境を指し示すキャラクターです。「\$TZ」 に都市名を入れて、「shellファンクション」のパラメータを「date」にすると、Unixで設定さ れたタイムゾーンの時間が返されます。ここでは「Asia/Tokyo」と「America/New\_York」の2 つだけののタイムゾーンですが、英語ウィキペディアの「List of tz database time zones http://en.wikipedia.org/wiki/List\_of\_tz\_database\_time\_zones」でタイムゾーンのリストが見るこ とができます。

「shell」を使ったUnixコマンドは、LiveCodeの使えるLinux、Macサーバーで特に重宝します。 オープンソース版の「LiveCode Community Server」は http://downloads.livecode.com/livecode/server/ からダウンロードできます。 インストール等のインフォは http://livecode.com/developers/guides/server/

Windowsでタイムゾーンを取得するDOSコマンドを、私は知りません。Windowsでは「shell」 を使うとコンソール・ウインドウズが開かれてしまうので、それを閉じる設定を始めに行いま す。Windowsの「shell」で「date」を取得する例文です。

set the hideConsoleWindows to true
put shell("date")

The current date is: 2013/06/08 Enter the new date: (yy-mm-dd)

の2行が返されます。

## コントローラーを使わないクイックタイム・プレイヤー

コントローラー (Controller) をオフにしたプレイヤーは、インスペクターの「Foucus with

keyboard」にチェックを入れていれば、キーボードのスペース・バーでプレイ、ストップがで きます。しかしそれでは少し心もとないと感じた場合、「Play」「Pause」「Stop」のボタンを 別に作る事ができます。ツール・パレットから「Play」「Pause」「Stop」を作ります(下 図)。

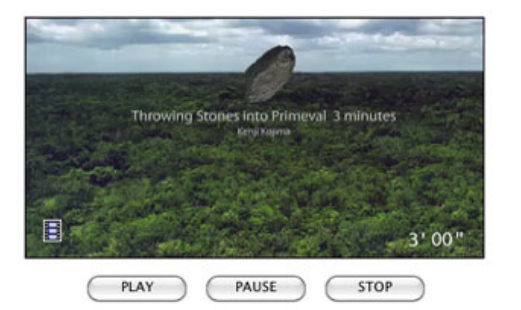

名前 (name) は「tPlay」レイベル (label) は「PLAY」 名前 (name) は「tPause」レイベル (label) は「PAUSE」 名前 (name) は「tStop」レイベル (label) は「STOP」にしました。

```
    -- 「PLAYボタン」に入れるスクリプト
    on mouseUp
    play player 1
    end mouseUp
    -- 「PAUSEボタン」に入れるスクリプト
    on mouseUp
    set the paused of player 1 to true
    end mouseUp
```

```
-- 「STOPボタン」に入れるスクリプト
on mouseUp
stop player 1
end mouseUp
```

特に説明の必要もないくらにシンプルです。しかしこれだと「PAUSEボタン」と「STOPボタン」の違いが明確ではありません。プレイヤーをストップさせた時点で、ビデオを始まりか終わりに持って来ると言う方法を取ります。現在のビデオの位置(時間)は「the currentTime of player 1」で得る事ができますから、カレント・タイム(currentTime)を「0」にセットすれば、ユーザーがストップのクリッックでビデオの位置(時間)は最初に設定されます。

```
--「STOPボタン」に入れるスクリプト
on mouseUp
stop player 1
set the currentTime of player 1 to 0
end mouseUp
```

赤文字が追加するスクリプトです。

# ボタンをイメージにしてカスタムに

http://kenjikojima.com/livecode/download/multiMedia14.zip

ボタンにイメージのアイコンを表示させます。それぞれダウンロード・ファイルに3種類のイ メージを用意しました。1) 普通の状態のボタン。2) マウスが被さった時のボタン。3) ク リックされた時のボタンの3種類です。今回は四角にしていますが、PINGかGIFFの透明イメー ジを作れば、丸にでも三角でも、好きな形ができます。(PINGの方が仕上がりはきれいです)

Fileメニューの「Import As Control > Image File...」からカード上にイメージをインポートする と、カードの中央にイメージが現れます。インポートしたイメージは、ユーザーが見えない場 所、例えば「Xのマイナスロケーション」とかに移動させれば良いのですが、アイコン・イメー ジを沢山必要な場合、私はアイコン専用のカードを作ってそこに並べて置く事が多いです。必 ずそうしなければいけないと言う事ではありません。

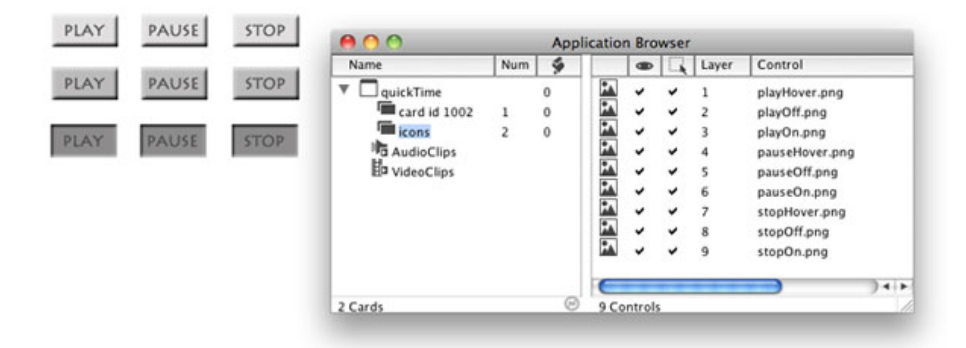

イメージをインポートしたら、目的のボタンのインスペクターで「Show name」のチェックを 外します。もしイメージに透明部分がある時は「Opaque」のチェックも外して、透明なバック グラウンドのボタンにします。

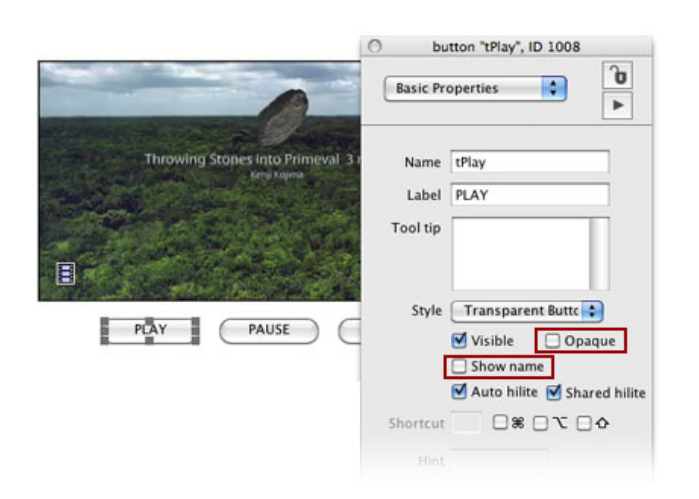

インスペクターの「Icons & Border」を開いて、「Icon」の右端のマジック・ワンドのようなア イコンをクリックすると(下図)

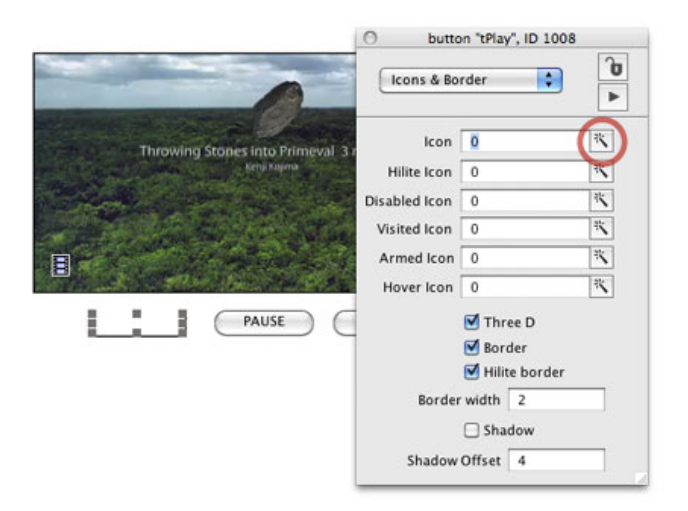

イメージ・ライブラリーが開きます。メニューから「This Stack」を選ぶと、このスタックにイ ンポートしたイメージのリストが出ます。

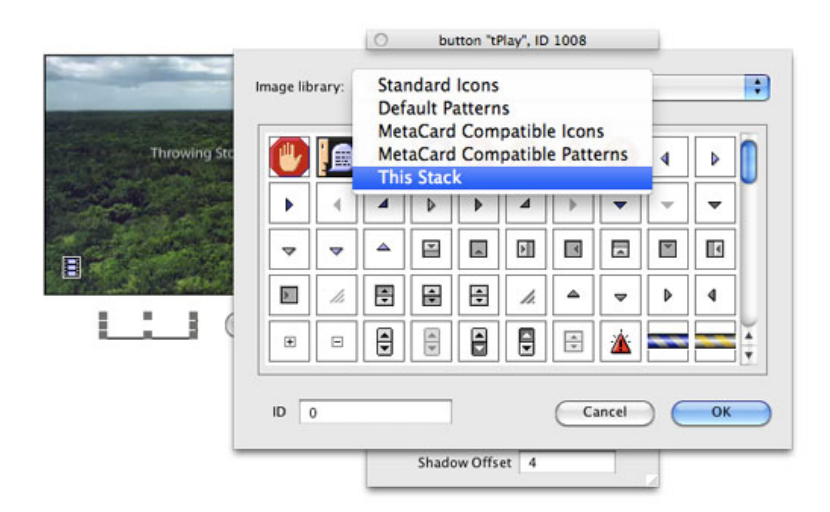

このイメージのライブラリーは、正しいイメージを表示しない事が時々あります(下図)。マ ウスを被せた時に出て来るツールチップは、インポートしたイメージの「ID」です。 アイコン として表示するイメージをクリックで選んだら、「OK」で「Icon アイコン」がセットされま す。

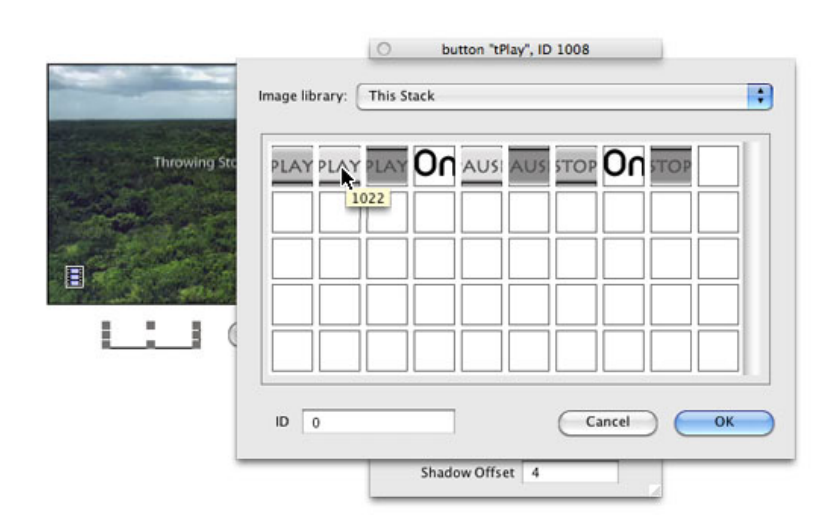
インスペクターの「Icon」に出て来る数字は、イメージの「ID」です(下図 1022)。IDが分 かっていれば、イメージ・ライブラリーを開かずにIDをタイプできます。次にハイライト (Hilite Icon)のアイコンを同じ方法で、フーバー(Hover Icon)のアイコンも同じにセットし ます。フーバー(Hover)はマウスがターゲットの上を通過した時に反応します。イメージを表 示させたボタンは、「Three D」「Border」「Hilite border」も必要がないので、チェックを外 します(下図)。

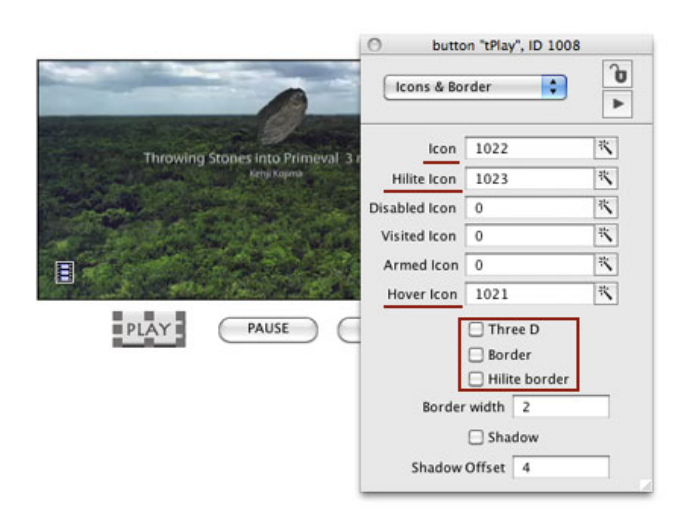

注意:IDは、イメージをスタックにインポートした時の状態によって、このチュートリアルに 書いてあるナンバーとは違っている場合があります。

イメージ・サイズがピッタリとボタンのサイズに合うように「Size & Position」を開いて、 Width も Height も「Fit content」をクリックして調整してください。

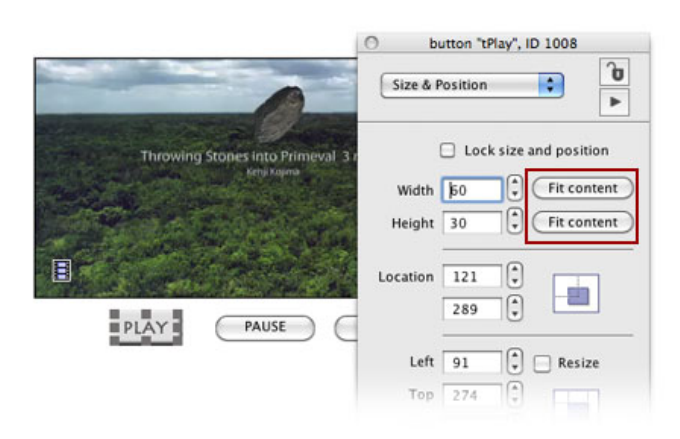

同じ作業を「PAUSE」「STOP」のボタンでも行います。

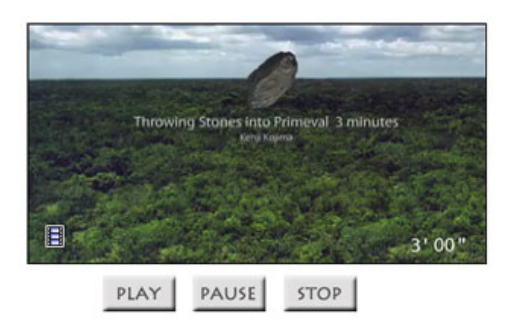

少し試してください。手順通り進めていたら、うまく行っているはずです。これで3つのボタ ンのそれぞれの機能は完成ですが、「PLAY」をクリックしてビデオが始まったら、「PLAY」 を「PAUSE」にするという事もできるはずです。つまり「PLAY」と「PAUSE」を1つにまと めて、ボタンは2つだけに整理しても良いわけです。

手順としては、「PLAY」と「PAUSE」のスクリプトを1つにまとめて、切り替えでアイコン のイメージを変えます。アイコンのイメージは「ID」でセットされていますから、「PLAY」と 「PAUSE」で使っているイメージの「ID」を調べなくてはいけません。上で見たようにボタン のインスペクターを開ければ、それぞれの「ID」は知る事ができます。また直接インポートし たイメージのインスペクターで「ID」が分かります(下図)。

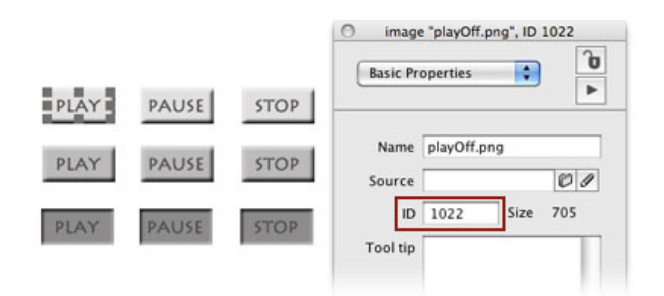

「PLAY」のIDは「icon = 1022, hiliteicon = 1023, hovericon = 1021」で 「PAUSE」のIDは「icon = 1025, hiliteicon = 1026, hovericon = 1024」です。 テストに「iconTest」と言うボタンを作って、メッセージ・ボックスから送ってみます。 「button」は短縮形の「btn」を使っています。

```
set the icon of btn "iconTest" to 1025
「PAUSE」の普通のボタンがセットされます。
```

```
set the icon of btn "iconTest" to 1022
「PLAY」の普通のボタンがセットされます。
```

「PLAY」と「PAUSE」のスクリプトを1つにして、アイコンが切り替わるボタンにします。

```
-- button "tPlay" に入るスクリプト
on mouseUp
  if the icon of btn "tPlay" is 1022 then
     play player 1
                                            -- ビデオが動き始める
     set the icon of btn "tPlay" to 1025
                                           -- イメージ "PAUSE"
     set the hiliteIcon of btn "tPlay" to 1026
     set the hoverIcon of btn "tPlay" to 1024
  else
     set the paused of player 1 to true
                                         -- ビデオがポウズで止る
     set the icon of btn "tPlay" to 1022 -- イメージ "PLAY"
     set the hiliteIcon of btn "tPlay" to 1023
     set the hoverIcon of btn "tPlay" to 1021
  end if
end mouseUp
```

ひとつ修正しなくてはいけない箇所があります。ボタン「tPlay」のアイコンが「PAUSE」の 時、ボタン「STOP」がクリックされる可能性があるので、「STOP」がクリックされたらボタ ン「tPlay」のアイコンは必ずイメージ「PLAY」に戻さなくてはいけません。

-- button "tStop" に入るスクリプト on mouseUp stop player 1 set the currentTime of player 1 to the endTime of player 1 set the icon of btn "tPlay" to 1022 -- イメージ "PLAY" set the hiliteIcon of btn "tPlay" to 1023 set the hoverIcon of btn "tPlay" to 1021 end mouseUp

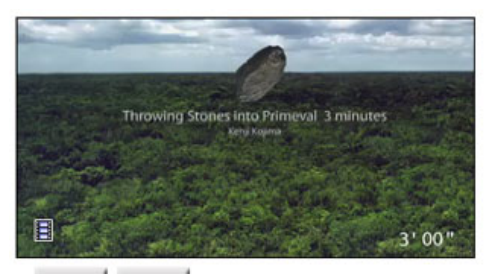

PLAY STOP

## カスタム・コマンドにしてカードにまとめる

さて、機能的にはこれでも良いですが、IDナンバーが違っているだけの、同じようなスクリプトが幾つかダブっていますね。これをまとめたカスタム・コマンドにして、カードのスクリプト・エディターに入れる事にしましょう。今の処はそう複雑でもないコードですが、少し入り組んで来ると、カスタム・コマンドやカスタム・ファンクションで引き出せた方が都合の良い事も多いですし、読み返してもすっきりとします。スクリプトはまとめる習慣をつけておきましょう。カスタム・コマンドが何かよく覚えていなかったら「09: 算数クイズ 2」を読み返してください。

カスタム・コマンドは「iconSet」と言う名前にしました。パラメータは4つあります。上のス クリプトを見ると「btn "tPlay"」が幾つもダブっています。全部「PLAY」ボタンなので、カス タム・コマンドの中でも「btn "tPlay"」を使う事もできますが、あるいは後から他のボタンのア イコンも変える必要が出て来る可能性もあるので、こういう場合はできるだけ汎用で使える形 にしておくのが得策です。下に書いた緑文字の1行目コマンド名「iconSet」の次にある 「pBtnName」は、アイコンを変えるターゲットのボタン名です。

-- カードのスクリプト・エディターに入れるカスタム・コマンド command iconSet pBtnName, pIconID, pHiliteID, pHoverID set the icon of btn pBtnName to pIconID set the hiliteIcon of btn pBtnName to pHiliteID set the hoverIcon of btn pBtnName to pHoverID end iconSet

次の3つのパラメータ「plconID, pHiliteID, pHoverID」は、オリジナル・イメージのIDナンバー

```
-- ボタン「tPlay」の書き換えたスクリプト
on mouseUp
  if the icon of btn "tPlay" is 1022 then
     play player 1
      iconSet "tPlay", 1025, 1026, 1024 -- カスタム・コマンド
  else
     set the paused of player 1 to true
      iconSet "tPlay", 1022, 1023, 1021
                                      -- カスタム・コマンド
  end if
end mouseUp
-- ボタン「tStop」の書き換えたスクリプト
on mouseUp
  stop player 1
  set the currentTime of player 1 to the endTime of player 1
  iconSet "tPlay", 1022, 1023, 1021 -- カスタム・コマンド
end mouseUp
```

これでずいぶんスッキリしてきました。「PLAY」「STOP」ボタンもビデオ画面の中に入れら れたら、レイアウト的にはスッキリする時もありますね。エディット・ツールで「PLAY」と 「STOP」ボタンを、プレイヤー・オブジェクトの上に移動させてください。レイヤーでは確か にボタンの方が上にあるのに、ビデオ画面の中に隠れてしまいます。

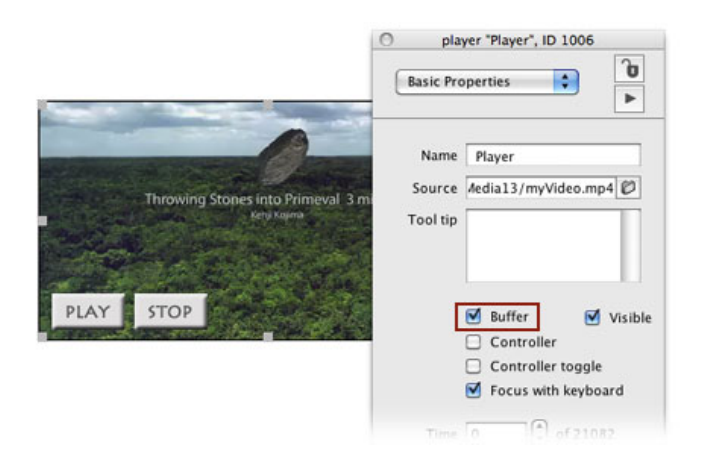

プレイヤーのインスペクターに「Buffer バファー」というのがあります(上図)。LiveCode のプロパティとしての正確な言葉は「alwaysBuffer」です。「Buffer バファー」は何かの衝撃 を和らげるという意味なのですが、「alwaysBuffer」を「true」にすることで、ビデオ画面を描 く為にイメージのメモリーを短時間蓄えておく処理で起きるフリッカー(ちらつき)を、和ら げる働きをします。「PLAY」と「STOP」ボタンを、プレイヤー・オブジェクトの上に移動さ せた時に、見えなくなってしまったのは、そのフリッカーのせいだからです。インスペクター の「Buffer バファー」にチェックを入れておけば、ボタンは見えるようになります。これはア イコンのボタンだけでなく、他のグラフィック等のオブジェクトにも有効です。

「alwaysBuffer」を「true」にすると、バッジ(Budge)は見えなくなるので、「Controller toggle(showBadge)」はtrueにしても働きません。

## サウンドのボリューム調整

サウンドのボリューム調整を作ります。いろいろなボリューム調整の形体はありますが、今回 はツール・パレットからスライダー (Slider) をドラッグ&ドロップして使います。スライダー のオブジェクト名は「scrollBar」で、そのスタイル (style) を「scale」に設定した形を取って います。「scale」はインスペクターの「Type」では「Slider」となっていて、ちょっと混乱し やすいですね。オブジェクト・スクロールバー (scrollBar) はスケール (scale) の他に、スタ イル (style) を「scrollbar (グループ・イメージ等をスクロールさせる)」と「progress (作業 の進行状況を視覚化する)」に設定できます。スライダー (Slider) はデフォルトでは横位置な ので、インスペクターの「Orientation」を「Verticle」にして、タテの設定に直します (下 図)。

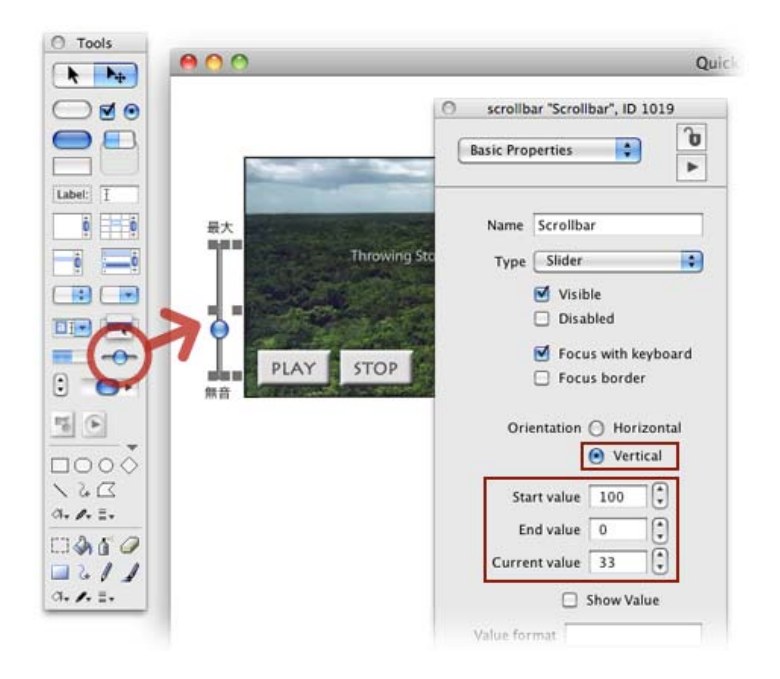

ボリュームのスクリプトに行く前に、スクロールバー(scrollbar)をスライドした時の数字を設 定しておきます。サウンドの調整には「playLoudness」を使って「0 ゼロ」から「100」まで の設定ができますから、最大を「100」最小(無音)を「0」にしますが、タテ位置のスライ ダーは天がスタート・バリュー(Start value)で、地(下の位置)がエンド・バリュー(End value)ですから、インスペクターに「100」と「0」を入れてください(上図)。通常のスター ト・バリューの反対にしないと、扱いにくいボリューム調整になってしまいます。

Current Value(現在の値) はスクロールバー (scrollbar) をスライドさせる都度変わっています から、設定の必要はありません。インスペクターの表示で「Current Value」としているプロパ ティは、LiveCodeでは「thumbPosition」と言います。英語の「thumb」は親指の事ですが、ス クロールバーの丸い移動する印をサム (thumb) と言って、そのポジション (position) を 「thumbPosition」と呼んでいます。「thumbPosition」は長いので、短縮形の「thumbPos (サ ンポス)」が、LiveCodeデベロッパーの間では普通に使われます。現在のサンポス (thumbPos) をメッセージ・ボックスから聞いてみましょう。

#### put the thumbPos of scrollBar 1

スクロールバー1 (scrollbar 1)のサンポス (thumbPos) を返しなさい。

スタート・バリュー(Start value)を「100」にしているので、サム(thumb)をトップに持っ て行くと「100」を返します。ボリューム設定の言葉「playLoudness」で設定してみます。

```
set the playLoudness to 100
これで最大ボリュームです。
```

### set the playLoudness to 0 これで最小ボリュームで無音です。

これで設定できますが、これはシステムのボリューム設定ですから、個々の「player 1」のボ リューム設定にします。以下がスクロールバー 1 (scrollbar 1) に入れるスクロプトです。

#### on mouseUp

set the playLoudness of player 1 to the thumbPos of me end mouseUp  $% \left( {{{\left[ {{T_{\rm{s}}} \right]} \right]}} \right)$ 

```
オン マウスアップ
プレイヤー1の音量を私のサンポス(thumbPos)に設定しなさい。
エンド マウスアップ
```

「me」と書いているのは「scrolbar 1 (sb 1)」と同じです。

スクロールバー1 (scrollbar 1) のトップにスクエア・ボタン (Square Button) を置いて「最 大」とレイベル (Label) に書いて、サイズはできるだけ小さく、ボトムには「無音」としたス クエア・ボタン (Square Button) を置きます。プロパティはそれぞれ好みでも良いのですが、 私はボーダーを取って、ハイライトにした時のカラーをシルバーにしました(下図)。

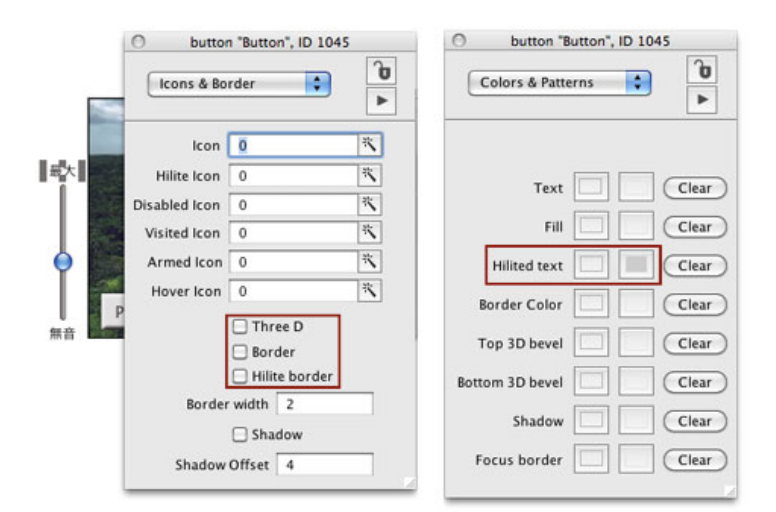

-- ボタン「最大」に入れるスクリプト

#### on mouseUp

set the thumbPos of sb 1 to 100
set the playLoudness of player 1 to 100
end mouseUp

#### -- ボタン「無音」に入れるスクリプト

- on mouseUp
  - set the thumbPos of sb 1 to 0

set the playLoudness of player 1 to 0 end mouseUp  $% \left( {{\left( {{{\left( {{{\left( {{{\left( {{{\left( {{{\left( {{{c}}}} \right)}} \right.} \right.}} \right)}_{0,0}} \right)}_{0,0}} \right)}_{0,0}} \right)} \right)$ 

## プログレス・バー

ダウンロードしたスタック「quickTime.livecode」を参照してください。

これから書くプログレス・バー(Progress Bar)の設定は、中級入門くらいに属する内容かもし れません。ここではビデオの時間経過を視覚化するサンプルで作っていますが、大量のデータ を処理して行く経過などでも、よく見られるプログレスバーですから、考え方をだいたいでも 理解しておくのが良いかと思います。

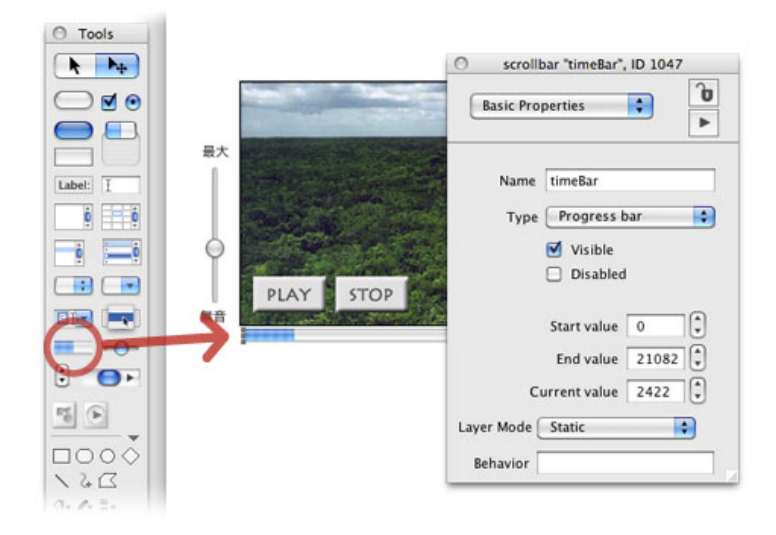

ツールパレットからプログラス・バー (Progress Bar) をプレイヤーの下に置いて、左右はプレ イヤー・オブジェクトと同じ長さにします(上図)。名前(Name)は「timeBar」としまし た。オブジェクトのプログレス・バー (Progress Bar)は、オブジェクトのスクロールバー (scrollbar)のスタイル (style)をプログレス (progress)としたもので、設定するプロパティ はスライダー (slider)とほとんど同じです。考え方としては、プログレス・バー (Progress Bar)のエンドバリュー (endValue)を、ビデオの長さ(時間 = duration)にして、ビデオのカ レントタイム (currentTime)をプログレス・バーのサンポス (thumbPos)に設定して行けば良 い事になります。このサンプルでは100ミリセコンド (milliseconds)毎に、バーの進行状況を 書き換えて行きます。

100ミリセコンド (milliseconds) 毎にバーの進行状況を書き換えると言う事は、同じステート メントを10分の1秒毎にコンピュータに送り続けなくてはいけません。LiveCodeには「idle」 と言うメッセージ・ハンドラーもありますが、こういう場合より効率が良く、負担も少ない 「send コマンド」を使います。

カスタム・コマンドの名前は「videoTimer」としました。カードのスクリプト・エディターに 書きます。だいたいの構成と説明(緑文字)を下に書きました。

command videoTimer -- これはカスタム・コマンド「videoTimer」です
 send videoTimer to me in 100 milliseconds

- 3) put the result into lVideoTimerID
- 4) -- 実行されるステートメントがこの後に来る
  - set the thumbpos of sb "timeBar" to the currentTime of player 1
- 5) -- ストップする時の条件とその処理
  - if the thumbpos of sb "timeBar" is the endValue of sb "timeBar" then -- コマンド「videoTimer」キャンセル
    - -- プレイヤーのストップ、アイコン変更等

```
end if
```

6) end videoTimer -- カスタム・コマンド「videoTimer」 終わり

1) これはカスタム・コマンド「videoTimer」です。

```
    videoTimer自身」に「videoTimer」を100ミリセコンド毎に送り(send)続けます。
    送った結果(the result)をIDとして「IVideoTimerID」に取得して、送り続けるのをストップ
する時に、そのIDをキャンセルします。「IVideoTimerID」は、他のメッセージ・ハンドラー内
でも使えるように、他のオブジェクトやカード、サブ・スタックにまたがるようでしたらグ
ローバル・コマンド、または同じオブジェクト内ならローカル・コマンドにします。上のだい
たいの構成(緑文字)では、まだそれは書いていません。
```

- 4) 100ミリセコンド毎に実行されるステートメントで、プレイヤーの進行している時間 (currentTime)とスクロールバー(sb)「timeBar」のサンポス(thumbPos)を同じ値にセットします。スタートする前にスクロールバーの最後の数字(endValue)を、ビデオの時間の長さ(duration)とを同じ数字に設定してあります。
- 5)「timeBar」のサンポス (thumbPos) のエンドバリュー (endValue) と、プレイヤーの進行 している時間 (currentTime) が同じになったら、IDとして取得している「IVideoTimerID」を キャンセルして、プレイヤーをストップします。その他、アイコン、ビデオ等を「PLAY」の初 期設定に戻します。

6) カスタム・コマンド「videoTimer」終わり

end mouseUp

```
カスタム・コマンド「videoTimer」全文(カードのスクリプト・エディターに書き込む)
local lVideoTimerID -- カード内の全てのハンドラーで使えるようにローカルにする
command videoTimer
  send videoTimer to me in 100 milliseconds
  put the result into lVideoTimerID
  set the thumbpos of sb "timeBar" to the currentTime of player 1
  if the thumbpos of sb "timeBar" is the endValue of sb "timeBar" then
     cancel lVideoTimerID -- コマンド「videoTimer」キャンセル
     set the thumbpos of sb "timeBar" to 0
     set the currentTime of player 1 to the 0
     stop player 1
     iconSet "tPlay", 1022, 1023, 1021
  end if
end videoTimer
カード上にあるボタン「PLAY」のスクリプトは、カスタム・コマンド「playVideo」にして
カード内に移動します。
-- ボタン「PLAY」に書くスクリプト
on mouseUp
 playVideo
```

```
カード上にあるボタン「STOP」のスクリプトは、カスタム・コマンド「stopVideo」にして
カード内に移動します。
-- ボタン「PLAY」に書くスクリプト
on mouseUp
  stopVideo
end mouseUp
カスタム・コマンド「playVideo」全文(カードのスクリプト・エディターに書き込む)
command playVideo
   set the endValue of sb "timeBar" to the duration of player 1 % \left[ {{\left[ {{{\left[ {{{\left[ {{{c_{{\rm{m}}}}} \right]}} \right]}_{\rm{max}}}} \right]_{\rm{max}}} \right]_{\rm{max}}} \right]_{\rm{max}}} \right]_{\rm{max}}
   if the icon of btn "tPlay" is 1022 then
      play player 1
      iconSet "tPlay", 1025, 1026, 1024
                    -- コマンド「videoTimer」始め
      videoTimer
   else
      cancel lVideoTimerID -- コマンド「videoTimer」キャンセル
      set the paused of player 1 to true
      iconSet "tPlay", 1022, 1023, 1021
   end if
end playVideo
カスタム・コマンド「stopVideo」全文(カードのスクリプト・エディターに書き込む)
command stopVideo
   cancel lVideoTimerID -- コマンド「videoTimer」キャンセル
   stop player 1
   set the currentTime of player 1 to the 0
   iconSet "tPlay", 1022, 1023, 1021
   set the thumbpos of sb "timeBar" to 0
end stopVideo
```

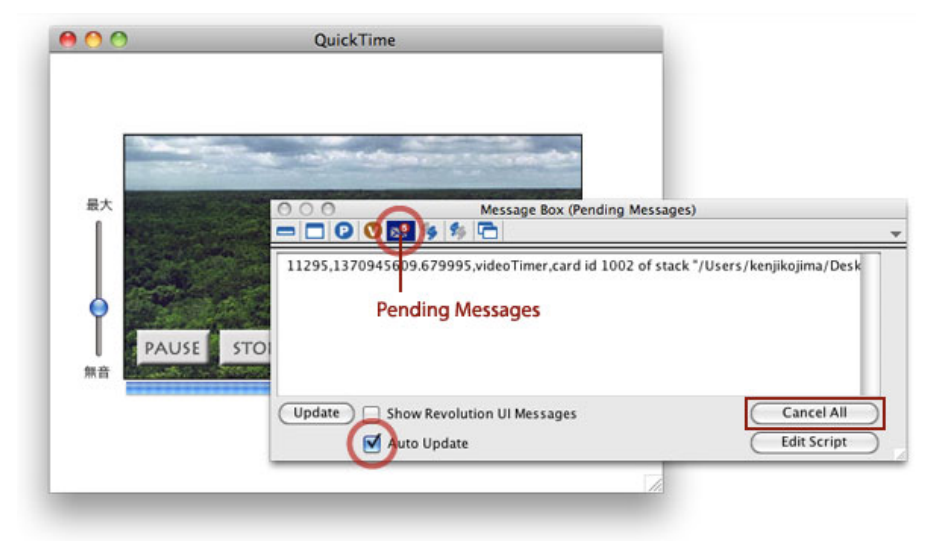

「send ... to me」を使ったテストでよく起こるトラブルは、スクリプトのバグでエディターが 開いて実行が途中で止っても、「sendコマンド」が送り続けられて、ストップできないと言う 事があります。カスタム・コマンドを「send」した結果(the result)を入れた「ID(ここでは IVideoTimerID)」を、もしグロ-バル(global)で宣言していれば、メッセージ・ボックスから

#### cancel gVideoTimerID

を送れば、ストップされます。しかし上のようなローカル(local)の場合は、オブジェクト内 (この例ではカード内)で実行されなければ、ローカル(local)は有効ではありません。こう いう場合はメッセージ・ボックスのペンディング・メッセージ(Pending Messages)を開いて (上図赤丸)、「Update」をするとペンディングされているメッセージが現れますから、 「Cancel All」をクリックしてすべてキャンセルさせてストップします。

### Tips

- クロスプラットフォームでQuickTimeを使うアプリは念のため、メイン・スタックを開く
   時にQuickTimeのバージョン・チェックで、QuickTimeがインストールされているかチェックした方が良いです。
- デフォルトの QuickTime Player オブジェクトは、インスペクターで「MOVファイル」が 設定されていますが、フォーマットを変更する事で「MOVファイル」以外のビデオがセッ トできます。
- QuickTime Player オブジェクトのコントローラーを取り外し取り付けは、 「formattedHeight」を求めてコントローラーは天地20ピクセルで調整します。
- 普通にビデオを映している状態に他のオブジェクトを乗せると、フリッカーのためオブジェクトが隠れてしまいます。プレイヤーの「alwayBuffer」をtrueに設定すると、他のオブジェクトが見えるようになります。
- 「tick」は1秒の 60 分の1、「millisecond」は1秒の 1000 分の1の単位です。
- ビデオの時間の換算は、デュレイション(the duration of player name) /タイムスケール (the timescale of player name) から求められます。
- アイコン用にインポートしたイメージは、ユーザから見えない処でしたらどこにでも置けて、アイコンとしてはIDナンバーでセットします。
- イメージ・ライブラリー(Image Library)の「This Stack」は、正しいイメージが表示で きない事があります。
- イメージをセットしたとオブジェクトのサイズを一致させるのは、インスペクターの 「Size & Position」で「Fit Content」をクリックします。
- 同じスクリプトが他のオブジェクトで何カ所も使われる時は、カスタム・コマンド、カス タム・ファンクションにまとめます。
- プログレスバー等の「send ... to me」を使うカスタム・コマンドが途中で止ってしまった
   ら、メッセージ・ボックスのペンディング・メッセージ(Pending Messages)を開いて、

# この章で新しく出て来た言葉

qtVersion ファンクション (function) システムにインストールされているQuickTimeのバージョン the qtVersion

openStack メッセージ (message) スタックが開かれた直後にカードに送られる on openStack answer "Hi!" end openStack

quit コマンド (command) アプリケーションを終了させる quit

showBadge プロパティ (**property**) プレイヤーのバッジ・アイコンを表示 set the showBadge of player "myMovie" to true

duration プロパティ (**property**) サウンドまたはムービーの時間 put the duration of player 1

timescale プロパティ (**property**) サウンドまたはムービーの1秒間に繰り返す数 put the duration of player 1 / the timescale of player 1

milliseconds キーワード (keyword) 1秒の 1000 分の1 send videoTimer to me in 100 milliseconds

milliseconds ファンクション (function) コンピュータのシステムがスタートしてからのミリセコンド put the milliseconds

ticks キーワード (**keyword)** 1秒の 60 分の1 wait for 10 ticks

ticks ファンクション (function) コンピュータのシステムがスタートしてからのティク put the ticks

seconds キーワード (keyword) 秒の単位 wait for 2 seconds

seconds

ファンクション (function) コンピュータのシステムがスタートしてからの秒数 put the seconds

date ファンクション (function) 今日の日付を返す time ファンクション (function) 現在の時間を返す abbreviated キーワード (keyword) date, time ファンクションの短縮形を指示する put the date put the long date put the abbreviated date put the internet date

platform ファンクション (function) LiveCodeが走っているオペレーション・システム put the platform

shell ファンクション (function) UnixやDosのコマンド・ラインを実行する put the platform

player オブジェクト (object) ムービーやサウンドを表示する play player "myMovie"

paused プロパティ (property) ムービーやサウンドを一時的に停止する set the paused of player 1 to true

currentTime プロパティ (**property**) ムービーやサウンドの経過時間 set the currentTime of player 1 to 0

startTime プロパティ (property) ムービーやサウンドの始まりの時間 set the startTime of player 1 to 0

endTime プロパティ (**property**) ムービーやサウンドの終わりの時間 set the startTime of player 1 to 2000

icon プロパティ (property) ボタンに表示するイメージ set the icon of btn "tPlay" to 1025

hiliteIcon プロパティ (property) ボタンがハイライトの時に表示するイメージ set the hiliteIcon of btn "tPlay" to 1026

hoverIcon プロパティ (**property**) ボタンの上をマウスが通過したの時に表示するイメージ set the hoverIcon of btn "tPlay" to 1024 playLoudness プロパティ (**property**) サウンドのボリュームを特定する set the playLoudness to 100 set the playLoudness of player 1 to 40

thumbPosition プロパティ (property) スクロールバーの移動できるサム (thumb) の位置 短縮形:thumbPos scrollbar オブジェクト (object) ポジションやセッティングを指し示す 短縮形:sb set the thumbPosition of scrollbar 1 to 100 set the thumbPos of sb 1 to 0

local コマンド (command) バリアブル (variable) をローカルとして (オブジェクト内どこでも) 使えるように宣言する local lVideoTimerID local lVariable1, lVariable2, lVariable3

global コマンド (command) バリアブル (variable) をグローバルとして (メイン・スタック、サブ・スタック 内どこでも) 使えるように宣言する global gVideoTimerID global gVariable1, gVariable2, gVariable3

# 統合開発環境:LiveCodeプログラミング 初心者開発入門

無料オープンソース版「LiveCode Community Edition」の初級から中級のチュートリアル。

# 15: メニュー、タブ・パネル

この章の概略

- LiveCodeの開発環境にあるメニュー・ビルダーを使って、基本的なメニューの構成と、スクリプトのフォーマットを作ります。
- メニューを設置する事で、プラットフォーム間で起きる違いについて。
- テキスト・フィールドで使用できる、エディット・メニューのスクリプト。
- ディセエイブルド、ニーモニック、ショートカット、サブ・メニュー、タブ・メニュー。
   条件の違いで変えるメニュー・セッティング。
- スタックからブラウザーでウェブページを開くスクリプト。

## メニュー・ビルダー

いまさら書くような事でもないのですが、一般的なMac OSとWindowsののアプリケーションの メニューは、見た目が違っています。Mac OSはメニューバー (menubar) と言って、アプリ ケーション毎にデスクトップの最上部にメニューが並びます。それに対してWindowsでは,個々 のウインドウの内側の左最上部に小さくメニューが並びます。クロスプラットフォームで同じ アプリを開発する場合は、まずその事を考慮に入れてください。

新しくメインスタックをFileメニューから作って、スタック・インスペクターでスタックの名前 (name)を「menuStudy」タイトルを「Menu Study」としてください。サイズはデフォルト のままで「400 x 400」とします。「Toolsメニュー」から「Menu Builder」を開きます(下 図)。

#### この章で使われる英単語

- Preview [名詞:下見, 試写]
- shortcut [名詞:近道]
- preference(s) [名詞:好み]
- pulldown [形容詞:縦に伸ばせる折り たたみ式の]
- platform [名詞:演台,(駅の)乗車ホーム,(コンピュータの)環境]
- mnemonic [形容詞:記憶の]
- disable [動詞:能力を奪う]
- enable [動詞:できるようにする]
- parenthesis [名詞:カッコ,パーレン]
- quotes [動詞:引用する]
- tab [名詞:つまみ, ラベル, タブ]
- panel [名詞:板, 画板, パネル]
- history [名詞:歴史, 履歴]
- acronym [名詞:頭文字を取った短縮
   語]

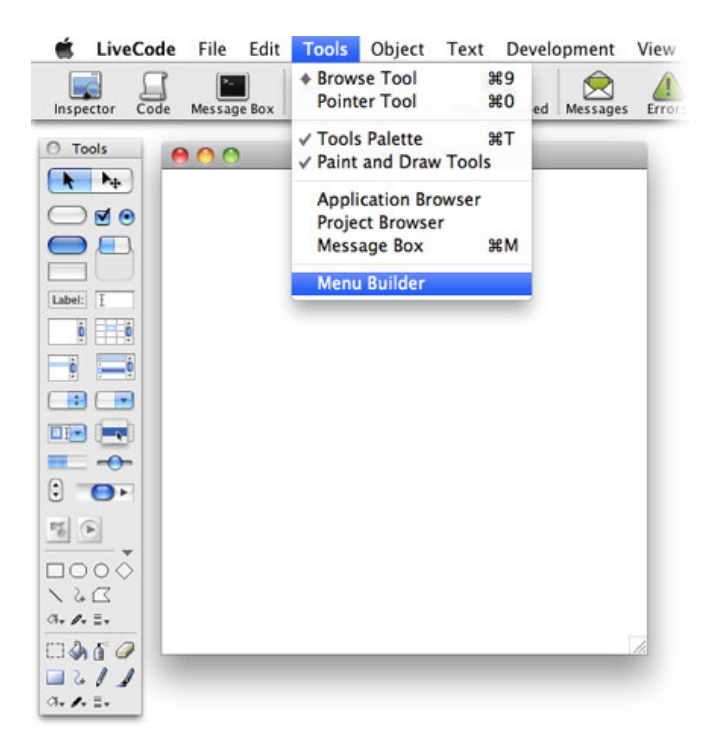

メニュー・ビルダーが開かれたら左上のボタン「New...」をクリックして 「Create a New Menu Bar」を開きます。「Menu Bar Name:」を「myMenu」とします。「Menus:」には、 「File, Edit, Help」の3つのメニュー名が、デフォルトで入っています。後からでもこれらは直 せますから、取り敢えずこれで「OK」をクリックします(下図)。

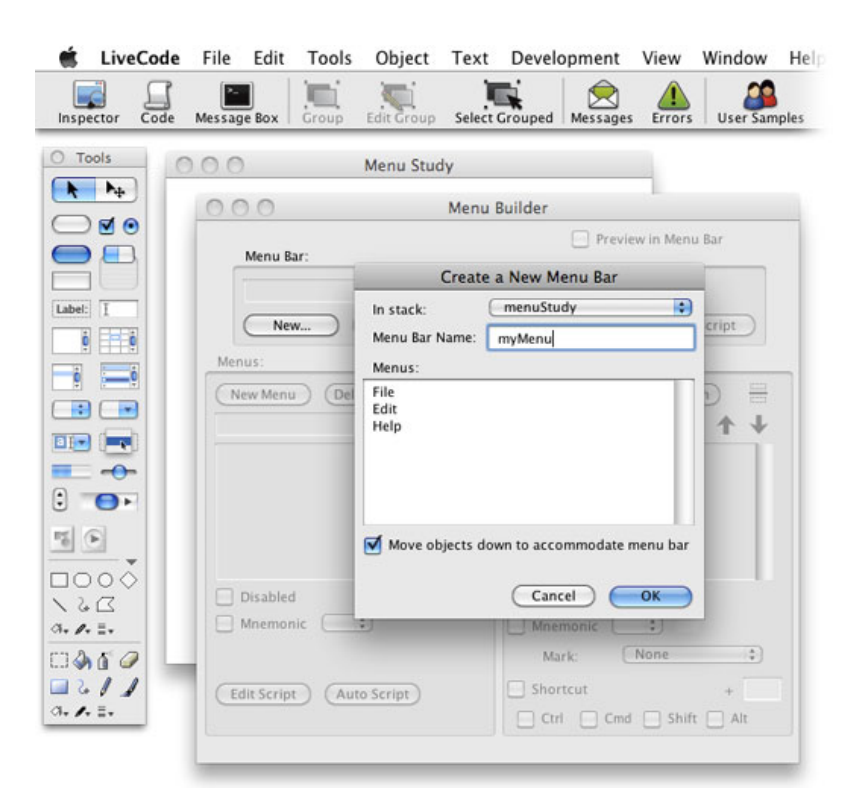

始めに開けたメニュー・ビルダーには、新しく作った「myMenu」が「Menu Bar:」に入って、 左側にデフォルトの3つのメニューと、右にはそれぞれのメニューのメニュー・アイテム (menultem)のリストが入っています(下図)。メニュー・アイテムにはちょっと見慣れない 「&記号」とか斜線もありますが、後から説明します。下の図はMac OSの開発環境ですから、 メニュー・ビルダーの右上には「Preview in Menu Bar」があります。Windowsには左に 「Preview ("File" Menu)」があります。Mac OSで「Preview in Menu Bar」をチェックすると、 LiveCodeの編集用のメニューが見えなくなってしまうので、編集中はチェックを入れないでく ださい。

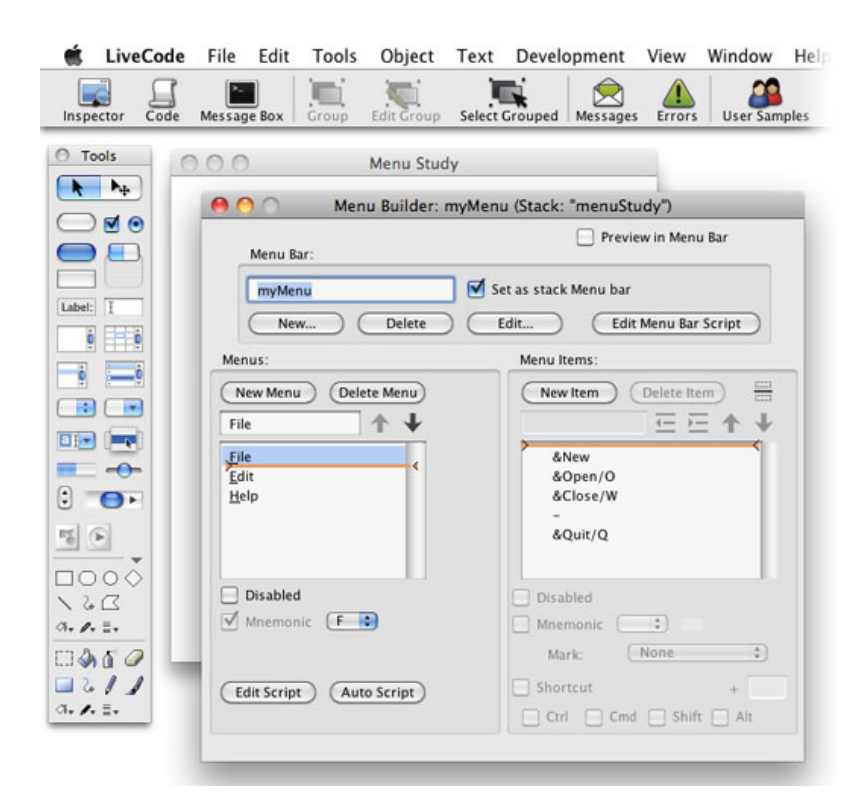

入門用には「Editメニュー」のスクリプトを書いて行くのが実用的かと思うので、左のメニュー から「Edit」を選んでハイライトにしてください(下図)。右のメニュー・アイテムのリストも それに伴って、「Editメニュー」のデフォルト・アイテムに変わります。4項目のメニュー・ア イテムと、ハイフォン(-)の下にもう1項目、全部で6ラインあります。上から4番目の 「Clear」を「Select All」に変更します。「Clear」をハイライトにして、上にあるアイテム名 を変えられるテキスト・ボックスに、「Select All」とタイプします(下図赤枠)。

| Menu Bar:               | Preview in Menu Bar       |
|-------------------------|---------------------------|
| myMenu                  | 🗹 Set as stack Menu bar   |
| New Delete              | Edit Edit Menu Bar Script |
| Menus:                  | Menu Items:               |
| New Menu Delete Menu    | New Item Delete Item      |
| Edit 🛧 🕹                | Select All                |
| Eile                    | Cu&t/X                    |
| Edit                    | &Copy/C                   |
| <u>n</u> eip            | Select All/A              |
|                         | -                         |
|                         | Preferences               |
| Disabled                | Disabled                  |
| Mnemonic E              | Mnemonic (                |
|                         | Mark: None                |
|                         | Chortrut                  |
| Edit Script Auto Script |                           |

次にアイテム・リストの下の方にある「Shortcut」にチェックを入れて、その右の「+記号」の 処にショートカットのキャラクター「A」を入れます。これは「Select All」の為のショートカッ トです。下にある「Ctrl」と「Cmd」は、現在の開発環境がWindowsなら「Ctrl コントロー ル」に、Macなら「Cmd コマンド」にチェックを入れます(上図右下赤枠)。これはMac OS が開発環境でも、このLiveCodeドキュメントをWindowsに持って行けば、「コントロール+ A」のショートカットに自動的に切り替わりますから大丈夫です。逆にWindowsの開発環境だっ たら「Ctrl コントロール」にチェックしておけば、Macになった時に「Cmd コマンド」にな ります。

エディット・メニューのスクリプトを書き込む前に、左下にある「Auto Script(上図左下赤 枠)」をクリックして、あらかじめフォーマットを書き込んでおくのが便利です。

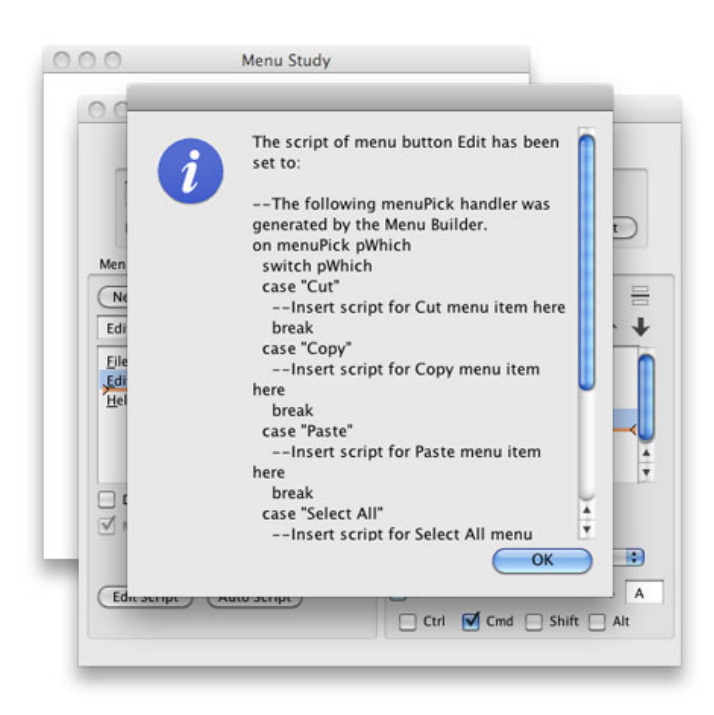

オート・スクリプトの内容のウインドウが開きます。メニュー・アイテムも「Clear」から 「Select All」に直されています。これはまだ基本のフォーマットだけで、後からもう少し具体 的なスクリプトを書き込んで行きます。「OK」をクリックして「Auto Script」ボタンの左の 「Edit Script」をクリックすると通常のスクリプト・エディターが開かれます(下図)。

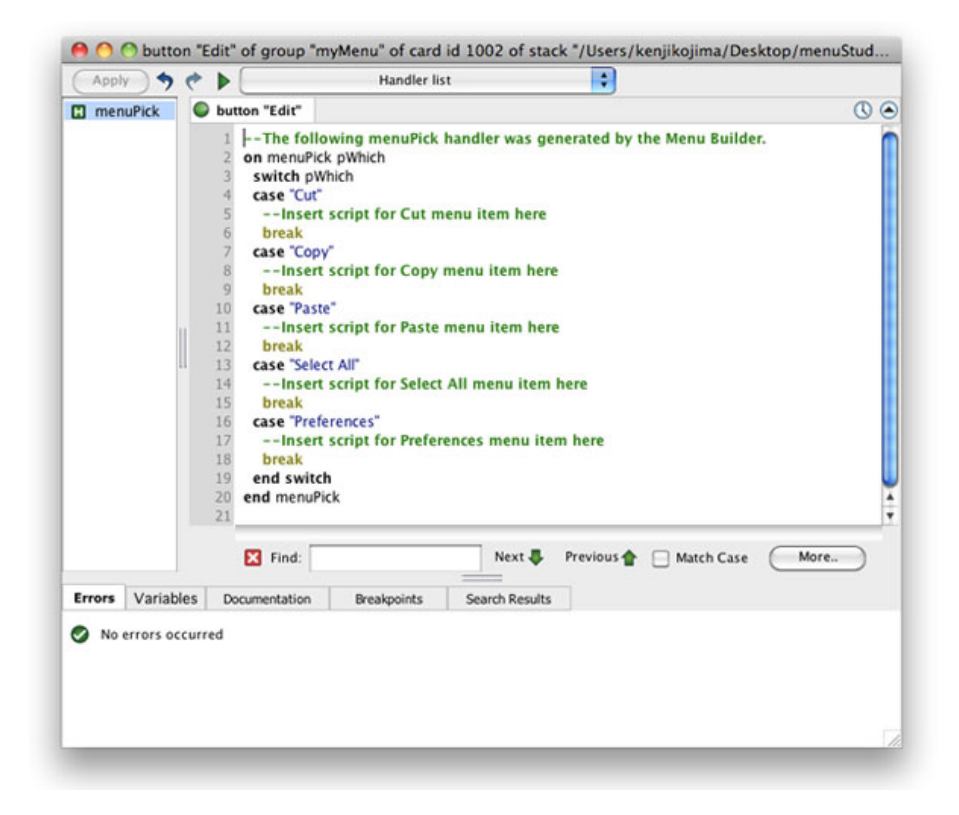

メニュー・アイテムの「Cut カット」や「Copy コピー」の実際のスクリプトを書き込む前 に、少しメニューのオブジェクトと視覚多的な説明をします。スクリプト・エディターもメ ニュー・ビルダーも、ここで一旦閉じてください。

## Mac OSとWindowsメニューで起こる違い

Mac OSではブラウズ・ツールを持って、開発スタック「menuStudy」をアクティブにしていれ ば、メニュー・ビルダーで作ったメニューの「myMenu」が、メニューバーに表示されます。 「myMenu」は作ったメニュー全体に付けた名前ですから、ユーザー向けにはどこにも表示され ません。「Editメニュー」をクリックしてアイテムをプルダウンさせると、4項目だけのメ ニュー・アイテムが見えます(下図)。

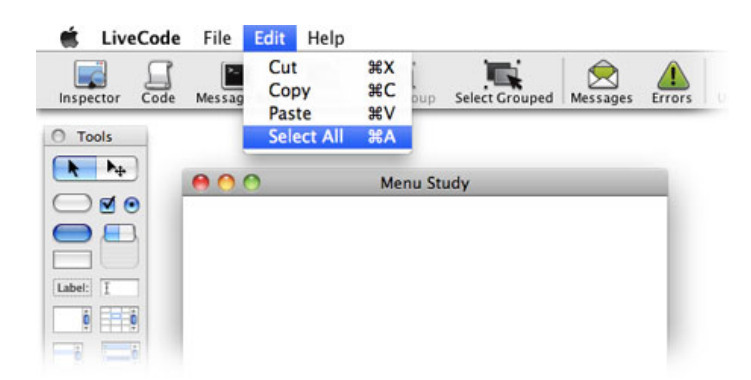

同じLiveCodeの書類をWindowsで開いて「Editメニュー」をプルダウンさせてみると、Macと 同じ4項目の下にグレーのラインと「Preferences」が見えます。上にある図のメニュー・ビル ダーで作った Editメニューのメニュー・アイテムを見てみると、「Select All/A」の下に「- ハ イフォン」と「Preferences」があるので、Windowsではメニュー・ビルダーで見える通りです が、Macではなくなっています。

| For Helb    |        |  |
|-------------|--------|--|
| Cut         | Ctrl+X |  |
| Copy        | Ctrl+C |  |
| Paste       | Ctrl+V |  |
| Select All  | Ctrl+A |  |
| Preferences |        |  |
|             |        |  |
| Preferences |        |  |

それではMacの「Preferences」はと言うと、アプリケーション名(今は「LiveCode」)のメ ニュー・アイテムの「環境設定」にあります。このプロジェクトが完成してスタンドアロン・ アプリケーションになったら、そのプログラム名が今ある「LiveCode」に変わって、アップ ル・メニューの右隣に入ります。これは「メニュー・アイテムのPreferences」が、自動的に言 語環境に合わせて翻訳された言葉で表示される、Mac OSのシステムに沿ったもので、同じよう に「Helpメニュー」にある「About」もアプリケーション名のメニューに移動します(下図)。 こちらは翻訳はされずにメニュー・ビルダーで設定した「About Menu Study」で表示されます (経過は見せていませんが、「Helpメニュー」の「About」を「About Menu Study」にしまし た)。

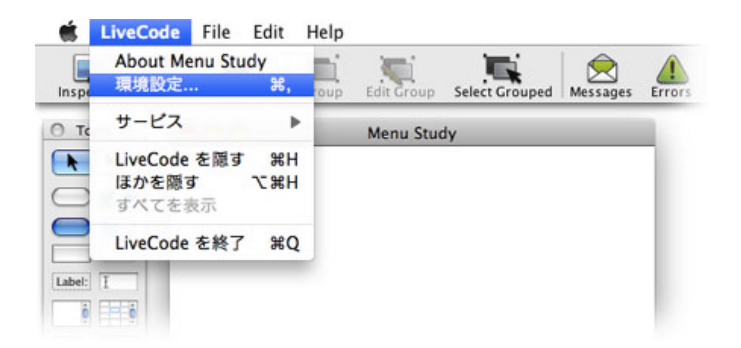

オブジェクトとしてのメニューを説明しなければいけないのだけれど、なかなかたどり着けま せんね。Windowsだとメニューのオブジェクトはカードの左上に見えています。開発環境が Mac OSだったら、メニューバーから取り外してみましょう。メッセージ・ボックスから

#### set the menubar of stack "menuStudy" to empty スタック「menuStudy」のメニューバーを空にしなさい。

これはメニュー・ビルダーのメニュー名の横にある、「set as stack Menu bar」のチェックを外 したのと、同じ機能のスクリプトです。これでMac OSのスタックの左上にも、Windowsのメ ニューと同じように3つのメニューが現れます。アプリケーション・ブラウザーでカードにあ る「myMenu」をセレクトしてみると、3つのメニュー・ボタンをグループ化したものである事 が分かります(下図)。

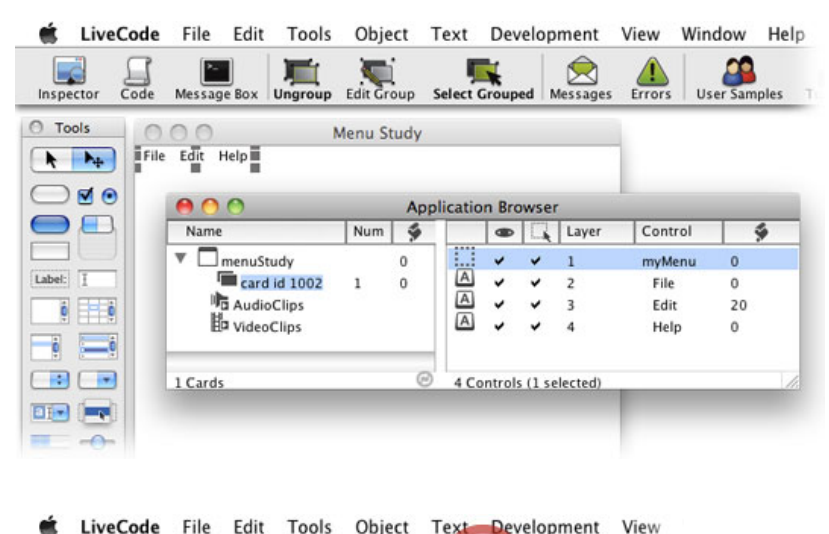

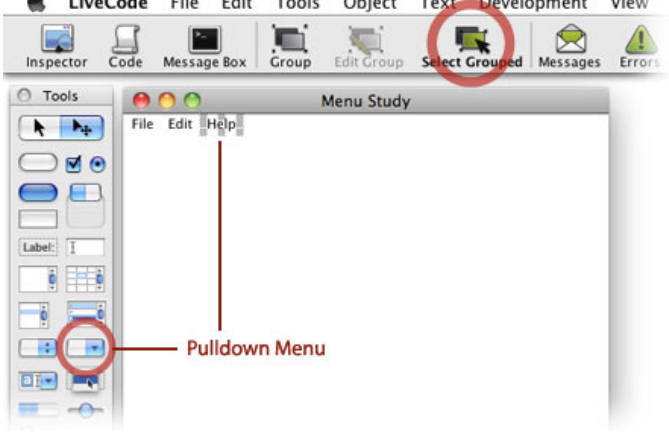

アイコン・メニューの「Select Grouped(上図赤丸)」でグループ内がセレクトできるように すると、中のにあるボタンが選べます。これはツール・パレットから作るプルダウン・メ ニュー(pulldown menu)の、ボーダーを取ったボタンと同じオブジェクトです。

| O stack "mer   | nuStudy", ID 1006 |
|----------------|-------------------|
|                |                   |
| Size & Positio | in 🛟 🔽            |
|                | Resizable         |
| Width          | 400               |
| Height         | 422               |
| Location       | 358               |
|                | 326               |
| Min Width      | 32                |
| Min Height     | 32                |
| Max Width      | 65535             |
| Max Height     | 65535             |
|                | U                 |
|                |                   |
|                |                   |

Mac OSが開発環境の人だったら、スクリプトでグループ「myMenu」を見えるようにした時、 少しだけスタックの天地が伸びたのに気が付いたかもしれません。 開発環境がMac OSだった ら、スタック・インスペクターでサイズを確認してください。「22ピクセル」デフォルトだっ た天地よりも伸びています(上図)。実際のアプリケーションになった時には、Mac OSではグ ループ「myMenu」が隠れるので、スタックの天地は400ピクセルですが、同じLiveCode書類を Windowsのアプリケーションにした場合は、メニューの分だけ大きくなって、スタックの天地 が422ピクセルになる事を、心に留めておいてください。逆の場合、天地400ピクセルで Windowsで開発して、その書類でMac OSのアプリにすると、今度は天地378ピクセルのMac OSのアプリになります。

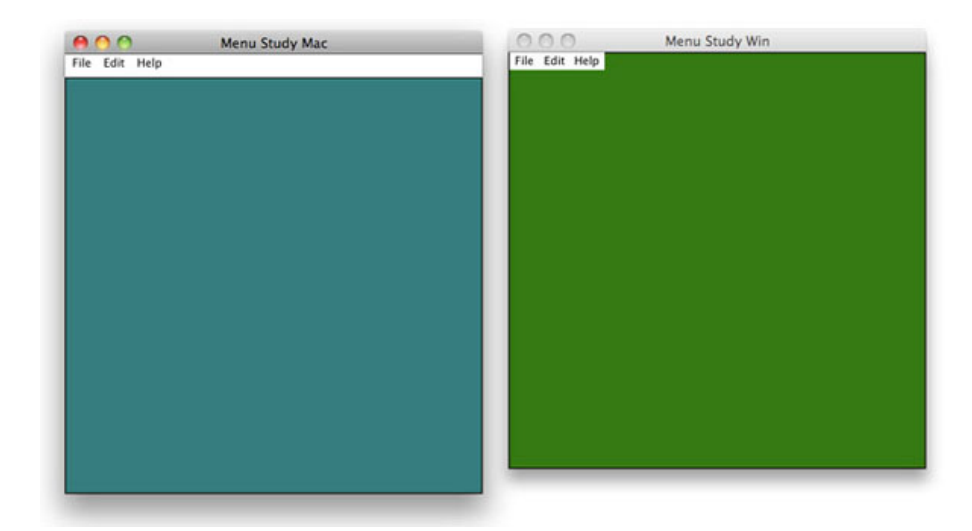

上の左の図は、開発環境Mac OSで「400 x 400」のデフォルトのメインスタックを作って、 「400 x 400」のカラーのグラフィックをカードのセンターに置いてから、メニューをメ ニュー・ビルダーで作ったスタックです。左の図は同じように開発環境Windowsで400 x 400」 のデフォルトのメインスタックを作って、「400 x 400」のカラーのグラフィックをカードのセ ンターに置いてから、メニューをメニュー・ビルダーで作ったスタックです。ここでは共にメ ニューを見せていますが、Mac OSでスタンドアロン・アプリにした場合、上のメニュー部分が 隠れてスタックの天地はこれよりも短くなります。 ほとんどのアプリケーションで、この天地の違いはさほどの影響はないのですが、この事を 知っていないと、どうも何か違っているなと、後から考えなくてはならなくなります。

## OSの違いでメニューを設定する

グループ化したメニューのプロパティについて、もうひとつ言っておかなければ行けない事 は、バックグラウンド・ビヘイビア(backgroundBehavior)にしているので、追加であたらし く作って行くカードの全てで、同じメニューとしての役割をします。

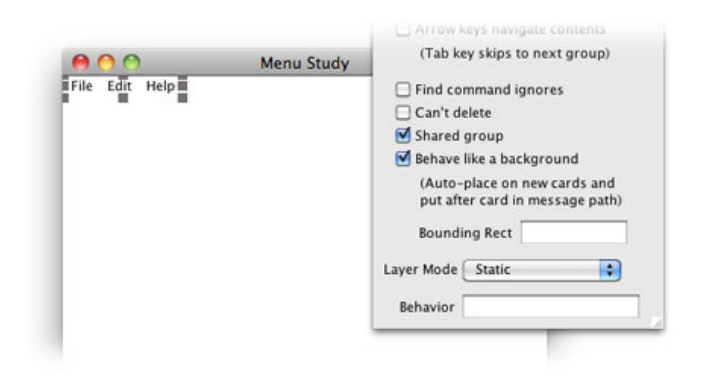

Mac OSでメニューをデスクトップのメニューバーにセットするのは、スタックのメニューバー をメニュー名(ボタンのグループ名)にセットすると言う表現します。

#### set the menubar of stack "menuStudy" to "myMenu" スタック「menuStudy」のメニューバーを「myMenu」に設定しなさい。

クロスプラットフォームで同じオブジェクトをメニューに使うので、メニューの設置の違いを 心配するかもしれませんが、メニュー・ビルダーの「Set as stack Menu bar」にマークしてお けば、LiveCodeエンジンがプラットフォームで自動でメニューの設定をしてくれます。しかし Mac OSでメニューバーにセットしていると、開発書類のスタックがアクティブになっている間 は、開発書類のスタックのメニューがメニューバーに出ています。LiveCodeの編集用メニュー を出すには、LiveCodeのツール・パレット等をマウスでアクティブにしなければいけません。 Mac OSで開発中にメニュー・オブジェクトを出しておく事もしばしばあって、スクリプトでメ ニューの設置を知っておいた方が問題がありません。

クロスプラットフォームでメニュー設定を使い分けるには、スタックがオープンされる前 (preOpenStack)に、プラットフォーム (platform)の違いを判断して、メニューバーにメ ニューを設置するか、それともスタック(ウインドウ)の上部にメニューを表示するかの指示 を出します。スクリプトは、メインスタックのスクリプト・エディターに書き込みます。

```
on preOpenStack
  if the platform is "MacOS" then
    set the menubar of stack "menuStudy" to "myMenu"
  else
    set the menubar of stack "menuStudy" to ""
  end if
end preOpenStack
```

 オン プレオープンスタック -- スタッックが開かれる前に働くメッセージ・ハンドラー もしプラットフォームが「MacOS」なら スタック「menuStudy」のメニューバーを「myMenu」にセットしなさい。
 そうでなかったら スタック「menuStudy」のメニューバーを「」にセットしなさい。 -- empty エンド イフ (if文終わり)
 エンド プレオープンスタック -- プレオープンスタック終わり

# エディット「Edit」 ・メニューのスクリプト

メニュー・ビルダーのオート・スクリプト(Auto Script)で、スクリプトのフォーマットを書 き込んだままになっていますから、完成させましょう。メニュー・ビルダーをもう一度開いて 「Editメニュー」のスクリプト・エディターを開く事もできますが、Mac OSだったら

### set the menubar of stack "menuStudy" to ""

でメニューのグループを編集用に出して(Windowsだったらそのまま)、エディット・ツール でグループ「myMenu」をセレクトしたら、LiveCodeのアイコン・メニューの「Select Grouped」をクリックして、グループ内のオブジェクトが選べるようにします。次に「Editボタ ン」を選んで、スクリプト・エディターを開いてください。アプリケーション・ブラウザーで ボタン・オブジェクトを選んで、スクリプト・エディターを開いても、もちろん良いです。

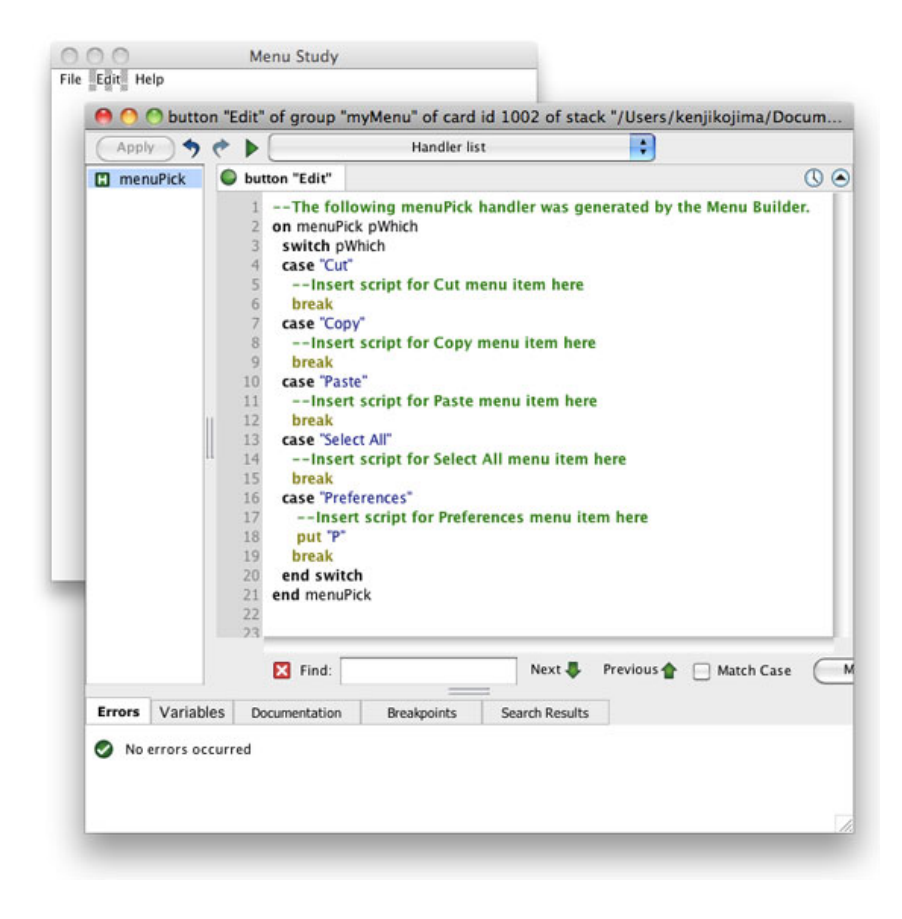

メッセージ・ハンドラーが「menuPick」でパラメータが「pWhich」に、「switch文」のスクリ

プトが書き込まれています。メニューピック(menuPick)は「11:2種類のイメージ」にあり ましたが、「swicth文」は使わないでパラメータで写真のリンクを入れ替える時に使いました。 「switch文」は「12:イメージはバイナリー・データ」で説明をしています。その時の説明を引 用しましょう。

『スイッチ(switch)は、いくつかの可能性のあるバリュー(value)から、該当するものを選 ぶ構文で、得られる結果は「if」とも似ています。「if」の場合は、該当しなければ、次々に 「もしそうでなければ」「もしそうでなければ」と、ドンドン中に入ってチェックして行きま す。「switch」は複数の可能性を並列に用意して、「case ケース」を使って、「この場合 は」「この場合は」と上から順にチェックして、該当するバリュー(value)に当たった時、そ の中に用意したスクリプト(ステートメント)を実行します。』

今回は「いくつかの可能性のあるバリュー (value)」は、メニューピック (menuPick)のパラ メータの「pWhich」によって決まります。メニュー・アイテムのどれかが選ばれると、その値 は「pWhich」に受け取られて、スイッチ (switch)の「case」に当てはまる値を上から順に チェックして、該当する値に出会った処で、そのステートメントが実行されて、「break」で他 の残りのケース (case)をスキップして、スイッチ (switch) 文から抜けます。

それでは実行するステートメントを完成させます。カード上にテキスト・フィールドがあっ て、その為のエディット(編集)機能と言う事にします。上の図のスクリプト・エディターに ある2つのハイフォン (--) の付いた行にステートメントが入ります。

on menuPick pWhich switch pWhich case "Cut" cut break case "Copy" copy break case "Paste" paste break case "Select All" if the selectedField is not empty then select text of the selectedField end if break case "Preferences" answer "No Preferences." break end switch end menuPick

 この翻訳は「Select All」と「Preferences」のみを書いています。
 ケース「Select All」
 もしセレクトしたフィールド (selectedField) が、空でなかったら そのフィールドのテキストを (すべて) セレクトしなさい。
 エンド イフ (if文終わり)
 ブレーク -- スイッチ文を抜ける ケース「Preferences」 「No Preferences.」とダイアログで応えなさい。 ブレーク –- スイッチ文を抜ける

「Cut」「Copy」「Paste」は、まったくそのマンマです。「Select All」はカーソル(cursor) が入っているテキスト・フィールド(the selectedField)のテキスト全部をセレクトします。 「Preferences」は、アンサー・ダイアログでメッセージを表示させています。

カード上にフィールドを作って、適当に文章を書き込んだら、エディット・メニューをテスト してください。ショートカットもうまくできますか。Mac OSだったら、メニューバーにも設定 して試しましょう。

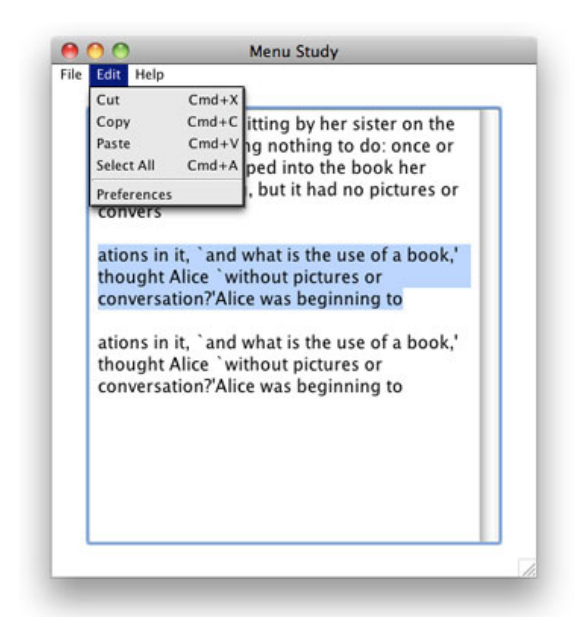

# ディセエイブルド、ニーモニック、ショートカット

メニュー・ビルダーでメニュー・アイテムを見た時、「&」や「/」が見えると上に書きまし た。それではもう一度メニュー・ビルダーを「Toolsメニュー」から開けてください。Mac OS でスタックのメニューをメニューバーに設定していると、「myMenu」がメニューバー出ていま す。LiveCode開発用メニューを出すのは、LiveCodeアプリのツール等のウインドウを、カーソ ルでアクティブにします。

| 00               | 0                   | Menu Build                                       | er            |            |
|------------------|---------------------|--------------------------------------------------|---------------|------------|
| ba<br>tw         | Menu Bar:           |                                                  | Preview in M  | Menu Bar   |
| sis<br>co        | New                 | Delete Edit                                      | tack Menu bar | Bar Script |
| ati Menu         | 15:                 | Edit Existing M                                  | enu Bar       |            |
| co Ne            | w Menu              | Select an existing menu bar:<br>Stack: menuStudy | •             | Item       |
| ati<br>thi<br>co |                     | group "myMenu"                                   |               |            |
|                  | isabled<br>Inemonic | Canc                                             | cel OK        |            |
|                  |                     |                                                  | Mark: None    | :          |

メニューをスタックに表示していると、メニューの内容が表示されないメニュー・ビルダーが 出ます。「Edit(上図赤枠)」をクリックして、もうひとつウインドウを出して、どのグループ をメニューにするか選びます(上図)。ここでは1つだけのグループですが、スタックに沢山 のグループが作られている可能性があります。

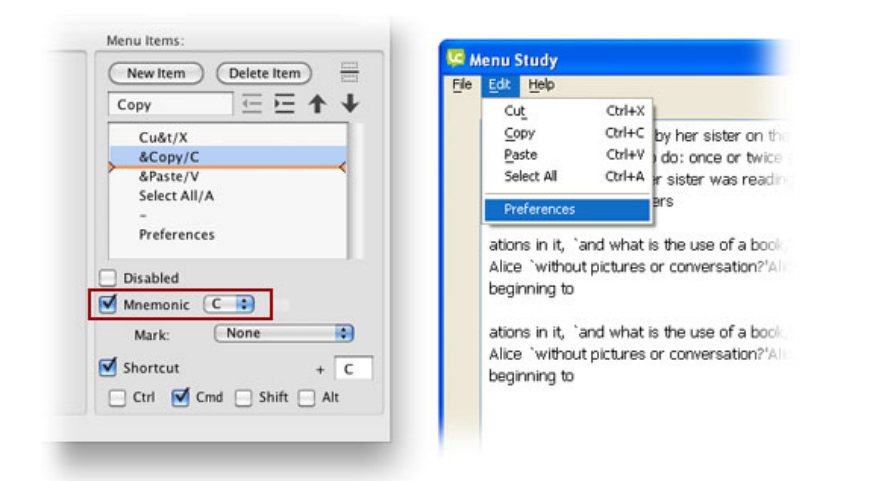

メニュー・ビルダーにメニュー内容が表示されたら、左のメニュー・リストから「Edit」を選 んで、右にメニュー・アイテムを表示します。「&Copy/C」を選ぶと「mnemonic ニーモニッ ク」にチェックが入って「C」の文字が右に出ます(上図左赤枠)。ニーモニック (mnemonic)はMacでは使わないですが、LiveCodeのデフォルトのメニュー・アイテムのセッ ティングにあるので、説明をしておきます。Windows環境でオルトキー (alt key)と、メ ニューアイテムにアンダーラインのあるキャラクター・キーとの組み合わせて、メニューを ポップダウンさせる一種のショートカットです。上の図左でハイライトされている「Copyメ ニュー・アイテム」で言えば、「&記号」の次のキャラクター「C」がニーモニック (mnemonic)のアンダーライン・キャラクターを示唆しています。右の図のWindowsのメ ニューで見てください。「Copy」では「C」にニーモニックのアンダーラインがあります。そ の上の「Cut」では「t」にアンダーラインがあります。上の図左でハイライトされている 「&Copy/C」の「/ スラッシュ」の次にある「C」ば、Mac OSでは「コマンドキー + C」 Windowsでは「コントロールキー + C」のショートカットのキャラクターを示唆しています。

| (Preferences | . 4      | = =       | 4     |
|--------------|----------|-----------|-------|
| Cult/Y       |          |           | -     |
| &Conv/f      |          |           |       |
| &Paste/V     | ,        |           |       |
| Select All   | /A       |           |       |
| -            |          |           |       |
| (Preferen    | ces      |           |       |
| Mnemonic     | :        |           |       |
| Mark:        | Nor      | ne        |       |
| Shortcut     |          |           | +     |
| Ctrl         | Cmd      | Shift     | Alt   |
|              | cinita [ | ) since [ | _ mit |

メニュー・アイテムの一番下にある「Preferences」をハイライトにして選んでください。 「Disabled」にチェックマークを入れると、前に左側のカッコが付いて「(Preferences」となり ます。これでメニュー・ビルダーを閉じるとメニュー・アイテムの「Preferences(環境設定)」 は、薄いグレーになってセレクトできないディセエイブルド(disabled)になります。しかしこ れはメニュー・ビルダーでやっても、必要がある時にスクリプトで「enabled できるようにす る」ができないと困りますね。メニュー・ビルダーは、大体のメニューの構成が作れれば良い くらいに考えておいて、スクリプトでも操作できるようになっていないといけません。

メニューはプルダウン・メニュー・ボタンをグループにしているので、ひとつひとつのボタン に入っているアイテムを、スクリプトで書き換えればそれが可能になります。「Edit」のボタン のアイテムを知るのは

the text of btn "Edit"

| File Edit Help                             | Menu St                                                            | Label Edit<br>Tool Tip<br>Message Box (Single Line)                                  | 0640- |
|--------------------------------------------|--------------------------------------------------------------------|--------------------------------------------------------------------------------------|-------|
| ations in it<br>thought A<br>convers       | Cu&t/X<br>&Copy/C<br>&Paste/V<br>Select All/A<br>-<br>(Preferences |                                                                                      |       |
| ations in it<br>thought Al<br>conversation | , ` and what is t<br>ice ` without pi<br>on?'Alice was b           | Menu Items: Cu&t/X &Copy/C &Paste/V Select All/A  (Preferences Display 5 \$ the item | ms    |
| _                                          | _                                                                  | O Use stack panel:                                                                   | sen)  |

```
これでディセエイブルド (disabled) も、ニーモニック (mnemonic) もショートカット
(shortcut) も含む、メニュー・アイテムが返されるので、「(Preferences」を「Preferences」
に差し替えれば、「enabled できるようにする」になります。
```

```
get the text of btn "Edit"
put "Prefrerences" into line 6 of it
set the text of btn "Edit" to it
 ボタン「Edit」のテキストをゲットしなさい(itに入る)。
 「it」のライン6に「Preferences」を入れなさい。
 ボタン「Edit」のテキストを「it」に設定しなさい。
もう一度「Disabled」にするには「Preferences」の前に「( カッコ (parenthesis) 」を付けま
す。
get the text of btn "Edit"
put "(Prefrerences" into line 6 of it
set the text of btn "Edit" to it
 「( カッコ」はアスキー (ASCII) で「40」ですから、2行目を
 put numToChar(40) & "Prefrerences" into line 6 of it
 とすることもできます。
その他メニューがチェックされている印「!c」も、ワリと使われると思うので書いておきます。
get the text of btn "Edit"
```

```
put "!cPrefrerences" into line 6 of it
set the text of btn "Edit" to it
```

**!c** -- メニューがチェックされている印

# サブ・メニュー

もうひとつサブメニューも重要なので書いておきます。例ではメニュー・アイテム「Open」か ら2つのサブメニュー「Image...」と「Video...」が引き出せるようにします。

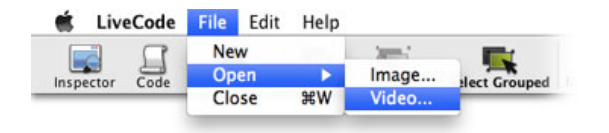

どちらもアイテム名の後に「…」を付けているのは、そのメニュー・アイテムを選ぶとダイアロ グ等のウインドウが開かれると言う、ユーザー・インターフェイスの慣用的な表現で、 「Preferences…」とされることも多いです(メニュー・ビルダーのデフォルトでは付いていま せん)。

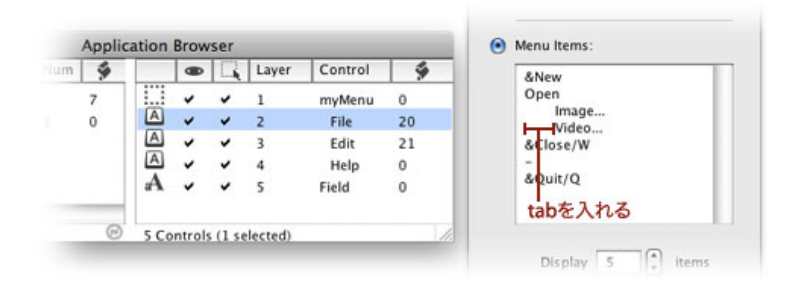

"File"ボタンのインスペクターを開いてください。アイテム「Open」の下に2行「Image…」と 「Video…」を追加します。追加した2行をサブメニューにするには、サブメニュー・アイテム の前に「tab」のアキを作ります(上図)。サブメニューの「Image…」が選ばれると、ボタン の中のメッセージ・ハンドラー「menuPick」のパラメータ「pWhich」には、タテ棒のキャラク ター「I numToChar(124)」で繋がれた「OpenIImage…」が入りますから、「switch」の 「case」は「OpenIImage…」とします。

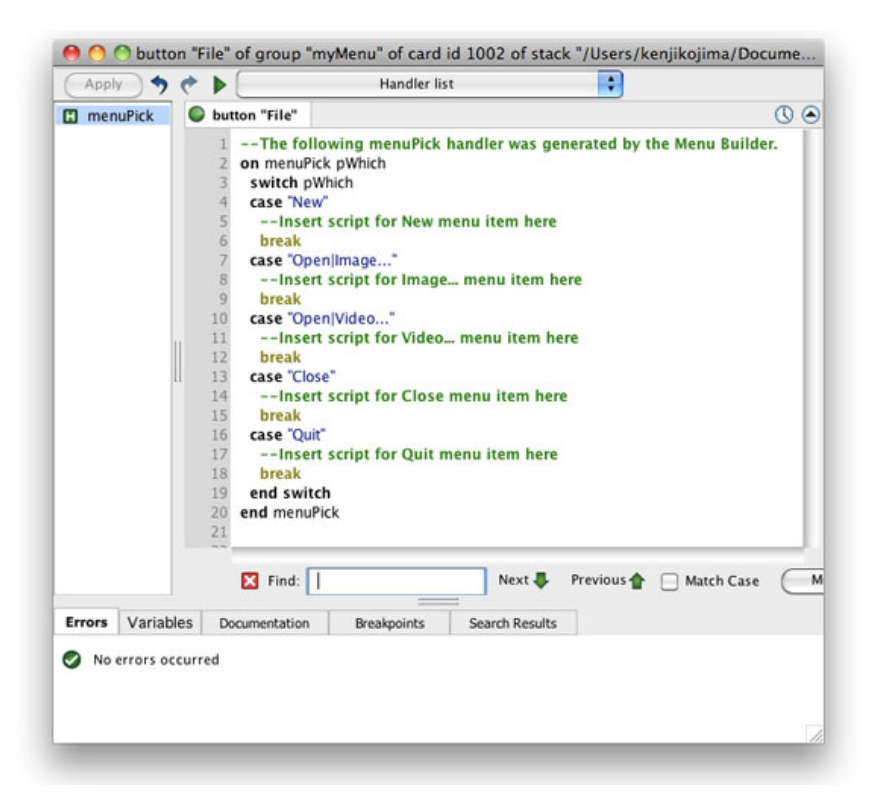

on menuPick pWhich

```
switch pWhich
  case "New"
    --Insert script for New menu item here
   break
  case "Open | Image..." -- サブメニュー
    answer "Selected " & quote & "Image..." & quote
   break
  case "Open | Video..." -- サブメニュー
   answer "Selected " & quote & "Video..." & quote
   break
  case "Close"
    --Insert script for Close menu item here
   break
  case "Quit"
    --Insert script for Quit menu item here
   break
  end switch
end menuPick
```

サブメニューが選ばれると、アンサー・ダイアログを出すようにしています。ストリングスの 中の文をダブル・クォートで括るのは、始めを「quote & "」で、終わりを「" & quote」にしま す。正確には「double quotes 二重引用符」と言いますが、LiveCodeでは「"」をquote(ク オート)と書きます。

# タブ・メニュー

タブ・メニューを作ります。イメージとビデオをタブで切り替えるサンプルです。タブ・メ

ニューを理解するためだけのもので、実際にイメージとビデオが働くまでのスクリプトは書き 込みません。上に書いたメニューから続いていて、終わりにメニューの動きディセエイブルド (disabled)と連動させます。「Obejectメニュー > New Card」で新しくカードを作ったら、 ツール・パレットから「Tab Panel」をカードにドラッグ&ドロップします。デフォルトのタ ブ・パネル (Tab Panel)はタブが3つあります。Mac OSはセンターに、Windowsは左にタブ が寄せてあります。インスペクターを開けると「Tab 1」「Tab 2」「Tab 3」が3行で入ってい ます。ここでのサンプル用に「Image」「Video」と2行入れてください(下図)。タブ・パネ ルは2つのタブになります。

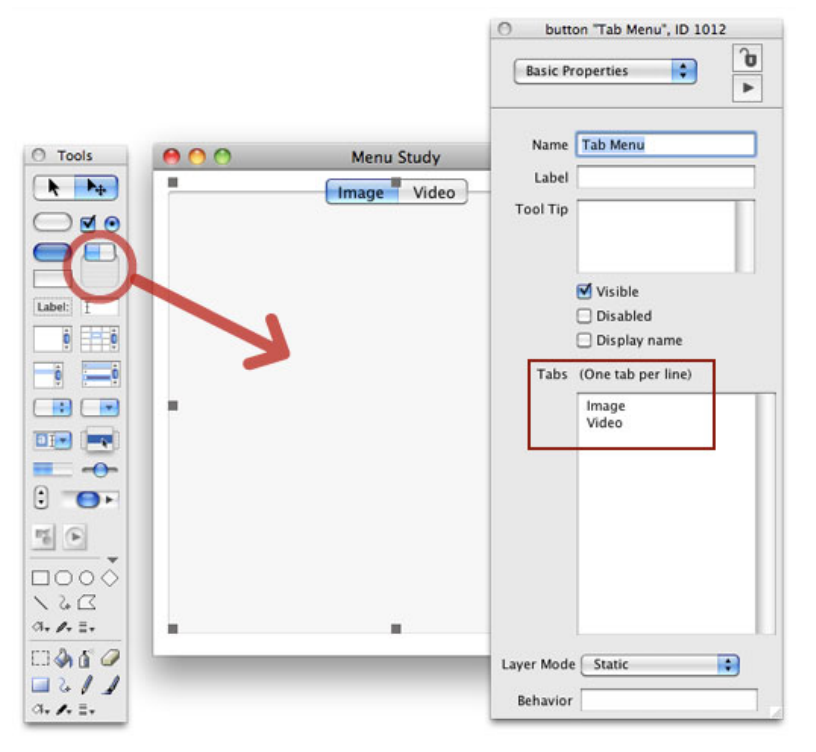

ツール・パレットからイメージ・オブジェクト (Image Area) をドラッグ&ドロップして、300 ピクセルくらいの横巾にします。その上にQuickTimeプレイヤーを乗せます。これでボタン・タ ブ・メニュー (button "Tab Menu") をセレクトしてスクリプト・エディターを開けます。エ ディターには他のボタン・メニューと同じように「menuPick」ハンドラーと「switch」が用意 されています。

on menuPick pItemName switch pItemName

end switch end menuPick

|      | Apple  | button "      | Tab                                       | Menu" of car                                            | d id 1010 of st<br>menuPic    | ack "/<br>k | Users/ken    | ijikojima/. |
|------|--------|---------------|-------------------------------------------|---------------------------------------------------------|-------------------------------|-------------|--------------|-------------|
|      | 🖸 men  | uPick         | ) bu                                      | tton "Tab Menu                                          | e                             |             |              | 0           |
|      |        |               | 1<br>2<br>3<br>4<br>5<br>6<br>7<br>8<br>9 | on menuPick<br>switch plte<br>end switcl<br>end menuPic | pltemName<br>emName<br>h<br>k |             |              |             |
|      | _      |               |                                           | Find:                                                   |                               |             | Next 🖊       | Previous 1  |
| · O- | Errors | Variables     | D                                         | ocumentation                                            | Breakpoints                   | Se          | arch Results |             |
|      | O No   | errors occuri | red                                       |                                                         |                               |             |              |             |

タブを切り替えた時にパラメータ「pltemName」に「Image」か「Video」が入りますから、 「case」はその2つに対処します。

```
on menuPick pItemName

switch pItemName

case "Image" -- 「Image」タブが選ばれた

hide player 1

show image 1

break

case "Video" -- 「Video」タブが選ばれた

show player 1

hide image 1

break

end switch

end menuPick
```

# 条件やカードの違いでメニューを変える

これで、切り替えができました。実際のイメージやビデオをリンクするスクリプトは、ここで はやりませんが、タブが選ばれた時に「Fileメニュー」のオープンのサブメニューも同時に切り 替わるようにします。

```
on menuPick pItemName
switch pItemName
case "Image"
    hide player 1
    show image 1
    get the text of btn "File"
    put tab & "Image..." into line 3 of it
    put tab & "(Video..." into line 4 of it
```

```
set the text of btn "File" to it
    break
case "Video"
    show player 1
    hide image 1
    get the text of btn "File"
    put tab & "(Image..." into line 3 of it
    put tab & "Video..." into line 4 of it
    set the text of btn "File" to it
    break
end switch
end menuPick
```

タブを切り替えると「Fileメニュー」の「Image…」「Video…」も同時に切り替わります(下図 2つ)。

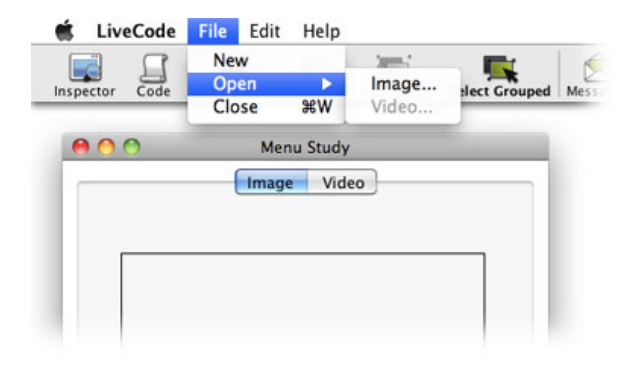

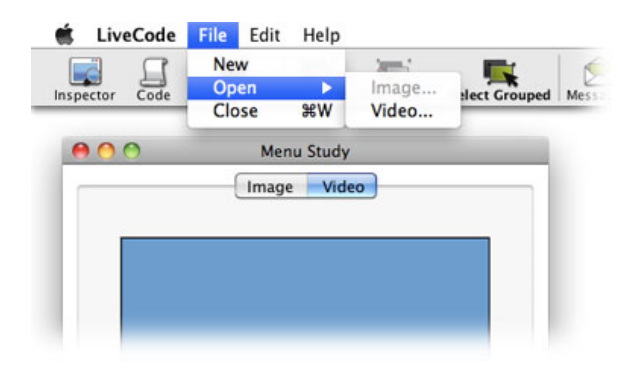

次は前のページに移るボタンを作ります。ボタンがクリックされてカード1 (cd 1) が開けら れると、「Fileメニュー」の「Open」を無効にして、サブメニューが開けないようにします。 上でやっているスクリプトとほとんど同じです。

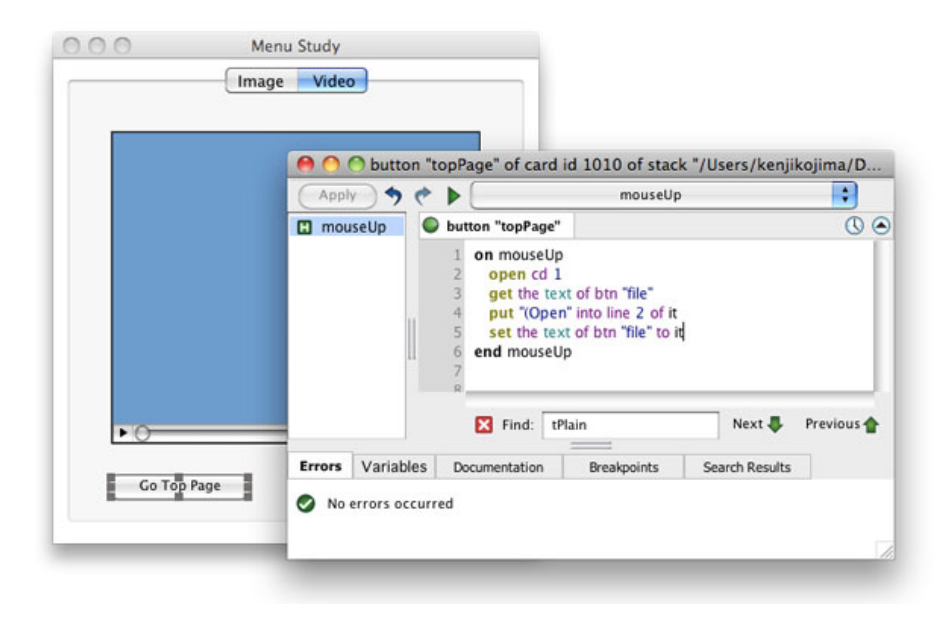

ボタン「Go Top Page」のスクリプト

```
on mouseUp
open cd 1
get the text of btn "file"
put "(Open" into line 2 of it -- "Open" を無効 (disabled) にする
set the text of btn "file" to it
end mouseUp
```

カード1 (card 1) からカード2 (card 2) を開くのもほとんど同じですが、もしカード2 でビ デオ・タブが開けられていたら、イメージ・タブに切り替えるスクリプトを入れておきます。

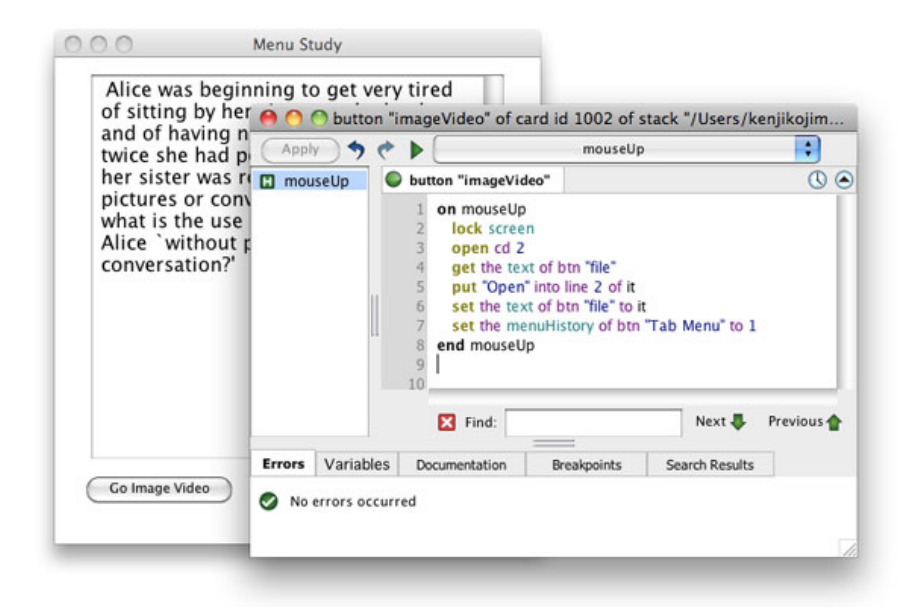

ボタン「Go Image Video」のスクリプト

#### on mouseUp

lock screen -- スクリーンをロックして、タブの切り替えが見えないようにする open cd 2 -- カード・ナンバー2を開く(スクリーンはロックされています)

```
get the text of btn "file"

put "Open" into line 2 of it -- "Open"を有効に (enabled) にする

set the text of btn "file" to it

set the menuHistory of btn "Tab Menu" to 1

-- メニュー・ボタンのメニュー・ヒストリー (menuHistory) を「1」に

end mouseUp -- スクリーンのロックが解除されます
```

メニュー・ヒストリー (menuHistory) は、メニュー・ボタンの選ばれたアイテムを「the text」のライン・ナンバーで返します。タブ・パネルの場合は、メニュー・ヒストリー (menuHistory) をナンバーにセットすると、そのライン・ナンバーのタブをクリックしたのと 同じ効果が得られます。カード2を開けてメニュー・ヒストリー (menuHistory) をセットする と、一瞬セット前のタブ・パネルが見えてしまうので、スクリーンをロックして「lock screen」、ユーザーに見えないようにします。ロック・スクリーン (lock screen) は、メッ セージ・ハンドラーを抜けるとアンロック・スクリーン (unlock screen) になって解除されま す。ハンドラーの中でアンロックしたい場合は、その箇所に「unlock screen」と書きます。

### ウェブページをブラウザーで開ける

「Helpメニュー」に「Open Kenji Kojima's Web」を付け加える事にしましょう。スタックのメ ニューから、ユーザーがデフォルトに設定しているブラウザーで、ウェブページを開けるメ ニュー・アイテムです。「Helpメニュー」の2行目に「Open KenjiKojima's Web」を加えて、 メニュー・ビルダーのオート・スクリプト(Auto Script)で、スクリプトのフォーマットを書 き込みます。スクリプト・エディターを開いて

```
on menuPick pWhich
switch pWhich
case "Help"
    --Insert script for Help menu item here
    break
case "Open KenjiKojima's Web"
    revGoURL "http://www.kenjikojima.com/"
    break
case "About Menu Study..."
    --Insert script for About Menu Study menu item here
    break
end switch
end menuPick
```

```
「revGoURL」はLiveCodeの以前の名前「Revolution」から来ています。LiveCodeでは始めに
「rev」と付いた言葉はリザーブされているので、カスタムのコマンド、ファンクション、バリ
アブルでは使えません。「URL」は「Uniform Resource Locator」のアクロニム(acronym 頭
文字を取った短縮語)で、一般にはウェブ・アドレスと言っているものです。
```

```
revGoURL "ウェブ・アドレス"
```

で、目的のページがブラウザーで開かれます。アドレスは必ずクオート(quote)で括ります。

### Tips

menubar

- メニュー・ビルダーはメニューの大体の構成を作るには適していますが、開発が進むにつれて条件その他でメニューを操作しなくてはいけない箇所も出てくるので、メニューをスクリプトで操作できるようになる事が重要です。
- メニューバーを設置すると、Mac OSとWindowsではスタックの天地がメニューのサイズ分 変わってくるので、クロスプラットフォームでの開発では、そのことを留意しなくてはい けません。
- メニュー・アイテムをサブ・メニューにするには、始めにタブ(tab)を挿入します。
- メニュー・ヒストリー(menuHistory)で、メニュー・ボタンをセットすると、メニュー・ アイテムが選ばれたのと同じ動作になります。
- スタックからウェブページをブラウザーで開けるのは「revGoURL」を使います。

# この章で新しく出て来た言葉

プロパティ (property) トップにあるスタックのメニューバーに設定されている名前 set the menubar of stack "menuStudy" to empty set the menubar of stack "menuStudy" to "myMenu" preOpenStack メッセージ(message) スタックが開かれる前にカードに送られる on preOpenStack set the menubar of stack "menuStudy" to "" end preOpenStack cut コマンド (command) セレクトしたテキストやオブジェクトをコピーして削除する cut copy コマンド (command) セレクトしたテキストやオブジェクトをクリップボードにコピーする сору paste コマンド (command) クリップボードにコピーした内容を、 セレクトした処にカーソルの入っているフィールドにペーストする paste selectedField ファンクション (function) テキストがセレクトされているか、 マウスが入っているフィールドのナンバーを返す select text of the selectedField
quote コンスタント (constant) ダブル・クオート・キャラクター (ASCII 34) quote & "Image..." & quote

### tab

コンスタント (constant) タブ・キャラクター (ASCII 9) put tab & "Image..." into line 3 of it

#### revGoURL

コマンド (command) ウェブ・ブラウザーでURLを開く revGoURL "http://www.kenjikojima.com/"

## 統合開発環境:LiveCodeプログラミング 初心者開発入門

無料オープンソース版「LiveCode Community Edition」の初級から中級のチュートリアル。

## 16: プロパティ、テーブル、アレイ(Array 配列)

#### この章の概略

- テンプレイト(template)のオブジェクトを作り、プロパティがどう設定されているかを 調べます。
- アレイ (array) の基礎:キー (keys)、エレメント (element)。
- コンバイン (combine) を使って、オブジェクトのプロパティ (properties) を調べます。
- コンバイン (combine) と、逆の働きをするスプリット (split)。
- テンプレイトのバリエーションのお話。
- テーブルの構造から、マルチ・アレイ(Multidimensional Array)の説明をします。

#### この章で使われる英単語

- template [名詞:型, テンプレイト]
- array [名詞, 動詞:配列(する)]
- element [名詞:要素,成分]
- combine [動詞:結合する,組み合わせる]
- split [動詞:分割する]
- cell [名詞:小部屋,細胞,(表で使う)
   セル]

## オブジェクトのテンプレイト「Template」

LiveCodeは統合開発環境なので、メニュー・ビルダーのように付属のユーティリティの使い方 も同時に説明してはいますが、基本的にはプログラミング言語です。もう少しプロパティと、 プロパティが構築されている方法について詳しく話しましょう。今までにもプロパティと言う 言葉を随所で使ってきました。property(プロパティ)は、もともと財産とか、所有物とかの意 味です。日本語のコンピュータの言葉としては、特性とか属性とも言われるようです。 LiveCodeで言う「property プロパティ」は、オブジェクトの見た目の違いや、振る舞いを特 徴づけているキャラクター(性質)と、私は捉えています。

メッセージ・ボックスで「the propertyNames」と打ってみると、709行のプロパティが返され ます。これはLiveCodeにビルトインされているグローバル・プロパティと言って、アプリケー ション全体の見た目や振る舞いに影響をあたえるプロパティです。グローバル・プロパティは メッセージ・ボックスの「Global Properties」で見る事ができます(下図赤丸)。図の例ではア クセント・カラー(accentColor メニューがアクティブになった時のハイライト・カラー) は、RGB値で「0,0,128」が設定されています。グローバル・プロパティもオブジェクトのプロ パティと同じように、呼び出したり、書き込んだりできます。ほとんどのグローバル・プロパ ティは、オブジェクトのプロパティとは異なるものですが、イメージ・オブジェクトの 「paintCompression」や、プレイヤー・オブジェクトの「playLoudness」など、幾つか共通す る言葉のプロパティもあります。

|                                                                                                    | 179 HD     |                |
|----------------------------------------------------------------------------------------------------|------------|----------------|
| Filter:                                                                                                    | color name | or RGB triplet |
| accentColor<br>activatePalettes<br>address<br>allowInterrupts<br>arcAngle<br>backDrop<br>backList<br>beepDuration<br>beepLoudness<br>beeoPitch | 0,0,128    |                |

オブジェクト個々を特徴づけるほとんどのプロパティは、グローバル・プロパティとは別なプ ロパティが設定されていて、LiveCodeではオブジェクトの基本となるプロパティを設定してい る型を、「template テンプレイト」と言っています。例えば「templateStack テンプレイ ト・スタック」とか、「templateGraphic テンプレイト・グラフィック」とか「templateField テンプレイト・フィールド」とかがあります。これでオブジェクトの最も基本のプロパティ (properties)を設定していて、コマンドの「Create」によって作られる、オブジェクトの型を 決定しているキーワード (keyword) です。

フィールド(field)の基本(テンプレイト)のプロパティ(properties)を調べてみます。 ニュー・メインスタックを「Fileメニュー」から作ってください。今はデフォルトのサイズで良 いです。特に名前をつける必要はありません。メッセージ・ボックスからテンプレイト (template)のフィールド(field)を作ります。

reset the templateField
create fld 1

| Untitled 1 - |   |
|--------------|---|
|              |   |
|              |   |
|              |   |
|              |   |
|              |   |
|              |   |
|              |   |
|              |   |
|              |   |
|              |   |
|              |   |
|              |   |
|              |   |
|              |   |
|              |   |
|              |   |
|              | 1 |

始めに「reset the templateField」としたのは、何らかの事情でテンプレイト(template) が変 わっているとも限らないので、もっとも基本のデフォルトの「templateField」にリセットしま した。オブジェクトのテンプレイトは、アプリケーションの開発者が変更を加える事ができま す。次の「create fld 1」で、フィールド1(field 1)がカードの中央に作られます。このテンプ レイトのテキスト・フィールドのプロパティを聞いてみます。フィールドのプロパティのリス トを得るのは

### put the properties of fld 1 これではメッセージ・ボックスに何も返されません。

ここで返されるフィールド1のプロパティーズ (properties) は、アレイ (array 配列) と言わ れる情報が並んでいるリストなので、一旦アレイ (array) として受け取って、それを解きほぐ す「the keys of」と言う言葉と組み合わせなくては、読み取る事ができません。この場合 「keys」 はアレイ (array) のリストを構成しているキー (key) の名前を、リターン (return = cr) をデリミッターにして返します。別な言葉で言えば、キーの名前を行毎にして返します。ス クリプトで書いてみます。このフィールド (fld 1) のプロパティのリストを受け取るアレイ (array 配列) は、「propArray」と言う名前にしました。

put the properties of fld 1 into propArray
put the keys of propArray

#### 1行で

**put the keys of (the properties of fld 1)** としても同じ結果が得られます。

これで55行のキー(keys)が返されます。この1つ1つのキー(key)に書き込まれている要素 (element エレメント)を取り出してみます。例えばフィールドに縦のスクロールバーがある かないかのキー「vScrollbar」を例で、エレメント(element)を取り出してみると

## put the properties of fld 1 into propArray put propArray["vScrollbar"] -- アレイの名前の後にブラケット [] でキーを括る

「false」が返されました。もちろん視覚的にも、縦のスクロールバーはないので、フィールド 1 (field 1)の「vScrollbar」は「false」である事が確認できます。

この要領で「アレイ名[キー]」として、リピートでひとつづつキーをブラケットに入れて書き出 せば、フィールド1に設定されたすべてのプロパティのエレメント(element)がわかるのです が、LiveCodeではこんな場合、コンバイン(combine)を使ってキー(key)と、書き込まれて いるエレメント(element)を知る方法があります。

## アレイ「array」の基礎

combine(コンバイン)も、key(キー)も、 element(エレメント)も、アレイ(array 配列)で使われるる言葉ですから、簡単なアレイ(array 配列)の例を作って説明しましょう。

バリアブル (variable) は、1つの名前のコンテナーに1つの値が入ります。アレイ (array) は 1つの名前のアレイ (array) に複数のエレメント (element 要素) を入れる事ができます。大 きな箱のアレイに、キー (key) と言う名前を付けた小さな箱に入れておいて、後からそのキー (key) を目印に引き出す、と考えるのが良いかもしれません。

これからやろうとしているのは、下の図のようにイメージできます。「myArray」と言う名前の 大きな箱に、「firstLetter」「secondLetter」「thirdLetter」と言う3つの小さな箱が入ってい て、それぞれに「A」「B」「C」と言う文字を入れます。アレイ(array)の名前は 「myArray」。キー(keys)は「firstLetter」「secondLetter」「thirdLetter」。エレメント (element) は「A」「B」「C」です。

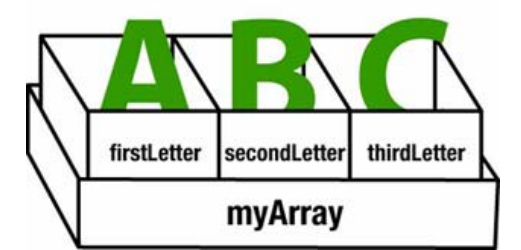

```
put "A" into myArray["firstLetter"]
put "B" into myArray["secondLetter"]
put "C" into myArray["thirdLetter"]
```

put the keys of myArray

「myArray」と言うアレイの、「firstLetter」と言うキーに、「A」を入れます。 「myArray」と言うアレイの、「secondLetter」と言うキーに、「B」を入れます。 「myArray」と言うアレイの、「thirdLetter」と言うキーに、「C」を入れます。

「myArray」のキー(のリスト)を返しなさい。

上の3行のスクリプトで、「myArray["firstLetter"]」には「A」が記録されます。同じように 「myArray["secondLetter"]」には「B」が、「myArray["thirdLetter"]」には「C」が記録されま す。これで「myArray」という名前のアレイ(array)が作られます。最後の行、アレイ 「myArray」のキー(keys)は「the keys of myArray」で

firstLetter thirdLetter secondLetter

が返されます。この3行が「myArray」の「the keys(キー)」です。「the keys」を求めた場 合、必ずしもアルファベット順の表記はされません。アレイ「myArray」のキー「firstLetter」 のエレメント(element)は、

#### put myArray["firstLetter"]

アレイ「myArray」のキー「firstLetter」(と名札のあるエレメント)を返しなさい。

とすれば「myArray["firstLetter"]」のエレメント (element) の「A」が返されます。

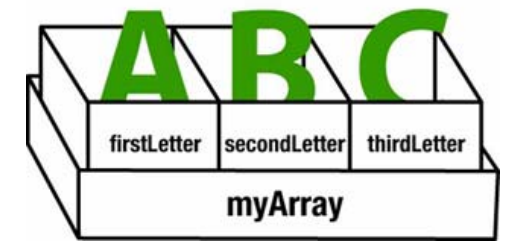

もう一度図を見れば、スクリプト「myArray["firstLetter"]」の意味が分かるでしょう。大きな「myArray」と言うアレイの中の、ブラケットで囲われた「["firstLetter"]」と言うキーの中にある文字の事です。

この一連のスクリプトは、メッセージ・ハンドラーを抜けるとアレイ(array)はアレイではな くなります。もしこのアレイ(array)を、他のハンドラーやカスタム・コマンド、カスタム・ ファンクション内でも使うようでしたら、アレイ(array)の名前を、同じオブジェクト内なら ローカル(local)の宣言、オブジェクト間をまたいで使う場合は、グローバル(global)の宣言 をしなくてはいけません。この章の最後に具体例があります。今は説明だけです。

#### global gMyArray, gMyGlobal -- 2つのグローバルを宣言

グローバル (global) の宣言はこのように1行でわかりやすいように、グローバルの言葉を使う オブジェクトのスクリプト・エディターのトップに書く事が多いです。複数のグローバル (global) を宣言するのは、カンマで繋ぎます。LiveCodeディベロッパーの間では、グローバ ルと判別しやすいように、始めのキャラクターを「g」にする人が多いです。これはプログラミ ング上のルールではありません。

アレイ (array) からエレメント (element) を取り出すのは、アレイ (array) の名前とキー (key) の組み合わせを1つ1つ行う以外に、コマンドの「combine コンバイン」を使う方法 があります。英語の「combine」は、組み合わせて一体にする意味です。LiveCodeのコマンド 「combine」は

#### combine アレイの名前 using デリミッター1 and デリミッター2

のように使って、キー (key) とエレメン (element) とをデリミッター (deleimiter 区切り記 号) で繋いで、結合させます。具体的な例を見た方がわかりやすいでしょう。デリミッター 1 が「return」で、デリミッター 2 は「=」です。下の赤文字を読んでください。

put "A" into myArray["firstLetter"] put "B" into myArray["secondLetter"] put "C" into myArray["thirdLetter"] -- 3つのキーとエレメントのアレイ combine myArray using return and "=" put myArray

(訳は4行目だけです) リターン(return)とイコール(=)を使って、 アレイ「myArray」のキーとエレメントを連結させなさい。

コンバイン(combine)された結果は以下のように

firstLetter=A
secondLetter=B
thirdLetter=C

「キー(key) = エレメント(element)」が、キーの数だけリターンされて返されます。 combie(コンバイン)で、デリミッターをカンマ(comma) 1 つだけを使うと

#### combine myArray using comma

結果は以下のように、エレメントだけがコンバインされて(繋げられて)返されます。

#### A,B,C

## コンバイン「combine」でフィールドのプロパティ

それでは始めに作ったフィールドのテンプレイトに戻って、フィールドのプロパティ (properties)をキー(keys)にしてそれぞれのエレメント(element)を、コンバイン (combine)を使って書き出してみます。アレイ(array)の名前は「fldProp」にしました。

put the properties of fld 1 into fldProp -- 「fldProp」でアレイを受け取る combine fldProp using return and "=" put fldProp -- 「fldProp」はもうアレイ(array)ではありません

これでテンプレイト・フィールド (templateField) に設定されているプロパティ (properties) が、イコールとリターンで連結されて書き出されます (下図) 。ただし「colors カラーズ」と 「patterns パターンズ」は、空白の行になっています。ここには「colors」の中にあるフォー グラウンド・カラー (foregroundColor) やバックグラウンド・カラー (backgroundColor) 等を キー (key) とした、インスペクターの「Colors & Patterns」にあるプロパティが来るのです が、それにはもう一段踏み込むスクリプトが必要です。しかしどちらにしても現在フィールド 1 (field 1) は、テンプレイト・フィールド (templateField) なので、カラー設定は何もされて いないので空白になります。

| 00 | Untitle 🗖 🔽 🕐 🧐 🏂 🚰 Untitled 1 🛛 🔓 🗨 🗖                                                                                                    |
|----|----------------------------------------------------------------------------------------------------|
|    | put the properties of fld 1 into fldProp<br>combine fldProp using return and "="<br>put fldProp                                                                                        |
|    | altid=0<br>autoHilite=true<br>autoTab=false<br>behavior=<br>blendLevel=0<br>borderWidth=2<br>cantSelect=false<br>colors=                                                               |
|    | disabled=false<br>dontSearch=false<br>dontWrap=false<br>firstIndent=0<br>fixedLineHeight=true<br>hGrid=false<br>hScroll=0<br>hScrollbar=false<br>hilitedLines=<br>htmlText=<br>id=1003 |
|    | ink=srcCopy<br>layer=1<br>listBehavior=false<br>lockLoc=false<br>lockText=false<br>margins=8<br>multipleHilltes=false<br>name=1<br>poncentinuous Hillites=false                        |
|    | opaque=true<br>patterns=                                                                                                    |

それともうひとつ言っておかなくてはいけないのは、いったんコンバイン(combine)されたア レイ(array)は、もうアレイの形を留めていない普通のテキストになりますから、「the kays」を求めてもエンプティ(empty)が返されます。 put the properties of fld 1 into fldProp combine fldProp using return and "=" put the keys of fldProp

```
エンプティ (empty) がメッセージ・ボックスに返されます。
```

## スプリット「split」で文字列をアレイにする

コンバイン(combine)の説明をしたので、スプリット(split)も話しておかなければなりません。英語の「split」は「分離させる」と言う意味で、LiveCodeではコンバイン(combine)とはちょうど反対の役割で、文字列をアレイ(array)に作り変えます。

put "A,B,C" into myArray -- myArrayはまだアレイ (array) ではありません。 split myArray by comma -- myArrayはアレイ (array) になりました。

「A,B,C」を「myArray」に入れなさい。 「myArray」をカンマ(comma)ですスプリット(分離)しなさい。

カンマ (comma) でつないだ文字列をバリアブル「myArray」に入れて、カンマ (comma) を デリミッターとしてスプリット (split 分離) させると、「myArray」と言うアレイ (array) が 作られます。この場合「keys」を設定していないので、キー (keys) は数字が順番に割り当て られます。

put "A,B,C" into myArray
split myArray by comma
put the keys of myArray

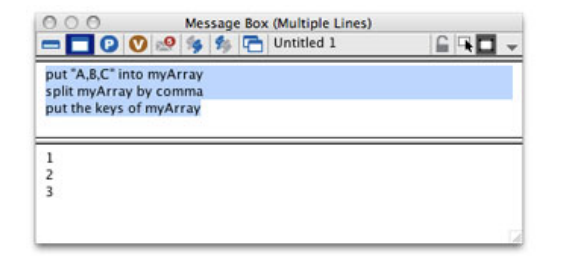

番号のキー(key)を使って、アレイ(array)からエレメント(element)が取り出せます。

put "A,B,C" into myArray
split myArray by comma
put myArray[1]

「A」が返されます。

| 000                 | Message Box (Multiple Lines) |  |
|---------------------|------------------------------|--|
| - 🗖 🖸 🔍 🖻           | 🍳 🍫 🏂 🚰 Untitled 1           |  |
| put "A,B,C" into my | Array                        |  |
| split myArray by c  | omma                         |  |
| put myArray[1]      |                              |  |
|                     |                              |  |
| A                   |                              |  |
|                     |                              |  |
|                     |                              |  |
|                     |                              |  |
|                     |                              |  |
|                     |                              |  |

「アレイの基礎」の最後に、リピート(repeat)でエレメント(element)を使ってアレイ (array)のキー(keys)を書き出す方法を書いておきます。

```
put "A,B,C" into myArray
split myArray by comma
repeat for each element theElement in myArray
    put theElement &return after msg
end repeat
```

```
「myArray」のエレメント (element) を「theElemrnt」に入れて、その数だけリピートしなさい
「theElemrnt」とリターンをメッセージ・ボックス (msg) の最後に置きなさい。
リピート終わり
```

| 000                                                                                | Message Box (Multiple Lines)                                                     |  |
|------------------------------------------------------------------------------------|----------------------------------------------------------------------------------|--|
| - 00 (                                                                             | ) 🥺 🏇 🏂 Untitled 1                                                               |  |
| put "A,B,C" into<br>split myArray<br>repeat for each<br>put theEleme<br>end repeat | o myArray<br>by comma<br>o element theElement in myArray<br>nt &return after msg |  |
| A<br>B<br>C                                                                        |                                                                                  |  |
|                                                                                    |                                                                                  |  |

## 違うフィールドをテンプレイトで作る

LiveCode初心者では、テンプレイトに手を加えてオブジェクトを作ることはないかもしれません。こういう事もできると言うくらいで読んでください。LiveCodeの学習はガリガリと方法の順序や構文を記憶しないで、こんな事ができると言う、だいたいの索引の様なものを、ゆるく頭に入れておいて、必要な時に後から調べれば良いのです。

これから少し話だけなので、一緒に作ってゆく必要はありません。カードの上にツール・パ レットから、スクローリング・フィールド (scrolling field) をドラック&ドロップして、テンプ レイト・フィールド (templatefield) の右に並べて、ふたつのフィールドの「the properties」を 呼び出して、プロパティーのエレメント (element) の違いをメッセージ・ボックスに書き出し てみました。

| v-<br>templatefield                                                                                                    | ・ル・バレットから作った           | Escrolling field |
|----------------------------------------------------------------------------------------------------|------------------------|------------------|
| ○ ○ ○ Me:<br>- □ ○ ◎ ◎ % % %                                                                                                    | sage Box (Single Line) |                  |
| id=1003,id=1005<br>layer=1,layer=2<br>name=1,name=Field<br>rect=32,58,160,90,rect=188,33<br>scrollbarWidth=20,scrollbarWid<br>style=rectangle,style=scrolling<br>vScrollbar=false,vScrollbar=tru | .438,88<br>th=16<br>e  | ールドの違い           |

カンマで区切られた左がテンプレイト・フィールド(templatefield)で、右がツール・パレット から作られたスクローリング・フィールド(scrolling field)です。「id から rect」まではオブ ジェクト固有の情報なので、違いがあって当然です。下の3行のエレメント(element)をテン プレイト・フィールド(templatefield)に加えます。「rect」の違いは、「width, height, location」で行います。「name 名前」はコマンドの「create オブジェクト 名前」で付けま す。

set the scrollbarWidth of the templatefield to 20 set the style of the templatefield to scrolling set the vscrollbar of the templatefield to true set the width of the templatefield to 250 set the height of the templatefield to 56 set the loc of the templatefield to the loc of this cd create field "Field" -- 名前 (name) を「Field」にしました。

これでパレットから作るスクローリング・フィールドと同じフィールドが、今開発しているプ ロジェクトのテンプレイト・フィールドになりました。テンプレイトはリセットされるまでグ ローバルで内容を保ちますから、もし試していたら必ず「reset the templateField」をしてくだ さい。

## テーブル・フィールド

ベーシック・テーブル・フィールドはちょっと特殊で、他のオブジェクトでは使われないプロ パティの設定方法をとっています。テンプレイトで作ってみます。

set the cRevGeneral["table"] of the templatefield to true set the cRevTable["celledit"] of the templatefield to true set the vGrid of the templatefield to true set the hGrid of the templatefield to true set the tabStops of the templatefield to 75 set the width of the templatefield to 250 set the height of the templatefield to 60 set the loc of the templateField to the loc of this cd set the vScrollBar of the templatefield to true create field "Table Field" reset the templateField 上の2行に「cREV」とあるアレイは、LiveCodeを開発してきたRunRev社がテーブル・フィー ルドのために、カスタムに作ったアレイのプロパティです。さらにもう一段階複雑にサード・ パーティのディベロッパーによって作られたデータ・グリッド(Data Grid)も、ツール・パ レットにあります。データ・グリッド(Data Grid)は、ほとんどアプリケーションの使い方の 解説になるので、このチュートリアルでは扱いません。

LiveCodeの上級開発者になると、オブジェクトのプロパティをカスタマイズする事で、テンプ レイトを発展させて違う形に作り替える事ができます。

## マルチ・アレイ「Multidimensional Array」の構造

ベーシック・テーブル・フィールド (Basic Table Field) をカード上に作って、セル (cell) に 文字を入れてください。

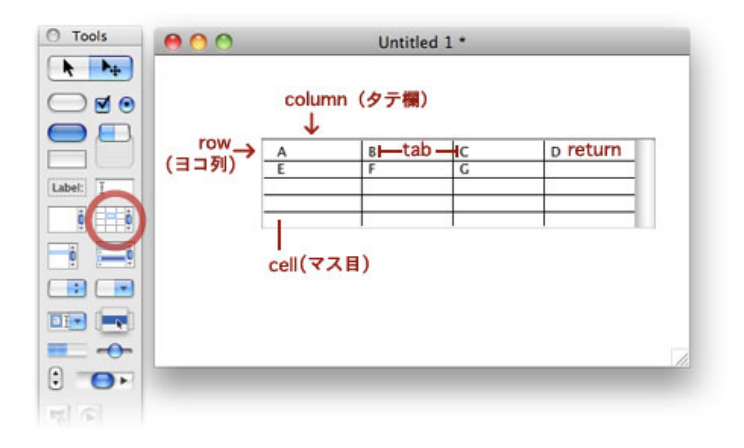

マウスを使ってセルの1つづつにタイプして行くこともできますが、スクリプトで文字をセットするには、タブ (tab) をコラム (columb タテ列)の区切りとして、ロウ (row ヨコ列)の区切りはリターン (return)を使います。

put "A" & tab & "B" & tab & "C" & tab & "D" & return & \ "E" & tab & "F" & tab & "G" into fld "Table Field"

テーブルを構成する一組の文字列の構造から、マルチ・アレイ(multidimensional array 多次 元配列)を作る事ができます。少し全体的な構成の説明をした後で、シンプルなデータでマル チ・アレイを扱ってみます。

| а | b | С |
|---|---|---|
| d | е | f |

このテーブルをアレイ (array) として書いてみると、タブ (tab) はコラム (columb タテ 列) のデリミッター (columnDelimiter) で、リターン (return) はロウ (row ヨコ列) のデリ ミッター (rowDelimiter) になるので、こう書き換えることができます。

a <columnDel> b <columnDel> c <rowDel>
d <columnDel> e <columnDel> f

```
このテーブルを「myTable」と言う名前のアレイ (array) として、コラム (column タテ列)
でアレイ (array)をスプリット (split 分離) して、「myTable[1]」を取り出すと、1番目の
コラム (タテ列) 「a d」 が 2 行 で 返 さ れ ま す 。
put "a" & tab & "b" & tab & "c" & return & ∖
     "d" & tab & "e" & tab & "f" into myTable
split myTable by column
put myTable[1]
タテ1列目のコラム「a d」が2行で返されます。
а
d
同じように「myTable[2]」を取り出すと、2番目のコラム(タテ列)「b e」が2行で返され
ます。
put "a" & tab & "b" & tab & "c" & return & \smallsetminus
      "d" & tab & "e" & tab & "f" into myTable
split myTable by column
put myTable[2]
タテ2列目のコラム「b e」が2行で返されます。
b
е
同じ「myTable」と言う名前のアレイ (array) を、ロウ (row ヨコ列) でスプリット (split
分離)して、「myTable[1]」を取り出すと、ヨコ 1 列目の「a b c」が 1 行で返されます。
put "a" & tab & "b" & tab & "c" & return & \setminus
        "d" & tab & "e" & tab & "f" into myTable
split myTable by row
put myTable[1]
ヨコ1列目の「a b c」が1行で返されます。キャラクターの間にはタブ(tab)があります。
а
     b c
put myTable[2] -- 最後の行だけ入れ替えると
ヨコ2列目の「d e f」が1行で返されます。キャラクターの間にはタブ(tab)があります。
d
    e f
```

```
次に、コラム・デリミッター (columnDelimiter) をタブ (tab) でなく、カンマ (comma) で
作ったアレイ (array) から、コラム (column) をひとつを取り出して、普通の3行 (3 lines)
の文字列に戻します。「cr」は「return」と同じです。
```

```
-- カンマで区切った文字列を3行「myTable」に入れる
put "a,b,c" &cr& "d,e,f" &cr& "g,h,i" into myTable
```

```
    -- コラムをデリミッターとしてアレイにする
    set the columnDel to comma
    split myTable by column
    put myTable[2] -- 2列目のコラムを取り出す
```

以下の3行2列目のコラムが返されます。

```
b
e
h
wait 120 -- 2秒間 (120 ticks) 待つ
combine myTable using column -- combine, columnを使って文字列にもどす
put myTable
以下の3行が最後に返されます。
a,b,c
```

d,e,f g,h,i

## マルチ・アレイ「Multidimensional Array」の使い方

```
もう少し具体的な例でやってみましょう。BeatlesとRolling Stonesの簡単なテキスト・データが
あります。データは、2つのグループ名に大きく分かれて、それぞれのメンバーの名前と、生
年月日とメインのインストです。項目は「Group」「Name」「Date of Birth」「Instrument」
で、それぞれタブ(tab)で区切られています。つまりタテの項目を分けるコラム・デリミッ
ター(columnDelimiter)はタブ(tab)で、メンバーの横列を分けるロウ・デリミッター
(rowDelimiter)は、リターン(return = cr)です。
```

| Group   | Name    | Date of  | Birth    | Instrume | ent    |        |
|---------|---------|----------|----------|----------|--------|--------|
| Beatles | John Le | nnon     | 1940/10/ | /09      | Vocal, | Guitar |
| Beatles | Paul Mc | Cartney  | 1942/06/ | ′18      | Vocal, | Bass   |
| Beatles | George  | Harrison | 1943/02/ | ′25      | Guitar |        |
| Beatles | Ringo S | tarr     | 1940/07/ | ′07      | Drums  |        |
| Rolling | Stones  | Mick Jag | jger     | 1943/07/ | ⁄26    | Vocal  |
| Rolling | Stones  | Keith Ri | chards   | 1943/12/ | /18    | Guitar |
| Rolling | Stones  | Ron Wood | t        | 1947/06/ | /01    | Guitar |

カード上にテキスト・フィールドを作って名前を「tData」とします。フィールド「tData」に、 このページから上の緑のテキストをコピペして、メッセージ・ボックスから

#### put fld tData into fld tData

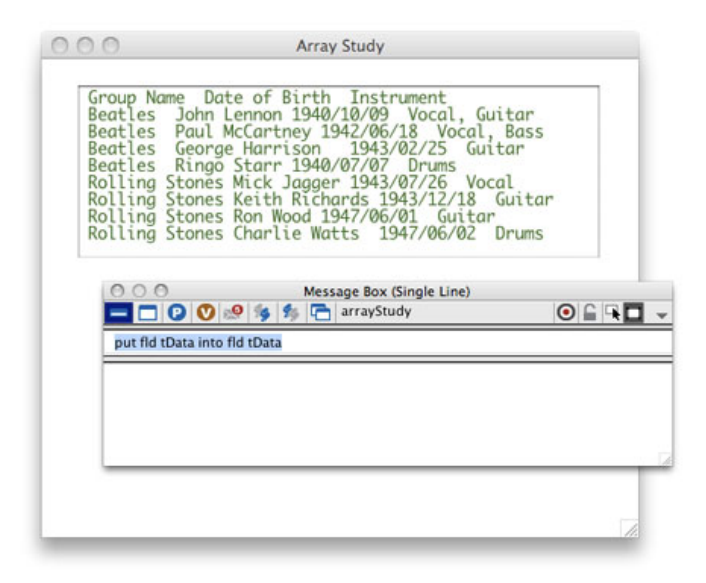

と送ると、htmlテキストのタグが除かれて、プレインなテキストがフィールド「tData」に入り ます。この作業は必ず必要な作業ではありません。プレインなテキストを確認するためだけの ものです。

ツール・パレットからベーシック・テーブル・フィールド(Basic Table Field)をカード上に置いて左右420ピクセルにしてください(下図)。テーブル・フィールドの名前は「tTable」です。

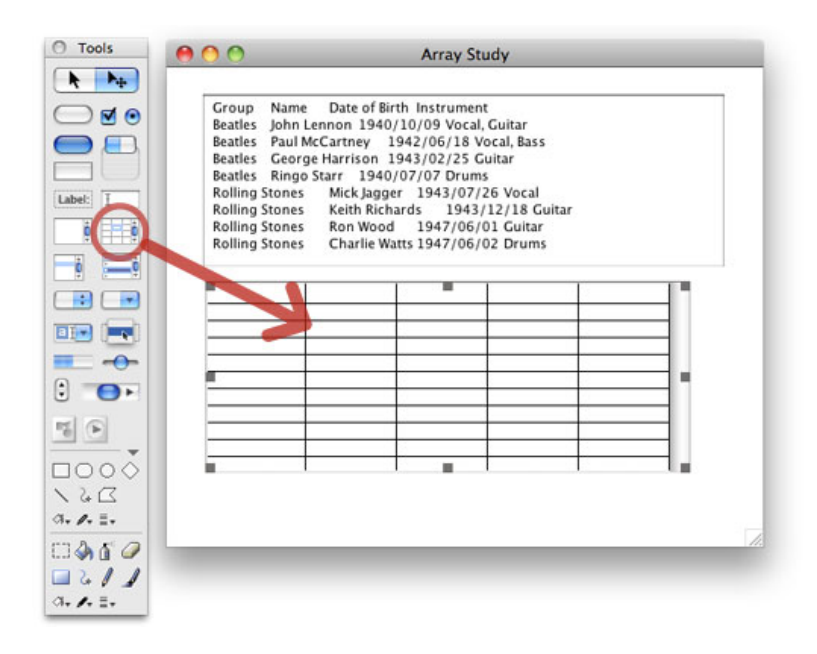

「tData」をテーブルにセットします。ボタン「Script 1」を作って、中のスクリプトは

```
on mouseUp
  set the cRevTable["celledit"] of fld "tTable" to false
  set the tabStops of fld "tTable" to 100
  put fld "tData" into fld "tTable"
end mouseUp
```

# オン マウスアップ フィールド「tTable」の(編集ができないように)cRevTable["celledit"]をfalseに設定。 フィールド「tTable」のセルの巾を100ピクセルに設定 フィールド「tData」をフィールド「tTable」に入れなさい。 エンド マウスアップ

デフォルトのベーシック・テーブルは、マウスでカーソルを入れて、セル編集ができるように なっているので、始めの行でできないようにします。「tabStops」はテーブルの1つ1つのセ ル (cell マス)の、横巾のサイズです。コラムを区切るタテの線の位置と捉えてもよいです。 デフォルトのテーブルのセル巾 (tabStops)は75ピクセルです。左右420ピクセルのテーブル の、タブストップ (tabStops)を100にすると、左右4コマで20ピクセルのスクロールバーがあ るテーブルになります。そこにフィールド「tData」のテキストを流し込みます。

| Reatles John Ler | Date of Birth Instru | ment<br>ocal Guitar |               |
|------------------|----------------------|---------------------|---------------|
| Beatles Paul Mc  | Cartney 1942/06/     | 18 Vocal, Bass      |               |
| Beatles George   | Harrison 1943/02/    | 25 Guitar           |               |
| Beatles Ringo St | arr 1940/07/07 D     | rums                |               |
| Rolling Stones   | Mick Jagger 1943/    | 07/26 Vocal         |               |
| Rolling Stones   | Keith Richards 1     | 943/12/18 Guita     | ar            |
| Rolling Stones   | Ron Wood 1947/       | 06/01 Guitar        |               |
| Rolling Stones   | Charlie Watts 1947   | 06/02 Drums         |               |
|                  |                      |                     |               |
|                  |                      |                     | - 2           |
| Group            | Name                 | Date of Birth       | Instrument    |
| Beatles          | John Lennon          | 1940/10/09          | Vocal, Guitar |
| Beatles          | Paul McCartney       | 1942/06/18          | Vocal, Bass   |
| Beatles          | George Harrison      | 1943/02/25          | Guitar        |
| Beatles          | Ringo Starr          | 1940/07/07          | Drums         |
| Rolling Stones   | Mick Jagger          | 1943/07/26          | Vocal         |
| Rolling Stones   | Keith Richards       | 1943/12/18          | Guitar        |
| Rolling Stones   | Ron Wood             | 1947/06/01          | Guitar        |
|                  | Charlie Watts        | 1947/06/02          | Drums         |
| Rolling Stones   |                      |                     |               |
| Rolling Stones   |                      |                     |               |
| Rolling Stones   |                      |                     |               |

結果は上の図のように、左右4コマのセルのテーブルにコラムの頭揃えでデータが入ります。 始めにコラムをそっくり入れ替える事をやってみましょう。3番目のコラム「Date of Birth」と 4番目の「Instrument」を入れ替えます。もうひとつ新しいボタン「Script 2」を作ってくださ い。ボタン「Script 2」に入るスクリプトは、

```
global gColumnData, gRowData -- 他のオブジェクトでも使えるようにグローバル宣言
on mouseUp
put fld "tTable" into tData --フィールド「tTable」を「tData」に入れる
split tData by column -- 「tData」をスプリットしてコラム毎のアレイにする
put tData[3] into tTempo -- コラム[3] (Date of Birth)を「tTempo」に入れる
put tData[4] into tData[3] -- コラム[4] (instrument)をコラム[3]に入れ替え
put tTempo into tData[4] -- 「tTempo」をコラム[4]に入れ替え
put tData into gColumnData -- アレイ「tData」を「gColumnDat」に入れる
combine tData by column -- アレイ「tData」をテキスト・データに戻す
put tData into fld "tTable" -- テキスト「tData」をフィールド「tTable」に
```

```
split tData by row -- テキスト「tData」をロウ (row) 毎のアレイにする
put tData into gRowData -- アレイ「tData」をグローバル「gRowData」にする
end mouseUp
```

```
グローバル宣言 gColumnData, gRowData
オン マウスアップ
フィールド「tTable」をバリアブル「tData」に入れなさい。
バリアブル「tData」をコラム (column) でスプリット (split) してアレイに作り替えなさい。
アレイ「tData」の3列目 (tData[3]) をバリアブル「tTempo」に入れなさい。
アレイ「tData」の4列目 (tData[4]) を、\
アレイ「tData」の3列目 (tData[3]) と入れ替えなさい。
バリアブル「tTempo」をアレイ「tData」の4列目 (tData[4]) と入れ替えなさい。
アレイ「tData」をグローバル「gColumnDat」に入れなさい。
アレイ「tData」をコラム (column) でコンバイン (combine) してテキストに戻しなさい。
テキスト「tData」をロウ (row) 毎にスプリット (split) してアレイにしなさい。
アレイ「tData」をグローバル「gRowData」に入れなさい。
エンド マウスアップ
```

上記スクリプトを「--」の付いている日本語は取り除いて、ボタン「script 2」に入れてボタン のクリックで実行します。下の図のように、コラムの3番目と4番目がそっくり入れ替わりま す。始めの行で「グローバル宣言 gColumnData, gRowData」をしたのは、これからデータを 取り出す作業をするのですが、アレイはハンドラーを抜けるとアレイではなくなるので、次の スクリプトでもアレイ「gColumnData」と、アレイ「gRowData」が使えるように、グローバル にしています。しかしグローバル宣言をしたアレイでも、コンバイン(combine)をすると、ア レイではなくなりますがらご注意ください。

| Group Name       | Date of Birth Instru | ment           |               |
|------------------|----------------------|----------------|---------------|
| Reatles Paul Mc( | artney 1942/06/      | 18 Vocal Rass  |               |
| Reation Coorgo   | Jartiey 1942/00/     | 25 Cuitar      |               |
| Reatles Georgen  | arrison 1943/02/     | 23 Guitar      |               |
| Colling Stones   | Mick langer 1943     | 07/26 Vocal    |               |
| Colling Stones   | Kaith Richards 1     | 943/12/18 Cuit | ar.           |
| Colling Stones   | Ron Wood 1947        | 06/01 Cuitar   |               |
| colling Stones   | Charlie Watte 1947   | 06/01 Guitar   |               |
| Joining Stones   | Charne watts 1947/   | 00/02 Drums    |               |
|                  |                      | 0              |               |
| Group            | Name                 | Instrument     | Date of Birth |
| Beatles          | John Lennon          | Vocal, Guitar  | 1940/10/09    |
| Beatles          | Paul McCartney       | Vocal, Bass    | 1942/06/18    |
| Beatles          | George Harrison      | Guitar         | 1943/02/25    |
| Beatles          | Ringo Starr          | Drums          | 1940/07/07    |
| Rolling Stones   | Mick Jagger          | Vocal          | 1943/07/26    |
| Rolling Stones   | Keith Richards       | Guitar         | 1943/12/18    |
| Rolling Stones   | Ron Wood             | Guitar         | 1947/06/01    |
| Rolling Stones   | Charlie Watts        | Drums          | 1947/06/02    |
|                  |                      |                |               |
|                  |                      |                |               |
|                  | -                    |                |               |
|                  |                      |                |               |

それではこのテーブルから、アレイを使ってデータを取り出します。ボタン「Script 3」を作ってください。 以下のスクリプトがボタン「Script 3」に入ります。

```
global gRowData -- グローバル宣言 アレイ「gRowData」をこのボタン内で使います。
on mouseUp
put gRowData[3] into tRow
replace tab with " I " in tRow
put tRow
```

end mouseUp

```
グローバル宣言 gRowData
オン マウスアップ
アレイ「gRowData」の3列目 (gRowData[3]) をバリアブル「tRow」に入れなさい。
「tRow」の中のタブ (tab)を「l」と入れ替えなさい。
「tRow」をメッセージ・ボックスに書き出しなさい。
エンド マウスアップ
```

「gRowData[3]」で取り出して、バリアブル「tRow」のデータはタブ(tab)で区切られていま すから、ユーザーに分かりやすい形を取るために「I(タテ棒)」に入れ替えました。普通はコ ンマ(,) でも良いですが、インストルメントの区切りで使っているので、アイテムを分ける印 としてここでは「I(タテ棒)」にしています。書き出した結果は以下です。

Beatles | Paul McCartney | Vocal, Bass | 1942/06/18

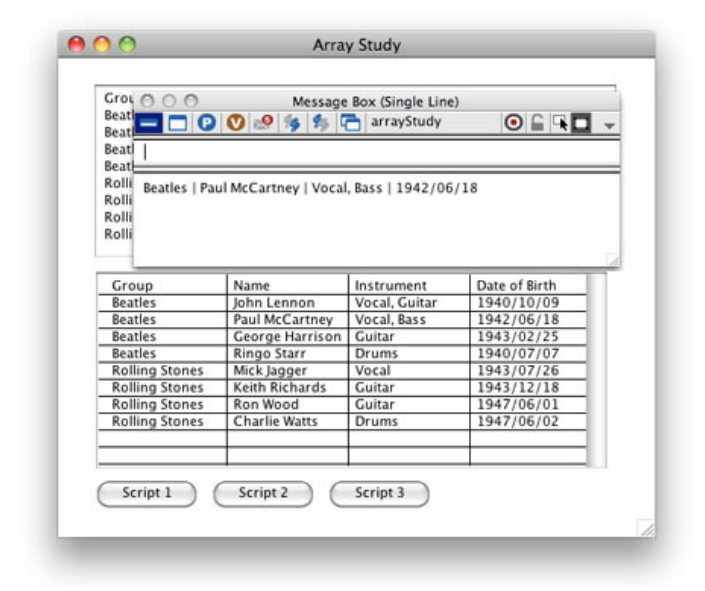

この上では、テキスト・データをスプリット (split) した時に割り当てられた、数字のキー (key) からアレイのデータを引き出しましたが、今度は「rockBand」と言うアレイを作って、 グループ名 (Group) と、名前 (Name) を2つのキーにして、データを引き出します。ボタン 「Script 4」を作ってください。

```
global gColumnData -- グローバル宣言 アレイ「gColumnData」を使います
on mouseUp
put gColumnData into tData
combine tData by column -- アレイ「tData」をコラムでコンバインしてテキストに
set the itemdel to tab -- アイテムデリ(区切り記号)をタブ(tab)に
repeat for each line theLine in tData
put item 1 to -1 of theLine \
into rockBand[item 1 of theLine][item 2 of theLine]
end repeat -- アレイ「rockBand」を作るすべての作業が終了
put rockBand["Beatles"]["John Lennon"] into groupAndName
replace tab with " | " in groupAndName
put groupAndName
end mouseUp
```

```
グローバル宣言 gColumnData
 オン マウスアップ
   アレイ「gColumnData」を「tData」と言う名前のアレイに移し替える
   アレイ「tData」をコラム (column) でコンバイン (conbine) してテキスト「tData」に変換
   アイテムデリ(区切り記号)をタブ(tab)に設定
   テキスト「tData」の各行をバリアブル「theLine」にして、行数だけリピートしなさい。
       アイテム1から−1までの「theLine」を ∖
         rockBand[アイテム]のtheLine][アイテム2のtheLine]に入れなさい。
   リピート終わり
   rockBand["Beatles"]["John Lennon"] を「groupAndName」に入れなさい。
    「groupAndName」の中のタブ(tab)を「 | 」と入れ替えなさい。
    「groupAndName」をメッセージ・ボックスに書き出しなさい。
 エンド マウスアップ
グローバルのアレイ「gColumnData」は、このスクリプトでコンバイン (combine) される
と、アレイではなくなってしまうので、グローバルで何度でも使えるようにローカルの
「tData」に中身を移します。アレイ「tData」はコンバインされて、タブ(tab)をデリミター
(itemDelimiter 区切り記号)とするテキストになります。
テキスト・データ「tData」の行の数だけリピートは繰り返されて、アレイ「rockBand」が作ら
れます。リピートの途中経過をいくつか書きました。
2度目のリピート「rockBand["Beatles"]["John Lennon"]」には、タブで区切られた
  「Beatles John Lennon Vocal, Guitar 1940/10/09」が入れられます。
3度目のリピート「rockBand["Beatles"]["Paul McCartney"]」には、タブで区切られた
  「Beatles Paul McCartney Vocal, Bass 1942/06/18」が入れられます。
```

6度目のリピート「rockBand["Rolling Stones"]["Mick Jagger"] 」には、タブで区切られた 「Rolling Stones Mick Jagger Vocal 1943/07/26」が入れられます。

もし他のスクリプト中でもアレイ「rockBand」を使う場合は、アレイ「rockBand」をグローバ ル (global) 宣言しておきます。

| Beat C             | Message              | arrayStudy       |               |
|--------------------|----------------------|------------------|---------------|
| Beatl              |                      |                  |               |
| Beat               |                      |                  |               |
| Rolli Beatles   Jo | hn Lennon   Vocal, G | uitar   1940/10/ | 09            |
| Rolli              |                      |                  |               |
| Rolli              |                      |                  |               |
| кош                |                      |                  |               |
|                    |                      |                  |               |
| Group              | Name                 | Instrument       | Date of Birth |
| Beatles            | John Lennon          | Vocal, Guitar    | 1940/10/09    |
| Beatles            | Paul McCartney       | Vocal, Bass      | 1942/06/18    |
| Beatles            | George Harrison      | Guitar           | 1943/02/25    |
| Beatles            | Ringo Starr          | Drums            | 1940/07/07    |
| Rolling Stones     | Mick Jagger          | Vocal            | 1943/07/26    |
| Rolling Stones     | Keith Richards       | Guitar           | 1943/12/18    |
| Rolling Stones     | Ron Wood             | Guitar           | 1947/06/01    |
| Rolling Stones     | Charlie Watts        | Drums            | 1947/06/02    |
|                    |                      |                  |               |

スクリプトで書き出される結果は、

Beatles | John Lennon | Vocal, Guitar | 1940/10/09

## コラムによって、タブ・ストップの位置を変える

テーブルの最後にタブ・ストップ(tabStops)の細かな設定を書いておきます。上の例ではす べて同じ100ピクセルの巾にしました。しかしそれぞれのコラムによって、もう少し調整したい 事も出てきます。タブ・ストップ(tabStops)は、左のマージンからのピクセル数をカンマで 区切って設定できます。始めのコラム巾を「100」、次のコラム巾を「120」、次は「90」その 次も「90」と設定したいとします。

set the tabstops of fld "tTable" to 100, 220, 310

これで調整できました。「3カ所しか設定してないじゃないか」と思うでしょう?設定した最後のコラム巾が繰り返しとなるので、同じタブ・ストップ(tabStops)は必要ないのです。タ ブ・ストップ(tabStops)は複数ですから間違えないようにしてください。

タブ・ストップ (tabStops) と似ている言葉で、タブ・ウイズ (tabWidths) でも、やはりコラ ム巾の調整ができます。こちらはそれぞれのコラム巾をピクセル数で設定します。やはりこち らもタブ・ストップ (tabStops) と同じに、コラムで区切った最後の値が繰り替えしで、残り の設定されていないコラムの巾になります。

set the tabWidths of fld "tTable" to 100, 120, 90

このスクリプトでタブ・ストップ (tabStops) で設定したコラム巾と同じになります。タブ・ ウイズ (tabWidths) も複数です。どちらでも、書いているコードの流れで使いやすい方を使っ てください。

## Tips

- アレイ(array 配列)は一連のキー(key)のリストから構成されていて、それぞれの内容を取り出すには、アレイの名前にキーをブラケット[キー]で囲って引き出します。
- 「the keys of アレイの名前」ですべてのキーを取り出しても、アルファベット順の表示に なるとは限りません。
- アレイ(array)はハンドラーを抜けると、アレイではなくなるので、他のハンドラーやオ ブジェクトで同じアレイを使うには、ローカル(local)かグローバル(global)の宣言が 必要です。グローバルと分かりやすくするために、始めのキャラクターを「g」にする LiveCode開発者が多いです。
- テーブル・フィールドは、タブ(tab)をコラム(column タテ列)の区切り、リターン (return)をロウ(row ヨコ列)の区切りにします。
- アレイ (array) のデリミッターは、タブ (tab) とリターン (return) とは限らず、カンマ (comma) や他のキャラクターも必要に応じて使えます。

## この章で新しく出て来た言葉

templateField キーワード (keyword) 新しく作られるフィールドのデフォルトのプロパティ reset the templateField

#### propertyName

LiveCodeにビルトインされているすべてのプロパティのリスト keys ファンクション (function) アレイ・バリアブルにあるエレメントの名前のリスト put the keys of propertyNames of field 1

#### element

キーワード (keyword) アレイの中でキーと関連づけて記録されている要素 repeat for each element the Element in myArray

#### scrollbarWidth

#### vGrid

プロパティ (**property**) タブ・ストップで設定されるセルの範囲を決めるタテのグリッド set the vGrid of the fieldTemplate to true

#### hGrid

プロパティ (**property**) フィールドのテキストの下に表示するライン set the hGrid of the templatefield to true

#### tabStops

プロパティ (property) フィールドのタブをストップさせる位置 set the tabStops of the templatefield to 75 set the tabstops of fld "tTable" to 100, 220, 310

### tabWidths

プロパティ (property) フィールドのコラム巾の位置 set the tabWidths of fld "tTable" to 100, 120, 90

#### reset コマンド (command) オブジュ

コマンド (command) オブジェクトのテンプレイトをデフォルトに戻す reset the templateField

## combine

コマンド (command) アレイをリストに戻す combine fldProp using return and "=" combine myArray using comma

#### split

コマンド (command) リストをアレイに変換する split myTable by column

columnDelimiter プロパティ (**property**) リストのタテの列で分割するキャラクターを特定する 短縮形: **columnDel** set the columnDel to comma rowDelimiter プロパティ (property) リストのヨコの列で分割するキャラクターを特定する 短縮形:rownDel set the rowDelimiter to comma

## 統合開発環境:LiveCodeプログラミング 初心者開発入門

無料オープンソース版「LiveCode Community Edition」の初級から中級のチュートリアル。

## 17: ウインドウ・スタックス、スタンドアロン

#### この章の概略

- メインスタックとサブスタックの関係から出て来る問題点と解決法について。
- カスタム・プロパティの作り方と引き出し方。
- 開発プロジェクトの書類をスタンドアロンにする。
- もう一度オブジェクト・ハイアラキーについて具体例。
- スタック・ウインドウのタイトルバーのデコレーション。
- 切り抜きウインドウを作ってみる。

## メインスタックは書き換えができません

今までこのチュートリアルは、ほとんどメインスタックばかり使ってやってきました。しかし メインスタックとサブスタックは、幾つかの重要な違いがあります。

第一には、開発しているプロジェクトをスタンドアロンのアプリケーションにした後、メイン スタックを書き換えて保存する事ができません。つまりスタンドアロンにしたメインスタック は、開発の最後に作った事柄から書き換えることができません。念のために言っておくと、ス タンドアロンと言うのは、開発しているLiveCodeの書類にLiveCodeのエンジンを加えて、開発 で使ってきたMac OSではLiveCode.app (WindowsではLiveCode.exe)を開かずに、単独でプ ログラムが動かせる状態にすることです。スタンドアロンは、他のプログラムの補助なしでも 独自で動く、配布可能なプログラムと言う意味です。

ここまで聞くと、大変な事のように感じるかもしれません。しかし短所はいつも長所に切り替わるように、メインスタックを変更して保存はできませんが、サブスタックは変更の保存が可能ですから、それを有利に活用できるプロジェクトの作りを、始めから考えると言うのが、私からのアドバイスです。人によっては、メインスタックをスプラッシュ・ウインドウにすると言うやり方を取る人もいます。スプラッシュ・ウインドウというのは、プログラムが環境設定などのインフォメーションを取り込んでいる間見せておくウインドウで、開発用のLiveCodeアプリで言えば、始めに出る緑のウインドウの事です(下図)。

#### この章で使われる英単語

■ Shape [名詞:形,輪郭]

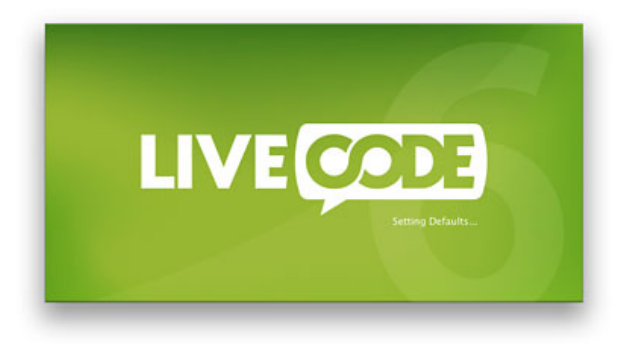

アプリケーションによっては、それも適切かもしれません。しかし必ずしもすべてに適用でき る方法でもありません。

他の方法では、メインスタックの変更専用の機能を持たせた、サブスタックを用意すると言う やり方もあります。これはプレファレンセス(preferences 環境設定)のウインドウにして、 ユーザーがメニューから引き出させように作ることもできます。

スタンドアロンでは、メインスタックの全ての情報が凍結されるので、メインスタックを開く ウインドウの位置もサイズも、開発した時の最後のロケーションに固定されています。これは これで良い場合もありますが、アプリケーションによっては、前回の使用で最後に閉じた位置 やサイズで、メインスタックを開けるのが親切なこともあります。プログラムが閉じられた時 の位置とサイズをサブスタックに記録して、その位置にウインドウが開かれるスクリプトを書 いてみます。

## カスタム・プロパティをサブスタックに作る

メインスタックを作って名前 (name) は「myMain」、ファイル「myMain.livecode」を保存し てください。「Fileメニュー」から「New Substack of myMain」をセレクトしてサブスタック (substack) を作ります。サブスタック (substack) の名前 (name) は「mySub」としてくだ さい。ちょっとしたテストなので、どちらもスタックのタイトルは付けません。

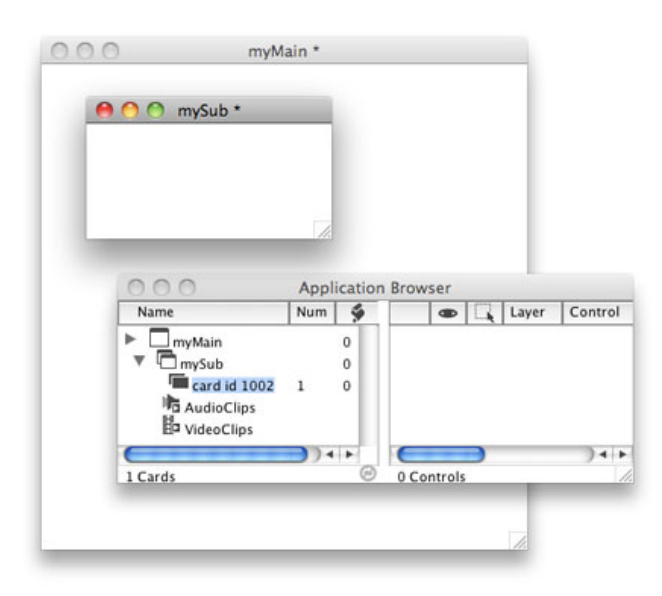

サブスタック「mySub」を環境設定(プレファレンセス preferences)にも使うのでなけれ ば、ユーザーは開けて見る事はないので、カードには何もコントロールは必要ありません。サ ブスタックの「mySub」に、書き換え可能なカスタム・プロパティ(custom property)を作っ て、そこにプログラムが終了した時のメインスタックのロケーション(location)を記録して保 存し、次にスタンドアロンが開かれる寸前(preOpenStack)にそれを読み込んで、その位置に メインスタックを開くと言う方法を取ります。

サブスタック「mySub」のカスタム・プロパティ(custom properties)は、インスペクターの「Custom Properties」を開いてください。メインスタックのカスタム・プロパティと間違えな いようにしてください。サブスタックでないとスタンドアロンで保存できません。

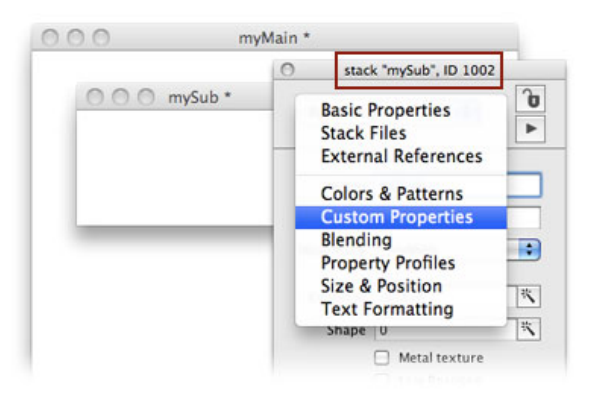

インスペクターのカスタム・プロパティーズ(Custom Properties)を開いたら、右上の十字印 (下図赤丸)をクリックすると、新しく作るカスタム・プロパティの名前をつけるウインドウ が現れます。「cDefaultRect」とタイプして「OK」します。カスタム・プロパティの名前はグ ローバルで「g」を始めに付けたように、始めに「c」を付けるのが、スクリプトを読む時判断 しやすいようにと言う、LiveCodeデベロッパーの一般的な命名法です。これはプログラミング 上のルールではありません。

| O O mySub *             | Custom Properties  |
|-------------------------|--------------------|
|                         | Custom Properties: |
|                         | -                  |
| Enter a name for the ne | w custom property  |
|                         |                    |
| cDefaultRect            |                    |

「cDefaultRect」と名前を付けたカスタム・プロパティには、何かのアクシデントに備えて、基本となる現在のスタック「myMain」のレクト(rectangle)を記録しておきます。

```
set the cDefaultRect of stack "mySub" to the rect of stack "myMain"
スタック「mySub」のカスタム・プロパティ「cDefaultRect」を \
```

とメッセージ・ボックスから送ると、現在のスタック「myMain」のレクト (rect) がカスタ ム・プロパティにセットされます。一旦インスペクターの「Custom Properties」を他に変え て、もう一度「Custom Properties」に戻らないと、セットした値は見えません。カスタム・プ ロパティの名前には必ず「the」を付けて、どのオブジェクトに属するか「of オブジェクト名」 を付けなければいけません。

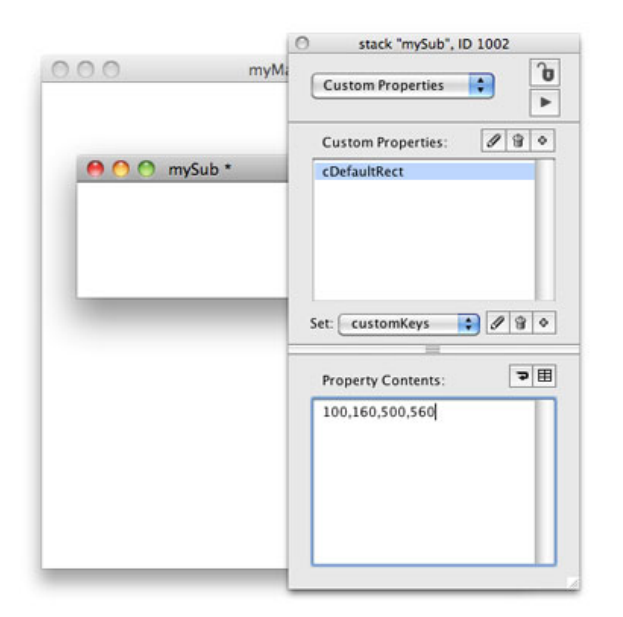

上の図では「100,160,500,560」となっていますが、スタック「myMain」のロケーションに よって必ずしもそうなりません。カスタム・プロパティの値は、手動でも修正できます。もし 手動で修正したら、左右天地400ピクセルと言う事を確認してください(アイテム3-アイテム 1=400,アイテム4-アイテム2=400)。

もう1つアプリケーションが閉じられる時のレクタングルを記録する、カスタム・プロパティ 「cMyMainRect」の名前を作ります。十字印(下図赤丸)をクリックして「cMyMainRect」を タイプして「OK」をしてください。ここにはプロパティ・コンテンツ(Property Contents)を 入れる必要はありません。アプリケーションが閉じられる時に、メインスタックのレクタング ルを記録させるスクリプトから書き込まれます。

| myM:<br>Custom Properties:                                                                                            |                    | 0    | stack "mySub", ID 1         | 002    |
|----------------------------------------------------------------------------------------------------|--------------------|------|-----------------------------|--------|
| Custom Properties:<br>Custom Properties:<br>CDefaultRect<br>CMyMainRect<br>Set: CustomKeys<br>Property Contents:<br>E | 000                | myMa | Custom Properties           | 0<br>• |
| CDefaultRect<br>CMyMainRect<br>Set: customKeys ???<br>Property Contents: TH                                           |                    |      | Custom Properties:          | /      |
| Set: customKeys ? ? ? ? ?                                                                                             | \varTheta 🔿 🔿 mySu | b *  | cDefaultRect<br>cMyMainRect |        |
| Set: customKeys ? ? ? .                                                                                               |                    |      |                             |        |
| Property Contents:                                                                                                    |                    |      | Set: customKeys             | 1 3 0  |
|                                                                                                    |                    |      | Property Contents:          | ₽⊞     |
|                                                                                                    |                    |      |                             |        |
|                                                                                                    |                    |      |                             | - 11   |
|                                                                                                    |                    |      |                             | - 11   |
|                                                                                                    |                    |      |                             |        |

メインスタック「myMain」のサイズが、ユーザーによって変えられると想定して、ボタン 「Quit」をメインスタック「myMain」のカードに作ります。ボタンはジオメトリー・マネー ジャーで下の図のように、ウインドウ・サイズに合わせて移動するようにします。設定し終 わったらウインドウ・サイズを変えて試してください。

| 000 | myMain * | Geometry                                                                                   |
|-----|----------|--------------------------------------------------------------------------------------------|
|     |          | Scale selected object  Scale selected object  Scale selected object  Scale selected object |
|     |          | Selected<br>object<br>Right object                                                         |
|     |          |                                                                                            |
|     | QUIT     | Limit object Left Top Min Min.                                                             |
|     |          | Max. Max.                                                                                  |

ボタン「Quit」にプログラムを終了させるスクリプトを書き込みます。

on mouseUp quit end mouseUp

> オン マウスアップ 終了 エンド マウスアップ

ここで一旦スタックを「Fileメニュー」から「save」してください。

メインスタック「myMain」のサイズ、ロケーションを変えて、サブスタック「mySub」に作っ たカスタム・プロパティ「cMyMainRect」に、メッセージ・ボックスから今のレクタングル (rectangle)を書き込んでみます。

set the cMyMainRect of stack "mySub" to the rect of stack "myMain" サブスタック「mySub」のカスタム・プロパティ「cMyMainRect」を \ スタック「myMain」のレクト (rect) に設定しなさい。

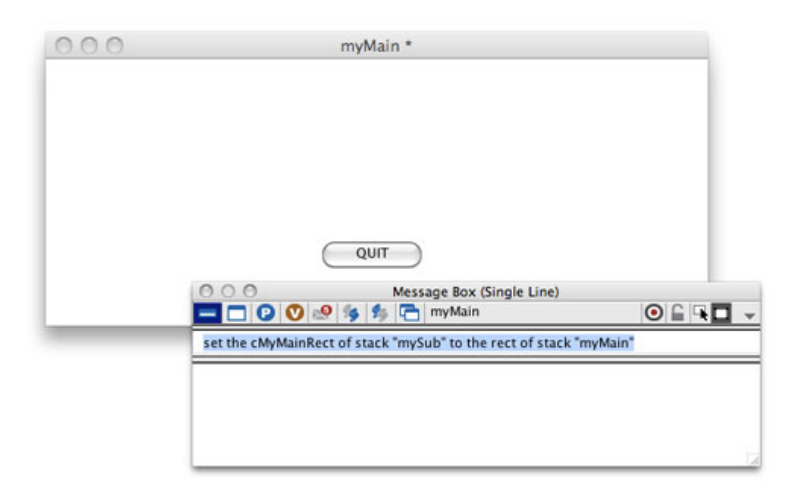

カスタム・プロパティの名前に「the」を付けて送りましたか。サブスタック「mySub」のイン スペクターを開いて「cMyMainRect」に書き込まれているか確認してください(下図)。

|                                                                    | Stack "mySub", ID 1002      |
|--------------------------------------------------------------------|-----------------------------|
| myMain *                                                           | Custom Properties           |
| ○ ○ mySub *                                                        | Custom Properties:          |
|                                                                    | cDefaultRect<br>cMyMainRect |
|                                                                    |                             |
| Message Box (Single Line)                                          | Set: CustomKeys             |
| set the cMyMainRect of stack "mySub" to the rect of stack "myMain" | Property Contents:          |
|                                                                    | 100,160,646,380             |
|                                                                    |                             |
|                                                                    | e                           |
|                                                                    |                             |
|                                                                    |                             |

カスタム・プロパティに書き込んだレクト (rect) から、デフォルトの位置にセットできるか試 してみます。

```
set the rect of stack "myMain" to the cDefaultRect of stack "mySub"
スタック「myMain」のレクト (rect) を \
サブスタック「mySub」のカスタム・プロパティ「cDefaultRect」に設定しなさい。
```

| 000         | myMain *                                     |              |
|-------------|----------------------------------------------|--------------|
| 000         | Message Box (Single Lin                      | ie)          |
|             | ) 💟 🧐 🏂 🏂 🦳 myMain                           | ◉ 🖬 🖬 🤜      |
| set the rec | t of stack "myMain" to the cDefaultRect of s | tack "mySub" |
|             |                                              |              |
|             |                                              |              |
|             |                                              |              |
|             |                                              | _            |
|             |                                              |              |
|             |                                              | _            |
|             | QUIT                                         |              |
|             |                                              | -            |
|             |                                              | 11.          |

取り敢えずここまでの内容で、スタック「myMain」のスクリプト・エディターに書き込みま す。スクリプトは、プログラムを閉じる時に(closeStack)、メインスタックのウインドウのサ イズと位置を、サブスタックのカスタム・プロパティに保存します。次に開く時に

(preOpenStack)、そのサイズと位置が、開かれるメインスタックになる内容です。スタンド アロンでそのスクリプトを書いておかない場合は、常に開かれるウインドウの位置とサイズは 同じです。

スタック「myMain」のスクリプト・エディターは、「Objectメニュー > Stack Script」。また はMacOSならカードをシフト+オプション+コマンド+右クリック(Windowsはシフト+コン トロール+オルト+右クリック)でコンテキスト・メニューを出し、「Edit Stack Script」で引 き出せます。

 -- スタック「myMain」のスクリプト・エディターに書き込む
 on preOpenStack -- スタックが開かれる前に実行する set the rect of stack "myMain" to the cMyMainRect of stack "mySub"
 end preOpenStack

on closeStack -- スタックが閉じられる時に実行する set the cMyMainRect of stack "mySub" to the rect of stack "myMain" save stack "mySub" -- サブスタック(のカスタム・プロパティ)を保存 end closeStack

オン プレオープンスタック
 スタック「myMain」のレクト (rect)を \
 サブスタック「mySub」のカスタム・プロパティ「cMyMainRect」に設定しなさい。

 エンド プレオープンスタック
 オン クローズスタック
 サブスタック「mySub」のカスタム・プロパティ「cMyMainRect」を \
 スタック「mySub」のカスタム・プロパティ「cMyMainRect」を \
 スタック「myMain」のレクト (rect) に設定しなさい。

サブスタック「**mySub」**を保存しなさい。 エンド クローズスタック

日本語部分を除く上の緑のスクリプトを、スタック「myMain」に書き込んでください。

メッセージ「preOpenStack」は、スタック・ウインドウがまだ見えていない時に実行されるス クリプトのハンドラーで、その後メッセージ・ハンドラー「openStack」が実行されます。 「openStack」は今は使っていません。

メッセージ「closeStack」は、スタック・ウインドウが閉じられる直前に、必要な整理を実行するスクリプトのハンドラーです。

スクリプトに間違いがないか確認して、スタンドアロンにする前にメッセージ・ボックスか ら、もう一度メインスタックをデフォルトの設定に戻します。

set the rect of stack "myMain" to the cDefaultRect of stack "mySub" set the cMyMainRect of stack "mySub" to the rect of stack "myMain" save stack "mySub"

スタックを「Fileメニュー」から「save」してください。

## プロジェクトの書類をスタンドアロンにする

ここで試しにスタンドアロンに作ってみます。スタンドアロンは開発の早い段階から、時々 作って試しておくというのも、完全に作り上げたスタンドアロンで起きる、思わぬトラブルを 避けるLiveCode開発のコツです。

「Fileメニュー」から「Standalone Application Settings...」を選びます。

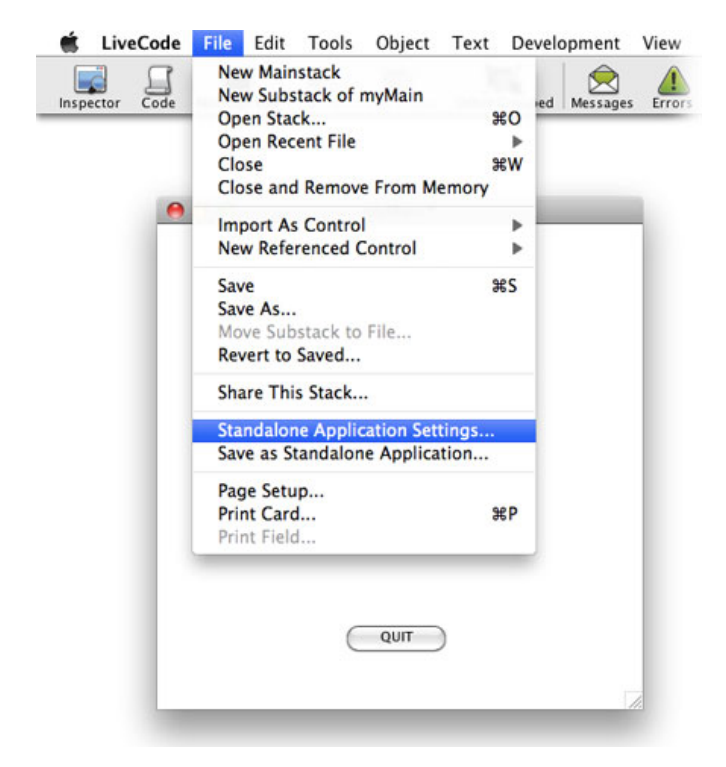

始めに出てくる「General」では、作ったスタンドアロンがデスクトップに現れるように、 「Default build folder」をデスクトップにしました(下図赤枠)。

| eneral Stacks Copy Files Mac                                                   | Windows                                                    | Linux         | iOS      | Android                           | Bug Report |
|--------------------------------------------------------------------------------|------------------------------------------------------------|---------------|----------|-----------------------------------|------------|
| Standalone name: myMain Inclusions                                             |                                                            | (Don't        | include  | : ".exe" or ".app")               | )          |
| <ul> <li>Search for required inclusions v</li> <li>Advanced Options</li> </ul> | when saving t                                              | the standald  | one app  | lication                          |            |
| Select inclusions for the standal                                              | lone applicat                                              | ion<br>aries: |          | Database Suppo                    | ort:       |
| Answer Dialog PDF Printer Cursors Print Dialog                                 | Animation<br>Browser<br>Database<br>Font Suppo<br>Geometry | ort           |          | ySQL<br>DBC<br>ostgreSQL<br>qLite |            |
| Property Profiles                                                              |                                                            |               | -112 ··· |                                   |            |
| Remove all profiles on objects                                                 |                                                            |               |          |                                   |            |
| Set all objects to profile:                                                    | Other                                                      |               |          | \$                                |            |
| <ul> <li>Include profiles on objects and</li> </ul>                            | the profile lib                                            | orary         |          |                                   |            |
| <ul> <li>Include all profiles</li> </ul>                                       | Only inc                                                   | lude profile  | s select | ed below                          |            |
|                                                                                | Other<br>Master                                            |               |          |                                   |            |
| Default build folder: /Users/keniikoiima/De                                    | esktop                                                     |               |          |                                   |            |

次の「Stacks」は「Move substacks into individual stackfiles」にチェックして、「Create folder stackfiles: data」とすると、サブスタックをまとめて入れるフォルダーが作られます。特に Windowsの場合、サブスタックの書類とアプリケーション・プログラムのアイコンが同じフォ ルダーに同列に現れるので、複数のサブスタックを「data」と言うフォルダーに1つにまとめ ます。フォルダー名は「data」でなくても良いです。

| ieneral Stacks        | Copy Files  | X<br>Mac | Nindows | Linux                                                                                 | iOS<br>ios                                                                     | Android                                              | tag Report |
|-----------------------|-------------|----------|---------|---------------------------------------------------------------------------------------|--------------------------------------------------------------------------------|------------------------------------------------------|------------|
| Stack files in the ap | pplication: |          |         |                                                                                       |                                                                                |                                                      |            |
| myMain.livecode       |             |          |         | dd Stack File                                                                         | Rer                                                                            | nove Stack F                                         | ile        |
|                       |             |          | Advan   | ced Options                                                                           |                                                                                |                                                      |            |
|                       |             |          | For t   | he selected<br>Move substa<br>Rename s<br>Create fol<br>ks in the sele<br>Main<br>Sub | stack file:<br>acks into ind<br>tackfiles ger<br>der for stac<br>acted stack t | lividual stack<br>nerically<br>kfiles: data<br>file: | cfiles     |
|                       |             |          | For     | the selected<br>Set destroy!<br>Encrypt with                                          | stack:<br>Stack proper                                                         | rty to true                                          |            |

「Mac」は今はテストなので、トップの「Build for:」だけのセッティングをしました。「Mac OS X (Intel Only)」でも良いかと思います。アプリケーション・アイコン(Application Icon) は、空白にしているとデフォルトでLiveCodeのアイコンになります。

| General Stacks                                                                                                 | Copy Files Ma                                                                                                    | Windows Linux                                                                                                    | iOS                    | ا <b>با</b><br>Android | Bug Reports |
|----------------------------------------------------------------------------------------------------|----------------------------------------------------------------------------------------------------|----------------------------------------------------------------------------------------------------|------------------------|------------------------|-------------|
| Build for: 🗹 Mac                                                                                               | OS X (Universal)                                                                                                    | Mac OS X (PowerPC Only)                                                                                                    | Mac OS                 | X (Intel Only          | y)          |
| Application Icon:                                                                                              |                                                                                                    | Use                                                                                                    | None                   | Choose)                |             |
| Document lcon:                                                                                                 |                                                                                                    | Use                                                                                                    | None                   | Choose)                |             |
| Icons to display o                                                                                             | n ask and answer dia                                                                                                    | logs                                                                                                    |                        |                        |             |
| Application Icon:                                                                                              | *                                                                                                    | Small Application Icon                                                                                                    |                        | *                      |             |
|                                                                                                    |                                                                                                    |                                                                                                    |                        |                        |             |
| PLIST                                                                                                    |                                                                                                    |                                                                                                    |                        |                        |             |
| PLIST<br>Name:                                                                                                 | <ul> <li>Enter the informa</li> <li>Choose a PLIST fil</li> <li>mvMain</li> </ul>                                                                                         | tion and have Revolution write t<br>le to import into the application<br>Document Type:                                                  | he PLIST fil<br>bundle | e for you              | _           |
| PLIST<br>Name:<br>Signature:                                                                                   | Enter the informa     Choose a PLIST fil     myMain     7777                                                                                                    | tion and have Revolution write t<br>le to import into the application<br>Document Type:<br>Document Extension:                           | he PLIST fil<br>bundle | e for you              |             |
| PLIST<br>Name:<br>Signature:<br>Version Information                                                            | <ul> <li>Enter the informa</li> <li>Choose a PLIST fii</li> <li>myMain</li> <li>7777</li> </ul>                                                                           | tion and have Revolution write t<br>le to import into the application<br>Document Type:<br>Document Extension:                           | he PLIST fil<br>bundle | e for you              |             |
| PLIST<br>Name:<br>Signature:<br>Version Information<br>Short Version:                                          | Enter the informa     Choose a PLIST fil myMain 7777 1.0.0.0                                                                                                    | tion and have Revolution write t<br>le to import into the application<br>Document Type:<br>Document Extension:<br>Long Version:          | he PLIST fil<br>bundle | e for you              |             |
| PLIST<br>Name:<br>Signature:<br>Version Information<br>Short Version:<br>Get Info String:                      | Enter the informa     Choose a PLIST fil myMain 7777 1.0.0.0 myMain Version 1.0                                                                                           | tion and have Revolution write t<br>le to import into the application<br>Document Type:<br>Document Extension:<br>Long Version:<br>0.0.0 | he PLIST fil<br>bundle | e for you<br>1.0.0.0   |             |
| PLIST<br>Name:<br>Signature:<br>Version Information<br>Short Version:<br>Get Info String:<br>Copyright Notice: | <ul> <li>Enter the informa</li> <li>Choose a PLIST fil</li> <li>myMain</li> <li>7777</li> <li>1.0.0.0</li> <li>myMain Version 1.0</li> <li>2013 All rights res</li> </ul> | tion and have Revolution write t<br>le to import into the application<br>Document Type:<br>Document Extension:<br>Long Version:<br>0.0.0 | he PLIST fil           | e for you              |             |

Windowsはデフォルトのままで良いです。

| General Stacks    | S Copy Files       | Mac Windows      | Linux     | IOS<br>IOS   | Android | Bug Reports |
|-------------------|--------------------|------------------|-----------|--------------|---------|-------------|
| Build for: 🗹 W    | indows             |                  |           |              |         |             |
| Application Icon: | -32/Support/Sample | lcons/genericapp | ico Use l | None C       | hoose)  |             |
| Document lcon:    | -32/Support/Sample | lcons/genericdoc | ico Use l | None C       | hoose)  |             |
| Version Informa   | tion               |                  |           |              |         |             |
| File Description: | myMain 1.0.0.0 for | Windows          | F         | le Version:  | 1.0     | 0.0         |
| Copyright Notice: | 2013 All rights re | erved worldw     | Produ     | ct Version:  | 1.0     | 0.0         |
| Comments:         |                    |                  | Origina   | l Filename:  |         |             |
| Legal Trademarks: |                    |                  | Inte      | rnal Name:   |         |             |
| Product Name:     | myMain             |                  | Pr        | ivate Build: |         |             |
| Company Name:     |                    |                  | Sp        | ecial Build: |         |             |
| UAC Execution L   | evel               |                  |           |              |         |             |
| (                 | •                  |                  |           |              |         |             |
| Default           |                    |                  |           |              |         |             |

Linuxは作らないので、チェックを外します。

| 00      |               | Standalor      | ne Applic | ation Settin | gs for my | Main - Uni | ×                       |             |
|---------|---------------|----------------|-----------|--------------|-----------|------------|-------------------------|-------------|
| Seneral | <b>Stacks</b> | Copy Files     | X<br>Mac  | Nindows      | Linux     | iOS<br>ios | ا <b>ﷺ</b> ا<br>Android | aug Reports |
| Bu      | ild for:      | Linux          |           |              |           |            |                         |             |
| In      | nclude: 🗹     | Unix File Sele | ctor      |              |           |            |                         |             |
|         | $\checkmark$  | Unix Page Set  | up        |              |           |            |                         |             |
|         | $\checkmark$  | Unix Printer C | Chooser   |              |           |            |                         |             |
|         | $\checkmark$  | Unix Color Cl  | nooser    |              |           |            |                         |             |
|         |               |                |           |              |           |            |                         |             |
|         |               |                |           |              |           |            |                         |             |
|         |               |                |           |              |           |            |                         |             |
|         |               |                |           |              |           |            |                         |             |
|         |               |                |           |              |           |            |                         |             |
|         |               |                |           |              |           |            |                         |             |
|         |               |                |           |              |           |            |                         |             |
|         |               |                |           |              |           |            |                         |             |
| 1000    |               | _              |           | _            | _         | _          |                         | _           |

「Fileメニュー」から「Save as Standalone Application...」を選んで、

| or Code       | New Mainstack<br>New Substack of myMa<br>Open Stack<br>Open Recent File | uin<br>₩O            | ed Mes        | sages Errors                          | User Samples    |
|---------------|-------------------------------------------------------------------------|----------------------|---------------|---------------------------------------|-----------------|
| 00            | Close                                                                   | жw                   | myMain        | - General                             |                 |
| 25            | Close and Remove From                                                   | m Memory             | 3             | ios 🧯                                 | h 🏤             |
| General       | Import As Control<br>New Referenced Control                             | ol lo                | nux           | iOS Andr                              | roid Bug Report |
| Standalon     | Save                                                                    | жs                   | (Don't in     | clude ".exe" or ".                    | app")           |
| Inc           | Save As<br>Move Substack to File<br>Revert to Saved                     |                      | tandalone     | application                           |                 |
|               | Share This Stack                                                        |                      |               |                                       |                 |
|               | Standalone Application                                                  | Settings             |               | 🗌 Database S                          | upport:         |
|               | Page Setup<br>Print Card<br>Print Field                                 | жP                   | 0.4           | MySQL<br>ODBC<br>PostgreSQL<br>SqLite |                 |
| Property Pro  | ofiles                                                                  |                      |               |                                       |                 |
| 6             | Remove all profiles on object                                           | ts                   |               |                                       |                 |
| (             | ) Set all objects to profile:                                           | Other                |               | \$]                                   |                 |
| C             | ) Include profiles on objects a                                         | nd the profile libra | ny .          |                                       |                 |
| 0             | Include all profiles                                                    | Only includ          | ie profiles s | elected below                         |                 |
|               |                                                                         | Other<br>Master      |               |                                       |                 |
| Default build | d folder: /Users/kenjikojima                                            | /Desktop             |               | C                                     |                 |
|               | Automatically bu                                                        | ild here             |               |                                       | 64              |

しばらくすると「Satndalone application saved successfully.」が出て、デスクトップに 「myMain」と言うフォルダーが作られ、中に「MacOSX」と「Windows」のフォルダーがあり ます。Mac OSは「myMain.app」のアプリケーション・アイコンが1つだけフォルダーにあり ますが、Windowsは「myMain.exe」と「data」フォルダーと「Externals」フォルダーが一緒に 入っています。「Externals」は使っていないので、フォルダーは空ですから必要ありません。 「data」フォルダーにはサブスタックの書類「mySub.rev」が入っています。「myMain.exe」 と「data」フォルダーは常に一体にして同じフォルダーに入れていないと、アプリケーション は正しく働きません。

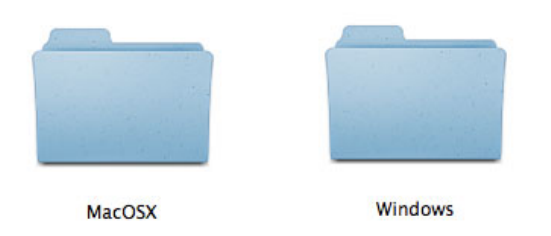

Mac OSでは「myMain.app」、Windowsなら「myMain.exe」をダブル・クリックでアプリを開 いてスタック・ウインドウのサイズや位置を変えて試してください。正しく働かない場合は、 スタック「myMain」に書いたスクリプトに間違いがあるかもしれません。

## アクシデントに対処する

それではもう一度、開発環境のLiveCodeから作った書類「myMain.livecode」を開けます。スタ ンドアロンが正しく働いていたら、次は何かのアクシデントに備えてカスタム・プロパティ 「cDefaultRect」を作ったスクリプトを追加します。この場合考えられるアクシデントは、スク リーンの外にスタック・ウインドウが出たまま、戻せないような事が考えられます。人によっ ては普段ディスプレイを2台つないでいても、場合によって1台と言う事もありますから、それ に対処することにしましょう。それともうひとつ単純に、デフォルトに戻すというボタンも カード上に作る事にします。

始めにボタンを作ってメインスタックの左上に置きました。レイベルは日本語で「デフォルト のウインドウに」としました。ついでなのでボタン「Quit」も日本語で「終了」としました。

| 00           | myMain * |
|--------------|----------|
| デフォルトのウインドウに |          |
|              |          |
|              |          |
|              |          |
|              |          |
|              |          |
|              |          |
|              |          |
|              |          |
|              |          |
|              |          |
|              |          |
|              |          |
|              |          |
|              | ( 終7 )   |
|              |          |
|              |          |
|              |          |

中に入れるのは、上で書いているスクリプトの1行と同じです。

set the rect of stack "myMain" to the cDefaultRect of stack "mySub"
end mouseUp

デフォルトのウインドウの位置を修正したかったら、サブスタック『mySub』のインスペク ターで直せます。私は「40,110,440,510」にしました。

ディスプレイの外に出た場合のスクリプトは、まずユーザーが使っている現在のスクリーンレクト (screenRects)を調べます。2台のディスプレイにつないでいると、スクリーンレクト (screenRects)は2行のレクタングルを返してきます。「s」を付けて複数形にするのを忘れないでください。「the」を付けろとか、「s」を付けろとか、まあ英語でできているのでこの辺りは厳格です。

#### put the screenRects

始めの1行目がメインのディスプレイ、2行目はサブのディスプレイです。もし2行目が空の 場合、ディスプレイは1台だけつながっていますから、「the screenRects」の2行目が空白 で、しかも「the cMyMainRect of stack "mySub"」のアイテム1が、「the screenRects」の1行 目のアイテム3よりも大きければ、明らかにディスプレイの外にスタック・ウインドウがある 事になります。スクリプトにする時は、完全にスタック・ウインドウが見えなくなっているよ りも、少し余裕をもっていた方が良いので、100ピクセルだけディスプレイサイズからマイナス にしました。

-- スタック「myMain」のスクリプト・エディターに書き込む

on preOpenStack

get the screenRects

if line 2 of it is empty and (item 1 of the  $\setminus$ 

cMyMainRect of stack "mySub" > item 3 of line 1 of it -100 ) then
set the rect of stack "myMain" to the cDefaultRect of stack "mySub"
else

set the rect of stack "myMain" to the cMyMainRect of stack "mySub"
end if

```
end preOpenStack
```

 -- 赤文字だけの訳です。
 ディスプレイのサイズをゲットして「it」に入れなさい。
 もし「it」の2行目が空で、スタック「mySub」のカスタム・プロパティ「cMyMainRect」の \ アイテム1の方が、「it」の1行目のアイテム3 - 100 よりも大きかったら スタック「myMain」のレクト (rect) を \ スタック「mySub」のカスタム・プロパティ「cDefaultRect」に設定しなさい。
 そうでなかったら set the rect of stack "myMain" to the cMyMainRect of stack "mySub" if文 終わり

少なくとも私のテストではうまくいきました。

カスタム・プロパティ(custom property)は、サブスタック(substack)だけに作れるとは限 りません。すべてのオブジェクトに作って、どこからでも引き出す事ができます。

## サブスタックは、メインスタックの支配下にあります

第一に、メインスタックは書き換えを保存できないと書きました。第二に書かなければいけな いのは、メインスタックのスクリプト・エディターに書いてある内容は、すべてのサブスタッ クにも適用されると言う事です。ですからメインスタックのスクリプト・エディターに書き込 む内容は、幾つもサブスタックを作った場合、メインスタックと、どのスタックに適用するの か明確に把握している必要があります。特に「preOpenStack」「openStack」に書いたスクリ プトをメインスタックだけを意識して書いていると、他のサブスタックを開いた時そのステー トメントが実行されて、アレレという事になってしまいます。

また簡単なテストをしてみましょう。メインスタック「myMain」とサブスタック「mySub」 を、新しく作ってください。Fileメニューから「Save」して、今度はファイル名を 「myMain2.livecode」にします。メインスタック「myMain」はデフォルトのサイズでカード上 にボタン「Open Sub」を作ります。サブスタック「mySub」は小さなサイズにしてカード上に ボタン「Close Me」を作ります(下図)。

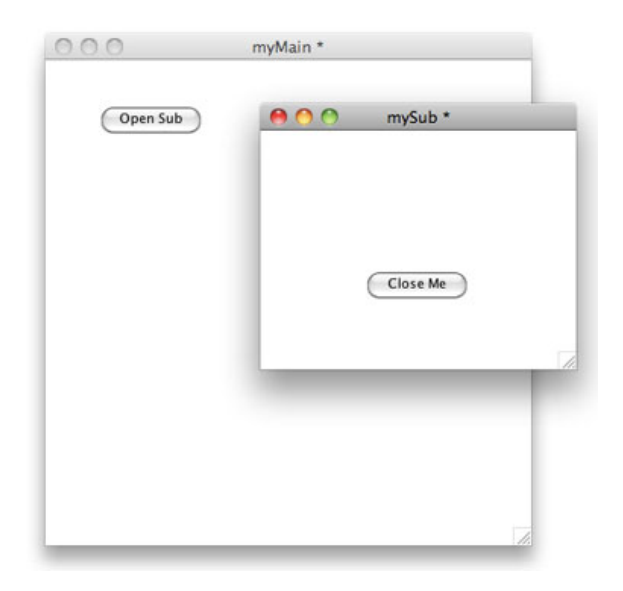

```
-- ボタン「Open Sub」に入れるスクリプト
on mouseUp
open stack "mySub"
end mouseUp
```

```
-- ボタン「Close Me」に入れるスクリプト
on mouseUp
close stack "mySub"
end mouseUp
```

単純なスタックを開けたり閉じたりのスクリプトです。特に問題なく開けたり閉じたりできる と思います。メインスタックのスクリプト・エディターに書き込んだスクリプトが、すべての サブスタックに影響します。以下をメインスタックのスクリプト・エディターに書き込んでく ださい。

-- メインスタックのスクリプト・エディターに入れるスクリプト on openStack

set the width of this stack to 400 set the height of this stack to 400 end openStack

メインスタックにある「openStack」はすべてのサブスタックがオープンされる時にも適用され て、サブスタックが開けられると天地左右は400x400になります。

## サブスタックをメインの支配下から逃す

場合によっては、メインスタックとサブスタックの関係は便利に使う事ができますが、時には ちょっと使いにくかったりもします。メインスタックだけの「openStack」にする方法は、メイ ンスタックのカード1に「openStack」のスクリプトを書く事もできます。カードのスクリプ ト・エディターは「Objectメニュー > Card Script」で開けます。

-- メインスタックのスクリプト・エディターのスクリプトはすべて削除して
 -- メインスタックのカード1 (card 1) のスクリプト・エディターに入れるスクリプト
 on openStack
 set the width of this stack to 400
 end openStack
 -- メインスタックのボタン「OpenSub」に入れるスクリプト
 on mouseUp
 open stack "mySub"
 close stack "myMain"
 end mouseUp
 -- サブスタックのボタン「CLose Me」に入れるスクリプト
 on mouseUp
 close stack "mySub"
 close stack "mySub"
 close stack "mySub"
 close stack "mySub"

end mouseUp

これでメインスタックが開かれる時はいつも「400X400」になります。実際にはメインスタッ クのロケーション等も考えて、もっと細かな配慮をしたスクリプトが必要です。

## サブスタックをクリエイトする

スクリプトでサブスタックを作るには2段階必要です。サブスタック「mySub2」を作ってみま す。始めにまずメインスタック「mySub2」を作ります。

create stack "mySub2" スタック「mySub2」を創りなさい。
| create s    | tack "mySub2"                                                                                                    |                                               |         |      |           |
|-------------|----------------------------------------------------------------------------------------------------|-----------------------------------------------|---------|------|-----------|
| · · · · · · |                                                                                                    |                                               |         |      |           |
|             |                                                                                                    |                                               |         |      |           |
| 00          | mySub2 *                                                                                                    |                                               |         |      |           |
|             |                                                                                                    |                                               |         |      |           |
|             |                                                                                                    |                                               |         | _    |           |
|             | 00                                                                                                    | Application B                                 | rowser  |      |           |
|             | Aame                                                                                                    | Application B                                 | rowser  |      |           |
|             | <ul> <li>Ame</li> <li>Mame</li> </ul>                                                                                                    | Application B                                 | rowser  | Sele | ct a care |
|             | Name<br>Mame<br>Mame<br>MyMain<br>MySub                                                                                                    | Application B<br>Num §<br>0<br>0              | Browser | Sele | ct a carc |
|             | Mame       ▶     myMain       ▶     mySub       ▶     mySub2                                                                                                    | Application B<br>Num §<br>0<br>0<br>0         | Browser | Sele | ct a carc |
|             | Name Mame Multiple Multiple Mu | Application E<br>Num <b>\$</b><br>0<br>0<br>0 | Browser | Sele | ct a carc |

上の図アプリケーション・ブラウザー内赤線の「mySub2」を見てください。トップにある 「myMain」と同列にあります。これを次のスクリプトで「myMain」のサブスタックにしま す。と言うより、スタック「mySub2」のメインスタックを「myMain」にと言う表現になるの ですが。

## set the mainstack of stack "mySub2" to "myMain" スタック「mySub2」のメインスタックを「myMain」に設定しなさい。

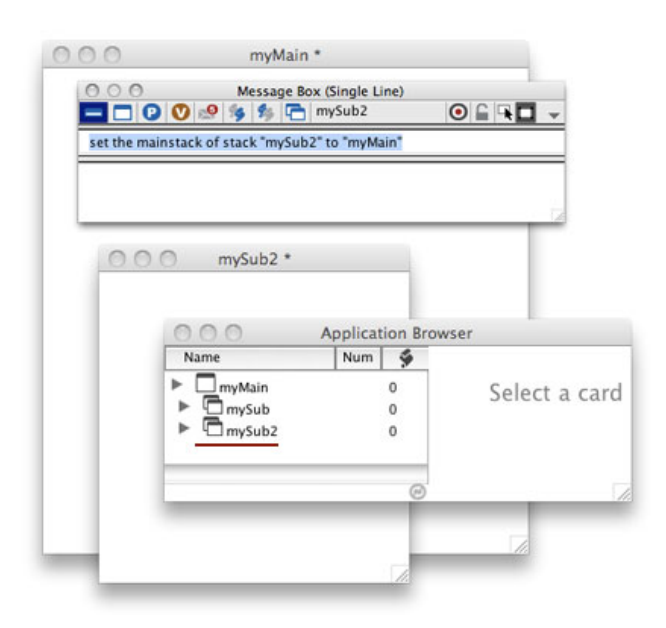

これで、スタック「mySub2」はメインスタック「myMain」のサブスタックになります。もう ひとつサブスタックを作ります。

create stack "mySub3"
set the mainstack of stack "mySub3" to "myMain"

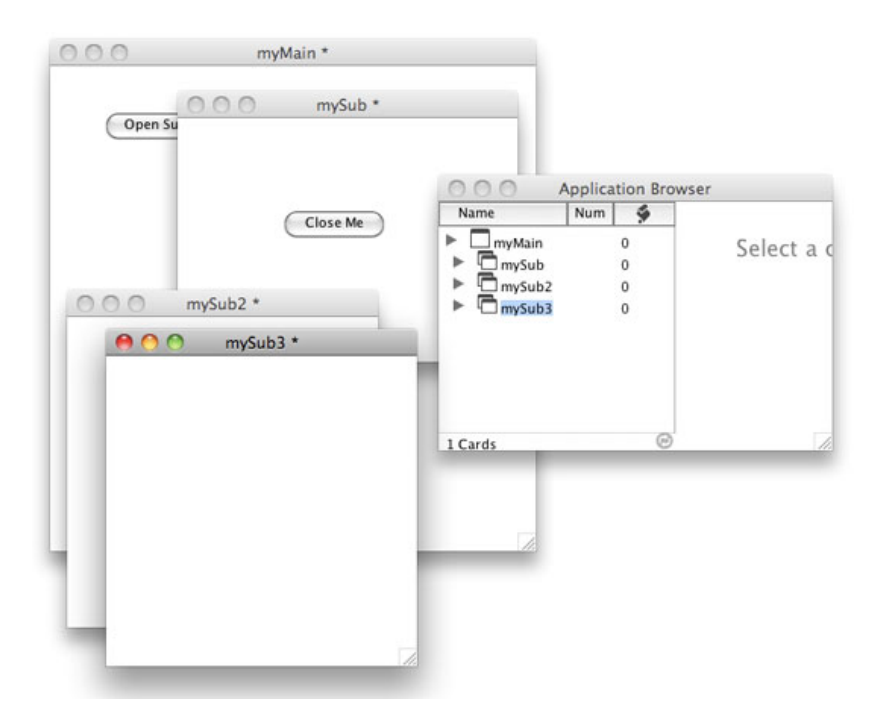

上で「サブスタックは、メインスタックの支配下にあります」と書きました。LiveCodeでは、 これを「object hierarchy オブジェクト・ハイアラキー」と言って、9章でグループ・オー ナーの説明をする時にも使いました。階層の上位のオブジェクトのプロパティによって、下位 のオブジェクトのカラーやフォントが決められます。ここでメインスタックのバックグラウン ド・カラー (backgroundColor) で実験してみましょう。スタック「myMain」をスタックの トップに持ってきて、スタック「myMain」のインスペクターから「Colors & Patterns」で Background (バックグラウンド)でカラー設定を選んで、何でも好きな色を「OK」してくださ い (下図)。

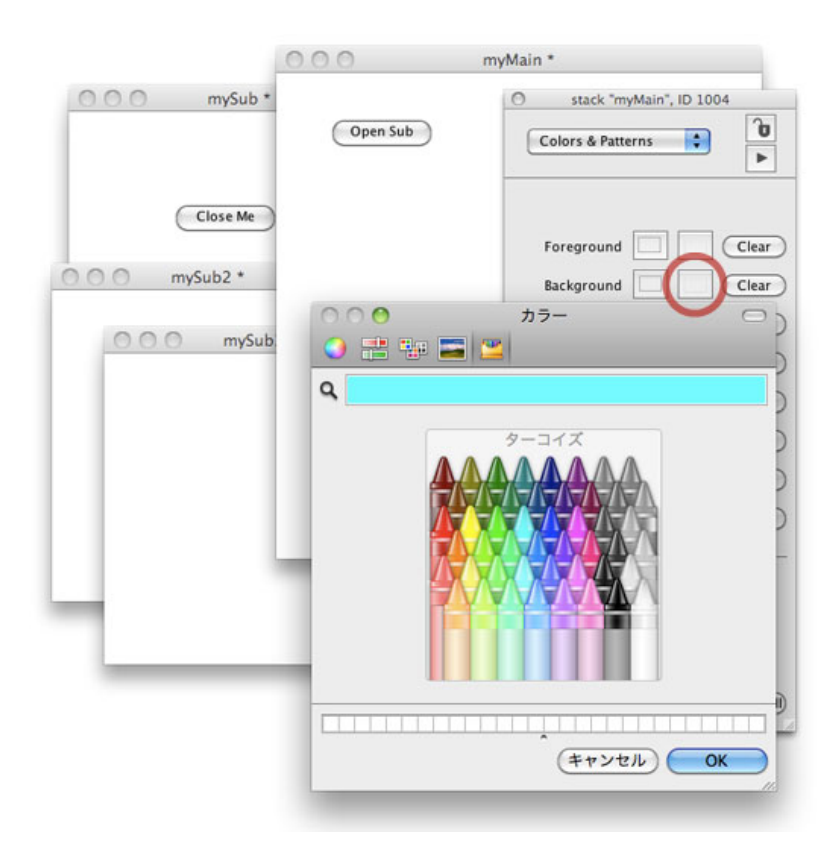

|                                                                                                    | 00       | myMain *                |
|----------------------------------------------------------------------------------------------------|----------|-------------------------|
| OOO mySub *                                                                                                    |          | Stack "myMain", ID 1004 |
|                                                                                                    | Open Sub | Colors & Patterns       |
| Close Me                                                                                                    |          | Foreground Clear        |
| mySub2 *                                                                                                    |          | Background 🔲 📕 Clear    |
| 000 mvSub                                                                                                    |          | Hilite Clear            |
| in the second second se |          | Border Clear            |
|                                                                                                    |          | Top Clear               |
|                                                                                                    |          | Bottom Clear            |
|                                                                                                    |          | Shadow 🗌 🗌 Clear        |
|                                                                                                    |          | Focus Clear             |
|                                                                                                    |          | Link Properties:        |
|                                                                                                    |          | Normal                  |
|                                                                                                    |          | Click                   |
|                                                                                                    |          | Visited                 |
|                                                                                                    |          | Underline 🗌 Clear All   |

「OK」をした瞬間にすべてのスタックのバックグラウンド・カラー(backgroundColor)が同 じ色に変わります。もしメインスタックのフォーグラウンド・カラー(foregroundColor)の色 を設定していたら、すべてのスタックにある文字、テキスト・フィールドもボタンのレイベル も同じ色になります。

ではサブスタックを選んでバックグラウンド (backgroundColor) を変えてみると、そのサブス タックだけのカラーが変わります。オブジェクト・ハイアラキー (object hierarchy) のオー ナー (owner) のプロパティ (property) は、スタック内のカードにも、カード上にあるすべて のコントロールにも及びます。

|     | 000      | myMain *               |           |
|-----|----------|------------------------|-----------|
| 00  | mySub *  | Stack "mySub", ID 1004 |           |
|     |          | Colors & Patterns      | 0<br>►    |
|     | Close Me | Foreground             | Clear     |
| 000 |          | Background 🔲 📕 (       | Clear     |
|     |          | Hilite 🔲 🗍 (           | Clear     |
| 4   | _        | Border 🔲 🗌 (           | Clear     |
|     | _        | Тор 🔲 🗌 (              | Clear     |
|     |          | Bottom                 | Clear     |
|     |          | Shadow 🔲 📃 (           | Clear     |
|     |          | Focus                  | Clear     |
|     |          | Link Properties:       |           |
|     |          | Normal                 |           |
| _   |          | Click                  |           |
|     | li.      | Visited                |           |
|     |          | Underline 🗌 (          | Clear All |

上にも書いているように、これも使い方しだいで便利にも不便にもなる事で、重要なのは LiveCodeのこういうクセを予め知っておく事です。

# タイトル・バーのデコレーション「Decorations」

必ずしもすべてのプロパティ(properties)にオブジェクト・ハイアラキー(object hierarchy) が適用される訳ではなく、ウインドウ・タイトル・バーの形式を決めるデコレーション (decoration)は、スタックそれぞれで決める事ができます。

| 0                                                                                                    |                                                |  |
|----------------------------------------------------------------------------------------------------|------------------------------------------------|--|
| - stac                                                                                                    | k myMain , ID 1004                             |  |
| Basic Pro                                                                                                    | perties                                        |  |
| Name                                                                                                    | myMain                                         |  |
| Title                                                                                                    |                                                |  |
| Main Stack                                                                                                    | myman                                          |  |
| Controls                                                                                                    | title,menu,minimize,r 🔨                        |  |
|                                                                                                    | Metal texture Live Resizing                    |  |
|                                                                                                    | Visible                                        |  |
|                                                                                                    | Format for printing     Eloat above everything |  |
|                                                                                                    | Minimized                                      |  |
|                                                                                                    | Open minimized                                 |  |
| 0                                                                                                    |                                                |  |
| O stack                                                                                                    | "myMain", ID 1004                              |  |
| Select a set                                                                                                    | "myMain", ID 1004<br>of title bar controls:    |  |
| Select a set                                                                                                    | "myMain", ID 1004<br>of title bar controls:    |  |
| stack                                                                                                    | "myMain", ID 1004<br>of title bar controls:    |  |
| Select a set                                                                                                    | "myMain", ID 1004<br>of title bar controls:    |  |
| stack           Select a set           ● ● ●           ● ● ●           ● ● ●           ● ● ●           ● ● ●           ● ● ●                                                                                                    | "myMain", ID 1004<br>of title bar controls:    |  |
| stack           Select a set                                                                                                    | "myMain", ID 1004<br>of title bar controls:    |  |
| stack           Select a set                                                                                                    | "myMain", ID 1004<br>of title bar controls:    |  |
| stack Select a set                                                                                                    | "myMain", ID 1004<br>of title bar controls:    |  |
| stack Select a set                                                                                                    | "myMain", ID 1004<br>of title bar controls:    |  |
| stack           Select a set           Image: Image of the set           Image of the set           Image of the set< | "myMain", ID 1004<br>of title bar controls:    |  |

左の列がMac OSのタイトル・バーのデコレーション、右の列がWindowsのデコレーションで す。スタックの必要に応じて変えられます。スクリプトでは下のようになります。クオートの 中に入れるコントロールのリストは、図の赤枠を見てください。Mac OSではコントロール・リ ストの「menu」は、タイトル・バーには見えません。

set the decorations of this stack to "title, menu, minimize, close" このスタックのデコレーションを「title, menu, minimize, close」に設定しなさい。

set the decorations of this stack to default デフォルトにすると、すべてのコントロール・リストがタイトル・バーに現れます。

## 切り抜きウインドウ

アプリケーションを開いた直後に見せる、スプラッシュの切り抜きウインドウのサンプルを作 ります。もちろんスプラッシュだけとは限りません。始めにフォトショップなどでPINGファイ ルを作ってください。下のサンプルPINGファイルは、ダウンロードできます。 http://kenjikojima.com/livecode/download/LCShape.png

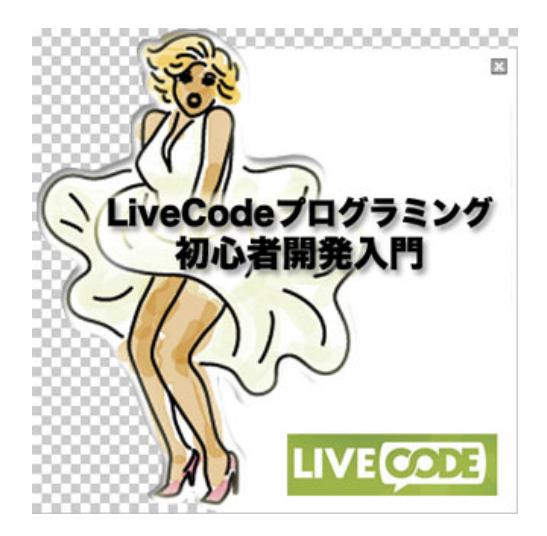

これはスクリプトで操作というより、イメージをうまく作れるかなどがより重要になります。 形が決まったら、透明 PING が作れるプログラム「Illustrator」や「PhotoShop」などで、PNG-24 透明ファイルを作ります。図のグレーの格子になっている部分は透明です。それ以外の部分 がウインドウの形になります。

このPING原稿は400x400で作っていますから、そのサイズのメインスタックを作ります。ス タックはリサイズ (resize) できないようにします。メニューの「Fileメニュー > Import As Control > Image File...」で、透明のあるPINGファイルをインポートします。(または透明 GIF でも可)インポートしたら、イメージのプロパティー・インスペクターで「ID」を確認し てください。下の図では 1003 がこのイメージのID です。

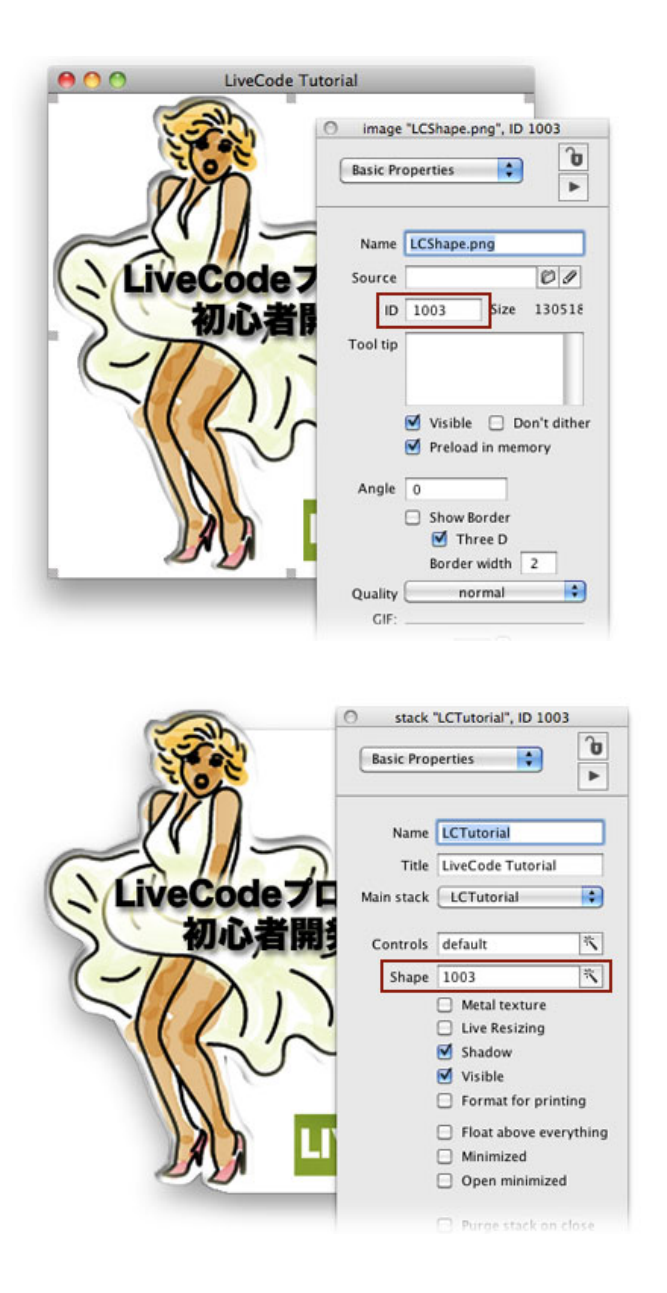

次に、このスタックのインスペクターのShape(ウインドウシェイプ windowShape)を、上 で確認した「ID」の「1003」にすると、PINGイメージの透明部分が切り抜きとなって、ウイン ドウのシェイプが現れます。スクリプトでは、こういう表現になります。

## set the windowShape of this stack to 1003 このスタックのウインドウシェイプ (windowShape) を (ID) 1003に設定しなさい。

直線で形を作るのはさほど難しくはないのですが、カーブのラインをきれいに切り抜こうとす るのは、ちょっとしたコツが必要です。PhotoShop で透明部分をアンチエイリアスで作ったり すると、かなり汚くなります。普通アンチアイリアスの中間トーンは、バックの白地にとけ込 んできれいに見えるはずですが、そのあいまいなトーンもすべてウインドウの形になって現れ てくるためです。そのあたりの注意をしながら、透明イメージを作ってください。

# タイトルバーなしで、動かせるウインドウ

もうひとつ大事なポイントがあります。 切り抜きウインドウを作ると、スプラッシュのように 自動的に次のスタック・ウインドウが開かれれば問題ないですが、ウインドウのタイトルバー がないので、どこかにウインドウを動かすハンドルを付けなくてはいけません。ここでは、ウ インドウのどこででもマウスで動かせるように、下記のスクリプトを全体を覆っているイメー ジ内に書き込んでいます。オブジェクト内のすべてのハンドラーで共通に使える ローカル (local)を使っています。

```
-- 透明PINGイメージに入れるスクリプト
```

```
local lAllowDrag -- 「lAllowDrag」をローカル宣言します
on mouseDown
   put the mouseH & "," & the mouseV into lAllowDrag
   -- マウスのXYポジションを「lAllowDrag」に入れます
end mouseDown
on mouseMove x,y
   if lAllowDrag is empty then exit mouseMove
   set topLeft of this stack to \
        globalLoc(x-item 1 of lAllowDrag & "," & y-item 2 of lAllowDrag)
end mouseMove
```

on mouseUp put empty into lAllowDrag end mouseUp

ハンドラー「mouseDown」をした時に、マウスの位置(XポジションとYポジション)をカン マ(,) でつないで、同じオブジェクトのどのハンドラー内でも使える、ローカルのバリアブル 「IAllowDrag」に入れます。「mouseH」はマウスのXポジション、「mouseV」はマウスのYポ ジションを返すファンクションです。

ハンドラー「mouseMove」では、バリアブル「IAllowDrag」(マウスのXYポジション)がエン プティ(empty)であれば、ハンドラー「mouseMove」から実行が抜けます。それ以外、つま り「IAllowDrag」にXYポジションがあれば、スタックのトップレフト(topLeft)をグローバル ロック(globalLoc)に変換した、スタックの「0,0」に移動させます。「IAllowDrag」に入って いるXYポジションは、スタックの「0,0(トップレフト)」から「X,Y」のローカル・ポジショ ンです。「(x-item 1 of IAllowDrag & "," & y-item 2 of IAllowDrag)」は、始めにマウスダン (mouseDown)したポジションからの差を、XYポジションにしています。マウスアップ (mouseUp) されるまで「IAllowDrag」は同じ値です。

globalLoc(ローカルのポイント) -- グローバル・ポイントに変換して返します

ハンドラー「mouseUp」が実行されたら、バリアブル「IAllowDrag」をエンプティ (empty) に して、マウスムーブ (mouseMove) から抜けます。

切り抜きウインドウにアプリケーションの機能を作ったら、ウインドウを閉じる設定も必要で すから、このサンプルでは右上にスタックを閉じるボタンを付けました。透明のボタンを切り 抜きイメージの中に作った、右上の小さな四角のアイコンの上に乗せて終了ボタンにします。

## Tips

- スタンドアロンにすると、メインスタックの変更保存ができないので、それをうまく使えるプロジェクトを始めから考えておきます。
- カスタム・プロパティをサブスタックに保存すると、メインスタックの書き換えも可能に なります。
- 開発の初期から時々スタンドアロンを作っておくと、完全に書類が完成してからのトラブ ルよりも、修正ができてダメージも少なくてすみます。
- スタンドアロンにする時、セッティングの「Stacks」でスタックファイルのフォルダーを 作っておけば、複数のサブスタックを1つにまとめられます。
- メインスタックからのオブジェクト・ハイアラキー(object hierarchy)から、サブス タッックを逃すひとつの方法は、メインスタックの始めのカードに「preOpenStack」や 「openStack」を書く方法があります。
- 切り抜きウインドウの透明イメージをPINGやGIFFで作る時、輪郭をアンチエイリアスに すると、透明部分に影響が出てかえって汚くなる事がありますから、注意してください。

# この章で新しく出て来た言葉

closeStack
メッセージ (message) スタックが閉じられる時に現在開いているカードにステートメントを送る
on closeStack
 save stack "mySub"
end closeStack

mainstack プロパティ (**property**) サブスタックが所属するメインスタックを特定する set the mainstack of stack "mySub2" to "myMain"

decorations プロパティ (**property**) スタック・ウインドウのバーに現れるコントロールを特定する set the decorations of this stack to "title, menu, minimize, close"

windowShape プロパティ (**property**) ウインドウの形をマスクして変えるイメージを特定する set the windowShape of this stack to 1003

mouseH ファンクション (function) マウス・ポインターの水平点 (the Horizontal position) mouseV ファンクション (function) マウス・ポインターの垂直点 (the Vertical position) put the mouseH & "," & the mouseV into lAllowDrag

mouseMove メッセージ (message) マウスが動かされた時に送られる on mouseMove if lAllowDrag is empty then exit mouseMove doSomething end mouseMove

globalLoc ファンクション (function) ローカルの座標をグローバルで返す globalLoc(the mouseLoc)

## 統合開発環境:LiveCodeプログラミング 初心者開発入門

無料オープンソース版「LiveCode Community Edition」の初級から中級のチュートリアル。

## 18: エクスターナル、辞書

この章の概略

- LiveCodeのエクスターナルの説明と、エクスターナル開発キットのインフォ。
- ウェブ・ブラウザーの機能を作るエクスターナル「revBrowser」のスタック。
- メディアをリンクしたり、テキストをインポートしたりする時に必要な、開発書類が保存 してあるフォルダーまでのパスを求めるファンクション。
- LiveCode辞書の使い方と、言葉を探すコツ。

LiveCodeで言うエクスターナルは、スタンドアロンの外部からイメージやサウンド、ビデオ等 をリンクして、アプリケーション内に表示させるメディアと言う意味と、もうひとつは LiveCodeエンジンでは扱えないコンピュータの機能を、LiveCodeよりも低レベルの(より機械 言語に近い)言語で特定の機能だけを開発して、外部部品としてカスタム・コマンドやカスタ ム・ファンクションにして取り付ける事を指す場合とがあります。

LiveCodeの開発環境では、後者のエクスターナルがすでにビルトインされているものもあっ て、「revBrowser」「revFont」「revSpeech」「revZip」「revdb」「revxml」 「revVideoGrabber」等がそれらです。ビルトインでなく、サード・パーティまたは独自で作っ たエクスターナルを使うには、スタンドアロンを作る時に、これらの機能の外部ファイルを、 スタック・インスペクターの「External References」で、アプリケーションに組み込むリンク をしなければいけません。上記のビルトインされているエクスターナルはその必要はなく、ス タンドアロンに作られる時、自動でMac OSならアプリケーションのパケージ内に、Windowsな ら「Externalフォルダー」にファイルごとリンクされます。Mac OSとWindowsではエクスター ナル・ファイルの拡張子が違っていて、Macは「.bundle」、Windowsは「.dll」が付きます。

LiveCodeにビルトインされているエクスターナルから、LiveCodeのスクリプトに取り込む言葉 は、カスタム・コマンド、カスタム・ファンクションのライブラリーですから、普通の日常英 語のような表現を取らない事が多く、始めに「rev」が付いている言葉が多くあります。

エクスターナル開発に興味ある人の為に、RunRev社の解説ページ(英文)を書いておきます。 External Writing for the Unitiated – Part I http://newsletters.livecode.com/november/issue13/newsletter5.php External Writing for the Unitiated – Part 2 http://newsletters.livecode.com/november/issue14/newsletter3.php

# ウェブページを取り込む「revBrowser」

エクスターナルの「revBrowser」は、LiveCodeがまだ「Runtime Revolution」と言っていた頃

#### この章で使われる英単語

- external [名詞, 形容詞:外部,外の]
- longitude [名詞:経度]
- latitude [名詞:緯度]
- dictionary [名詞:辞書]
- syntax [名詞: (言語学の) 統語論]
- example [名詞:実例]
- summary [名詞, 形容詞:要約, 簡潔な]
- assign [動詞:当てがう, 任命する]

に、サードパーティの「Altuit社」が開発したエクスターナルをRunRev社が買い取り、開発キットに標準で装備されるようになりました。「revBrowser」は、スタックにウェブ・ページを取り込んでウェブ・ブラウザーの機能を作り出します。

エクスターナルの「revBrowser」を使ってみましょう。「revBrowser」は、スタックのカード 上に座標で設定した四角形に、インターネット・ブラウザーの表示機能を作ります。Mac OSで はSafariのWebKit、Windowsでは Internet Explorerをベースに開発されています。表示するウェ ブ・ページにもよりますが、SafariとInternet Explorerでは、同じHtml原稿でも天地の長さが変 わってくるので、スクロール・バーを持たせないで特定のページだけを表示させたい場合、プ ラットフォーム(platform)別に、設定するエリアを少し変える必要があります。これからサン プルで作るスタックは汎用性を持たせて、一般的なウェブ・ブラウザーのように、ウインドウ のサイズを変えたり、アドレスがユーザーに書き込めるようにしてあります。

手っ取り早く実物を見てみます。下のスクリプトを、メッセージ・ボックスにコピペしてリ ターンキーを叩くと、サーバーからスタック「longiLati.livecode」が呼び出せます。

#### go to url "http://kenjikojima.com/livecode/download/longiLati.livecode"

こんな感じのものです。Mac OSでピッタリ入るように作っているので、Windowsで見ると右に スクロールバーが出て来ます。『preOpenStack』でWindowsで開いたサイズも調整できます が、今回はそこまでやっていません。私がLiveCodeで作った「時間系不定時報」と言う、地球 上各地の太陽の運行を表示させるアプリケーションの、補助のウェブ・ページです。Google Mapの機能から緯度経度を知るウェブ・ページを、このチュートリアル用に日本語にして整理 しました。少し試してみてから作ってみましょう。

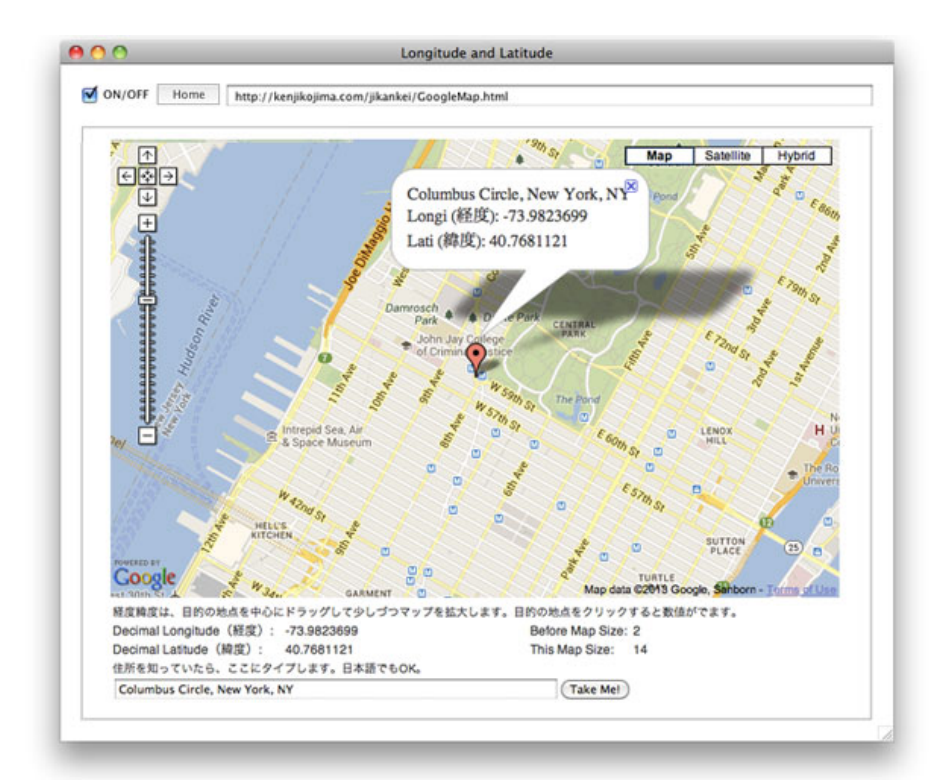

ニュー・メインスタック(New Mainstack)を作って名前を「longiLati」、タイトルを 「Longitude and Latitude」として、ファイル「longiLati.livecode」を保存してください。開かれ た時に「http://kenjikojima.com/jikankei/GoogleMap.html」を表示させるようにします。スタック のサイズは左右(width)「800」、天地(height)「650」にします(上図)。左上にチェッ ク・ボックス、ボタン名は「onOff」レイベルは「ON/OFF」を置いて、その右にホームに戻る ボタン「Home」、その右にアドレスのためのフィールド(Text Entry Field)の名前は「tUrl」 にして、「Don't Wrap(dontWrap)」にします。その下にブラウザーの表示エリアをグラ フィック(graphic)で作り、名前は「tBrowser」にします。図では薄いグレーの矩形の部分で す。回りのアキは、スタック・サイズが変わっても、それぞれ20ピクセル取るようにスクリプ トを書きます。ブラウザー機能の表示には、プレイヤーやイメージのようにオブジェクトの必 要はないのですが、レクタングル(rectangle)の範囲がはっきり分かるように、グラフィック 「tBrowser」をカード上に置きます。

#### revBrowserOpen(ウインドウID, アドレス)

このファンクションでブラウザーを初期化をして、セッションのイニシャルIDを取得します。 IDはブラウザーを表示させるプロパティをコマンドの

#### revBrowserSet イニシャルID, プロパティ名, プロパティの値

のパラメータに使います。プロパティは「ボーダーを見せる」「表示範囲」の2つを設定しま す。これがカードに入れる大雑把なスクリプトの流れです。

カードに入れるスクリプトをを書きます。コマンド「revBrowserOn」が中心的なスクリプトで す。エクスターナル「revBrowser」を使う機会があったら、これをそっくりそのままコピーし て使うのが良いかもしれません。他のプロパティをセットするパラメータは、辞書の 「revBrowserSet」にあります。この章に「辞書を使う」の項目があります。スクリプトから日 本語は削除してください。

```
on openCard
   if btn "onOff" is not hilite then
        hilite btn "onOff"
   end if
   revBrowserOn
end openCard
```

command revBrowserOn -- スタックのwindowIDを「tWinID」に入れる put the windowID of this stack into tWinID

-- フィールドにあるウェブ・アドレスを「tUrl」に入れる put fld "tUrl" into tUrl

-- レブ・ブラウザーを初期化してIDを「lBrowserId」に put revBrowserOpen(tWinID,tUrl) into lBrowserId

-- レブ・ブラウザーのプロパティ(ボーダー、表示範囲)を設定

```
revBrowserSet lBrowserId, "showborder","true"
 revBrowserSet lBrowserId, "rect", rect of grc "tBrowser"
end revBrowserOn
on revBrowserOff
 revBrowserClose lBrowserId
end revBrowserOff
-- ここから「resizeStack」まではウインドウのサイズが変わった時のためです
-- ジオメトリック・マネージャーを使うと
-- レブ・ブラウザーの書き換えができないので「resizeStack」を使います
-- コンスタント (constant 定数) 「tSpace」を20 (ピクセル) にします
constant tSpace = 20
on resizeStack x,y -- x,y はスタック・ウインドウの左右、天地
 -- ウインドウ・サイズが変わったら、フィールドのレクト (rect) を変える
 set the rect of fld "tUrl" to tSpace *5, tSpace, x -tSpace, tSpace *2
 -- ウインドウ・サイズが変わったら、
    ブラウザーの表示範囲(グラフィック「tBrowser」のレクト)を変える
 set the rect of grc "tBrowser" to \setminus
      tSpace, tSpace *3, x -tSpace, y -tSpace
 -- もしカードにあるボタンがチェックしてあったら
 -- ウインドウ・サイズが変わった時、ブラウザーを描き変える
 if the hilite of btn "onOff" then
   revBrowserSet lBrowserId, "rect", the rect of grc "tBrowser"
 end if
end resizeStack
-- URLが変わる前に許可を求める。これは必ずしも必要ではないけれど
   「revBrowser」の機能のひとつに付け加えました。削除しても問題ありません
___
on browserNewUrlWindow pId, pUrl
  answer "link trying to open in new window:"&cr&pURL with "No" or "OK"
  if it is "OK" then
     put pURL into fld "tUrl"
     revBrowserSet pId, "url", pUrl
  end if
end browserNewUrlWindow
------ カード内のスクリプトここまで ------
カード上のボタン「onOff」のスクリプト
on mouseUp
 if hilited of me then
   revBrowser0n
 else
   revBrowserOff
 end if
```

カード上のボタン「Home」のスクリプト

on mouseUp put "http://kenjikojima.com/jikankei/GoogleMap.html" into fld "tUrl" send returnInField to fld "tUrl" end mouseUp

カード上のフィールド「tUrl」のスクリプト

on returnInField hilite btn "onOff" revBrowser0n end returnInField

## 開発書類が保存してあるフォルダー

クロスプラットフォームでエクスターナルのメディアをリンクしたり、テキストをインポート したりする時に必要なファンクションです。一通りの説明は付けましたが、細かな処がわから なくても、ファンクション「theFolderPath」として、このように使えれば問題ないです。

## set the fileName of image "myslide" to $\setminus$ theFolderPath() & "/images/mySlide.jpg"

ファイル・パスを得るファンクションは、イメージ・オブジェクトのファイルネーム (fileName) などをセットする時に使います。MacOSの開発中のメインスタックと、スタンド アロンのメインスタックでは返される「the fileName of this stack」が違っているので、それを 修正するファンクションです。MacOSではスタンドアロン・アプリケーションの中に 「Contents」が入っていて、またその中の中にスタックがあるので、スタンドアロンと同じホ ルダー(階層)に置いている、他のファイルとのパスに違いが出てしまいます。スタンドアロ ン・アイコンの右クリックで中を見る事ができます(図:mySlideShow.app)。

開発時にデスクトップに置いたフォルダー「LiveCodeStudy」の中に、下の図のように開発書類 の「mySlideShow.livecode」と、イメージを入れたフォルダー「images」があるとします。開 発しているスタックのファイルネーム「the fileName of this stack」を求めると

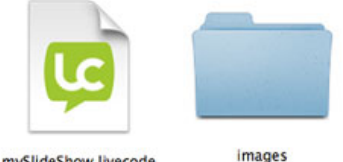

mySlideShow.livecode

/Users/kenjikojima/Desktop/liveCodeStudy/mySlideShow.livecode

このような結果が返されます。しかしスタンドアロンにして、スタックのファイルネーム「the fileName of this stack」を求めると

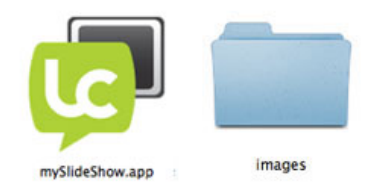

#### /Users/kenjikojima/Desktop/

liveCodeStudy/mySlideShow.app/Contents/MacOS/mySlideShow 左右の文字詰めの関係で2行にしています。

が返されます。開発時とスタンドアロンでは同じ結果が得られないので、ファイルパスを求め る為の修正ファンクションが必要です。ファンクション「theFolderPath」は、メインスタック のスクリプト・エディターに書き込んで使います。

```
function theFolderPath
  if the environment is "development" then
     set the itemDel to "/"
     return item 1 to -2 of the filename of this stack
  else
     put the fileName of this stack into tPath
     set the itemDel to "/"
     switch the platform
        case "MacOS"
          put item 1 to -5 of tPath into tResult
          break
        case "Win32"
          put item 1 to -2 of tPath into tResult
          break
     end switch
     return tResult
  end if
end theFolderPath
 ファンクション theFolderPath
   もし環境が「development 開発」なら
       アイテムデリを「スラッシュ /」に設定して
       このスタックの「filename ファイルネーム」のアイテム1から-2を返しなさい
   そうでなかったら
       このスタックの「filename ファイルネーム」を「tPath」に入れなさい
       アイテムデリを「スラッシュ /」に設定して
       スイッチ文始まり プラットフォームをチェックして行く
          ケース 「MacOS」なら
             「tPath」のアイテム1から-5までを「tResult」に入れる
             ブレイク(スイッチを抜ける)
          ケース 「Win32」なら
             「tPath」のアイテム1から-2までを「tResult」に入れる
              ブレイク (スイッチを抜ける)
       スイッチ文終わり
        「tResult」を返す
   if

文終わり
```

#### theFolderPath 終わり

赤文字にした「this stack」はメインスタックだけの場合は正しいフォルダー・パスを返します が、サブスタックでも使う場合サブスタックを「this stack」と捉えるので、メインスタック、 サブスタック共通で使えるように、「this stack」はメインスタックの名前に変えてください。 例えば

return item 1 to -2 of the filename of stack "mySlideShow"

のようにします。

case "MacOS"
 put item 1 to -5 of tPath into tResult

スタンドアロンのMacOSでは、アプリケーションのパケージに「Contents」と言うフォルダー からのパスが、メインスタックまで続いているので、その分を削除します。

スタンドアロンと同じフォルダーにある「images」フォルダー内の「slide01.jpg」をイメー ジ・オブジェクト「mySlide」にセットするには

```
set the fileName of image "mySlide" to \
    theFolderPath() & "/images/slide01.jpg"
```

のように使います。

## 辞書を使う

LiveCodeのめぼしいテーマは一通りなぞって来ました。これからLiveCodeの開発をして行く過程で、頻繁に辞書(Dictionary)を使うことになるでしょう。アイコン・メニューの右にある「A」をクリックすると、辞書(LiveCode Dictionary)が開かれます。

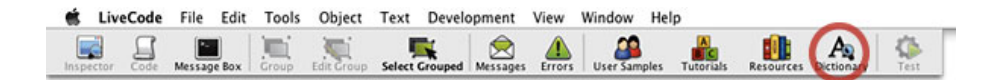

| • 😁 😁     |                                |             | LiveCo                        | de Dictionary                  |                 |                 |               |    |
|-----------|--------------------------------|-------------|-------------------------------|--------------------------------|-----------------|-----------------|---------------|----|
| All       | • •                            |             |                               |                                |                 | Q set           |               | 0  |
| ► Library | Keyword A                      | Туре        | Syntax                        |                                | Platforms       | Operating Syste | Security      | Π  |
| Object    | set                            | command     | set [the] property [of object | ) to value                     | Desktop, Server | Mac OS X,Winde  | None required |    |
| Language  | set                            | keyword     |                               |                                | Desktop, Server | Windows,Linux   | None required | ſ. |
|           | shadowOffset                   | property    | set the shadowOffset of obj   | ect to pixels                  | Desktop, Server | Mac OS X,Windo  | None required | ¢. |
|           | wordOffset                     | function    | wordOffset(wordToFind,stri    | ingToSearch[,wordsToSkip])     | Desktop, Server | Mac OS X,Windo  | None required |    |
|           | set                            |             |                               |                                |                 |                 |               |    |
|           | Type: comman                   | nd          |                               |                                |                 |                 |               |    |
|           | Syntax:<br>set [the]           | proper      | ty [of object]                | to value                       |                 |                 |               |    |
|           | See Also: 9                    | et Command  | customPropertySets Proper     | ty, customPropertySet Property |                 |                 |               |    |
|           | Introduced                     | 1.0         |                               |                                |                 |                 |               |    |
|           | Platforms:                     | Desktop, Se | ver, Web and Mobile           |                                |                 |                 |               |    |
|           | Supported                      | Operati     | ng Systems: 🛋 🎝               | NOS -                          |                 |                 |               |    |
|           | Summary:<br>Assigns a value to | a property. |                               |                                |                 |                 |               |    |
|           | Examples:                      |             |                               |                                |                 |                 |               |    |
|           | set the te                     | extFont     | of button "OK"                | to "Arial"                     |                 |                 |               |    |
|           | set the cu                     | irsor t     | watch                         |                                |                 |                 |               |    |
|           | Use the set comm               | and to chan | e the setting of a property o | r custom property.             |                 |                 |               |    |

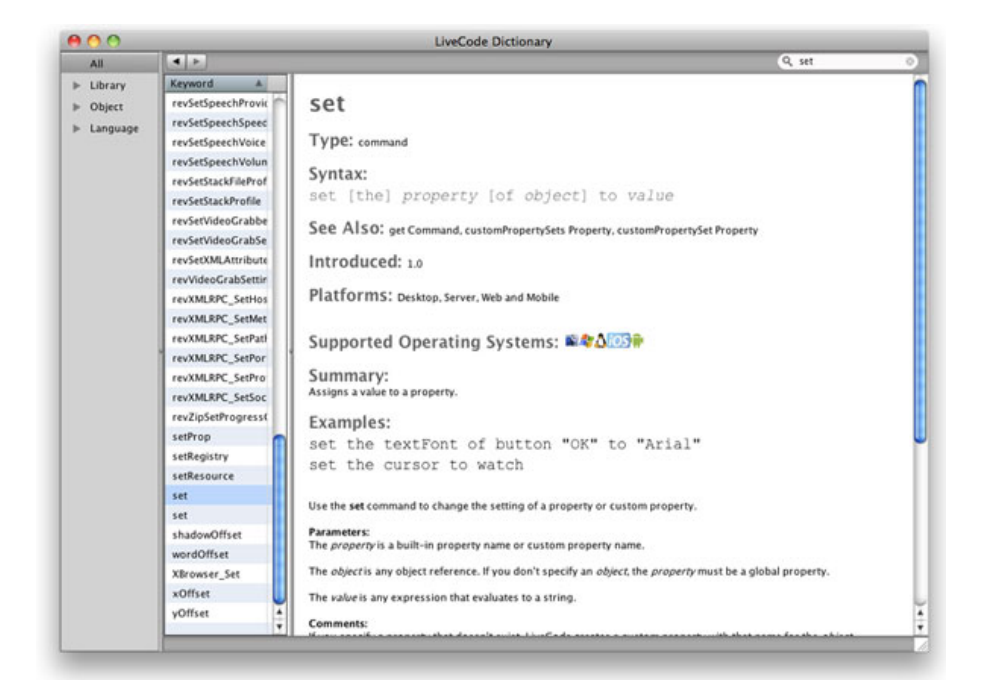

| General                  | Column View                            |                                      |                                  |
|--------------------------|----------------------------------------|--------------------------------------|----------------------------------|
| Files & Memory           | Single Colu                            | mn 💽 Mi                              | ultiple Columns                  |
| Appearance               |                                        |                                      |                                  |
| Object Sizes             | Visible Column                         | e                                    |                                  |
| Script Editor            | Vacuard                                | Tune                                 | Security                         |
| Documentation            | Keyword                                | Type                                 | Security                         |
| Property Profiles        | Platforms                              | Synonyms                             | Library                          |
| Application Browser      | Syntax                                 | Date                                 | Notes                            |
| RevOnline                | Version                                | Operating S                          | ystems                           |
| Mobile Support           | -                                      | 0                                    |                                  |
| Compatibility            | Button                                 | Fields                               | Graphic                          |
| Updates                  | 🔲 Image                                | Player                               | Scrollbars                       |
| Project Browser          | Stack                                  | Card                                 | Group                            |
| Reset All Preferences to | Please Note:<br>only the k<br>Defaults | When using singl<br>eyword column wi | e column view<br>ill be visible. |

辞書は、マルチ・コラムとシングル・コラムの2種類から選ぶ事ができます(上図1、2)。 マルチ・コラムはトップが「keyword」「Type」「Platforms」「Operating Systems」 「Security」のコラムが表示されて、その下に辞書の本文があります。シングル・コラムは左に 「keyword」だけが表示されて、その右に辞書の本文があります。ふたつの表示の違いは、 LiveCodeのメニューから引き出せるPreferences(環境設定)の「Documentation」から設定でき ます(上図3)。もうひとつLiveCodeのウェブ・ページにもありますから、どれでもあなたの 好みで使ってください。

API (Language Dictionary): http://livecode.com/developers/api/6.0.2/

引き出した辞書の内容は、詳しく読むに越した事はないですが、そう英語も読みたくはないで しょうから、見方のポイントだけを説明しておきます。

辞書の左側のコラムから「All」を選んで、右上検索フィールドに例えば「set」をタイプする と、「set」が含まれるすべてのLiveCodeの言葉がリストに表れます。setはかなりの語が現れ ますが、普通はこれほど沢山はリストアップされません。リストをスクロールダウンして行く と、「Keyword」の欄に「command」と「keyword」の2つの「set」があるのがわかります。 今はコマンドの「set」を見てください。リストのラインがハイライトになってその内容が出ま す。

まずトップに選んだ語の「set」があって、次の「Type: command」は、この言葉がどのタイプ に属しているかを示しています。他に「function」「property」「keyword」「message」など に分類されます。

その下の「Syntax シンタックス」は、日本語辞書だと「統語論」「統辞法」などに訳されて います。意味不明なので「シンタックス」と私は言っています。LiveCode的な意味でシンタッ クスを日本語にすると、基本文型とでも言いますか、文の成り立ちに必要な単語や要素を組み 合わせた、基本的な文の型と言う意味です。シンタックスはこの辞書の中でも大事な部分で、 読み方さえ分かれば理解しやすいですから、必ず見てください。

set [the] property [of object] to value

このコマンド「set」のシンタックスを見ると、スクエア・ブラケット「[]」に囲まれた語とイ タリックの語があります。シンタックスは1つだけとは限らないで、何行か書かれている場合 もあります。シンタックスのスクエア・ブラケットに入った語、この場合例えば「[the]」は、 オプションの言葉なので、場合によって省くことができます。たぶんこの辺りの判断は、英語 的な感覚で「the」を付けた方が、読んだ時に語感の落ち着きが良いとかなんでしょう。他の言 葉で「the」を使う場合は注意してください。ファンクションでパラメータなしで「the」を必ず 付ける事があります。

それからイタリックで書かれた部分、たとえば「set」の例だったら「property」や「value」 は、他の言葉や数値に、置き換える部分です。具体的な置き換える語の例は、下に書いてある 「Examples(イグザンプル 例文)」にあります。

別の語「put」を見てみます。

put value [{before | into | after} container]
put value into URL destinationURL

カーリー・ブラケット「{}」に囲まれた語は、文の構成には不可欠な語で、文を成り立たせる ためには、どれかひとつを選ぶ必要があります。選ぶ語はバーティカルバー「I」(タテ棒、バ イプとも言う)によって区切られています。「put」のこの例では、スクエア・ブラケットの中に カーリー・ブラケットがありますから、もしオプションとしてスクエア・ブラケット内のコン テナー(container)を使ったら、カーリー・ブラケット内の一つの語は文を構成するために必ず 必要です。

「Syntax」の下の「See Also:」には、その語と関連のある他の語が列記されていますから、 関係のありそうな語をクリックして、参考に見る事ができます。

その下の「Summary(サマリー 要約)」は、言葉の意味、または役割を簡単に記述したもの です。「set」にある「Assigns a value to a property.」は「値をプロパティに割り当てる(設定す る)」と言う意味になりますが、サマリーは無理に日本語の文章に翻訳しないで、単語の意味だ け調べてシンタックスと例文から類推した方が、理解できるかもしれません。

Summary(サマリー)の下の「Examples(イグザンプル 例文)」は、シンタックスと同じに 大事な部分です。シンタックスの語順通りのスクリプトが例としてあげられていますから、シ ンタックスと対で見てください。例文は数行ある事も多く、どう使われるのかを具体的に知る ことができます。

set the textFont of button "OK" to "Arial" ボタン「OK」のテキストフォントを「Arial」にセットしなさい。

set the cursor to watch **カーソルをウオッチにセットしなさい**。

## 辞書から目的の語を探し出す

LiveCodeの言語は何度か書いているように、日常英語に非常に近いので、プログラム上で何か したいことがあって、言葉がわからない時は英語で考えてみて、その事に当てはまる日常的な 英語の言葉を辞書で検索窓に打ち込んで、LiveCodeの言葉をリストアップしてみてください。 例えばユーザーが色を選べる「カラー・パレット」を出したと思ったら、「color」と辞書で検 索してみます。リストアップされた中から、だいたいの当りをつけて「answer color」のようだ と思ったら、本文を見れば分かります。外れても少しは記憶に残って、また何かの時に思い出 すでしょう。日本語から和英辞書を使っても参考になるでしょう。また出てきた言葉の説明を 見て、それをヒントにまた次の言葉を探し出して、目的のLiveCodeの言葉にたどり着くなどと いうことも良くあります。辞書の「See Also:」にある言葉も、とてもに参考になります。ま たLiveCodeは非常に柔軟性のある表現が可能ですから、例文などにはない言い回しで使えるこ とも、しばしばあります。探し出した言葉はすぐにランタイムで試す事ができるので、思いつ いた可能性はとにかく試してみることが大事です。細かなことはすべて覚えきれないので、基 本的な事柄を頼りに辞書をうまく使いこなして行くのが、上達の早道でしょう。

## Tips

- ビルトイン・エクスターナルはスタンドアロンにした時、自動でリンクされて「Externals フォルダー」にファイルが入れられます。
- 開発環境とスタンドアロンのファイルパスの違いは、ファンクション「theFolderPath」で 調整します。
- ファンクション「theFolderPath」で、サブスタックからファンクション「theFolderPath」
   を使う時は、「this stack」は「stack "スタック名"」に変更しないと、正しいパスが得られ ません。「theFolderPath」は「empty」を返します。
- 適当なLiveCodeの言葉が思い当たらない時は、知っている意味の近い単語を辞書で検索してみます。時には日本語から和英で単語を探し出すのも有効かもしれません。ランタイムでとにかく試してみる事が大事です。

# この章で新しく出て来た言葉

revBrowserOpen ファンクション (function) レブ・ブラウザーをオープンして初期化する put revBrowserOpen(tWinID,tUrl) into lBrowserId

revBrowserSet コマンド (command) レブ・ブラウザーのプロパティを設定する revBrowserSet lBrowserId, "showborder","true" revBrowserSet lBrowserId, "rect",rect of grc "tBrowser"

revBrowserClose コマンド (command) レブ・ブラウザーをメモリーから削除する revBrowserClose lBrowserId constant コマンド (command) 定数を宣言する constant tSpace = 20

browserNewUrlWindow メッセージ (message) レブ・ブラウザーが閉じられる時に送る on browserNewUrlWindow pId, pUrl answer "I will open "&cr& pUrl end browserNewUrlWindow

environment ファンクション (function) スタックが現在走っている環境 put the environment

## 統合開発環境:LiveCodeプログラミング 初心者開発入門

無料オープンソース版「LiveCode Community Edition」の初級から中級のチュートリアル。

## 19: サンプル・スタックから、次のステップに進む

この章の概略

- ここから先に進むための参考になるサンプル・スタック
- スライドショーのサンプル・スタックと、日本語のコメントをスクリプトに書き込むプラ グイン「jpComments」

これで第一部「ほとんど英語テキストでの開発」は最終章です。LiveCodeの開発で押さえてお くべき事柄は一通り書いたので、次のステップに進むには、開発しようと思ったり、興味のあ る分野のサンプル・スタックを見る事が大事です。メニューには「User Samples」

「Tutorials」「Resources」と3種類に分類したサンプル・スタックがあります。たぶん英語を 読むのはメンドウと言う人も多いでしょう。英語の解説部分はハショっても、サンプル・ス タックだけ直接動きを見ながらスクリプトを読んでも、内容はかなり分かるし、それはそれで 楽しいです。

もう一カ所良質のサンプル・スタックがダウンロードできる所を書いておきます。 Tactile Media: http://www.tactilemedia.com/ http://www.tactilemedia.com/site\_files/software/tutorials.html

日本語を使う開発に興味のある方は、次の第二部「日本語テキストを使う開発」を読んでくだ さい。LiveCode (RunRev) は日本語ができないと言うウワサが、誇大に広まっているようです が、何度か書いているように、オペレーション・システムでのファイルパスと、スクリプト・ エディターに日本語コメントが書けないと言う問題以外は、たぶんほとんどLiveCodeの日本語 の使い方を知らないで、言っているのではと思っています。日本語コメントについては、この チュートリアルのために作った、プラグインを使う簡易的な方法をこの章で書きます。

# スライドショー サンプル・スタック

このスライドショー・スタックは、ニューヨークに住んでいる私の友人が、去年東京の某大学 で、開拓時代から現代までのアメリカ美術史の、ゲスト講師に招かれて講義すると言う時に、 相談を受けて作ったものです。彼は15年程前まで、日本でアメリカ美術の講座を持っていまし たが、現在70代後半、コンピューターを使ったプレゼンテーションの経験もなく、とにかくク リックだけですべてできるように作ったものに、スクリプトに日本語コメントを付けて少し手 を加えました。アシストしてくれる人に、事前にインターネットで送っておいたので、特に問 題もなく講座は無事に終わったそうです。

サンプル ダウンロード: slideshow.zip

http://kenjikojima.com/livecode/download/slideshow.zip

「slideshow.zip」を拡大すると、下の図のように「imagesフォルダー」 「jpComments.livecode」「slideshow.livecode」が入っています。「imagesフォルダー」には サンプルのJPEGファイルが5点と、イメージそれぞれに付ける日本語の説明が5行ある 「text.txt」が入っています。サンプルに付けたJPEGはすべて同じサイズですが、どんな比率の 写真でもOKです。日本語の説明は必要がなければ、空白にします。日本語原稿はユニコードの UTF8で保存しています。

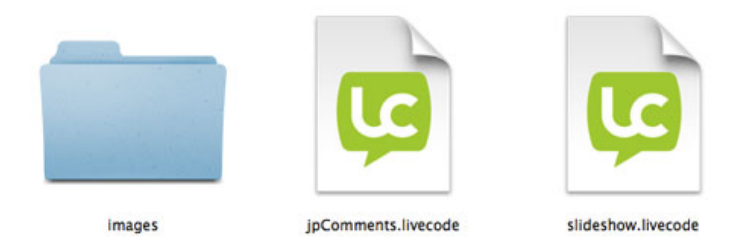

「slideshow.livecode」が本体のスタックです。

# 日本語コメントを書くプラグイン

「jpComments.livecode」はこのチュートリアルのために作った、日本語のコメントをスクリプ ト・エディターに書き込んで、またそれを読むプラグインです。日本語のコメントを書き込む と言いましたが、実際は日本語を「base64」と言う文字コードに変換して、LiveCodeのスクリ プト・エディターにコピー&ペーストします。それをもう一度プラグインの 「jpComments.livecode」で読み込んで、プラグインのフィールドに日本語で表示します。私は 今まで英語でコメントを書き込んで来たので、特に必要ではありませんが、日本で少しでも LiveCodeが使いやすいように、どうしても日本語でコメントを書き込みたい人のために作って みました。オープン・ソースですから、だれか低レベルの言語でLiveCode本体の改善をしてく れれば一番良いですが、それまでの簡易的な日本語化です。

LiveCodeのソースはここからダウンロードできます。 https://github.com/runrev

それとユニコード(日本語)は扱いさえ分かっていれば、これくらいの事はできると言う事 と、開発ツールはLiveCodeの言葉で自作できるデモでもあります。

スライドショーはフルスクリーンなので、スタックを開くとLiveCodeの開発ツールもメニュー も見えなくなります。まず始めに「jpComments.livecode」から開いてください。常時使うよう でしたら、プラグイン・フォルダーにインストールするのが良いです。今は「Fileメニュー」か らオープンします。

Japanese Comments 日本語のコメントをタイプしてください。 パレットを縮小? 日本語のコメントをここにタイプします 日本語をBase64に変換してコピーします。 28文字で自動行替え ---j 5WUsZ56KbjCzMOEw8zDIMJlwUzBTMGswvzCkMNcwVzB+MFkw スクリプト・エディタ内にペーストして「Apply」で確定してください。 変換した日本語コメントの各行の先頭には必ず「---」」を付けます。 マ コメントを日本語に変換してスクリプトを見る ○ スタック ● カード ○ 選んだオブジェクト ○ 上のフィールド

トップにあるフィールドに日本語のコメントをタイプして、その下「日本語をBase64に変換し てコピーします。」をクリックすると、その下のフィールドに始めに「--j」の付いた英数字が 表れて、その時点で変換されたその文字列がクリップボードにコピーされます。左右は自動で 28文字に行替えされます。行が変わった始めには必ず「--j」が付いています。開発中のスタッ クのスクリプト・エディターに変換されたその文字列をペーストしたら、スクリプトを確定さ せるスクリプト・エディター左上の「Apply」をクリックするか、MacOSなら「コマンド・キー + リターン・キー」。Windowsは「コントロール・キー + リターン・キー」を叩いてくださ い。確定させないと「コメントを日本語に変換してスクリプトを見る」は正しく働きません。 長いスクリプトをプラグインのテキスト・フィールドで見るのが大変な時は、スクリプト・エ ディターから「--j」のラインだけをコピーして、プラグインの2番目のフィールドにペースト したら、ラジオ・ボタン「上のフィールド」を選んで「コメントを日本語に変換してスクリプ トを見る」をクリックします。

「slideshow.livecode」を開く前に、メッセージ・ボックスを開いてください。スタックを開いたら

#### show menubar

#### hide this stack

どちらか一行をメッセージ・ボックスから送ります。Windowsでは「hide this stack」だけが有 効です。サンプル・スタックなので、特に編集の必要はないのですが念のため。

「slideshow.livecode」を開くと、スクリーン全面にスタックが開かれます。下の図はメニュー やスクリプト・エディターも開いています。スクリプト・エディターは「jpComments」からも 開けるようにしています。

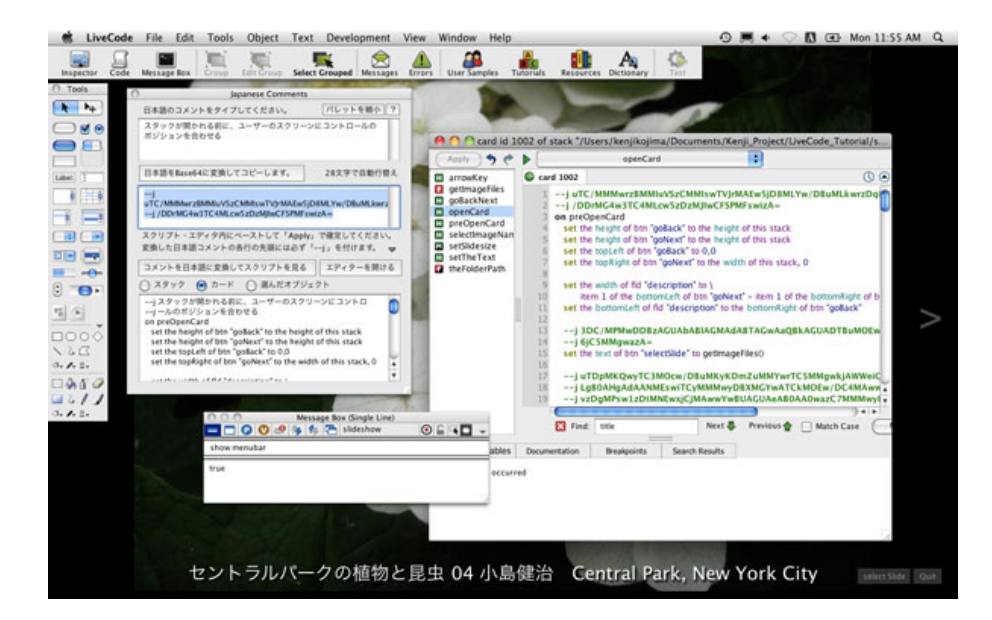

「jpComments」の下半分で、最上部にあるスタックのスクリプトを、Base64から日本語に変換して見る事ができます。

#### hide menubar

#### show this stack

で、フルスクリーンのスタックに戻す事ができます。

# スライドショー・スタックのスクリプト全文

以下に日本語のコメントを付けたスクリプトを書きます。左右の字詰めの関係で、実際のスク リプトとは違う行替えの箇所があります。

--j スタンドアロンにする前に必要な事柄を初期化します command setStandalone set the filename of image "slide" to empty put empty into fld "description" set the cText of image "slide" to empty end setStandalone

------「slideshow」スタック内のスクリプト終わり ------------

スタンドアロンにするプロジェクトには、だいたいいつもコマンド「setStandalone」を作って おきます。フィールド内の文字や、ラジオ・ボタンのセットなどの初期化をするために、スタ ンドアロンのテストの前にメッセージ・ボックスから送ります。これは私のやり方ですから、 また別な方法もあるでしょう。

```
-----
             「slideshow」カード内のスクリプトここから ------
--i スタックを開く前に、メニューバーを隠して、フルスクリー
--j ン、黒のバックグラウンドに。フルスクリーンにコントロー
--j ルのポジションを合わせる
on preOpenStack
  hide menubar
  set the fullscreen of stack "slideshow" to true
  set the backgroundColor of this stack to 0,0,0
  set the height of btn "goBack" to the height of this stack
  set the height of btn "goNext" to the height of this stack
  set the topLeft of btn "goBack" to 0,0
  set the topRight of btn "goNext" to the width of this stack, 0
  set the width of fld "description" to the width of this stack
  set the bottomLeft of fld "description" to \
       the bottomLeft of btn "goBack"
  set the bottomRight of grp "SelectQuit" to ∖
   item 1 of the bottomRight of this stack - 6, \setminus
   item 2 of the bottomRight of this stack - 8
--j ボタン「selectSlide」のメニューをイメージの
--j リストに
  set the text of btn "selectSlide" to getImageFiles()
--j スライドショーの説明のテキストを外部ファイル「text
--j .txt」からゲットして、イメージ「slide」のカス
--j タム・プロパティ「cText」にセットする
  get url ("binfile:text.txt")
  if it <> empty then
     set the cText of image "slide" to it
  else
     set the cText of image "slide" to empty
  end if
  showFirstImage
end preOpenStack
private command showFirstImage
  put line 1 of getImageFiles() into tSlideName
  setTheText 1
  set the filename of image "slide" to tSlideName
  setSlidesize
end showFirstImage
--j Macの開発環境とスタンドアロンの「filename」
--j の違いを修正するファンクション
private function theFolderPath
  if the environment is "development" then
     set the itemDel to "/"
     return item 1 to -2 of the filename of this stack
  else
     put the fileName of this stack into tPath
```

```
set the itemDel to "/"
     switch the platform
        case "MacOS"
           put item 1 to -5 of tPath into tResult
           break
        case "Win32"
           put item 1 to -2 of tPath into tResult
           break
     end switch
     return tResult
   end if
end theFolderPath
function getImageFiles
  put theFolderPath() & "/images" into tFolder
  set the defaultFolder to tFolder
  put the files into tFiles
--j フォルダー「images」内のJPEGファイル以外をフ
--j ィルターで取り除く
  filter tFiles with "*.jpg"
  return tFiles
end getImageFiles
--j 矢印キーが叩かれた時にスライドを変える
on arrowKey tKey
  if tKey is "right" then
     send mouseUp to btn "goNext"
  else
     if tKey is "left" then
        send mouseUp to btn "goBack"
     end if
  end if
end arrowKey
--j スライド説明の文(日本語、英語)をフィールド「desc
--j ription」にセットする
command setTheText pLineNum
  if the cText of image "slide" is not empty then
     set the unicodeText of fld "description" to \setminus
       uniencode(line pLineNum of the cText of image "slide", utf8)
  end if
end setTheText
--j 左右に配置した「goNext」「goBack」
command goBackNext
  put the filename of image "slide" into slideName
--j イメージのファイルネームから、説明テキストの何行目かを
--j 「tImageNum」に入れる
  put lineOffset(slideName, the text of btn "selectSlide") \
```

```
if word 2 of the target is quote& "goNext" "e then
     if tImageNum >= the num of lines of getImageFiles() then
--i 始めに戻る
        put line 1 of getImageFiles() into tSlideName
        setTheText 1 --//fld "description" //---
     else
        put line tImageNum +1 of getImageFiles() into tSlideName
        setTheText tImageNum +1 --//fld "description" //---
     end if
  else
     if tImageNum is 1 then
--j 現在始めのイメージを見せているので、goBackで最後
--j のイメージにする
        put line -1 of getImageFiles() into tSlideName
        setTheText the num of lines of the cText of image "slide"
          --//fld "description" //---
     else
        put line tImageNum -1 of getImageFiles() into tSlideName
        setTheText tImageNum +1 --//fld "description" //---
      end if
  end if
   set the filename of image "slide" to tSlideName
   setSlidesize
end goBackNext
--j イメージをセットして、説明文をフィールド「descri
--j ption」 にセット
command selectImageName pItemName
  set the filename of image "slide" to pItemName
  put lineOffset(pItemName, getImageFiles() ) into tLineNum
  set the unicodeText of fld "description" to \setminus
     uniencode(line tLineNum of the cText of image "slide", utf8)
  setSlidesize
end selectImageName
--j イメージを左右又は天地の最大サイズにセット
private command setSlidesize
  put the formattedwidth of image "slide" into tFormatWidth
  put the formattedHeight of image "slide" into tFormatHeight
  put the width of this stack into tStackWidth
  put the height of this stack into tStackHeight
  if tFormatHeight >= tFormatWidth then
     set the height of image "slide" to tStackHeight
     set the width of image "slide" to tFormatWidth * \
       tStackHeight div tFormatHeight
  else
     put tStackWidth - 2 * the width of btn "goNext" into tSlideWidth
     set the width of image "slide" to tSlideWidth
     set the height of image "slide" to tFormatHeight * \
```

| tSlideWidth div tFormatWidth                          |
|-------------------------------------------------------|
| end if                                                |
| set the loc of image "slide" to the loc of this stack |
| end setSlidesize                                      |
| 「slideshow」カード内のスクリプト終わり                              |
|                                                       |
|                                                       |
| 「slideshow」ボタン「goNext」スクリプトここから                       |
| on mouseUp                                            |
| goBackNext                                            |
| end mouseUp                                           |
| 「slideshow」ボタン「goNext」スクリプト終わり                        |
|                                                       |
|                                                       |
| 「slideshow」ボタン「goBack」スクリプトここから                       |
| on mouseUp                                            |
| aoBackNext                                            |
| end mouseUp                                           |
| '<br>「slideshow」ボタン「ɑoBack」スクリプト終わり                   |
|                                                       |
| 「slideshow」ボタン「selectSlide」スクリプトここから                  |
| on menuPick nTtemName                                 |
| selectTmagename_nTtemName                             |
| end menuPick                                          |
| 「slideshow」ボタン「selectSlide」スクリプト終わり                   |
|                                                       |
|                                                       |
|                                                       |
| 'sildeshow」  ボダン 'Quit」  スクリフトここから                    |
| on mouseUp                                            |
| quit                                                  |

```
end mouseUp
```

-----「slideshow」ボタン「Quit」スクリプト終わり ------

# 3D ワイヤーフレーム ドローイング

最後にアニメーション・エンジンを使ったスタックを紹介します。私のプロジェクトの「RGB MusicLab」と言うアプリケーションのサブスタックの1つです。始めにアニメーション・エン ジンを開いておかないと、エラーになります。アニメーション・エンジンは「13章:マルチメ ディア1」で説明しています。まだ持っていなかったら、ダウンロードはこのアドレス http://forums.runrev.com/viewtopic.php? f=27&t=14399&sid=4e6165c8465c6fd1282381e35d1aa83b からできます。サイトに行ってアニメーション・エンジンのライセンスを読んで、 「animationEngine5.0.2.zip」をダウンロードしてアニメーション・エンジンを開いたら、 「Use me!」をチェックにします。それからメッセージ・ボックスで go stack url "http://kenjikojima.com/livecode/download/draw3D.livecode" を、送ってください。

# 統合開発環境:LiveCodeプログラミング 初心者開発入門

無料オープンソース版「LiveCode Community Edition」の初級から中級のチュートリアル。

# ショートカット

|                                  | Mac OS                       | Windows              |
|----------------------------------|------------------------------|----------------------|
| ブラウズ・ツールを選ぶ                      | Command-9                    | Control-9            |
| エディット・ツールを選ぶ                     | Command-0                    | Conttrol-0           |
| パレットを出す隠す                        | Command-Control-Tab          | Control-Tab          |
| コンテクスト・メニューを出す                   | Command-Control- Shift-Click | Control-Shift-右Click |
| すべてのスタックを保存                      | Command-Option-s             | Control-Alt-s        |
| カード1を開ける                         | Command-1                    | Control-1            |
| 前のカードを開ける                        | Command-2                    | Control-2            |
| 次のカードを開ける                        | Command-3                    | Control-3            |
| 最後のカードを開ける                       | Command-4                    | Control-4            |
| すべてを選択                           | Command-a                    | Control-a            |
| 複製を作る                            | Command-d                    | Control-d            |
| 新しくカードを作る                        | Command-n                    | Control-n            |
| 1ピクセル移動                          | Arrow キー                     | Arrow +-             |
| 10ピクセル移動                         | Shift-Arrow+-                | Shift-Arrowキー        |
| スタック・インスペクターを開く                  | Command-k                    | Command-k            |
| ペイント・ツールで正方形を描く<br>オブジェクトを正方形にする | Shift<br>Shift               | Shift<br>Shift       |

スクリプト・エディター関連

| オブジェクトをセレクトして              | Command-e            | Control-e            |
|----------------------------|----------------------|----------------------|
| カードのエディター                  | Command-Shift-c      | Control-Shift-c      |
| スタックのエディター                 | Command-Shift-s      | Control-Shift-s      |
| オブジェクトをマウスで                | Command-Option-Click | Control-Alt-Click    |
| スクリプトの変更を確定                | Enter                | Enter                |
| スクリプトの変更を確定して<br>ウインドウを閉じる | Enterを2回             | Enterを2回             |
| スクリプトの変更を確定して<br>保存する      | Command-s            | Control-s            |
| ラインをコメントにする                | Command-hyphen       | Control-hyphen       |
| ラインのコメントを取る                | Command-Shift-hyphen | Control-Shift-hyphen |
| ファインド(検索)                  | Command-f            | Control-f            |

メッセージ・ボックス関連

| 開く/閉じる            | Command-m            | Control-m            |
|-------------------|----------------------|----------------------|
| 以前のメッセージ(シングルライン) | Arrow+-              | Arrow+-              |
| 以前のメッセージ(マルチライン)  | Option-Arrow+-       | Alt-Arrowキー          |
| 実行(シングルライン)       | Return               | Return               |
| 実行(マルチライン)        | Enter-Control-Return | Enter-Control-Return |

# 統合開発環境:LiveCodeプログラミング 初心者開発入門

無料オープンソース版「LiveCode Community Edition」の初級から中級のチュートリアル。

# 20:日本語(ユニコード)の基礎

この章の概略

- フィールド間で日本語テキストを移動させる。
- ボタンのレイベルやスタックのタイトルに日本語を設定します。
- フォントの違いから言語を分類して、フィールドの日本語をフォント別に設定します。
- インターネットにある日本語をテキスト・フィールドにインポート。
- 他のユニコード・フォーマットから、LiveCodeで使うユニコードに変換。

## フィールドからフィールドに文字列を移動

始めに英語でやってみます。ニュー・メインスタックを作って、テキスト・フィールドを2つ ツール・パレットから作ります。上に置いたフィールドの名前(name)は「en1」、下の フィールドは「en2」にします。フィールド「en1」に「Hello」とタイプして

| Hello | Name: en1   |  |
|-------|-------------|--|
| -     | - Name: en2 |  |

「English」と言うレイベル(lable)のボタンを作って、中のスクリプトは

# on mouseUp put fld "en1" into fld "en2" end mouseUp

として、ボタンをクリックするとフィールド「en2」に「Hello」と文字列が入ります。それで は日本語をやってみます。同じようにフィールドを2つ、名前を「jp1」と「jp2」にします。ボ タンは名前 (name) を「jp」、レイベル (label) を「日本語」にしてください。

| 00      | Untitled 1 *                   |
|---------|--------------------------------|
| Hello   | こんにちは Name: jp1                |
| Hello   | Name: jp2                      |
| English | ○ 日本語 → Name: jp<br>Lable: 日本語 |

これで英語と同じように

on mouseUp
 put fld "jp1" into fld "jp2"
end mouseUp

と送ると「?????」がフィールドに入ります。日本語では「put... into」は使えません。今「日 本語」と書いていますが、LiveCodeでは日本語だけでなく、普通の英数字以外の文字を使う国 の言葉は、すべてUnicode(ユニコード)と言う文字コードを使います。別な言い方をすると、 ユニコードに対応したスクリプトにしておけば、中国語でも、韓国語でも、ロシア語でも、何 語でも対応可能と言う事になります。とは言っても、私たちのよく知らない歴史的な経過で、 何種類かのユニコードというのがあって、LiveCodeのユニコードの表示は「UTF-16」と言うユ ニコードを使います。インターネットでは「UTF-8」と言うユニコードがポピュラーなでの、 「UTF-8」から「UTF-16」の変換や、その逆の「UTF-16」から「UTF-8」の変換も、この第二 部で扱います。もうひとつ日本語では「SJIS」と言う文字コードもポピュラーですから、その 変換についても書いて行きます(SJISはユニコードではありません)。

英語のようにASCIIの256文字以内で扱える文字コードを「シングルバイト言語(1バイト)」 と言い、それに対して日本語のよう言語を「ダブルバイト言語(2バイト)」と言っていま す。LiveCodeのスクリプトは、「シングルバイト」でのみ書く事ができます。LiveCodeのスク リプトは、ダブルバイト言語とミックスするとトラブルになりますから、それを避ける方法に ついても書いて行きます。

ASCIIについては10章、12章に説明があります。

# 「put」はフィールド、「set」はそれ以外

それでは続きをやりましょう。バージョン5.5からLiveCodeに加えられた言い回しの

#### put unicode ユニコードにした文字列 into fld フィールド名

から説明します。これは文章の取り扱いに「put」を使う、ハイパートークからの流れに沿った 言い回しで、それ以前のLiveCodeのユニコードの扱いは、すべて「set」を使っていました。 「put unicode」を使う場合は、フィールドの文字列に限られます。それ以外のオブジェクトに 日本語(ユニコード)を表示させたい場合は「set」を使います。今まで使っていた「set」は、 引き続きフィールドでも使う事はできます。現段階では「put」を使うのはフィールド、その他 は「set」と分けて考えた方が良いと思われます。「set」を使う方法は、バイナリーのイメー ジ・データを、イメージ・オブジェクトにセットしたのと少し似ています。実際ファイルを保 存する場合など、LiveCodeではユニコードをバイナリーデータとして取り扱います。

「put」を使う具体的な方法について書きます。フィールド内にある文字列を、「ユニコードに した文字列」とするのには「the unicodeText of fld フィールド名」を使います。

#### put unicode the unicodeText of fld "jp1" into fld "jp2" フィールド「jp1」のユニコード・テキストをフィールド「jp2」にプット (put) しなさい

これで「put」を使って、日本語文字を他のフィールドに移し替える事ができます。

では「set」を使ってやってみます。日本語の入っているフィールドも、これから日本語を入れ るフィールドも「the unicodeText of fld フィールド名」にして、ターゲットのフィールドに 「set」します。

set the unicodeText of fld "jp2" to the unicodeText of fld "jp1" ユニコードテキストのフィールド「jp2」をユニコードテキストのフィールド「jp1」に設定しなさい。

これでこちらも、フィールド「jp2」に「こんにちは」が入ります。 フィールド「jp1」をユニコードにしないで、普通のテキストの意味「fld "jp1"」にすると

set the unicodeText of fld "jp2" to fld "jp1"

何だか分からない漢字の文字化けになってしまいます。英語に比べると「put」も「set」も、 ちょっとだけ面倒ですね。とにかくこれがユニコードを扱う最も基本の形です。どちらもユニ コードにした文字列で扱わないと、きちんと表示されません。「put」はユニコード・テキスト の文字列をフィールドにプット (put) します。「set」はユニコード・テキストの文字列を、ユ ニコード・テキストを受けられる形にしたオブジェクト (フィールドに限りません) に、セッ ト (set) すると覚えてください。

## ボタンのレイベルをスクリプトで日本語に

上に書いたユニコードを扱う基本の形のバリエーションで、ボタン名「jp」のレイベルを日本語 表記にスクリプトでしてみます。今度はメッセージ・ボックスから送ってください。

set the unicodeLabel of btn "jp" to the unicodeText of fld "jp1" ボタン名「jp」のユニコードのレイベルを、ユニコードテキストのフィールド「jp1」に設定しなさい。

これでボタン「jp」のレイベルも「こんにちは」になりました。ほとんどの場合「the unicodeLabel of btn ボタン名」を使わないで、英語と同じように「the label of btn ボタン名」で も、日本語レイベルをセットできますが、「上」や「伊」などのユニコードUTF16の中の一部 の文字が、トラブルを起こすことがあって、日本語のボタン表示をする場合は、「the unicodeLable of」を使ってください。ユニコードUTF16の中の一部の文字のトラブルは、後の 章で説明する予定です。

ユニコードを扱っていると、ちょっとしたスペル・ミスや文法の間違いで、文字化けが起こる 事があります。場合によっては、LiveCodeがフリーズしたりするかもしれません。フリーズし たら、Macなら、アップル・メニューから「強制終了…」で、Windowsなら「タスク・マネー ジャー」でLiveCodeを終了させてください。

## ランゲージからフォントを分類

ユニコードを扱うマナーに従わない設定が、文字化けを引き起こして場合によったらフリーズ する事もありますが、他の原因に適切なフォントに設定されていないと言う場合もあります。 スクローリング・フィールド(scrolling field)をカード上に作って、メッセージボックスから

#### put the fontNames into fld 1

を送ると、すべてのフォントのリストがフィールドに入れられます。しかしいろいろな処で文 字化けを起こしているのが見られます。「put unicode ユニコードの文字列 into fld フィールド 名」で、ユニコードに変換してやってみます。しかし フィールドに入っている文字列なら「the unicodeText of fld "フィールド名」と言う形でユニコードを取り出せますが、「the fontNames」のような文字列をユニコードにするには、「uniEncode(文字列)」を使います。そ れではこれで、メッセージボックスから送ってみます。「uniEncode」を使わないと、フリーズ する可能性がありますから注意!

put unicode uniencode(the fontNames) into fld 1

これでも、やっぱり同じように文字化けしています。では「set」を使ってみます。

set the unicodeText of fld 1 to uniEncode(the fontNames)

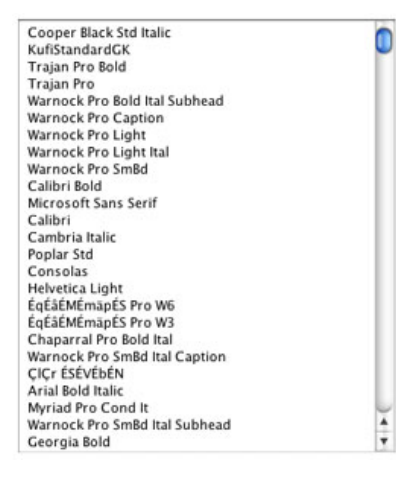

ー応マナー通りの設定をしたのですが、まだ文字化けしています。このザ・フォント・ネーム (the fontNames)はいくつもの言語の文字が入っているので、それに見合ったフォントに設定 しないと、英語の文字しか正しく表示されません。MacOSでは「Lucinda Grande」が、 Windowsでは「Segoe UI」がデフォルトでフィールドのフォントに、デフォルトで設定されて いるので、MacOSだったら「Osaka」に、Windowsだったら「Tahoma」をテキスト・フィー ルドに設定すれば、英語と日本語が読める文字になります。

set the texFont Of fld 1 to "Osaka" -- Mac OS

set the texFont Of fld 1 to "Tahoma" -- Windows

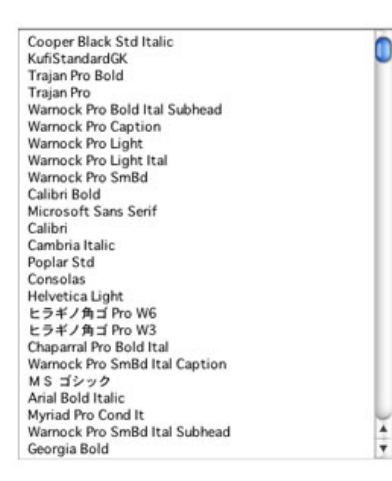

これほぼ文字化けはなくなりましたが、まだいくつか文字化けの行があります(日本語、英語 フォント以外入れてない場合は、文字化けはありません)。このフォント・ネーム(the fontNames)で得られるも文字列は、それぞれの行がランゲージのインフォメーションを含んで いるので、日本語や英語は「Osaka (MacOS)」や「Tahoma (Windows)」では文字化けは 起こさないでも、韓国語や、タイ語や、トルコ語などがリストに入っているとその行は文字化 けになります。

#### put the fontLanguage of fld 1

と、メッセージ・ボックスから送ると、MacOS(Osaka)もWindows(Tahoma)も 「Japanese」を返します。日本語か英語を使っている人達のコンピュータでは、フォント・ ネーム(fontNames)は「ANSI(English fonts)」か「Japanese」を返しますが、他のランゲー ジが入っていると、それぞれ別なランゲージ名を返します。ほとんど使う事もない言語もある かもしれませんが、「the fontLanguage」は以下の言語が返されます。と言う事は、以下の言語 をLiveCodeではユニコードで扱う事ができます。

ANSI (English と同じに使われます) Arabic Bulgarian Chinese Greek Hebrew Japanese Korean Polish Roman Russian Thai Turkish SimpleChinese Ukrainian
# スタックに日本語タイトル。 日本語フォントでテキストをセットする

フォント・ランゲージ(fontLanguage)で日本語フォントだけを選び出して、日本語テキスト を、それぞれのフォントにセットしてみます。作っているスタックを

「fontLanguage.livecode」と言うファイル名で保存してください。日本語でスタックのタイト ルを付けます。スタックの何処かにフィールドを作って名前(name)を「jpTilte」としてメッ セージ・ボックスから

set the unicodeTitle of this stack to the unicodeText of fld "jpTitle" このスタッックのユニコード・タイトルを、

フィールド「jpTitle」のユニコードテキストにセットしなさい。

|              | ロ本語シオンド                                 |                                   |           |
|--------------|-----------------------------------------|-----------------------------------|-----------|
|              | 日本語フォント                                 | <ul> <li>fld "jpTitle"</li> </ul> |           |
| 000          | Message Box (Sing                       | le Line)                          |           |
|              | 💟 🧐 🏂 🏂 🔂 Untitled 1                    |                                   | • • • • • |
| set the unio | codeTitle of this stack to the unicodeT | fext of fld "inTitle"             |           |

ここで日本語タイトルのために使ったフィールド「jpTilte」は、もう使わないので、削除しても 良いです。オブジェクトに日本語のレイベルやタイトルを付ける時に、メッセージ・ボックス から行うと上手く行かない事が多いので、こうしてフィールドを補助的に使う事が頻繁に出て きます。

日本語のフォント名だけのリストを作ります。作ってあるスクローリング・フィールドの名前 を「tFontNames」としてください。ボタンを作ってレイベルを「フォント・リスト」にしまし た。「the fontNames」を使ってこのマシーンにインストールされているすべてのフォント名を リストアップして、さらに「the fontLanguage」が「Japanese」のもののみを書き出します。 MacOSの場合はソートした方が奇麗に整理がつくので、ソートしてからフィールドのテキス ト・フォント(textFont)を「Osaka」に、Windowsはソートしない方が奇麗に整理されている ので、ソートしないでテキスト・フォント(textFont)を「Tahoma」にします。

```
on mouseUp
set the cursor to watch
get the fontNames
repeat for each line tLine in it
    if the fontLanguage of tLine is "Japanese" then
        put tLine &cr after tJpFonts
    end if
end repeat
if the platform is "MacOS" then
    sort tJpFonts
    set the textFont of fld "tFontNames" to "Osaka"
else
    set the textFont of fld "tFontNames" to "Tahoma"
end if
delete char -1 of tJpFonts
```

set the unicodeText of fld "tFontNames" to uniencode(tJpFonts) end mouseUp  $% \left( {{{\rm{T}}_{{\rm{T}}}}} \right)$ 

```
オン マウスアップ
  カーソルをウオッチにセット
  フォント名のリストをゲットする(itに収納される)
  リピート文 it の中のそれぞれのラインを「tLine」にして繰り返す
    もしフォント・ランゲージが「Japanese」なら
       「tLine」と行替え(cr)を「tJpFonts」の後ろにつける
    もし (if) 終わり
  リピート終わり
  もしプラットフォームが「MacOS」なら
     「tJpFonts」をソートしなさい
    フィールド「tFontNames」のテキスト・フォントを「Osaka」に設定
  (プラットフォームがMacOS) でなかったら
    フィールド「tFontNames」のテキスト・フォントを「Tahoma」に設定
  もし (if) 終わり
  「tJpFonts」の最後のキャラクターを削除しなさい
  ユニコードにした「tJpFonts」を
     ユニコードテキストのフィールド「tFontNames」にセットしなさい
エンド マウスアップ
```

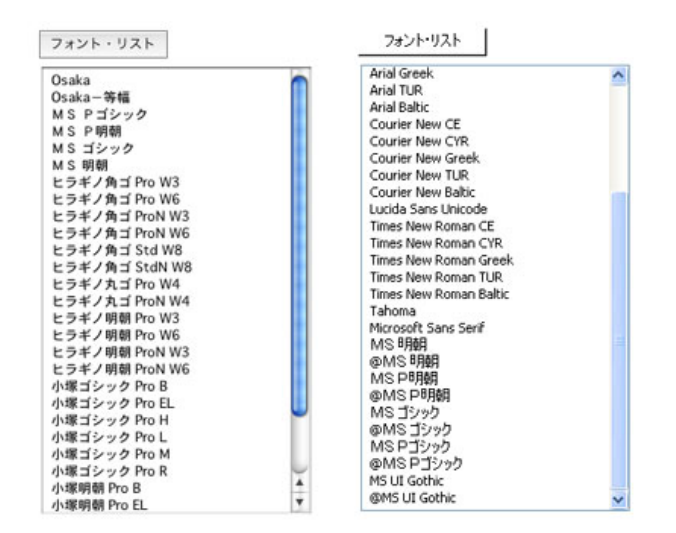

MacOSでは上の左図、Windowsでは右図のようになります。Windowsでは英語名でも 「Japanese」を返すフォントが多くあります。これらのフォント名で日本語テキストをセット します。始めにそれぞれのフォント名がどんな書体なのか試してみましょう。ボタンを作って レイベルを「フォント名にセット」にしました。

```
on mouseUp
set cursor to watch
lock screen
get uniDecode(the unicodeText of fld "tFontNames",english)
repeat with i=1 to the num of lines of it
set the textFont of line i of fld "tFontNames" to line i of it
end repeat
end mouseUp
```

```
カーソルをウオッチにセット
```

```
スクリーンをロック
フィールド「tFontNames」のテキストをゲットして「it」に入れる
リピート文 「i」を1からitのラインの数にして繰り返す
フィールド「tFontNames」のライン「i」のテキスト・フォントを \
「it」のライン「i」にセットしなさい
リピート文終わり
エンド マウスアップ
```

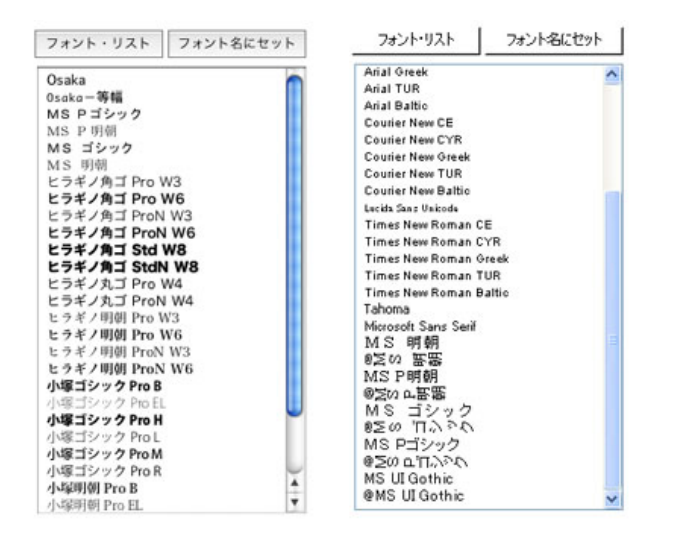

フォント名をそれぞれのフォントにセットしました。

始めはユニ・エンコード「uniEncode」を使って、フォント名のリストをユニコードのフィール ドにセットできるようにしました。「フォント名にセット」ボタンでは、フォント名をユニ コードにしていると、スクリプトの中で使えないので、直接フィールドからテキストをゲット して、シングルバイト文字で返されたフォント名をそのまま使っています。ユニコードの フィールドからユニコードとして取り出して、それをユニデコード(uniDecode)して、 「ANSI (English)」にした事と同じ内容です。

### get the text of fld "tFontNames" 直接ユニコードのフィールドから文字列をゲット

get uniDecode(the unicodeText of fld "tFontNames",english)

```
ユニコードのフィールドから、一旦ユニコードを取り出して、 ヽ
ユニデコード (uniDecode) を使って、ANSII (english) に変換
```

上の2行はまったく同じ働きをします。下の行はいったんユニコードで取り出して、スクリプ トで使える「English」に変換しています。

次に日本文のサンプル・フィールドを作って、日本語文を入れます。ウェブに夏目漱石の草枕 の始めの部分を、ユニコードの「UTF8」で作ったテキスト・ファイルが置いてありますから、 カード上のテキスト・フィールドに取り込みます。フォント名のリストを入れたフィールド 「tFontNames」の右隣に、スクローリング・フィールド「jpText」を作ってください。ボタン 「ウェブから日本語」を作ってスクリプトは、

#### on mouseUp

get url "http://kenjikojima.com/livecode/download/kusamakura.txt"

```
set the unicodeText of fld "jpText" to uniEncode(it,utf8)
set the textHeight of fld "jpText" to 20
end mouseUp
```

```
オン マウスアップ
URl「url "http://kenjikojima.com/livecode/download/kusamakura.txt"」をゲット
ユニコードにしたエンコードしたUTF8の「it」を
ユニコードテキストのフィールド「jpText」にセットしなさい
フィールド「jpText」のテキストハイト(textHeight)を20にセットしなさい
エンド マウスアップ
```

```
クリックしてフィールド「jpText」に日本語を取り込みます。フィールド「jpText」はデフォル
トのセッティングなので、フォント・サイズが11ポイントで、行間が14ポイントになっていま
す。日本語では行間をほぼ全角アキくらい取った方が読みやすいので、ラインハイト
(textHeight)を20ポイントにしました(下図赤枠)。
```

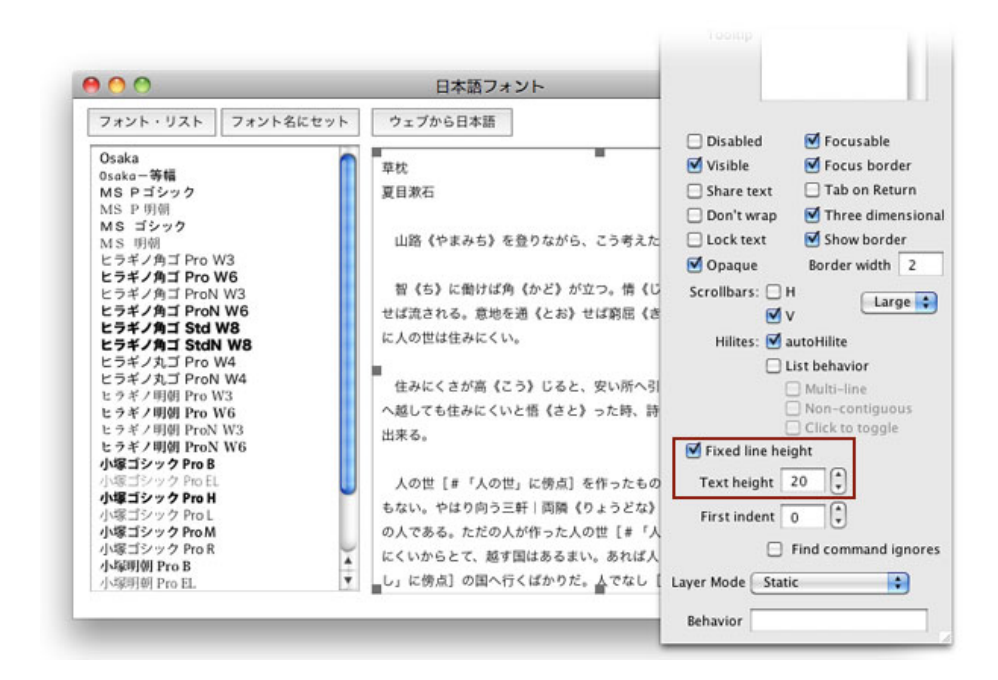

次にフォント名のリストをマウスでクリックすると、フィールド「jpText」のフォントがセレク トされたフォントに設定されるようにします。フィールド「tFontNames」をロックして、ク リックした行を選べるように、「Don't warp」「Lock text」「List behavior」にチェックをしま す(下図)。

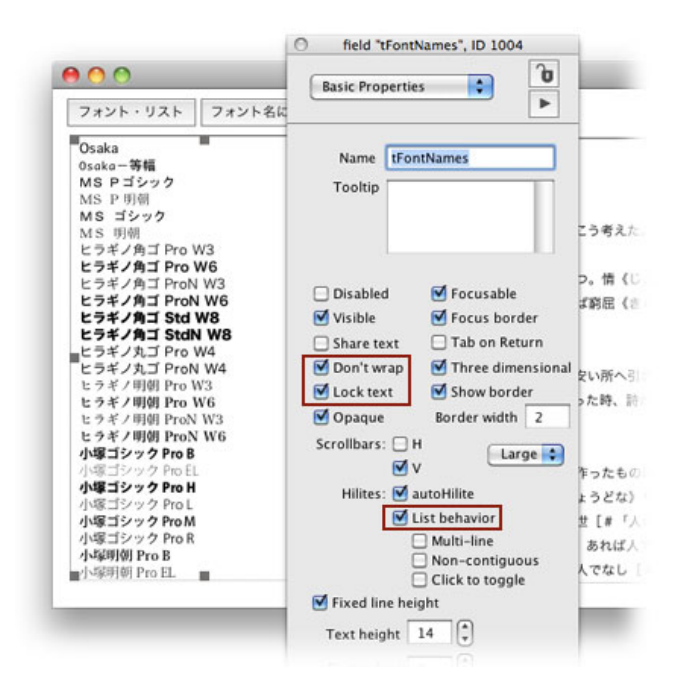

リストが選べる事を確認したら、クリックライン(clickLine)が使えるので、フィールド 「tFontNames」に下のスクリプトを入れます。

```
on mouseUp
```

```
put the text of the clickLine into tFontName
set the textFont of fld "jpText" to tFontName
end mouseUp
```

```
オン マウスアップ
クリックされたラインのテキストを「tFontName」に入れなさい
フィールド「jpText」のフォント(textFont)を「tFontName」に設定しなさい
エンド マウスアップ
```

フィールドをクリックすると「the text of the clickLine」で、ユニコードではないシングルバイトの『ANSI (english)』が返されますから、直接フォント名としてスクリプトで使えます。 フォント名のクリックで、サンプルの日本語のフォントがセットされるようになっていますか。

### 日本語(ユニコード)の基礎 まとめ

- フィールドから取り出す日本語は必ず「the unicodeText of フィールド名」、フィールドに セットする日本語も必ず「the unicodeText of フィールド名」を使う。
- バリアブル (variable) に入れた日本語文字列 (シングルバイト)を、日本語としてオブ ジェクトにセットする時は「uniEncode(バリアブル)」で、ユニコード (ダブルバイト) に 変換してからセットする。
- 「UTF8」など他のテキスト・フォーマットをLiveCodeに表示するときは、 「uniEncode(バリアブル,元のフォーマット名)」を使って「UTF16」に変換してからオブ ジェクトにセットする。

- フォント名など、ユニコードにして取り出した文字列はスクリプトでは使えないので、直接シングルバイトの「ANSI」で取り出すか、「uniDecode(ユニコードのバリアブル,english)」で、ユニコードからデコードの変換をして使う。
- ユニデコードはLiveCodeのユニコード「UTF16」から、「UTF8」や『SJIS』など、他の 文字コードに変換する時にも使える。

### この章で新しく出て来た言葉

unicodeText プロパティ (property) フィールドにユニコード (ダブルパイト・キャラクター) を表示させる set the unicodeText of fld "jp2" to the unicodeText of fld "jp1"

put unicode コマンド (command) フィールドにユニコード (ダブルバイト・キャラクター) を入れる put unicode the unicodeText of fld "jp1" into fld "jp2"

unicodeLabel プロパティ (**property) オブジェクトのレイベルにUTF16を表示させる** set the unicodeLabel of btn "jp" to the unicodeText of fld "jp1"

fontNames ファンクション (function) インストールしてあるフォント名を返す put the fontNames into fld 1

fontLanguage ファンクション (function) ユニコード・フォントの言語を返す put the fontLanguage of fld 1

uniEncode ファンクション (function) シングバイト・キャラクターをユニコードに変換する set the unicodeText of fld 1 to uniEncode(the fontNames)

uniDecode ファンクション (function) ユニコードをシングバイト・キャラクターに変換する get uniDecode(the unicodeText of fld "tFontNames",english)

unicodeTitle プロパティ (**property**) スタック・ウインドウのタイトルにユニコードを表示する set the unicodeTitle of this stack to the unicodeText of fld "jpTitle"

textHeight プロパティ (property) フィールドにあるテキストの行間のスペース set the textHeight of fld "jpText" to 20

# 統合開発環境:LiveCodeプログラミング 初心者開発入門

無料オープンソース版「LiveCode Community Edition」の初級から中級のチュートリアル。

# 21:フィールドにある日本語の扱い

この章の概略

- 日本語テキストを、ラインやキャラクター単位で移動
- 日本語テキストを、UFT8、SJISのプラットフォーム共通ファイルにして保存
- 日本語テキストを、バイトオーダーマークを付けたUTF16ファイルで保存
- コードの違う日本語ファイルを、LiveCodeのフィールドにインポート
- ユニコードの各文字に付けられた、16進数の表記について

### 日本語のラインやキャラクターの移動

ニュー・メインスタックに、スクロール・フィールドを上下に2つ作って、上のフィールドの 名前 (name) は「jp1」、下のフィールドは「jp2」にしてください。文字列のライン・ナン バーが分かりやすいように、番号を振ったテキストをウェブに用意しました。芥川龍之介の薮 の中の一部を「UTF8」で保存したテキスト・ファイルです。フィールド「jp1」にインポートし てください。「Import Text」と言うボタンに

on mouseUp

get url "http://kenjikojima.com/livecode/download/yabunonaka.txt"
 put unicode uniEncode(it,utf8) into fld "jp1"
end mouseUp

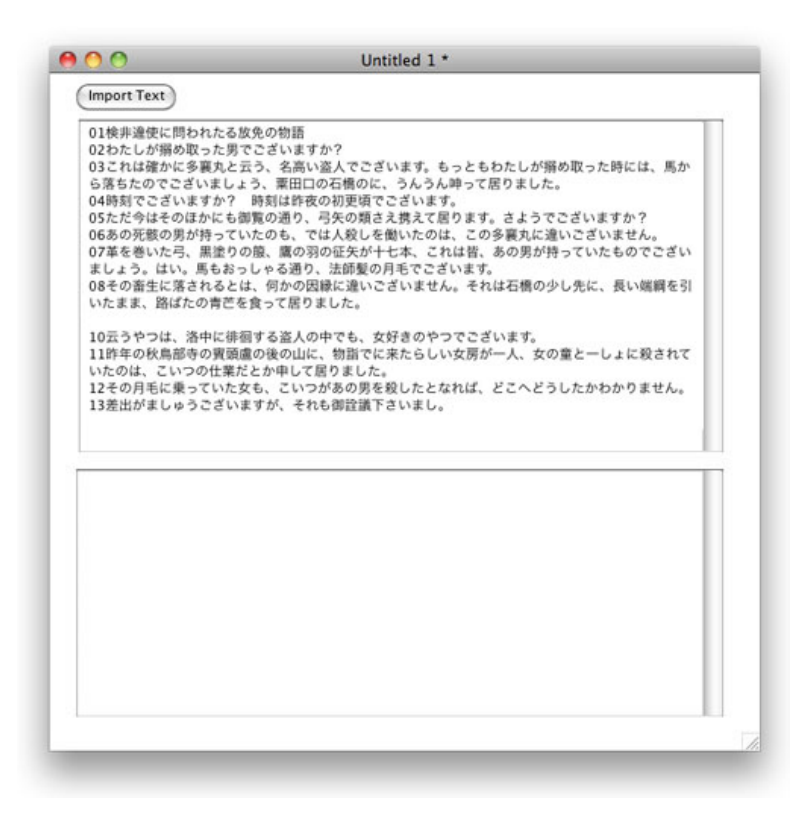

スタックやフィールドのサイズは適当に広げてください。ライン09は空白です。念のため何行 あるかメッセージ・ボックスから確かめてみます。

### put the num of lines of fld "jp1"

「13」と返されます。前章で行ったフィールド内の全ての文章を、他のフィールドに移すのは このスクリプトでした。

put unicode the unicodeText of fld "jp1" into fld "jp2"

これから文章の部分的な移し替えをやってみます。始めにライン1から2までを、フィールド2に 移します。メッセージ・ボックスからでも、テンポのボタンを作って中に書いてでも良いで す。ハンドラーの「mouseUp」は省略します。

put unicode the unicodeText of line 1 to 2 of fld "jp1" into fld "jp2"

01検非違使に問われたる放免の物語 02わたしが搦め取った男でございますか?

ほとんどは、前章のすべてのテキストを移すスクリプトと同じですが、「line 1 to 2 of」を加え て移すラインの範囲を明記しました。

次に今2行のラインが入っているフィールド「jp2」の後ろに、ライン3だけを置きます。

# put unicode uniencode(cr) & \ the unicodeText of line 3 of fld "jp1" after fld "jp2"

#### 01検非違使に問われたる放免の物語 02わたしが搦め取った男でございますか? 03これは確かに多襄丸と云う、名高い盗人でございます。もっともわたしが搦め取った時には、馬か ら落ちたのでございましょう、粟田口の石橋のに、うんうん呻って居りました。

ライン3だけを取り出してテキストの最後に置くと、行替えがなされませんから、ユニエン コードした行替え「uniencode(cr)」を始めに付けて、フィールドの文の後ろ(after)に置きま す。こうして改行も続けて1行に書く場合、改行(crまたは return)やタブ(tab)等の記号 は、必ずユニコード(UTF16)にしないと文字化けしますから注意してください。

ただし改行 (cr または return) だけを、ユニコードのフィールドにスクリプトでプット (put) すると、フィールドは改行 (cr または return) をユニコードとして扱います。この下の2行で 書いたスクリプトは、上の1行で書いたスクリプトと同じ動作をします。

put cr after fld "jp2"

put unicode the unicodeText of line 3 of fld "jp1" after fld "jp2"

どういう事で、こういう仕様になっているのか些細な事ですが注意が必要です。

特定のキャラクターを指定して、テキスト・カラーを変えてみます。ライン3の9番目から11番 目までのキャラクター「多襄丸」を赤文字にします。

set the textColor of char 9 to 11 of line 3 of fld "jp2" to red

01検非違使に問われたる放免の物語 02わたしが搦め取った男でございますか? 03これは確かに<mark>多裏丸</mark>と云う、名高い盗人でございます。もっともわたしが搦め取った時には、馬か ら落ちたのでございましょう、粟田口の石橋のに、うんうん呻って居りました。

この辺りは英語と同じ扱いです。テキスト・サイズやテキスト・ハイトも英語と同じに扱えま す。ライン3の9番目から11番目までのキャラクター「多襄丸」を16ポイントにして、フィール ド全体のテキスト・ハイト(行間)を20ポイントにします。

set the textSize of char 9 to 11 of line 3 of fld "jp2" to 16 set the textHeight of fld "jp2" to 20  $\,$ 

01検非違使に問われたる放免の物語 02わたしが搦め取った男でございますか? 03これは確かに<mark>多裏丸</mark>と云う、名高い盗人でございます。もっともわたしが搦め取った時には、馬 から落ちたのでございましょう、粟田口の石橋のに、うんうん呻って居りました。

カット&ペーストも、英語と同じようにできます。ライン1(01)をカットして、ライン2 (02)とライン3(03)の間にペーストします。

cut line 1 of fld "jp2"
select before line 2 of fld "jp2"
paste

02わたしが搦め取った男でございますか? 01検非違使に問われたる放免の物語 03これは確かに<mark>多裏丸</mark>と云う、名高い盗人でございます。もっともわたしが搦め取った時には、馬 から落ちたのでございましょう、粟田口の石橋のに、うんうん呻って居りました。

ライン1 (01)をカットすると言う事は、最後に付いている改行 (cr または return) も一緒に カットしていますから、ペーストする位置に改行を入れる必要はありません。「select before line 2 of fld "jp2"」で、ポジションにカーソルを入れて、ペーストします。ライン1 (01) はカッ トされてない状態ですから、ここで使っている「line 2 of fld "jp2"」は「03」の事です。

# 日本語をクロスプラットフォームで保存する 始めはUFT8です

何度も書いていますが、LiveCodeの日本語(ユニコード)は「UTF16」で表示します。始めに 「UTF8」で保存する方法を書きます。次に「SJIS」です。「UTF16」は少し面倒な事柄を含ん でいるので、最後に説明します。

英語のテキストは「url ("file:" &ファイル・パス)」を使って保存しましたが、ユニコードはイ メージと同じように、バイナリー・ファイルで保存します。基本形は以下の通りです。

### put uniDecode(the unicodeText of fld フィールド名, utf8) \ into url ("binfile:" & ファイル・パス)

基本はフィールドにある文字列をユニコードで取り出したら、ユニ・デコード(uniDecode)で 「UTF8」に変換して、ファイル・パスにバイナリー(binfile)で保存します。しかしMacOSと Windowsでは改行の形式が違っているので、それを差し替えて保存しないと、Windowsのテキ スト編集アプリで開いた時に、改行されない1行に繋がった文章になってしまいます。MacOS では改行は、「cr」または「return」を使います。どちらも「ASCII 10」ですが、Windowsの改 行は「crlf (ASCII 13)」を使います。

フィールド「jp1」の日本語を「UTF8」で保存します。「Cancel」された時のスクリプトは省略しています。

ask file "Save UTF8 File:" with "jpUtf8.txt"
put the unicodeText of fld "jp1" into jpUTF16
replace uniEncode(cr) with uniEncode(crlf) in jpUTF16
put uniDecode(jpUTF16, utf8) into jpUtf8
put jpUtf8 into URL ("binfile:" & it)

 ファイルを保存する場所を得る「ask file」で、ファイル・パスを「it」に入れます。
 フィールド「jp1」をユニコードで取り出して「jpUTF16」に入れます。
 「jpUTF16」のすべてのユニコードの改行「cr (ASCII 10)」を、ユニコードの「crlf (ASCII 13)」に差し替えます。
 バリアブル「jpUTF16」に入っている日本語文(UTF16)を、「uniDecode」で「ユニコー ドUTF8」に変換して、バリアブル「jpUtf8」に入れます。
 バリアブル「jpUtf8」を、URL「binfile:」で「it」に入れてあるパスの場所のファイルに入

```
れます。
```

これでMac OSのテキストエディットでも、Windowsのノートパッドでも開く事ができます。

# 日本語をSJISで保存する

最近はユニコードで保存する事がかなり一般的になっていますが、SJISで保存される事もまだ かなりあるようです。LiveCodeではSJISを「Japanese」として扱います。

ask file "Save SJIS File:" with "jpSJIS.txt"
put the unicodeText of fld "jp1" into jpUTF16
replace uniencode(cr) with uniencode(crlf) in jpUTF16
put uniDecode(jpUTF16, japanese) into jpSJIS
put jpSJIS into URL ("binfile:" & it)

ほとんど「UTF8」と同じで、ユニ・デコード(uniDecode)を「UTF8」とするか、赤文字で書 いた「Japanese」とするかの違いです。

「SJIS」は、単独のフラットフォーム用にファイル保存する場合は、バイナリーでなく「URL ("file:" & ファイル・パス)」で保存する事もできます。しかしファイルがどちらでも使えるよう に、バイナリーを使った方が良いでしょうね。

### 日本語のUTF8とSJISをインポートする

ファイルの保存は、ユニコード16を「UTF8」でユニ・デコード(uniDecode)しましたから、 「UTF8」をLiveCodeにインポートするのは、バイナリーで受けたデータ(tUrl)を「UTF8」で ユニ・エンコード(uniEncode)をします。「put "" into fld "jp2"」は、同じ内容のファイルをイ ンポートするので、ファイルが入れ替わっている事を確認する為で、通常は必要ではありませ ん。

put "" into fld "jp2" -- 通常は必要ありません answer file "Select UTF8 File:" put url ("binfile:" & it) into tUrl put unicode uniEncode(tUrl, utf8) into fld 2

「SJIS」の場合も全く同じで、ユニ・エンコード(uniEncode)を「SJIS(Japanese)」で行 うだけの違いです。

put "" into fld "jp2" -- 通常は必要ありません answer file "Select UTF8 File:" put url ("binfile:" & it) into tUrl put unicode uniEncode(tUrl, japanese) into fld 2

# BOMを付けたユニコードUTF16の保存

LiveCodeだけに限った事ではありませんが、「UTF16」を扱うにはちょっと単純でない問題が あって、その事を少しお話してからにしましょう。

まずユニコードのファイルを作る場合、ファイルの先頭に「Byte Order Mark (BOM)」と言われ るキャラクターコードを付けると言うのが、ユニコードの規格を決めている「ユニコードコン ソーシアム」で決められています。これによって、プロセッサーの違い(MacOSかWindowsか) を判断できるようにします。と言っても、現在ではMacとWindowsのプロセッサーが同じに なっているので、古いPowerPC用に作るファイルでなければ違いはなくなっているのですが、 バイトオーダー・マーク (BOM) を付けると言う事だけは、そのままに残っています。

ユニコードは1文字がダブルバイト・キャラクターですから、普通の英数字(シングルバイト =8ビット)を2文字合わせたメモリーで1文字(16ビット)を表示します。プロセッサーに よってユニコード1文字に使うメモリーの組み合わせ方の順序が違っていて、その違いをビッ グエンディアン、またはリトルエンディアンと言っています。つまりプロセッサーによる読み 込み方の違いを、始めに「FEFF」と言う16進数で表した文字を、バイトオーダー・マーク (BOM)として付けておく事で、それをがどういう順序になっているか正しい読み込みの順序 を判断させると言うものです。

すべてのUTF16の文字には16進数の数字が振り当てられていて、LiveCodeのスクリプトの中に ユニコード・キャラクターを使いたい時など、その数字からユニコードの文字に変換すると言 う事もできます。サンプル・テキストのキャラクターを16進数と10進数に変換してみます。 フィールド「jp1」をロック・テキスト(lockText)にしてください。

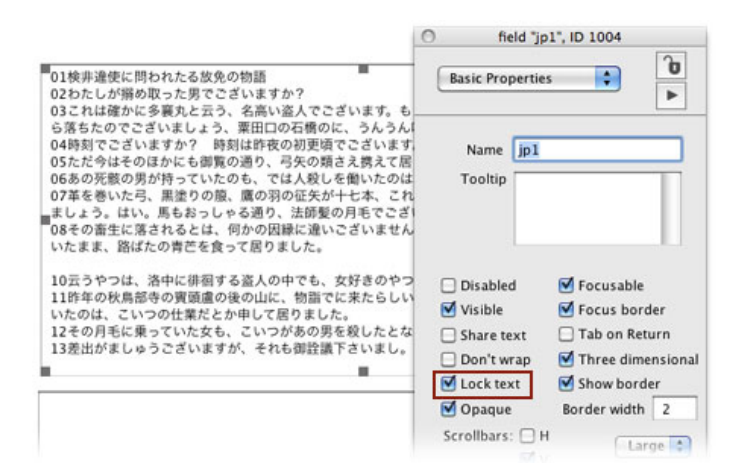

フィールド「jp1」には以下のスクリプトを入れます。

```
on mouseUp

if clickCharChunk() is empty then exit to top

put unicode the unicodeText of clickCharChunk() & \

uniEncode(cr) into fld "jp2"

set the useUnicode to true --「charToNum」でユニコードの番号を得る

put charToNum(the unicodeText of clickCharChunk()) into tDec

put "UnicodeHex: "& BaseConvert(tDec,10,16) & \

uniencode(cr) & "UnicodeDecimal: "&tDec after fld "jp2"
```

#### end mouseUp

フィールド「jp1」のキャラクターをクリックすると、1行目にクリックした文字、その下に16 進数で表したその文字の番号、その次の行には16進数を10進数にした数字が出ます。普通の英 数字は、ASCIIと同じナンバーが10進数で出ます。「set the useUnicode to true」にすると、 「charToNum」はユニコードのキャラクターを10進数に、「numToChar」は10進数をユニコー ドの文字に変換します。

「BOM」を作るのは、16進数の「FEFF」を10進数に変換して、その数字を「set the useUnicode to true」の状態で「numToChar」を使ってキャラクターに変換して、保存するユニ コード・テキストの始めに付けます。

set the useUnicode to true
put numToChar(baseConvert("FEFF",16,10)) into tBom
ask file "Save UTF16 File:" with "jpBomUtf16.txt"
put the unicodeText of fld "jp1" into jpUTF16
replace uniencode(cr) with uniencode(crlf) in jpUTF16
put tBom & jpUTF16 into URL ("binfile:" & it)

バイトオーダー・マーク (BOM) を付けないと、LiveCodeでない他のアプリで開いた場合、文 字化けする事があります。しかしこれは「UTF16」で保存したファイルを他のアプリで開く場 合で、LiveCodeで再び開く場合は「BOM」は付けても付けなくても、文字化けする事はありま せん。

インポートは、UTF16のファイルをUTF16で表示するので、極めてシンプルです。

put "" into fld "jp2" -- 通常は必要ありません answer file "Select UTF16 File:" put url("binfile:" & it) into tUrl put unicode tUrl into fld "jp2"

### この章で新しく出て来た言葉

useUnicode プロパティ (property) numToChar, charToNum を実行させる際ダブルバイト・キャラクターとして認識させる set the useUnicode to true put charToNum(the unicodeText of clickCharChunk()) into tDec 統合開発環境:LiveCodeプログラミング 初心者開発入門

無料オープンソース版「LiveCode Community Edition」の初級から中級のチュートリアル。

# 22: ボタン、メニューの日本語

この章の概略

- 日本語レイベルのラジオ・ボタンで、フィールドにそれぞれメッセージを書き出します。
- アラート・ウインドウを出して日本語のメッセージを表示します。
- 選ばれた日本語のタブ・メニューから、スイッチでステートメントを引き出します。
- 日本語のメニューを作成して、バージョン6.1の「menuPick」ハンドラーのバグを修正するスクリプトで、テキスト・フィールドのフォントをメニューから設定します。

### 日本語のラジオ・ボタン

ラジオ・ボタンを3つ作って名前(name)は「Radio1」「Radio2」「Radio3」、レイベル (label)は「ラジオ1」「ラジオ2」「ラジオ3」、とします。その下にフィールド「field 1」 を作ってください。

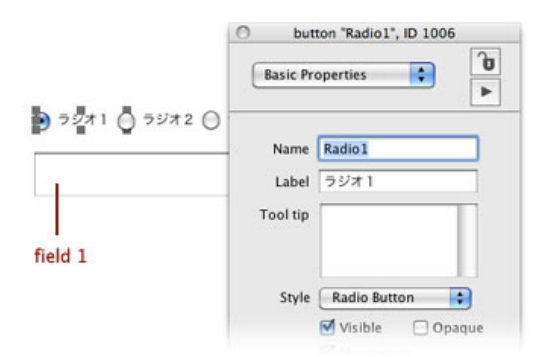

3つのラジオ・ボタンはグループにして、切り替えでハイライトになるようにします。グルー プ名は「radioBtn」としました。

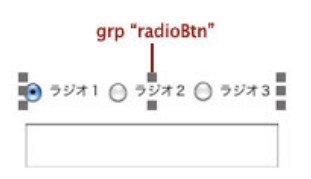

ラジオ・ボタンはそれぞれのボタン・オブジェクトにスクリプトを書き込むのではなく、グ ループのスクリプト・エディターで、どのラジオ・ボタンがハイライトかを判別して指示を出 します。ここでは押されたボタンの日本語レイベルをフィールドに書き込みます。どのラジ オ・ボタンがハイライトになったかを知る方法には2種類あって、12章で使った 「hilitedButton」は、グループ内のボタン・オブジェクトのレイヤーの数字を返します。3つの ラジオ・ボタンでは「1」か「2」か「3」を返します。もう一つの「hilitedButtonName」は、八 イライトされたボタン名を返します。ボタン名は英文で付けられているので、それからそのレ イベルの日本語を得て、ユニコードの表示がされるようにフィールドに入れます。このスクリ プトは、グループ「radioBtn」のスクリプト・エディターに書き込みます。

### on mouseUp

put the hilitedButtonName of me into tBtnName
put unicode the unicodeLabel of btn tBtnName into fld 1
end mouseUp

「the hilitedButtonName of me」の「me」は、スクリプトを書いているラジオ・ボタンのグ ループの事です。これでボタン名を「tBtnName」に入れて、次の行でボタン「tBtnName」の ユニコード・レイベル(日本語)を、前章のユニコードの扱いをしてフィールドに入れます。

実際のプロジェクトでは、あまりボタン名を直接書き出すと言う事も少ないでしょうから、何 か違う日本文と組み合わせてフィールドに書き出す事にします。しかし直接日本語をスクリプ トで扱う事はできないので、テキスト・フィールドに入っている日本語をカスタム・プロパ ティにしておいて、必要に応じて引き出すと言う処置で対処します。

例えばボタン1をハイライトにした時、「ボタン1を押しました」と言うメッセージがフィー ルドに入るようにします。「ボタン1」は上のスクリプトで取れるので、「を押しました。」 と言う日本語をフィールドに入れて、それをグループ「radioBtn」のカスタム・プロパティにし ます。カスタム・プロパティの名前は「cRadio」としました。

| 0.00 | 3  | Message   | Box (Single Line) |   |  |
|------|----|-----------|-------------------|---|--|
|      | 00 | 1 14 14 9 | 📩 unicodeBtn      | ۲ |  |
|      |    |           |                   |   |  |
|      |    |           |                   |   |  |
|      |    |           |                   |   |  |
|      |    |           |                   |   |  |

#### set the cRadio of grp "radioBtn" to the unicodeText of fld 1

|            | Custom Properties        |
|------------|--------------------------|
| २७४१ () २७ | Custom Properties: 🖉 🔋 🛇 |
| 押しました。     | cRadio                   |
|            | Set: customKeys 📦 🖉 🖗 🔶  |
|            | Property Contents:       |
|            |                          |

カスタム・プロパティ「cRadio」には、上の図のようなコンテンツが入ります(これはMacOS の図です)。もし開発中のスタックがクロスプラット・フォーム用ではなく、MacかWinだけの ものでしたら、このアルファベットと記号の羅列のコンテンツを、スクリプト中にクオートで 囲ったストリングとして使う事もできますが、何かの事情でクラスプラット・フォームにする かもしれないので、日本語ストリングスを扱う場合は、カスタム・プロパティにしておく事を 勧めます。

ボタンが押された時点で、このカスタム・プロパティを引き出して、ボタン・レイベルの日本 語名と組み合わせます。赤文字にしている部分が新たに加えたスクリプトです。

on mouseUp

end mouseUp

# 日本語でアラート・ウインドウを出す

answer "You clicked button Radio1"

英語ではこのスクリプトで、ダイアログ・ウインドウを出してメッセージが表示できます。ス トリングの部分を日本語にすると「??????」となってしまって、何かわからなくなります。 上で作ったカスタム・プロパティを試しに使ってみます。

### answer the cRadio of grp "radioBtn"

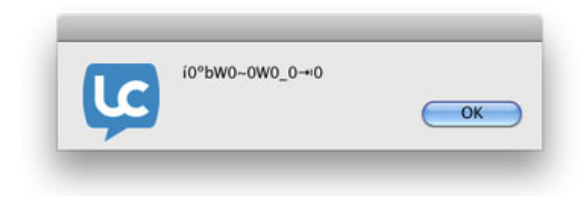

やはりこれでは日本語として読む事ができません。ダイアログに日本語を表示するのは、 「htmlText」と言うのをを使います。「htmlText」はウェブ・ページを表示するプロパティで、 ユニコードを「htmlText」に変換すると、キャラクター1文字づつを前章の「BOM」で説明し た、UTF16に割り振った10進数のナンバーになります。グループ「radioBtn」に新しくラジ オ・ボタンを追加して、名前は「radio4」、レイベルを「押さないでください。」とします。 フィールド1に「押さないでください。」と日本語をタイプしてメッセージ・ボックスから

### put the htmlText of fld 1

を送ると、下図のように「p」のタグで囲われた、数字が「;&#」で繋がれて返されます。ユニ コードのそれぞれのキャラクターが、数字で返されたものです。

| きないでください。                 | grp "radioBtn" に追加し       | ます  |
|---------------------------|---------------------------|-----|
|                           | Message Box (Single Line) |     |
| put the htmlText of fld 1 |                           |     |
| <                         | 394;いでくだ                  | さい。 |

漢字「押」は「25276」「す」は「12373」です。始めにこれを使ってアラート・ダイアログを 出してみます。アイコンがアラートになるように「warning」を「answer」の後に付けます。

# answer warning "押さない" & \ "でください。"

|                  | ないでください。                                                |                       |
|------------------|---------------------------------------------------------|-----------------------|
|                  | ОК                                                      |                       |
| 000              | Message Box (Single Line)                               |                       |
| <b>-</b> 🖸 🖸 🔊 🧐 | 🎭 🔁 unicodeBtn                                          | ● 🔒 🗣 🗖 🤜             |
|                  | E376.8413373.8413304.84133F6.8413301.8413367.8413384.84 | 12272.0412256.0412200 |

これで一通りの行程が理解できたと思いますから、ラジオ・ボタン「押さないでください」が 押されたら、カスタク・プロパティから、このアラートを引き出すようにします。フィールド にある「押さないでください。」を「htmlText」にして、グループ「radioBtn」のカスタム・プ ロパティ「cRadio4」にします。

#### set the cRadio4 of grp "radioBtn" to the htmlText of fld 1

グループ「radioBtn」のスクリプトは以下のように書き換えます。ラジオ・ボタン「押さないで ください (radio4)」が押されたら、ビープ音を出しアラート・ウインドウに日本語で警告し て、ラジオ・ボタンのハイライトを「radio1」にします。

```
on mouseUp

put the hilitedButtonName of me into tBtnName

if tBtnName is "Radio4" then

beep

answer warning the cRadio4 of me

set the hilitedButton of me to 1

put "" into fld 1

else

put unicode the unicodeLabel of btn tBtnName & \

the cRadio of me into fld 1

end if

end mouseUp
```

# 日本語のタブ・メニュー

タブ・メニューはプロパティ・インスペクターに、直接日本語を打ち込んで日本語タブにでき ますが、一旦インスペクターが閉じられると、日本語タブはそのままでも、インスペクター側 に打ち込んだ日本語は「?????」に変わってしまいます。しかしこのまま続けても問題ありませ ん。もし何かの修正が必要でしたら、テキスト・フィールドに打ち込んだ日本語のタブ・リス トを、メッセージ・ボックスから送ってタブにする事もできます。

set the unicodeText of btn "tabMenu" to the unicodeText of fld 1

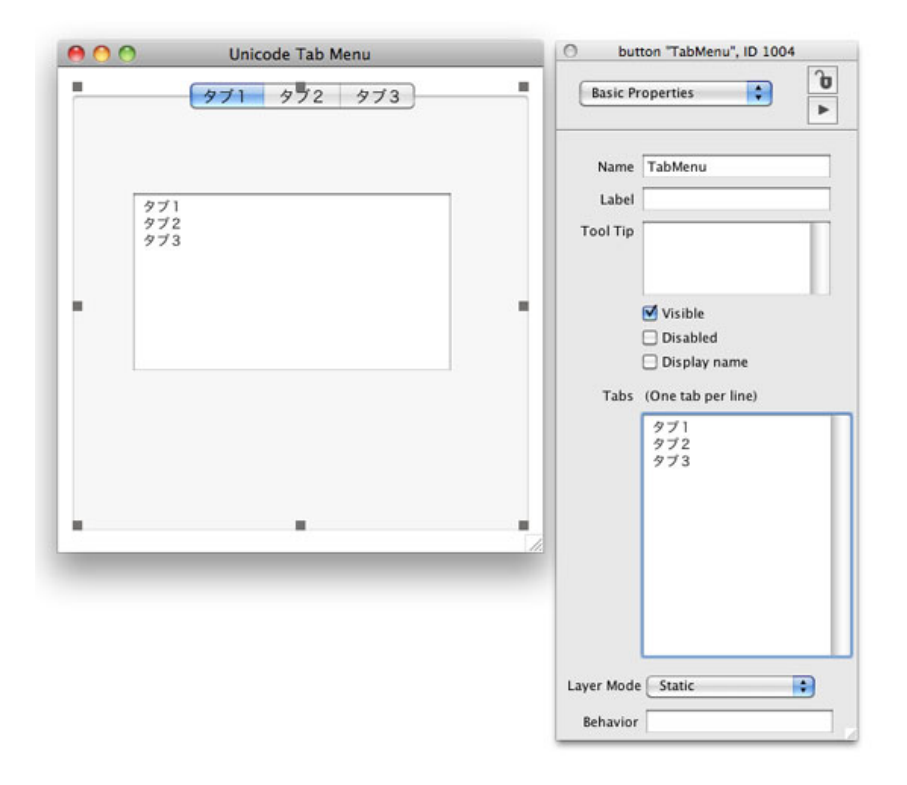

タブ・クリックと同時に日本語タブ名を受け取って、フィールドに日本語で表示するのは、タ ブ・メニューに予め用意されている「menuPick」ハンドラーのパラメータ「pltemName」を使 えば普通のユニコードの扱いでできます。

### on menuPick pItemName

put unicode pItemName into fld 1
end menuPick pItemName

しかし問題は、通常タブ・メニューは「switch」で選ばれたタブを「case」を使って振り分け ますが、クロス・プラットフォームで統一のスクリプトにした場合、パラメータで得られるユ ニコードに違いが出て来るので、プラットフォーム毎に分けた「switch」コントロール・ストラ クチャーを、2通り作らなくてはいけなくなります。ですから「switch」コントロール・ストラ クチャーを一つだけにするには「menuHistory」を使います。「menuHistory」は、クリックさ れたタブ・リストの上から順に数字を返します。サンプルで言えば「タブ1」が「1」、「タブ 2」が「2」、「タブ3」が「3」です。

```
on menuPick pItemName
  switch the menuHistory of me
     case "1"
        -- ここは必要に応じて、ステートメントがきます
        put unicode pItemName into fld 1
       break
     case "2"
        -- ここは必要に応じて、ステートメントがきます
        put unicode pItemName into fld 1
       break
     case "3"
        -- ここは必要に応じて、ステートメントがきます
        put unicode pItemName into fld 1
        break
  end switch
end menuPick pItemName
```

### 日本語のメニュー

メニュー・ビルダーで作るような形の日本語のメニューです。メニュー・ビルダーのメニュー は、プルダウン・メニュー・ボタンがグループ化して作られています。個々のプルダウン・ボ タンのプロパティ「showBoarder」をfalseに設定すると、プルダウンされるテキストのフォン トのサイズも変わって、いわゆるメニューの形体になります。現在バージョン6.1で、Windows メニューのメニュー・ハンドラー「menuPick」が、ユニコードのメニュー・アイテムを受け取 れないバグがあります。ここで書くのはそのバグを避けて選んだユニコードのメニュー・アイ テムを得る、MacOSとWindows共通のスクリプトにしています。ユニコード関連のバグはなか なか修正されない事も多いので、このバグが何時修正されるか不明です。修正された以降も使 えると思いますが、あるいは周辺の仕様が変わって使えなくなる可能性もあります。そうなっ たらその時にまた、何かの形でお知らせできると思います。

```
バグを解消する為に、ダブル・バイトのユニコード・キャラクターをシングル・バイト毎に取
り扱う、少し特殊なファンクションを使っています。2つのファンクション
「UnicodeLineOffset」と「getUnicodeMenuItem」は、スタック・エディターにそっくりコピペ
してください。これに関しては、ライン毎の説明は省かせてもらいます。
```

```
function unicodeLineOffset @tdata,pWhichline
  put number of characters of tdata into tlength
  set useunicode to true
  put 1 into tlinecount
  put 1 into tlineoffset
  repeat with i = 1 to tlength step 2
    if tlinecount is pWhichline then exit repeat
    if chartonum(char i to i+1 of tdata) is 10 then
        add 1 to tlinecount
        put i+2 into tlineoffset
    end if
```

```
end repeat
  if pWhichline > tlinecount then put tlength + 1 into tlineoffset
  return tlineoffset
end unicodeLineOffset
```

```
function getUnicodeMenuItem pBtnName, pLineNum
   put the unicodetext of btn pBtnName into tdata
   put UnicodeLineOffset(tdata,pLineNum) into startchar
   put UnicodeLineOffset(tdata,pLineNum+1) - 1 into endchar
   put (char startchar to endchar of tdata) into tLineData
   put (the num of chars of tLineData + 2)/2 into tEndChar
   set the useUnicode to true
   repeat with i = 1 to (tEndChar-1)*2 step 2
     put char i to i+1 of tLineData after tString
   end repeat
   if charToNum(char -2 to -1 of tString) is 10 then
     delete char -2 to -1 of tString --// delete return character //--
   end if
   return tString
end getUnicodeMenuItem
```

基本形は英語のメニュー・ビルダーで作るのが良いと思います。メニュー・ビルダーで新しい メニューを作ったら「New Menu」をクリックして、左側の「Edit」メニューの下に「jpMenu」 と「enMenu」と言うメニューを、2つ追加してください。この2つを「日本語フォント」と 「英語フォント」と言うメニューにします。「Set as stack Menu bar」のチェックを外して、 MacOSのスタック上にメニューがグループ・オブジェクトになって表れるようにします。

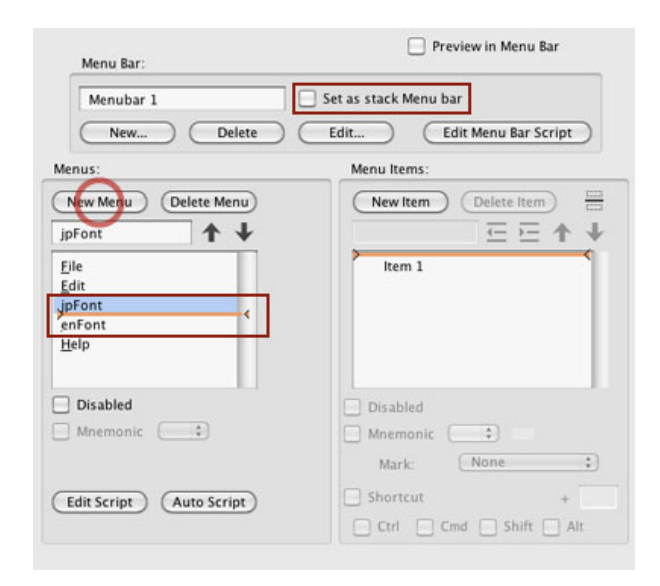

始めにボタンのレイベルを日本語にします。LiveCodeのアイコン・メニューにある「Select Grouped」をクリックすると、グループ内のボタンがセレクトできますから、「File」をセレク トして、インスペクターのレイベルを「ファイル」にしてください。ボタンの横巾が小さいの で文字が全部見えるくらいの左右にして、その他のボタンもそれに揃えて右に動かします。マ ウスを使ってサイズ、ポジションの修正もできますし、インスペクターの「Size & Position」か らでもできます。

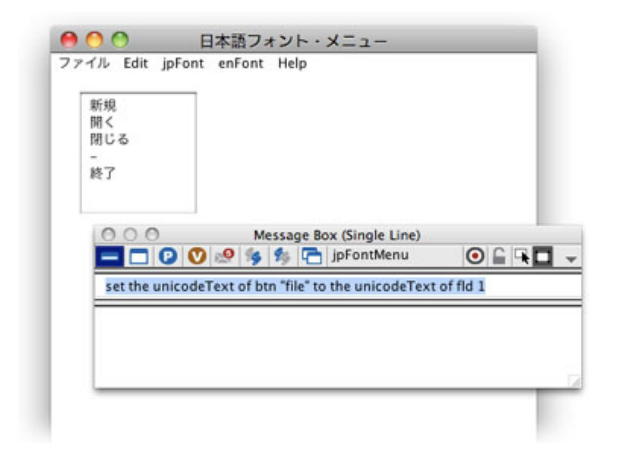

### set the unicodeText of btn "file" to the unicodeText of fld 1

プルダウンしたときに見えるメニュー・アイテムを補助のフィールドを作って「新規、開く、 閉じる、-、終了」と5行をタイプして、メッセージ・ボックスからスクリプトを送ります。4 行目の「-」は英文字のハイフン(hyphen)で、区切りのラインになります。

| カット      |                |                       |                  |   |   |
|----------|----------------|-----------------------|------------------|---|---|
| コピー      |                |                       |                  |   |   |
| 削除       |                |                       |                  |   |   |
| Preferen | ces            |                       |                  |   |   |
|          |                |                       |                  |   |   |
| 00       | 0              | Message Box (Single   | e Line)          |   |   |
|          | 0000           | 🖇 😘 🗂 jpFontM         | Menu 🥑           |   |   |
| set the  | unicodeText of | btn "edit" to the uni | icodeText of fld | 1 |   |
|          |                |                       |                  |   | - |
|          |                |                       |                  |   |   |
|          |                |                       |                  |   |   |

#### set the unicodeText of btn "edit" to the unicodeText of fld 1

同じように「edit」ボタンもレイベルを「編集」に変えて、「カット、コピー、ペースト、削除、-、Preferences」をメニュー・アイテムにします。最後の行「Preferences」は、MacOSで は自動的にメニューのアプリケーション名の下に「環境設定」となって表れます。Windows用 に「環境設定」としても良いですが、MacOSの通常の「環境設定」とは異なる「編集メ ニュー」の下に「環境設定」が表れます。これを避けるには、どこか(例えばボタン「edit」) にカスタム・プロパティのMac用メニュー・アイテムと、Windows用メニュー・アイテムを 作って、「preOpenStack」でプラット・フォームで振り分けたメニュー・アイテムを書き込む と言う方法をとります。今は「Preferences」のまま進めます。

「日本語フォント」「英語フォント」以外は、下記のスクリプトが入ります。

#### on menuPick

put the menuHistory of me into tLineNum -- 選ばれたアイテムの番号 put the short name of me into tMenu -- メニュー・ボタンの名前 put unicode getUnicodeMenuItem(tMenu,tLineNum) into fld 1 end menuPick 「the menuHistory of me」で、ユーザーが選んだメニュー・アイテムの番号を得ます。「the short name of me」でメニューにしているボタンの名前を得て、この2つをファンクション「getUnicodeMenuItem」のパラメータにして選ばれたユニコードのメニュー・アイテムを、フィールド1に入れます。

実際のメニューでは、「getUnicodeMenuItem」が必要な事はフォント・メニュー以外ではあま りないかもしれません。下に書いたスクリプトのように「switch」を使って、メニュー・ヒスト リーで得た番号を「case」で割り振る事になるでしょう。

```
switch tLineNum

case "1"

-- それぞれのステートメントが入ります。

break

case "2"

-- それぞれのステートメントが入ります。

break

case "3"

-- それぞれのステートメントが入ります。

break

case "5"

-- それぞれのステートメントが入ります。

break

end switch
```

```
メニュー「日本語フォント」は、ユーザーによってインストールしているフォントが違うの
で、メニューがマウスダウンされた時に、日本語フォントのリストをメニュー・アイテムにし
ます。21章で日本語のフォント名だけのリストを作ったのと同じに、ファンクション
「fontNames」でインストールしてあるフォント名のすべてをラインで分けたリストで返します
から、リピートで「fontLanguage」が「japanese」だけを選り分けます。
```

```
サンプルで作った日本語フォント・メニューを、メッセージ・ボックスからダウンロードして
ください。
```

go to ∖

url "http://kenjikojima.com/livecode/download/jpFontMenu03.livecode"

メニュー「日本語フォント」に入れる「mouseDown」と「menuPick」のスクリプトです。

```
local lFontNames
on mouseDown
get the fontNames
repeat for each line tLine in it
    if the fontLanguage of tLine is "japanese" then
        put tLine & cr after tFontNames
    end if
end repeat
    if the platform is "MacOS" then
        sort tFontNames
    else
```

put "-----" &cr before tFontNames
end if
delete char -1 of tFontNames
put tFontNames into lFontNames
set the text of me to uniencode(tFontNames,japanese)
end mouseDown

on menuPick

put the menuHistory of me into tLineNum put the short name of me into tMenu put getUnicodeMenuItem(tMenu,tLineNum) into tFontName put unicode tFontName & the cSelected of owner of me into fld "tempo" set the textFont of fld "sampleText" to line tLineNum of lFontNames end menuPick

かなりの部分は21章で使ったスクリプトと同じですが、プラットフォーム (platform) の違いで Windowsではリストの始めに「"-------" &cr」を入れています。実はユニコードにし たフォント名をメニュー・ボタンにセットすると、始めの行に不明なキャラクター4文字が付 いてしまいます。「menuPick」のバグが修正された時点で、再度確認しなくてはいけません。 そのため始めの行を無効にする臨時的な処置を採っています。「local IFontNames」にしている のは、メニューピック「menuPick」されたフォント名を、「menuHistory」で得た番号からラ インを特定するためのものです。

### 日本語サブメニュー

もう少し実際のメニューに即した、サブメニューを使うテキスト・メニュー改良形を作ってみ ました。メッセージ・ボックスから下のスクリプトを送ってスタックを見てください。

#### go to ∖

url "http://kenjikojima.com/livecode/download/jpFontMenu04.livecode"

上で作ったメニューに「テキスト」メニューを追加しています。「テキスト」メニューをク リックすると、メニューにそれぞれサブのメニューが付いています。英語のサブメニューを思 い出してください。サブ・メニューの始めにすべてタブ(tab)を入れました。

| 日本                      | 「フォント」 Osaka                 |                     |
|-------------------------|------------------------------|---------------------|
| 英語                      | 7ォント ▶ Osaka-等幅              | Set Menubar for Mac |
| サイ                      | <ul> <li>MS Pゴシック</li> </ul> |                     |
| nu Script for Mac OS 文章 | fiえ ▶ MS P明朝                 |                     |
| bugs are fixed.         | MS ゴシック                      | 日本語フォント             |
| _iveCode 6.1            | MS 明朝                        | 英語フォント              |
| — MacOS Windows共通       | ヒラギノ角ゴ Pro W3                | 9                   |
| での、スクリプトです。             | ヒラギノ角ゴ Pro W6 10             | 10                  |
| .1です。                   | ヒラギノ角ゴ ProN W3               | 12                  |
|                         | ヒラギノ角ゴ ProN W6               | 14<br>子の他           |
|                         | ヒラギノ角ゴ Std W8                | 文章揃え                |
|                         | ヒラギノ角ゴ StdN W8               | 左揃え                 |
|                         | ヒラギノ丸ゴ Pro W4                | 中央揃え                |
|                         | ヒラギノ丸ゴ ProN W4               | 有別へ                 |
|                         | ヒラギノ明朝 Pro W3                | Set Text Menu Items |
|                         | ヒラギノ明朝 Pro W6                |                     |
|                         | ヒラギノ明朝 ProN W3               |                     |

サンプル・スタックの右側に、「日本語フォント」「英語フォント」「サイズ」と行替えをし

てメニュー・アイテムの基本形を書いたフィールドがあります。「サイズ」から下の数字の部 分はサブメニューで、数字の始めにタブ(tab)を入れています。その下の「文章揃え」はメ ニューで、やはり下にはタブを始めに入れたサブメニューを3つ置いています。「日本語フォ ント」「英語フォント」のサブメニューは、ユーザーによってインストールしてあるフォント が違うので、ここには書きません。この基本形のメニュー・リストを予めメニュー(ボタン名 「text」)に「cMenuItems」と言う名前のカスタム・プロパティにして、メニューがマウスダ ウン(mouseDown)された瞬間にフォントのサブメニューを加えて、メニューに表示されるよ うにします。メニューの項目が入っているフィールド名を「textMenuItems」として、ユニコー ドのカスタム・プロパティ「the cMenuItems of btn "text"」にします。

set the cMenuItems of btn "text" to the unicodeText of fld "textMenuItems"

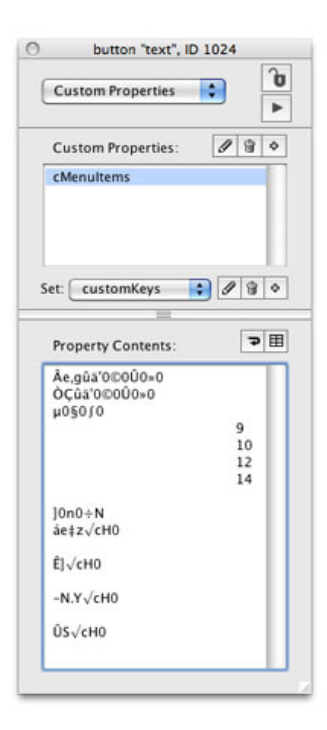

普通の英語メニューで使うメッセージ・ハンドラー「menuPick」のパラメータ「pWhich」は、 現在のバージョンではユニコードを受け取ることができません。しかしユニコードのメ ニュー・アイテムの後にスラッシュ「/」を入れておく事で、スラッシュより後のキャラクター はメニュー・アイテムとして表示されませんが、英数字のキャラクターはパラメータ 「pWhich」で受け取る事ができます。ボタン「text」(メニュー「テキスト」)に入れるスク リプト全文です。

#### local lMenuItems,lFontArray, lFontNum

on mouseDown

-- メニュー・アイテムの基本形のカスタム・プロパティ put the cMenuItems of me into tMenuItems

get the fontNames -- フォントのリストから日本語フォントだけを抜き出す repeat for each line tLine in it if the fontLanguage of tLine is "japanese" then put cr& tab & tLine after jpFontNames

```
end if
  end repeat
  if the platform is "MacOS" then
     sort jpFontNames
  end if
  get the fontNames
   -- フォントのリストから英語フォント (ansi) だけを抜き出す
  repeat for each line tLine in it
     if the fontLanguage of tLine is "ansi" then
        put cr& tab & tLine after enFontNames
     end if
  end repeat
  if the platform is "MacOS" then
     sort enFontNames
  else
     filter enFontNames without "@*"
     sort enFontNames
     put cr before enFontNames
  end if
  -- 日本語英語フォント名のすべて
  put jpFontNames & cr & enFontNames into allFontNames
  -- フォント名が引き出せるアレイ「lFontArray」を作る
  put 1 into tNUm
  repeat for each line tLine in allFontNames
     put tLine into lFontArray[tNum]
     add 1 to tNum
  end repeat
  put tNum into lFontNum -- アレイ「lFontArray」で使ったの最大の数字
  -- ハンドラー・メニューピック (memuPick) でも使えるように
  -- 「lFontArray」「lFontNum」をローカルに設定しています
  -- 始めにメニューの基本形のライン2の後に英語フォント(サブメニュー)を入れる
  put uniEncode(enFontNames,Japanese) after line 2 of tMenuItems
  -- 次ににメニューの基本形のライン1の後に日本語フォント(サブメニュー)を入れる
  put uniEncode(jpFontNames,Japanese) after line 1 of tMenuItems
  -- メニューとサブメニューのすべてに「/I」と数字を振ります
  repeat with i=1 to the num of lines of tMenuItems
     put uniEncode("/l") & uniEncode(i) after line i of tMenuItems
  end repeat
  -- メニューとサブメニューのすべてにをローカルに設定
  put tMenuItems into lMenuItems
  -- メニューにセットする
  set the unicodetext of me to tMenuItems
end mouseDown
```

on menuPick pWhich

```
-- マウスダウンでタテ棒「I」の後に振った数字を「pWhich」にする
if pWhich contains "I" then \setminus
      delete char 1 to offset("|",pWhich) of pWhich
put the short name of me into tMenu --ボタン名をtMenuに入れる
-- スタック・エディターに書いたファンクション「getUnicodeMenuItem」で
-- 「pWhich」が何なのか、ユニコードで「tItem」に入れる
-- フィールド「tempo」に入れるためだけなので、必ずしも必要ではない
put getUnicodeMenuItem(tMenu,pWhich) into tItem
if pWhich <= lFontNum then</pre>
-- 「pWhich」がフォントに振った数字より小さければ、フォントが選ばれているので
-- 「lFontArray」からフォント名を得て「tFontName」に入れる
  put lFontArray[pWhich] into tFontName
  replace tab with "" in tFontName -- 「tFontName」のタブを取り除く
  -- 選ばれたフォントにフィールドをセットする
  set the textFont of fld "sampleText" to tFontName
  -- フィールド「tempo」にフォント名が書き込めるようにユニコードにする
  -- フィールド「tempo」に入れるためだけなので、必ずしも必要ではない
  put uniEncode(lFontArray[pWhich],japanese) into tItem
  if tItem contains uniencode(tab) then
     replace uniencode(tab) with "" in tItem
  end if
else
  -- フォント名以外のメニュー・アイテムが選ばれた
  -- 「pWhich」の数字からフォントの総数を引いた残りを「case」で振り分ける
  put pWhich - lFontNum into caseNum
  switch caseNum
     case 1
     case 2
     case 3
     case 4
       -- 1~4までの「case」ならばサイズに当てはまるので
       -- アレイ「sizeArray」を作り1~4までの「caseNum」でサイズを特定する
       put "9,10,12,14" into sizeArray
       split sizeArray by comma
       set the textSize of fld "sampleText" to sizeArray[caseNum]
       break
     case 5
       -- ask "Please Type Font Size."
```

```
-- 日本語のダイアログ「テキスト・サイズをタイプしてください。」を出す
         ask テキスト・サ" & \
           "イズをタイプし" & \smallsetminus
            "てください。"
         if it <> empty then
           if isNumber(it) then
              -- フィールドのテキスト・サイズを設定
              set the textSize of fld "sampleText" to it
           else
              beep
           end if
         end if
         break
       case 7
       case 8
       case 9
         -- 「caseNum」7~9は文字揃え。
         -- アレイ「alignArray」を作って「caseNum」から6を引いた数で得る
         put "left,center,right" into alignArray
         split alignArray by comma
         set the textAlign of fld "sampleText" to alignArray[caseNum - 6]
    end switch
    if tItem contains uniencode(tab) then \
          replace uniencode(tab) with "" in tItem
  end if
  -- put tItem &cr& caseNum
  put unicode tItem into fld "tempo"
end menuPick
```

# この章で新しく出て来た言葉

htmlText プロパティ (property) フィールドの文章をHTMLタグで表示させる put the htmlText of fld 1

### 統合開発環境:LiveCodeプログラミング 初心者開発入門

無料オープンソース版「LiveCode Community Edition」の初級から中級のチュートリアル。

# 23:日本語(ユニコード)の実践、その他

この章の概略

- ユニコードは幾つかの点をきちんと押さえてスクリプトを書き進めれば、問題はいつも解決されます。その実践として、句読点で区切られたデータを日本語テーブルにして、セルを他のデータに入れ替えます。
- ユーザーの使っているメーラーから日本語のメールを送る書類を作成します。
- Windowsの日本語配列のキーボードで起こる不具合を修正します。
- 日本語のツール・チップをコントロールに作ります。
- MacOS上で、日本語ファイル名の書類を保存します。
- MacOS上で、日本語ファイル名の書類をインポートします。

### 日本語のテーブル・セルを差し替え

今までやってきた日本語(ユニコード)の扱いの応用です。

基本的な事を押さえておけば、対処できると言う例で作りました。重要な点は

テキスト・フィールドやボタンのレーベルの日本語表記では、ダブルバイトとシングルバイト・キャラクターを一緒にして使わない。

2) スクリプトを書いている時、今バリアブルではダブルバイトか、シングルバイトのキャラ クターのどちらを扱っているのか、または文字コードは何なのかを、確実に把握しながら次の 行を書いて行く。

バリアブル内で、ダブルバイトとシングルバイトのキャラクターを同時に扱うような場合、フィールドやボタンのレーベルに日本語を表示する前に、すべて統一したバイトのキャラクター、文字コードに戻す。

この3点に特に注意を払って書き進めて行けば、問題なく日本語の表記ができます。3)に関 しては、ここで具体例を示します。

句読点と改行で区切られた日本語のデータからテーブルを作って、そのセルの日本語を他の日 本語と差し替えます。簡単なワイン・リストの日本語データを、フィールド「tData」に作って ください。

白、シャルドネ、マスカット、セミヨン 赤、カベルネ・ソーヴィニヨン、ピノ・ノワール、マルベック

テーブルの横のセルを区切るのは「tab」ですから、テーブルにするには日本語句読点を「tab」 にしなくてはいけません。テンポラリーのフィールド「tempo」を作って、日本語の句読点だけ を打ち込んだら、句読点のUTF16のナンバーを、メッセージ・ボックスに書き出します。 get the unicodeText of fld "tempo"
set the useUnicode to true
put charToNum(it)

ユニコードのナンバーは「12289」が書き出されます。スクリプトに直接日本語の句読点を書き 込めないので、日本語データの中のこのナンバーの文字を「tab」に差し替えてから、テーブ ル・フィールドに流し込みます。必要なフィールド、テーブル、ボタン等を図のように作りま す。

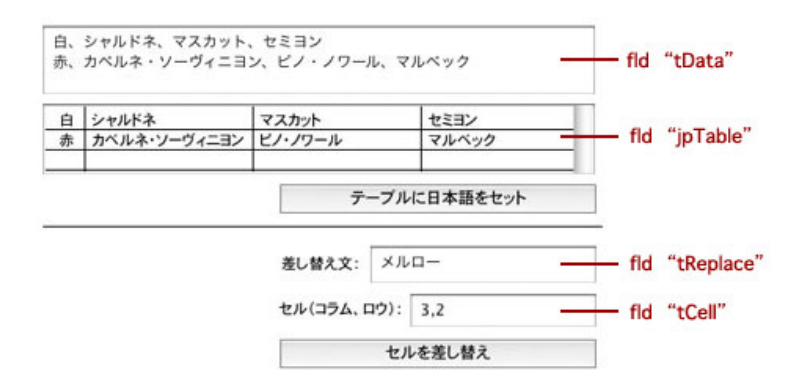

一番上にフィールド「tData」を、その下にベーシック・テーブル・フィールド「jpTable」を作 りました。テーブルはまだデータも何も入っていません。今はセルの横巾を設定するタブ・ス トップ(tabStops)がデフォルトの「75」ですから、この図のようにはなっていりません。 フィールド「tData」に、上にあるワイン・リストを書き込んでください。ボタン「テーブルに 日本語をセット」のスクリプトは以下のようになります。

```
on mouseUp
```

```
get the unicodeText of fld "tData"
set the useUnicode to true
replace numToChar(12289) with uniencode(tab) in it
put unicode it into fld "jpTable"
set the tabstops of fld "jpTable" to 26,160
end mouseUp
```

始めにフィールド「tData」から、ユニコード・テキストで日本語文字列をゲットして「it」に 入れます。ナンバーからユニコードのキャラクターに変換できるように、「the useUnicode」 を「true」にします。スクリプト中で扱えるように、「it」に入っているユニコード・データの 句読点を「numToChar(12289)」として、ユニコードのタブ(uniencode(tab))と入れ替えま す。それから通常のユニコードをテキスト・フィールドに入れる方法で、フィールド 「jpTable」に「it」を入れ、タブストップを始めのコラムを26、2番目のコラムから160に広げ ます。ボタン「テーブルに日本語をセット」をクリックすると、テーブルは上の図のようにな ります。

フィールド「tReplace」には差し替える日本語を入れます。フィールド「tCell」はセルの位 置、アイテム1は「コラム(column)」、アイテム2は「ロウ(row)」の数字を入れます。こ の例では、現在テーブルにある2段目の左から3番目「ピノ・ノワール」を「メルロー」に差 し替えます。

スクリプトの中でラインやアイテムが扱えるのは、ANSI文字だけですから、テーブルの文字列

をすべてユニコードで受け取って、ユニコードの「tab」や「cr = return」にあたるユニコード 文字をANSI文字に差し替えて、ラインやアイテムを割り出します。バリアブル「tData」の文字 を入れ替えたら、またタブと改行をもとのユニコードにして、テーブルに戻します。

on mouseUp put the unicodeText of fld "jpTable" into tData put the unicodeText of fld "tReplace" into tReplace -- メルロー put item 1 of fld "tCell" into tColumn put item 2 of fld "tCell" into tRow replace uniEncode(tab) with tab in tData -- タブをANSIに差し替え replace uniEncode(cr) with cr in tData -- 改行をANSIに差し替え set the itemDel to tab put tReplace into item tColumn of line tRow of tData replace tab with uniEncode(tab) in tData -- タブをユニコードに戻す replace cr with uniEncode(cr) in tData -- 改行をユニコードに戻す put unicode tData into fld "jpTable" end mouseUp

スクリプトの各ラインで扱っているキャラクターがユニコードかそうでないか、またはスクリ プト中でミックスされてるキャラクターが何かを確実に把握しておけば、日本語の問題はほぼ 解決されます。

# 日本語のアレイ

16章の英語のアレイをそのまま日本語には使えないので、日本語独自の方法が必要です。ここではスプリット「split」を使ったようなアレイを日本語で作ってみます。

まず英語のアレイを見てみましょう。

put "A,B,C" into myArray split myArray by comma put the keys of myArray

| 000               | Message Box (Multiple Lines) |  |
|-------------------|------------------------------|--|
| - 🗆 🖸 🔍           | 🧐 🤧 🏂 🛅 Untitled 1           |  |
| put "A,B,C" into  | myArray                      |  |
| split myArray by  | comma                        |  |
| put the keys of i | nyArray                      |  |
|                   |                              |  |
| 1                 |                              |  |
| 2                 |                              |  |
| 3                 |                              |  |
|                   |                              |  |
|                   |                              |  |
|                   |                              |  |

番号のキー(key)を使って、アレイ(array)からエレメント(element)が取り出せます。

put "A,B,C" into myArray split myArray by comma put myArray[1]

「A」が返されます。

| 🗆 🔽 🖸 🚺 🥵 🎭 🏂 🖓 🖬 Untitled 1 |  |
|------------------------------|--|
| out "A,B,C" into myArray     |  |
| plit myArray by comma        |  |
| iut myArray[1]               |  |
|                              |  |
|                              |  |
|                              |  |
|                              |  |
|                              |  |
|                              |  |

ここまでがのスプリット「split」を使った英語のアレイです。日本語(ユニコード)では、スプ リット「split」を使ってアレイを作れないので、同じ内容をリピートでスクエアブラケットに数 字(キー key)を入れたアレイに、ユニコード文字列(エレメント element)をひとつづつ入れ て行く方法を取ります。16章の『アレイ「array」の基礎』の始めに説明があります。しかしユ ニコードは1つのキャラクターがダブルバイト文字なので、始めの文字から2文字づつ(2ス テップ)区切り文字(この場合はカンマ)かどうかチェックしながら、アレイにエレメントを 入れて行きます。ちょっと面倒ですが、スクリプを理解して書いてしまえば、後はすべて LiveCodeがやってくれます。下のデータをフィールド1(fld 1)に入れます。

トマト,たまねぎ,かぶ,ばれいしょ,ピーマン,山菜,さやえんどう,グリーンピース, そらまめ,アスパラガス,こまつな,セロリー,にら,ふき,キャベツ

データはと取り敢えずカンマ(comma)で区切りましたが、読点(、)でも他の文字でも可能 です。このデータを「uncodeArray」と言うアレイにして「uncodeArray[5]」のように番号の キーでエレメントをフィールド2(fld 2)に書き出します。書き出すためのフィールド2(fld 2)を作ってください。

#### on mouseUp

-- フィールドにある日本語データをバリアブル「tData」に入れます put the unicodeText of fld 1 into tData

-- 「tData」のすべての文字数を「tLength」に入れます put the length of tData into tLength

put 1 into tKey -- 始めの番号のキーを作ります

-- charToNum がユニコードで使えるようにします set the useUnicode to true

-- 「tData」の文字数だけ2ステップでリピート repeat with i=1 to tLength step two

if charToNum(char i to i+1 of tData) is 44 or \ charToNum(char i to i+1 of tData) is empty then -- もし2文字のユニコードの番号が「44(カンマ)」

-- またはエンプティ(最後のエレメント)ならば

put tElement into unicodeArray[tKey] --アレイにエレメントを入れる
add 1 to tKey -- キーの番号を1上げる
put empty into tElement -- バリアブル「tElement」を空白に

```
    -- そうでなかったら
    else

            -- 2文字だけバリアブル「tElemnt」の後に付ける
            put char i to i+1 of tData after tElement
            end if -- イフ構文終わり

    end repeat -- リピート文終わり
```

-- キー「5」の「nicodeArray」をフィールド2に書き出す
 put unicode unicodeArray[5] into fld 2
 end mouseUp

この例文では「unicodeArray[5]」を書き出すようにしていますが、サンプル・スタックはカス タム・コマンド「createUnicodeArray」でアレイを作って、「the keys」のボタン・メニューか らエレメントが引き出せるようにしています。

go to url "http://kenjikojima.com/livecode/download/unicodeArray.livecode"

### 日本語のメールを作る

ユーザーが使っているデフォルト・メーラーで新規メールを作って、宛先、件名、本文等をレ ボルーションから書き込む、「revMail」という英文の為のコマンドがあります。シンタックス は

revMail address, [ccAddress, [mailSubject, [messageBody]]]

具体的には、

revMail index@kenjikojima.com, , "My LiveCode Mail", fld "messageBody"

となります。「ccAddress」は特になかったら、空白にしてカンマ(comma)だけで、次の メール・サブジェクトをつなぎます。最後は本文の描いてあるフィールドの名前です。短い文 でしたらカンマで囲ったストリングを書く事もできます。これは英文の為のコマンドなので、 日本語では文字化けになります。

日本語(ユニコード)のためには「revMailUnicode」と言うコマンドがあって、シンタックス もほとんど同じです。

```
revMailUnicode address, [ccAddress, \
        [unicodeMailSubject, [unicodeMessageBody]]]
```

| 宛先:            | index@kenjikojima.com |     | fld | "tAddress" |
|----------------|-----------------------|-----|-----|------------|
| Cc:            |                       |     | fld | "tCC"      |
| 件名:            | LiveCodeメール テスト       |     | fld | "tSubject" |
| この本<br><br>小島會 | ∝文はテストです。<br>建治       |     | fld | "tBody"    |
|                |                       |     |     |            |
|                |                       |     |     |            |
|                | 日本語メール                | を作る |     |            |

件名と本文はユニコードにしなくてはいけませんが、宛先、Cc は必ず英文にします。「日本語 メールを作る」に入るスクリプトは以下のようになります。

on mouseUp

```
put fld "tAddress" into tAddress
put fld "tCc" into tCc
put the unicodeText of fld "tSubject" into tSubject
put the unicodeText of fld "tBody" into tBody
revMailUnicode tAddress,tCc,tSubject,tBody
end mouseUp
```

アドレス・フィールドと日本語配列のキーボードの問題を、この後に書きます。

# 日本語配列のキーボード

日本語配列のキーボードを使っていると、LiveCodeのテキスト・フィールドにキーボード通り の記号等が打ち込めないキーがあります。この問題の回避は非常に簡単で、日本語のフォント をフィールドに設定すれば解決できます。特に理由がない限り、MacOSでしたら「Osaka」、 Windowsでしたら「Tahoma」が無難な選択でしょう。

注意しなければいけない点は、すべてのフィールドを、あらかじめ日本語ユニコードの書体、 たとえば「osaka」にしていると、ユーザーがメールアドレスなどを打ち込んで、それをスクリ プト内で使いたい場合は、必ず「unidecode(ユニコードの文字列,ANSI)」または「unidecode (ユニコードの文字列,Japanese)」に変換しないと、スクリプトは正しく働きません。

日本語以外のユニコードの言語に関しては、不明な点があるので、私の場合、多国語ユニコー ド対応のアプリケーションでは、文章を書き込むフィールドは、記号等の入力をしても、キー ボード表示との違いが起きないユニコードの書体設定をして、Eメールアドレスを入力させるテ キストボックに関しては、日本語配列キーボードのためだけの、強制変換をするようにしてい ます。具体的には、日本語配列キーボードは、「P」の右隣をたたくと「@」が入力されなくて はいけないのですが、LiveCodeデフォルトのANSIIフィールドでは「[(左カギカッコ)」が、入力 されてしまいます。これを「[(左カギカッコ)」が打ち込まれたら、直後に「@」に変えます。E メールアドレスで使用できる記号は「@」だけですから、特にユーザーが気付くような大きな トラブルにはなりません。 Eメールアドレス用の、フィールド内に入れるスクリプトは以下の通りです。このフィールドの 書体はデフォルトのままで、日本語ユニコードにはしません。

```
on returnInField
   exit to top
end returnInField
on enterInField
exit to top
end enterInField
on keyUp pKey
   if pKey is "[" then
      replace "[" with "@" in me
      get offset("@", me)
      select after char it of me
   end if
end keyUp
```

# 日本語のツール・チップ

カード上にあるコントロールに、マウス・オーバーするとツールチップが現れるようにするに は、プロパティ・インスペクターのツールチップ「Tool Tip」に表示させたい文を書き込みま す。

| itton | Name     | Button               |
|-------|----------|----------------------|
|       | Label    |                      |
|       | Tool tip | This is Tool tip.    |
|       | Style    | Push Button          |
|       |          | 🗹 Visible 🛛 🗹 Opaque |
|       |          | Show name            |

This is Tool tip.

しかし残念ながらプロパティ・インスペクターのツールチップに日本文を書き込むと、 「???????」になってしまいます。

スクリプトでボタン1 (btn 1) に、英語のツールチップを書き込むには、

set the tooltip of btn 1 to "This is Tool tip."

日本語でツールチップを書き込むのは、英語のメール作成の時のバリエーションと非常に良く 似ていて、「the tooltip」の変わりに「the unicodeTooltip」を使います。シンタックスは

### set the unicodeTooltip of object to unicodeString

具体的に書いてみましょう。補助に日本語を書き込むフィールド「tempo」を作って、日本語を 書き込みます。ボタン l (btn 1)に日本語のツールチップを書き込むスクリプトは、メッセー ジ・ボックスから送ります。

set the unicodeTooltip of btn 1 to the unicodeText of fld "tempo"

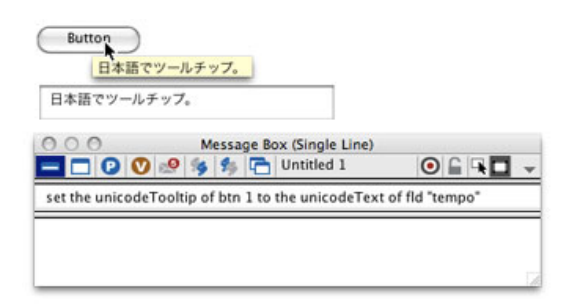

# 日本語ファイル名の書類を保存

LiveCodeの日本語の最大の問題は「日本語ファイル名」が扱えない事ですが、MacOSだけの開 発でしたらアップル・スクリプトを応用する事で、問題は一部解決します。日本語をテキス ト・フィールドから、日本語ファイル名にして保存する方法と、その日本語ファイル名の書類 を、LiveCodeのフィールドにインポートする例をこれから書きます。

アップル・スクリプトを使うのは、コマンド「do」を使います。シンタックスは

#### do theAScript as applscript

イタリックの「theAScript」と書いた部分に、アップル・スクリプトのコードが入ります。日本 語名のファイルで保存するアップル・スクリプトは下記のようになります。途中にファイルの 中身の文章を書き込むので、2つのパート「cAScript1」と「cAScript2」に分けて、ボタンのカ スタム・プロパティとします。

-- カスタム・プロパティ「cAScript1」としてボタンに保存
 set newSaveFile to (choose file name with prompt
 "Save As Japanese File Name:" as Unicode text default name
 "Japanese File Name.txt" as Unicode text)
 -- ここまでは改行なしの1行で書き込む
 put
 -- この最後に1スペースのアキを取ってください。

put の後にクオートで囲った、保存する文章が来ます。さらにそのあと

-- カスタム・プロパティ「cAScript2」としてボタンに保存
 -- 1行目の始めに1スペースのアキが必要です。
 into theText

set fh to open for access newSaveFile with write permission
try
write theText to fh starting at 0
on error errMsg number ERRNO
close access fh
error "(" & ERRNO & ")" & errMsg
end try
close access fh
tell application "Finder" to update newSaveFile

カスタム・プロパティ「cAScript1」にある"Save As Japanese File Name:"と"Japanese File Name.txt"の部分は MacOS 10.6 までは、SJISで日本語に置き換えることができましたが、ユー ザーのOSバージョンがわからないので英語で表記します。ファイル保存のダイアログは英語で 表記されますが、ファイル名は日本語にすることが可能です。カードにフィールド「jpText」が あるとして、その日本語を「SJIS」で保存するスクリプトを書きます。

#### on mouseUp

put uniDecode(the unicodeText of fld "jpText", "Japanese") into tJp replace quote with "'" in tJp -- ダブル・クオートをシングルに変換 get the cAScript1 of me & quote & tJp & quote & the cAScript2 of me do it as applescript end mouseUp

保存する日本語の中にあるダブル・クオートをそのままにしておくと、エラーになってアップ ルスクリプトが働きませんから、シングル・クオートに変換します。出て来るダイアログには 日本語ファイル名を書き込む事ができます。

# 日本語ファイル名の書類をインポート

「日本語ファイル名の書類を保存」とは反対に、日本語ファイル名の書類をLiveCodeのフィー ルドにインポートします。上でSJISで保存したので、それがインポートできるようにします が、UTF8でもUTF16でも同じアップル・スクリプトを使ってインポートできます。アップル・ スクリプトの部分だけを下に書きます。

choose file with prompt "" set openFile to result try read openFile on error close access openFile display dialog "Error is occured." return end try

上記のアップルスクリプトをフィールド「tempo」に書き込んで、メッセージ・ボックスからボ タン名「importJp」のカスタム・プロパティ「cAScript」にします。

set the cAScript of btn "importJp" to fld "tempo"
ボタン名「importJp」にカスタム・プロパティ「cAScript」を作ったら、中に以下のスクリプト を書き込みます。

```
on mouseUp
do the cAScript of me as appleScript
put the result into tSJISText
put char 2 to -2 of tSJISText into tSJISText -- クオートを取り除く
if tSJISText contains numToChar(13) then \
replace numToChar(13) with numToChar(10) in tSJISText
put unicode uniencode(tSJISText,Japanese) into fld 1
end mouseUp
```

2行目の「the result」で受け取った文字列は、前後がクオートで囲まれていますから、3行目 でそれを取り除きます。次の行では、もしWindowsで作られた書類だとすると改行は「crlf」が 使われているので、MacOSでは改行以外にもう1行別なアキの行ができてしまいます。「crlf」 の部分つまり「numToChar(13)」を、MacOSの「numToChar(10)」に変換すれば、通常の MacOSの書類の改行になります。

## この章で新しく出て来た言葉

revMail コマンド (command) ユーザーのメール・プログラムに新しい英文メールを作る revMail index@kenjikojima.com, , "My LiveCode Mail", fld "messageBody"

revMailUnicode コマンド (command) ユーザーのメール・プログラムに新しい日本語メールを作る revMailUnicode tAddress,tCc,tUnicodeSubject,tUnicodeBody

keyUp メッセージ (message) ユーザーがキーから指を上げた時に送られる on keyUp pKey ステートメントがここに来ます。 end keyUp

unicodeTooltip プロパティ (property) ユーザーがオブジェクトをマウスで指した時に出す説明文 set the unicodeTooltip of btn 1 to the unicodeText of fld "tempo"

do コマンド (command) ステートメントを実行する do tStatement as applescript